# INSTRUCTION MANUAL

Model RIMM or TTM-BCCL

# ROTARY RECIPROCATING SCREW INJECTION MOLDING PRESS

ILLINOIS PRECISION CORP. 12005 East Davis Lane Bicknell, IN. 47512 Phone (812-735-2401) Fax (812-735-4218) www.illprec.com ddavisipc@aol.com hcoil@aol.com Specifications subject to change without prior notice.

Software subject to change without prior notice.

Any modifications done to the machine, not done by or authorized by Illinois Precision Corp., could void the warranty.

llinois Precision Corp. is not responsible for any modifications done to the machine by the customer.

Ilinois Precision Corp. will not service any modifications not done by or authorized by Illinois Precision Corp..

INSTALLATION

SYSTEM COMPONENTS

**SETUP PROCEDURES** 

**OPERATING PROCEDURES** 

MAINTENANCE PROCEDURES

**TROUBLE SHOOTING** 

SETTINGS CROSS REFERENCE

SCREENS

**ERRORS AND OVERRIDES** 

PART LIST

**SCHEMATICS** 

APPENDIX

# Section 1 - INSTALLATION

| Introduction                   | 1-1 |
|--------------------------------|-----|
| Machine Inspection             | 1-1 |
| Machine Placement and Leveling | 1-1 |
| Hydraulic Fluid                | 1-2 |
| Power Requirements             | 1-3 |
| Electrical Installation        | 1-4 |
| Heat Exchange for Oil Cooling  | 1-7 |
| Barrel Cylinder Installation   | 1-8 |
| Shot Size Sensor Installation  | 1-9 |
|                                |     |

| Water Manifold with Rotating Union (Option) | 1-11 |
|---------------------------------------------|------|
| Mold Heater Carousel (Option)               | 1-12 |

## INTRODUCTION

The IPC injection mold press is microprocessor controlled using a Barber-Colman MACO4000 controller. The Barber-Colman MACO4000 controller is compatable with the year 2000.

It is recommended that the production engineer read this manual and the two Barber-Colman manuals, and become familiar with the overall machine operation.

Any machine subjected to continuous production work may develop malfunctions. If the Trouble Shooting Section doesn't solve your problems, call our 800 number.

#### SOFTWARE

The IPC Software is preinstalled in this machine. It is also supplied on floppy disk, if it becomes necessary to reinstall. Note: Not all machines have the necessary serial board need to reinstall software.

#### MACHINE INSPECTION

After uncrating, visually inspect machine for possible shipping damages. If damage is found, notify your carrier immediately. The machine should be stored in a dry area of the plant until installation. A plastic tarp to cover is recommended.

## MACHINE PLACEMENT AND LEVELING

The machine has mounting holes at the bottom of each leg. Anchor bolts or leveling devices may be used through the holes, if needed.

## HYDRAULIC FLUID

Each machine has been thoroughly tested at the factory under actual operating conditions. However, prior to shipping, the hydraulic oil was drained.

The OIL FILLER CAP is located at the rear of the machine. Add approximately 30 gallons of MOBIL DTE 25 ANTI-WEAR HYDRAULIC OIL.

The dual function OIL GAUGE measures both oil level and oil temperature. It is located at the front lower left side of the machine. The oil temperature is also monitored by the controller. The pump must be primed before starting the motor.

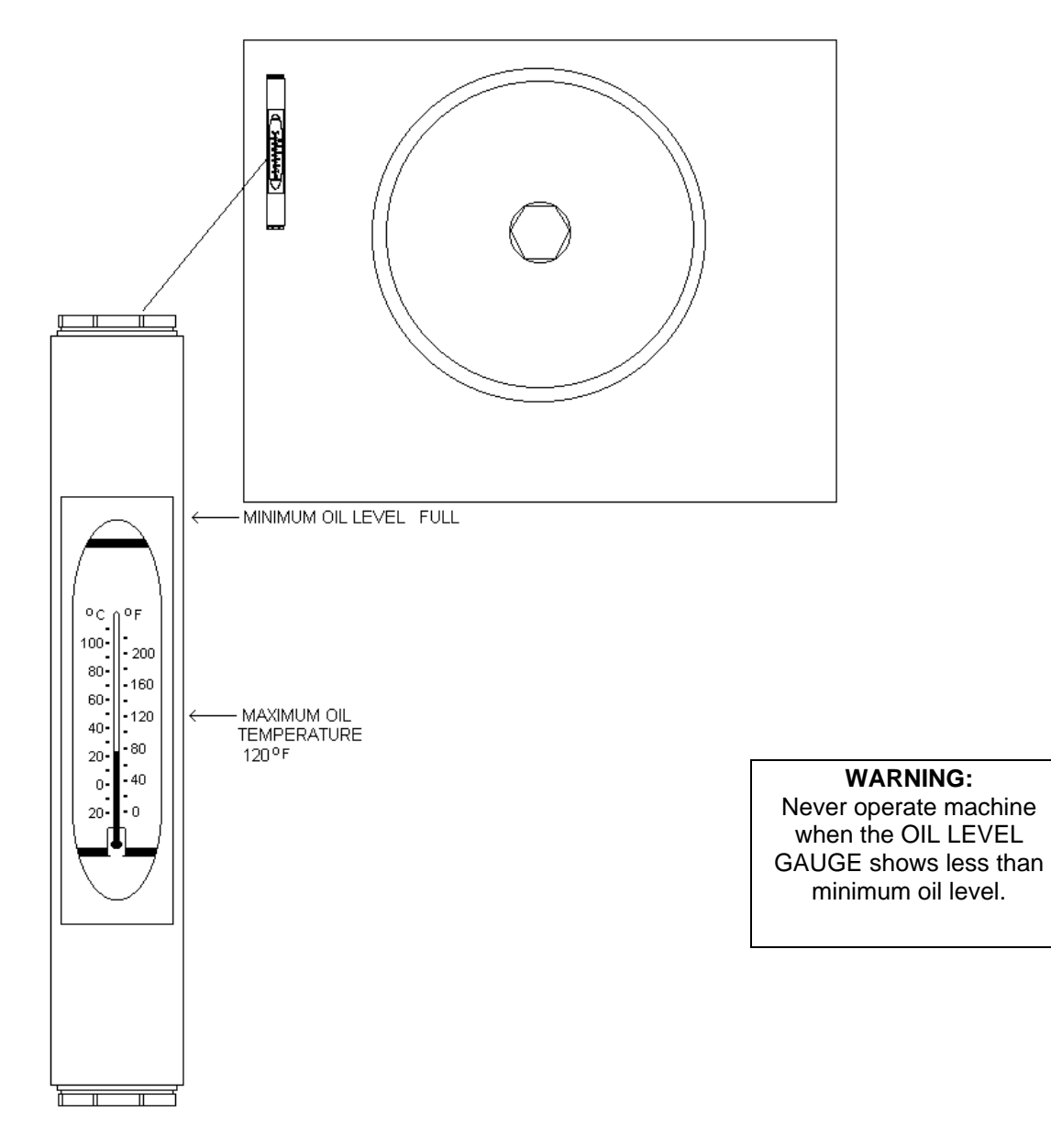

## POWER REQUIREMENTS

This machine can be connected to any of the following:

RIMM model needs 208v or 240v, 40 amp 3 phase service with ground.

TTM-BCCL model needs 208v or 240v, 40 amp 3 phase service with netural and ground.

480v, 20 amp 3 phase service with ground and optional 5 KVA transformer(s) (RIMM nees 2 and TMM-BCCL needs 1).

If optional transformers were not ordered with machine, then refer to diagrams in Section 8, for the proper wiring. Wiring should be performed by a qualified individual who is familiar with all local electrical codes for standard industrial installation.

## ELECTRICAL INSTALLATION

Electrical installation should be performed by a qualified individual who is familiar with all local electrical codes for standard industrial installation.

#### INSTALLATION WITH TRANSFORMERS

If your machine has the optional 5 KVA transformer(s) (TTM-BCCL Model would have one transformer and the RIMM Model would have two.) and your 3 phase service is either 208v, 240v, or 480v:

- 1. Connect the 3 phase to the top of the disconnect.
- 2. For Model TMM-BCCL the primary of the transformers should be wired for 208 volts, 240 volts, or 480 volts, depending on your service. The secondary of the transformers should be wired for 240 volts with center tap connected to machine ground and to netural terminal in controller enclosure.
- 3. For Model RIMM the primary of the transformers should be wired for 208 volts, 240 volts, or 480 volts open delta, depending on your service. The secondary of the transformers should be wired for 240 volts open delta.

4. The motor controller setting should be adjusted to:22 amps for a 208v or 240v connection,11 amps for a 480v connection.

- 5. Connect ground to cabinet.
- 6. Follow the procedures on "Testing Electrical Installation"

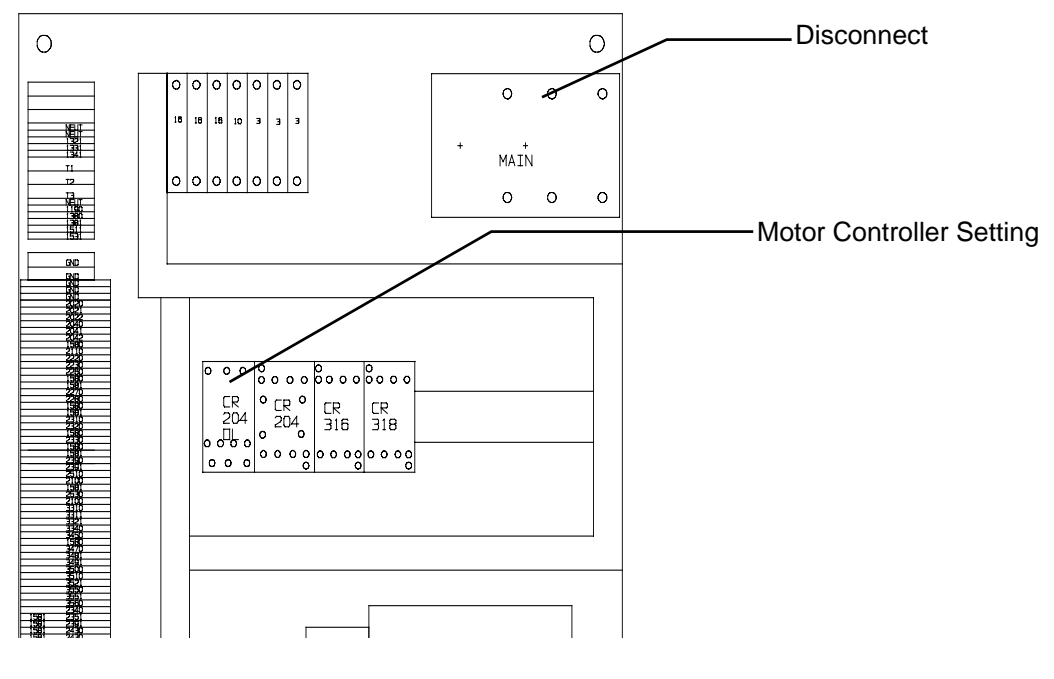

## ELECTRICAL INSTALLATION (continued)

#### INSTALLATION WITH 208V

If your machine does not have the 5KVA transformers option and your 3 phase service is 208 volts:

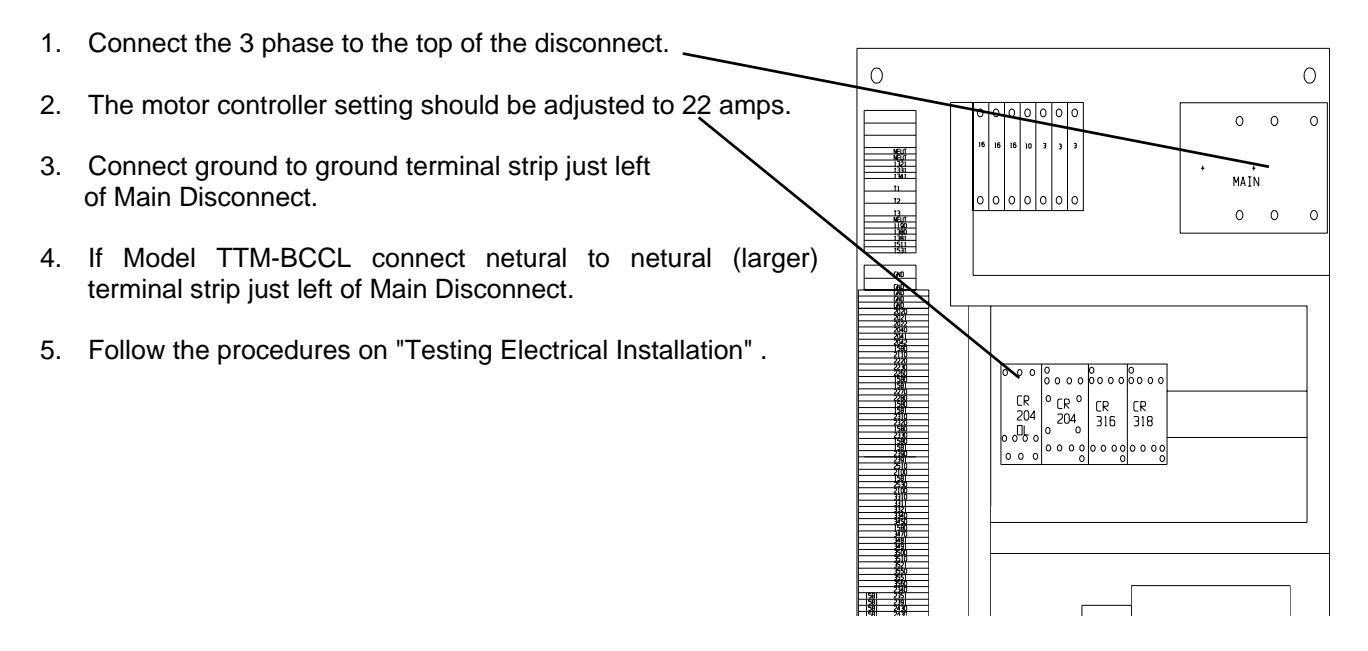

#### INSTALLATION WITH 240V

If your machine does not have the 5KVA transformers option and your 3 phase service is 240 volts:

- 1. Connect the 3 phase to the top of the disconnect.
- 2. The B Phase (Wild Phase) should be connected to the center terminal.
- 3. The motor controller setting should be adjusted to 22 amps.
- 4. Connect ground to ground terminal strip just left of Main Disconnect.
- 5. If Model TTM-BCCL connect netural to netural (larger) terminal strip just left of Main Disconnect
- 6. Follow the procedures on "Testing Electrical Installation" .

# TESTING ELECTRICAL INSTALLATION

#### Start up:

When starting the machine for the first time, or when moving the machine to a new location, the following procedures should be followed:

- 1. Ensure all the circuit breakers are in the off position.
- Turn the main disconnect switch to the onposition.
- 3. The pump must be primed before the next step.
- Bump the motor around by pressing the \_\_\_\_\_ white contact pins on the motor starter and then releasing them. Use a flashlight to observe the rotation of the fan on the motor. It must rotate in a clockwise direction.

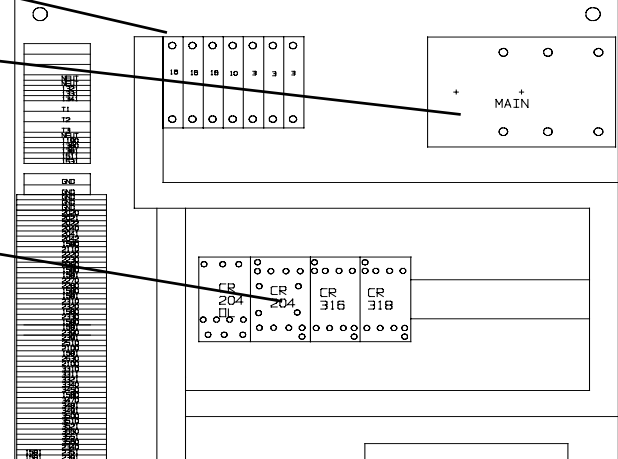

5. If the motor is rotating backwards, turn off power going to the machine and then reverse the outer two wires of the feed-in at the top of the three 40 amp fuses. And re-prime the pump. Turn on power. Repeat step 3 to observe proper operation of the motor.

Begin circuit breaker start-up:

1. The first breaker to turn on is PLC circuit breaker (secound from right). After turning it on, the neon light on the controller power supply board should be on.

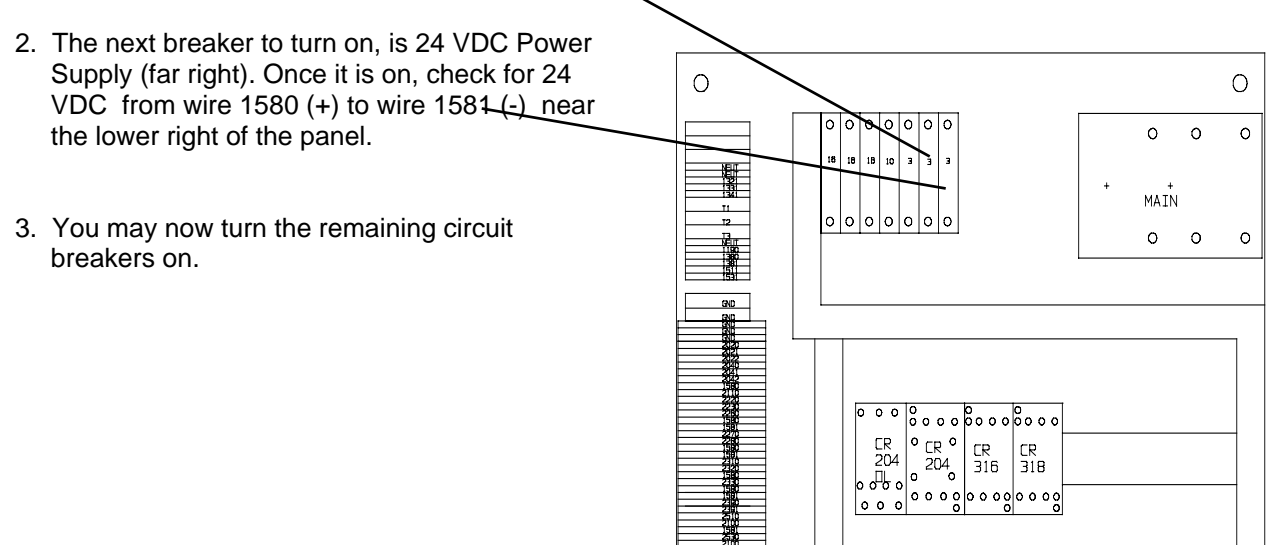

# HEAT EXCHANGER FOR OIL COOLING

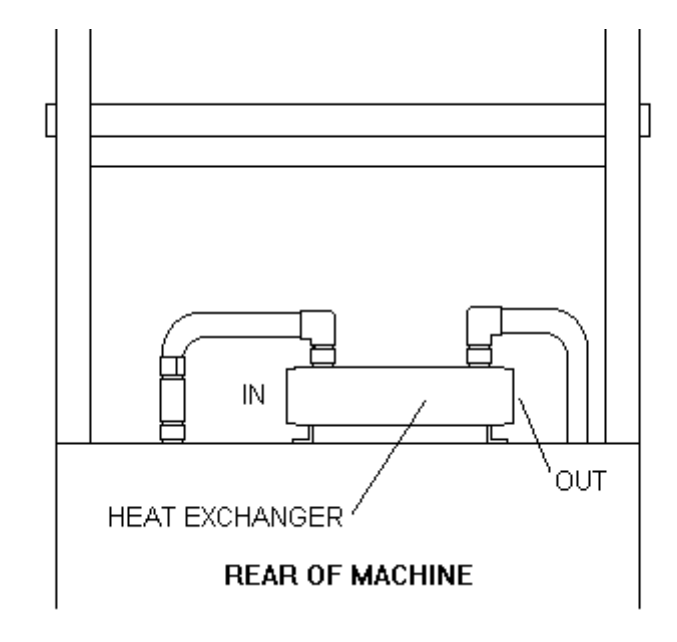

The heat exchanger should be connected to a water cooling system if the oil temperature exceeds 120 degrees Fahrenheit. Refer to this section - Hydraulic Fluid for temperature gauge.

## BARREL CYLINDER INSTALLATION

- 1) Position the BARREL CYLINDER on the TOP PLATE so that the CYLINDER SHAFT lines up with the threaded hole.
- Tighten the CYLINDER SHAFT onto the TOP PLATE with a 13/16 open end wrench. Make sure that the small 5/16" holes in the BARREL CYLINDER PLATE line up with the GUIDE RODS.
- 3) Now install and tighten the two 5/16 screws through the BARREL CYLINDER PLATE and into the end of the GUIDE RODS.

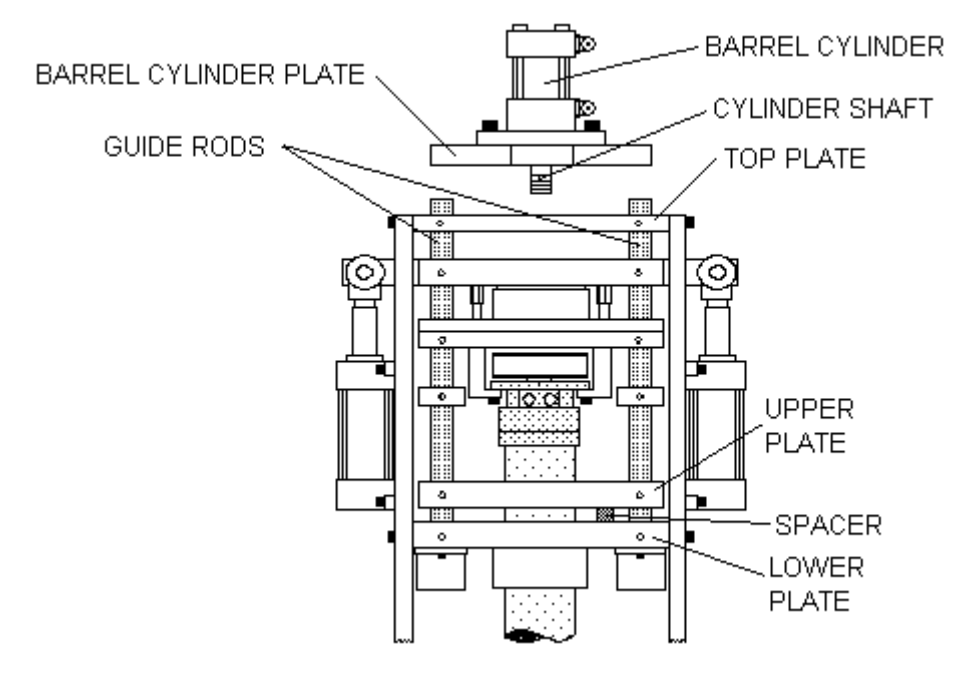

## SHOT SIZE SENSOR INSTALLATION - MODEL RIMM LINEAR TRANSDUCER TYPE

1) Carefully unpack the SHOT SIZE SENSOR.

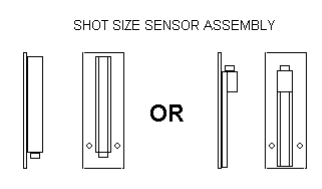

2) Attach the SHOT SIZE SENSOR ASSEMBLY to the BARREL CYLINDER PLATE, with two flathead 1/4-20 screws.

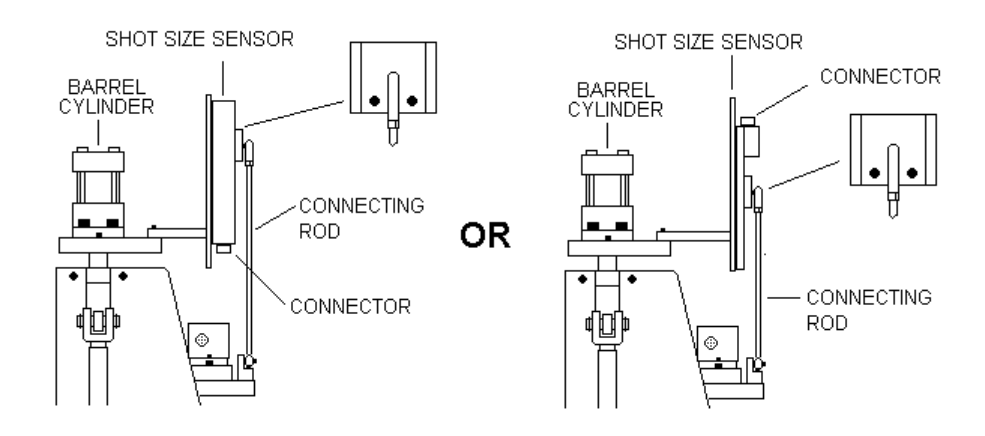

- 3. Attach the cable to the SHOT SIZE SENSOR connector. Make sure the cable is not in the way of the hoses.
- 4. Slide magnet into the bottom of the slot of the sensor. Note: The two round details on magnet need to be on the bottom.
- 5. Attach the rod to the lower bracket with a 10/32 screw.

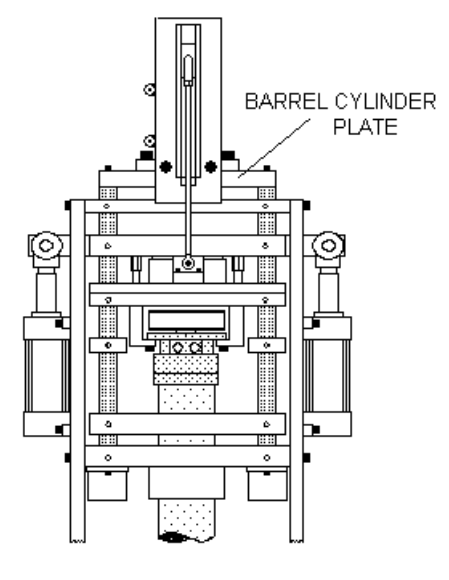

## SHOT SIZE SENSOR INSTALLATION - MODEL TTM-BCCL LINEAR POTENTIOMETER TYPE

1) Carefully unpack the SHOT SIZE SENSOR.

SHOT SIZE SENSOR

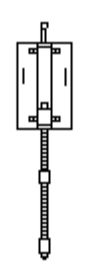

- 2) Attach the SHOT SIZE SENSOR to the BARREL CYLINDER PLATE, with two 10/32 screws and two washers.
- Attach the cable to the SHOT SIZE SENSOR connector. Make sure the cable is not in the way of the hoses.
- 4) Refer to Section 5 on how to adjust sensor.

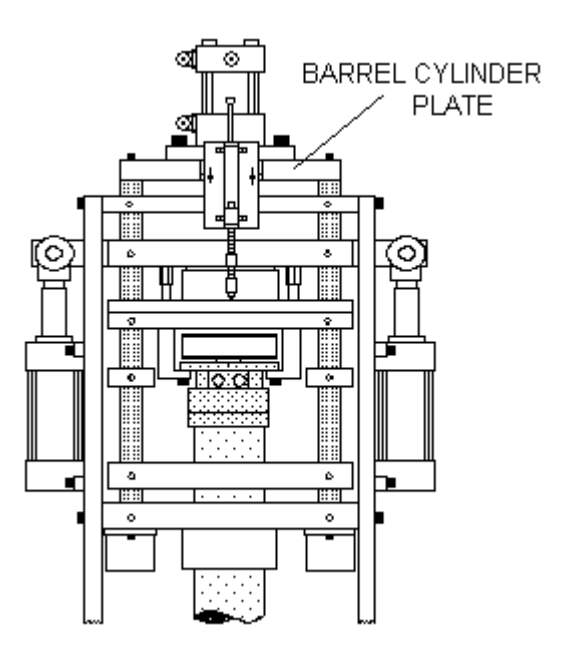

## WATER MANIFOLD WITH ROTATING UNION (OPTION)

DO NOT USE SOLID PIPE when installing water lines from molds to water ports. Only use FLEXIBLE HOSE. Do not install hose taut, and do not use any exterior bracing which would prevent the housing from moving.

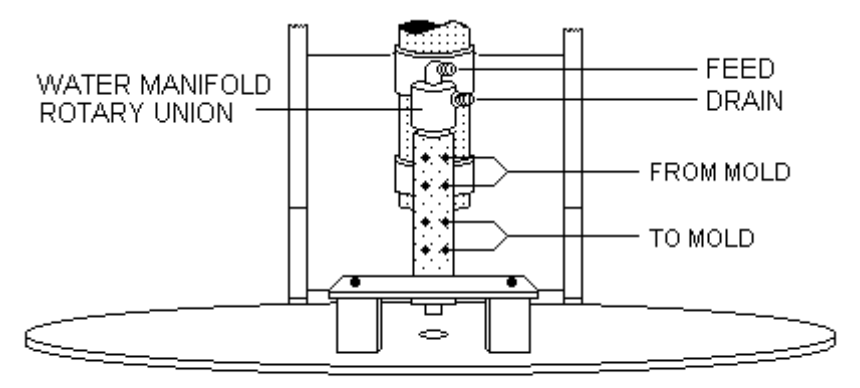

Connect a water feed to the hose labeled FEED, and a water drain to the hose labeled DRAIN.

**WARNING:** Do not turn the water on until the water union is connected to the necessary device/s.

When disconnecting device from water union,

- 1) Turn off water.
- 2) Relieve pressure from water lines.
- 3) Blow out water lines. This is necessary to prevent water from leaking down into the table.
- 4) Disconnect water lines from device/s.

# INSTALLATION OF POWER FOR MOLD HEATER CAROUSEL (OPTION)

The Mold Heater Carousel Disconnect cabinet is located on the right side of the upper frame.

- 1) Connect a 240 volt 30 amp 3 phase service to the three terminals inside the cabinet.
- 2) Connect ground to cabinet.

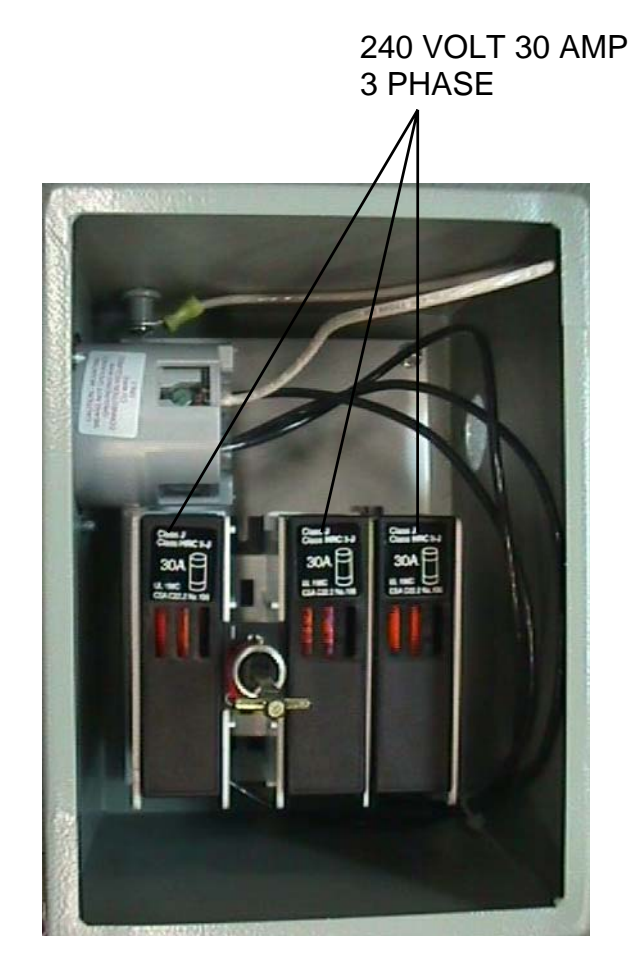

## Section 2 - SYSTEM COMPONENTS

2-1
2-3
2-3
2-4
2-4
2-4
2-5
2-5
2-6
2-8
2-8

| Machine Components         |  |  |  |  |
|----------------------------|--|--|--|--|
| Main Power Control         |  |  |  |  |
| Powerup                    |  |  |  |  |
| Security                   |  |  |  |  |
| Moving Through the Screens |  |  |  |  |
| The Display                |  |  |  |  |
| Soft Keys                  |  |  |  |  |
| Screen Keys                |  |  |  |  |
| Cursor Keys                |  |  |  |  |
| The Keypad                 |  |  |  |  |
| Machine Function Keys      |  |  |  |  |
| Insta-Set Port             |  |  |  |  |
| Operator Controls          |  |  |  |  |

| Hydraulic Controls                 | 2-9  |
|------------------------------------|------|
| Location of Heat Exchanger         | 2-10 |
| Location of Oil Filter Exchanger   | 2-10 |
| Rotary Mold Table                  | 2-11 |
| Temperature Controllers            | 2-12 |
| Main Menu                          | 2-13 |
| Screw Encoder                      | 2-14 |
| Shot Size Sensor                   | 2-14 |
| Pressure Transducers               | 2-15 |
| Sprue Trimmer                      | 2-16 |
| Water Manifold with Rotating Union |      |
| (Option)                           | 2-17 |
| Mold Heating Carrousel             | 2-18 |
|                                    |      |

# MACHINE COMPONENTS

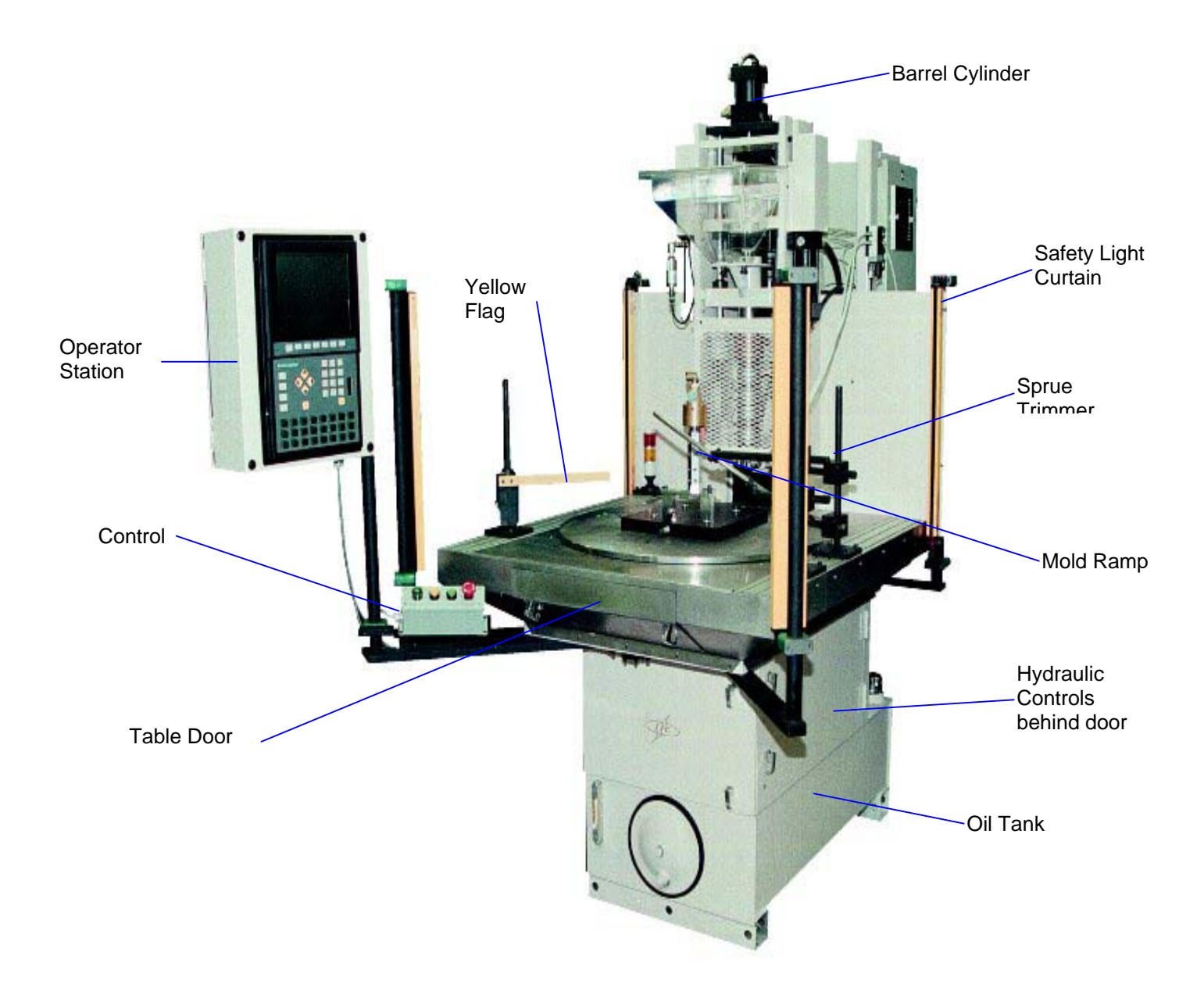

## MAIN POWER CONTROL

The machine's power source is controlled by the MAIN POWER ON/OFF LEVER located on the main control box at the rear of machine. Turning off by this level will not allow the current parameter changes to be saved. Refer to section 4, "Shut-Down Procedure".

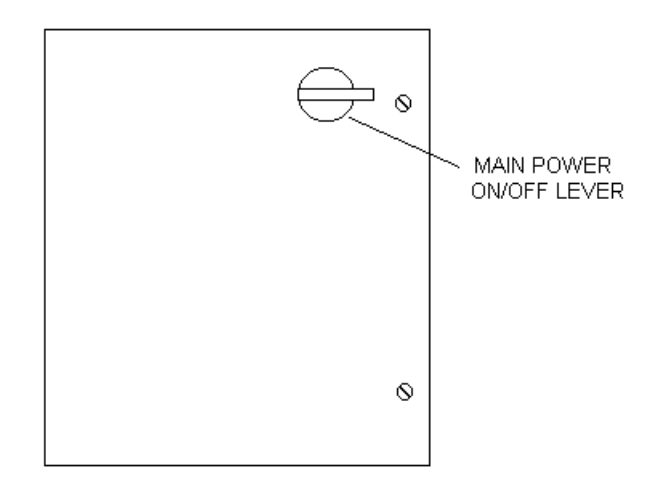

#### POWERUP

As delivered, the controller will powerup displaying a screen similar to Figure 1.

| ILLINOIS PRECISION CORPORATIO                                                                                                    | М             |
|----------------------------------------------------------------------------------------------------|---------------|
| USING                                                                                                    |               |
| BARBER-COLMAN<br>A SIEBE COMPANY<br>ROCKFORD, IL. USA<br>MACO4000 MACHINE CONTROL<br>PRODUCT RECIPE SELECTED<br>MMMMMMMMMMMMMMMMMMMMMMMMMMMMMMMMMMMM |               |
|                                                                                                    | MA IN<br>MENU |

Figure 1.0 Powerup (User Screen Set)

#### SECURITY

On powerup, security is at the default level (Level 1). Security levels are established when programming screens.

The setpoint entry area for the security code is located on the Powerup screen, the Main Menu screen or the System Control screen. If it is necessary to change the security level, go to one of those screens, use the arrow keys to select the security setpoint entry area, and type in the code for the security level desired. Observe the lower right of the screen. An asterisk will appear for each character entered. Use the plus/minus key for any dashes contained in the security code. Pressing Enter will cause the security to change to the level indicated.

Level 1 is the lowest security level. Operating at Level 1 allows the least access to the controller. Level 5 is the highest user security level. Operating at Level 5 allows the most access to the controller.

Only screens with a security level equal to or less than the operating security level will be accessible.

If operating at Security Level 1, only Security Level 1 screens (or Paths) appear. If operating at Security Level 2, only Security Level 1 & 2 screens (or Paths) appear. If operating at Security Level 3, only Security Level i, 2 & 3 screens (or Paths) appear. If operating at Security Level 4 or 5, Security Level i, 2, 3 & 4 screens (or Paths) appear.

Note that once a screen is displayed, only those setpoints can be changed which have an assigned security level less than or equal to the operating security level.

## THE DISPLAY

#### MOVING THROUGH THE SCREENS

Screens are divided into two major groups - system screens and user screens.

System screens contain information relating to general system operation and troubleshooting. From any system screen, the Screen Up or Screen Down key can be used to step through the continuous loop of all system screens. Keep in mind that security level affects which system screens appear (at Security Level 4 all system screens appear). The Page Sack key can be used to return to the user screen set.

User screens contain information relating to specific functions and applications. From any user screen, the Screen Up or Screen Down key can be used to step through the continuous loop of all user screens. The security level affects which user screens and paths appear (at Security Level 4 all user screens appear). The screen paths are also setup in a menu order. On each user screen there is a path key labeled MAIN MENU. Also one of the Machine Keys is programmed to bring up the Main Menu.

#### SOFT KEYS

The Soft keys are a group of 6 keys located directly beneath the display. They are the first 6 keys from the right (all of which are the same size) and each may have a video label appearing above.

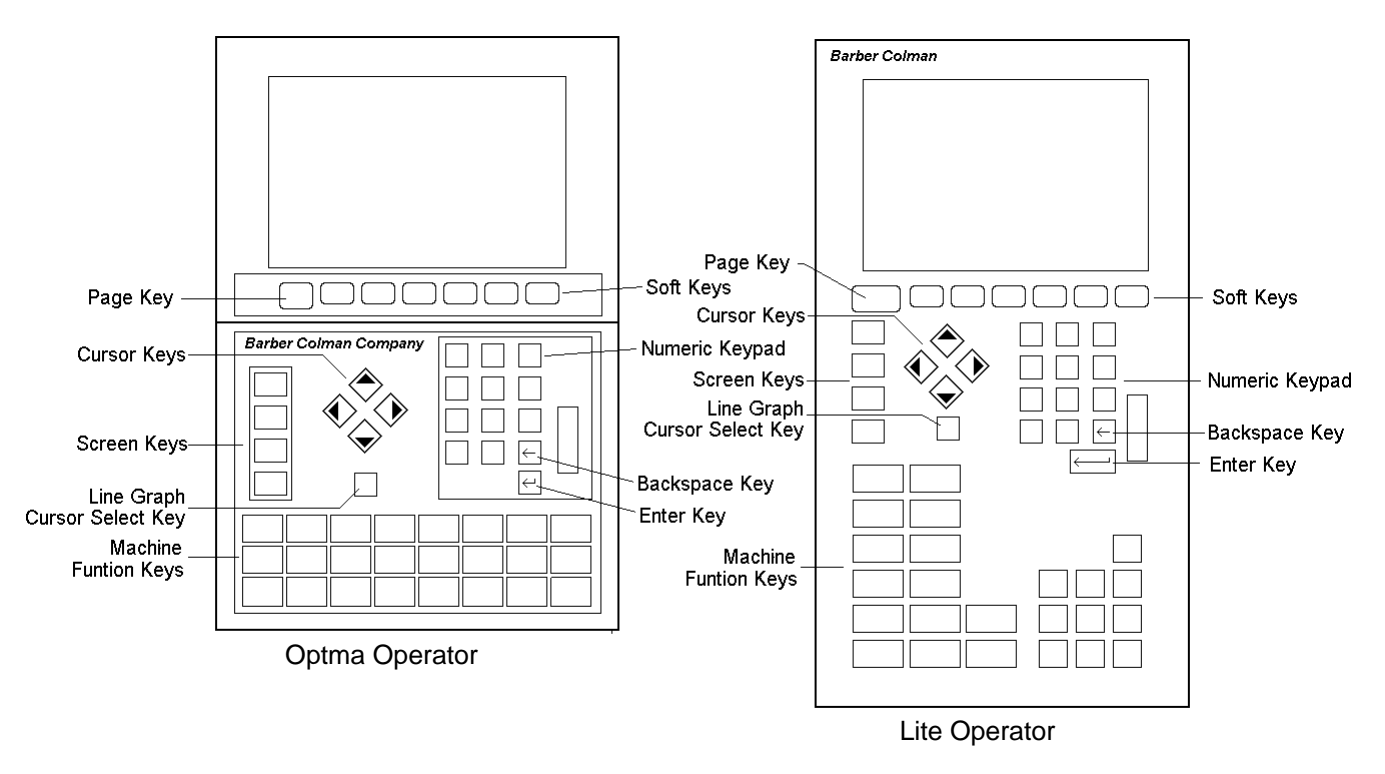

If a key does have a video label appearing above it, the label could be either a "path" to another screen or a "special function." Pressing a path key will cause the screen identified by that path to appear on the display. Pressing a special function key will cause the action to occur which is described by the label.

There are three different "pages" of video labels for the soft keys. The first two pages are for paths within the user screen set. The third layer is for paths into the system screen set.

A screen will always first appear with Page 1 paths (if there are any) showing. Pressing the "Page" key (the slightly larger key to the left of the soft keys) once will cause the Page 2 soft keys (if there are any) to appear. Pressing the Page key a second time will cause the Page 3 soft keys - which contain the system paths (if there are any) to appear.

Note that Page 3 Soft keys are the only means of accessing the system screen set. Paths from one screen set to the other cannot be programmed.

Note that the security level will affect which soft keys of each page will appear. For instance, if the controller is operating at security level 2, the ONLY soft keys which will appear will be paths to screens with Level 1 or Level 2 security. The security level of a screen (AS WELL AS its path) is determined by the SCREEN.

#### SCREEN KEYS

Screen keys are a vertical group of four keys located to the left of the arrow keys.

#### Screen Up; Screen Down

These two keys are used to move through the continuous loop of all system screens or all user screens. Pressing the Screen Up key once will increment (i.e., Screen 1 to Screen 2) the display to the next screen in the loop for which there is adequate security. Pressing the Screen Down key once will decrement (i.e., Screen 9 to Screen 8) the display to the next screen in the loop for which there is adequate security.

#### **Previous Screen**

The Previous Screen key is used to toggle to the previous USER SCREEN. This key is especially useful when it is necessary to examine or compare two screens which do not have a path directly to one another. If the Previous Screen key is pressed while a system screen is on the display, the LAST USER SCREEN to have been displayed will appear.

Note that the Previous Screen key or the machine key "MAIN MENU" command are the only means of returning from the system screen set to the user screen set. Paths from one screen set to the other cannot be programmed.

#### Print Screen

The Print Screen key is meant to be used as a "screen dump" key. If a printer is attached and enabled, pressing the Print Screen key will cause the screen to be printed. Note that the controller must be equipped with the printer option.

#### CURSOR KEYS

When a screen is first accessed, touching any of the Cursor keys causes the upper most left setpoint or switch area to begin flashing. This flashing reverse video area acts as a cursor. The Cursor keys are used to move the cursor from one reverse video area to another. If the screen is accessed a second time, the cursor will appear in the same area it occupied when the screen was exited.

Pressing the Right Cursor key will cause the cursor to move left to right, top to bottom, across the screen. Once the cursor reaches the bottom most right setpoint or switch area, it will advance to the upper most left setpoint or switch area.

Pressing the Left Cursor key will cause the cursor to move right to left, bottom to top across the screen. Once the cursor reaches the upper most left setpoint or switch area, it will remain at the upper most left setpoint or switch area.

Pressing the Up Cursor key will cause the cursor to move bottom to top and then to the left most setpoint or switch area at the top of the screen. The cursor will then remain at the upper most left setpoint or switch area.

Pressing the Down Cursor key will cause the cursor to move top to bottom and then to the right most setpoint or switch area at the bottom of the screen. Once the cursor reaches the bottom most right setpoint or switch area, it will advance to the upper left most setpoint or switch area and continue.

#### Line Graph Cursor Select Key

When on a line graph screen, pressing this key will cause a small "key" graphic to appear in the lower left corner of the screen, signifying that the line graph cursor has been selected. With the line graph cursor selected, the cursor keys can be used to move the line graph cursor up and down (or right and left).

### THE KEYPAD

The telephone style keypad located on the right side of the flatpanel is used for entering setpoints.

Use the cursor keys to move the cursor to the chosen setpoint area. Then use the keypad to enter the number.

Entering a number is similar to using a calculator. Once any of the number keys is pressed, a reverse video setpoint entry area will appear at the lower right corner of the display. The setpoint entry area will show the proper field size as well as the number of decimal places.

Numbers will enter from the right and advance to the left as other number keys are pressed. Once the field is filled, the numbers will stop advancing. Pressing additional keys will have no effect.

Pressing the backspace key will delete the digits one at a time beginning with the last digit entered.

Pressing the backspace key before any of the number keys causes the numbers displayed in the chosen setpoint to also be displayed in the setpoint entry area. This area acts as a buffer for multiple entry of an identical setpoint.

The plus/minus key is used for bipolar setpoints. Once a significant digit has been pressed, the plus/minus key can be used to toggle the minus sign on or off. Note that a plus sign is implied for positive numbers. If no sign appears next to a number, it is a positive number. If a particular setpoint has been defined as unipolar, the plus/minus key will not function with that setpoint. Once the correct number is on display in the setpoint entry area, press the enter key to move the number to the chosen setpoint area. Once the number is in the setpoint area, it can be used by the system. Remember to Save changes.

## MACHINE FUNCTION KEYS

The display is equipped with 24 programmed machine function keys which are defined to act as momentary, on/off, toggle or selector switches.

Each of the 24 switches has an associated LED.

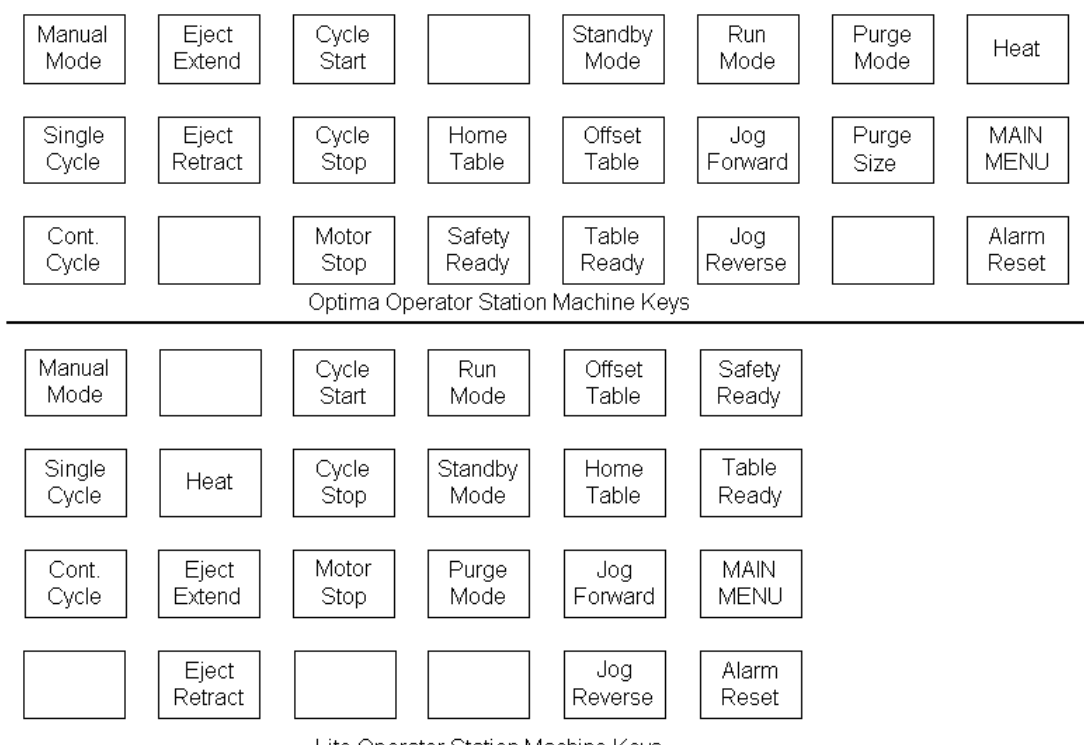

Lite Operator Station Machine Keys

The following is a list of the Machine Keys:

| Кеу           | Description                                                | Needed Condition            |
|---------------|------------------------------------------------------------|-----------------------------|
| Alarm Reset   | Turns off the Alarm Light, for most errors.                |                             |
| Cont. Cycle   | Machine will not stop molding cycle.                       |                             |
| Cycle Start   | Activates the molding cycle. When pressed, will start      | Run for molding.            |
|               | the table to turn to next position. If position enabled to | Standby for table movement. |
|               | mold, will mold.                                           |                             |
| Cycle Stop    | Deactivates machine cycle.                                 |                             |
| Eject Extend  | Will cause part the be knocked out of mold.                | Manual Mode must be on.     |
| Eject Retract | Will cause the eject to be retracted. Table will not turn  | Manual Mode must be on.     |
|               | if not fully down.                                         |                             |
| Heat          | Toggles the barrel heaters on or off. Toggling off will    |                             |
|               | also will reset high temperature alarm.                    |                             |

| Кеу          | Description                                             | Needed Condition            |
|--------------|---------------------------------------------------------|-----------------------------|
| Home Table   | Will Home the table. Table will turn CW slowly until    | Standby must be on.         |
| (RIMM Model) | position one is under the barrel and then will stop.    |                             |
| Home Table   | Will cause 'Home Table' Screen to appear                | Standby must be on.         |
| (BCCL Model) |                                                         |                             |
| Jog Forward  | With this on, pressing Cycle Start will cause the table |                             |
|              | to turn CW slowly. When released the table will stop.   |                             |
| Jog Reverse  | With this on, pressing Cycle Start will cause the table |                             |
|              | to turn CCW slowly. When released the table will        |                             |
|              | stop.                                                   |                             |
| MAIN MENU    | The Main Menu screen will be displayed when             |                             |
|              | pressed.                                                |                             |
| Manual Mode  | Enables Manual functions (KO, Trim & Screw), Table      |                             |
|              | rotating during Standby and Purging during purging      |                             |
| Matan Otan   | Cycle.                                                  |                             |
| Motor Stop   | VVIII turn off hydraulic motor.                         |                             |
| Offset Table | Pressing will cause the table to turn 45 degrees CW.    | Standby Mode must be on.    |
| Purge Mode   | When on with Standby on, pressing Cycle Start button    | Standby Mode must be on.    |
|              | will cause injection to occur. When released, injection |                             |
|              | will stop and screw cycle will start.                   |                             |
| Run Mode     | Switching to Run Mode will allow molding, trimmer, or   | Single Cycle or Cont. Cycle |
|              | knockout to take place.                                 | must also be selected.      |
| Single Cycle | Machine will stop after each molding cycle.             |                             |
| Standby Mode | Switching to Standby will place the molding cycle,      |                             |
|              | trimmer, and knockout feature on temporary hold. The    |                             |
|              | table will rotate normally, but will not allow molding, |                             |
|              | trimmer, or knockout to take place.                     |                             |
| Table Ready  | Indicates that the table drive is ready. Pressing will  | Hydraulic motor must be on. |
|              | also reset table drive.                                 |                             |
| Safety Ready | Indicates that the safety devices are ready.            | Light curtain light green.  |
|              |                                                         | Yellow flag not tripped.    |
|              |                                                         | I able door shut.           |

## **INSTA-SET PORT**

The Insta-Set port is meant to hold a 32K byte by 8 bit memory cartridge. The cartridge can be used to store logic programming, screens or recipes.

## **OPERATOR CONTROLS**

The operating controls are grouped in a separate cabinet. (See figure below).

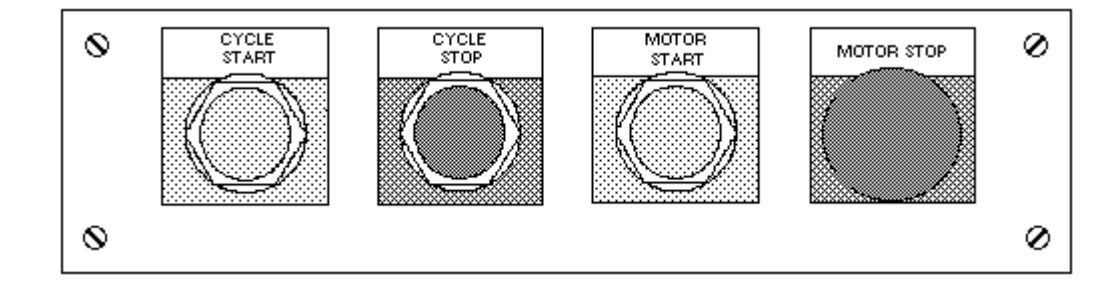

# HYDRAULIC CONTROLS

The hydraulic valves and gauges are grouped on the right side of the machine. Each machine is shipped with hydraulic settings calibrated for a "typical" operation. Adjustment is normally not necessary. (Figure shows side panel open)

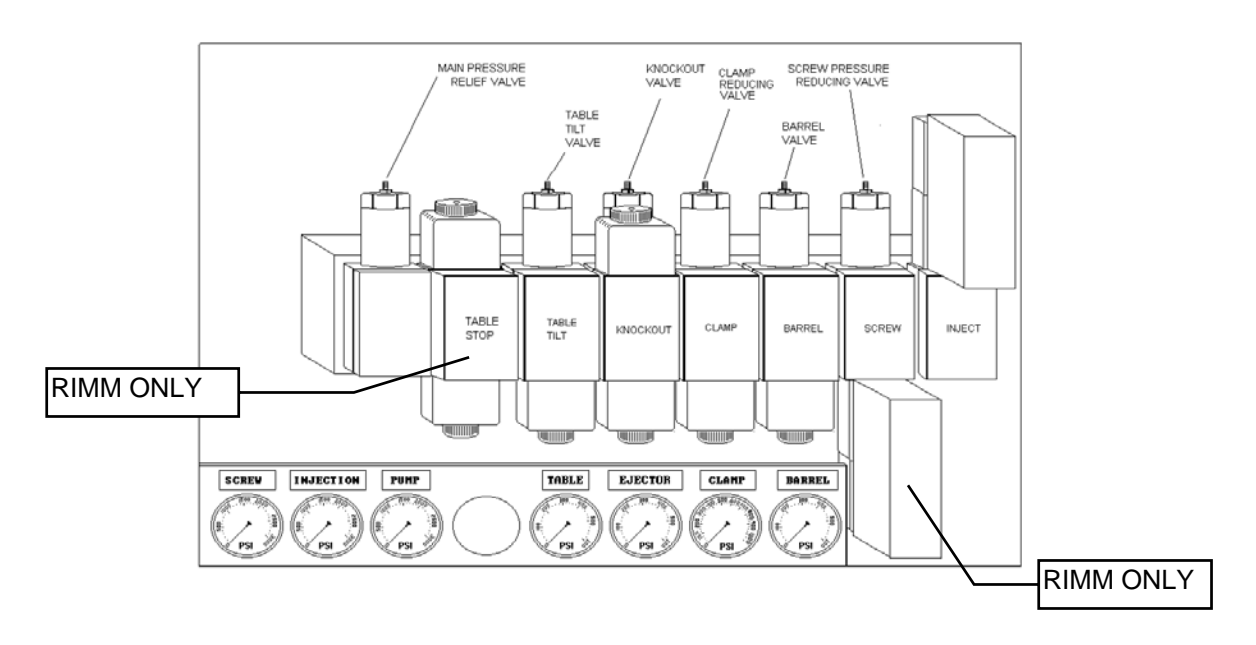

back of each gauge should only be opened when making adjustments or troubleshooting. This will help extend the life of the gauges.

# LOCATION OF HEAT EXCHANGER

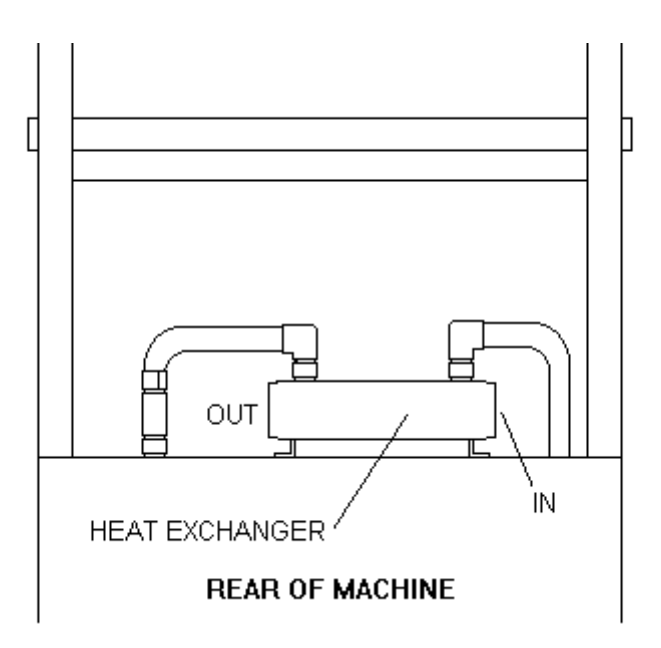

The Heat exchanger is located at the rear of the hydraulic power unit.

## LOCATION OF OIL FILTERS

The spin-off OIL FILTER is located on the left side, as seen from front, of the machine. The pressure filter is in the rear on the left side, as seen from the rear of the machine...

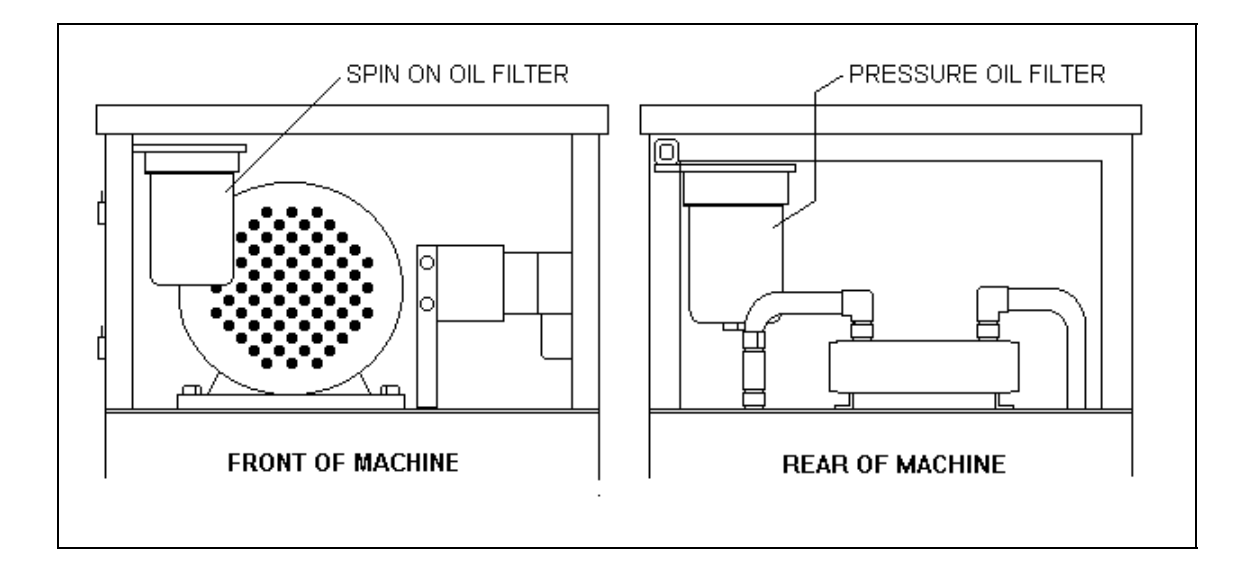

## ROTARY MOLD TABLE

The ROTARY MOLD TABLE is divided into four areas or positions, referred to as TABLE POSITIONS, where one or more molds may be mounted. These TABLE POSITIONS are fixed and rotate as the table rotates (normally in a clockwise direction). Each TABLE POSITION has pre drilled holes for mold mounting and mold knockout pins. In addition there are four PURGE BLOCK POSITIONS. Normally only one purge block will be mounted, but more could be used.

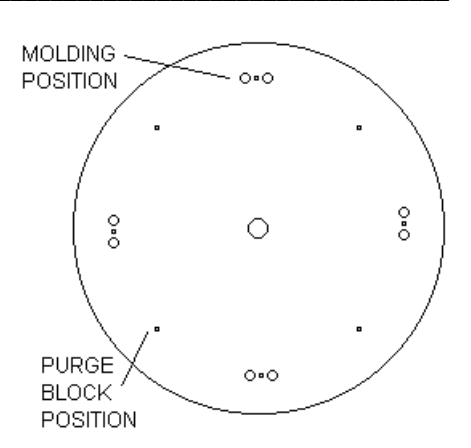

#### MACHINE POSITION vs. TABLE POSITION

An important difference must be made between TABLE POSITION as defined above and MACHINE POSITION, which refers to the *location of equipment on the machine or location of the rotating mold* when the operator is standing directly in front of the machine.

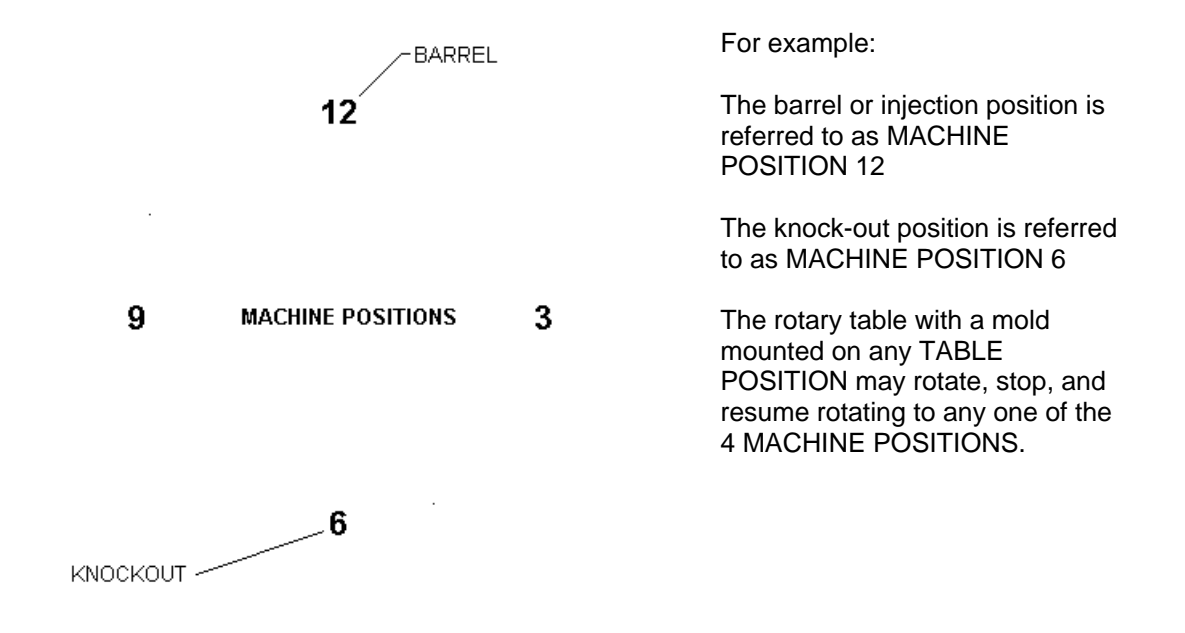

# TEMPERATURE CONTROLLERS

The barrel is divided into three zones, top, middle and bottom. The settings and process value can be seen on a screen called Temperature Controllers (Soft key "Temp. Cont.").

# MAIN MENU

|            | MAI           | n mei           | 10          |           |           |
|------------|---------------|-----------------|-------------|-----------|-----------|
| PRODUCT RE | ECIPE SELECTE | :D<br>Immmmmm m | ммммммммм   | MMMMMMMMM |           |
| ENTER SEC  | CURITY CODE:  | +S SAV          | E SETPOINTS | RESTORE   | SETPOINTS |
|            |               |                 |             |           |           |
|            |               |                 |             |           |           |
|            |               |                 |             |           |           |

| Name                | Туре    | Effect       | Refer | Notes                                        |
|---------------------|---------|--------------|-------|----------------------------------------------|
| MAIN MENU           | Heading | None         |       |                                              |
| Security Code       | Value   |              |       | Current security level in affect             |
| Save Setpoints      | Button  | Save setting |       | Saves Current Setpoints                      |
| Restore Setpoints   | Button  | Restores     |       | Removes all setpoint changes since last save |
|                     |         | settings     |       | setpoint.                                    |
| Molding Settings    | Button  | Other Frame  |       | Timers, Pressures, Speed. Shot Size, etc     |
| Molding Positions   | Button  | Other Screen |       | 1 through 12 table positions of molds        |
| Machine Functions   | Button  | Other Screen |       | Setting, Enable & Manual of KO, Trim, etc    |
| Machine Control     | Button  | Other Screen |       | Same as 24 buttons below screen              |
| Temperature Monitor | Button  | Other Screen |       | Process, Watchdog, Tuning, Calibration, etc  |
| Line Graphs         | Button  | Other Screen |       |                                              |

## SCREW ENCODER - MODEL RIMM

The Screw Encoder is mounted to the top screw motor plate at the rear of the machine. This encoder is used to control the screw rotational speed.

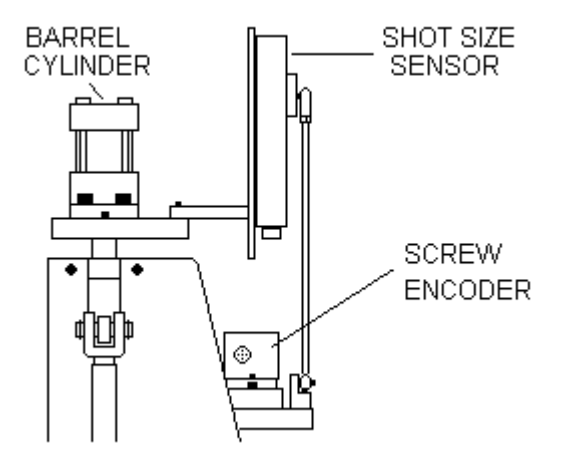

## SHOT SIZE SENSOR

The shot size sensor is mounted to the top of the guide rods on the rear of the machine.

It also is used for close loop control of injection speed.

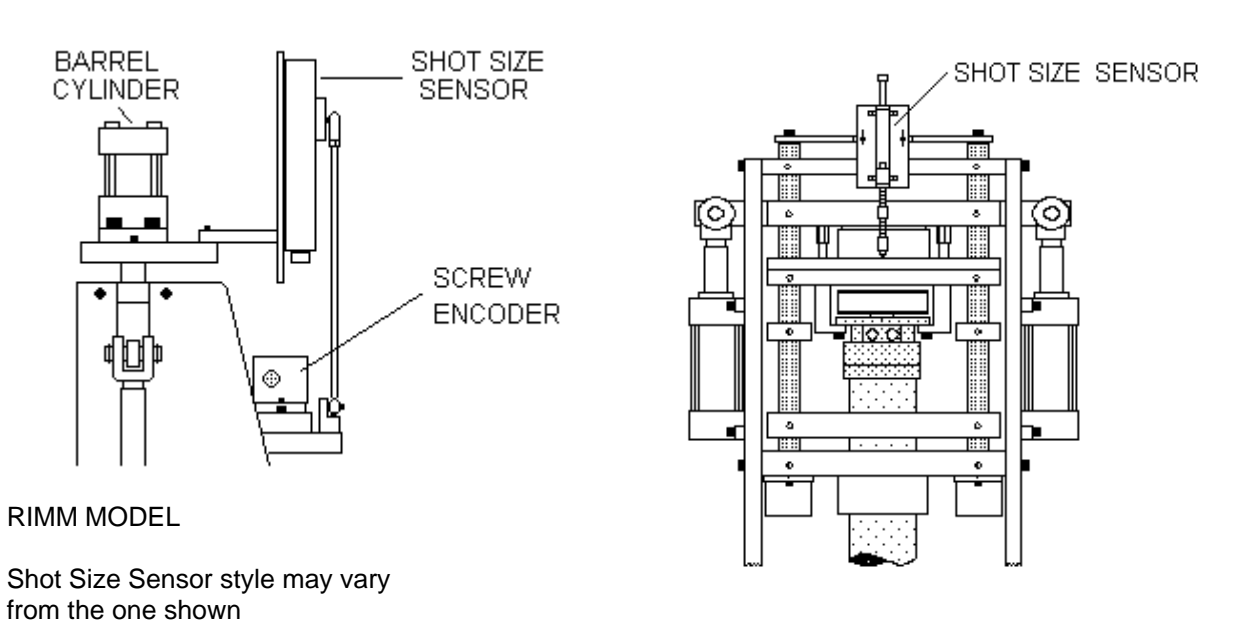

TTM-BCCL MODEL

## PRESSURE TRANSDUCERS

The pressure transducer is mounted on the left side of the machine on the INJECTION CYLINDER.

It is used for close loop control of injection pressure.

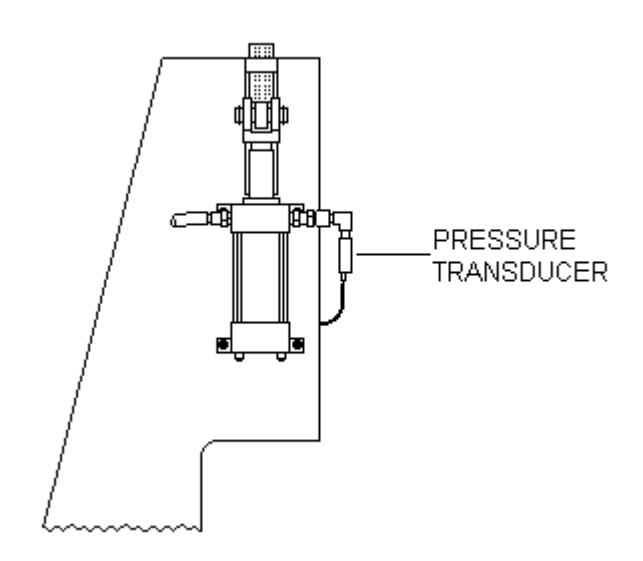

## **SPRUE TRIMMER**

The Sprue trimmer uses an air cylinder with a tool steel blade to remove plastic residue left at the top of the mold fill hole.

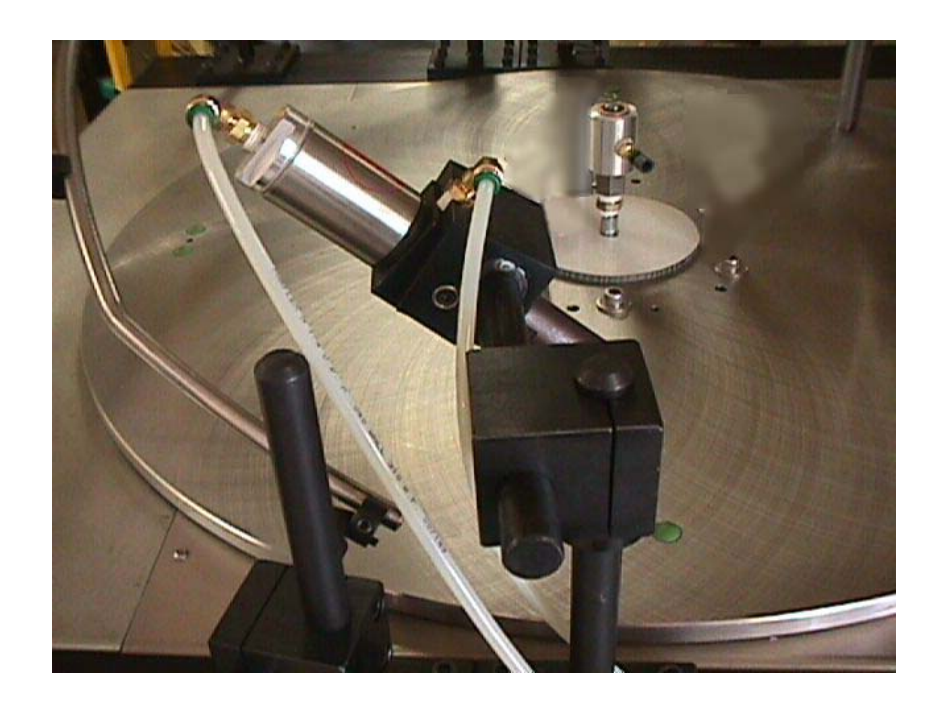

Actual location of Sprue Trimmer may vary.

## WATER MANIFOLD WITH ROTATING UNION (OPTION)

The WATER MANIFOLD located in the center of the table allows for proper mold cooling. Do not use any exterior bracing which would prevent the housing from rotating.

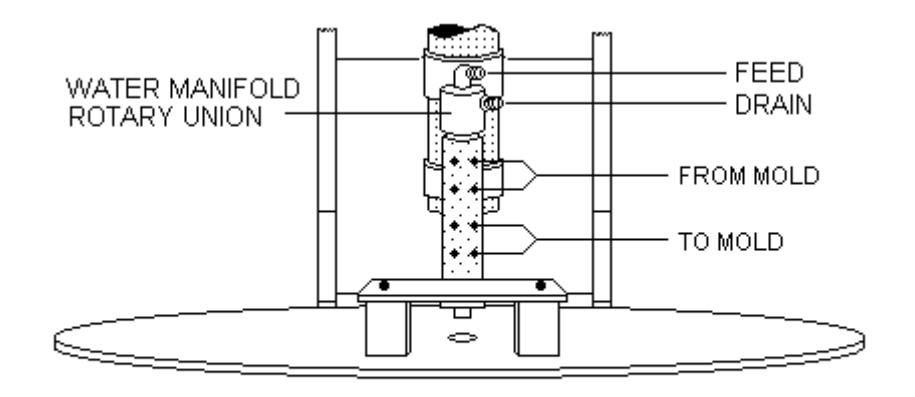

## MOLD HEATING CARROUSEL (OPTION)

The Mold Heating Carrousel can independently heat and control up to six molds, depending on the chosen option. Each mold has it's own power ON/OFF control switch. Depending on the chosen option, each mold could have one or two temperature controllers.

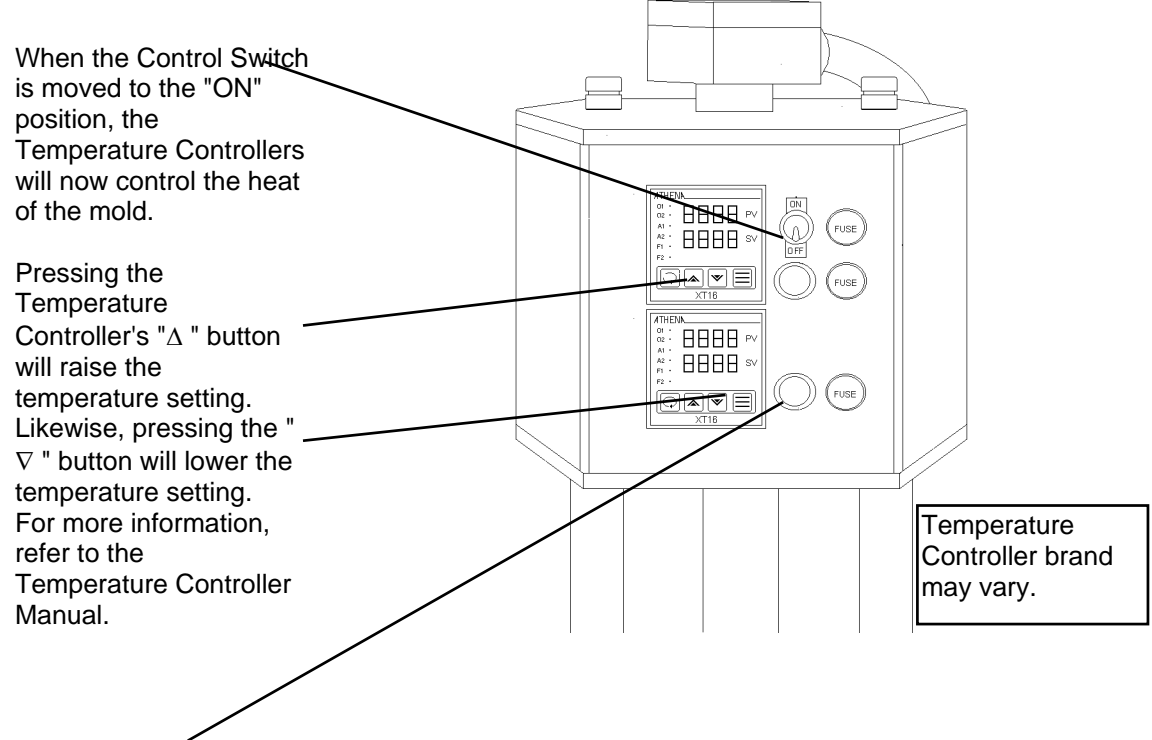

Note: The light just below the switch and the output LED on the Temperature Controller should be on together and off together. If they are not, refer to the troubleshooting section.

# Section 3 - SET-UP PROCEDURES

### How to:

# SET-UP MACHINE WITH A NEW MOLD ......3-1

| Clock Setting              | 3-3  |
|----------------------------|------|
| Continues Cycle Setting    | 3-4  |
| Counters                   | 3-5  |
| Cycle Timers               | 3-6  |
| Edit Product Recipe Titles | 3-28 |
| Ejector Enable             | 3-9  |
| Ejector Stroke Adjustment  | 3-7  |
| Ejector Timers             | 3-8  |
| Hold Control               | 3-10 |
| Home Table - RIMM Model    | 3-11 |
| Home Table -TTM-BCCL Model | 3-12 |
| Hydraulic Valves           | 3-13 |
| Injection Profile          | 3-14 |
| Install Molds              | 3-15 |
| Jog Table                  | 3-16 |
| Manual Mode - Ejector      | 3-17 |
| Manual Mode                | 3-18 |
| Molding Calibration        | 3-19 |
| Molding Enable             | 3-20 |
| Molding Positions          | 3-21 |
| Molding Timers (Misc.)     | 3-22 |

| Offset Table                    | 3-23 |
|---------------------------------|------|
| Override Settings               | 3-24 |
| Pack Control                    | 3-25 |
| Product Recipes                 | 3-27 |
| Purge Material                  | 3-29 |
| Quit/Power Down                 | 3-26 |
| Recovery Profile                | 3-30 |
| Recovery RPM - RIMM Model       | 3-31 |
| Screw Enable                    | 3-9  |
| Shot Control                    | 3-32 |
| Single Cycle Setting            | 3-33 |
| SPC Positions (Option)          | 3-40 |
| Table Enable                    | 3-9  |
| Table Speed - RIMM Model        | 3-34 |
| Table Speed - TTM-BCCL Model    | 3-35 |
| Temperature Settings            | 3-36 |
| Transfer Control                | 3-37 |
| Trimmer Adjust - RIMM Model     | 3-38 |
| Trimmer Adjust - TTM-BCCL Mode. | 3-39 |
| Trimmer Enable                  | 3-9  |
# QUICK START

| Operation Desired            | Need Condition                                        |
|------------------------------|-------------------------------------------------------|
| Operation Desired            |                                                       |
|                              |                                                       |
| Clear Error                  | Press Clear Error - Will not clear all errors         |
| Cont. Cycle                  | Cont. Cycle on and Run Mode on then Cycle Start       |
| Ejector Extend               | Manual Mode on then Ejector Extend                    |
| Ejector Retract              | Manual Mode on then Ejector Retract                   |
| Heat                         | Press Heat - Light on                                 |
| Home Table -RIMM MODEL       | Standby Mode on then Home Table                       |
| Home Table -TTM-BCCL MODEL   | Standby Mode on position table, Home button then Home |
|                              | Table                                                 |
| Jog Forward or Jog Reverse   | Standby Mode on then Jog and then Cycle Start         |
| Offset Table                 | Standby Mode on then Offset Table                     |
| Purge                        | Offset for purge block, Purge Mode on, Cycle Start    |
| Rotate table without molding | Standby Mode then Cycle Start                         |
| Run Cycle - Cont.            | Cont. Cycle on and Run Mode on then Cycle Start       |
| Run Cycle - Single           | Single Cycle on and Run Mode on then Cycle Start      |
| Single Cycle                 | Single Cycle on and Run Mode on then Cycle Start      |

## HOW TO SET-UP MACHINE WITH A NEW MOLD

It is beyond the scope of this manual to teach process control, but the following steps may help get you started.

- 1. Put machine into standby.
- 2. Choose a table position. Mount mold to table using 10/32 X 7/8" flathead screw (For 3/8 thick table use 10/32 X 5/8").
- 3. Turn on the heat. Allow heat to rise to the proper temperature.
- 4. Set injection speed, all steps to maximum.
- 5. Purge out one shot.
- 6. If injection cylinder rods fail to reach bottom of stroke, increase pressure of all steps
- 7. Compare purge with volume of mold cavity. If cavity looks smaller, set shot size smaller. If cavity looks bigger, set shot size larger. It is better to have a smaller shot size and slowly increase shot size. Then repeat purge.
- 8. Adjust overall timer to 10.0 sec. This setting could be changed later.
- 9. Select the mold position on the "Molding Positions" screen.
- 10. Turn selector switch to Run.
- 11. The following steps depend on whether or not the mold can be injected into without the production part in place. If it can't then proceed to WITH A PART
- 12. With mold empty, start the cycle so the mold will rotate under nozzle. The machine should go through a molding cycle.
- 13. Notice the movement of the injection cylinder rods, they should come to a full stop before the screw starts to turn. If this doesn't happen, increase the pack or hold timers
- 14. When the mold comes out in front of machine, stop cycle.
- 15. Open mold and determine how well the cavity filled. Bear in mind that if the mold takes an insert, this part will reduce the amount of material needed to fill the cavity.
- 16. If injection cylinder rods fail to reach within 1/4 inch of bottom increase pressure.
- 17. If short shot, increase shot size and try again. It is best to maintain some cushion.
- 18. If too much flash, decrease shot size and try again.
  - The whole purpose is to fill the cavity well enough but not completely, but to leave room for the production insert. Once this is done the production insert can be used. Now you can fine tune the settings to fill out the cavity.

#### WITH A PART

- 1. Insert a part into the mold.
- 2. Start the cycle so the mold will rotate under nozzle. The machine should go through a molding cycle.
- 3. Notice the movement of the injection cylinder rods, they should come to a full stop before the screw starts to turn. If this doesn't happen, increase the pack or hold timers
- 4. When the mold comes out in front of machine, stop cycle.
- 5. Open mold and determine how well the part filled.
- 6. If injection cylinder rods fail to reach within 1/4 inch of bottom increase pressure.
- 7. If short shot, increase shot size and try again. It is best to maintain some shot size cushion.
- 8. If too much flash, decrease shot size and return to step 1.

# HOW TO SET CLOCK

| 1. | From Main Menu press Pag                                                          | ge Key until the these soft key labels appear.                                                                                                    |
|----|-----------------------------------------------------------------------------------|----------------------------------------------------------------------------------------------------|
|    | 51                                                                                | INTERN SYSTEM SYSTEM PRODUCT EDIT CLOCK                                                                                                    |
|    | <u>  U</u>                                                                        | NTROL    HUNITOR    HESSHGES    RECIPE    IIILE                                                                                                    |
| 2. | Press the Soft Key below the                                                      | ne label "Clock".                                                                                                    |
| 3. | This will bring up<br>another screen with the<br>caption of "REAL TIME<br>CLOCK". | REAL-TIME CLOCK       HOURS     16       MINUTES     40       DAY:     500       SECONDS     00       1     = Sunday       DATE     4       3     = Tuesday       MONTH     2       FEBRUARY     4       Wednesday       YEAR     1998       5     = Thursday |
| 4. | Using the<br>Cursor Keys,<br>select<br>RUN/SET.<br>(Selection will blink)         | WEEKDAY 5 WEDNESDAY 6 = Friday<br>7 = Saturday<br>RUN/SET 0<br>(RUN=0, SET=1)                                                                                                    |
| 5. | Press 1 (SET) and then press the Enter Key.                                       | SYSTEM SYSTEM SYSTEM PRODUCT EDIT CLOCK<br>Control Monitor Messages Recipe Title                                                                                                    |

- 6. Using the Cursor Keys select the date or time setting you wish to change.
- 7. Press the desired Numeric Keys.
- 8. Then press the Enter Key.
- 9. Then reset RUN/SET to 0 (RUN).

The Barber-Colman MACO4000 controller is compatible with the year 2000.

# HOW TO SET CONTINUOUS CYCLE

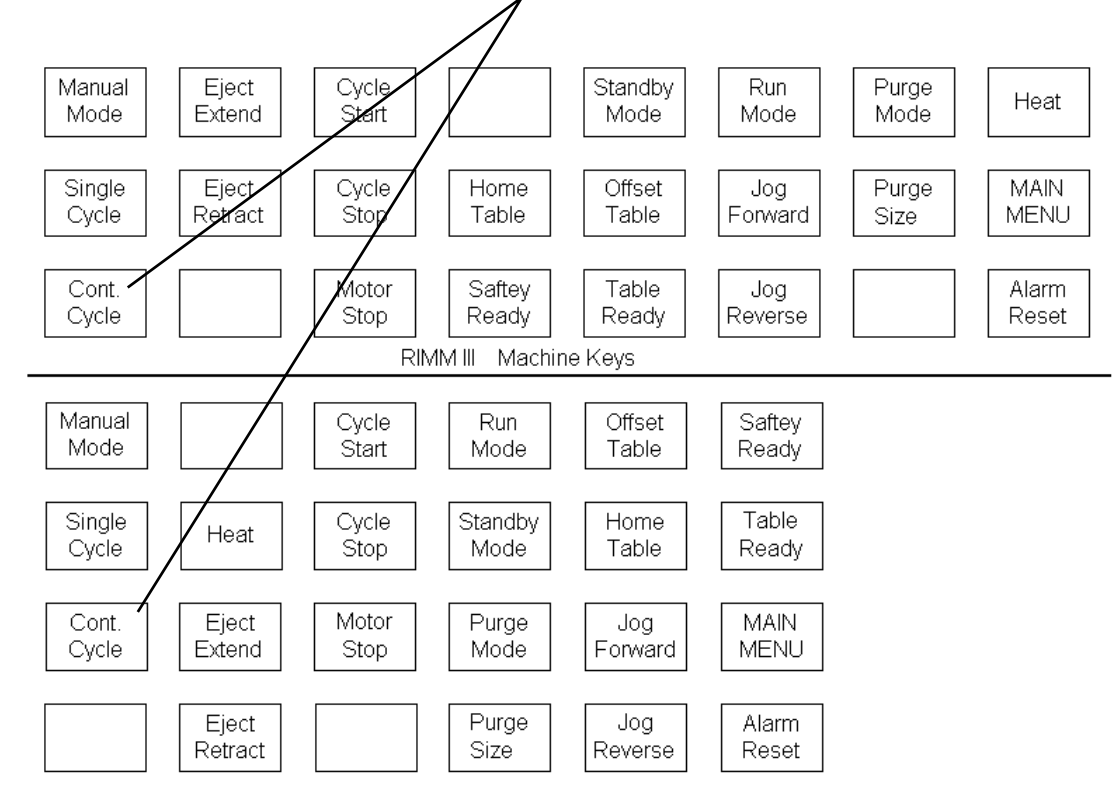

Press the machine control button labeled "CONT. CYCLE". The light should stay on.

RIMM I & II Machine Keys

#### HOW TO CLEAR COUNTER

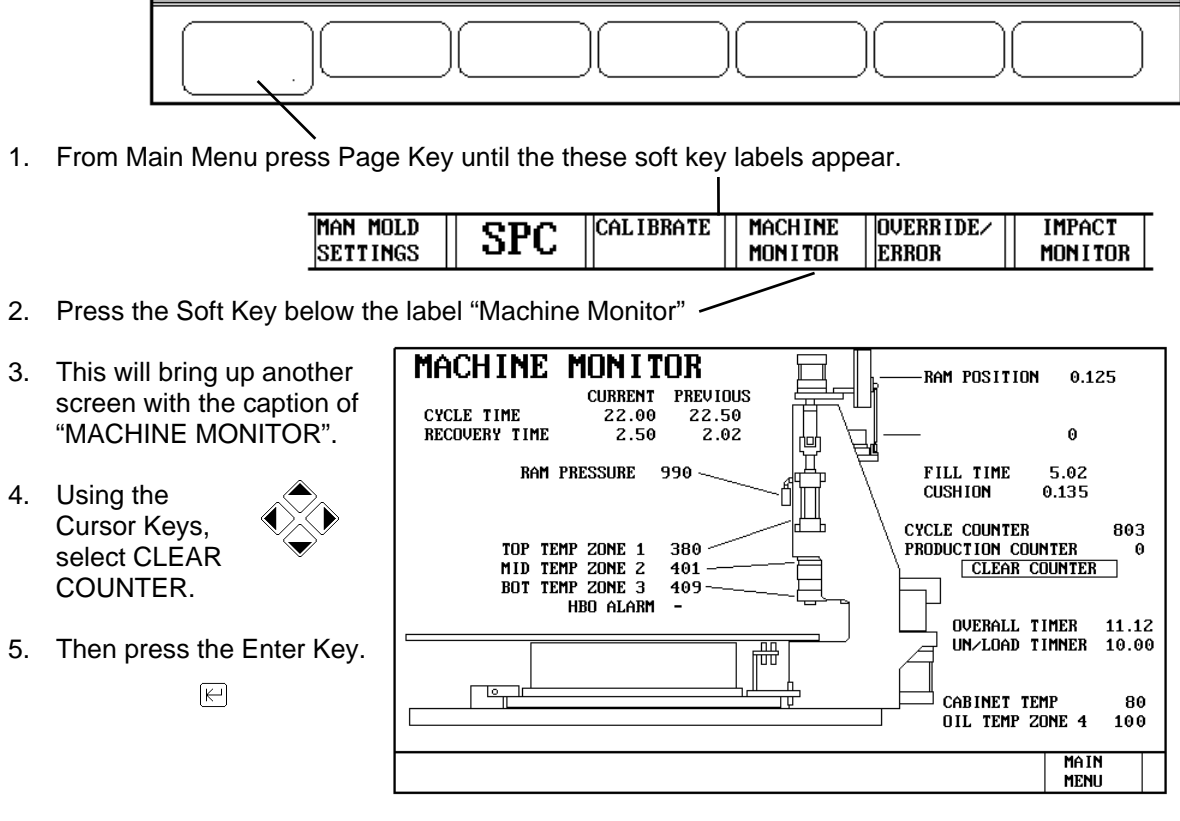

#### OR

1. From Main Menu press Page Key until the these soft key labels appear.

| MOLDING                                   | MOLDING    | MACHINE     | MACHINE   | TEMP         | LINE       |
|-------------------------------------------|------------|-------------|-----------|--------------|------------|
| nouring                                   | nouvina    |             | Internet  | 12111        |            |
| SETTINGS                                  | POSITIONS  | I FUNCTIONS | L CONTROL | II MONITOR I | i Graphs i |
| - Odi i i i i i i i i i i i i i i i i i i | 1001110110 | renerrene   | eenned    | nonrion      |            |
|                                           |            |             |           |              |            |

L

2. From the Main Menu press the Soft Key below label "MOLDING POSITIONS"

| 3. | This will bring up another screen with the caption of | MOLDING POSITIONS                                                       |
|----|-------------------------------------------------------|-------------------------------------------------------------------------|
| 4. | Using the<br>Cursor Keys,<br>select CLEAR<br>COUNTER. | 1     2     3     4       ENABLED     DISABLED     ENABLED     DISABLED |
| 5. | Then press the Enter Key.                             |                                                                         |
|    | (K-)                                                  | CYCLE COUNTER 803<br>PRODUCTION COUNTER 0<br>CLEAR COUNTER              |
|    |                                                       | SPC<br>POSITIONS MAIN<br>MENU                                           |

## HOW TO ADJUST CYCLE TIMERS

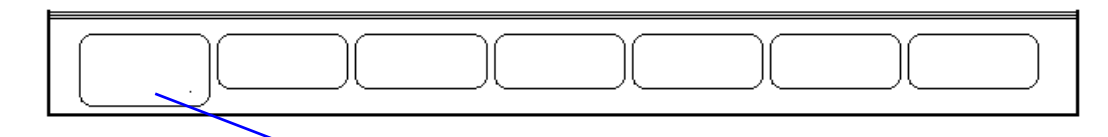

1. From Main Menu press Page Key until the these soft key labels appear.

MOLDING

MOLDING

- 2. Press the Soft Key below the label "MOLE SETTINGS".
- 3. This will bring up another screen with the caption of "MOLDING SETTINGS".

| SETTI     | NGS                                                              | POS                                                                                                    | ITIONS                                                                               | FUNCTI                                                                                                    | ons                                            | CONTI                                                                                               | ROL                              | Mon            | ITOR                                                                                                    | GI GI                                                                                                    | RAPHS                                                                |
|-----------|------------------------------------------------------------------|----------------------------------------------------------------------------------------------------|--------------------------------------------------------------------------------------|----------------------------------------------------------------------------------------------------|------------------------------------------------|----------------------------------------------------------------------------------------------------|----------------------------------|----------------|----------------------------------------------------------------------------------------------------|----------------------------------------------------------------------------------------------------|----------------------------------------------------------------------|
| <u>م</u>  |                                                                  |                                                                                                    |                                                                                      |                                                                                                    |                                                |                                                                                                    |                                  |                |                                                                                                    |                                                                                                    |                                                                      |
|           |                                                                  |                                                                                                    |                                                                                      | MOLD                                                                                                    | ING                                            | SET                                                                                                 | TING                             | S              |                                                                                                    |                                                                                                    | SC3                                                                  |
| o<br>vith | MODE<br>TIME<br>POSI                                             | ANSFER<br>(3)<br>TION(2)                                                                                              | CONTROL                                                                              |                                                                                                    | UN,<br>RE:                                     | CYCLE TIN<br>ERALL<br>/LOAD<br>START                                                                | MERS<br>+SSS .<br>+SSS .<br>+S . | SS<br>SS<br>SS | SHOT CONT<br>SHOTSIZE<br>CUSHION<br>CORRECTION                                                                                               | ROL<br>+SS.<br>+SS.<br>+VV.                                                                                                    | SSS<br>SSS<br>VVV                                                    |
|           | HYDR                                                             | (0)                                                                                                    | ±SSSS                                                                                |                                                                                                    |                                                |                                                                                                    |                                  |                | RECOVERY R                                                                                                    |                                                                                                    | 200                                                                  |
|           | 1<br>SEG<br>1<br>2<br>3<br>4<br>5<br>6<br>7<br>8<br>9<br>9<br>10 | JECT ION<br>POSITI<br>+SS .SS<br>+SS .SS<br>+SS .SS<br>+SS .SS<br>+SS .SS<br>+SS .SS<br>+SS .SS<br>+SS .SS<br>+SS .SS | I PRUPILLE<br>ON PRESSUI<br>S<br>S<br>S<br>S<br>S<br>S<br>S<br>S<br>S<br>S<br>S<br>S | RE SPEED<br>*55.555<br>+55.555<br>+55.555<br>+55.555<br>+55.555<br>+55.555<br>+55.555<br>+55.555<br>+55.555<br>+55.555<br>+55.555 | PR<br>SO<br>PAC<br>PAC<br>PI<br>EI<br>SI<br>HI | PACK CON<br>ESSURE<br>AK TIME<br>CK TIME<br>HOLD CON<br>RESSURE<br>ND PRESS<br>DAK TIME<br>DLD TIME | TROL                             | <u> </u>       | - RECOUCERY<br>SEG POSIT<br>1 +5S.S<br>2 +SS.S<br>3 +SS.S<br>4 +SS.S<br>5 +SS.S<br>6 +SS.S<br>6 +SS.S<br>6 +SS.S<br>8 +SS.S<br>9 +SS.S<br>10 | PROFI           ION         PR           SS         +S           SS         +S           SS         +S           SS         +S           SS         +S           SS         +S           SS         +S           SS         +S           SS         +S           SS         +S           SS         +S           SS         +S           SS         +S           SS         +S | E 255<br>255<br>255<br>255<br>255<br>255<br>255<br>255<br>255<br>255 |
|           |                                                                  |                                                                                                    | SELECT<br>4 POSITIO                                                                  | MOLDING<br>N POSITION                                                                                                    | 1 POS                                          | DING                                                                                                | MOLDING                          | MO<br>3 POS    | LDING<br>ITION 4                                                                                                    | Ma in<br>Menu                                                                                                    |                                                                      |
|           |                                                                  |                                                                                                    |                                                                                      |                                                                                                    |                                                |                                                                                                    |                                  |                |                                                                                                    |                                                                                                    |                                                                      |

MACHINE || MACHINE || TEMP

LINE

4. Using the Cursor Keys select the timer to be adjusted.

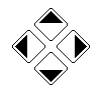

- 5. Press the desired Numeric Keys.
- 6. Then press the Enter Key.  $\square$

## HOW TO ADJUST EJECTOR STROKE ADJUSTMENT

Two adjacent Ejector Pins automatically or manually eject molded parts. The two Ejector pins are located beneath the table at front of the machine. They should be adjusted to move upward to a correct height through two Ejector Holes at each position around the periphery of the table. This motion will push the mold Ejector Plate upward, thus ejecting the part.

UPPER

LOWER

FRONT OF MACHINE UNDER TABLE 1X III

- KNOCKOUT PINS

WRONG

TOP CROSS-SECTIONAL VIEW FOR PROPER SENSOR POSITION

The procedure to adjust the Ejector follows:

#### Early Design

- 1. Start with upper sensor in a lower position.
- 2. Manually extend the ejector.
- 3. Notice the height the ejector travels
- 4. If not high enough move sensor higher on tie rod.
- 5. Repeat steps 2 through 4 until the ejector stops where you need it to. Note: The maximum stroke of ejector on a 5/8 inch thick table is 3/4 inches.

#### **Current Design**

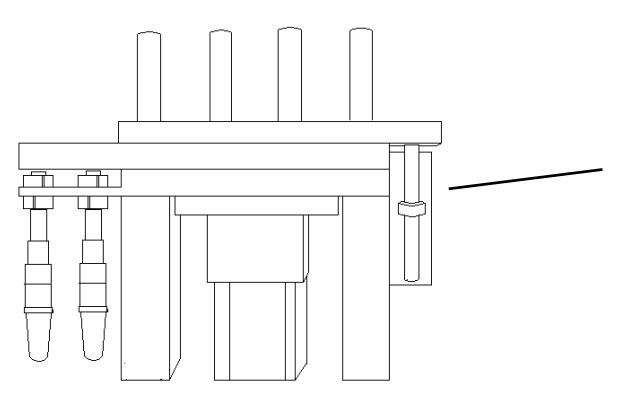

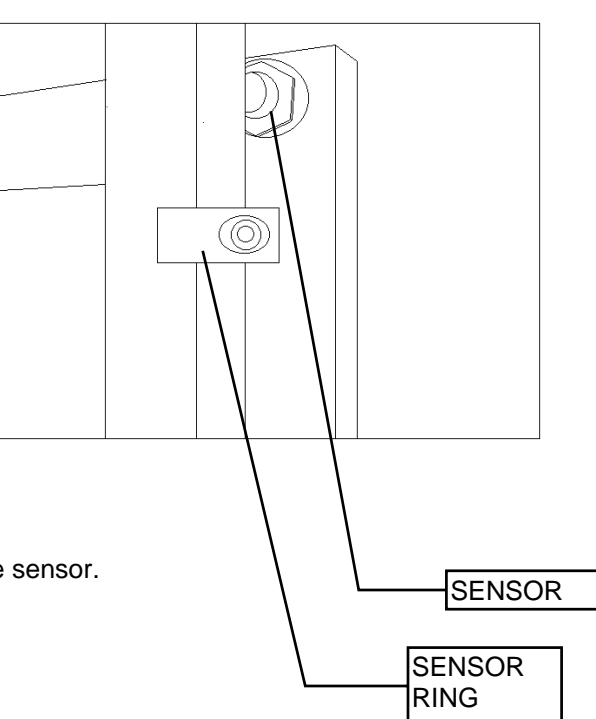

- 1. Start with sensor ring approximately 1/2 inch lower than the sensor.
- 2. Manually extend the ejector.
- 3. Notice the height the ejector travels
- 4. If not high enough move sensor ring lower on rod.
- **5.** Repeat steps 2 through 4 until the ejector stops where you need it to. Note: The maximum stroke of ejector is approximately 1.25 inches above table.

## HOW TO ADJUST EJECTOR TIMERS

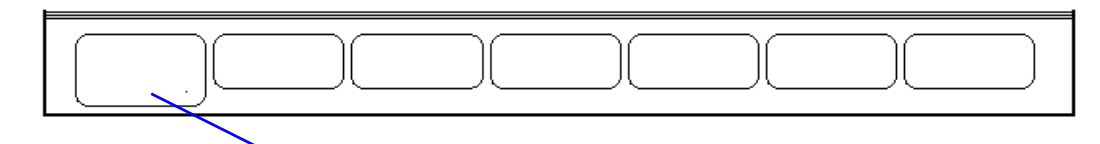

1. From Main Menu press Page Key until the these soft key labels appear.

| MOLDING  | MOLDING   | MACHINE   | MACHINE | TEMP    | LINE   |
|----------|-----------|-----------|---------|---------|--------|
| SETTINGS | POSITIONS | FUNCTIONS | CONTROL | MONITOR | GRAPHS |

2. Press the Soft Key below the label "MACHINE FUNCTIONS".

| 3. | This will bring up<br>another screen<br>with the caption of<br>"MACHINE | MACHINE FUNCTIONS       TABLE     TABLE LIFT       ENABLED     TABLE LIFT       ENABLED     YES       CONTROL     YES       OFF     UP       DOWN     YES                                                                                                    |
|----|-------------------------------------------------------------------------|----------------------------------------------------------------------------------------------------|
|    | FUNCTIONS".                                                             | CLAMP<br>CLAMP<br>ENABLED YES<br>MANUAL<br>OFF ENGAGE<br>DISENGAGE YES<br>CLAMP<br>ENABLED YES<br>MANUAL<br>OFF HIGH<br>LOW<br>INJECTION<br>ENABLED YES<br>MANUAL<br>OFF ENABLED<br>OFF ENABLED<br>INJECTION<br>ENABLED YES<br>MANUAL<br>OFF ENABLED<br>INJECTION<br>ENABLED<br>YES<br>MANUAL<br>OFF ENABLED<br>INJECTION<br>INJECTION |
|    |                                                                         | RECOVERY     TRIMMER       EMABLED     YES       MANUAL     ENABLED       OFF     ENABLED       OFF     OFF       OFF     OFF                                                                                                    |
|    |                                                                         | MACHINE OVERRIDE/ SYSTEM TESTING MAIN<br>SETTINGS ERROR TIMERS                                                                                                    |
| 4. | Key below the<br>label "MACHINE<br>SETTINGS"                            |                                                                                                    |

5. This will bring up another screen with the caption of "MACHINE SETTINGS".

| ~  |                                                                                 |                                                                                                    |
|----|---------------------------------------------------------------------------------|----------------------------------------------------------------------------------------------------|
| 6. | Using the Cursor<br>Keys, select<br>the ejector<br>timer you wish<br>to change. | MACHINE SETTINGS         TABLE SPEED       TABLE LIFT TIMERS         HIGH       UP BACKUP       1.00       1.00         DOWN BACKUP       1.00       1.00       1.00         LOW       ENABLED       START       0.10       0.10                                                                                                    |
|    |                                                                                 | CLAMP TIMERS — PUMP TIMER — INJECTION TIMER —                                                                                                    |
| 7. | Press the desired<br>numbers and then<br>press the Enter Key.                   | ENGAGE BACKUP         1.00         1.00         I.00         I.00 |
|    |                                                                                 | MACHINE OVERRIDE/ SYSTEM TESTING MAIN                                                                                                    |
|    |                                                                                 |                                                                                                    |
|    |                                                                                 |                                                                                                    |

## HOW TO ENABLE MACHINE FUNCTIONS

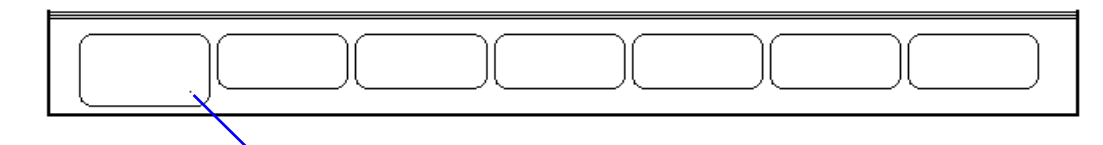

1. From Main Menu press Page Key until the these soft key labels appear.

| MOLDING     MOLDING     MACHINE     MACHINE     TEMP     LIME       SETTINGS     POSITIONS     FUNCTIONS     CONTROL     MONITOR     GRAPHS |
|----------------------------------------------------------------------------------------------------|
|----------------------------------------------------------------------------------------------------|

2. Press the Soft Key below the label "MACHINE FUNCTIONS".

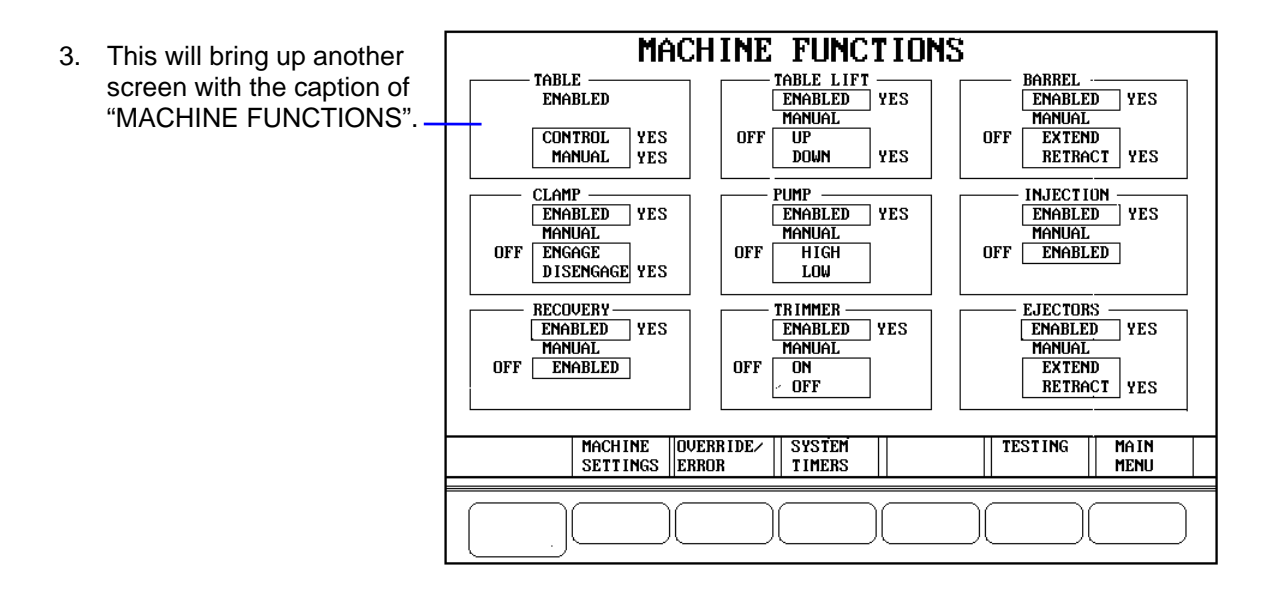

4. Using the Cursor Keys select the functions that needs to be enabled.

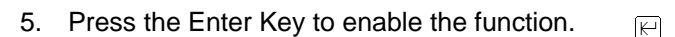

6. Repeat step 3 and 4 until all functions that are needed are enabled.

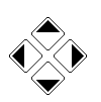

## HOW TO ADJUST HOLD CONTROL

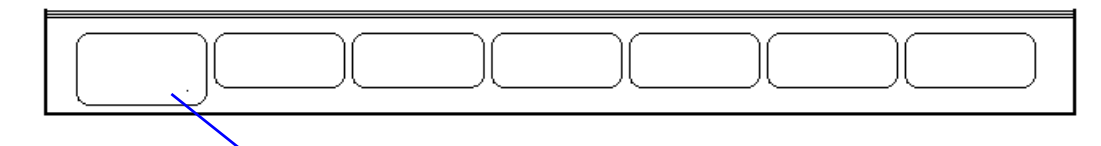

1. From Main Menu press Page Key until the these soft key labels appear.

| MOLDING  | MOLDING   | MACHINE   | MACHINE | TEMP    | LINE   |
|----------|-----------|-----------|---------|---------|--------|
| SETTINGS | POSITIONS | FUNCTIONS | CONTROL | MONITOR | GRAPHS |

2. Press the Soft Key below the label "MACHINE SETTINGS".

| 3  | This will bring up                                              | MOLDING SETTINGS SC3                                                                                                    |
|----|-----------------------------------------------------------------|----------------------------------------------------------------------------------------------------|
| 0. | another screen<br>with the caption of<br>"MOLDING<br>SETTINGS". | TRANSFER CONTROL       CYCLE TIMERS       SHOT CONTROL         MODE       ±S       OUERALL       *SSS.SS         TIME(3)       *SSS.SS       UN/LOAD       *SSS.SS         POSITION(2)       ±SSS       ESS       CORECTION         HYDR(0)       ±SSSS       ESS       RESTART       ±S.SS         RECOVERY RPM       200                                                                                                    |
|    |                                                                 | Injection Profile         Recovery Profile           SEG POSITION PRESSURE SPEED         +SS.SSS         +SS.SSS           1 +SS.SSS         +SS.SSS         +SS.SSS           2 +SS.SSS         +SS.SSS         +SS.SSS           3 +SS.SSS         +SS.SSS         +SS.SSS           4 +SS.SSS         +SS.SSS         PRESSURE         +SSSS           5 +SS.SSS         +SS.SSS         PACK TIME         +SSS.SS           6 +SS.SSS         +SS.SSS         +SS.SSS         +SS.SSS           7 +SS.SSS         +SS.SSS         +SS.SSS         +SS.SSS           8 +SS.SSS         +SS.SSS         +SS.SSS         +SS.SSS           9 +SS.SSS         +SS.SSS         SOAK TIME         +SSSSS           9 +SS.SSS         +SS.SSS         SOAK TIME         +SSSS           9 +SS.SSS         +SS.SSS         HOLD CONTROL         6 +SS.SSS           9 +SS.SSS         +SS.SSS         SOAK TIME         +SSSSS           9 +SS.SSS         +SS.SSS         SOAK TIME         +SSSS           10         +SS.SSS         10         +SSS |
|    |                                                                 | SELECT MOLDING MOLDING MOLDING MOLDING MOLDING MAIN<br>4 POSITION POSITION 1 POSITION 2 POSITION 3 POSITION 4 MENU                                                                                                    |
|    |                                                                 |                                                                                                    |

4. Using the Cursor Keys select the Hold Control setting you wish to change.

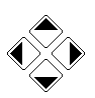

5. Press the desired numbers and then press the Enter Key.

## HOW TO HOME TABLE - RIMM MODEL

Note: The motor must be on. Make sure the molds are closed.

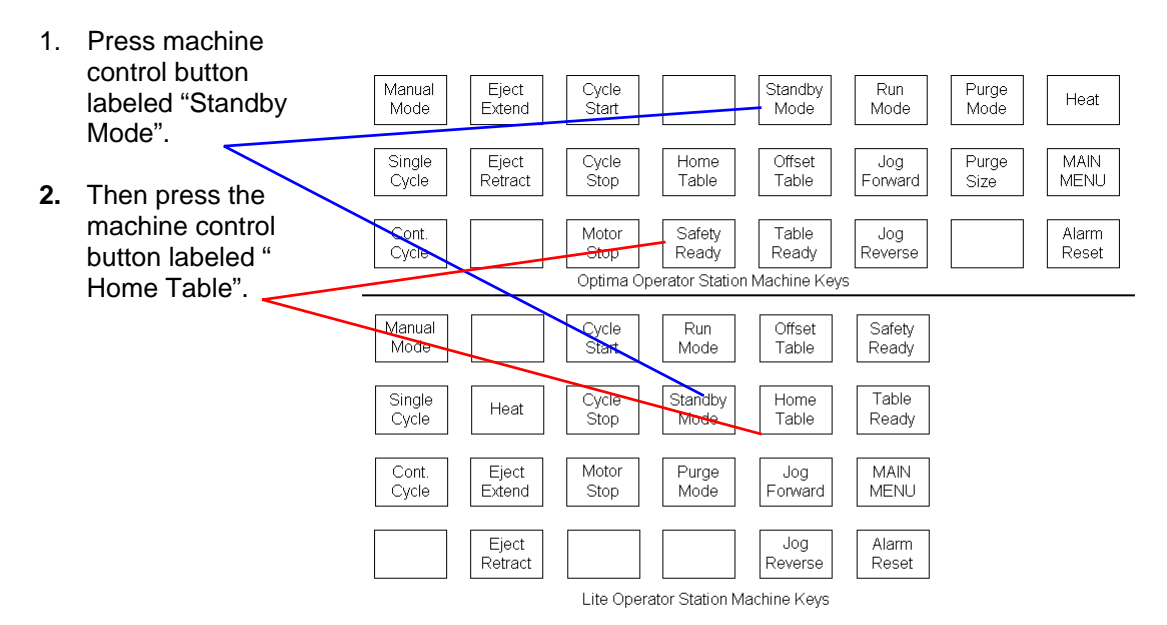

Note: If light curtain or flag is tripped it will cause the table to stop. Once the light curtain or flag is cleared you only have to press the "Home Table" button to continue the homing of the table.

As the table turns you may have to reach in and close the molds as they go pass. Then repress "Home Table".

## HOW TO HOME TABLE - TTM-BCCL MODEL

Note: The motor must be on. Make sure the molds are closed.

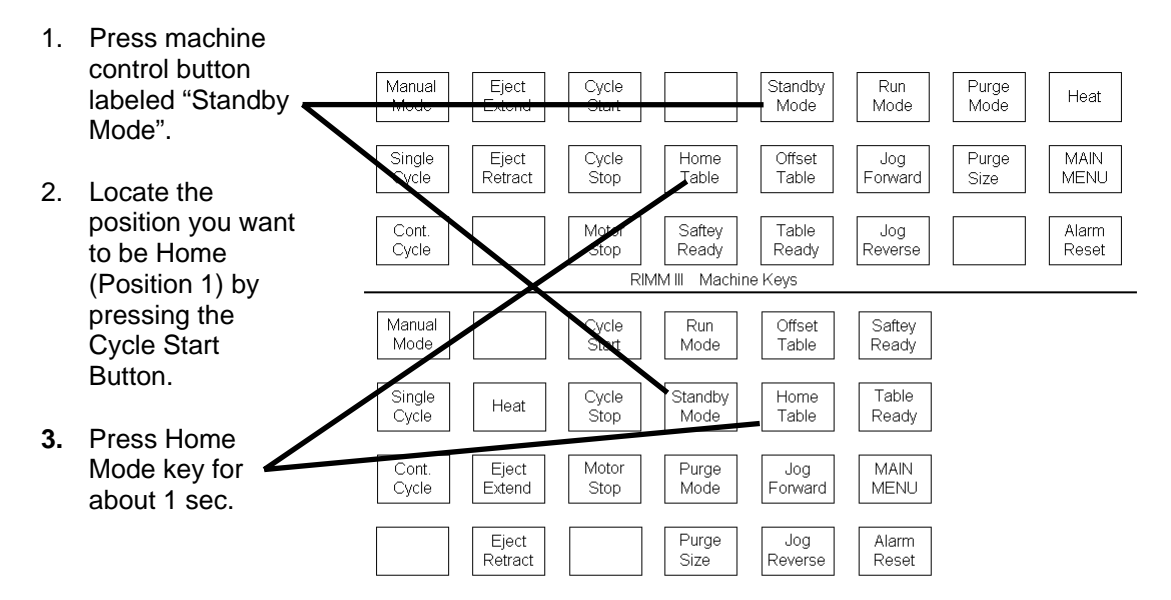

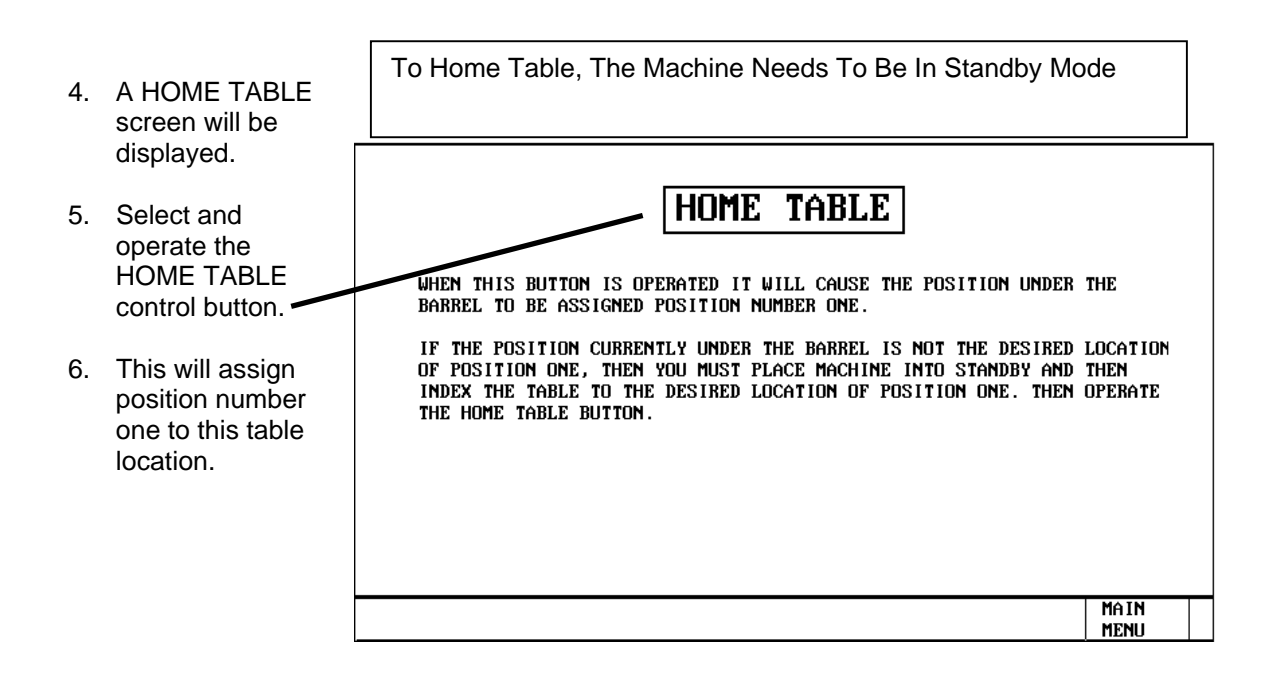

# HOW TO ADJUST HYDRAULIC VALVES

All valves have been readjusted at the factory and should not need to be adjusted. If they do, because of replacement, refer to the Maintenance Section for the appropriate valve you need to adjust.

## HOW TO ADJUST INJECTION PROFILE

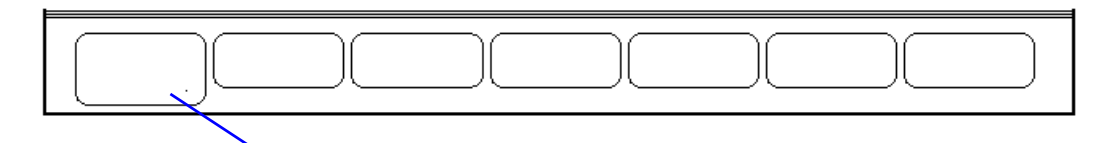

1. From Main Menu press Page Key until the these soft key labels appear.

|             |           |           | · · ·   |            |         |
|-------------|-----------|-----------|---------|------------|---------|
| MOLDING     | MOLDING   | MACHINE   | MACHINE | TEMP       | LINE    |
| 11000011100 | HOLD HIG  |           |         |            | 1 21112 |
| SETTINGS    | POSITIONS | FUNCTIONS | CONTROL | II MONITOR | GRAPHS  |
| JOLITINGO   | 100111010 | TONOTIONO | Common  |            | dimino  |
|             |           |           |         |            |         |

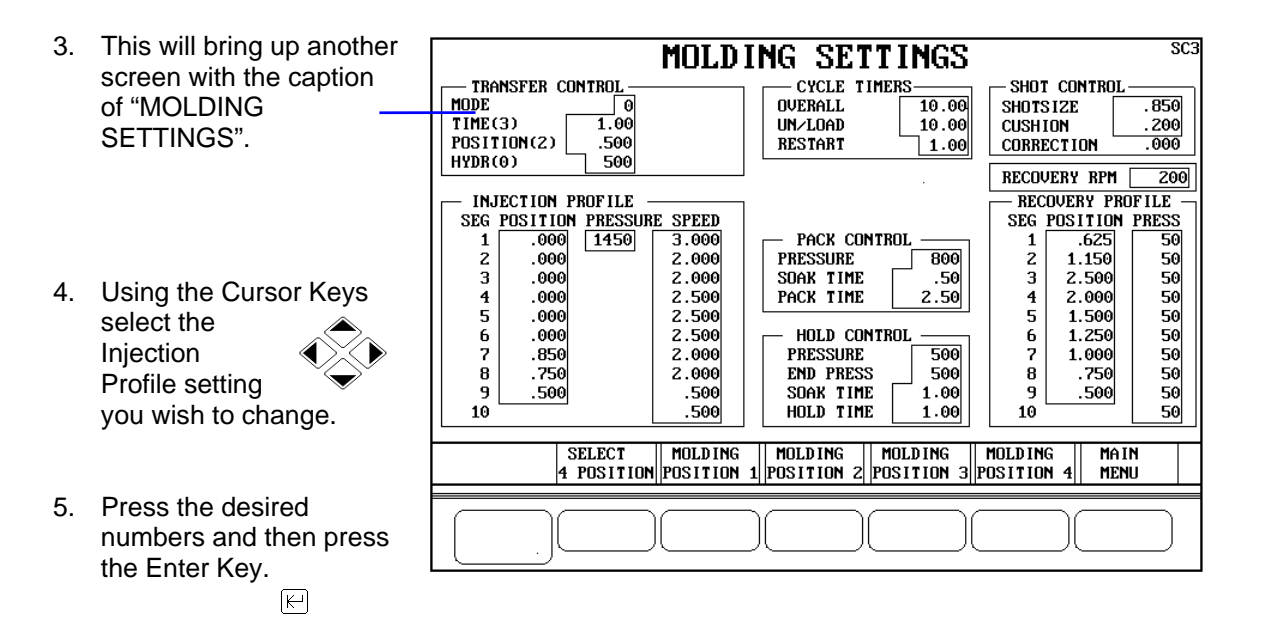

#### HOW TO INSTALL MOLDS

Note: Table should already homed.

- 1. The figure on the right shows the Rotary Table layout clearance for mounting molds. Note the smaller mold mounting hole located between the two KNOCKOUT HOLES.
- 2. Motor on.
- 3. Press the 'Standby' key.
- 4. Press the Offset Mode key. The table will offset 45 degrees.
- 5. Open the door on the front of the table guard.
- Position the mold on the table with the hinge toward the center of the table. Fasten molds securely to the table with a 10/32 flathead screw going through the bottom of the table and into the mold.

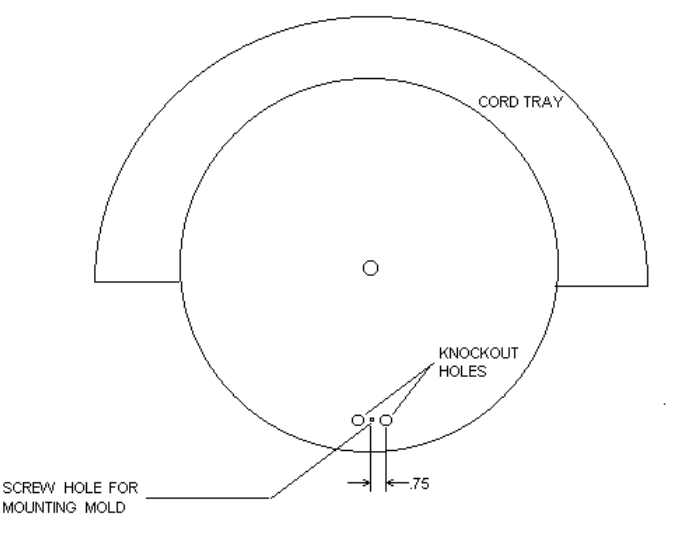

#### TABLE DIMENSIONS AND CLEARANCE

- 7. Close door. The table will not turn when the door is open.
- 8. To install another mold rotate table using Cycle Start button (Should still be in Standby Mode) until next position is in front.
- 9. Repeat steps 4 through 7 until all need molds are intalled.
- **NOTE:** The total maximum weight on table is 600 pounds. The molds should also be spaced evenly on table. Depending on total weight it may be necessary to readjust the table tilt pressure.

## HOW TO JOG TABLE

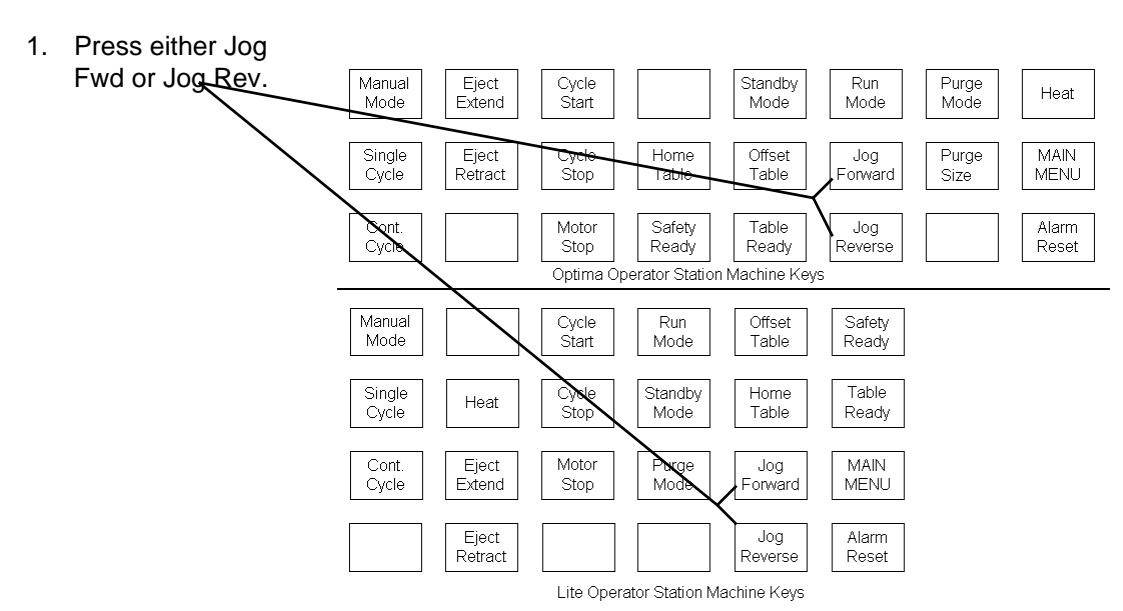

- 2. Then press and hold the Cycle Start Button.
- 3. If the table is move more than 90 degrees it is necessary to home.

# WARNING: After using Jog and not homing could cause the table to make a move greater then 180 degrees.

## HOW TO USE MANUAL MODE - EJECTOR

The Manual Mode key is used to enable the manually control the Ejector

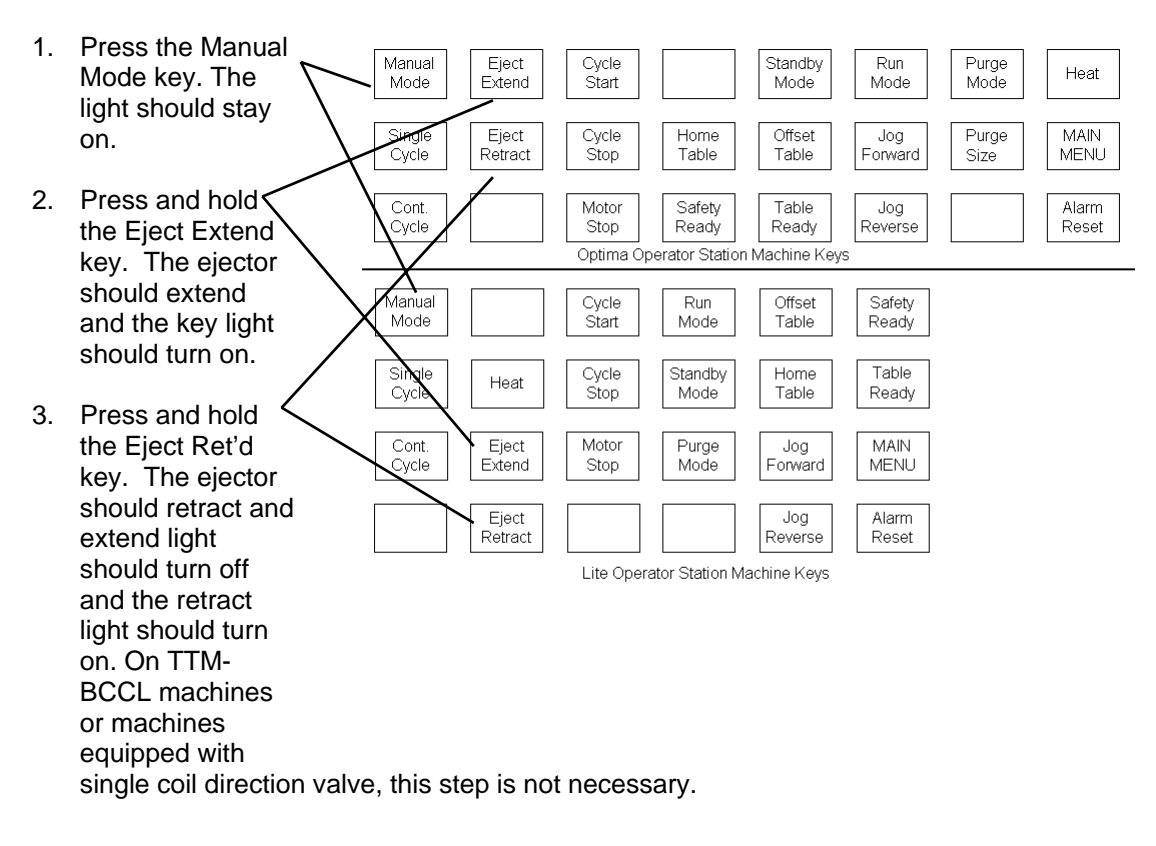

#### HOW TO USE MANUAL MODE

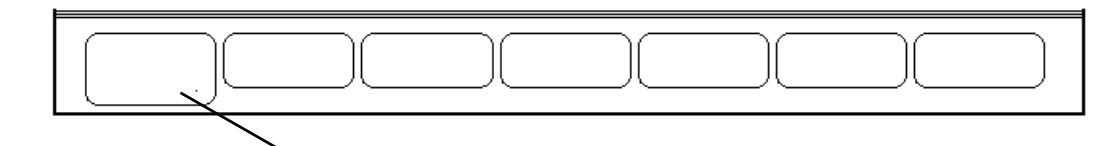

1. From Main Menu press Page Key until the these soft key labels appear.

| MOLDING      | MOLDING      | MACHINE   | MACHINE | TEMP    | LINE    |
|--------------|--------------|-----------|---------|---------|---------|
| 1.0000 1.000 | 1.0000 1.000 |           |         | 1       |         |
| SETTINGS     | POSITIONS    | FUNCTIONS | CONTROL | MONITOR | GRAPHS  |
| Jorringo     | 100111010    | TONCTIONS | CONTROL |         | Gintino |

2. Press the Soft Key below the label "MACHINE FUNCTIONS".

| 3. This will bring up<br>another screen with<br>the caption of<br>"MACHINE<br>FUNCTIONS".                                 | MACHINE FUNCTIONS         TABLE         TABLE       TABLE LIFT         ENABLED       YES         MANUAL       YES         CONTROL       YES         MANUAL       YES         OFF       UP         DOWN       YES         MANUAL       YES         CLAMP       PUMP         ENABLED       YES         MANUAL       PUMP         OFF       ENABLED         MANUAL       OFF         OFF       MANUAL         OFF       HIGH         LOW       OFF         ENABLED       YES         MANUAL       OFF         MANUAL       OFF         MANUAL       OFF         MANUAL       OFF         ENABLED       YES         MANUAL       OFF         MANUAL       OFF         MANUAL       OFF         MANUAL       OFF         MANUAL       OFF         MANUAL       OFF         MANUAL       OFF         MANUAL       OFF         MANUAL       OFF         MANUAL       OFF </th |
|----------------------------------------------------------------------------------------------------|----------------------------------------------------------------------------------------------------|
| 4. Press the Manual<br>Mode machine key.<br>Light must be on.                                                             | MACHINE<br>SETTING     OVERRIDE/<br>ERROR     SYSTEM<br>TIMERS     TESTING     MAIN<br>MENU       Manual     Eject     Cycle     Standby     Run     Purge                                                                                                    |
| 5. Using the Cursor<br>Keys select the<br>function<br>(below<br>the label                                                 | Mode     Extend     Start     Mode     Mode     Mode     Heat       Single     Eject     Cycle     Home     Offset     Jog     Purge     MAIN       Cycle     Retract     Stop     Table     Offset     Jog     Purge     MAIN       Cont.     Motor     Safety     Ready     Ready     Reverse     Alarm       Optima Operator Station Machine Keys     Optima Cont     Nachine Keys     Nachine Keys                                                                                                    |
| MANUAL) you wish<br>to manually operate.                                                                                  | Manual Cycle Run Offset Safety<br>Mode Start Mode Table Ready                                                                                                    |
| <ol> <li>Press the Enter Key<br/>to turn on the<br/>function.</li> </ol>                                                  | Single<br>Cycle     Heat     Cycle     Stop     Standby<br>Mode     Home<br>Table     Table     Table       Cont.<br>Cycle     Eject<br>Extend     Motor<br>Stop     Purge<br>Mode     Jog<br>Forward     MAIN<br>MENU                                                                                                    |
| NOTE: The manual function<br>Injection and Recovery only<br>enable power to the hydraulic<br>valves. They don't supply an | Eject<br>Retract       Jog<br>Reverse       Alarm<br>Reset         Lite Operator Station Machine Keys                                                                                                    |

analog signal.

# HOW TO ADJUST MOLDING CALIBRATION

Refer to Section 5 for information on how to adjust Molding Calibration.

#### HOW TO ENABLE MOLDING

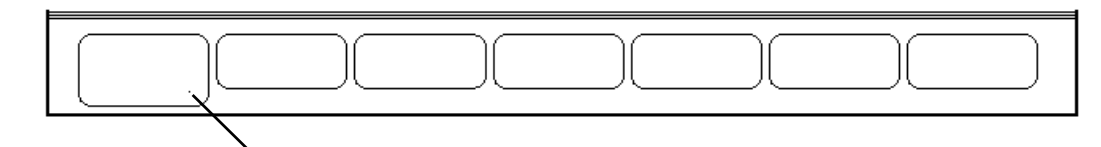

1. From Main Menu press Page Key until the these soft key labels appear.

| SETTINGS    PUSITIONS   FUNCTIONS   CUNTRUL    MUNITUR    GRAPHS | MOLDING MOLDING MACHINE MACHINE TEMP | L INE<br>OR GRAPHS |
|------------------------------------------------------------------|--------------------------------------|--------------------|
|------------------------------------------------------------------|--------------------------------------|--------------------|

2. Press the Soft Key below the label "MACHINE FUNCTIONS".

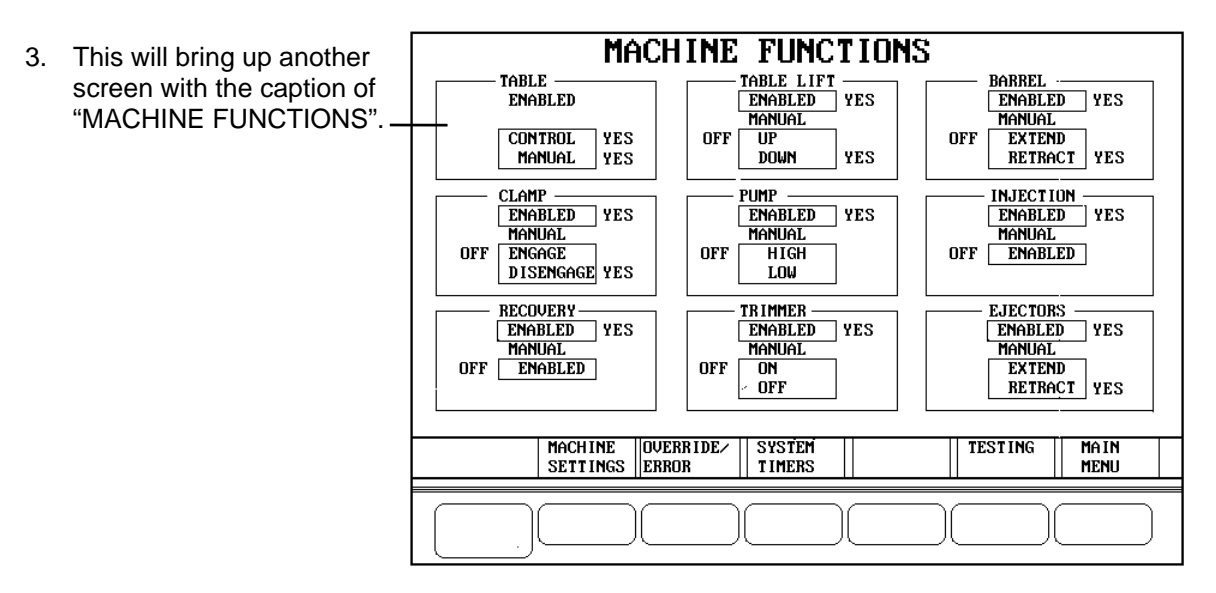

К

- 4. Using the Cursor Keys select the functions that needs to be enabled.

- 5. Press the Enter Key to enable the function.
- 6. Repeat step 3 and 4 until all functions that are needed are enabled.

The following is a list of functions that need to be enabled to allow molding:

BARREL CLAMP PUMP INJECTION RECOVERY

## HOW TO SET MOLDING POSITIONS

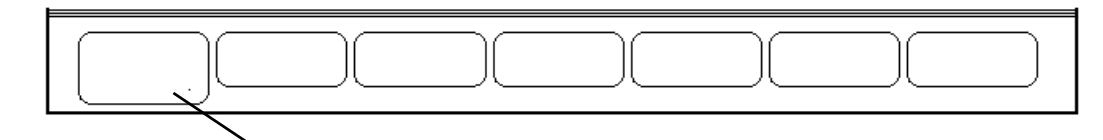

1. From Main Menu press Page Key until the these soft key labels appear.

| MOLDING MOLDING MACH    | INE   MACHINE   TEMP      | L INE  |
|-------------------------|---------------------------|--------|
| SETTINGS POSITIONS FUNC | TIONS   CONTROL   MONITOR | GRAPHS |

2. Press the Soft Key below the label "MOLDING POSITIONS".

| <ol> <li>This will bring up<br/>another screen with the<br/>caption of "MOLDING—<br/>POSITIONS".</li> </ol> | - <b>1</b><br>ENABLED | MOLDING P<br>2<br>DISABLED                           | POSITION<br>3<br>Enabled | IS<br>DISABLED |
|----------------------------------------------------------------------------------------------------|-----------------------|------------------------------------------------------|--------------------------|----------------|
|                                                                                                    | ACTIVE                |                                                      |                          |                |
|                                                                                                    |                       | CYCLE COUNTER<br>PRODUCTION COUNTER<br>CLEAR COUNTER | 803<br>0                 |                |
|                                                                                                    | SPC<br>POSITION       | s                                                    |                          | MA IN<br>Menu  |

4. Using the Cursor Keys to select the molding position.

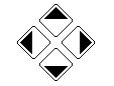

5. Press the Enter Key to toggle the position to enable or disable.

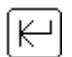

#### HOW TO ADJUST MOLDING TIMERS (MISC.)

There are few molding timers, other than Overall, Pack and Hold, that can be adjusted. They are: Clamp Engage Backup, Inject On, Pressure, Recovery Rotate, Recovery Backup, Clamp Disengage Backup and Restart.

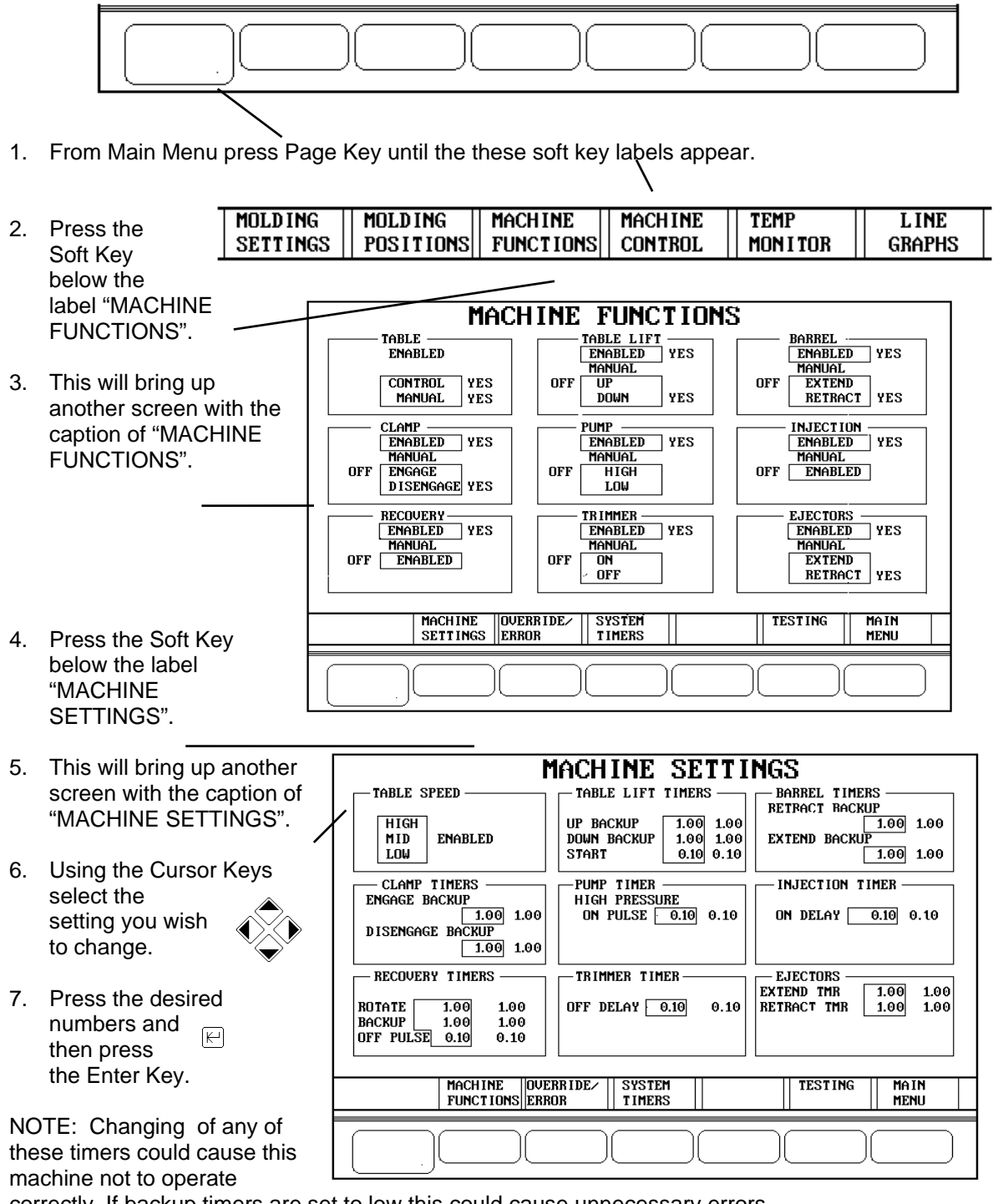

correctly. If backup timers are set to low this could cause unnecessary errors.

#### HOW TO OFFSET TABLE

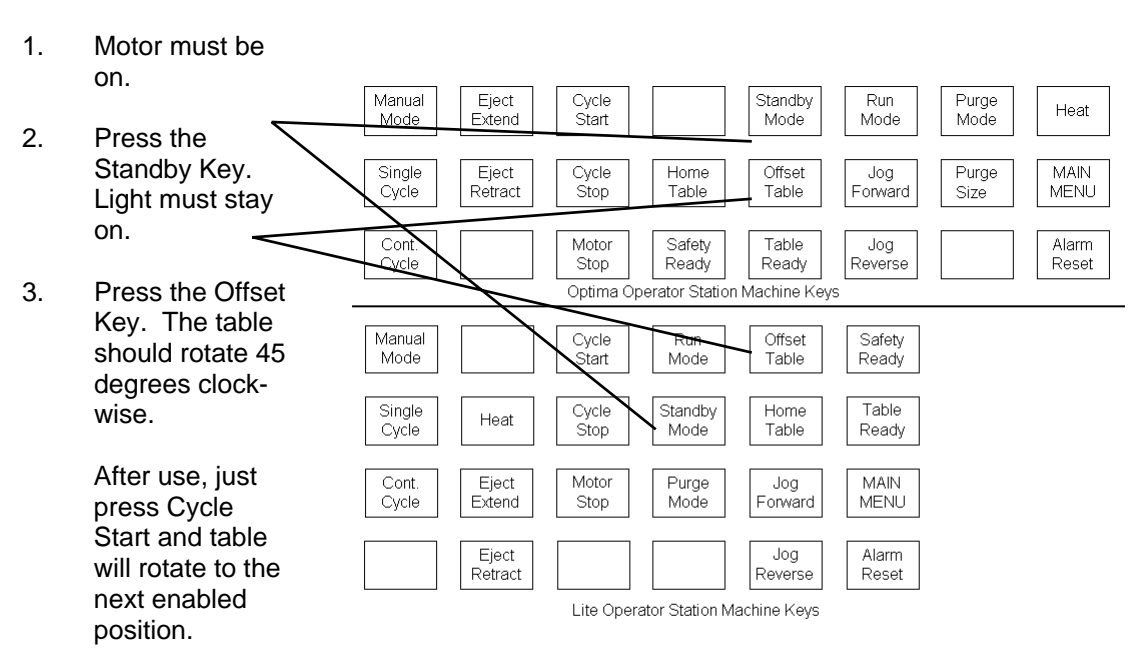

# HOW TO SET OVERRIDE SETTINGS

Refer to Section 9 for information on how to use Override Settings.

## HOW TO ADJUST PACK CONTROL

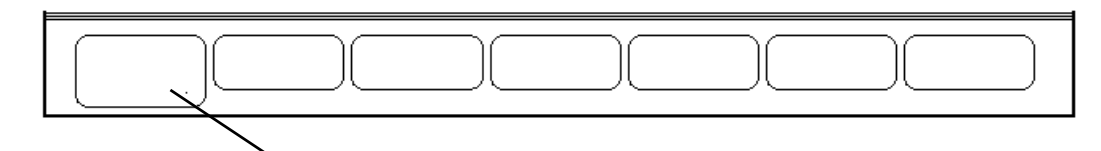

1. From Main Menu press Page Key until the these soft key labels appear.

| MOIDING  | MOIDING    | MACHINE     | MACHINE                               | TEMP     | TINE   |
|----------|------------|-------------|---------------------------------------|----------|--------|
| HOLDING  | norprug    |             | Inciting                              |          | LINE   |
| OFTTINCO |            | FUNCTIONS   | CONTROL                               |          | CDADUS |
|          | _ ruarruna | runciiuna   | COULVOF                               | UOUITION | алнгнэ |
|          |            | · · · · · · | · · · · · · · · · · · · · · · · · · · |          |        |

2. Press the Soft Key below the label "MOLDING SETTINGS".

|    |                                                                             | MOLDING SETTINGS                                                                                                    | SC3                                                                                                    |
|----|-----------------------------------------------------------------------------|----------------------------------------------------------------------------------------------------|----------------------------------------------------------------------------------------------------|
| 3. | This will bring up<br>another screen<br>with the caption of<br>"MOLDING     | TRANSFER CONTROL         CYCLE TIMERS         SHOT           MODE         0         0         SHOTS         SHOTS           TIME (3)         1.00         10.00         SHOTS         CUSERALL         10.00           POSITION(2)         .500         SHOTS         CUSERALL         10.00         CUSERAL           HYDR (0)         .500         SHOTS         CUSERAL         1.00         SHOTS                                                                                                    | CONTROL<br>IZE .850<br>DN .200<br>CTION .000<br>ERY RPM 200                                                                                                    |
|    | SETTINGS".                                                                  | SEG POSITION PRESSURE SPEED<br>1 .0000 1450 3.000 PACK CONTROL 1 1                                                                                                    | OSITION PRESS                                                                                                    |
| 4. | Using the Cursor<br>Keys<br>select the<br>PACK<br>CONTROL<br>setpoint to be | 2       .000       2.000       PRESSURE       800       2         3       .000       2.000       SOAK TIME       .50       3         4       .000       2.500       PACK TIME       .50       3         5       .000       2.500       PACK TIME       .50       5         6       .000       2.500       PACK TIME       .50       7         7       .850       2.000       PRESSURE       500       7         8       .750       2.000       END PRESS       500       8         7       .500       .500       NOAK TIME       1.00       9         10       .500       10       10       10 | 1.150         50           2.500         50           2.000         50           1.500         50           1.250         50           1.000         50           .750         50           .500         50           .500         50 |
|    | aujusteu.                                                                   | SELECT MOLDING MOLDING MOLDING MOLDING MOLDING<br>4 POSITION POSITION 1 POSITION 2 POSITION 3 POSITION                                                                                                    | 4 MAIN<br>4 MENU                                                                                                    |
| 5. | Press the desired<br>Numeric Keys.                                          |                                                                                                    |                                                                                                    |

6. Then press the Enter Key.

# HOW TO POWER DOWN

- 1. Heat should be off.
- 2. Motor should be off
- 3. If any settings has been changed you should save setpoints (Main Menu).
- 4. Turn off Main Disconnect.

#### HOW TO USE PRODUCT RECIPES

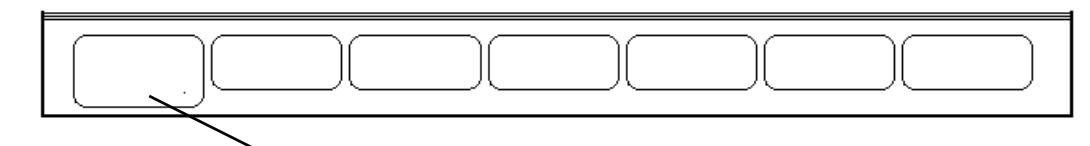

1. From Main Menu press Page Key until the these soft key labels appear.

| SYSTEM  | SYSTEM    | SYSTEM   | PRODUCT | EDIT  | CLOCK |
|---------|-----------|----------|---------|-------|-------|
| Control | Mon I Tor | Messages | RECIPE  | TITLE |       |
|         |           |          |         |       |       |

0 ACTIVE recipe:

з

4

)4

)5

INTERNAL recipes:

Amount remaining: +VVV

CARTRIDGE recipes: +VV

Amount remaining: +VVV

NEXT

INTERNAL

ммммммммммммммммммммммммммм

1 MMMMMMMMMMMMMMMMMMMMMMMMMMMMMM 12

+000

PRODUCT RECIPE TRANSFER

NEXT

INTERNAL CARTRIDGE CARTRIDGE

PREVIOUS

Size

Date

- 2. Press the Soft Key below the label "PRODUCT RECIPE".
- Once the "PRODUCT RECIPE" Screen is up, you can do any of the following:

#### **Delete Recipe**

To delete a recipe do the following:

- Using the cursor keys, move down to the number just below the label "Delete Recipe".
- 2. Enter the number of the recipe to delete.
- 3. Move up to the label "Delete Recipe".
- 4. Press Enter key.

#### Save MOLD SP's

To save molding setpoints do the following:

- 1. Using the cursor keys, move down to the number just below the label "Save MOLD SP's". and to the right of the label "from:".
- 2. Enter the number 0 (zero).
- 3. Move down to the label "to:"
- 4. Enter the number you want to give to the mold setpoints.
- 5. Move up to the label "Save MOLD SP's".
- 6. Press Enter key.

#### Save all SP's

To save all setpoints do the following:

- 1. Using the cursor keys, move down to the number just below the label "Save all SP's". and to the right of the label "from:".
- 2. Enter the number 0 (zero).
- 3. Move down to the label "to:"
- 4. Enter the number you want to give to the mold setpoints.
- 5. Move up to the label "Save all SP's".
- 6. Press Enter key.

POWERUP SP's

Save all SP's Copy INSTA-SET

From: +SSS To: +SSS

Save MOLD SP's Copy RECIPE

From: +SSS To: +SSS Size = MMM

Delete Recipe

B1k+VV Sb+VV

COPY

RECIPE

+SSS

Size =+VV

Time

PREVIOUS

Save SP's Restore SP's

#### Load Recipe MOLD SP's

To make a recipe active:

- 1. Using the cursor keys, move down to the number just below the label "Save MOLD SP's". and to the right of the label "from:".
- 2. Enter the number of the recipe you want to load.
- 3. Move down to the label "to:"
- 4. Enter the number 0 (zero).
- 5. Move up to the label "Save MOLD SP's".
- 6. Press Enter key.
- 7. Then move up to "Save SP's.
- 8. Press Enter key.

Load Recipe all SP's To make a recipe active:

- 1. Using the cursor keys, move down to the number just below the label "Save all SP's". and to the right of the label "from:".
- 2. Enter the number of the recipe you want to load.
- 3. Move down to the label "to:"
- 4. Enter the number 0 (zero).
- 5. Move up to the label "Save all SP's".
- 6. Press Enter key.
- 7. Then move up to "Save SP's.
- 8. Press Enter key.

#### HOW TO EDIT PRODUCT RECIPE TITLES

- 1. From the Main Menu press the Page Key until a button labeled '**Edit Titles**' appears on the bottom of the screen.
- 2. When the Edit Recipe Title screen is up, the Active Recipe displayed on the top left of the screen is the recipe that is currently in use by the controller. (If the recipe displayed is not the one in which you desire to make a change in the title, you will need to return to the screen labeled 'Product Recipe Transfer' and use the method listed under 'Load Recipe Mold Setpoints' as described on page 3-29 of the manual to select the recipe to change.)
- 3. When the recipe displayed in the '0 Active Recipe ' space is the desired one, return to the 'Edit Recipe Title ' screen.
- 4. To edit a recipe name, use the 'Left ' or 'Right ' key to locate the arrow under the first letter to be changed.
- 5. On the top right of the screen are four selections labeled, 'Scroll Up ', 'Up ', 'Scroll Down ', 'Down '; both of the 'Scroll' selections will cause the letter that has the arrow under it to automatically scroll through the alpha-numeric selections at a fast pace when the enter key is pressed; pressing the enter key a second time will stop the scroll. The Up, Down selections move through the alpha-numerics one character for each press of the enter key. (Up starts at the top left, or A and moves to the right; Down starts at the bottom right and moves left)
- 6. Select either Up or Down and press enter until the selected letter of the title changes to the desired character.
- 7. Repeat steps 4 and 6 until the title has been set to the desired name.
- 8. When all changes have been made correctly, scroll to the selection labled ' **Accept Changes** ' and, when it is flashing, press the enter key.
- 9. Return to the 'Product Recipe Transfer 'screen and verify that the recipe now has the new name.

#### HOW TO PURGE MATERIAL

Note: The machine should be purged several shots upon every start up to minimize the possibility of degraded material getting into the parts.

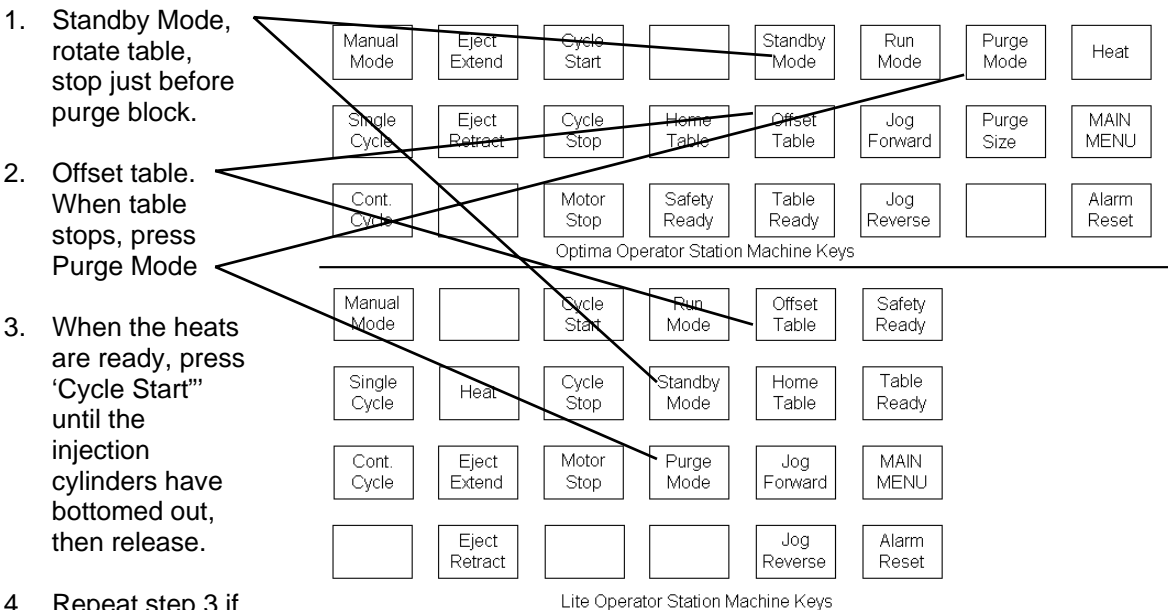

- 4. Repeat step 3 if necessary.
- 5. When done purging, press Standby Mode then Cycle Start to reset table.

## HOW TO ADJUST RECOVERY PROFILE

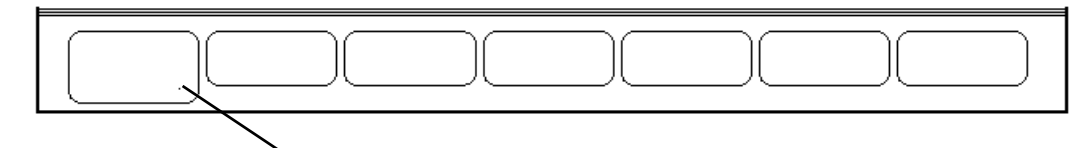

1. From Main Menu press Page Key until the these soft key labels appear.

| MOIDING  | MOIDING    | MACHINE     | MACHINE                               | TEMP     | TINE   |
|----------|------------|-------------|---------------------------------------|----------|--------|
| HOLDING  | norprug    |             | Inciting                              |          | LINE   |
| OFTTINCO |            | FUNCTIONS   | CONTROL                               |          | CDADUS |
|          | _ ruarruna | runciiuna   | COULVOF                               | UOUITION | алнгнэ |
|          |            | · · · · · · | · · · · · · · · · · · · · · · · · · · |          |        |

|    |                                                                                           | MOLDING SETTINGS SC3                                                                                                    |
|----|-------------------------------------------------------------------------------------------|----------------------------------------------------------------------------------------------------|
| 3. | This will bring up<br>another screen<br>with the caption of<br>"MOLDING<br>SETTINGS".     | TRANSFER CONTROL         CYCLE TIMERS         SHOT CONTROL           MODE         0         0         0         0         0         0         0         0         0         0         0         0         0         0         0         0         0         0         0         0         0         0         0         0         0         0         0         0         0         0         0         0         0         0         0         0         0         0         0         0         0         0         0         0         0         0         0         0         0         0         0         0         0         0         0         0         0         0         0         0         0         0         0         0         0         0         0         0         0         0         0         0         0         0         0         0         0         0         0         0         0         0         0         0         0         0         0         0         0         0         0         0         0         0         0         0         0         0         0         0 |
| 4. | Using the Cursor<br>Keys<br>select the<br>Recovery<br>Profile setpoint to<br>be adjusted. | 2       .000       2.000       PRESSURE       800       2       1.150       50         3       .000       2.000       SOAK TIME       .50       3       2.500       50         4       .000       2.500       PACK TIME       .50       3       2.500       50         5       .000       2.500       PACK TIME       2.50       4       2.000       50         6       .000       2.500       HOLD CONTROL       6       1.250       50         7       .850       2.000       PRESSURE       500       7       1.000       50         8       .750       2.000       PRESSURE       500       8       .750       50         9       .500       .500       B       .750       50       50         10       .500       HOLD TIME       1.00       9       .500       50                                                                                                    |
|    |                                                                                           | SELECT MOLDING MOLDING MOLDING MOLDING MAIN<br>4 POSITION POSITION 1 POSITION 2 POSITION 3 POSITION 4 MENU                                                                                                    |
| 5. | Press the desired<br>Numeric Keys.                                                        |                                                                                                    |
| 6. | Then press the Enter Key.                                                                 |                                                                                                    |

## HOW TO ADJUST RECOVERY RPM SETTING - RIMM MODEL

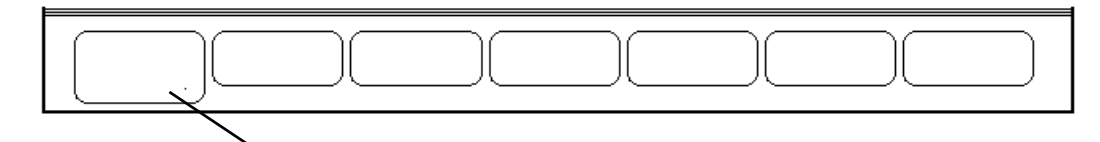

1. From Main Menu press Page Key until the these soft key labels appear.

| MOLDING MOLDING MACHINE MACHI      | INE TEMP LINE      |
|------------------------------------|--------------------|
| SETTINGS POSITIONS FUNCTIONS CONTR | ROL MONITOR GRAPHS |

|    |                                                                      | MOLDING SETTINGS SC3                                                                                                    |
|----|----------------------------------------------------------------------|----------------------------------------------------------------------------------------------------|
| 3. | This will bring up<br>another screen with the<br>caption of "MOLDING | TRANSFER CONTROL         CYCLE TIMERS         SHOT CONTROL           MODE         0         0         0         0         0         0         0         0         0         0         0         0         0         0         0         0         0         0         0         0         0         0         0         0         0         0         0         0         0         0         0         0         0         0         0         0         0         0         0         0         0         0         0         0         0         0         0         0         0         0         0         0         0         0         0         0         0         0         0         0         0         0         0         0         0         0         0         0         0         0         0         0         0         0         0         0         0         0         0         0         0         0         0         0         0         0         0         0         0         0         0         0         0         0         0         0         0         0         0         0 |
|    | SETTINGS".                                                           | INJECTION PROFILE         RECOVERY RPM         200           SEG POSITION PRESSURE SPEED         RECOVERY PROFILE         SEG POSITION PRESSURE SPEED           1         .000         1450         3.000           2         .000         1450         3.000           2         .000         150         .50                                                                                                    |
| 4. | Using the<br>Cursor Keys<br>select<br>"RECOVERY<br>RPM".             | 2         .000         2.000         2.000         2.130         30           3         .000         2.000         SDAK TIME         .050         3         2.130         50           4         .000         2.500         PACK TIME         2.50         3         2.500         50           5         .000         2.500         PACK TIME         2.50         4         2.000         50           7         .850         2.000         PRESSURE         500         7         1.000         50           8         .750         2.000         END PRESS         500         8         .750         50           9         .500         .500         SDAK TIME         1.00         9         .500         50           10         .500         MOLD NUC         MOLD NUC         MOLD NUC         MOLD NUC         MOLD NUC         MOLD NUC                                                                                                    |
|    |                                                                      | 4 POSITION POSITION 1 POSITION 2 POSITION 3 POSITION 4 MENU                                                                                                    |
| 5. | Press the desired<br>numbers and then press<br>the Enter Key.        |                                                                                                    |
|    | ĸ                                                                    |                                                                                                    |

## HOW TO ADJUST SHOT CONTROL

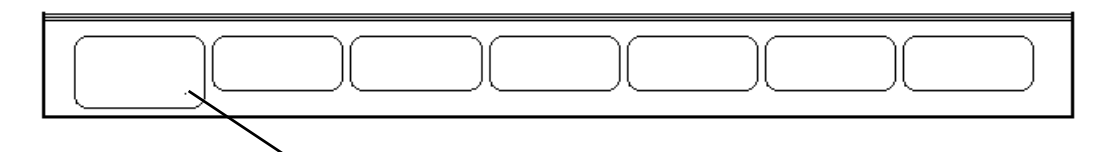

1. From Main Menu press Page Key until the these soft key labels appear.

| MOIDING  | MOIDING    | MACHINE     | MACHINE                               | TEMP     | TINE   |
|----------|------------|-------------|---------------------------------------|----------|--------|
| HOLDING  | norprug    |             | Inciting                              |          | LINE   |
| OFTTINCO |            | FUNCTIONS   | CONTROL                               |          | CDADUS |
|          | _ ruarruna | runciiuna   | COULVOF                               | UOUITION | алнгна |
|          |            | · · · · · · | · · · · · · · · · · · · · · · · · · · |          |        |

|    |                                                                                       | MOLDING SETTINGS SC3                                                                                                    |
|----|---------------------------------------------------------------------------------------|----------------------------------------------------------------------------------------------------|
| 3. | This will bring up<br>another screen<br>with the caption of<br>"MOLDING               | TRANSFER CONTROL       CYCLE TIMERS       SHOT CONTROL         MODE       0       0UERALL       10.00         TIME(3)       1.00       10.00       SHOTS IZE       .850         POSITION(2)       .500       1.00       CUERAIL       0.000         HYDR(0)       500       1.00       RESTART       1.00         IN NECTION PROFILE       DUERALL       DUERALL       DUERALL       0.000                                                                                                    |
|    | SETTINGS".                                                                            | INJECTION PROFILE     RECUVERY PROFILE       SEG POSITION PRESSURE SPEED     SEG POSITION PRESS       1     .0000     1450       3     .0000       1     .625       50     .2000                                                                                                    |
| 4. | Using the Cursor<br>Keys<br>select the<br>Shot<br>Control setpoint to<br>be adjusted. | 2       .000       2.000       PRESSURE       800       2       1.150       50         3       .000       2.000       SDAR TIME       .50       3       2.500       50         4       .000       2.500       PACK TIME       2.50       3       2.500       50         5       .000       2.500       PACK TIME       2.50       5       1.500       50         6       .000       2.500       PACK TIME       500       5       1.500       50         7       850       2.000       PRESSURE       500       6       1.250       50         9       .500       2.000       END PRESS       500       8       .750       50         9       .500       .500       SOAK TIME       1.00       9       .500       50         10       .500       .500       HOLD TIME       1.00       10       50 |
|    |                                                                                       | SELECT MOLDING MOLDING MOLDING MOLDING MOLDING MAIN<br>4 POSITION POSITION 1 POSITION 2 POSITION 3 POSITION 4 MENU                                                                                                    |
| 5. | Press the desired<br>Numeric Keys.                                                    |                                                                                                    |
| 6. | Then press the Enter Key.                                                             |                                                                                                    |

# HOW TO SET SINGLE CYCLE

Press the machine control button labeled "SINGLE CYCLE". The light should stay on.

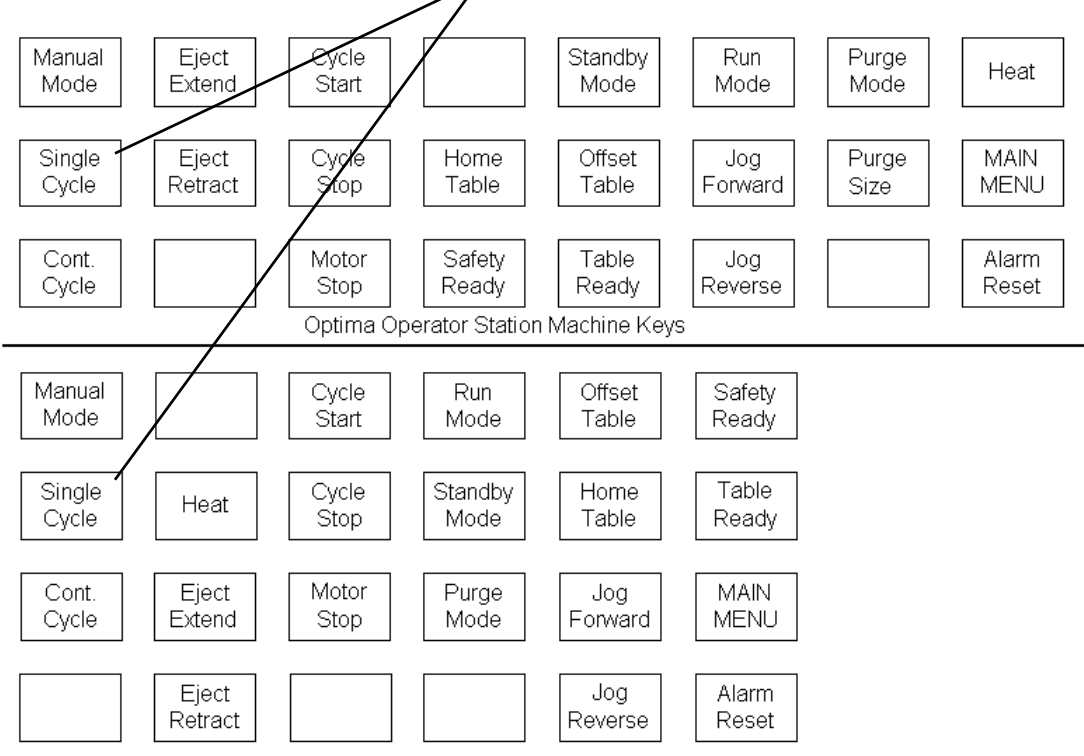

Lite Operator Station Machine Keys

## HOW TO ADJUST TABLE SPEED - RIMM MODEL NOTE: Changing the table speed will require the readjustment of the trimmer.

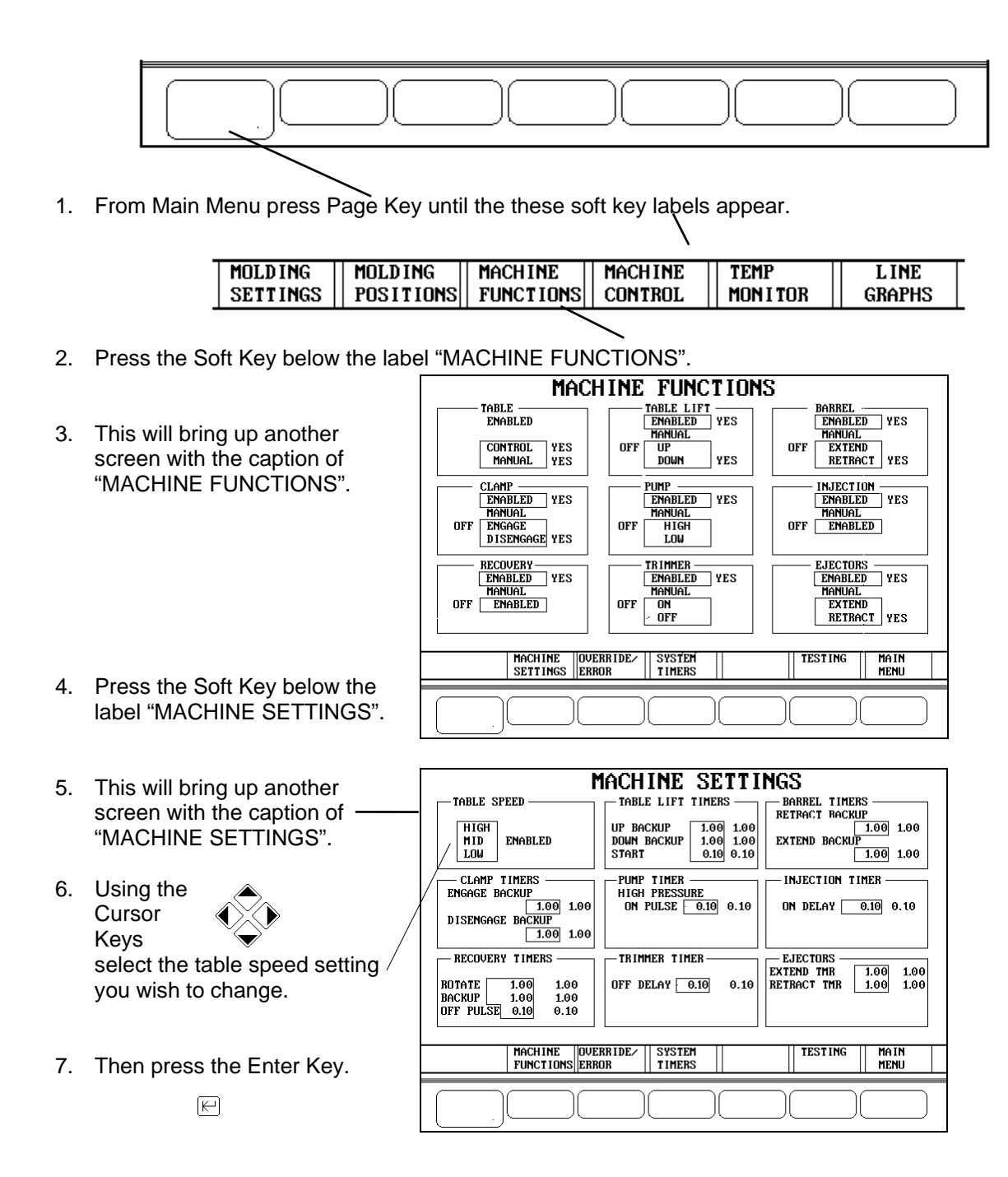

## HOW TO ADJUST TABLE SPEED - TTM-BCCL ONLY

On the left side, from the front on machine, rear there is the table drive cabinet. On the front panel of this cabinet there is a speed control. Turning CCW will slow down the normal table speed (not jog) and turning CW will speed up the normal table speed. The table jog speed and table recovery speed are not adjustable. Note: The table recovery speed is the same as the jog speed.

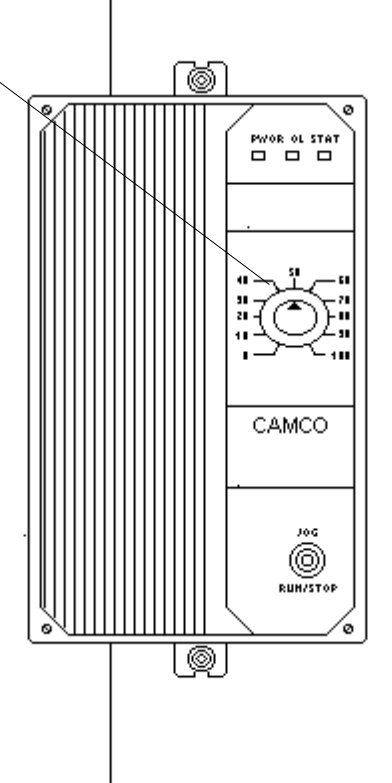

## HOW TO ADJUST TEMPERATURE SETTINGS - THERMO PLASTICS

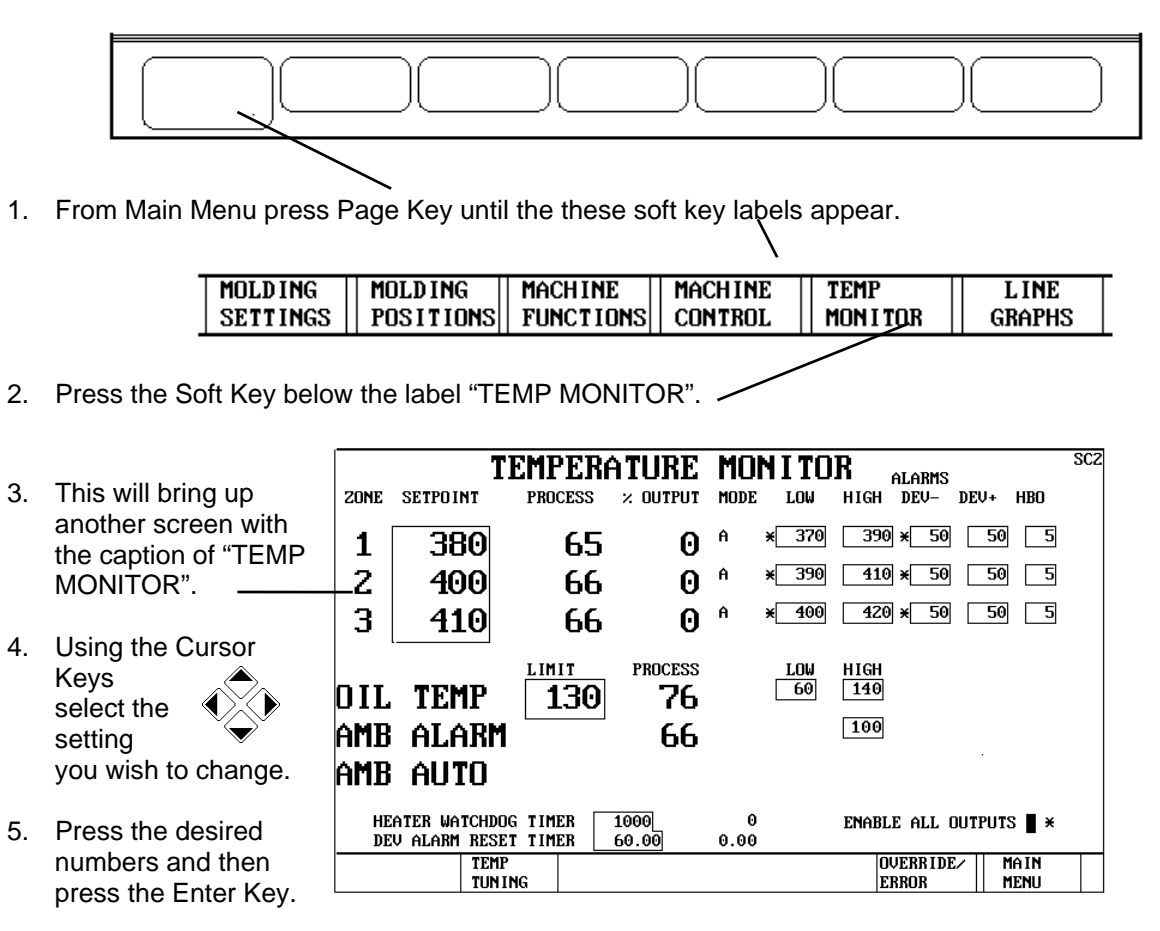

κ

Note: The DEV- settings are used to release the heater interlock. When all process temperature are within the DEV- setting the machine will be able to mold.
# HOW TO ADJUST TRANSFER CONTROL

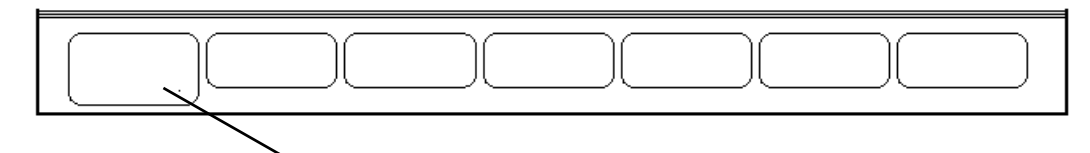

1. From Main Menu press Page Key until the these soft key labels appear.

| MOLDING    | MOIDING     | MACHINE   | MACHINE  | TEMP    | LINE   |
|------------|-------------|-----------|----------|---------|--------|
| Inorpuna   | nornug      | Inclume   | Innonthe | 112111  | LINE   |
| - OFTTINCO |             | FUNCTIONS | CONTROL  |         | CDADUS |
|            | Trostitions | runciiuna | CONTROL  | UOUITON | GNHEHS |
|            |             |           |          |         |        |

2. Press the Soft Key below the label "MOLDING SETTINGS".

|    |                                                                                           | MOLDING SETTINGS SC3                                                                                                    |
|----|-------------------------------------------------------------------------------------------|----------------------------------------------------------------------------------------------------|
| 3. | This will bring up<br>another screen<br>with the caption of<br>"MOLDING<br>SETTINGS".     | TRANSFER CONTROL       CYCLE TIMERS       SHOT CONTROL         MODE       0       UVERALL       10.00         TIME(3)       1.00       UVERALL       10.00         POSITION(2)       .500       Invection       .600         HYDR(0)       500       RESTART       1.00         INJECTION PROFILE       RECOVERY RPM       200         SEG POSITION PRESSURE SPEED       PACK CONTROL       RECOVERY PROFILE         1       .000       14500       3.000       PACK CONTROL                                                                                                    |
| 4. | Using the Cursor<br>Keys<br>select the<br>Recovery<br>Profile setpoint to<br>be adjusted. | 2         .000         2.000         PRESSURE         800         2         1.150         50           3         .000         2.000         SDAK TIME         .50         3         2.500         50           4         .000         2.500         PACK TIME         2.50         4         2.000         50           5         .000         2.500         FACK TIME         50         50         50           6         .000         2.500         FACK TIME         500         50         50           7         .850         2.000         PRESSURE         500         7         1.000         50           8         .750         2.000         END PRESS         500         8         .750         50           9         .500         .500         SOAK TIME         1.00         9         .500         50           10         .500         .500         SOAK TIME         1.00         10         50 |
|    |                                                                                           | SELECT MOLDING MOLDING MOLDING MOLDING MAIN<br>4 POSITION POSITION 1 POSITION 2 POSITION 3 POSITION 4 MENU                                                                                                    |
| 5. | Press the desired<br>Numeric Keys.                                                        |                                                                                                    |
| 6. | Then press the Enter Key.                                                                 |                                                                                                    |

## HOW TO ADJUST TRIMMER - RIMM ONLY

If the table speed is changed it is necessary to readjust the trimmer.

If increasing table speed you will have to move the trimmer out from frame.

If decreasing table speed you will have to move the trimmer all the way in before allowing the table to index. Then in small adjustments move the trimmer out until it starts to trimmer properly.

The angle of the trimmer is adjusted by:

- 1. Motor on.
- 2. Manual Mode on.
- 3. Manual Table Tilt on.
- 4. Table should turn by hand. Locate a mold under trimmer.
- 5. Loosen lower screws (2) in adjustment block.
- 6. Rotate trimmer so the bottom edge of trimmer guide is close to parallel to the top of the mold.

The height of the trimmer is adjusted by:

- 1. Motor on.
- 2. Manual Mode on.
- 3. Manual Table Tilt on.
- 4. Table should turn by hand. Locate a mold under trimmer.
- 5. Air off.
- 6. Loosen screws (3) in adjustment plate which is bolted to the frame.
- 7. Pull blade out fully but don't rotate.
- 8. Slide whole assembly up or down so blade doesn't touch top of mold and is lower than top of sprue bushing.

## HOW TO ADJUST TRIMMER - TTM-BCCL ONLY

The angle of the trimmer is adjusted by:

- 1. Position a mold under the trimmer location.
- 2. Loosen lower screws (2) in adjustment block.
- 3. Adjust the angle of the trimmer to about 35 degrees in reference to the table.
- 4. Line up the center of the trimmer blade with the hole in the center of the sprue.

The height of the trimmer is adjusted by:

- 1. Air off.
- 2. Loosen screws (2) in adjustment block which vertical to each other.
- 3. Pull blade out to where it touches the sprue busing about 3/8 before the hole.
- 4. Tighten screws.
- 5. Pull blade further out. It should slide on the hole with tension against the spring.

# HOW TO SET SPC POSITIONS (OPTION)

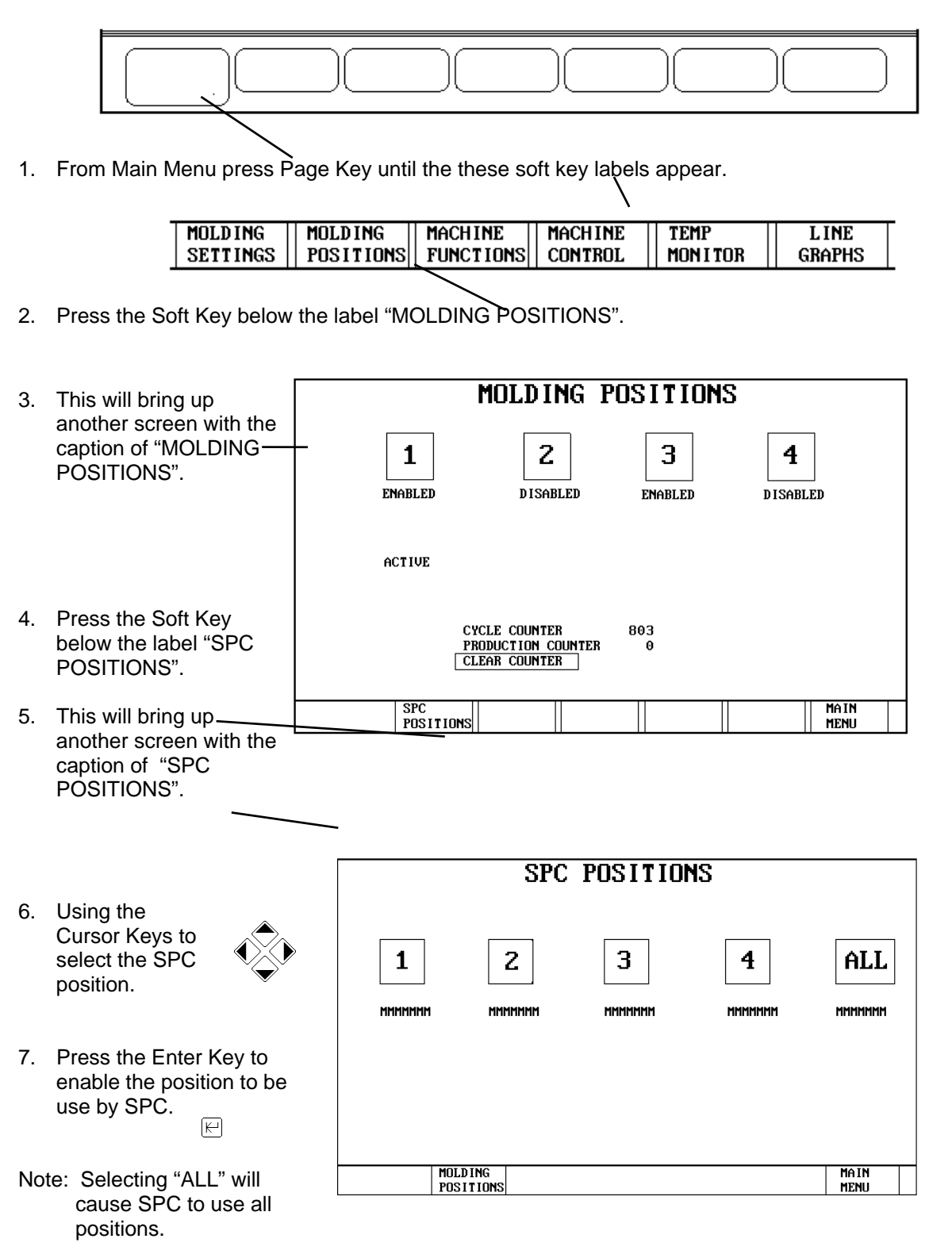

# Section 4 - OPERATING PROCEDURES

| Start-up Procedure  | 4-2 |
|---------------------|-----|
| Material Purging    | 4-3 |
| Running Procedure   | 4-3 |
| Shut-Down Procedure | 4-3 |

# QUICK START

| Need Operation               | Need Condition                                        |
|------------------------------|-------------------------------------------------------|
|                              |                                                       |
| Clear Error                  | Press Clear Error - Will not clear all errors         |
| Cont. Cycle                  | Cont. Cycle on and Run Mode on then Cycle Start       |
| Ejector Extend               | Manual Mode on then Ejector Extend                    |
| Ejector Retract              | Manual Mode on then Ejector Retract                   |
| Heat                         | Press Heat - Light on                                 |
| Home Table -RIMM MODEL       | Standby Mode on then Home Table                       |
| Home Table -TTM-BCCL MODEL   | Standby Mode on position table, Home button then Home |
|                              | Table                                                 |
| Jog Forward or Jog Reverse   | Standby Mode on then Jog and then Cycle Start         |
| Offset Table                 | Standby Mode on then Offset Table                     |
| Rotate table without molding | Standby Mode then Cycle Start                         |
| Run Cycle - Cont             | Cont. Cycle on and Run Mode on then Cycle Start       |
| Run Cycle - Single           | Single Cycle on and Run Mode on then Cycle Start      |
| Single Cycle                 | Single Cycle on and Run Mode on then Cycle Start      |

## START-UP PROCEDURE

Assuming that all necessary settings have been made (Section 3), follow these steps to put the machine into an automatic production cycle:

Turn the main disconnect on.

At this point you are ready to begin operational start up.

Heat

- 1. Press the 'Heat' button.
- 2. Verify the light illuminates in the Heat button. Note: All zones must be within interlock settings (-DEV) to enable molding or purging.
- 3. When the temperatures are up within interlock settings, the Purge Mode Key light or Run Mode key light will stop blinking

#### Home Table - RIMM

- 1. Turn on Motor. (Hold for about 1 sec.)
- 2. Press Standby Mode key. Light should stay on.
- 3. Press Home Mode key.
- 4. The table will turn slowly clockwise until it finds position #1.

Home Table - TTM-BCCL

- 1. Turn on Motor.
- 2. Press Standby Mode key. Light should stay on.
- 3. Locate the position you want to be Home (Position 1) by pressing the Cycle Start Button.
- 4. Press Home Mode key for about 1 sec.
- 5. A HOME TABLE screen will be displayed.
- 6. Select and operate the HOME TABLE control button.
- 7. This will assign position number one to this table location.

## MATERIAL PURGE

- Note: The machine should be purged several shots upon every start up to minimize the possibility of degraded material getting into the parts.
- 1. Position purge block under barrel (Standby moves and Offset Table).
- 2. Press Purge Mode key. When the heats are ready the purge light will stop blinking..
- 3. Press 'Cycle Start" button until the injection cylinders have bottomed out, then release.

## **RUNNING PROCEDURE**

- 1. Once the machine has been purged, press the Run Mode key. Light on.
- 2. Select Cont. Cycle or Single Cycle. Light on.
- 3. Insert part properly into mold.
- 4. To begin cycling the table , press 'Cycle Start'.
- Note: If the machine is not up to heat or the table not homed, the table will not turn.
- 5. To stop cycle anytime press 'Cycle Stop'.

## SHUT-DOWN PROCEDURE

To stop production do the following steps:

- 1. Turn off the heat. Refer to Section 2 OPERATING CONTROLS.
- 2. If material is of the type that could burn, it is best to purge out a quantity of material, in order to lower the material temperature. It could be necessary to use a purging compound.
- 3. Stop the pump by pressing the Motor Stop button. Refer to Section 2 OPERATING CONTROLS.
- 4. If any setting has been changed you should save setpoints (Main Menu).
- 5. Turn off the main disconnect . Refer to Section 2 OPERATING CONTROLS.

# Section 5- MAINTENANCE PROCEDURES

#### Barrel

| How to Adjust Barrel Cylinder Pressure    | 5-1  |
|-------------------------------------------|------|
| How To Adjust Ram Down Limit (Rdl)        | 5-42 |
| How to Adjust Barrel Down Micro Switch    | 5-2  |
| How to Install Barrel Cylinder            | 5-3  |
| How to Remove Barrel Cylinder             | 5-4  |
| Cabinet Door                              | 5-5  |
| Calibration                               |      |
| How To Calibrate Mold Heater Carousel     | 5-11 |
| Temperature Controller (Option)           |      |
| How To Calibrate Injection Speed          | 5-11 |
| How To Calibrate Injection Pressure       | 5-12 |
| How To Calibrate Pressure Transducer      | 5-13 |
| How To Calibrate Ram Position (Shot Size) | 5-14 |
| Clamp                                     |      |
| How To Adjust Clamp Pressure              | 5-6  |
| How To Adjust The Clamp Micro Switches    | 5-7  |
| Cleaning The Nozzle                       | 5-8  |
| Control Panel                             | 5-9  |
| Photoelectric Sensor                      | 5-10 |
| Ejector                                   |      |
| How to Adjust Ejector Pressure            | 5-16 |
| How to Adjust Ejector Sensors             | 5-17 |
| Light Curtain                             |      |
| How to Line Up Light Curtain              | 5-19 |
| How To Adjust Light Curtain Gain          | 5-20 |

| 5-1  | Lubrication                                  |      |
|------|----------------------------------------------|------|
| 5-42 | Greasing The Upper Frame                     | 5-21 |
| 5-2  | Table                                        | 5-22 |
| 5-3  | Hydraulic Oil                                | 5-23 |
| 5-4  | Oil Filters                                  | 5-23 |
|      | Override Settings                            | 5-24 |
| 5-5  | Relief Valves                                | 5-25 |
|      | Screw or Barrel Removal and Cleaning         | 5-27 |
| 5-11 | Screw Over-travel Micro Switches             | 5-32 |
|      | Shot Size                                    |      |
| 5-11 | How to Install Shot Size Sensor              | 5-33 |
| 5-12 | How to Remove Shot Size Sensor               | 5-33 |
| 5-13 | Table                                        |      |
| 5-14 | How to Install Table (alignment)             | 5-34 |
|      | How to Remove Table                          | 5-35 |
| 5-6  | How to Adjust Table Lift Cylinder Pressure . | 5-39 |
| 5-7  | How to Adjust Table Lift Sensor              | 5-36 |
| 5-8  | How To Adjust The Dwell Table Switch Cam -   | 5-37 |
| 5-9  | TTM-BCCL Model                               |      |
| 5-10 | How To Adjust The Offset Table Switch Cam    | 5-38 |
|      | - TTM-BCCL Model                             |      |
| 5-16 | Yellow Flag                                  |      |
| 5-17 | How To Adjust Yellow Flag Arm                | 5-40 |
|      | How To Adjust Yellow Flag Micro Switch       | 5-41 |
| 5-19 |                                              |      |

## BARREL

#### HOW TO ADJUST BARREL CYLINDER PRESSURE

Open the right side panel on the base of the machine to gain access to the necessary Hydraulic Controls. (Refer to the figure below.)

To adjust Barrel Pressure:

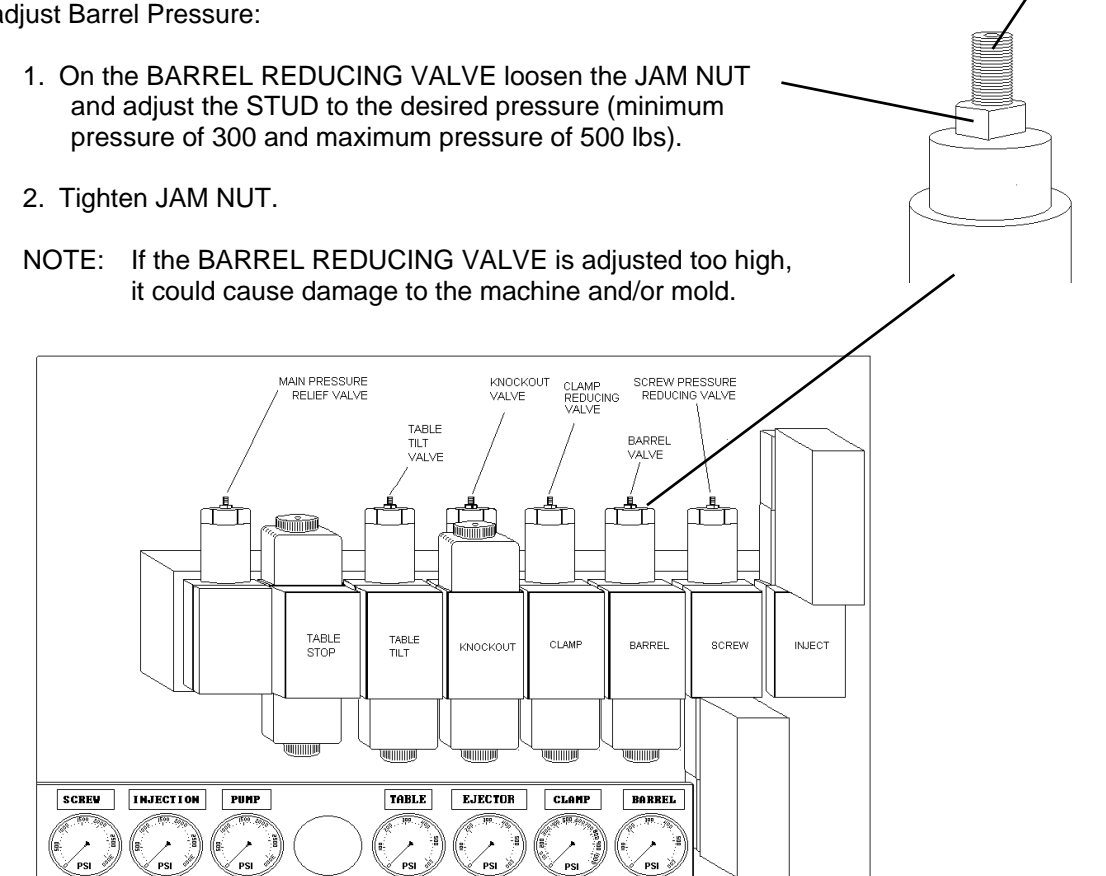

The valve on the back of each gauge should only be opened when making adjustments or troubleshooting. This will help extend the life of the gauges.

STUD

#### HOW TO ADJUST BARREL MICRO SWITCH

- 1. Verify that the barrel assembly is in the proper upper position and purge block is under barrel.
- 2. Turn off motor.
- Loosen the two screws of barrel down micro switch bracket.
- Position bracket so the micro switch is engaged by upper edge of chamber return housing
- 5. Heat On. Wait for heat stabilize.
- 6. Pump On.
- Manual Mode on. Refer to Section 3-18 (HOW TO USE MANUAL MODE).
- On Machine Functions screen, BARREL -MANUAL - RETRACT should be YES.
- Select BARREL -MANUAL -EXTEND. Refer to Section 3-18
   The YES should change from RETRACT to EXTEND.
- If you don't get these results, you'll have to readjust the barrel down micro switch until you do.

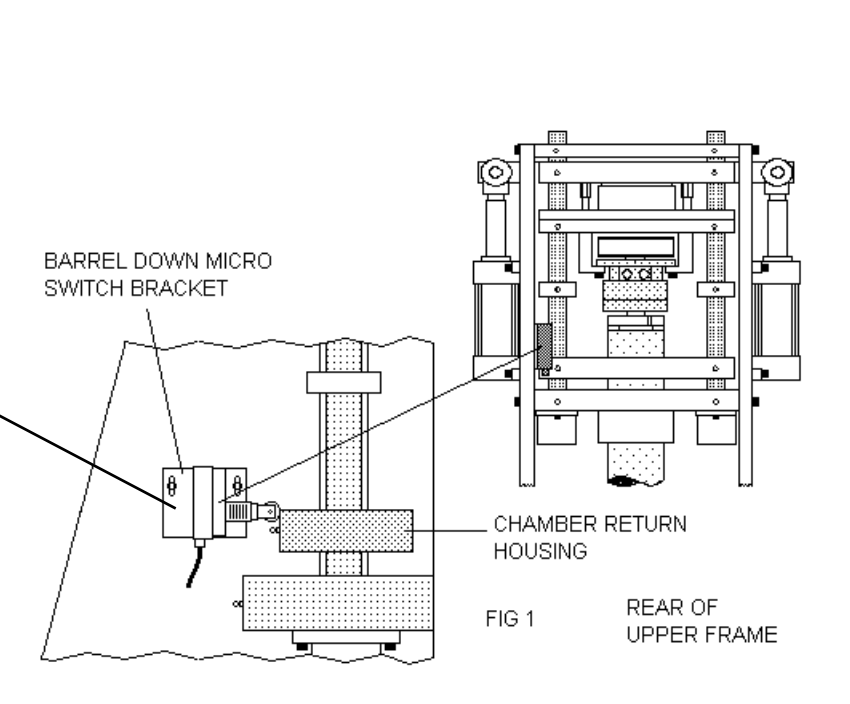

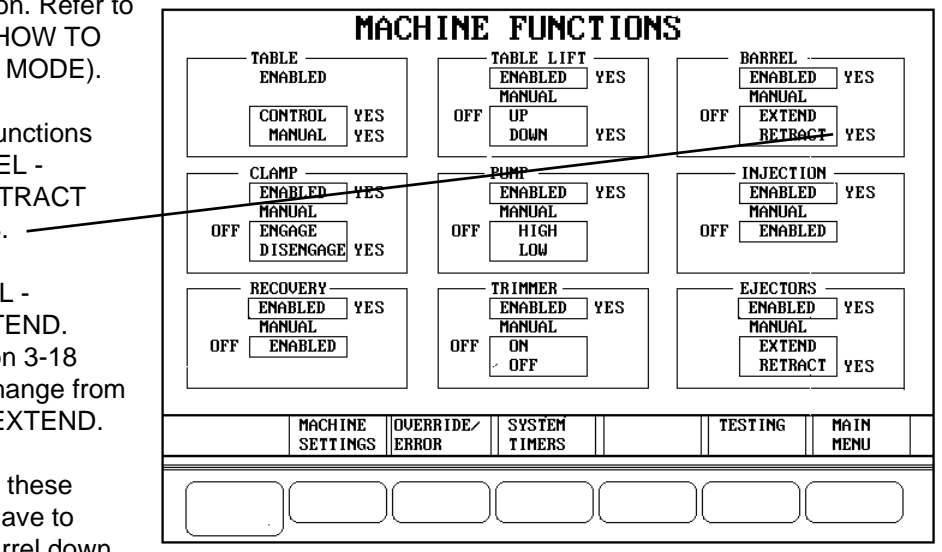

NOTE: Don't adjust barrel down micro switch to where it is "on the ragged edge" of tripping, as this could cause problems when the screw is recovering.

RIMM/TTM-BCCL

## HOW TO INSTALL BARREL CYLINDER

Refer to Section 1, BARREL CYLINDER INSTALLATION.

### HOW TO REMOVE BARREL CYLINDER

- 1. Remove the two 5/16 screws that attach the BARREL CYLINDER PLATE to the end of the GUIDE RODS.
- 2. Loosen completely the CYLINDER SHAFT from the TOP PLATE with a 13/16 open end wrench.
- 3. Remove the BARREL CYLINDER from the TOP PLATE.

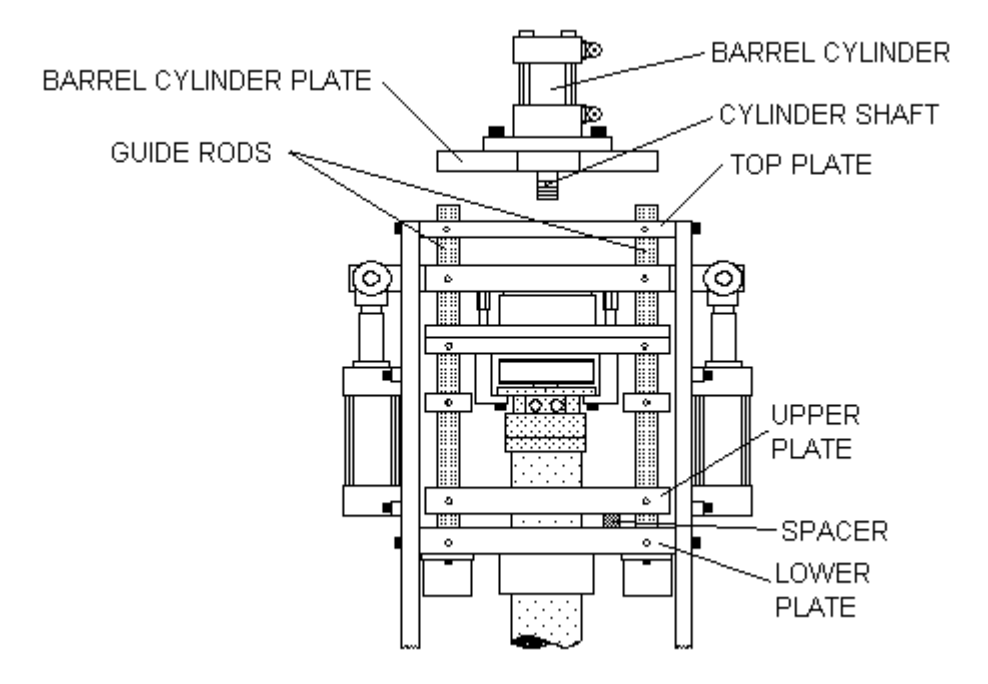

# HOW TO OPEN CONTROL CABINET DOOR WITHOUT TURNING OFF POWER

# WARNING: HIGH VOLTAGE PRESENT. DO NOT TOUCH ANY BARE ELECTRICAL CONNECTION.

If you need to open the control cabinet door without turning off power, do the following:

- 1. You need to brake out the thin plastic in the mouse hole shape hole, if it, is not already done. Unlatch the cabinet door. (2 latches)
- 2. Insert small screwdriver into hole at an inward angle.
- 3. Press back on handle of screwdriver.
- 4. Open door.
- WARNING: HIGH VOLTAGE PRESENT. DO NOT TOUCH ANY BARE ELECTRICAL CONNECTION.

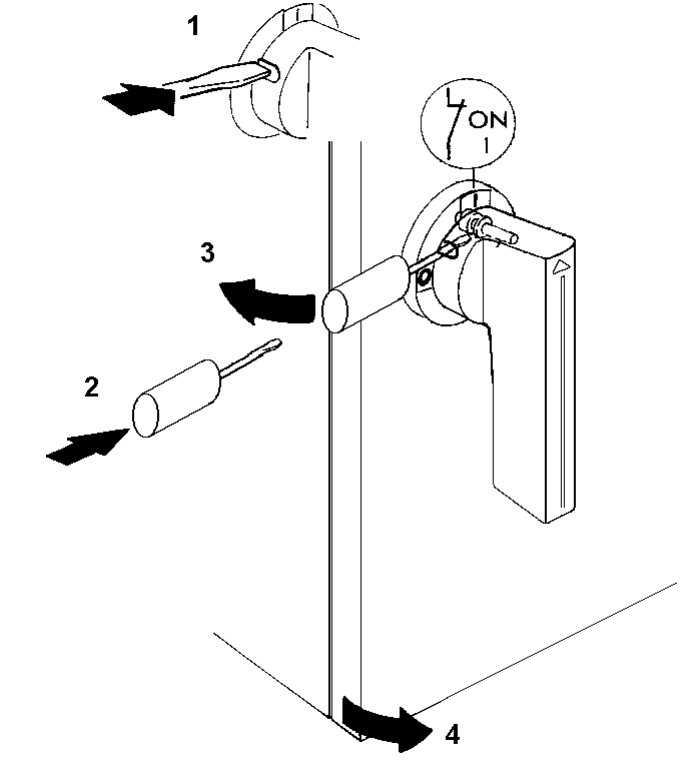

## CLAMP

#### HOW TO ADJUST CLAMP PRESSURE

Open the right side panel on the base of the machine to gain access to the necessary Hydraulic Controls.

To Adjust Clamp Pressure:

On the clamp reducing valve, loosen the JAM NUT and adjust the STUD to the desired pressure.

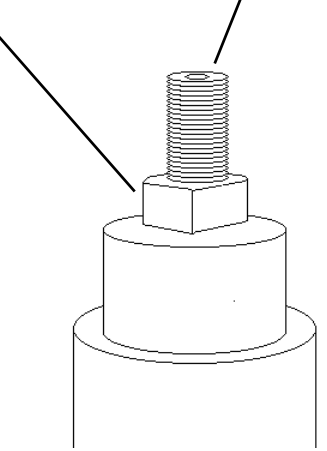

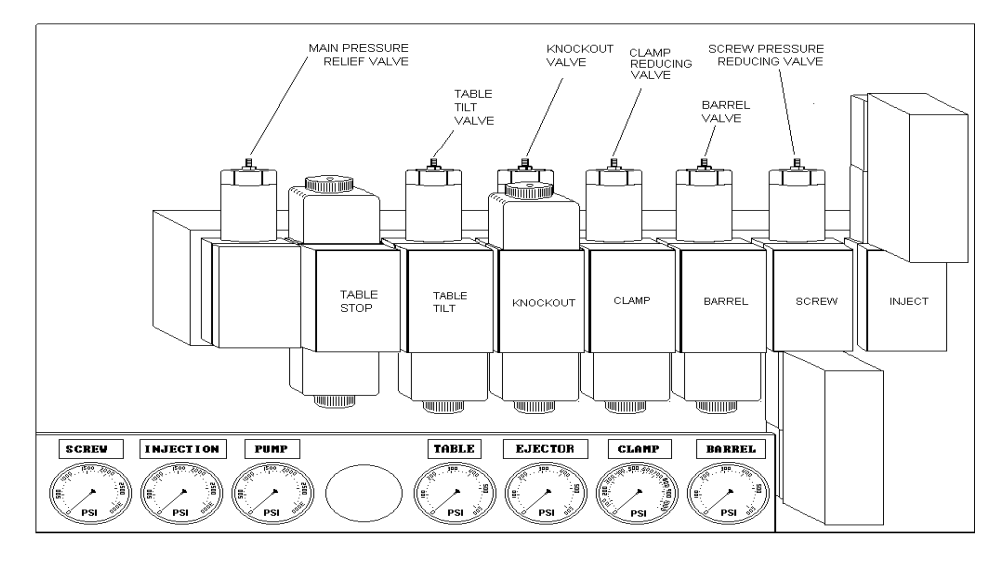

2. Tighten the JAM NUT.

The valve on the back of each gauge should only be opened when making adjustments or troubleshooting. This will help extend the life of the gauges.

RIMM/TTM-BCCL

Maintenance Procedures 5-6

#### HOW TO ADJUST THE CLAMP MICRO SWITCHES

#### CLAMP ENGAGED MICRO SWITCH

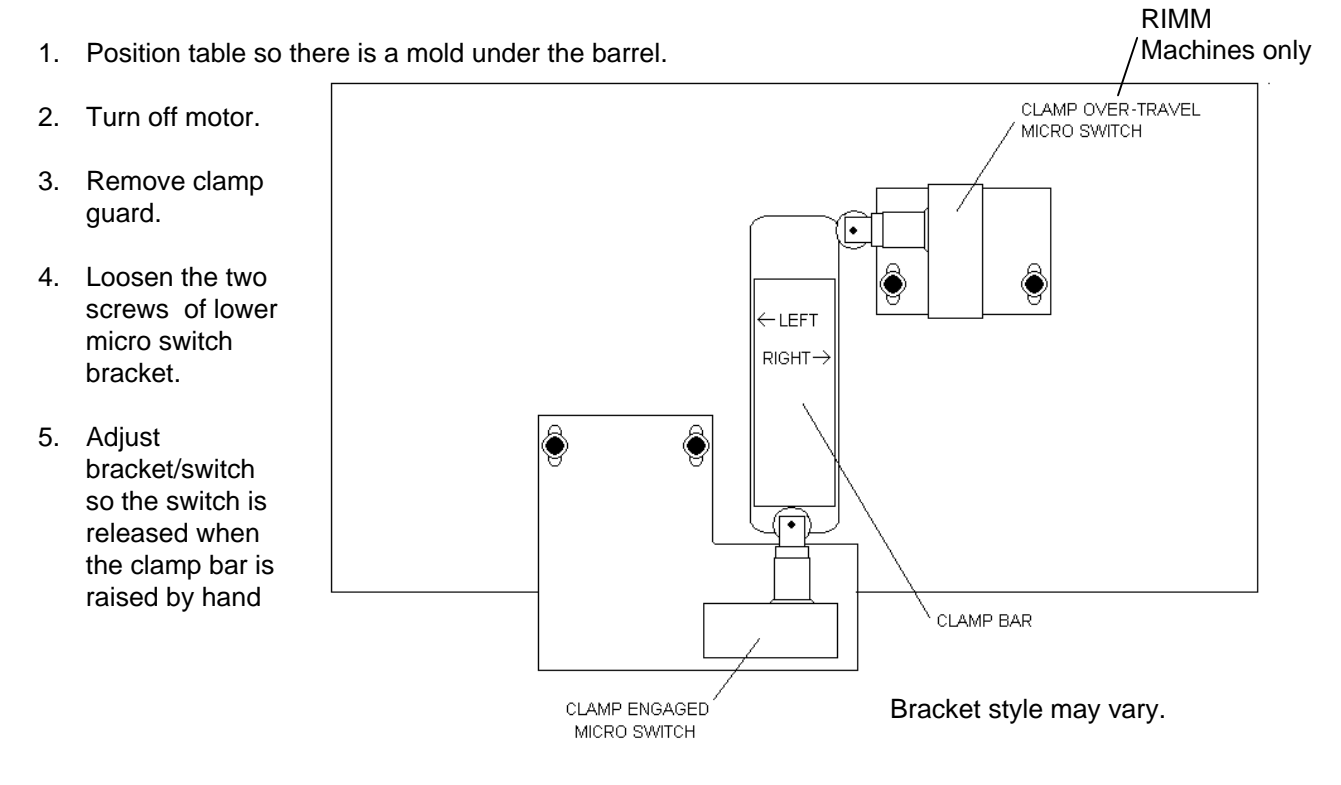

CLAMP OVER-TRAVEL MICRO SWITCH (RIMM MODEL ONLY)

- 1. Position table so there isn't a mold under the barrel.
- 2. Turn off Motor.
- 3. Remove clamp guard.
- 4. Push the clamp bar to the left. (Looking at rear of machine).
- 5. Loosen the two screws of right micro switch bracket.
- 6. Adjust bracket/switch so the switch is tripped by the clamp bar when the clamp bar is almost fully raise by hand.
- Note: This switch will not be engaged under normal operating conditions. The times it could be engaged is if the position is set to mold and there is no mold or the strike plate on top of mold is missing.

Rev 1.2

RIMM/TTM-BCCL

Maintenance Procedures 5-7

# CLEANING THE NOZZLE - THERMOPLASTICS ONLY

After prolonged use, the NOZZLE may develop a leak of drool, indication that cleaning is necessary.

**CAUTION**: All necessary safety precautions should be in effect before proceeding, e.g. gloves and safety glasses. During the following procedure it is possible for hot material to spray out.

- 1. It is first necessary to bring system heat almost up to molding temperature.
- 2. Unscrew the nozzle assembly (body and plunger) from the end cap.
- 3. If spring type, remove the nozzle die spring from up inside the end cap.
- 4. Clean all material from nozzle, separating the nozzle plunger and nozzle body. Clean parts thoroughly with wire brush or emery cloth. Be sure the nozzle plunger will slide freely up and down in the nozzle body.
- 5. If spring type clean nozzle die spring. Or replace spring, if weak.
- 6. Apply anti-seize to thread of nozzle body.
- 7. If spring type, place spring on nozzle assembly and then replace in end cap.

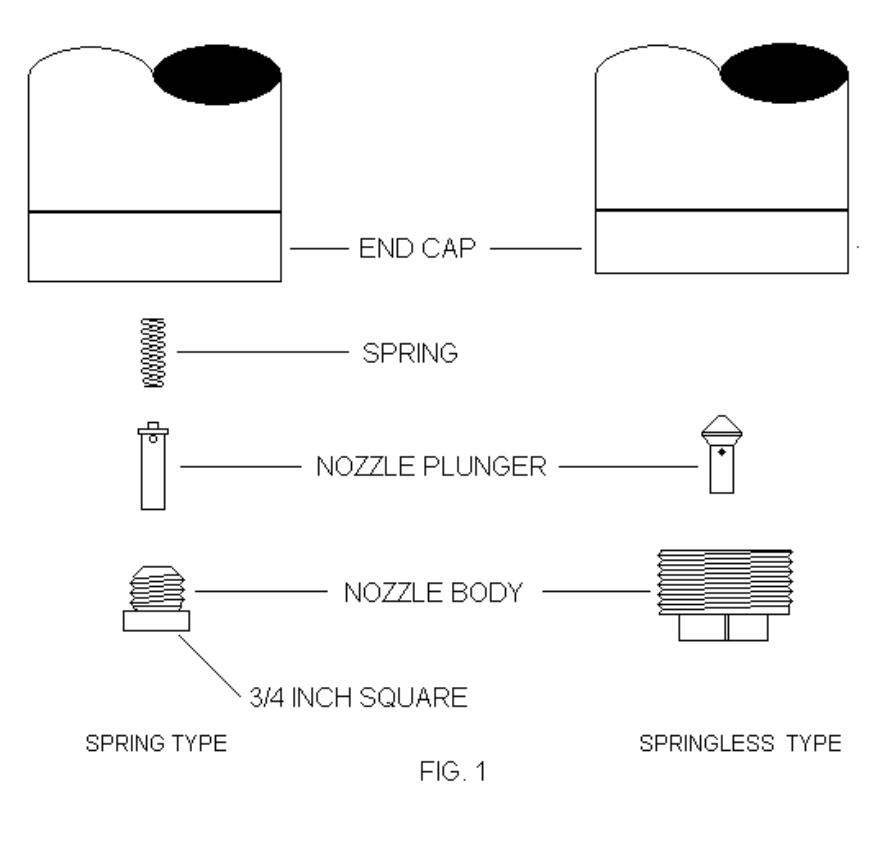

RIMM/TTM-BCCL

Maintenance Procedures 5-8

# CONTROL PANEL

Periodic cleaning using a soft water-dampened cloth is recommended. Do NOT spray liquid cleaning agents directly onto the operator station (doing so could damage electrical components).

# HOW TO ADJUST TRIMMER SENSOR - RIMM MODEL

If Machine has a photoelectric sensor:

The sensor should be adjusted so it can sense the strike block on top of each mold. The strike block should also be shiny on the side facing the sensor.

If Machine has proximity sensor:

Adjust height of sensor toward bottom table so the light on the sensor is out. Then jog table so the location sensor hole on the bottom side of the table is over the sensor. The light on the sensor should come on.

# CALIBRATION

# HOW TO CALIBRATE MOLD HEATER CAROUSEL TEMPERATURE CONTROLLER (OPTION)

Refer to the Temperature Controller manual.

# HOW TO CALIBRATE INJECTION SPEED

There is no calibration of injection speed.

# HOW TO CALIBRATE INJECTION PRESSURE

| 1.  | From Main Menu press P                                                                                   | age Key until the these                 | e soft key la                 | abels appea       | ar.                                                                       |                                     |
|-----|----------------------------------------------------------------------------------------------------|-----------------------------------------|-------------------------------|-------------------|---------------------------------------------------------------------------|-------------------------------------|
|     | MAN MOLD<br>SETTINGS                                                                                     | SPC CALIE                               | ;RATE    MA<br>   MO          | CHINE (<br>INITOR | DVERRIDE∕<br>CRROR                                                        | IMPACT<br>MONITOR                   |
| 2.  | Press the Soft Key below                                                                                 | the label "CALIBRATE                    | <u>=</u> ". /                 |                   |                                                                           |                                     |
| 3.  | This will bring up<br>another screen with<br>the caption of<br>"CALIBRATE".                              |                                         | CALIB                         | RATE              |                                                                           |                                     |
| 4.  | Press the soft key<br>below label "Analog 1<br>Calibrate".                                               | ANALOG 1 AN<br>SETUP CAL                | ALOG 1<br>IBRATE              |                   |                                                                           | 1a in<br>1enu                       |
| 5.  | This will bring up<br>another screen with<br>the caption of<br>"ANALOG 1 SENSOR<br>CALIBRATE".           | ANALOG                                  | 1 SENS<br>ZERO<br>070<br>002  | OR CAL            | BRATION<br>ERROR<br>ARGET STATUS<br>4.000<br>1600<br>(Z=ZERO)<br>(S=SPAN) | SC4<br>ACTUAL<br>UALUE<br>.885<br>1 |
| 6.  | Using the Cursor<br>Keys, select target<br>setpoint for<br>Ram<br>Pressure.<br>(Selection<br>will blink) | CALIB                                   | ration status:                | CALIBRATION       | ко<br>1                                                                   |                                     |
| 7.  | Enter 80 percent of maximum pressure of pre                                                              | sprc<br>setup<br>essure transducer (160 | ACHINE Kinac<br>ONTROL ONTROL | tive> TESTIN      | G TEMP<br>Monitor                                                         | L INE<br>GRAPHS                     |
| 8.  | Select sensor and then p                                                                                 | press the Enter Key.                    | K                             |                   |                                                                           |                                     |
| 9.  | Using the Cursor Keys se                                                                                 | elect ZERO. Wait.                       |                               |                   |                                                                           |                                     |
| 10. | Select SPAN and the pre                                                                                  | ess the Enter Key. Wai                  | t.                            |                   |                                                                           |                                     |
| 2   |                                                                                                    | RIMM/TTM-BCCL                           |                               | Mainten           | ance Proced                                                               | ures 5-12                           |

Rev 1.2

11. You should save new calibration to a product recipe (INSTA-SET) unless you are going to calibrate Ram Positions (Shot Size)..

# HOW TO CALIBRATE PRESSURE TRANSDUCER

For best accuracy it would be necessary to send transducer to the original manufacture or to a authorized service facility.

# HOW TO CALIBRATE RAM POSITION (SHOT SIZE)

1. Purge machine. Leave screw in full down position by turn off pump.

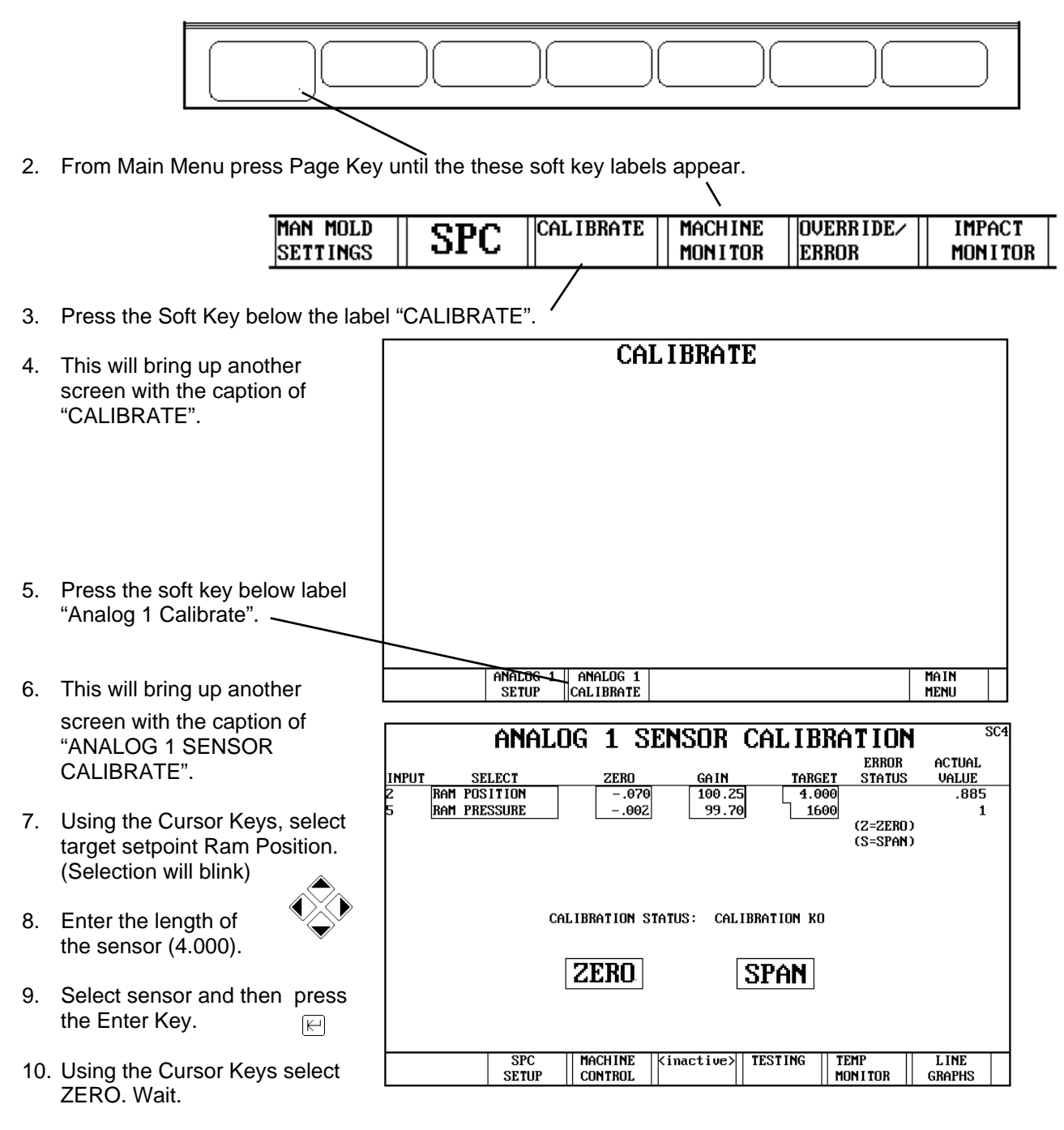

11. Move sensor shaft up 4 inches.

12. Select SPAN and then press the Enter Key. Wait.

Rev 1.2

RIMM/TTM-BCCL

13. You should save new calibration to a product recipe (INSTA-SET).

## EJECTOR

#### HOW TO ADJUST EJECTOR PRESSURE

Open the right side panel on the base of the machine to gain access to the necessary Hydraulic Controls. (Refer to the figure below.)

To adjust Ejector Pressure:

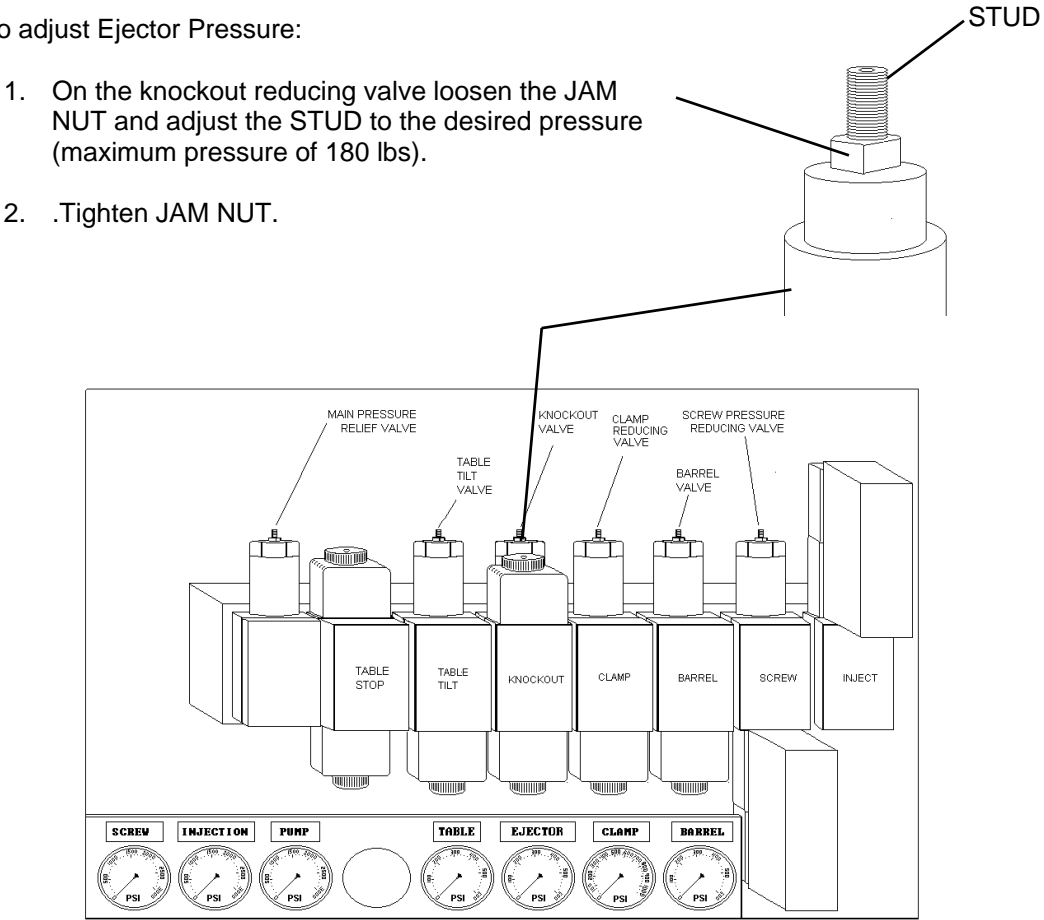

Note: If the ejector is tested where there is no mold, the ejector might over travel when is reaches the sensor because there is no load to slow it down.

> The valve on the back of each gauge should only be opened when making adjustments or troubleshooting. This will help extend the life of the gauges.

#### HOW TO ADJUST THE EJECTOR CYLINDER SENSORS

#### LOWER SENSOR

## **Early Design**

- 1. With ejector pins fully retracted move the lower sensor to the lowest position on tie rod.
- Move the sensor up until the "LED" on sensor lights up, then add approximately 1/16 inch more movement upward.

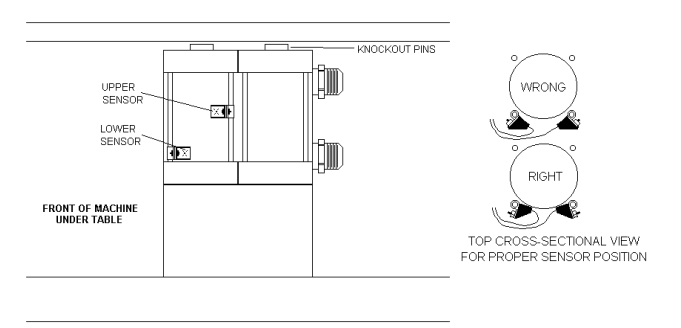

## **Current Design**

- 1. With ejector pins fully retracted adjust the right retraction sensor so there is a .005 gap between the sensor and the plate.
- 2. With ejector pins fully retracted adjust the left retraction sensor with the greatest gap possible, between the sensor and plate, and the led turns on.
- WARNING: Neither sensor should touch the ejector plate.
- Ν
  - •

0

TE: The left sensor is normally open and the right sensor is normally closed.

Left retraction

sensor

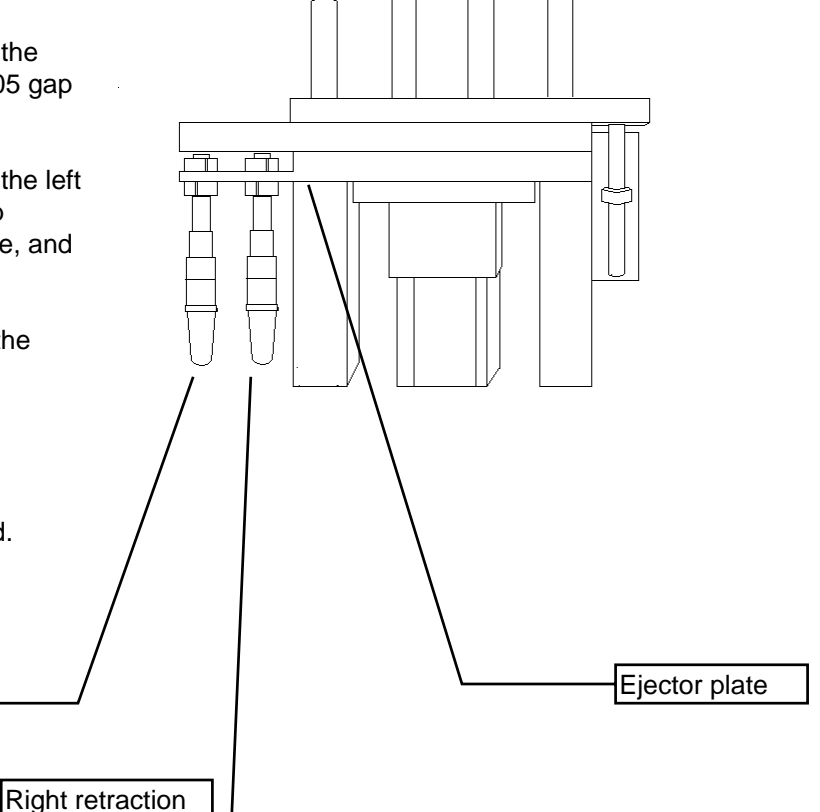

sensor

# UPPER SENSOR

Refer to Section 3 HOW TO ADJUST EJECTOR STOKE ADJUSTMENT

## LIGHT CURTAIN

# WARNING: BECAUSE THE LIGHT CURTAIN IS A SAFETY DEVICE IT MUST BE WORKING CORRECTLY IN ORDER FOR THE MACHINE TO RUN. THE LIGHT CURTAIN SHOULD NEVER BE DISABLED, BECAUSE IT COULD CAUSE BODILY INJURY. REFER TO THE LIGHT CURTAIN MANUAL FOR MORE INFORMATION.

## HOW TO LINE UP LIGHT CURTAIN

Note: The transmitter has three lights, the receiver doesn't have any.

- 1. From the rear of machine ,with one eye, look over the top or the receiver at the mirror on that side.
- 2. You should see the reflection of the other mirror. If not turn mirror until you do.
- 3. Then look again,. Now you should see the reflection of the transmitter in the second mirror. If not adjust this mirror until you do.
- 4. Verify alignment by look over the transmitter. You should see the reflection of the receiver. If not try again.
- 5. The transmitter and the receiver should be point straight forward toward the mirrors.

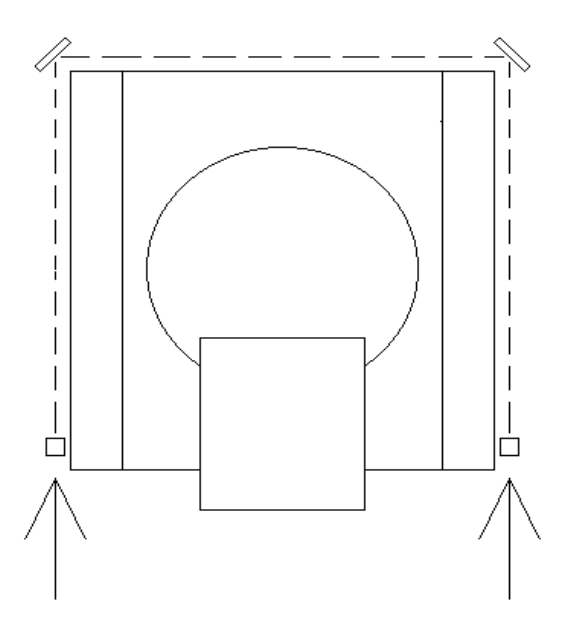

# HOW TO ADJUST LIGHT CURTAIN GAIN

1. Open the door, the lower right of machine.

- 2. Open the door of the light curtain controller.
- 3. Refer to the instructions of the back of the controller door on how to adjust gain.

DOOR

000

# **GREASING THE UPPER FRAME**

There are 11 grease fittings on the upper frame. Ten (10) are found from the back of machine and one (1) from the front.

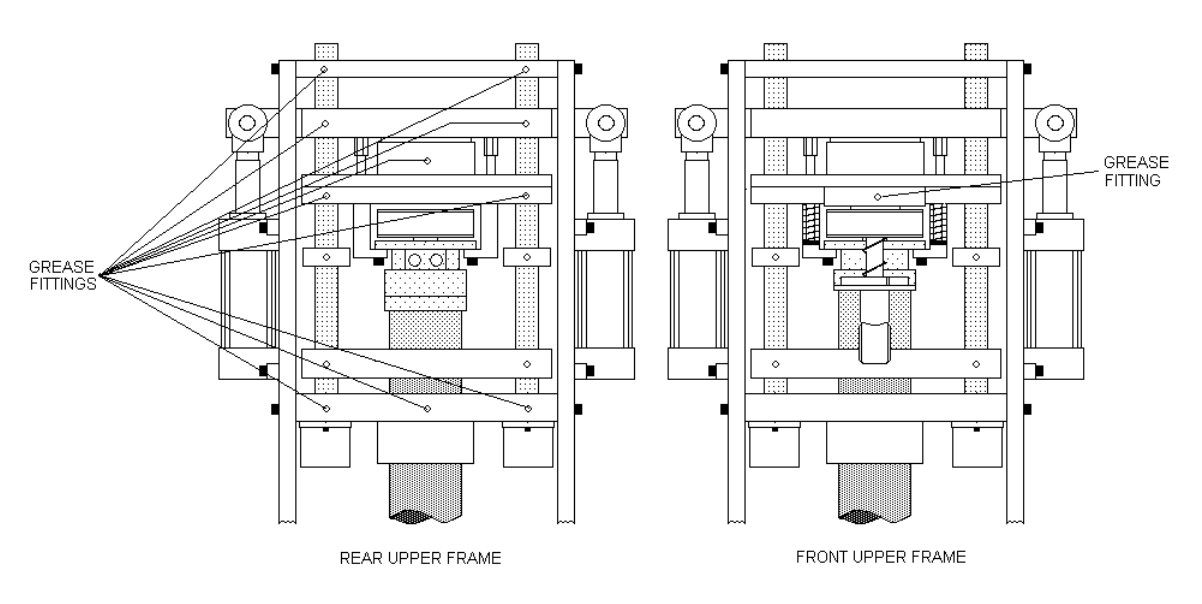

Styles of frame may vary.

# TABLE DRIVE

#### **RIMM MODEL**

The NSK Servo Motor doesn't require any lubrication.

#### TTM-BCCL

The Camco Drive requires Mobil Modilgear 630 Industrial gearoil (ISO VG 220). The oil should be changed every 5,000 hours.

# HYDRAULIC OIL

The hydraulic oil should be tested every year for one shift operations. Based on the results of testing the oil should be changed.

## **OIL FILTER**

The spin-off OIL FILTER is located on the left side, as seen from front of the hydraulic power unit. Replace it every 640 hours. To remove, with pump off, just turn counter-clockwise as viewed from bottom of filter. The PRESSURE OIL FILTER located at the rear of machine should be changed every 640 hours.

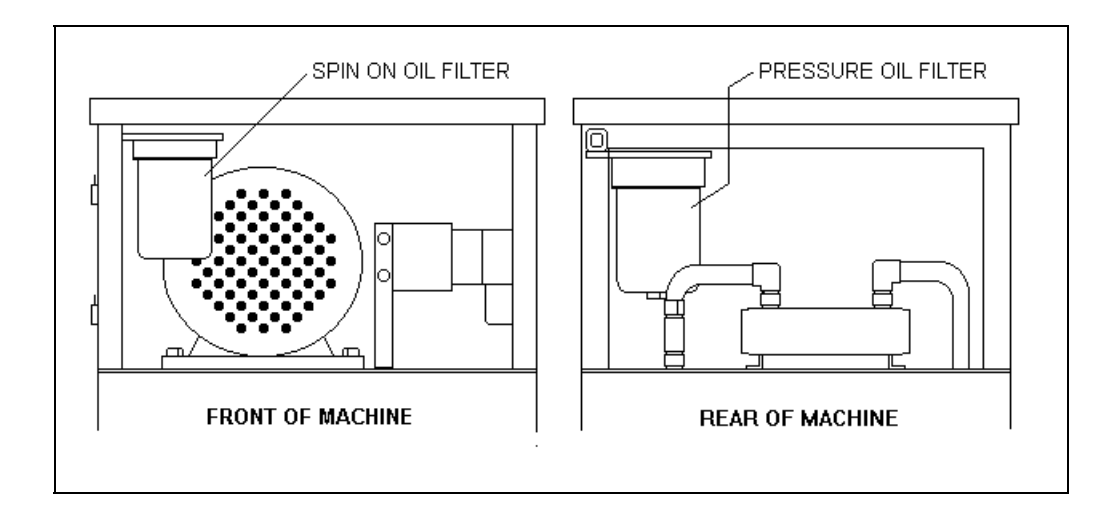

## **OVERRIDE SETTINGS**

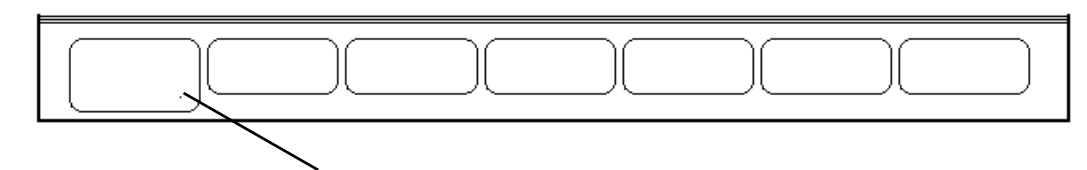

1. From Main Menu press Page Key until the these soft key labels appear.

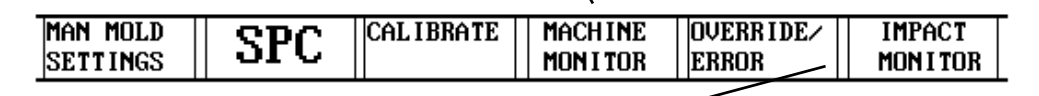

К

2. Press the soft key below label "OVERRIDE/ERRORS". -

| 3 Th                             | ais will bring up                                         |                                                                                                    |                               | OVERR I DE/ERROR                                                                                   |                   |                                                                        | SC3           |
|----------------------------------|-----------------------------------------------------------|----------------------------------------------------------------------------------------------------|-------------------------------|----------------------------------------------------------------------------------------------------|-------------------|------------------------------------------------------------------------|---------------|
| 3. In<br>an<br>the<br>"O<br>FRRO | nother screen with<br>e caption of<br>VERRIDE/<br>DRS"    | FAILED TO<br>BARRELEXTEND<br>BARRELRETRACT<br>CLAMPENGAGE<br>CLAMPDISENGAGE<br>EJECTOREXTEND           | <b>OR</b><br>-<br>-<br>-<br>- | OVERTIDE<br>INTERLOCK<br>HEATER INTERLOCK<br>HEATER WATCHDOG<br>HEATER OVER TEMP<br>TABLE EMG STOP | OR<br>-<br>-<br>- | ALARM<br>TC OPEN<br>OVER TEMP<br>UNDER TEMP<br>OIL TEMP<br>CABNET TEMP |               |
| 4. Us<br>Ke                      | sing the Cursor<br>eys, select the                        | EJECTOR. RETRACT<br>SCREW. RECOVER<br>TABLE. DROP DOWN<br>TABLE. LIFT UP                               |                               | ERROR MESSAGE<br>Alarm                                                                             | -                 |                                                                        |               |
| col<br>wis<br>ove<br>(Se<br>wil  | ontrol you<br>sh to<br>verride.<br>velection<br>Il blink) | ERROR<br>1ST HOME OK<br>CONTROL POWER OK<br>TABLE LOCATION OK<br>TABLE READY<br>CHANGE OIL PRESS. FLTR |                               |                                                                                                    |                   |                                                                        |               |
|                                  |                                                           | MACHINE M<br>SETTINGS F                                                                                | ach i<br>Unc t                | NE SYSTEM <ina<br>IONS TIMERS</ina<br>                                                             | active            | > TEMP   1<br>  Monitor   1                                            | 1a in<br>1enu |

- 5. Select sensor and then press the Enter Key.
- 6. The word YES will appear next to the control.

# HOW TO ADJUST RELIEF VALVES

There are two relief valves on this machine. Both are for directing pressure spikes to the tank. If these valves are adjusted wrong or are not working right they will cause a loss of pump pressure and elevated oil temperature.

Open the right side panel on the base of the machine to gain access to the necessary Hydraulic Controls. (Refer to the figure below.) The MAIN PRESSURE RELIEF VALVE is located on the left end of the manifold closest to the manifold. The CLAMP RELIEF VALVE (not on all machines) is located 4th from the right end 2nd valve out from the manifold. The following explains how to adjust these valves.

For MAIN PRESSURE RELIEF VALVE:

1. Loosen the JAM NUT and turn STUD all the way clockwise (highest pressure).

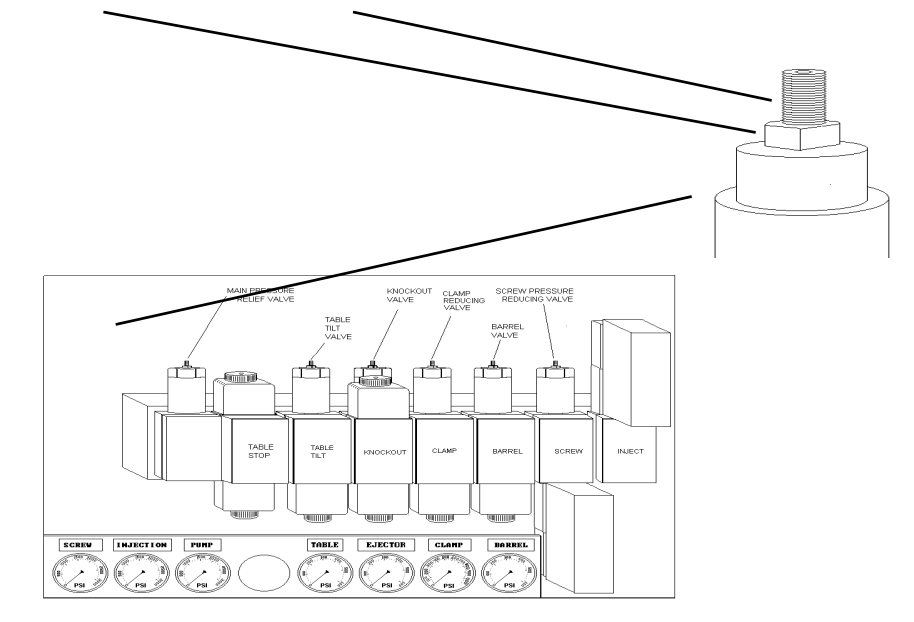

- 2. Place pump in high pressure.
- 3. Check pump pressure.
- 4. Adjust STUD counter-clockwise until the pump gauge starts to drop.
- 5. Turn STUD one turn clockwise and tighten JAM NUT.

The valve on the back of each gauge should only be opened when making adjustments or troubleshooting. This will help extend the life of the gauges. For CLAMP RELIEF VALVE (If Installed):

- 1. If clamp pressure higher than the pump low pressure setting it will be necessary to have the pump in high pressure.
- 2. Loosen the JAM NUT and turn STUD all the way clockwise (highest pressure).

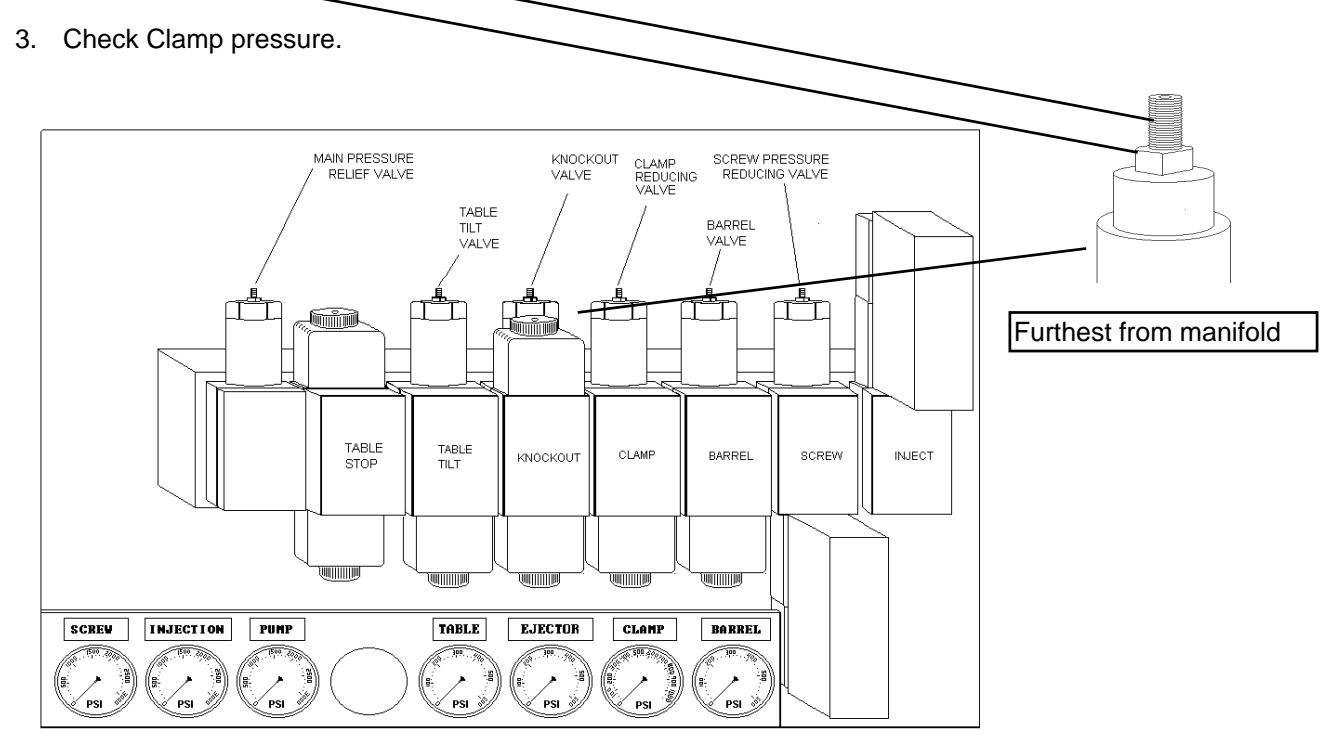

- 4. Adjust STUD counter-clockwise until the clamp gauge starts to drop.
- 5. Turn STUD one turn clockwise and tighten JAM NUT.
  - NOTE: If the CLAMP RELIEF VALVE is adjusted wrong or is not working properly, a loss of pump pressure will occur. This will result in the pump being unable to maintain the normal high pressure setting (typically 1800 lbs) and a rapid increase in oil temperature.

## The valve on the back of each gauge should only be opened when making adjustments or troubleshooting. This will help extend the life of the gauges.

# SCREW/BARREL REMOVAL (TILT FRAME)

The following shows the components that must be disassembled in order to remove the screw/barrel. If possible purge through a purging compound or polypropylene material.

- 1. Power off.
- 2. Remove material and hopper.
- 3. Remove barrel guard.
- 4. Remove two half inch screws from each side frame. (4 total) Fig. 1
- 5. Remove lower one inch rod. Fig. 1
- 6. Unplug thermocouples and heater bands.(Note Locations)
- 7. If machine has a water manifold or a heater carrousel remove it.
- 8. Slowly crank the jack in back clockwise, checking for wires and hoses from being pinched or stretched.
- 9. Stop when upper frame reaches stop. If a different barrel/screw are to be reinstalled, this would be a good time to remove the thermocouples and heater bands.

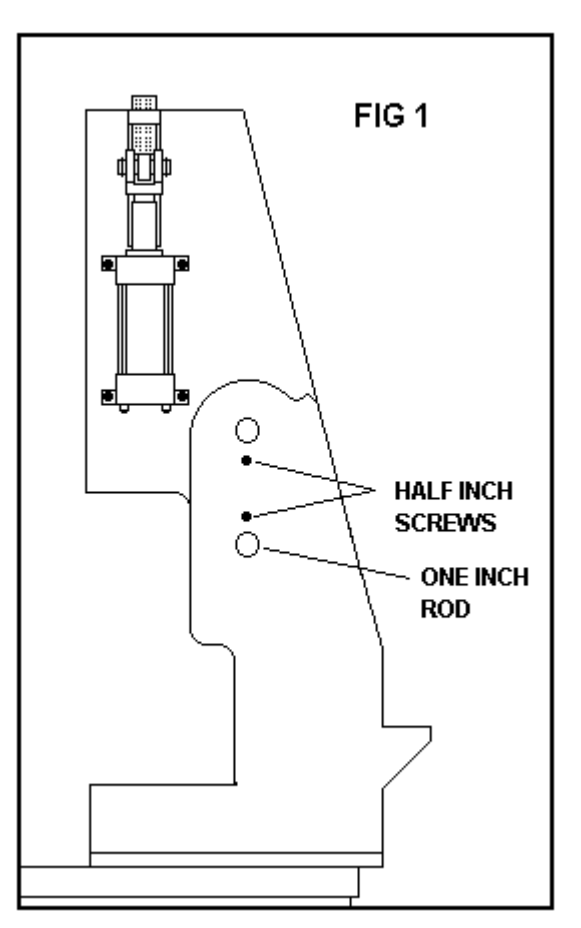

Styles of frame may vary.

10. Loosen set screw in collar. Fig. 2
11. Slide collar down and remove pin from under former collar position. Fig. 2

RIMM/TTM-BCCL

12. Replace collar.
# CAUTION: During the next steps the barrel/screw may try to slide out of position. You should hold on to it.

- 13. Remove barrel lock nut on top of barrel. Fig 3
- 14. Remove Feed Tube assembly. Fig. 3
- 15. Make sure the Spacer Collar is free to move. Fig. 3
- 16. During the next steps the Collar and Spacer Collar will fall off the barrel/screw if you don't catch them.
- 17. Slide the barrel/screw out of the Barrel Bushing and Barrel Return Housing.

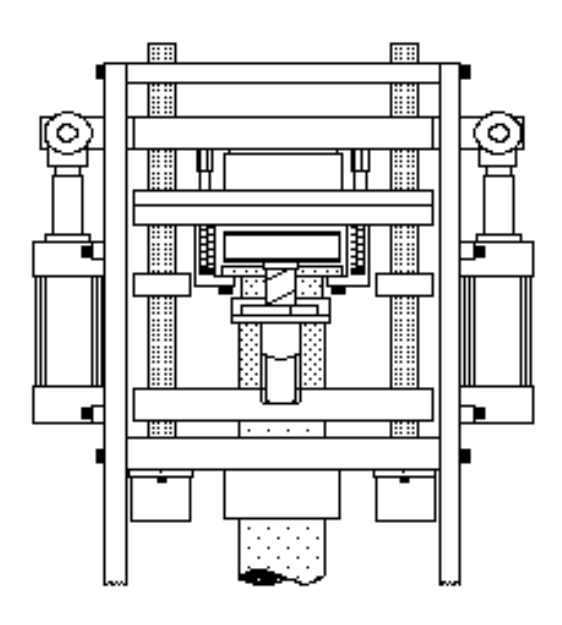

# SCREW OR BARREL REMOVAL (NON TILT FRAME)

The following shows the components that must be disassembled in order to remove the screw. If possible purge through a purging compound or polypropylene material.

Preliminary Procedure

Remove shot size sensor. Refer to HOW TO REMOVE SHOT SIZE SENSOR (Page 5-33).

Remove barrel cylinder. Refer to HOW TO REMOVE BARREL CYLINDER (Page 5-4).

1. Remove INJECTION CYLINDER. Fig. 1

2. Remove the TOP PLATE by removing the 4 SCREWS holding the TOP PLATE to UPPER FRAME. Fig. 2 & 3

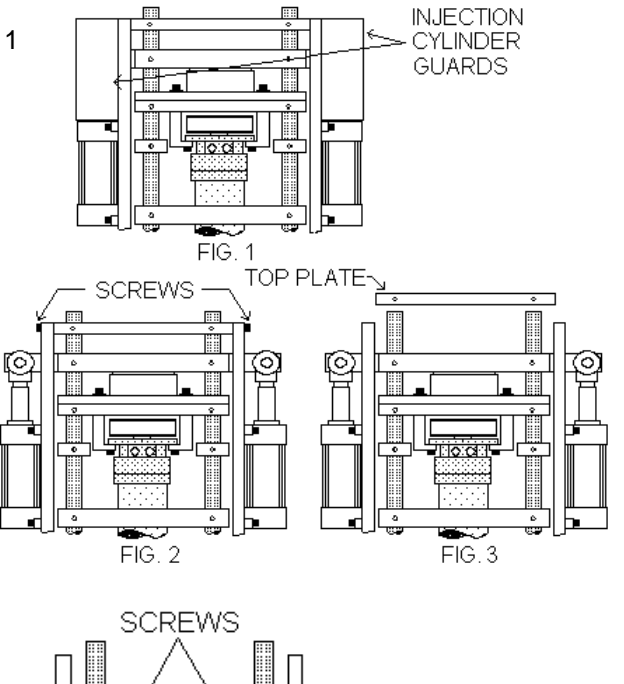

- 3. Holding SCREW MOTOR, remove the 2 SCREWS holding the motor to the motor plate. Fig. 4
- 4. Slip off DRIVE BELT and place motor on floor or on a table.
- 5. Remove 2 STRIPPER BOLTS AND SPRINGS. Fig. 5

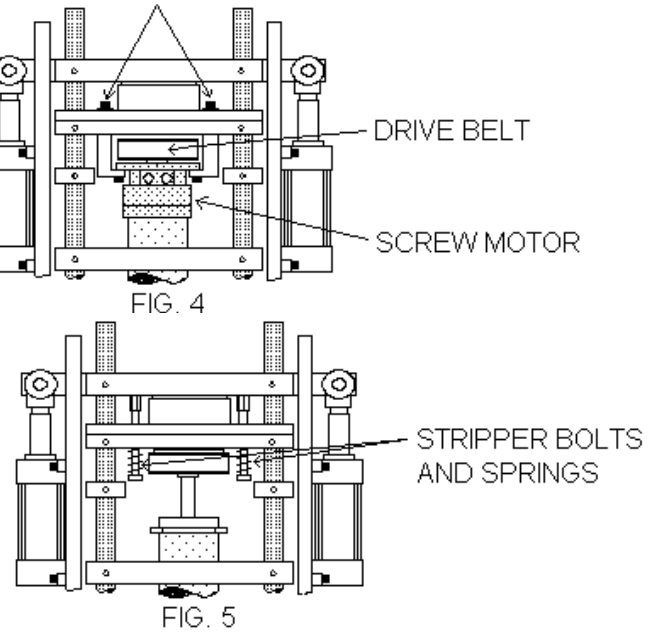

RIMM/TTM-BCCL

Maintenance Procedures 5-29

- 6. Remove 2 CLIPS from rear of clevis pins. Fig. 6
- 7. Remove 2 CLEVIS PINS. Fig. 6
- 8. Remove BAR. Fig 6.

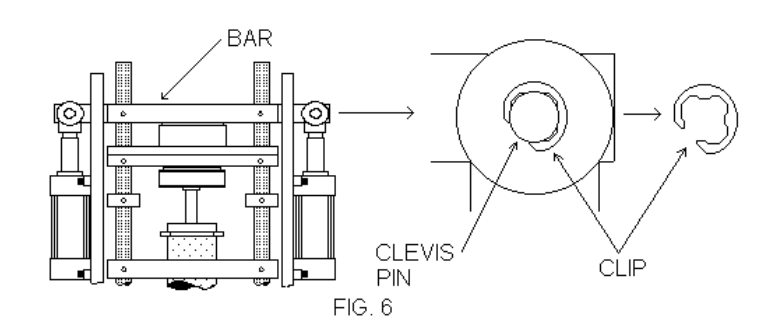

**NOTE:** The barrel must be hot enough to melt the molding material.

**CAUTION:** All necessary safety precautions should be in effect before proceeding, e.g. gloves and safety glasses. During the next steps it is possible for hot material to spray out.

If the molding material was successfully purged, continue with SCREW REMOVAL PROCEDURE. If molding material is burnt follow BARREL AND SCREW REMOVAL PROCEDURE (Page 5-31).

For removing barrel continue with BARREL AND SCREW REMOVAL PROCEDURE.

#### SCREW REMOVAL PROCEDURE

- 1. Remove NOZZLE ASSEMBLY and spring. Fig. 1 Refer to CLEANING THE NOZZLE for more details.
- 2. Unplug bottom Heater band and remove bottom THERMOCOUPLE. Fig. 1
- 3. Remove END CAP (held by 6 Screws). Fig. 1
- 4. Pull the MOTOR PLATE and Screw up and out together. If the Screw hangs up, you should push the assembly back down and allow it to heat up more. Fig. 8 If this doesn't work you may have to continue with BARREL AND SCREW REMOVAL PROCEDURE.
- 5. When you are ready to reassemble you need to apply antiseize compound on the material check valve ring retainer, the six screws that hold the end cap on and the thermocouples. (Any thread component that will be heated up.)
- 6. To reassemble just reverse the order.

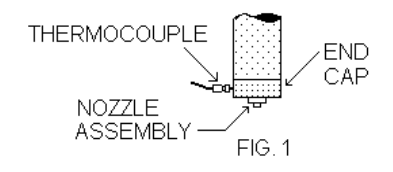

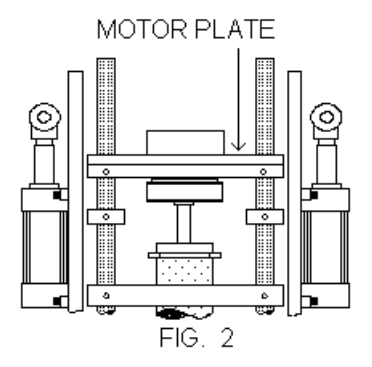

#### BARREL AND SCREW REMOVAL PROCEDURE

- 1. Turn off heat.
- 2. Remove NOZZLE ASSEMBLY and spring. Fig. 1 Refer to CLEANING THE NOZZLE for more details.

SPACER

COLLAR

- 3. Unplug bottom Heater band and remove bottom THERMOCOUPLE. Fig. 1
- 4. Remove end cap (held by 6 Screws). Fig. 1
- 5. Loosen set screw on COLLAR. Fig. 2
- Slide COLLAR down and remove PIN from under former collar position. Fig. 2
- Lift off the MOTOR PLATE assembly. Fig. 2
- 8. Allow barrel to cool down.
- 9. Remove THERMOCOUPLES and heater bands.
- 10. Clean off surface of barrel.
- Remove barrel by pulling up on UPPER PLATE with barrel still attached. Fig. 5
- 12. Secure in vise.
- 13. Apply heat.
- 14. Push out screw from lower end of barrel. It may be necessary to fasten a special tool to the bottom of the barrel in order to remove the screw.
- 15. When you are ready to reassemble you need to apply anti-seize compound on the material check valve ring retainer, the six screws that hold the end cap on and the thermocouples. (Any threaded component that will be heated up.)
- 16. To reassemble just reverse the order.

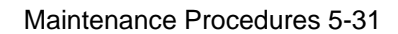

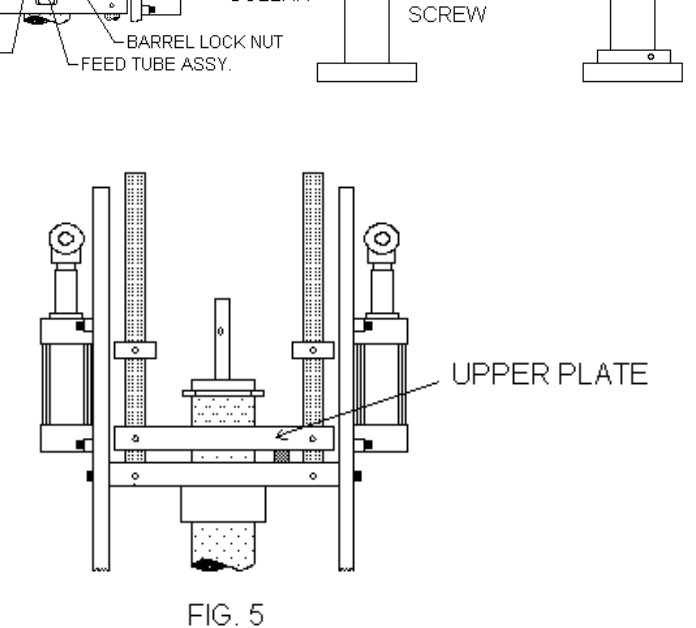

FIG. 2

COLLAR

THERMOCOUPLE NOZZLE ASSEMBLY FIG. 1

SET

PIN

# **CLEANING OF SCREW AND BARREL**

1. Clean all parts with copper gauze, silicon jell and brass putty knife. Propane heat can also be used as long as care is used not to overheat screw; as this could warp it.

# HOW TO ADJUST SCREW OVER-TRAVEL MICRO SWITCHES

- 1. Heat on
- 2. Set shot size to 5.00.
- 3. Adjust both switches high. Fig. 1
- 4. Wait for temperature to come up.
- 5. Purge on purge block. Let screw retract until it reaches the limit of its travel: screw motor could bog down. Turn off motor.
- 6. Turn on motor.
- 7. Adjust right micro lower until it turns off motor. Fig. 1
- Turn on motor and purge. Check to see if right switch is hit and turns off motor; if not readjust micro switch until it does.

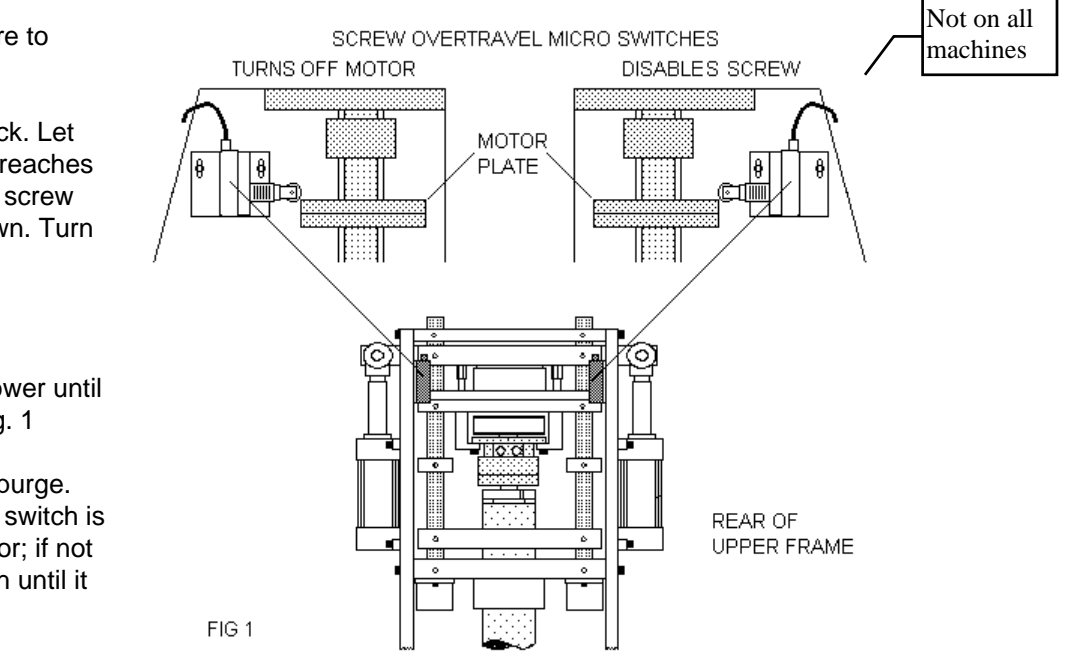

- 9. With screw up to where it is tripping right micro switch, adjust left micro switch to where it clicks. Fig. 1
- 10. Purge on purge block. Now check to see if left switch is hit and turns off screw motor. If not readjust micro switch until it does.
- 11. Reset Shot Size to previous setting.
- 12. The left micro switch will only turn off the screw while it is pushed in and the Screw Off timer is running. If released, the screw motor will turn.

# HOW TO INSTALL SHOT SIZE SENSOR

Refer to Section 1, SHOT SIZE SENSOR INSTALLATION.

# HOW TO REMOVE SHOT SIZE SENSOR (LINEAR TYPE)

- 1. Remove the cable from the SHOT SIZE SENSOR connector.
- 2. Remove the SHOT SIZE SENSOR ASSEMBLY from the BARREL CYLINDER PLATE, by removing the screws. Refer to Section 1, **SHOT SIZE SENSOR INSTALLATION**.

# HOW TO INSTALL TABLE - RIMM MODEL

- 1. Select Manual Mode.
- 2. Using Machine Functions screen select TABLE LIFT UP.
- 3. The table should lift off the anvil.
- 4. Place table plate on drive.
- 5. Rotate table plate until the two dowel pins are in alignment.
- 6. Start the six screws.
- 7. Install the two dowel pins.
- 8. Tighten the six screws.
- 9. Until table.

## HOW TO INSTALL TABLE - TMM-BCCL MODEL

- 1. Table drive should be in a cam position and two of the six mounting tapped holes are lined up with the front to back center line of the machine.
- 2. Select Manual Mode.
- 3. Using Machine Functions screen select TABLE LIFT UP.
- 4. The table should lift off the anvil.
- 5. Tilt table drive up.
- 6. Place table plate on drive.
- 7. Rotate table plate until mold mounting hole is under the barrel and the six clearance holes are in alignment with the six tapped holes in the top of the drive.
- 8. Start the six screws with harden washers.
- 9. Line up the mold mounting hole with the center of the nozzle.
- 10. Tighten the six screws.
- 11. Until table.

## HOW TO REMOVE TABLE - RIMM MODEL

- 1. Select Manual Mode.
- 2. Using Machine Functions screen select TABLE LIFT UP.
- 3. The table should lift off the anvil.
- 4. Remove the two dowel pins.
- 5. Remove the six screws.
- 6. Remove table plate.

# HOW TO REMOVE TABLE - TTM-BCCL MODEL

- 1. Select Manual Mode.
- 2. Using Machine Functions screen select TABLE LIFT UP.
- 3. The table should lift off the anvil.
- 4. Remove the six screws and washers.
- 5. Remove table plate.

# HOW TO ADJUST THE TABLE LIFT SENSOR

- 1. Select Manual Mode.
- 2. Using Machine Functions screen select TABLE LIFT UP.
- 3. The table should lift off the anvil.
- 4. Adjust the sensor so the sensor light just comes on.
- 5. Select TABLE LIFT DOWN. The light should go out. If it doesn't return to step 2 and try again.
- 6. Index table 180 degrees and repeat steps 2 through 5 until both positions are correct.

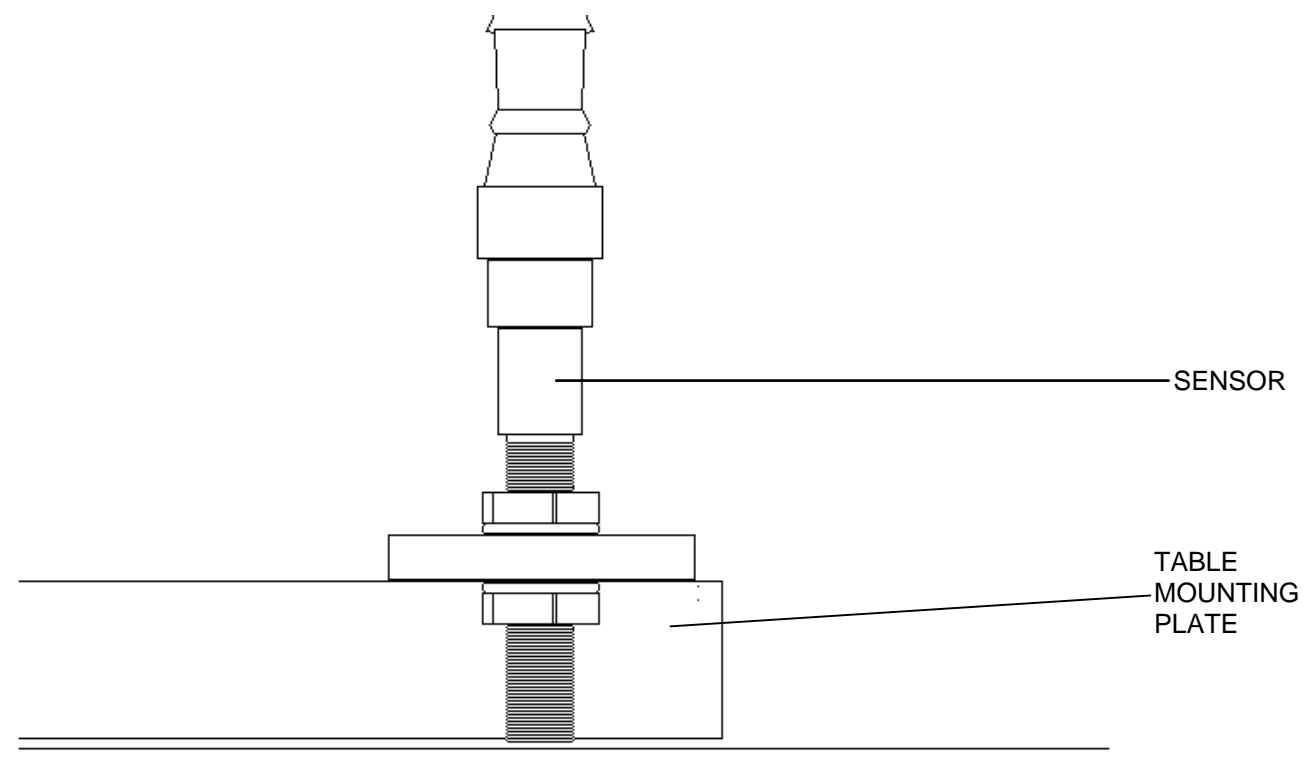

-MAIN PLATE

# HOW TO ADJUST THE DWELL TABLE SWITCH CAM - TTM-BCCL MODEL

# TOP SWITCH/INSIDE CAM:

- **1.** Use Jog to position the table so that it is in the dwell position.
- 2. The inside cam should be adjust with the lobe offset clockwise from being centered on the roller of the top switch

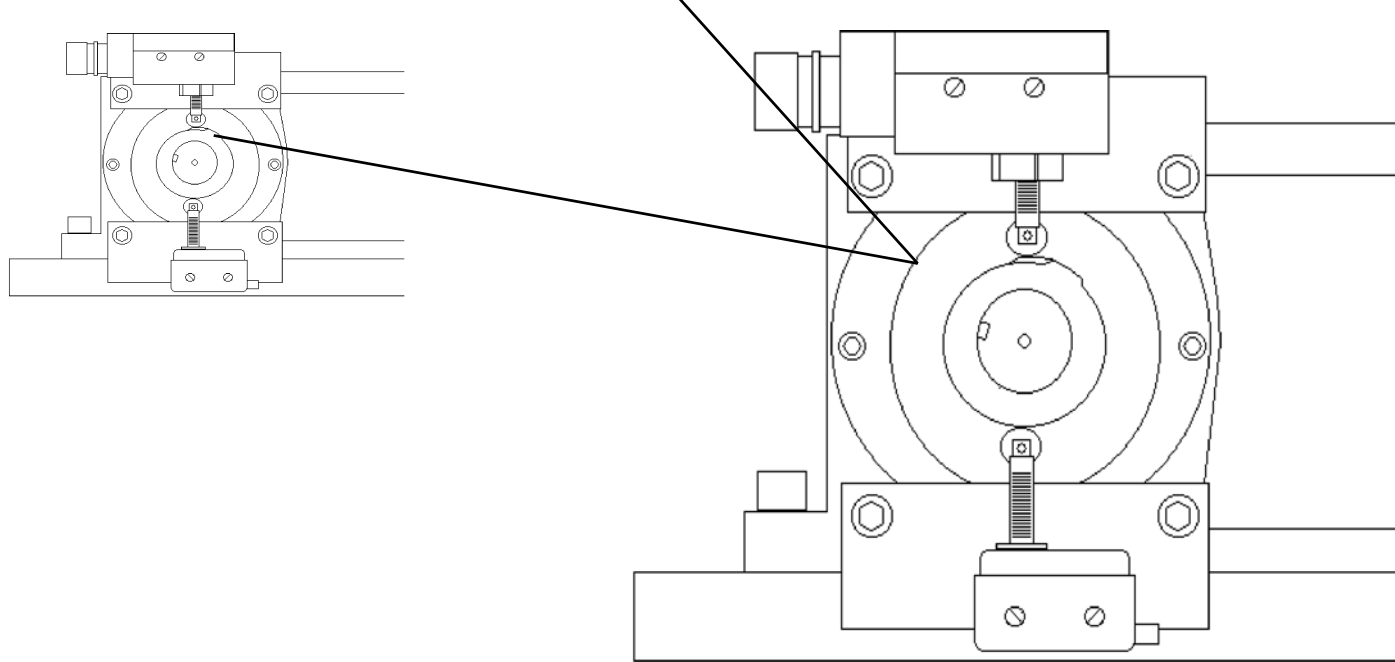

# HOW TO ADJUST THE OFFSET TABLE SWITCH CAM - TTM-BCCL MODEL

#### BOTTOM SWITCH/OUTSIDE CAM:

This switch and cam is used with the Offset Mode. For proper purging, it is important for this to be done correctly.

- 1. Use Jog to position the purge block (mounted 45 degrees from a mold location) under the nozzle.
- 2. Adjust cam from the CCW direction to where is just clicks the switch.
- 3. Test how the offset mode works for the alignment of the purge block. If it doesn't line up repeat steps 1 2.

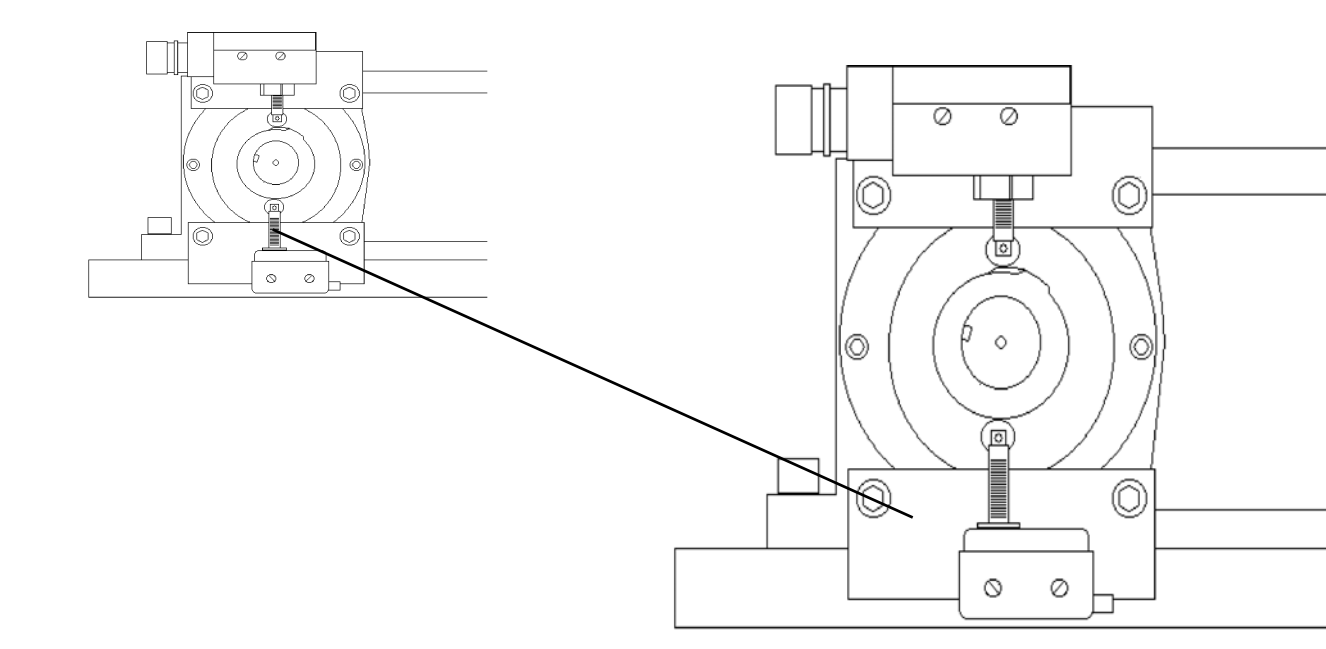

#### HOW TO ADJUST TILT CYLINDER PRESSURE

Open the right side panel on the base of the machine to gain access to the necessary Hydraulic Controls. (Refer to the figure below.) ,STUD

To adjust Tilt Pressure:

- On the TILT REDUCING VALVE loosen the JAM NUT and adjust the STUD to the desired pressure (minimum pressure of 200 and maximum pressure of lbs). If is found that the pressure must be greater than , then there could be to much weight or the weight is out of balance on the table
- 2. Tighten JAM NUT.

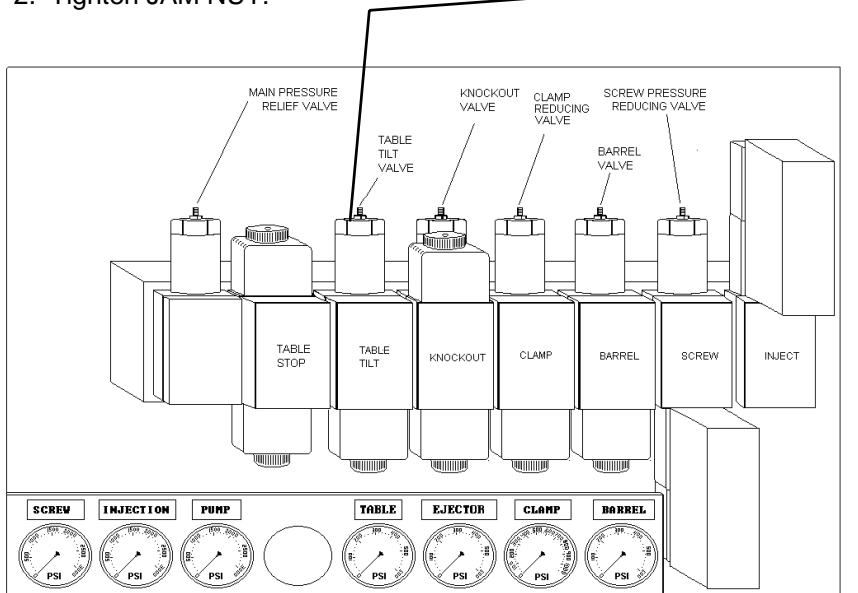

NOTE: If the TILT REDUCING VALVE is adjusted too high, it could cause damage to the machine. If a higher than normal pressure is required, it could indicate that there is to much weight on the table.

The valve on the back of each gauge should only be opened when making adjustments or troubleshooting. This will help extend the life of the gauges.

# HOW TO ADJUST YELLOW FLAG ARM

The angle of the yellow flag arm can be adjust by loosen the two screw of lower block rotating the whole assembly and retighten. The arm should be pointing toward the center of the table.

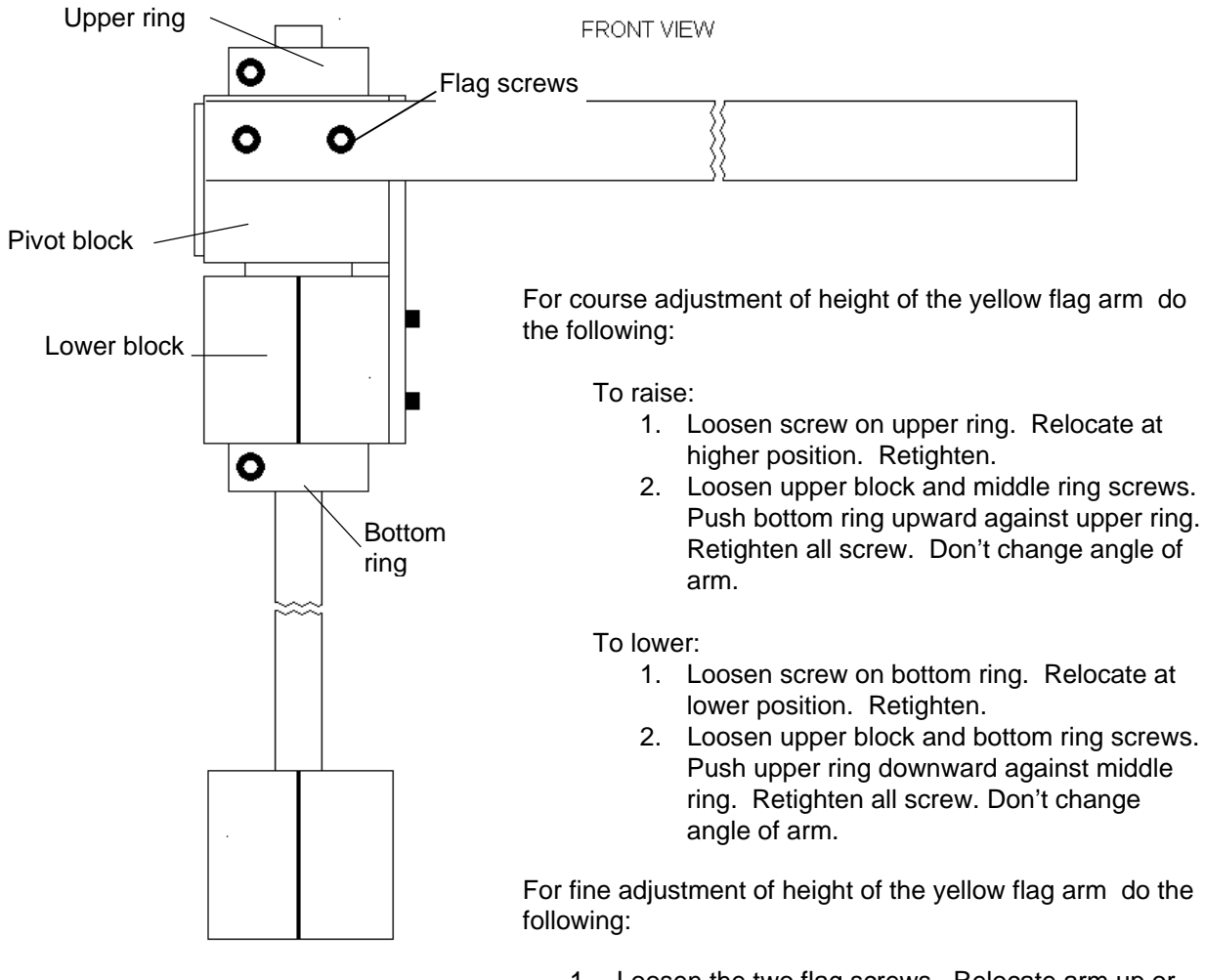

RIMM/TTM-BCCL

1. Loosen the two flag screws. Relocate arm up or down. Retighten screw.

#### HOW TO ADJUST YELLOW FLAG MICRO SWITCH

- 1. Insure that the flag is in the normal forward position.
- 2. Loosen screw and position switch so the switch just clicks.
- 3. Retighten screw.

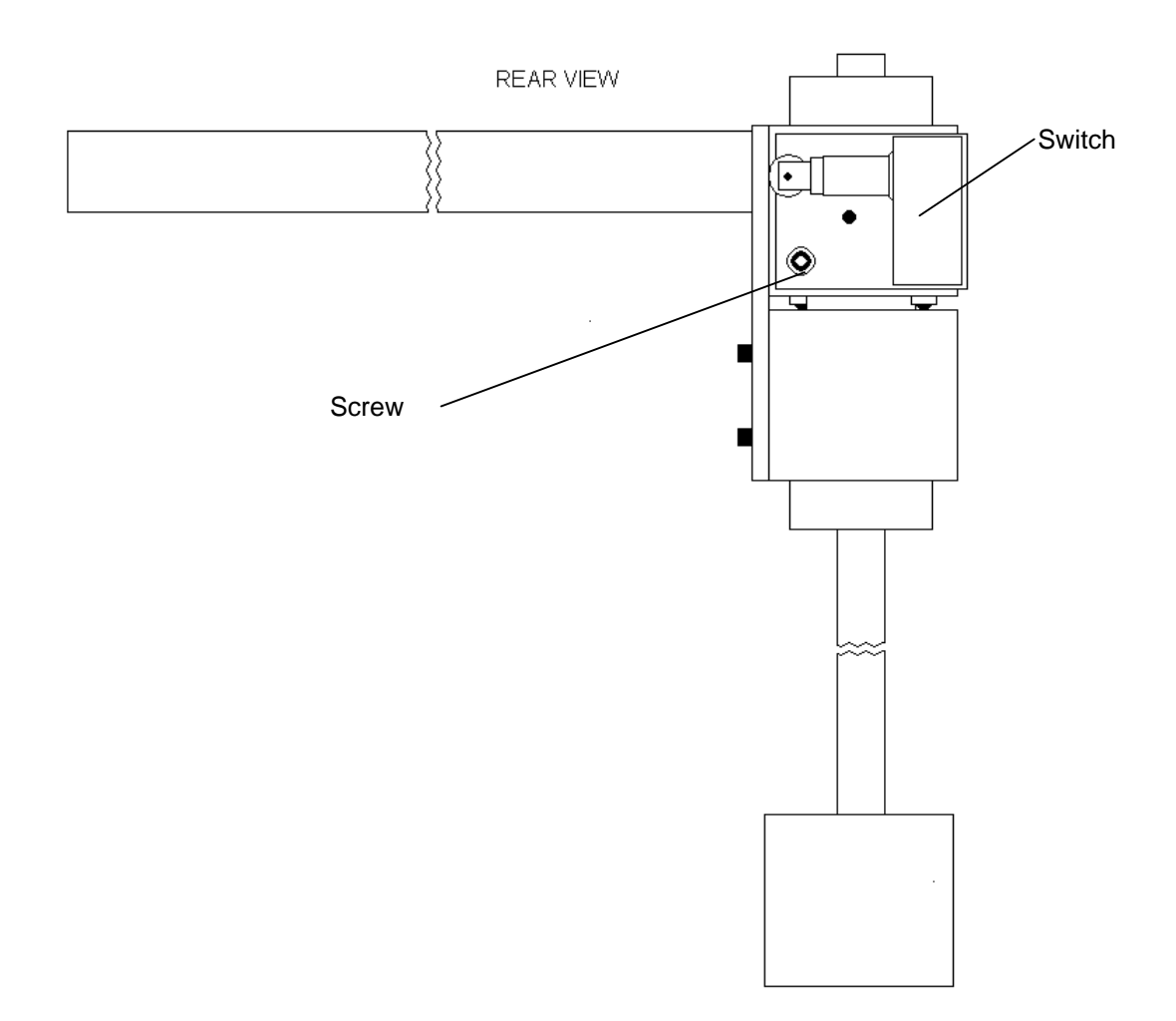

# HOW TO ADJUST RAM DOWN LIMIT (RDL)

With barrel in the up position adjust the RDL so there is about 1/2 inch between the roller and the Barrel Return Housing (3).

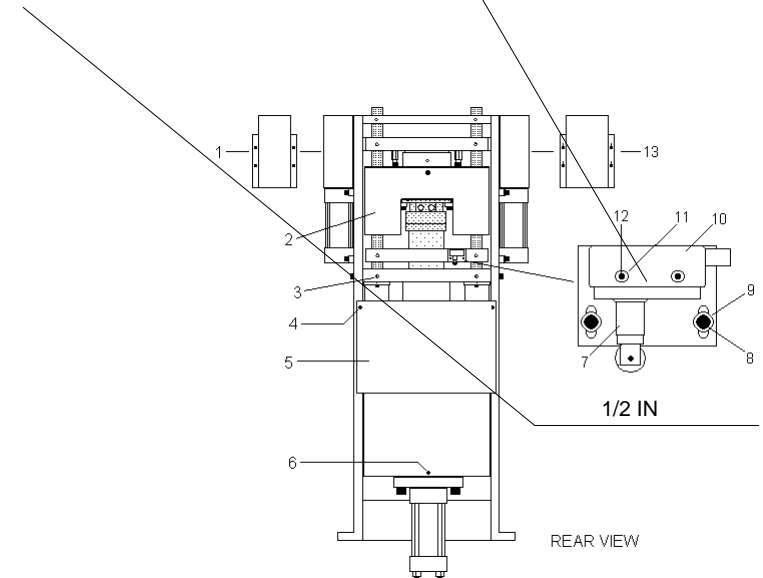

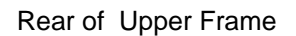

## Section 6-TROUBLE SHOOTING

| Failed To Extend               | 6-1         |
|--------------------------------|-------------|
| Failed To Retract              | 6-4         |
| Circuit Breakers               | 6-6         |
| Clamp                          |             |
| Failed To Disengage            | 6-7         |
| Failed To Engage               | 6-10        |
| Cycle Stop                     | 6-13        |
| Ejector                        |             |
| Failed To Extend               | 6-14        |
| Failed To Retract              | 6-24        |
| Fuse Replacement               | 6-32        |
| General Information            | 6-32        |
| Heat                           |             |
| Not Ready                      | 6-32        |
| Off                            | 6-32        |
| On                             | 6-32        |
| Light Blinks                   | 6-32        |
| Injection - Improper Operation | 6-33        |
| Material Check Valve           | 6-36        |
| Molding                        | 6-37        |
| Motor                          |             |
| Turns Off                      | 6-38        |
| Will not Start                 | 6-39        |
| Will Run Only                  | 6-40        |
| Oil Temp                       | 6-40        |
| Purge                          |             |
| Improper Operation             | 6-41        |
| Screw                          |             |
| Failed To Recover              | 6-          |
|                                | Erro        |
|                                | Воо         |
|                                | kma         |
|                                | rk          |
|                                | not<br>defi |
|                                | ned.        |

| Passed Shot Size                       | 6-<br>Erro<br>r!<br>Boo<br>kma<br>rk<br>not<br>defi<br>ned.         |
|----------------------------------------|---------------------------------------------------------------------|
| Failed To Drop Down                    | 6-61                                                                |
| Failed To Lift Up                      | 6-<br>Erro<br>r!<br>Boo<br>kma<br>rk<br>not<br>defi<br>ped          |
| Table Location Ok NO                   | ned.<br>6-<br>Erro<br>r!<br>Boo<br>kma<br>rk<br>not<br>defi<br>ned. |
| Temperature<br>(Top, Middle or Bottom) |                                                                     |
| Thermocouple Circuit OPEN.             | 6-60                                                                |
| Over Limit                             | 6-60                                                                |
| Under Limit                            | 6-60                                                                |
| Yellow Flag                            | 6-61                                                                |

#### BARREL FAILED TO EXTEND

#### Flow chart starts next page

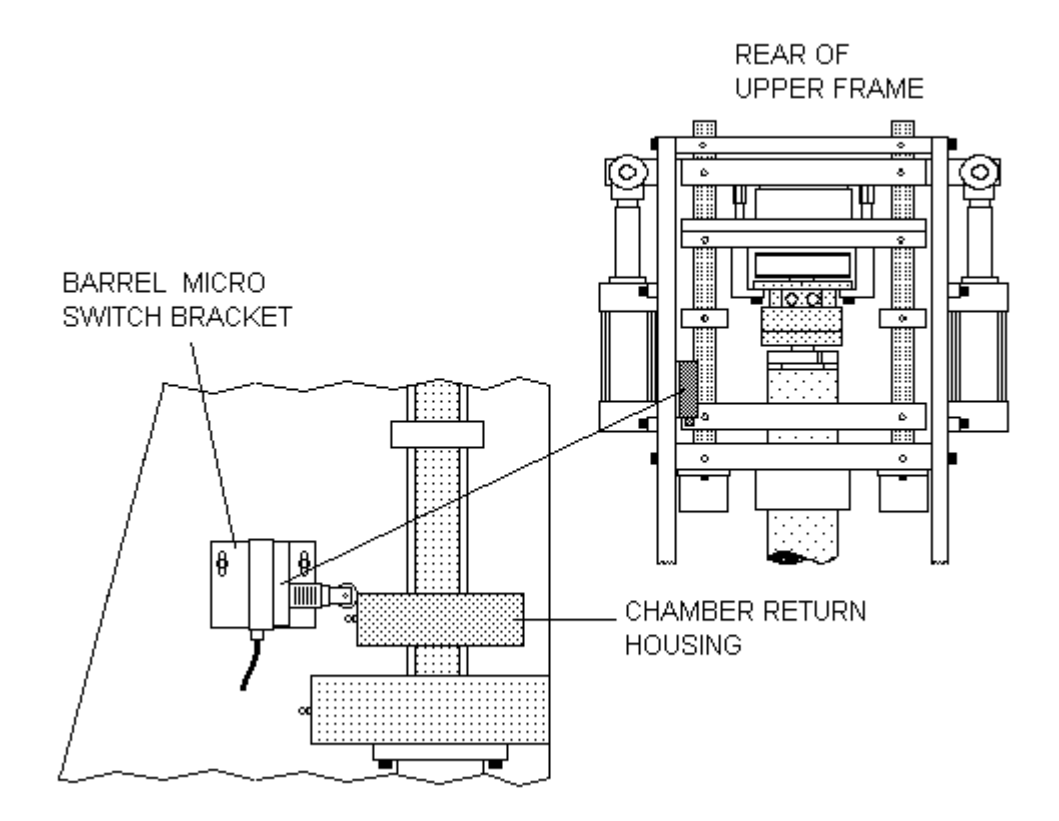

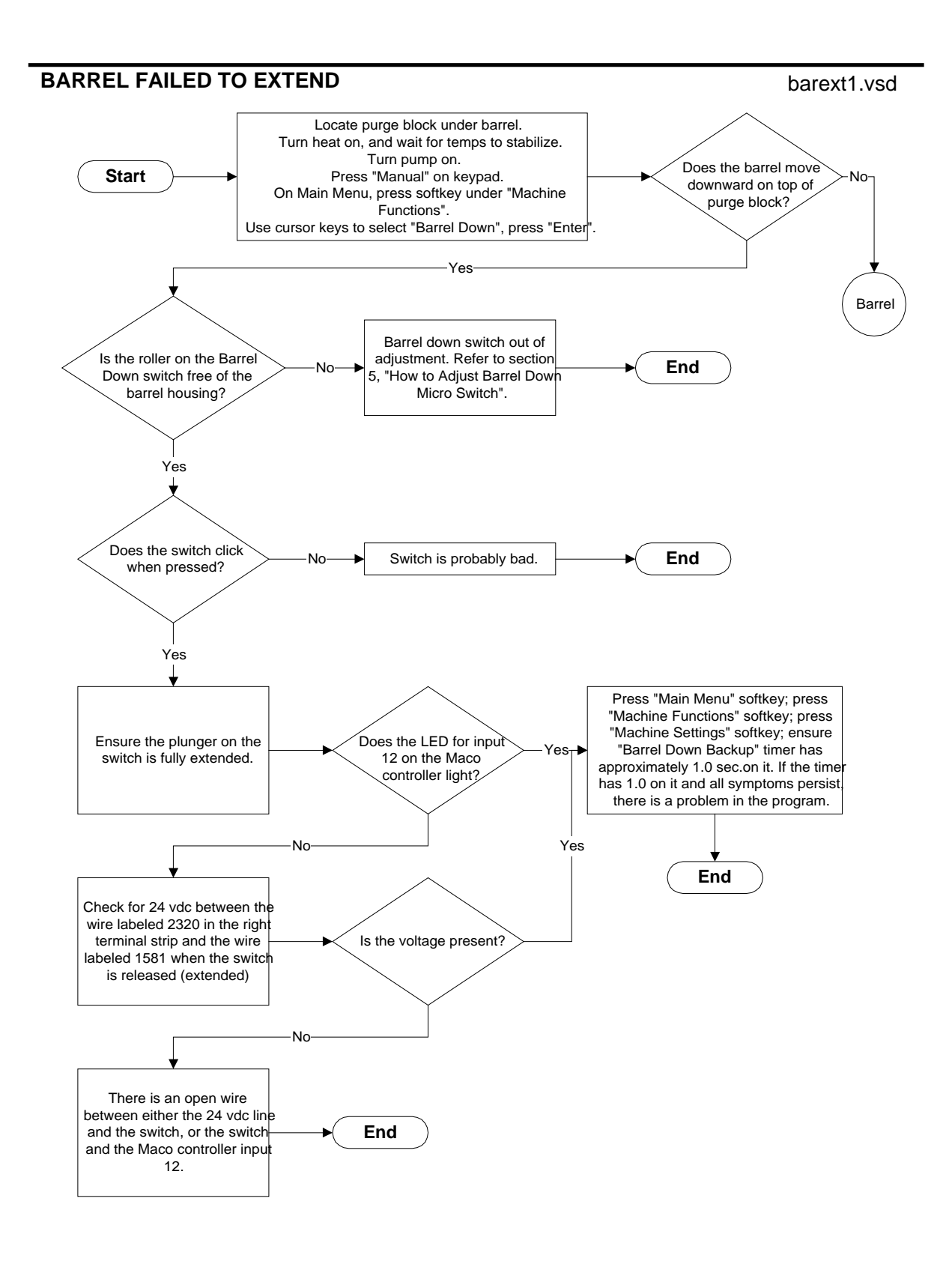

#### BARREL FAILED TO EXTEND

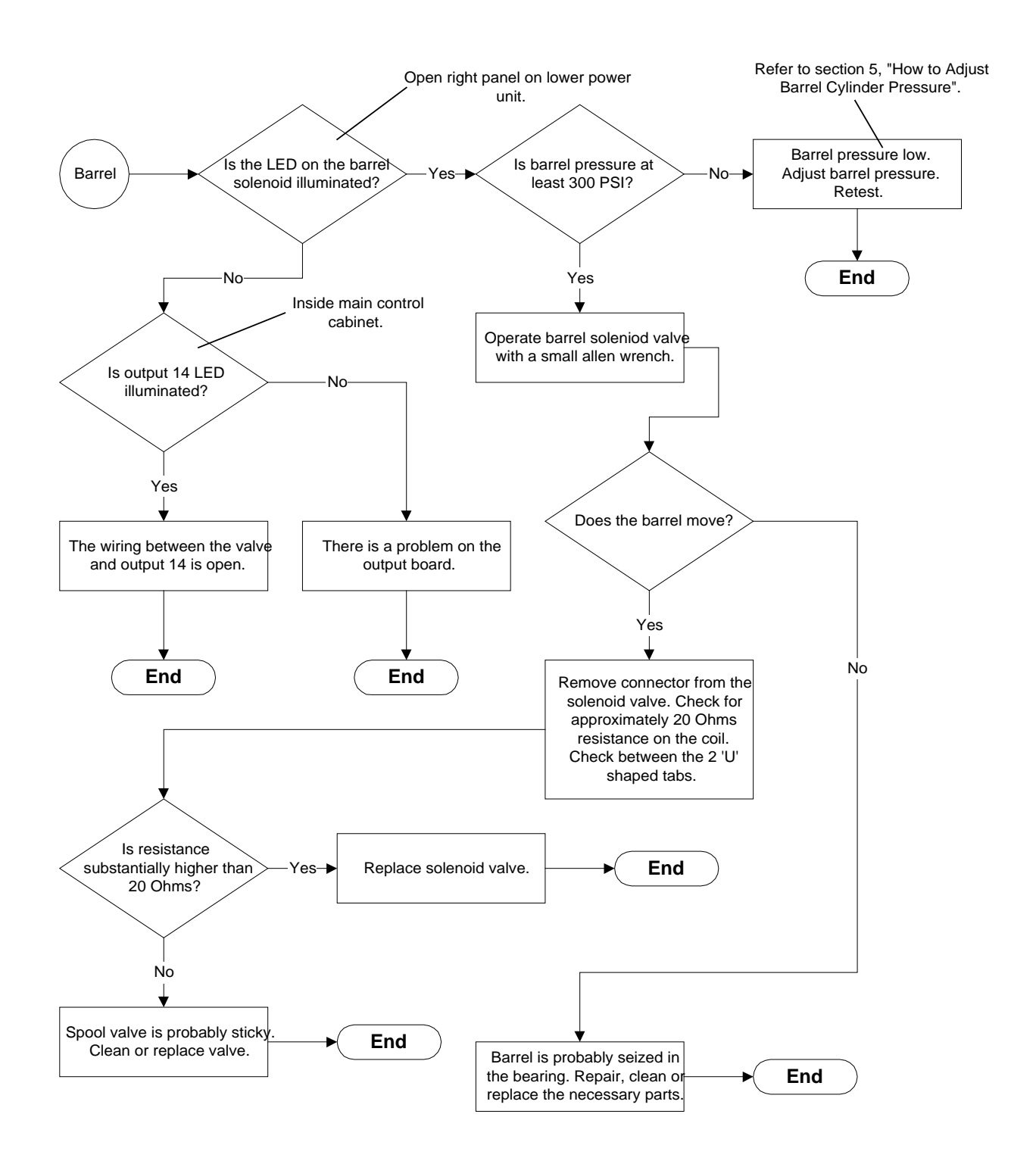

#### BARREL FAILED TO RETRACT

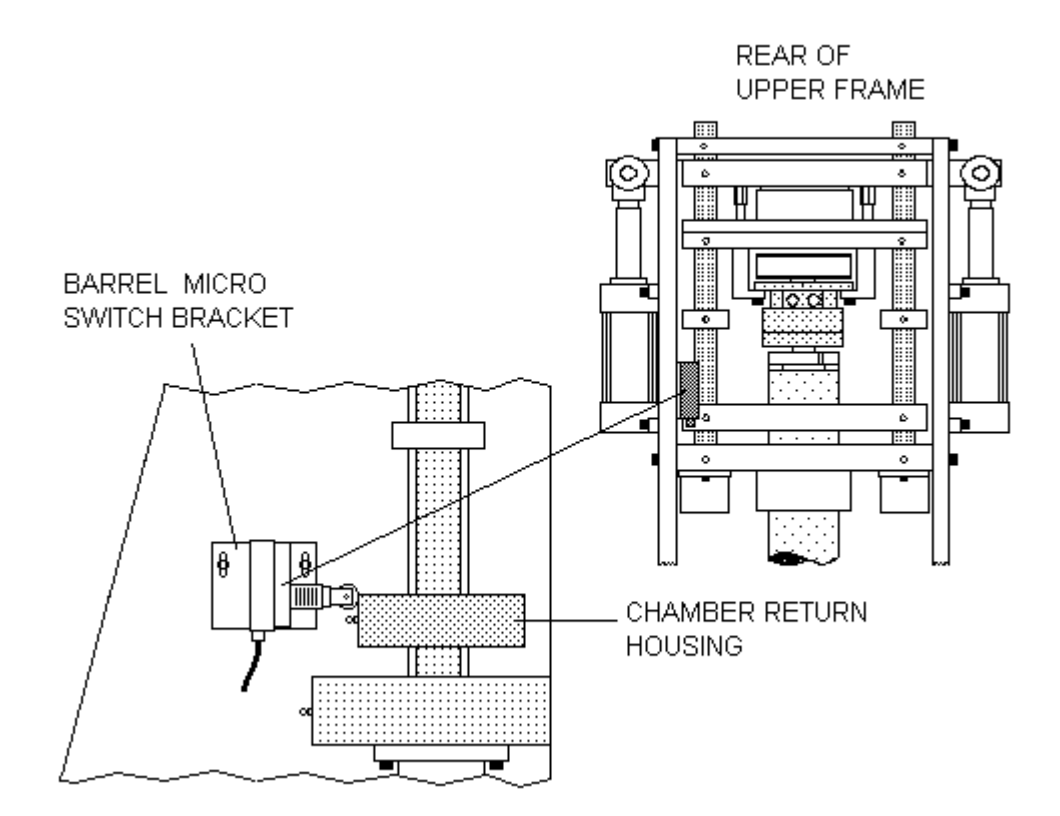

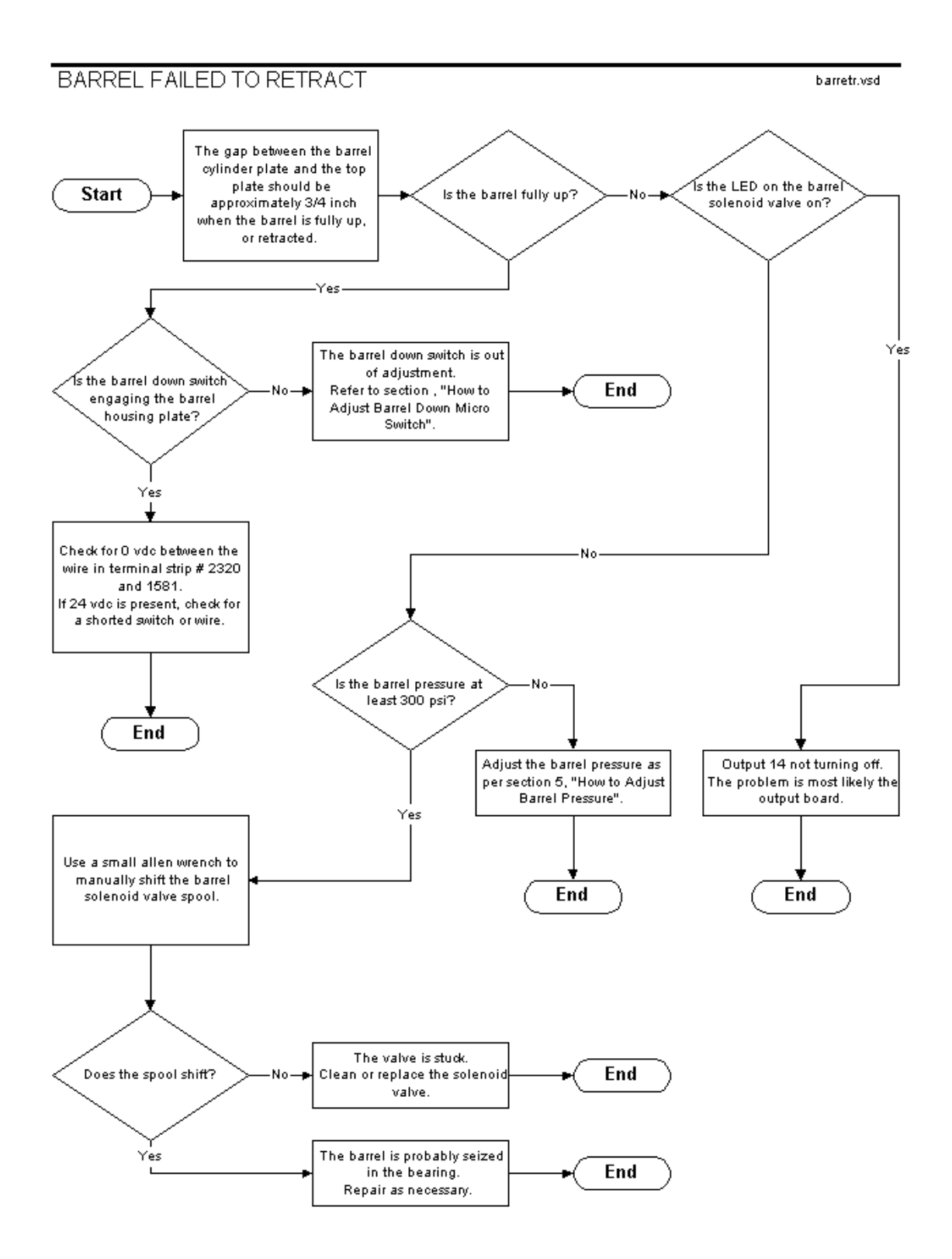

# **CIRCUIT BREAKERS**

The circuit breakers can be found in the Control Cabinet, at rear of machine, They are near the top right of the cabinet.

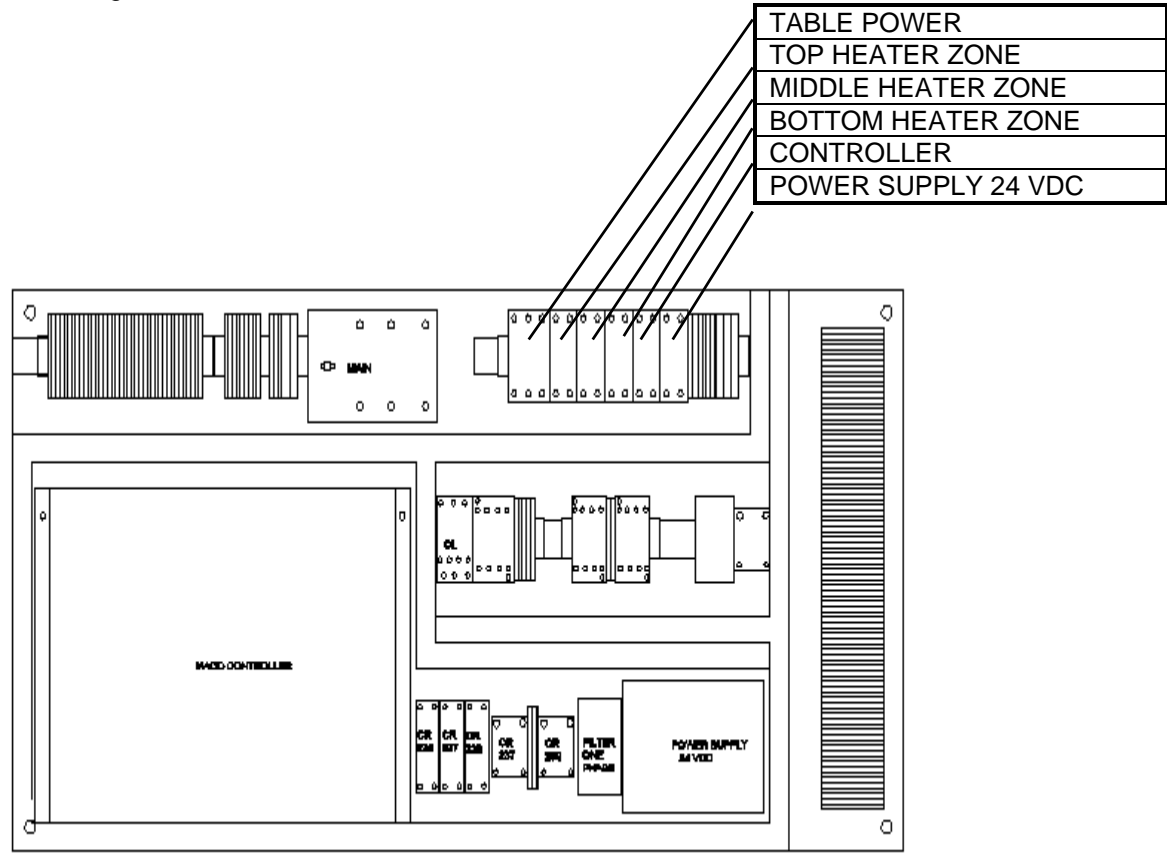

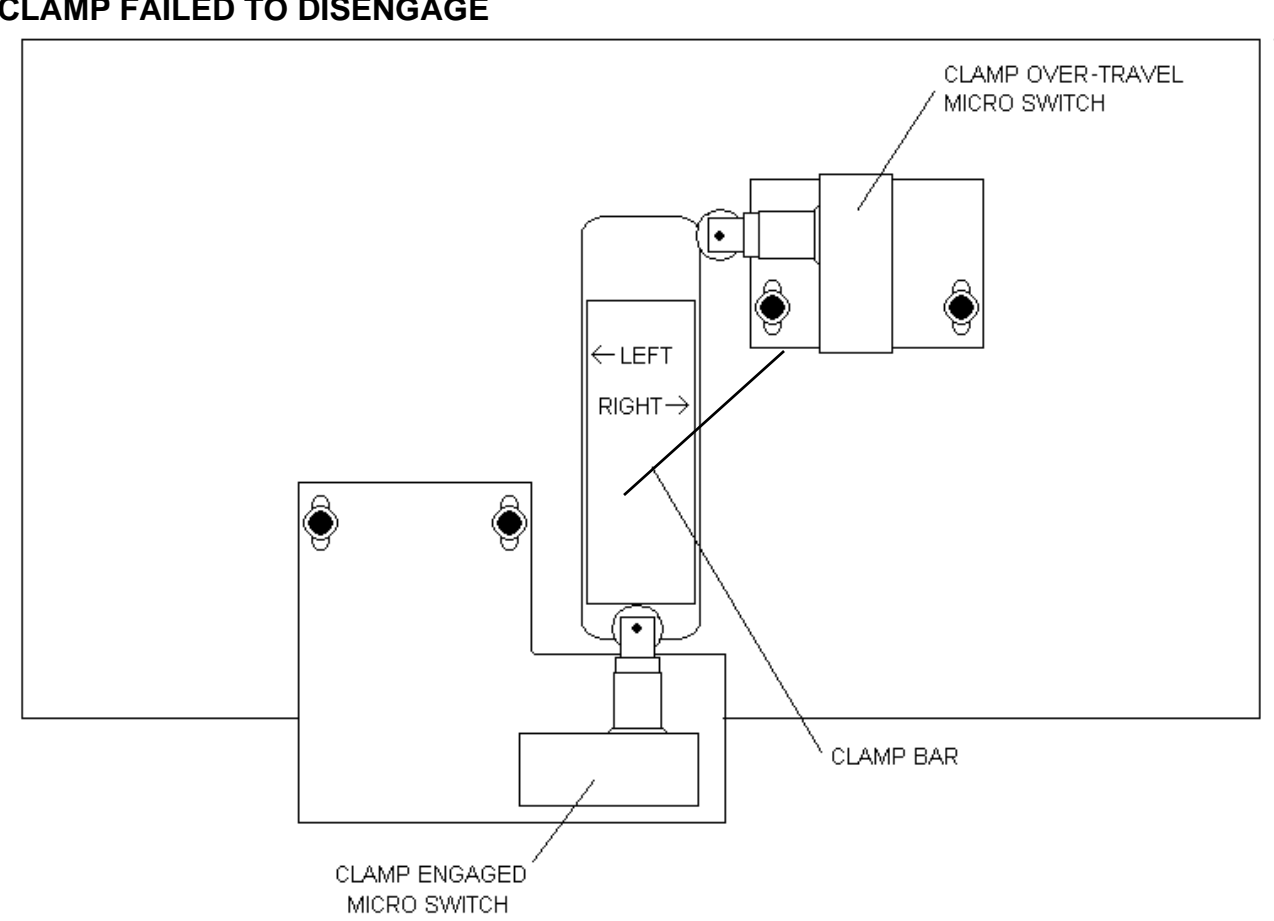

# **CLAMP FAILED TO DISENGAGE**

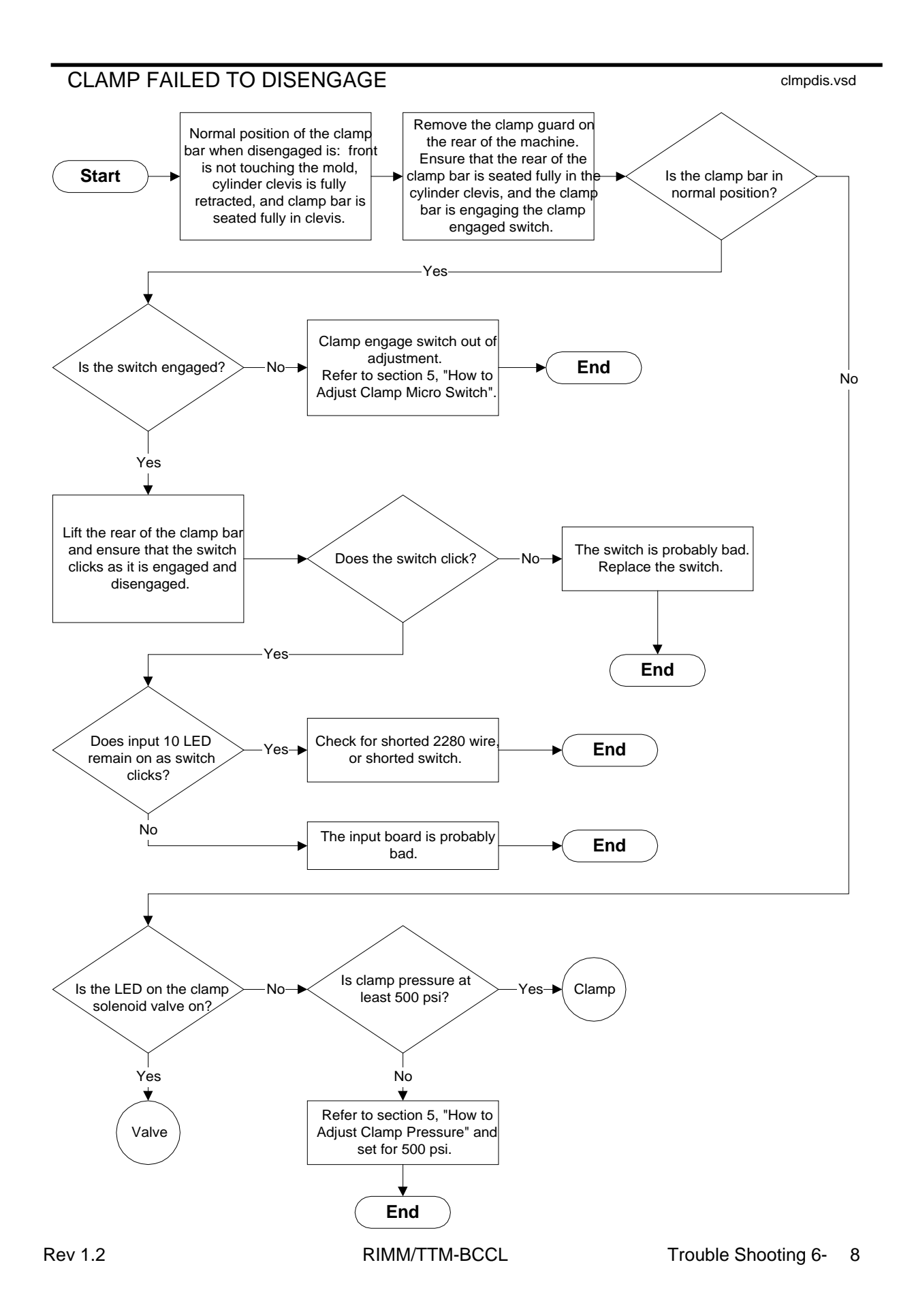

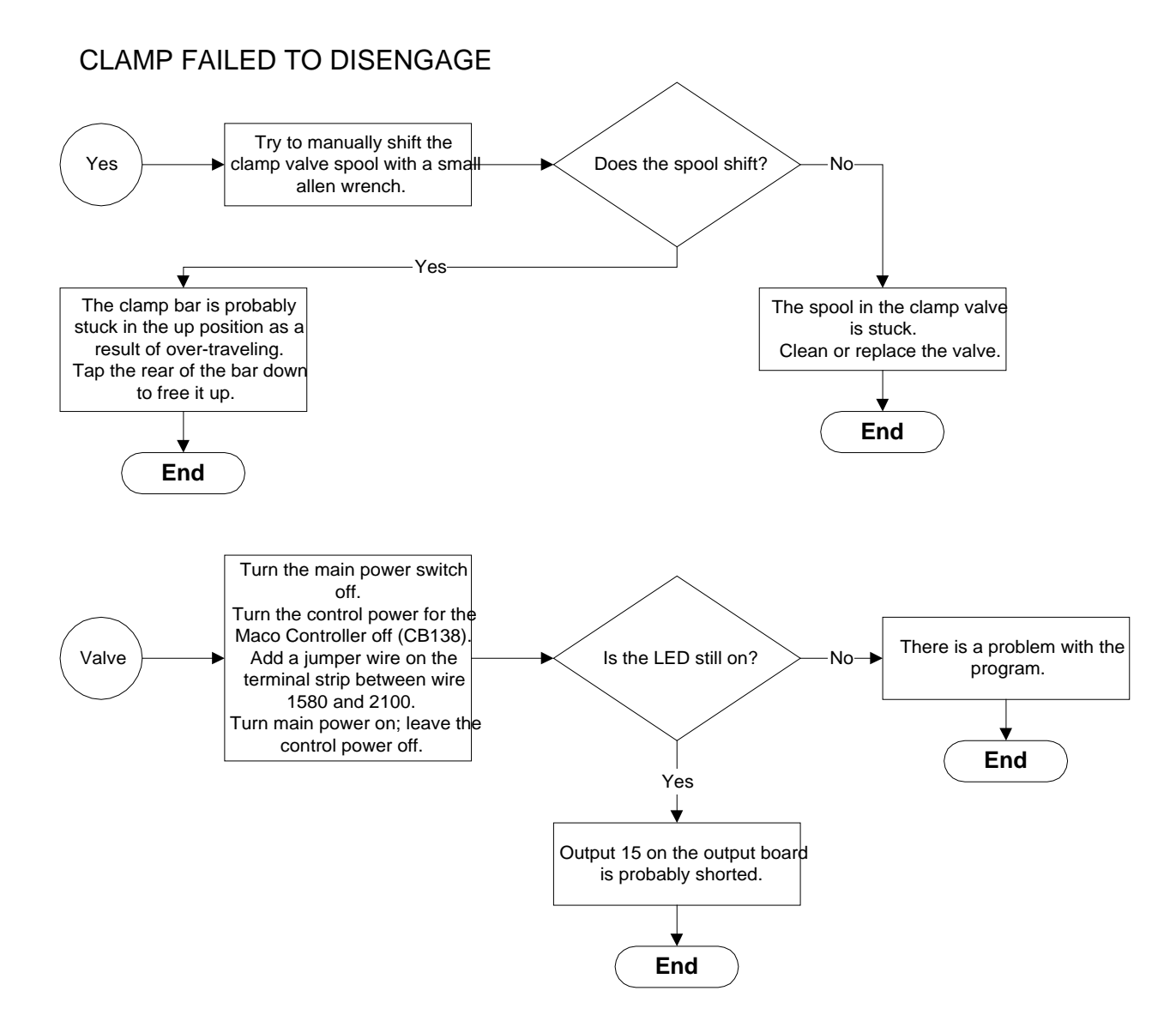

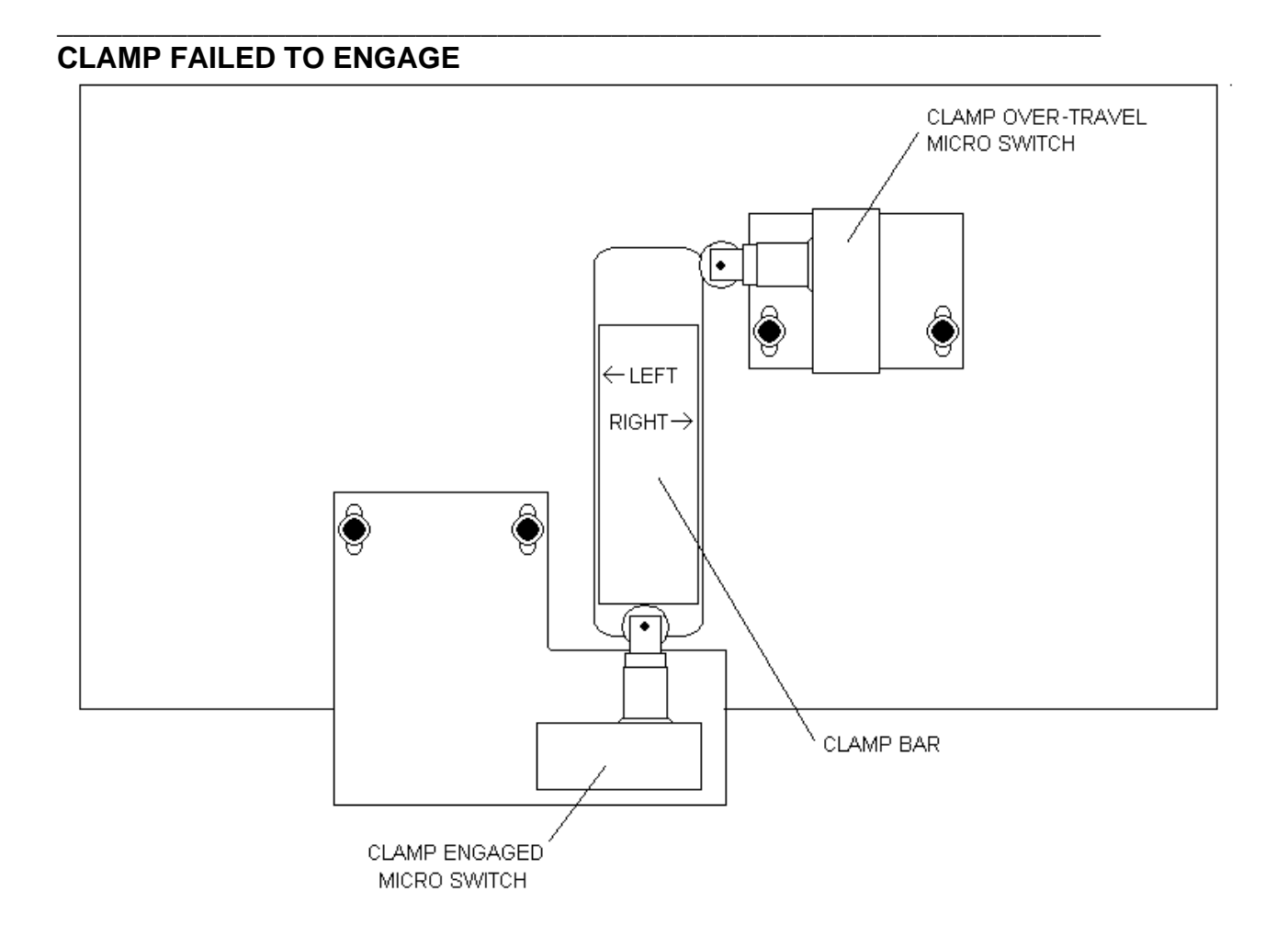

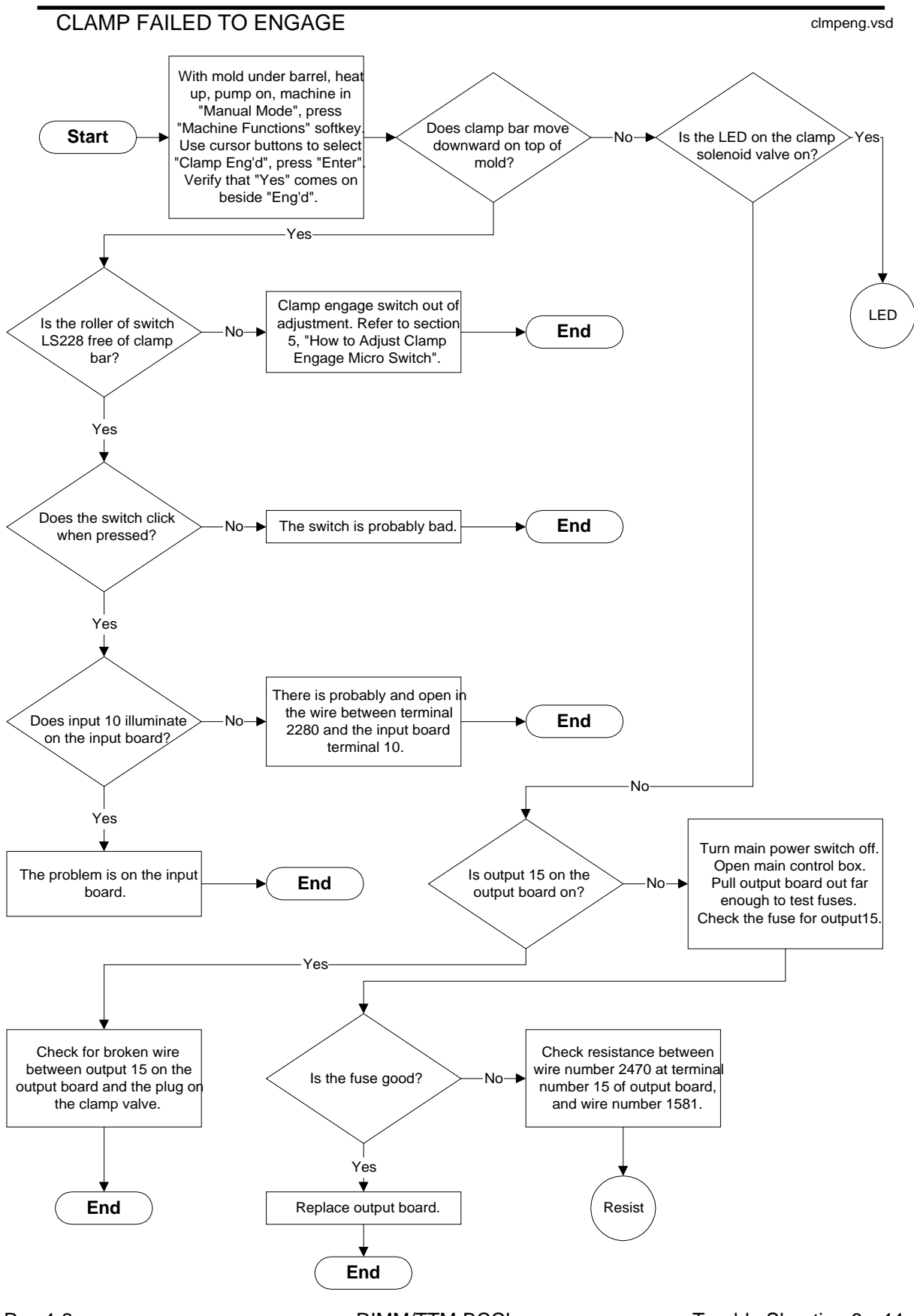

#### CLAMP FAILED TO ENGAGE

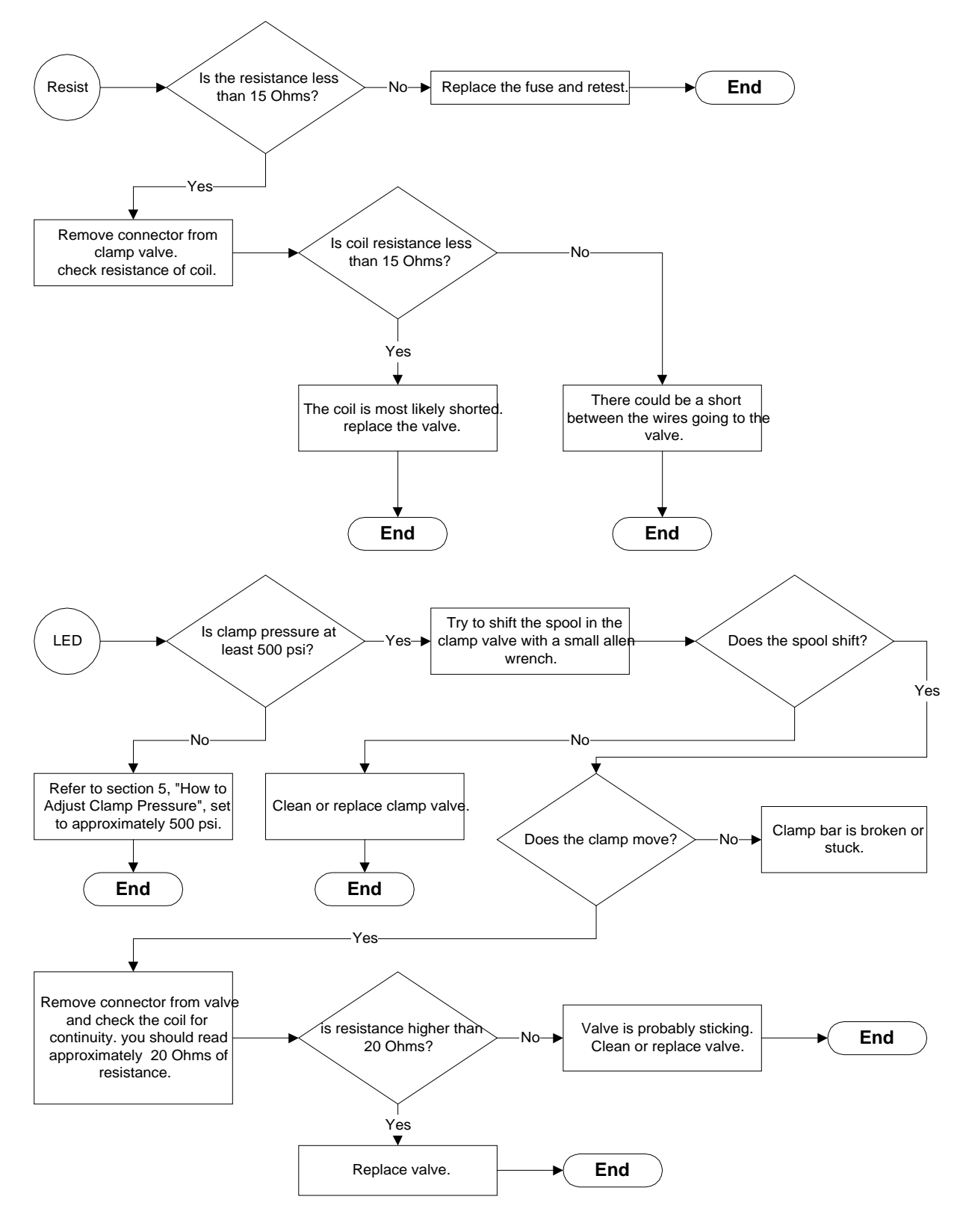

# CYCLE STOP

Cycle Stop turns off even when in "Cont Cycle".

The most likely cause is that the total time of the Ejector Extend, Ejector Retract timers and the time it takes the ejector to retract is greater than the Overall or Un/load timers.

# EJECTOR FAILED TO EXTEND

#### Flow chart starts next page

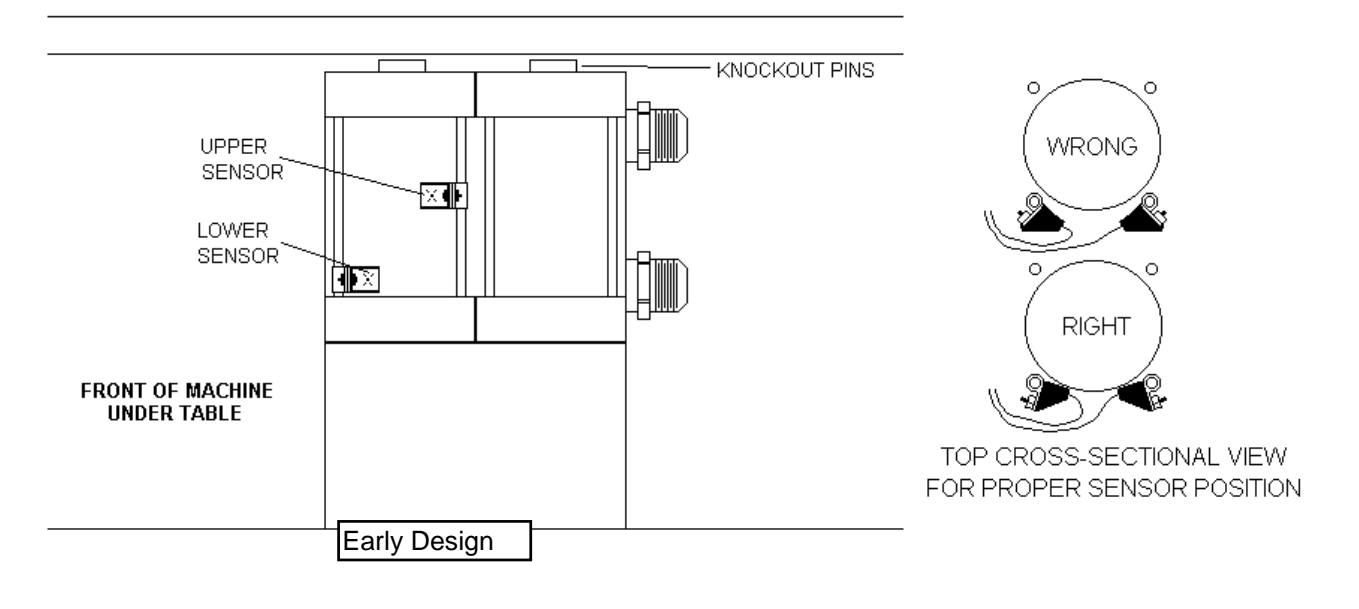

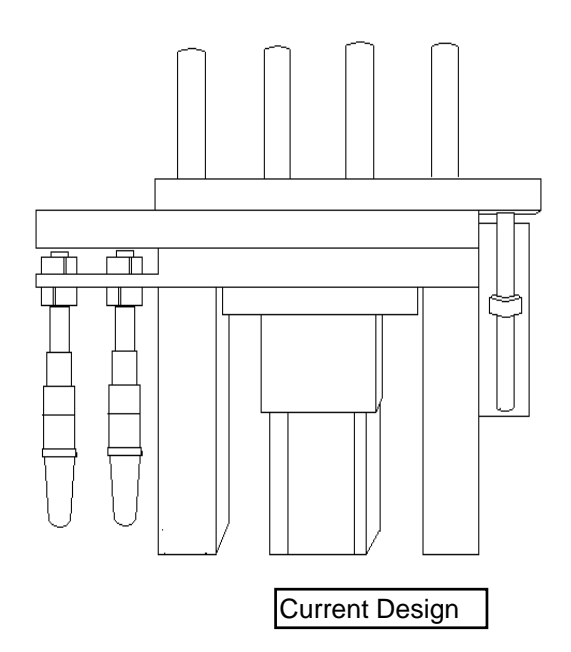

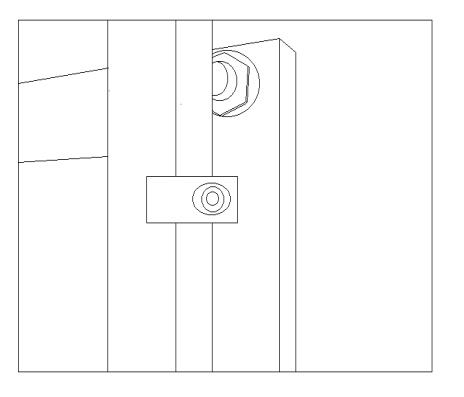

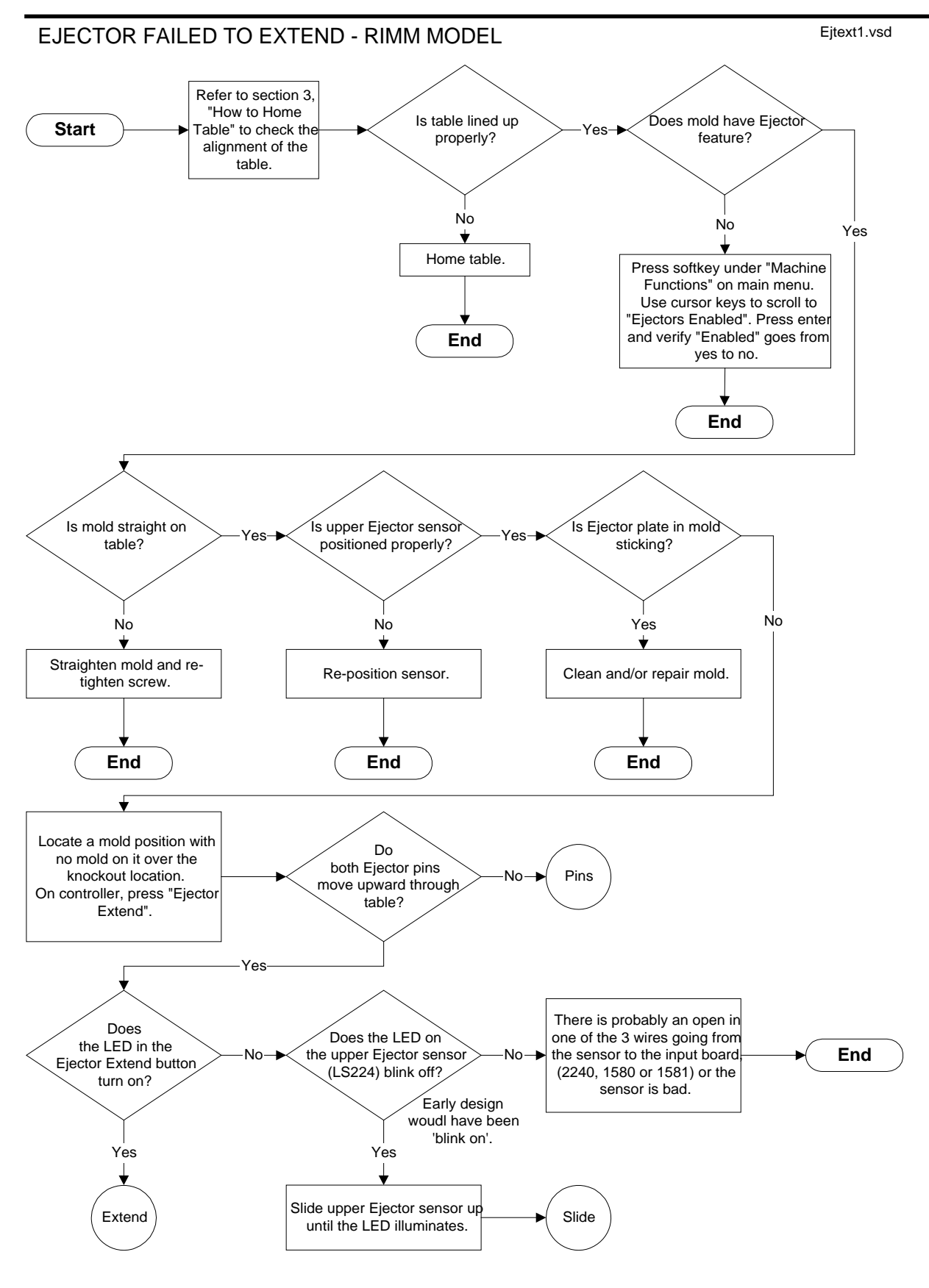

RIMM/TTM-BCCL

#### EJECTOR FAILED TO EXTEND - RIMM MODEL

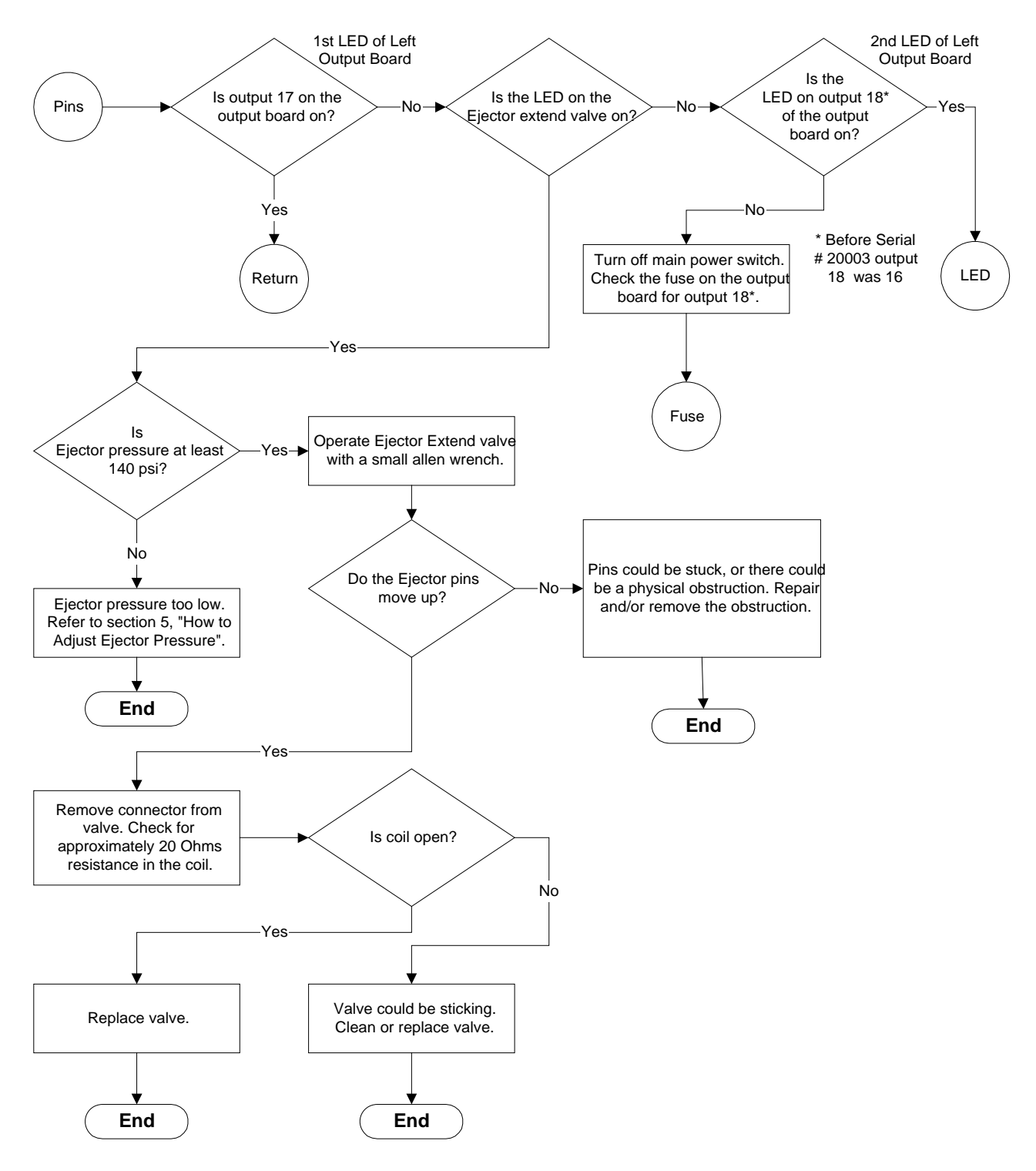

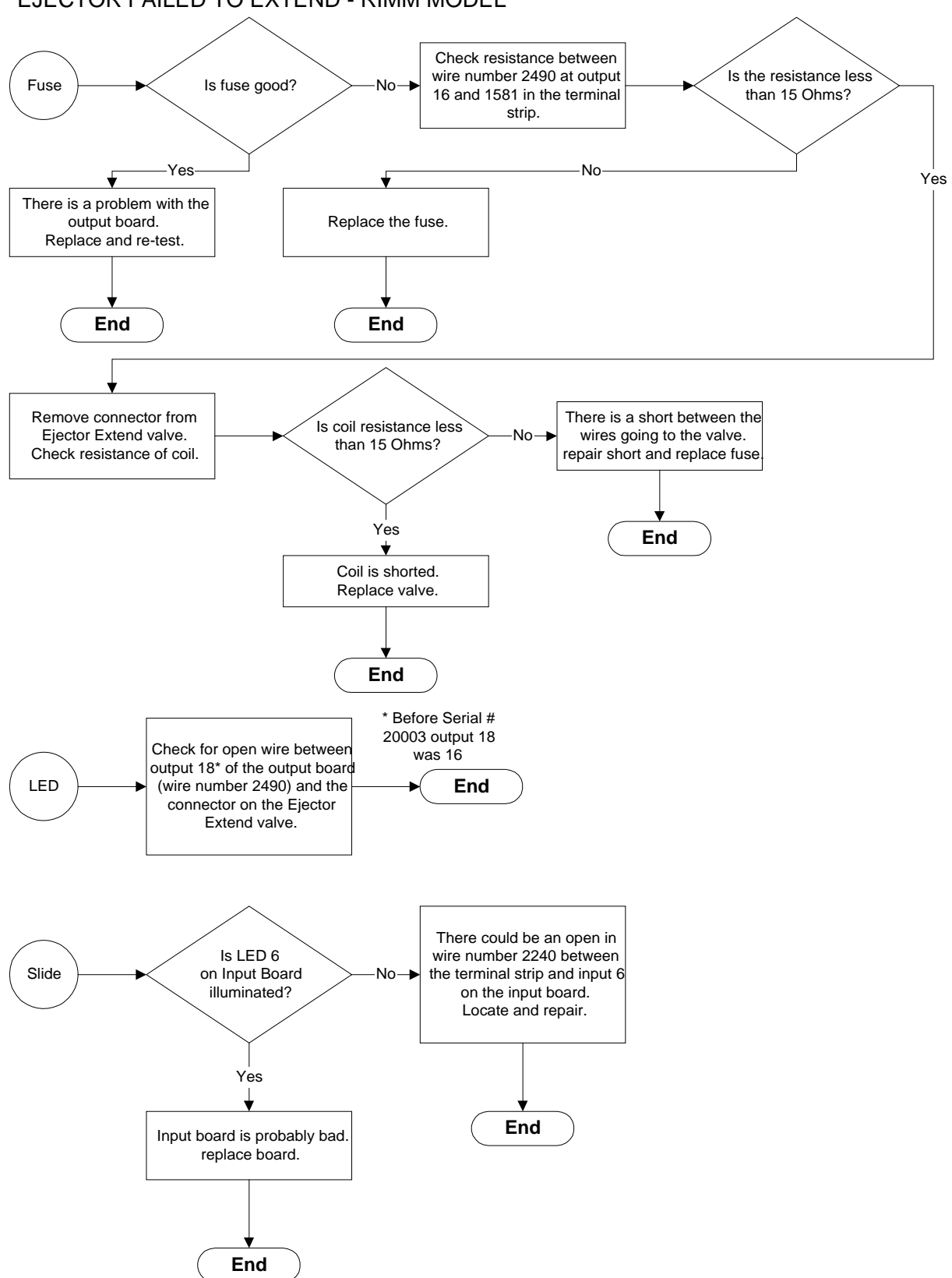

# EJECTOR FAILED TO EXTEND - RIMM MODEL

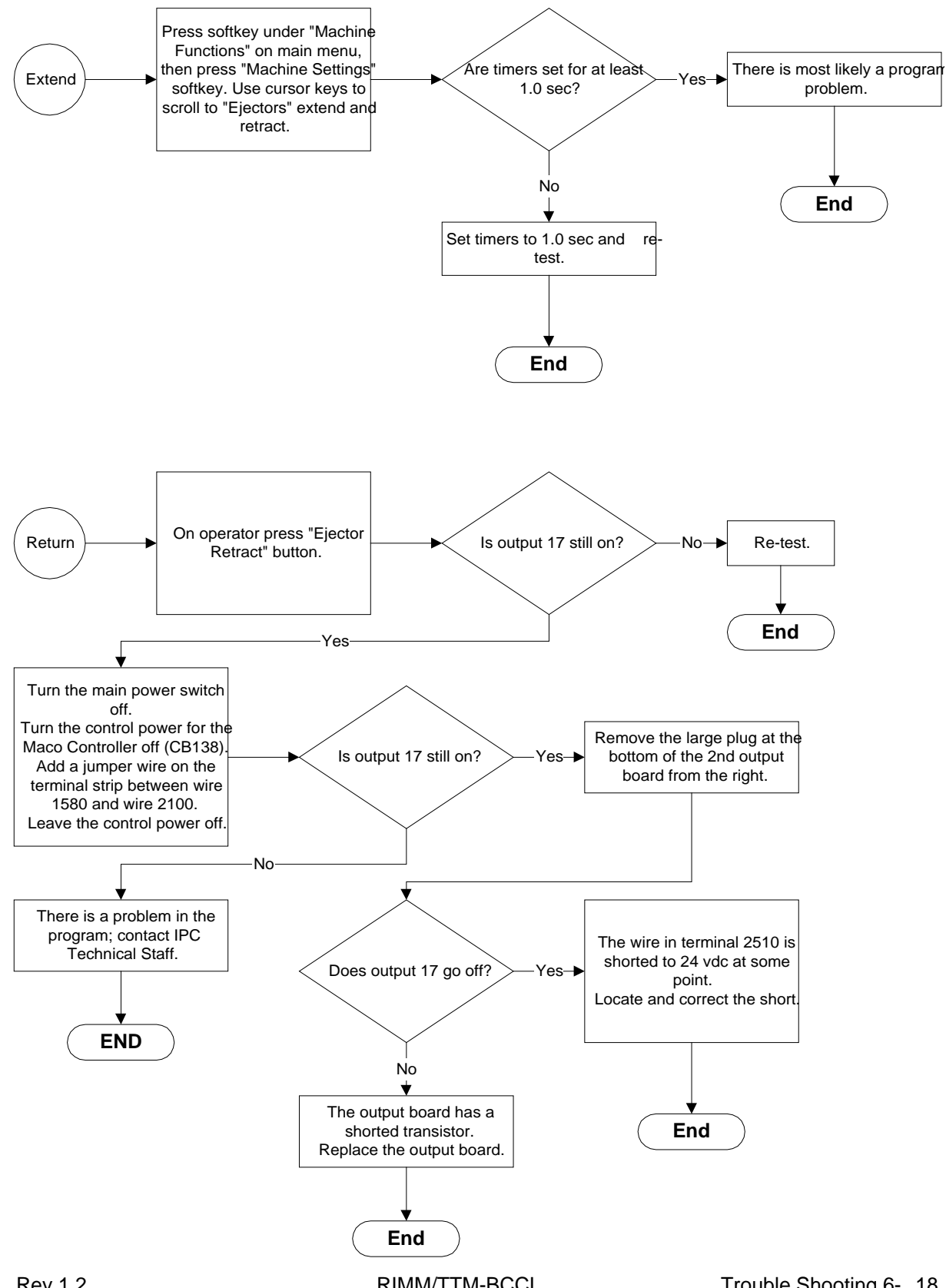

RIMM/TTM-BCCL

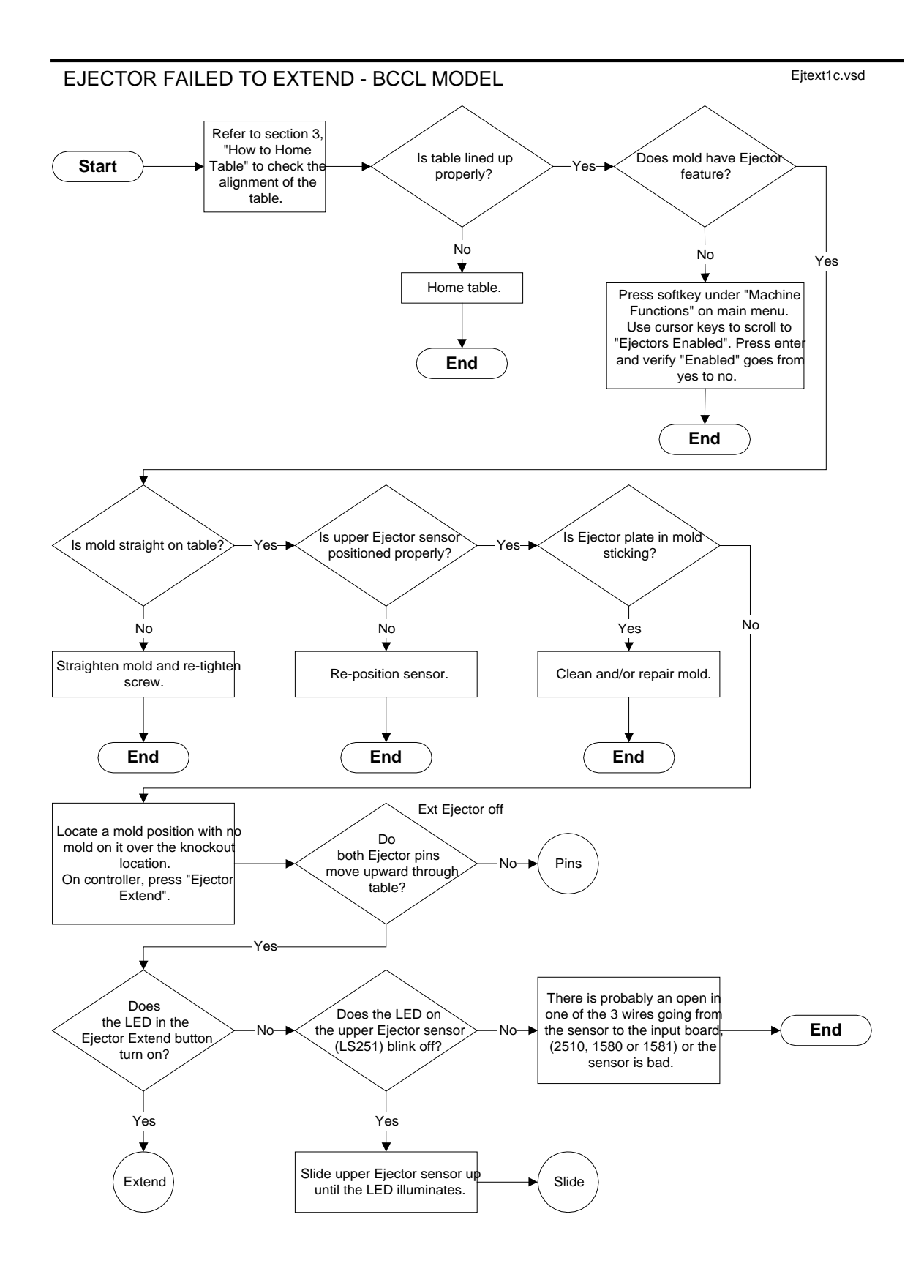
### EJECTOR FAILED TO EXTEND - BCCL MODEL

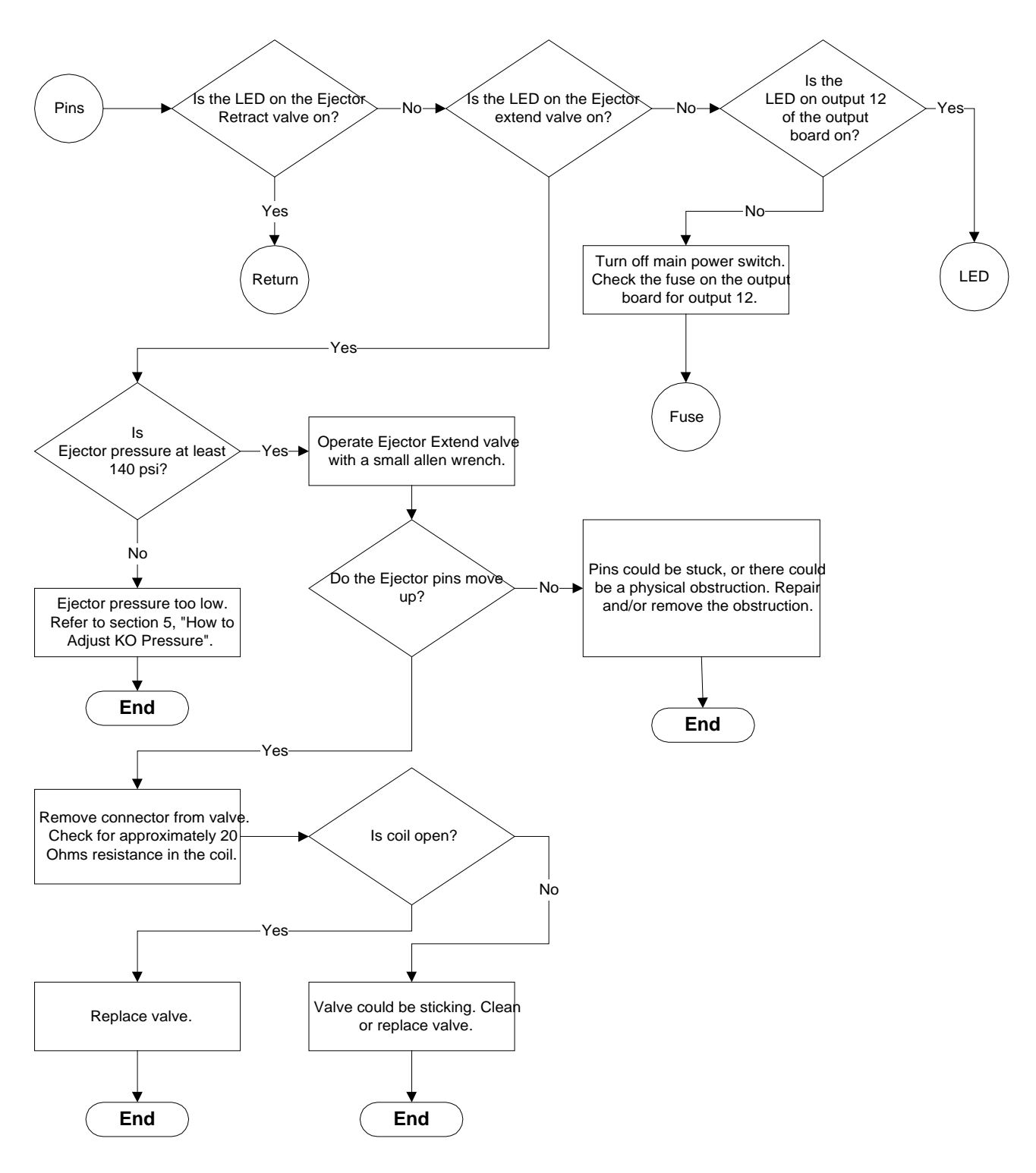

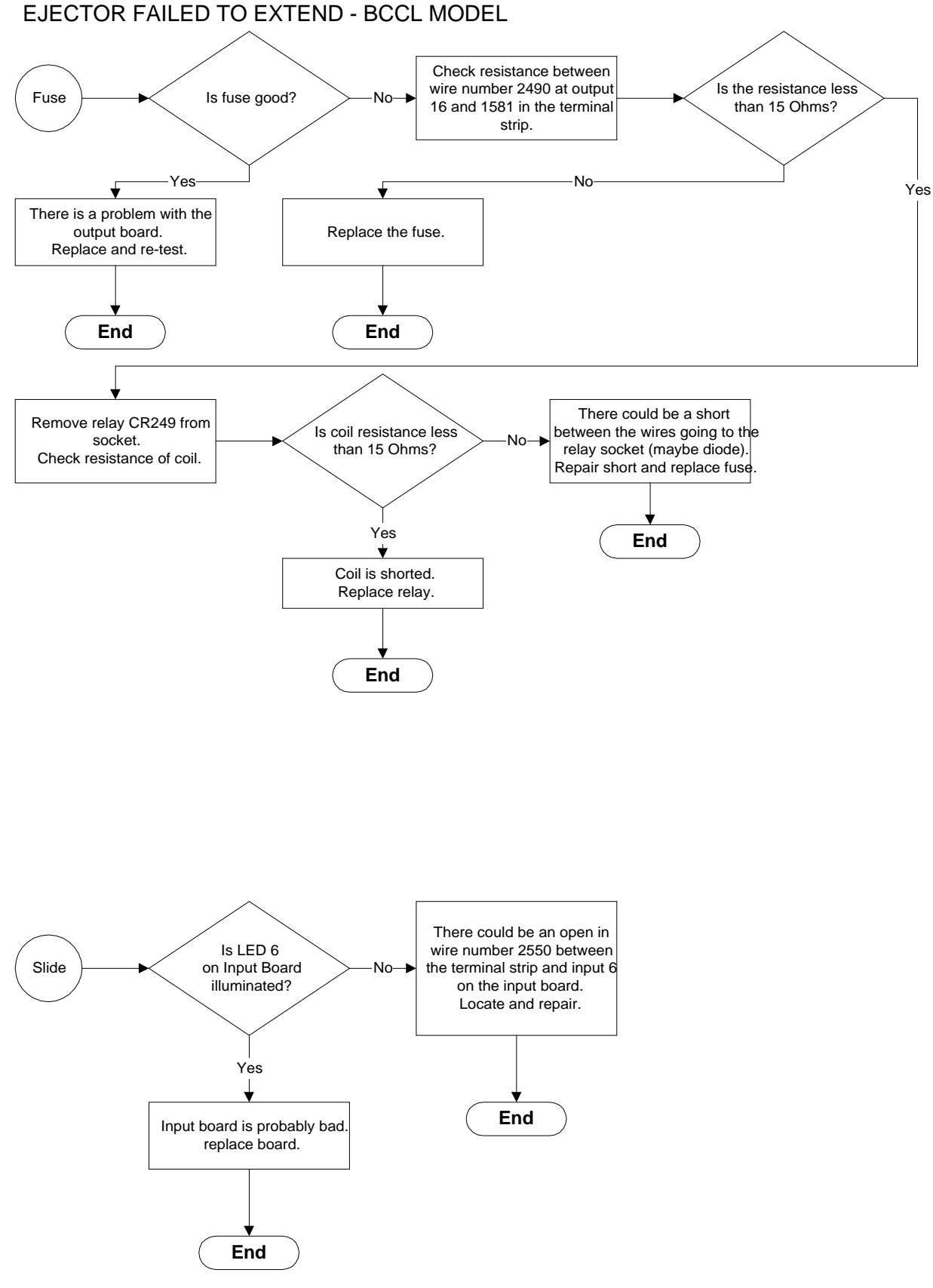

# EJECTOR FAILED TO EXTEND - BCCL MODEL

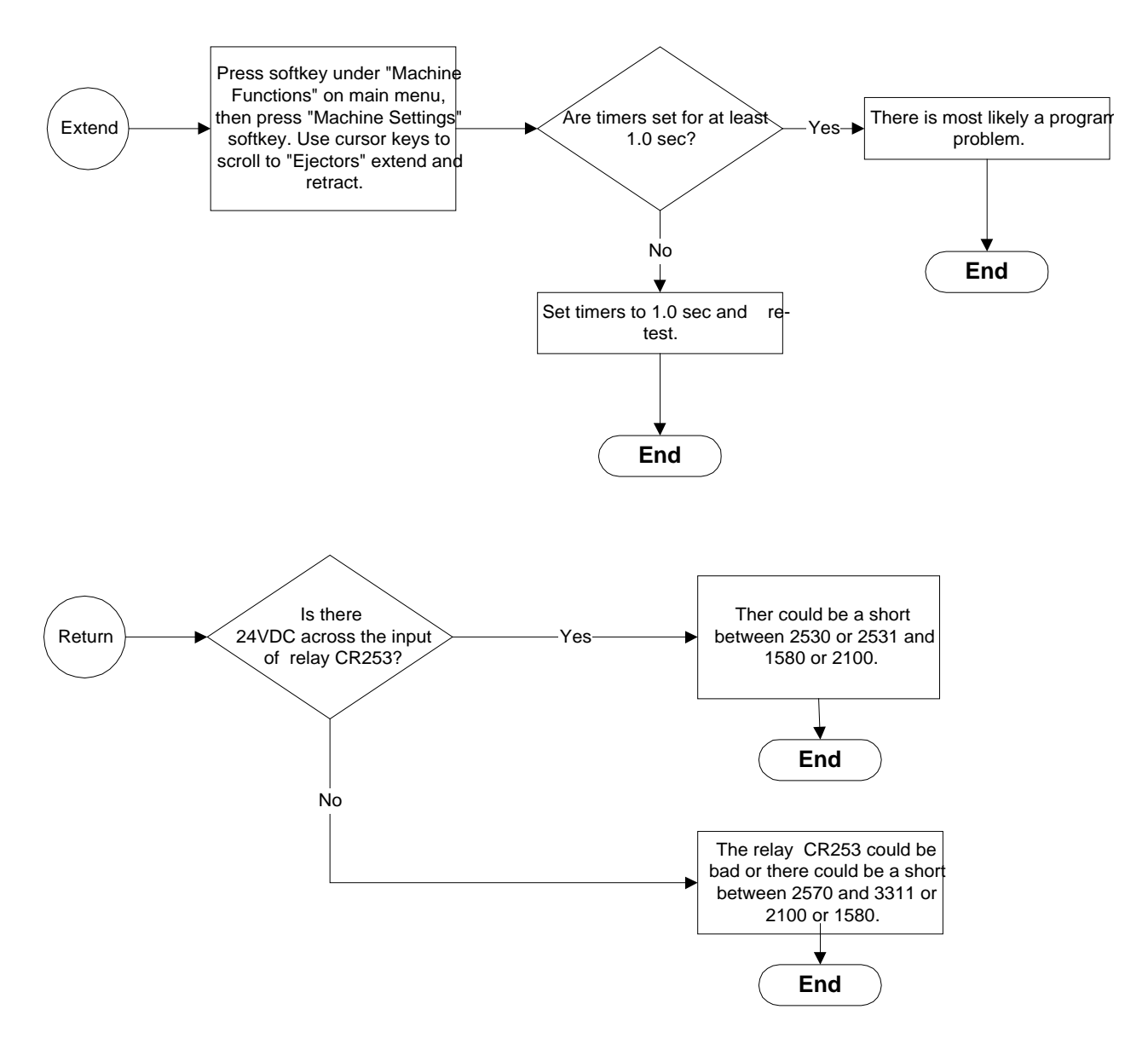

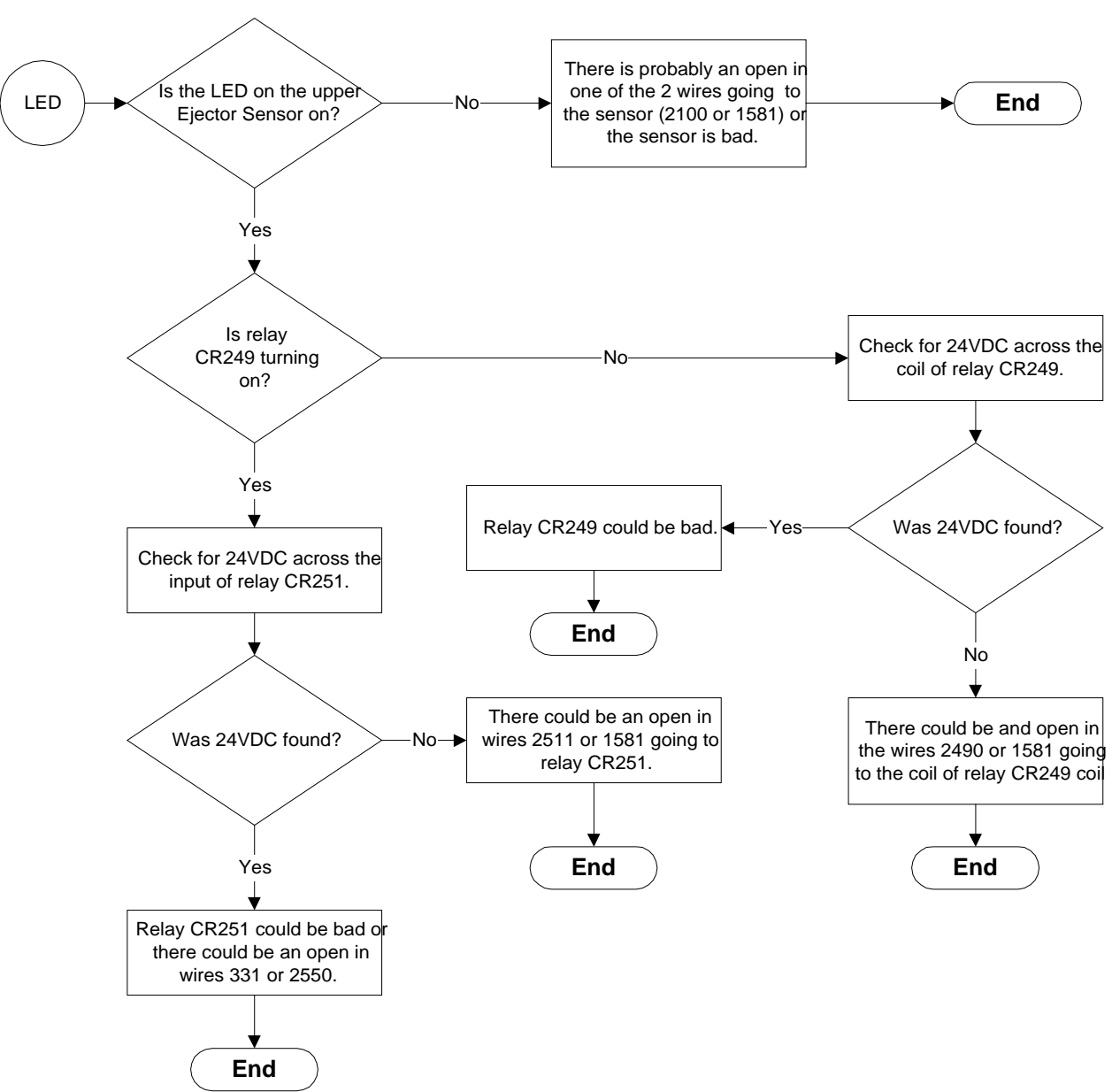

# EJECTOR FAILED TO EXTEND - BCCL MODEL

# EJECTOR FAILED TO RETRACT

#### Flow chart starts next page.

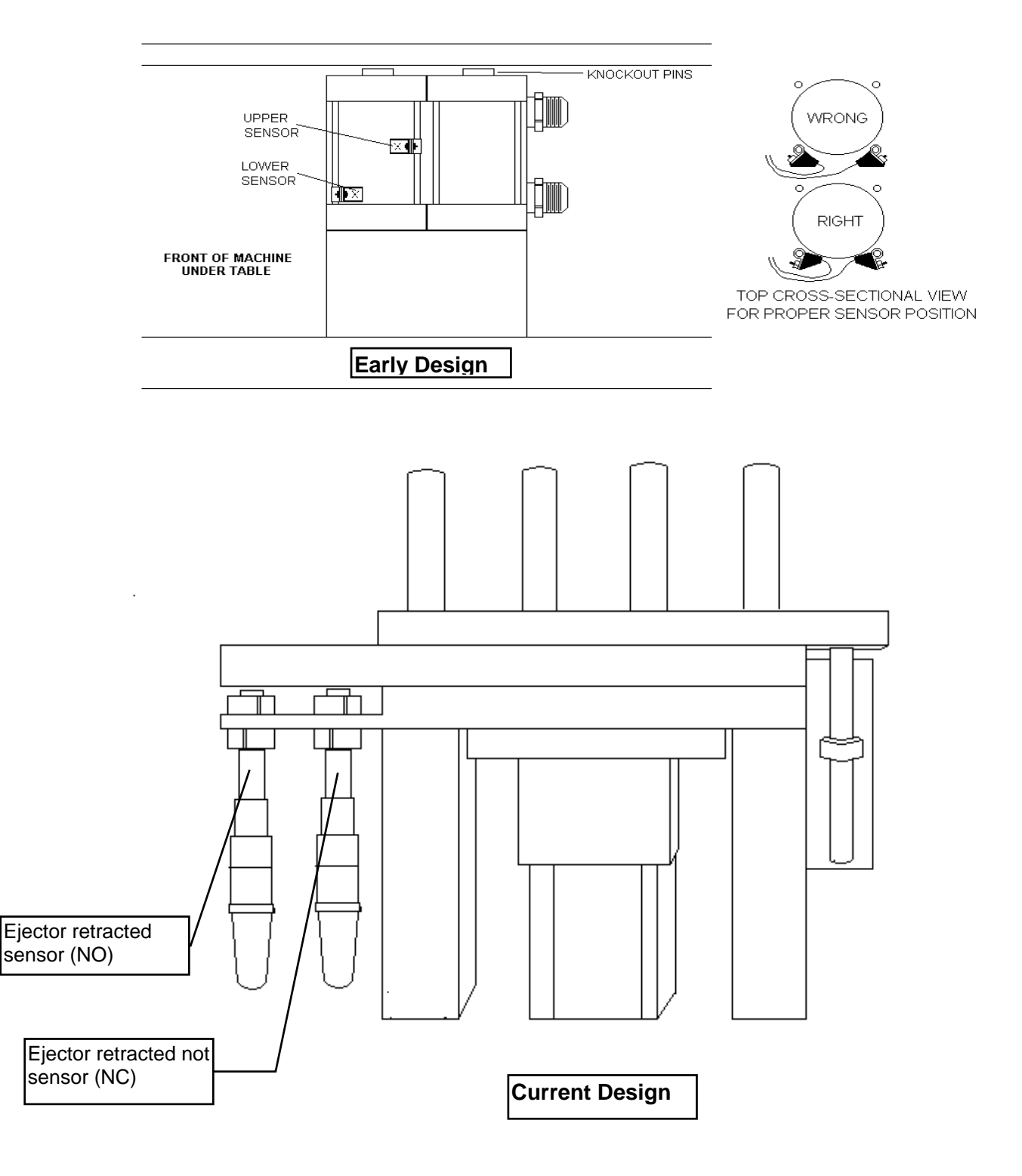

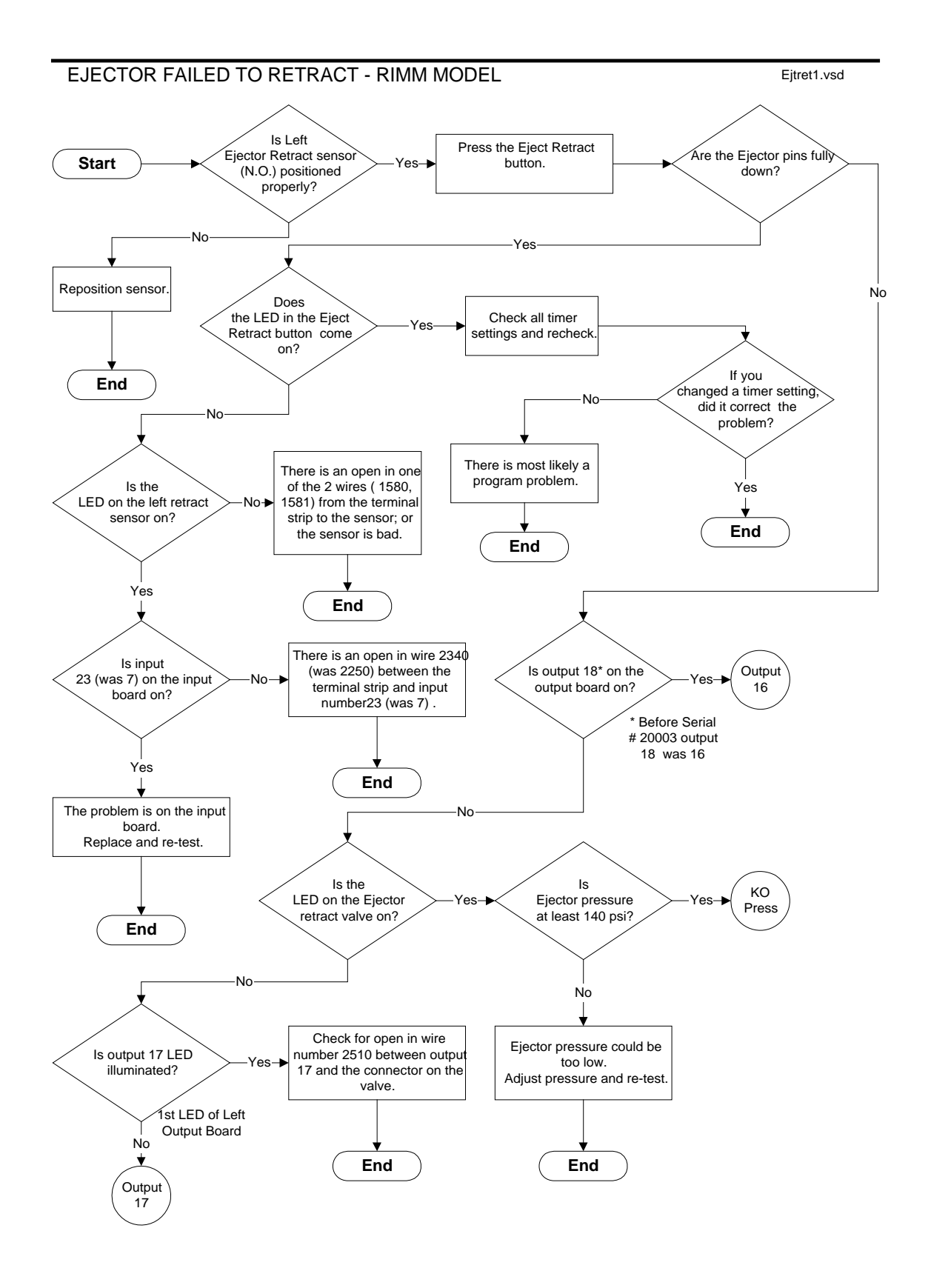

### EJECTOR FAILED TO RETRACT - RIMM MODEL

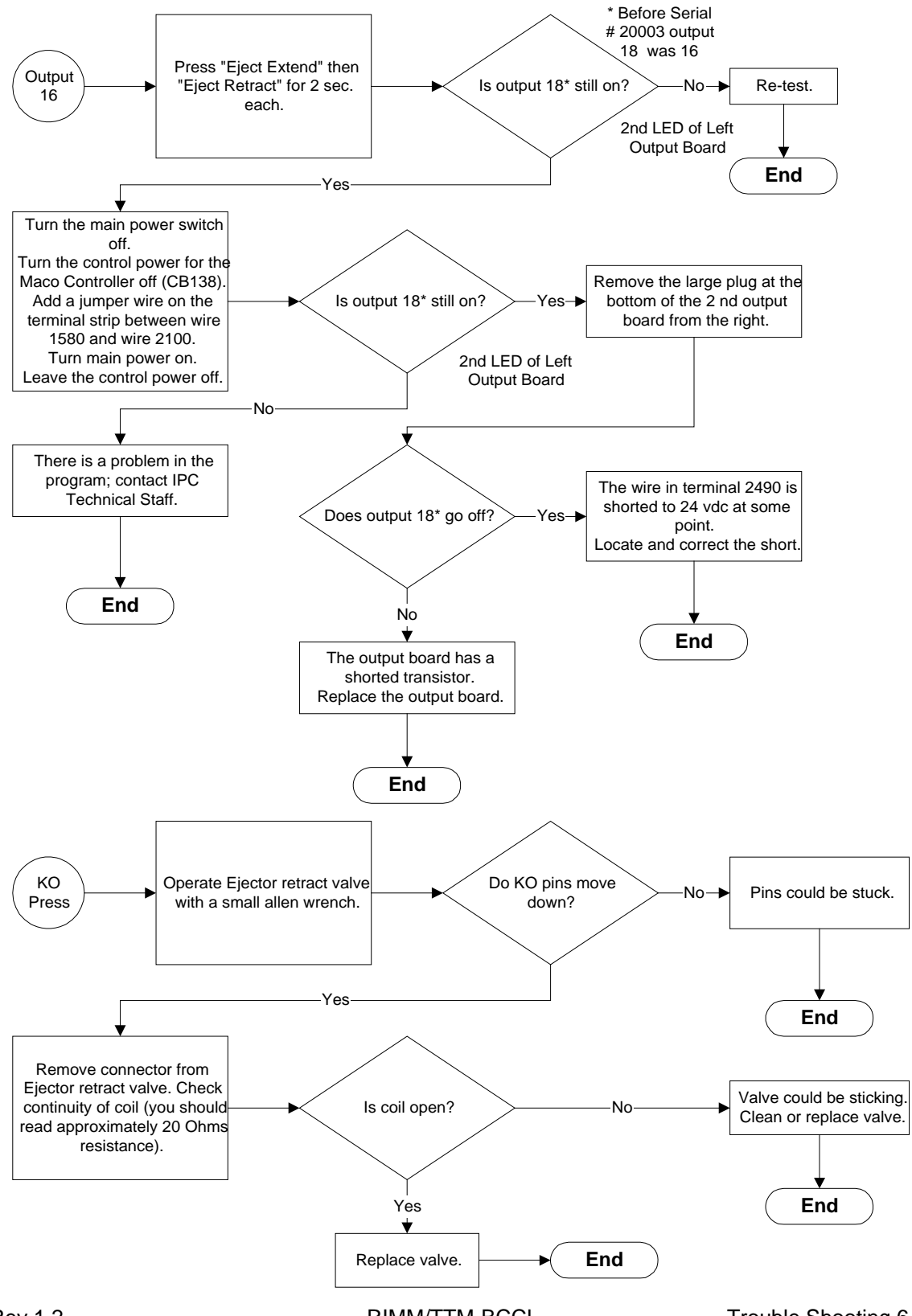

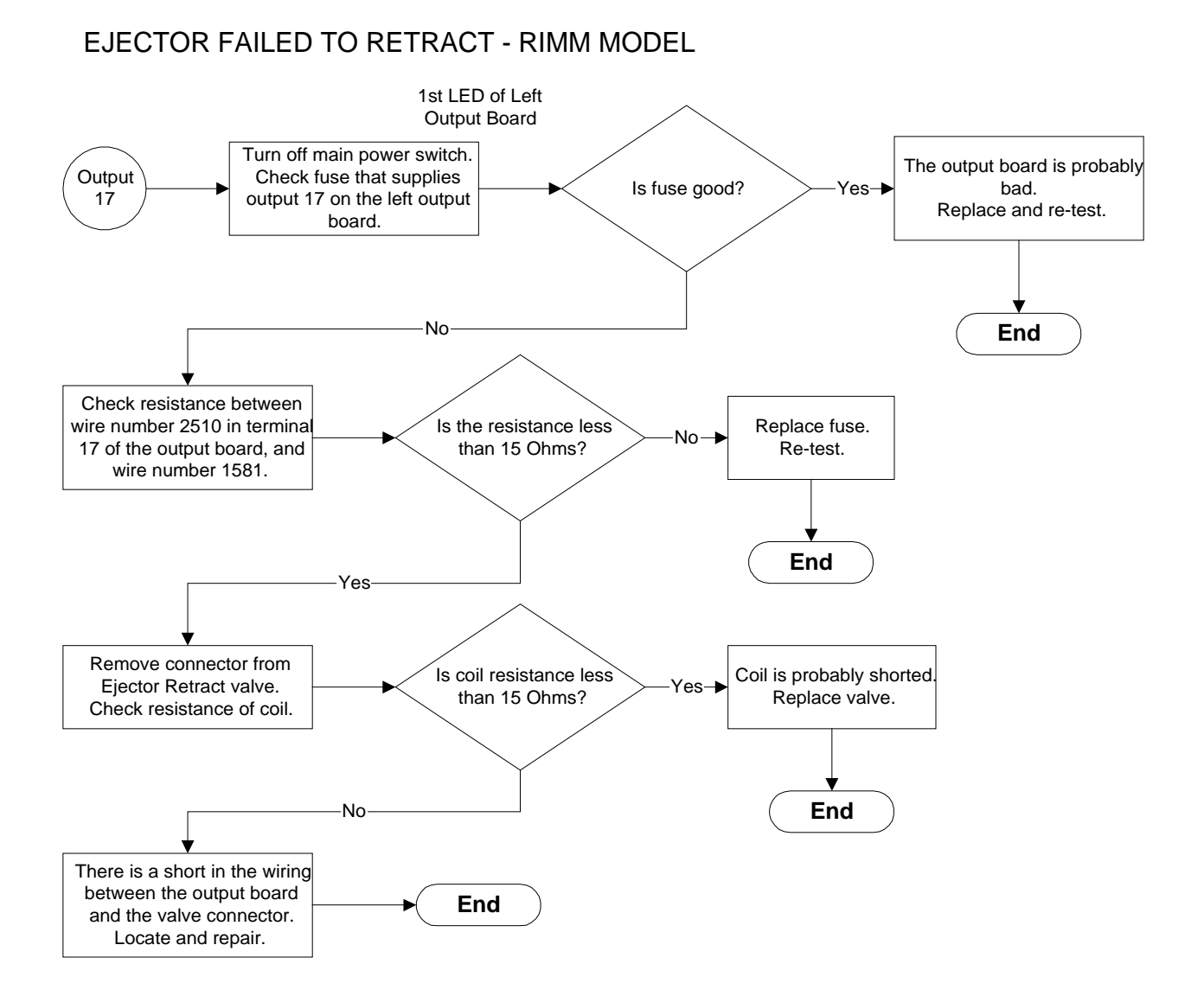

# Rev 1.2

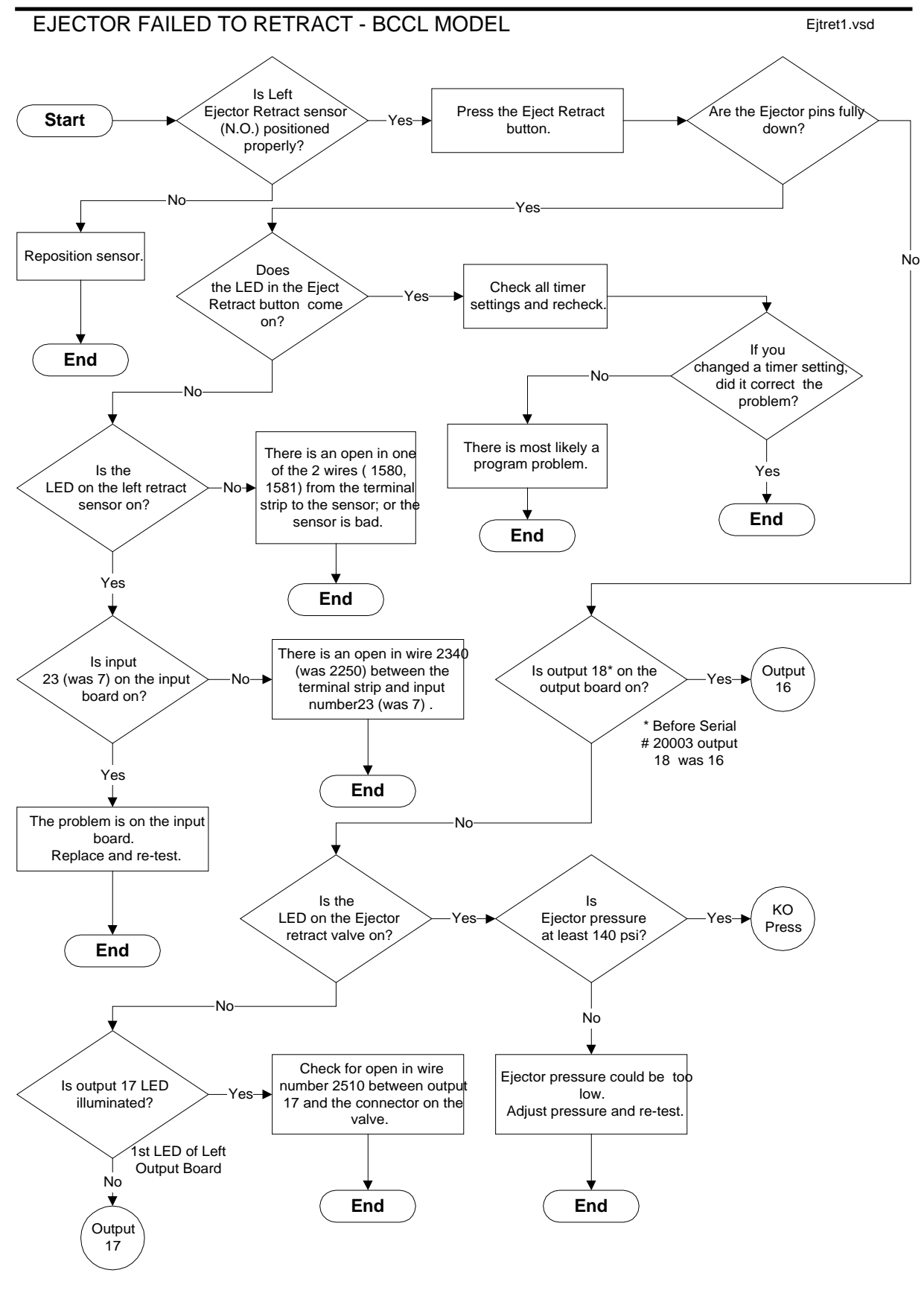

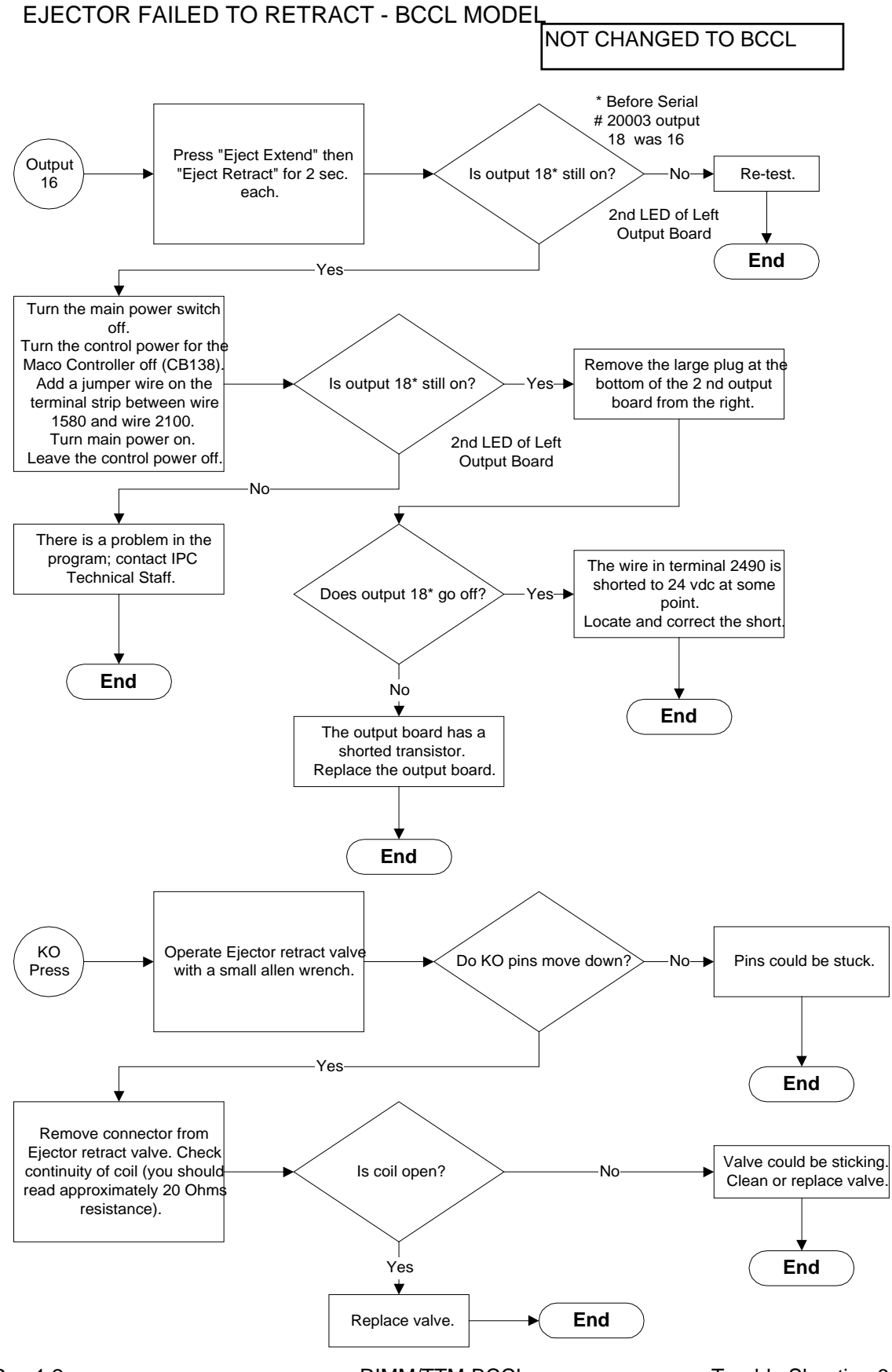

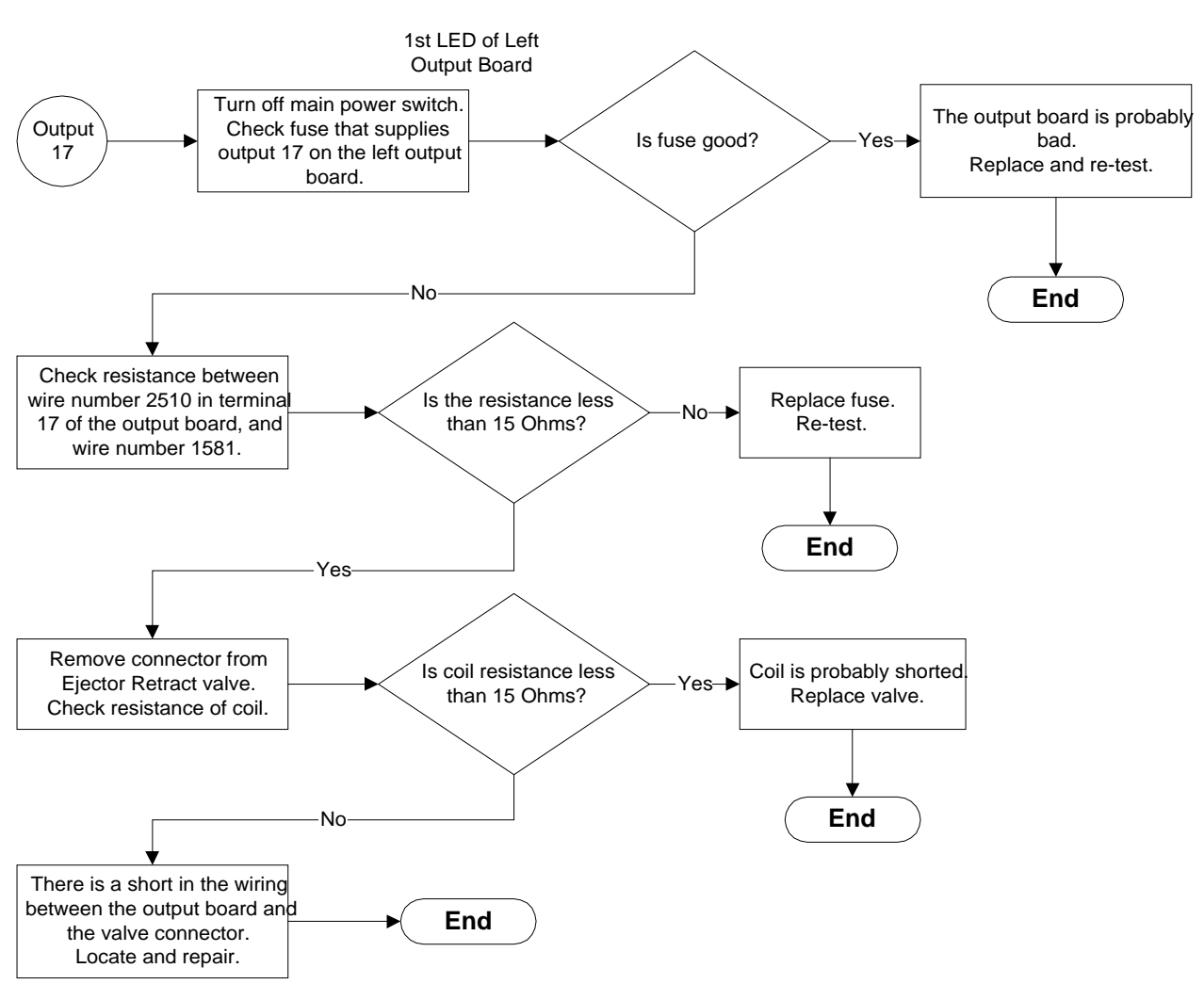

# EJECTOR FAILED TO RETRACT - BCCL MODEL

### **FUSE REPLACEMENT**

Refer to Section 11 for fuse information.

#### **GENERAL INFORMATION**

When working on the hydraulics of this machine, you must relieve the pressure in the system. This can be accomplished by manually operating a direction valve a few times.

Water or coolant must be kept out of the table drive.

### HEAT NOT READY

This message informs you that the heat is not ready to release the heater interlock. Heat has to be on and up to temperature before purge or molding will work. If heat is on you will have to wait for heat to come up.

### HEAT OFF

This message informs you that the Heat is off. No action is necessary.

#### HEAT ON

This message informs you heat is on. No action is necessary.

### HEAT LIGHT BLINKS

The machine was left idle for too long and the heater watchdog timer turned off the heat. If this occurs too often you could increase the setting of the heater watchdog timer. Of course, if the setting is too long it could allow the material to degrade or burn.

### **INJECTION - IMPROPER OPERATION**

The following conditions could cause the injection cycle not to work properly.

Note: Flowchart follows on next page.

- 1. The heat not ready.
- 2. The molding position not set (Molding Positions screen).
- 3. The "Enable Injection" not on (Machine Functions screen).
- 4. The "Enable Screw" not on (Machine Functions screen).
- 5. The "Enable Clamp" not on (Machine Functions screen).
- 6. The "Enable Barrel" not on (Machine Functions screen).
- 7. The injection pressure and/or speed not high enough to push out material.
- 8. The shot size setting not high enough to feed more material forward. (Maintain cushion.)
- 9. The material temperature setting not properly set.
- 10. The sprue bushing not aligning up properly with nozzle

# IMPROPER INJECTION OPERATION

injoper1.vsd

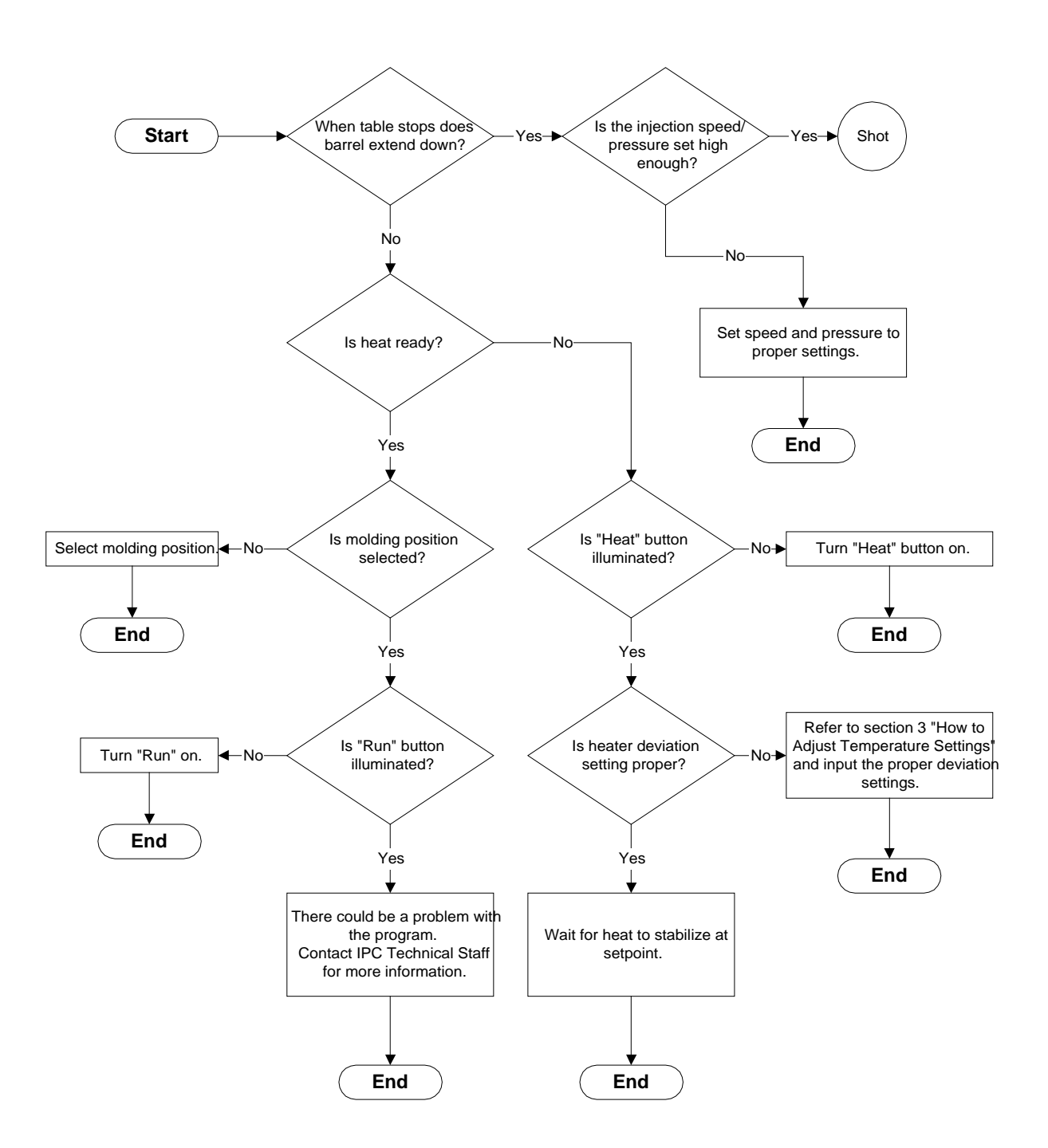

# IMPROPER INJECTION OPERATION

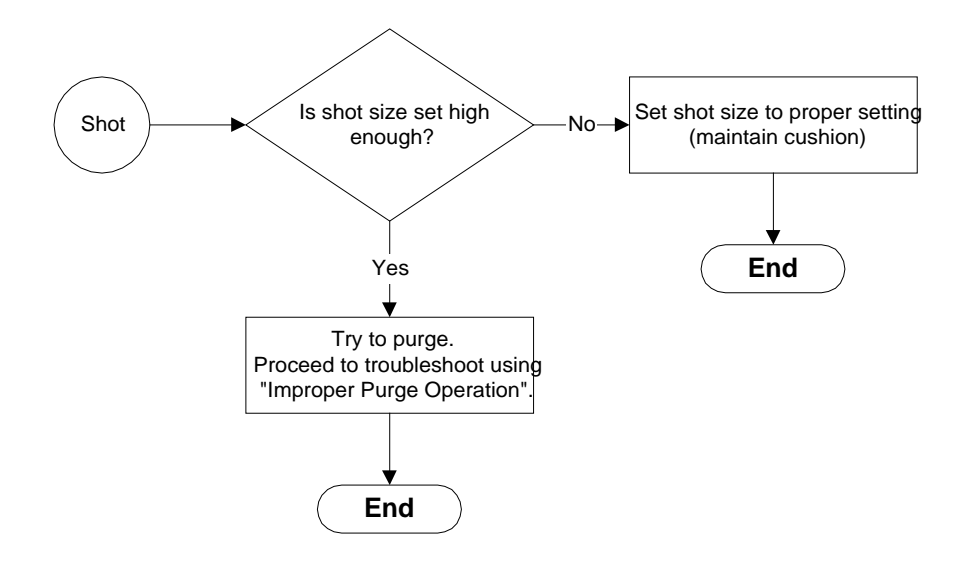

## MATERIAL CHECK VALVE

If erratic shots are encountered, they could be caused by a broken or stuck open material check valve (refer to as three piece)

The following will help determine if this is the case:

- 1). The heat should be at proper operating temperature.
- 2). Using the JOG function, position the table so a bare area of the top of one mold is lined up with the nozzle.
- 3). Turn on PURGE.
- 4). Press the Manual button. The barrel should move down on top of mold, but the screw should not move downward. If the screw drops down or turns more than 1/2 turn, then the material check valve could be broken or stuck open.

Refer to section 5 - Screw Removal and Cleaning

#### MOLDING

The following conditions are need before a molding cycle will occur:

- 1. The heat must be ready.
- 2. The molding position must be set (Molding Positions screen).
- 3. The "Enable Molding" must be on (Machine Functions screen).
- 4. The "Enable Screw" must be on (Machine Functions screen).
- 5. The "Enable Clamp" must be on (Machine Functions screen).
- 6. The "Enable Barrel" must be on (Machine Functions screen).

In addition it is necessary for the following conditions:

- 1. The injection pressure and/or speed high enough to push out material.
- 2. The shot size set high enough to feed more material forward. (Maintain cushion.)
- 3. The material temperature set properly.
- 4. Sprue bushing aligning up properly with nozzle.

The previous conditions assume that there is nothing wrong with machine.

### **MOTOR TURNS OFF**

Them motor turns off with out any apparent reason. The cause could be on of the following:

#### OIL TEMPERATURE IS TOO HOT

The temperature of the oil has exceeded the safe operating temperature. You will not be able to turn the motor back on until the oil temperature drop down to a safe level. It may be necessary to connect cooling water to the oil heat exchanger. This error can be overridden but is not recommended.

#### **OIL FILTER IS DIRTY**

The rear inline pressure filter is dirty and needs to be changed.

#### OVERLOAD

The motor could have been overloaded. Check the reset on the overload relay. This could also be caused if the machine is purged for a long period of time.

#### CLAMP BAR OVERTRAVEL - RIMM MODEL ONLY

If the mold position is set and there is not a mold under barrel this will allow the clamp bar to overtravel.

If the strike plate on the top of mold is missing it could allow the clamp bar to overtravel.

#### BARREL OVERTRAVEL

If the mold position is set and there is not a mold under barrel and the clamp micro switch is overridden this will allow the barrel to overtravel.

### MOTOR WILL NOT START

When the Motor Start is pressed and the motor doesn't start then following could be the cause:

- 1. Main power is not on.
- 2. Key switch is not on.
- 3. The temperature inside the rear control box could be exceeding the safe operating temperature.
- 4. Oil temperature thermocouple circuit open
- The Master control power is not on.
  Controller TIME SLOT NOT RUNNING.
- 7. Motor over-load relay is tripped.
- 8. The Motor Stop button could be bad.
- 9. The Motor Start button could be bad.
- 10. Open in wiring.

## MOTOR WILL RUN ONLY WHILE MOTOR START PRESSED

The screw has over-traveled and is tripping the screw over-travel micro switch.

You can verify this by checking to see if the motor plate is engaging the micro switch. If this is true then to correct you need to do the following:

- 1. Hold the Motor Start.
- 2. Standby Mode.
- 3. Using Offset Mode position a purge block under barrel.
- 4. Purge on block.
- **5.** Check the shot size setting.

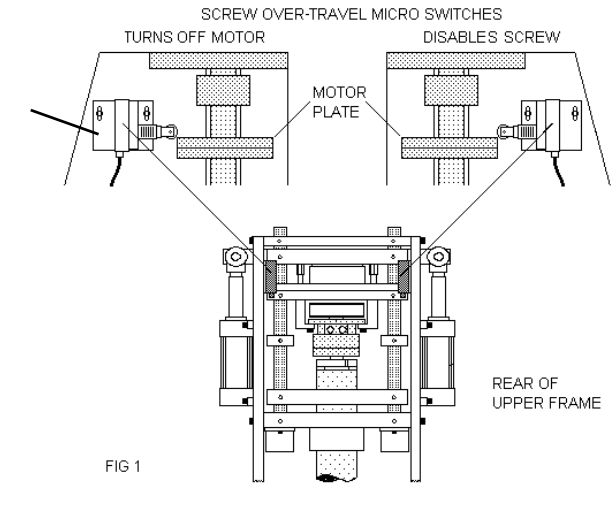

# OIL TEMPERATURE OVER

This message informs you the oil temperature is getting to hot. You shouldn't continue to run machine as this could cause damage to the hydraulics of the machine.

#### **PURGE - IMPROPER OPERATION**

The following conditions could cause the purge function not to work correctly:

Note: Flowchart follows on next page.

- 1. Heat not ready.
- 2. Position not set to purge..
- 3. The pressure/flow (PF) setting could be set too low.
- 4. The shot size could be set too low.
- 5. There could be degraded or burnt material in the bottom end of the barrel/screw.
- 6. There could be an open or short in the wiring.
- 7. There could be a blown fuse on the output board that controls the relay that controls the injection valve. RIMM machines only.
- 8. The relay that controls the injection valve could be bad. RIMM machines only.
- 9. There could be an open or short in the cable going to the coil of the injection valve.
- 10. The injection valve could be bad.
- 11. The barrel doesn't extend down.
- 12. Table out of alignment.

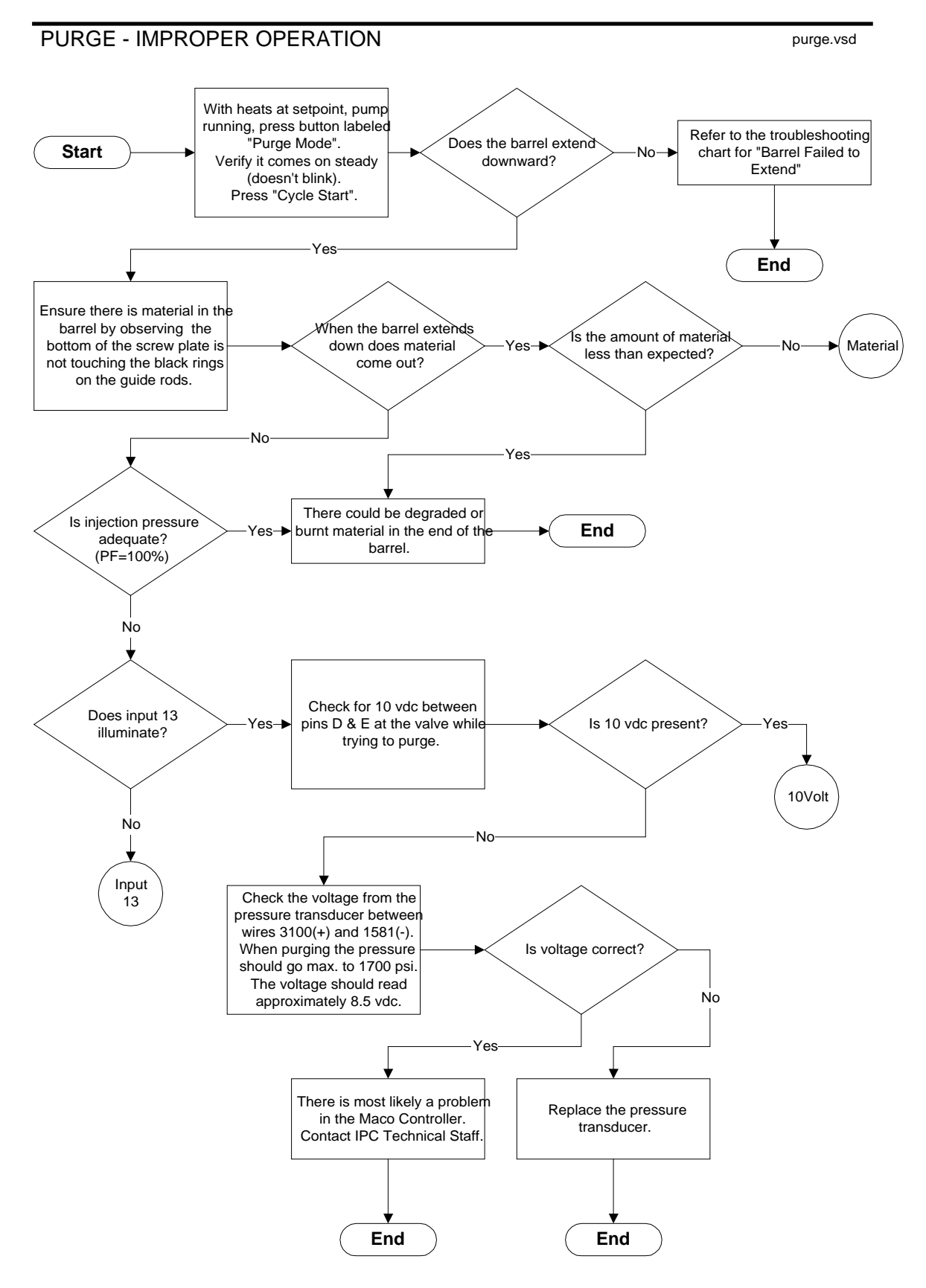

### **PURGE - IMPROPER OPERATION**

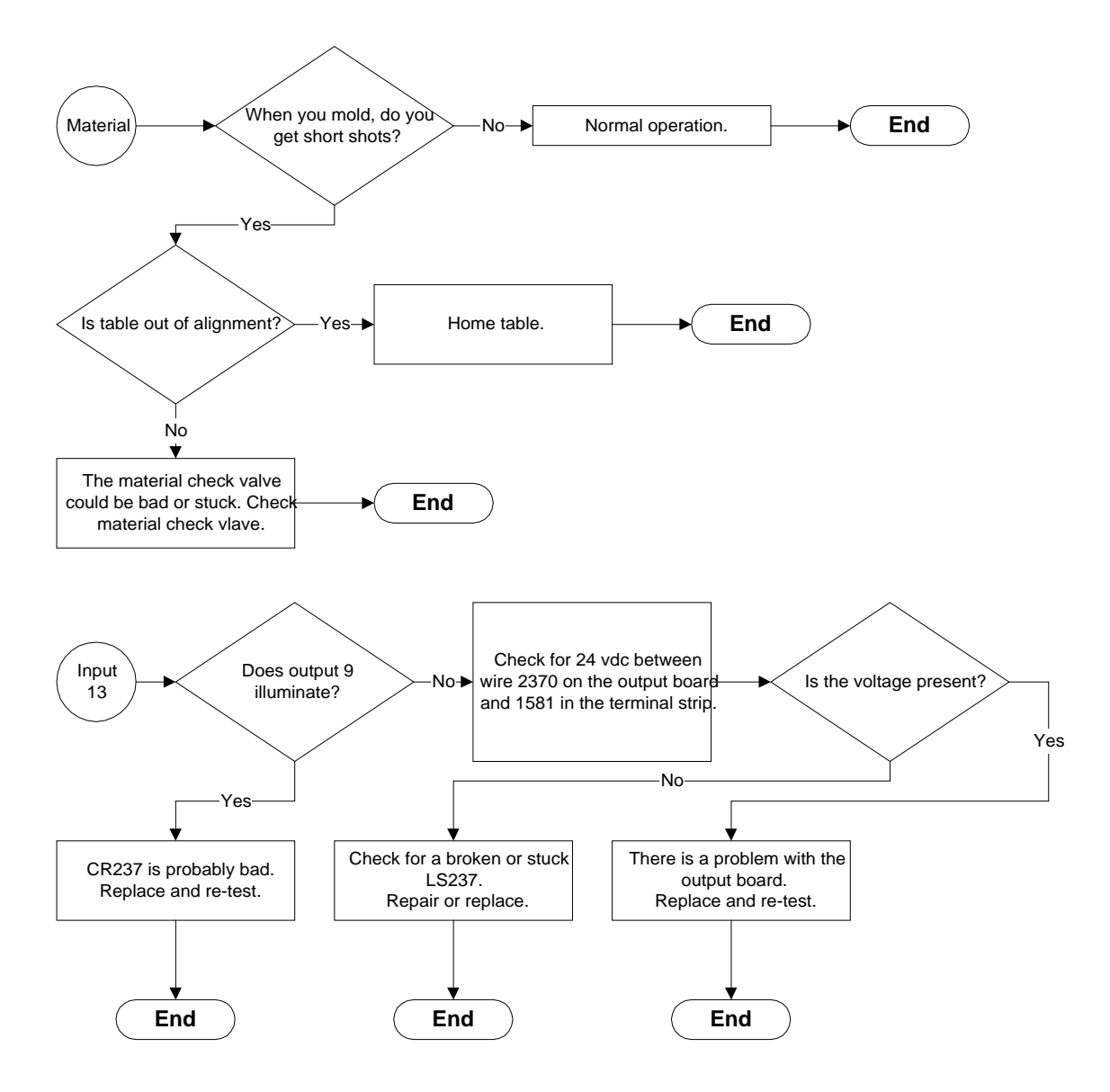

# **PURGE - IMPROPER OPERATION**

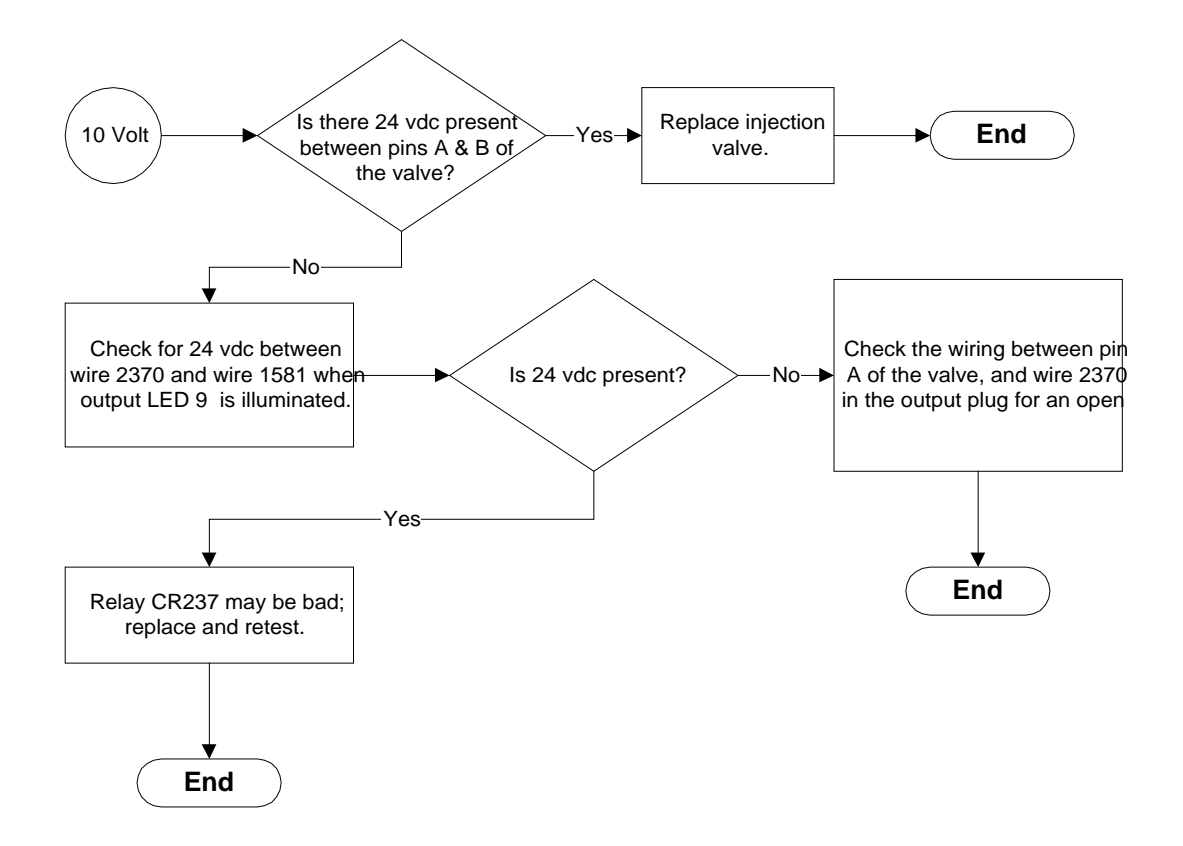

# SCREW FAILED TO RECOVER

This could be caused by the following conditions:

- 1. Material in hopper too low for proper feed.
- 2. Material bridging in feed throat.
- 3. Shot Size setting to high and Screw Over-Travel Micro Switch incorrectly adjusted.
- 4. Screw bogging down from:
  - A. Material too cold.
  - B. Foreign matter in barrel.
  - C. Barrel worn.

# SCREW PASSED SHOT SIZE

This could be caused by the following conditions:

- 1. The Screw direction valve could be stuck.
- 2. The output 16 (BCCL Model output 11) from the output board could be shorted.
- 3. There could be a short from wire number 1580 or 2100 to 2390.

# TABLE FAILED TO DROP DOWN

Flow chart starts next page.

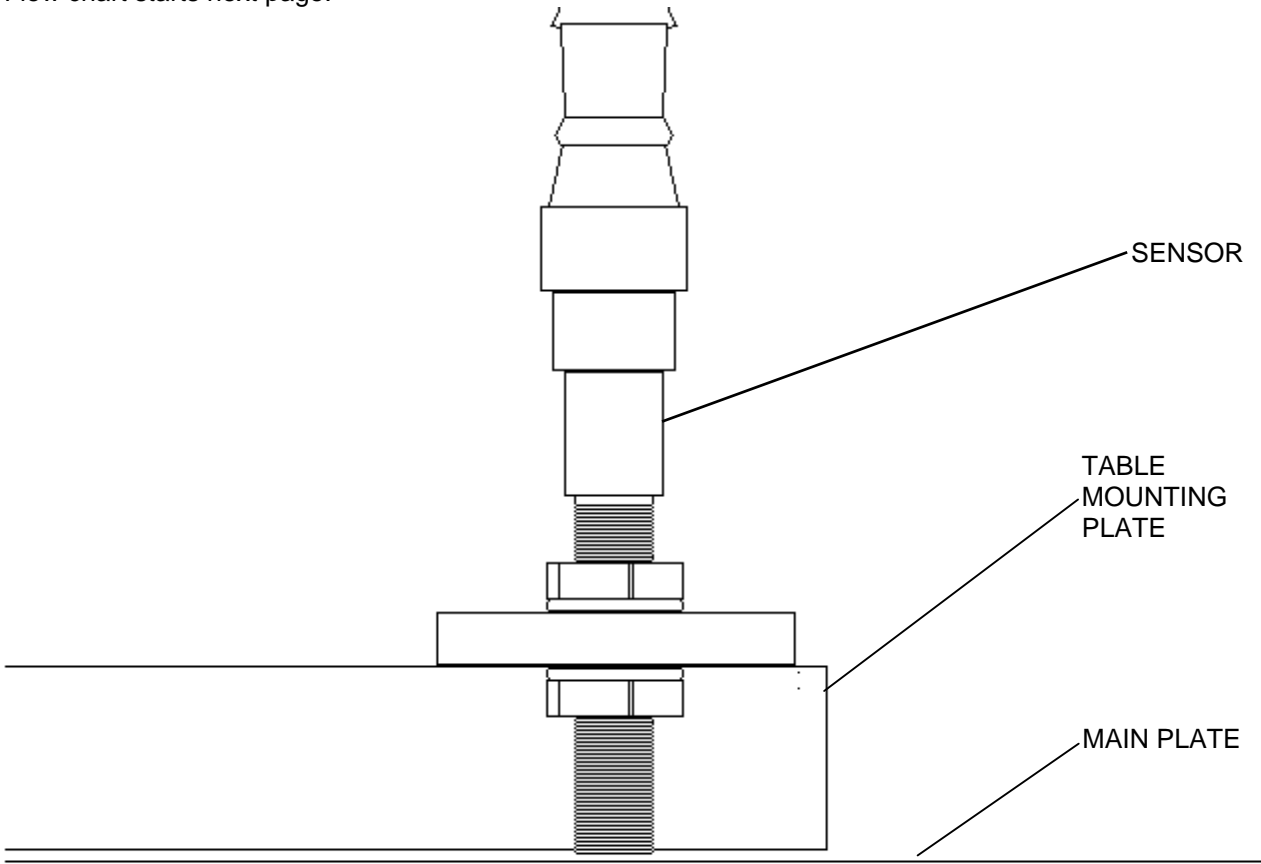

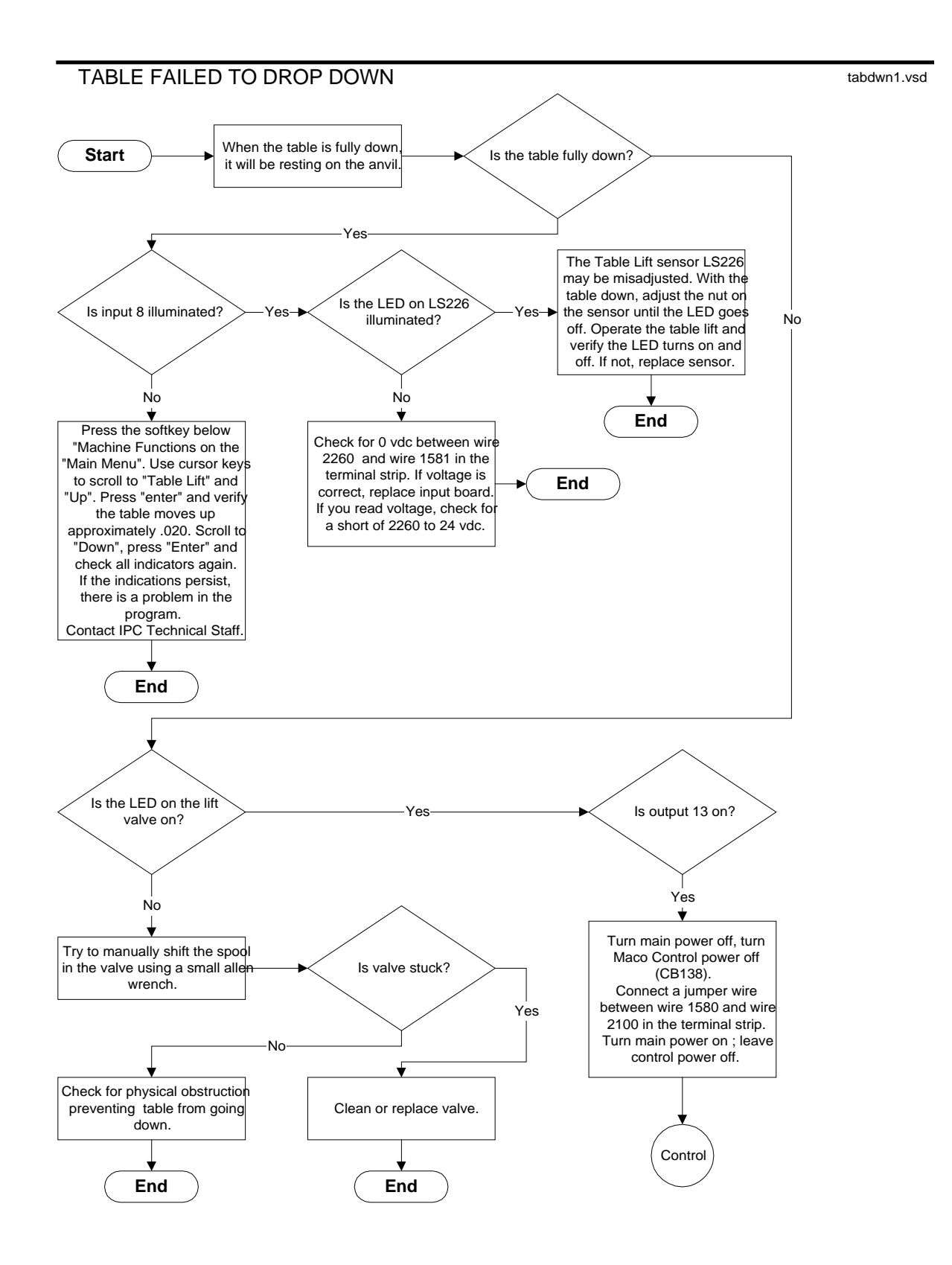

# TABLE FAILED TO DROP DOWN

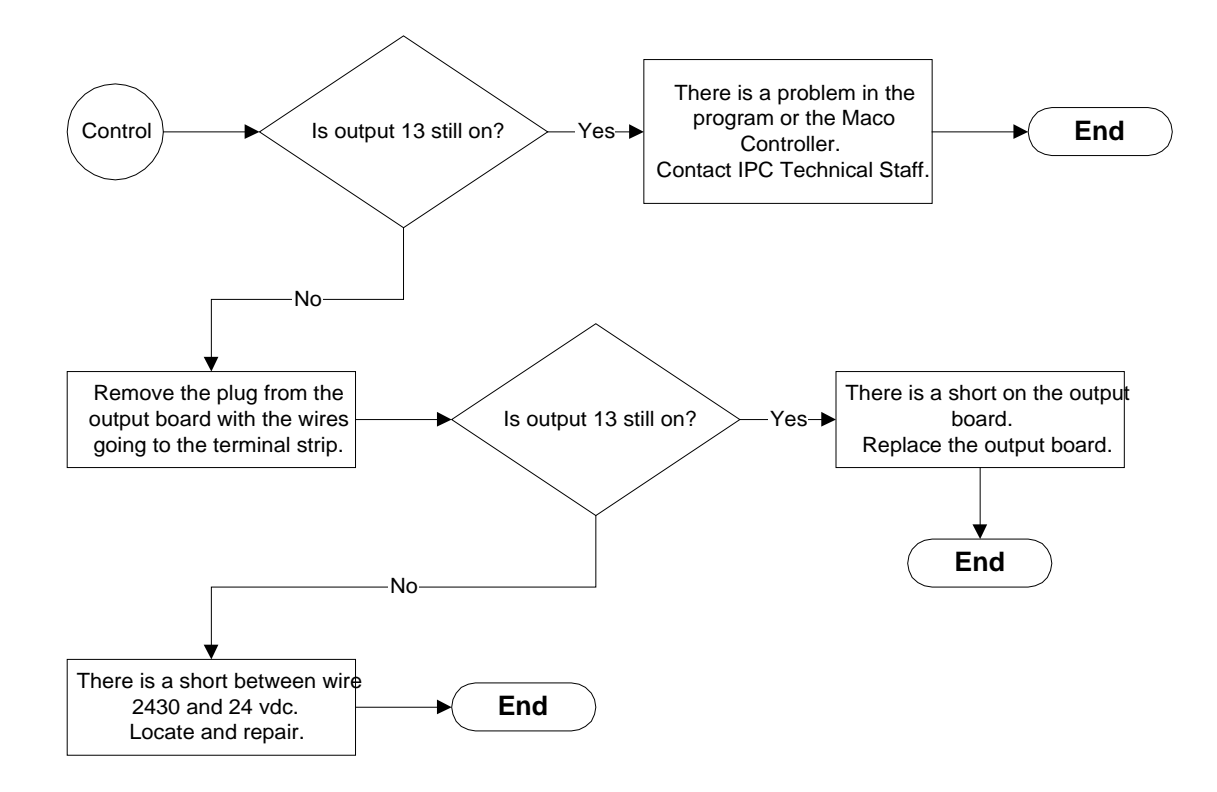
## TABLE FAILED TO LIFT UP

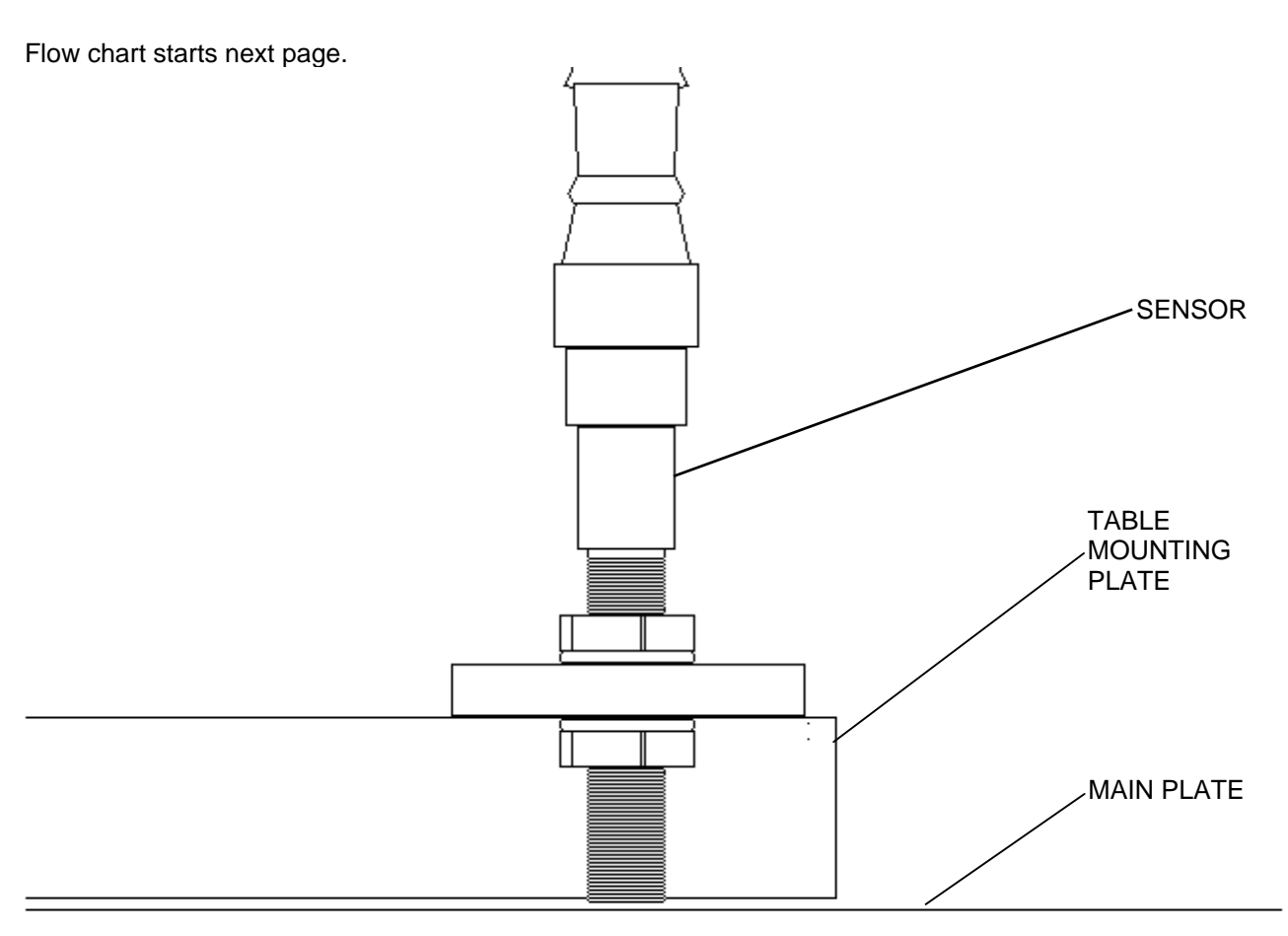

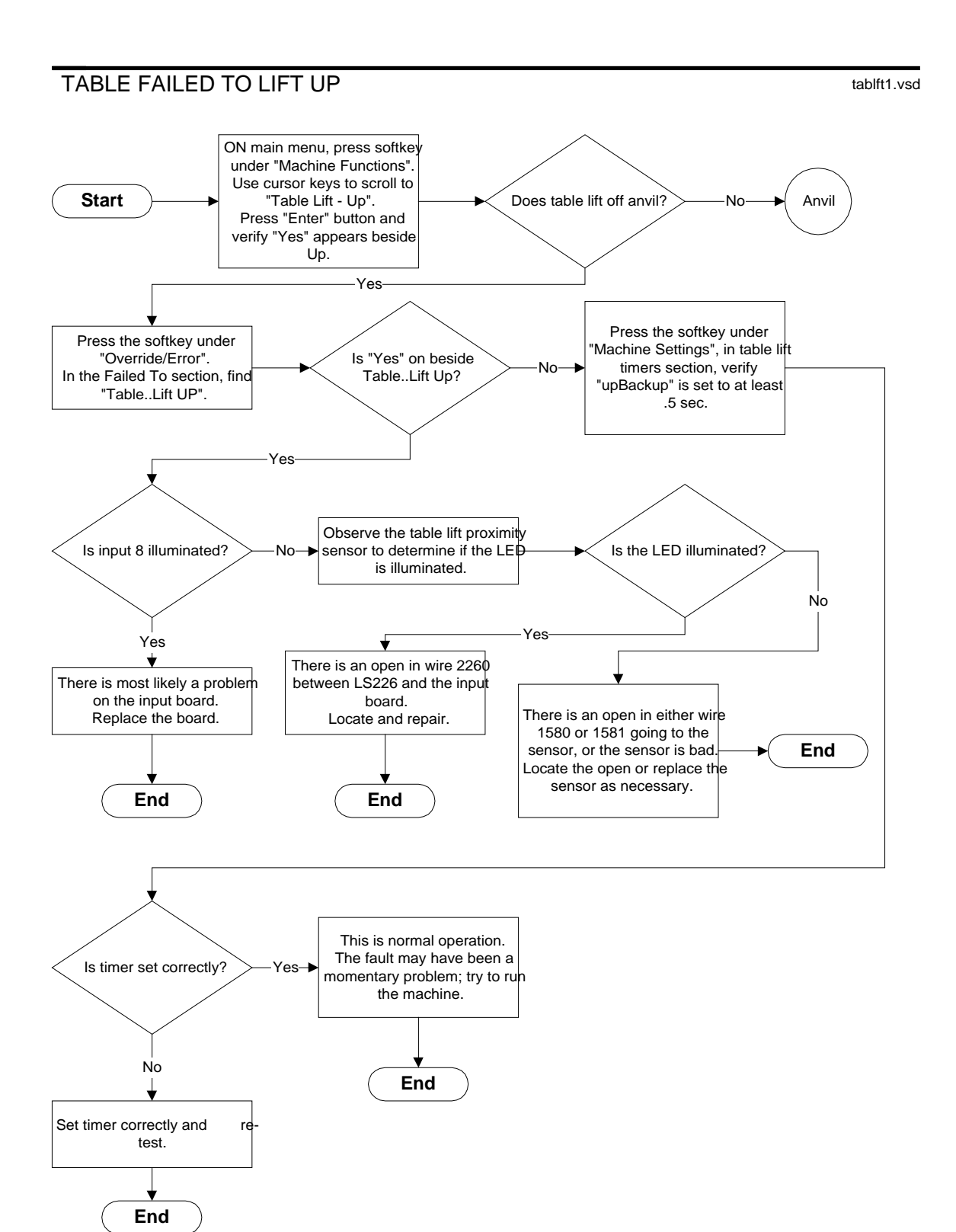

### TABLE FAILED TO LIFT UP

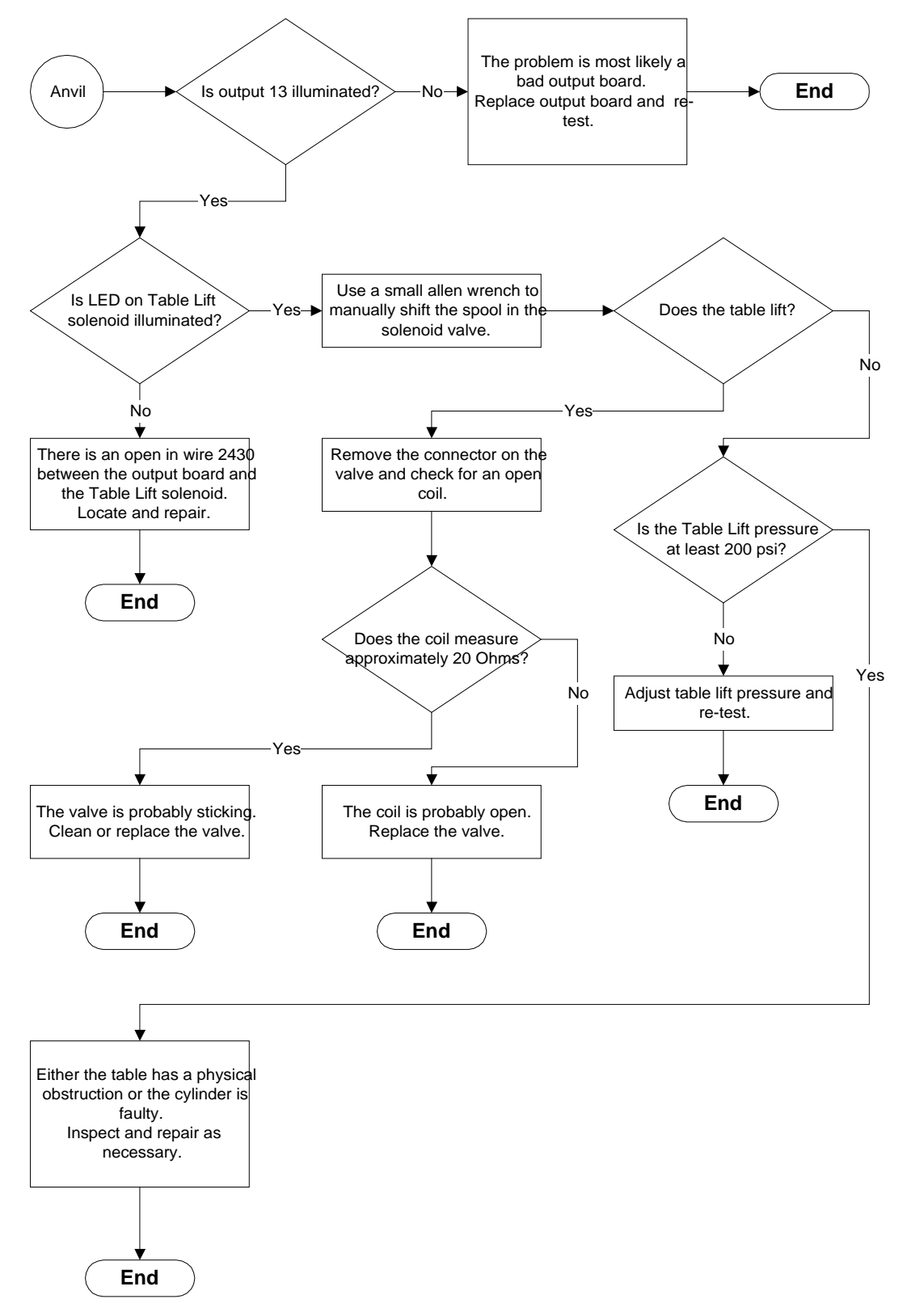

# TABLE LOCATION OK NO

This message informs you that the table stopped and is not in the proper location to allow molding.

- 1. Light curtain tripped.
- 2. Yellow safety flag is tripped.
- 3. Something is preventing the table from turning.
- 4. Table drive over heating.

## TEMPERATURE (TOP, MIDDLE OR BOTTOM)

### TEMPERATURE THERMOCOUPLE CIRCUIT OPEN

This could indicate one of the following:

- 1. Thermocouple unplugged from socket on upright.
- 2. Thermocouple bad.
- 3. There could be an open between the socket and the temperature controller.
- 4. The temperature controller board may not be making a good connection in the rack.

Note: Action should only be taking if the condition repeats or is constant.

#### TEMPERATURE OVER LIMIT

This could indicate one of the following:

- 1. Change from one file with higher temperature settings to another file with lower temperature settings.
- 2. If the "Upper Limit" setting is set to low this could cause this condition on first time heat is brought up to temperature.
- 3. Temperature controller could need to be autotuned.
- 4. The heater relay could be stuck on.

Note: Action should only be taken if the condition repeats.

#### TEMPERATURE UNDER LIMIT

This could indicate one of the following:

- 1. Change from one file with lower temperature settings to another file with higher temperature settings.
- 2. The temperature controller could be in standby mode.
- 3. The "Lower Limit" setting could be set to low.
- 4. The process could be too fast for proper heat recovery.
- 5. The heater band could be unplugged.
- 6. The heater band could be open.
- 7. The heater relay could be bad.
- 8. The temperature controller board could be bad.

Note: Action should only be taken if the condition repeats.

## YELLOW FLAG

This is caused by something hitting the yellow flag. It could be the mold not completely closed.

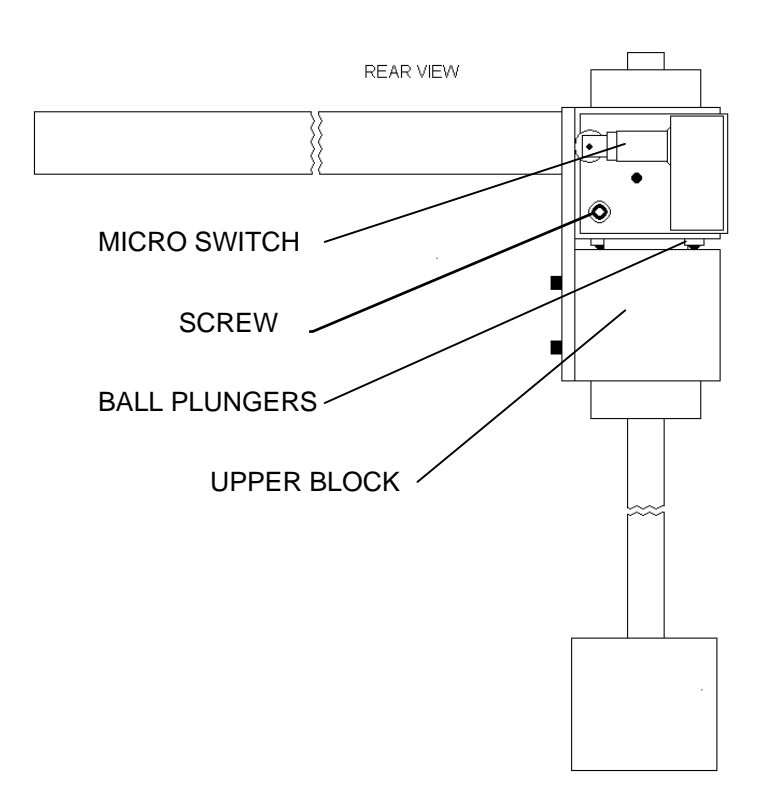

## Section 7 - SETTINGS CROSS REFRENCE

| Molding Cycle Timers           | 7-2 |
|--------------------------------|-----|
| Machine Settings               | 7-2 |
| Temp Timers                    | 7-2 |
| System Timers                  | 7-3 |
| Timer Listing by Name          | 7-4 |
| Screen Paths -User             | 7-5 |
| Screen Paths - System          | 7-7 |
| Screen Paths - User and System | 7-8 |

## TIMERS

#### MOLDING CYCLE TIMERS

| Name                 | Found On Screen  | Range    | Factory Setting |
|----------------------|------------------|----------|-----------------|
| Hold Control Hold    | Molding Settings | 0-650    |                 |
| Hold Control Soak    | Molding Settings | 0-650    |                 |
| Overall              | Molding Settings | 0-655.35 |                 |
| Pack Control Pack    | Molding Settings | 0-650    |                 |
| Pack Control Soak    | Molding Settings | 0-650    |                 |
| Transfer Control (3) | Molding Settings | 0-650    |                 |
| Un/load              | Molding Settings | 0-655.35 |                 |

| Name                        | Found On Screen  | Range    | Factory Setting |
|-----------------------------|------------------|----------|-----------------|
| Barrel Extend Backup        | Machine Settings | 0-2.55   | 1.00            |
| Barrel Retract Backup       | Machine Settings | 0-2.55   | 1.00            |
| Clamp Disengage Backup      | Machine Settings | 0-2.55   | 1.00            |
| Clamp Engage Backup         | Machine Settings | 0-2.55   | 1.00            |
| Ejector Extend              | Machine Settings | 0-6.55   | 1.00            |
| Ejector Retract             | Machine Settings | 0-6.55   | 1.00            |
| Injection On Delay          | Machine Settings | 0-60     | .50             |
| Pump High Pressure On Pulse | Machine Settings | 0-255    | .10             |
| Recovery Backup             | Machine Settings | 0-655.35 | 20.00           |
| Recovery Off Pulse          | Machine Settings | 0-2.55   | .10             |
| Recovery Rotate             | Machine Settings | 0-655.35 | 2.00            |
| Table Lift Down Backup      | Machine Settings | 0-2.55   | 1.00            |
| Table Lift Up Backup        | Machine Settings | 0-2.55   | .50             |
| Trimmer Off Delay (RIMM)    | Machine Settings | 0-1      | .10             |
| Table Lift Start            | Machine Settings | 0-60     | .20             |

#### MACHINE SETTINGS

#### TEMP TIMERS

| Name                             | Found On Screen | Range   | Factory Setting |
|----------------------------------|-----------------|---------|-----------------|
| Dev Alarm Reset                  | Temp Monitor    | 1-654   | 60.00           |
| Heater Watchdog (Thermoplastics) | Temp Monitor    | 0-65535 | 240             |

#### SYSTEM TIMERS

| Name                            | Found On Screen | Range    | Factory Setting |
|---------------------------------|-----------------|----------|-----------------|
| Blink Off                       | System Timers   | 0-2.55   | 1.00            |
| Blink On                        | System Timers   | 0-2.55   | 1.00            |
| Emg Stop                        | System Timers   | 0-2.55   | .10             |
| Error Delay                     | System Timers   | 0-60     | .50             |
| Error Pulse/Heat                | System Timers   | 0-60     | 1.00            |
| Error Pulse/Screen              | System Timers   | 0-1      | 1.00            |
| Event Timer 1 Reset Pulse       | System Timers   | 0-60     | .10             |
| Inc Position Count              | System Timers   | .01      | .01             |
| Motor Off                       | System Timers   | 0-2.55   | .10             |
| Restart Delay                   | System Timers   | .01-2.54 | .10             |
| Restart Pulse                   | System Timers   | 0-2.55   | 1.00            |
| Safety Enable                   | System Timers   | 0-60     | .50             |
| Safety LC                       | System Timers   | 0-2.55   | .05             |
| Table Control (RIMM)            | System Timers   | 0-2.55   | 1.00            |
| Table Jog Back (RIMM)           | System Timers   | 0-1      | .10             |
| Table Rec Pulse                 | System Timers   | 0-1      | .10             |
| Table Run Pulse                 | System Timers   | 0-2.55   | .05             |
| Temp. Heater Watchdog Time Base | System Timers   | 0-2.55   | 1.00            |

## TIMERS BY NAME

| Name                             | Found On Screen  | Range    | Factory Setting |
|----------------------------------|------------------|----------|-----------------|
| Barrel Extend Backup             | Machine Settings | 0-2.55   | 1.00            |
| Barrel Retract Backup            | Machine Settings | 0-2.55   | 1.00            |
| Blink Off                        | System Timers    | 0-2.55   | 1.00            |
| Blink On                         | System Timers    | 0-2.55   | 1.00            |
| Clamp Disengage Backup           | Machine Settings | 0-2.55   | 1.00            |
| Clamp Engage Backup              | Machine Settings | 0-2.55   | 1.00            |
| Dev Alarm Reset                  | Temp Monitor     | 1-654    | 60.00           |
| Ejector Extend                   | Machine Settings | 0-6.55   | 1.00            |
| Ejector Retract                  | Machine Settings | 0-6.55   | 1.00            |
| Emg Stop                         | System Timers    | 0-2.55   | .10             |
| Error Delay                      | System Timers    | 0-60     | .50             |
| Error Pulse/Heat                 | System Timers    | 0-60     | 1.00            |
| Error Pulse/Screen               | System Timers    | 0-1      | 1.00            |
| Event Timer 1 Reset Pulse        | System Timers    | 0-60     | .10             |
| Heater Watchdog (Thermoplastics) | Temp Monitor     | 0-65535  | 240             |
| Hold Control Hold                | Molding Settings | 0-650    |                 |
| Hold Control Soak                | Molding Settings | 0-650    |                 |
| Inc Position Count               | System Timers    | .01      | .01             |
| Injection On Delay               | Machine Settings | 0-60     | .50             |
| Motor Off                        | System Timers    | 0-2.55   | .10             |
| Overall                          | Molding Settings | 0-655.35 |                 |
| Pack Control Pack                | Molding Settings | 0-650    |                 |
| Pack Control Soak                | Molding Settings | 0-650    |                 |
| Pump High Pressure On Pulse      | Machine Settings | 0-255    | .10             |
| Recovery Backup                  | Machine Settings | 0-655.35 | 20.00           |
| Recovery Off Pulse               | Machine Settings | 0-2.55   | .10             |
| Recovery Rotate                  | Machine Settings | 0-655.35 | 2.00            |
| Restart Delay                    | System Timers    | .01-2.54 | .10             |
| Restart Pulse                    | System Timers    | 0-2.55   | 1.00            |
| Safety Enable                    | System Timers    | 0-60     | .50             |
| Safety LC                        | System Timers    | 0-2.55   | .05             |
| Table Control (RIMM)             | System Timers    | 0-2.55   | 1.00            |
| Table Jog Back (RIMM)            | System Timers    | 0-1      | .10             |
| Table Lift Down Backup           | Machine Settings | 0-2.55   | 1.00            |
| Table Lift Up Backup             | Machine Settings | 0-2.55   | .50             |
| Table Rec Pulse                  | System Timers    | 0-1      | .10             |
| Table Run Pulse                  | System Timers    | 0-2.55   | .05             |
| Temp. Heater Watchdog Time Base  | System Timers    | 0-2.55   | 1.00            |
| Transfer Control (3)             | Molding Settings | 0-650    |                 |
| Trimmer Off Delay (RIMM)         | Machine Settings | 0-1      | .10             |
| Table Lift Start                 | Machine Settings | 0-60     | .20             |
| Un/load                          | Molding Settings | 0-655.35 |                 |

| SCREENS PATHS - USER   |           |                      |                      |                       |                |        |                  |  |  |
|------------------------|-----------|----------------------|----------------------|-----------------------|----------------|--------|------------------|--|--|
| Desired Screen         |           |                      | PATH                 |                       |                | Note   | Screen<br>Number |  |  |
| Analog 1<br>Calibrate  | Main Menu | Page 2               | Calibrate            | Analog 1<br>Calibrate |                |        | 16               |  |  |
| Analog 1 Setup         | Main Menu | Page 2               | Calibrate            | Analog 1<br>Setup     |                |        | 15               |  |  |
| Calibrate              | Main Menu | Page 2               | Calibrate            |                       |                |        | 56               |  |  |
| Cushion                | Main Menu | Molding<br>Settings  | Page 2               | Cushion               |                |        | 70               |  |  |
| Dist Curve             | Main Menu | Page 2               | SPC                  | Dist Curve            |                |        | 31               |  |  |
| Graph Setup            | Main Menu | Page 1               | Line<br>Graphs       | Graph<br>Setup        |                |        | 22               |  |  |
| Hourmeter              | Main Menu | Machine<br>Functions | Page 1               | Hourmeter             |                |        | 24               |  |  |
| Idle                   | Main Menu | Page 2               | Man Mold<br>Settings | Idle                  |                |        | 10               |  |  |
| Impact Help            | Main Menu | Page 2               | Impact<br>Monitor    | Impact<br>Setup       | Impact<br>Help |        | 37               |  |  |
| Impact Monitor         | Main Menu | Page 2               | Impact<br>Monitor    |                       |                |        | 38               |  |  |
| Impact Monitor<br>Help | Main Menu | Page 2               | Impact<br>Monitor    | Monitor<br>Help       |                |        | 39               |  |  |
| Impact Setup           | Main Menu | Page 2               | Impact<br>Monitor    | Impact<br>Setup       |                |        | 36               |  |  |
| Impact Setup           | Main Menu | Page 2               | Impact<br>Monitor    | Impact<br>Setup       |                |        | 37               |  |  |
| Injection              | Main Menu | Page 2               | Man Mold<br>Settings | Injection             |                |        | 14               |  |  |
| Line Graphs            | Main Menu | Page 1               | Line<br>Graphs       |                       |                |        | 21               |  |  |
| Linear                 | Main Menu | Page 2               | Man Mold<br>Settings | Linear                |                |        | 9                |  |  |
| Machine Control        | Main Menu | Page 2               | Machine<br>Control   |                       |                |        | 8                |  |  |
| Machine<br>Functions   | Main Menu | Page 1               | Machine<br>Functions |                       |                |        | 53               |  |  |
| Machine Monitor        | Main Menu | Machine<br>Monitor   |                      |                       |                |        | 3                |  |  |
| Machine<br>Settings    | Main Menu | Page 1               | Machine<br>Functions | Machine<br>Settings   |                |        | 54               |  |  |
| Man Mold<br>Settings   | Main Menu | Page 2               | Man Mold<br>Settings |                       |                |        | 58               |  |  |
| Mode                   | Main Menu | Page 2               | Testing              | Mode                  |                |        | 59               |  |  |
| Mold Positions         | Main Menu | Page 1               | Mold<br>Positions    |                       |                |        | 52               |  |  |
| Molding Position       | Main Menu | Page 1               | Molding<br>Settings  | Molding<br>Position 1 |                | Option | 60               |  |  |

| Desired Screen           |           |                      | PATH                 |                       |                             | Note   | Screen<br>Number |
|--------------------------|-----------|----------------------|----------------------|-----------------------|-----------------------------|--------|------------------|
| Molding Position         | Main Menu | Page 1               | Molding<br>Settings  | Molding<br>Position 2 |                             | Option | 61               |
| Molding Position         | Main Menu | Page 1               | Molding<br>Settings  | Molding<br>Position 3 |                             | Option | 62               |
| Molding Position         | Main Menu | Page 1               | Molding<br>Settings  | Molding<br>Position 4 |                             | Option | 63               |
| Molding Settings         | Main Menu | Page 1               | Molding<br>Settings  |                       |                             |        | 49               |
| Override/<br>Error       | Main Menu | Page 2               | Override/<br>Error   |                       |                             |        | 41               |
| PC Timeout/<br>Overrides | Main Menu | Page 2               | Man Mold<br>Settings | Page 2                | PC<br>Timeout/<br>Overrides |        | 20               |
| PC Tuning                | Main Menu | Page 2               | Man Mold<br>Settings | PC Tuning             |                             |        | 19               |
| PF1                      | Main Menu | Page 2               | Man Mold<br>Settings | PF1                   |                             |        | 11               |
| R Chart                  | Main Menu | Page 2               | SPC                  | R Chart               |                             | Option | 34               |
| Range Values             | Main Menu | Page 2               | SPC                  | Page 2                | Range<br>Values             | Option | 29               |
| Security Change          | Main Menu | Machine<br>Monitor   | Security<br>Change   |                       |                             |        | 67               |
| Select<br>4 Positions    | Main Menu | Page 1               | Molding<br>Settings  | Select<br>4 Positions |                             | Option | 64               |
| SPC                      | Main Menu | Page 2               | SPC                  |                       |                             | Option | 57               |
| SPC Data                 | Main Menu | Page 2               | SPC                  | Page 2                | SPC Data                    | Option | 30               |
| SPC Graphs               | Main Menu | Page 2               | SPC                  | SPC<br>Graphs         |                             | Option | 32               |
| SPC Positions            | Main Menu | Molding<br>Postions  | SPC<br>Positions     |                       |                             | Option | 65               |
| SPC Print                | Main Menu | Page 2               | SPC                  | Page 2                | SPC Print                   | Option | 27               |
| SPC Selection            | Main Menu | Page 2               | SPC                  | Page 2                | SPC<br>Selection            | Option | 25               |
| SPC Setup                | Main Menu | Page 2               | SPC                  | SPC Setup             |                             | Option | 26               |
| System Timers            | Main Menu | Page 1               | Machine<br>Functions | System<br>Timers      |                             |        | 42               |
| Temp Monitor             | Main Menu | Page 1               | Temp<br>Monitor      |                       |                             |        | 6                |
| Temp Tuning              | Main Menu | Page 1               | Temp<br>Monitor      | Temp<br>Tuning        |                             |        | 55               |
| Testing                  | Main Menu | Machine<br>Functions | Testing              |                       |                             |        | 2                |
| X-Bar Chart              | Main Menu | Page 2               | SPC                  | X-Bar<br>Chart        |                             | Option | 33               |
| X-Bar Values             | Main Menu | Page 2               | SPC                  | Page 2                | X-Bar<br>Values             | Option | 28               |

| SCREEN PATI                            | HS - SYSTE           | EM     |                    |                           |                |        |        |
|----------------------------------------|----------------------|--------|--------------------|---------------------------|----------------|--------|--------|
| Desired Screen                         |                      |        | PATH               |                           |                | Note   | Screen |
|                                        |                      |        | -                  |                           | •              |        | Number |
| Cartridge                              | Main Menu            | Page 3 | System             | Screen Up                 | Screen Up      |        | 270    |
| Transfer                               |                      | _      | Control            |                           |                |        |        |
| Clock                                  | Main Menu            | Page 3 | Clock              |                           |                |        | 273    |
| Display<br>Configuration               | Main Menu            | Page 3 | System<br>Messages | Screen<br>Down            |                |        | 258    |
| Edit Title                             | Main Menu            | Page 3 | Edit Title         |                           |                |        | 272    |
| Module Search                          | Main Menu            | Page 3 | System<br>Control  | Screen<br>Down            |                |        | 267    |
| Module Versions                        | Main Menu            | Page 3 | Clock              | Screen Up                 |                |        | 274    |
| Power Up                               | NO PATH<br>AVAILABLE |        |                    |                           |                |        | 1      |
| Powerup<br>Transfer<br>Setpoint Limits | Main Menu            | Page 3 | System<br>Control  | Screen<br>Down<br>3 times |                |        | 265    |
| Product Recipe                         | Main Menu            | Page 3 | Product<br>Recipe  |                           |                |        | 271    |
| Recipe Transfer<br>Setpoint Limits     | Main Menu            | Page 3 | System<br>Control  | Screen<br>Down            | Screen<br>Down | Option | 266    |
| Serial<br>Communications<br>Stup       | Main Menu            | Page 3 | System<br>Control  | Screen Up                 |                | Option | 269    |
| System<br>Messages                     | Main Menu            | Page 3 | System<br>Messages |                           |                |        | 259    |
| System Control                         | Main Menu            | Page 3 | System<br>Control  |                           |                |        | 268    |
| System File<br>Headers                 | Main Menu            | Page 3 | System<br>Monitor  | Screen Up<br>3 times      |                |        | 263    |
| System File<br>Sizes                   | Main Menu            | Page 3 | System<br>Control  | Screen<br>Down<br>4 times |                |        | 264    |
| System Monitor                         | Main Menu            | Page 3 | System<br>Monitor  |                           |                |        | 260    |
| Timeslot<br>Configuration              | Main Menu            | Page 3 | System<br>Monitor  | Screen Up                 | Screen Up      |        | 262    |
| Timeslot Error<br>Monitor              | Main Menu            | Page 3 | System<br>Monitor  | Screen Up                 |                |        | 261    |

| SCREEN PATHS - USER AND SYSTEM |           |                      |                      |                       |                |        |                  |  |  |
|--------------------------------|-----------|----------------------|----------------------|-----------------------|----------------|--------|------------------|--|--|
| Desired Screen                 |           |                      | PATH                 |                       |                | Note   | Screen<br>Number |  |  |
| Analog 1<br>Calibrate          | Main Menu | Page 2               | Calibrate            | Analog 1<br>Calibrate |                |        | 16               |  |  |
| Analog 1 Setup                 | Main Menu | Page 2               | Calibrate            | Analog 1<br>Setup     |                |        | 15               |  |  |
| Calibrate                      | Main Menu | Page 2               | Calibrate            |                       |                |        | 56               |  |  |
| Cartridge<br>Transfer          | Main Menu | Page 3               | System<br>Control    | Screen Up             | Screen Up      |        | 270              |  |  |
| Clock                          | Main Menu | Page 3               | Clock                |                       |                |        | 273              |  |  |
| Cushion                        | Main Menu | Molding<br>Settings  | Page 2               | Cushion               |                |        | 70               |  |  |
| Display<br>Configuration       | Main Menu | Page 3               | System<br>Messages   | Screen<br>Down        |                |        | 258              |  |  |
| Dist Curve                     | Main Menu | Page 2               | SPC                  | Dist Curve            |                |        | 31               |  |  |
| Edit Title                     | Main Menu | Page 3               | Edit Title           |                       |                |        | 272              |  |  |
| Graph Setup                    | Main Menu | Page 1               | Line<br>Graphs       | Graph<br>Setup        |                |        | 22               |  |  |
| Hourmeter                      | Main Menu | Machine<br>Functions | Page 1               | Hourmeter             |                |        | 53               |  |  |
| ldle                           | Main Menu | Page 2               | Man Mold<br>Settings | Idle                  |                |        | 10               |  |  |
| Impact Help                    | Main Menu | Page 2               | Impact<br>Monitor    | Impact<br>Setup       | Impact<br>Help | Option | 37               |  |  |
| Impact Monitor                 | Main Menu | Page 2               | Impact<br>Monitor    |                       |                | Option | 38               |  |  |
| Impact Monitor<br>Help         | Main Menu | Page 2               | Impact<br>Monitor    | Monitor<br>Help       |                | Option | 39               |  |  |
| Impact Setup                   | Main Menu | Page 2               | Impact<br>Monitor    | Impact<br>Setup       |                |        | 36               |  |  |
| Injection                      | Main Menu | Page 2               | Man Mold<br>Settings | Injection             |                |        | 14               |  |  |
| Line Graphs                    | Main Menu | Page 1               | Line<br>Graphs       |                       |                |        | 21               |  |  |
| Linear                         | Main Menu | Page 2               | Man Mold<br>Settings | Linear                |                |        | 9                |  |  |
| Machine Control                | Main Menu | Page 1               | Machine<br>Control   |                       |                |        | 8                |  |  |
| Machine<br>Functions           | Main Menu | Page 1               | Machine<br>Functions |                       |                |        | 53               |  |  |
| Machine Monitor                | Main Menu | Page 2               | Machine<br>Monitor   |                       |                |        | 3                |  |  |
| Machine<br>Settings            | Main Menu | Page 1               | Machine<br>Functions | Machine<br>Settings   |                |        | 54               |  |  |
| Man Mold<br>Settings           | Main Menu | Page 2               | Man Mold<br>Settings |                       |                |        | 58               |  |  |

| Desired Screen                         |           |                     | PATH                 |                           |                             | Note   | Screen<br>Number |
|----------------------------------------|-----------|---------------------|----------------------|---------------------------|-----------------------------|--------|------------------|
| Mode                                   | Main Menu | Page 2              | Testing              | Mode                      |                             |        | 59               |
| Module Search                          | Main Menu | Page 3              | System<br>Control    | Screen<br>Down            |                             |        | 267              |
| Mold Positions                         | Main Menu | Page 1              | Mold<br>Positions    |                           |                             |        | 52               |
| Molding Position                       | Main Menu | Page 1              | Molding<br>Settings  | Molding<br>Position 1     |                             | Option | 60               |
| Molding Position 2                     | Main Menu | Page 1              | Molding<br>Settings  | Molding<br>Position 2     |                             | Option | 61               |
| Molding Position 3                     | Main Menu | Page 1              | Molding<br>Settings  | Molding<br>Position 3     |                             | Option | 62               |
| Molding Position 4                     | Main Menu | Page 1              | Molding<br>Settings  | Molding<br>Position 4     |                             | Option | 63               |
| Molding Settings                       | Main Menu | Page 1              | Molding<br>Settings  |                           |                             |        | 49               |
| Override/<br>Error                     | Main Menu | Page 2              | Override/<br>Error   |                           |                             |        | 41               |
| PC Timeout/<br>Overrides               | Main Menu | Page 2              | Man Mold<br>Settings | Page 2                    | PC<br>Timeout/<br>Overrides |        | 20               |
| PC Tuning                              | Main Menu | Page 2              | Man Mold<br>Settings | PC Tuning                 |                             |        | 19               |
| PF1                                    | Main Menu | Page 2              | Man Mold<br>Settings | PF1                       |                             |        | 11               |
| Powerup<br>Transfer<br>Setpoint Limits | Main Menu | Page 3              | System<br>Control    | Screen<br>Down<br>3 times |                             |        | 265              |
| Product Recipe                         | Main Menu | Page 3              | Product<br>Recipe    |                           |                             |        | 271              |
| R Chart                                | Main Menu | Page 2              | SPC                  | R Chart                   |                             | Option | 34               |
| Range Values                           | Main Menu | Page 2              | SPC                  | Page 2                    | Range<br>Values             | Option | 29               |
| Recipe Transfer<br>Setpoint Limits     | Main Menu | Page 3              | System<br>Control    | Screen<br>Down            | Screen<br>Down              | Option | 266              |
| Select<br>4 Positions                  | Main Menu | Page 1              | Molding<br>Settings  | Select<br>4 Positions     |                             | Option | 64               |
| Serial<br>Communications<br>Stup       | Main Menu | Page 3              | System<br>Control    | Screen Up                 |                             | Option | 269              |
| Security Change                        | Main Menu | Machine<br>Monitor  | Security<br>Change   |                           |                             |        | 67               |
| SPC                                    | Main Menu | Page 2              | SPC                  |                           |                             | Option | 57               |
| SPC Data                               | Main Menu | Page 2              | SPC                  | Page 2                    | SPC Data                    | Option | 30               |
| SPC Graphs                             | Main Menu | Page 2              | SPC                  | SPC<br>Graphs             |                             | Option | 32               |
| SPC Positions                          | Main Menu | Molding<br>Postions | SPC<br>Positions     |                           |                             | Option | 65               |

| Desired Screen            |           |                      | PATH                 |                           |                  | Note   | Screen<br>Number |
|---------------------------|-----------|----------------------|----------------------|---------------------------|------------------|--------|------------------|
| SPC Print                 | Main Menu | Page 2               | SPC                  | Page 2                    | SPC Print        | Option | 27               |
| SPC Selection             | Main Menu | Page 2               | SPC                  | Page 2                    | SPC<br>Selection | Option | 25               |
| SPC Setup                 | Main Menu | Page 2               | SPC                  | SPC Setup                 |                  | Option | 26               |
| System<br>Messages        | Main Menu | Page 3               | System<br>Messages   |                           |                  |        | 259              |
| System Control            | Main Menu | Page 3               | System<br>Control    |                           |                  |        | 268              |
| System File<br>Headers    | Main Menu | Page 3               | System<br>Monitor    | Screen Up<br>3 times      |                  |        | 263              |
| System File<br>Sizes      | Main Menu | Page 3               | System<br>Control    | Screen<br>Down<br>4 times |                  |        | 264              |
| System Monitor            | Main Menu | Page 3               | System<br>Monitor    |                           |                  |        | 260              |
| System Screen<br>Modfiles | Main Menu | Page 3               | Clock                | Screen Up                 |                  |        | 274              |
| System Timers             | Main Menu | Page 1               | Machine<br>Functions | System<br>Timers          |                  |        | 42               |
| Temp Monitor              | Main Menu | Page 1               | Temp<br>Monitor      |                           |                  |        | 6                |
| Temp Tuning               | Main Menu | Page 1               | Temp<br>Monitor      | Temp<br>Tuning            |                  |        | 55               |
| Testing                   | Main Menu | Machine<br>Functions | Testing              |                           |                  |        | 2                |
| Timeslot<br>Configuration | Main Menu | Page 3               | System<br>Monitor    | Screen Up                 | Screen Up        |        | 262              |
| Timeslot Error<br>Monitor | Main Menu | Page 3               | System<br>Monitor    | Screen Up                 |                  |        | 261              |
| User Screen<br>Modfiles   | Main Menu | Page 3               | Clock                | Screen Up                 |                  |        | 274              |
| X-Bar Chart               | Main Menu | Page 2               | SPC                  | X-Bar<br>Chart            |                  | Option | 33               |
| X-Bar Values              | Main Menu | Page 2               | SPC                  | Page 2                    | X-Bar<br>Values  | Option | 28               |

## Section 8 - Screens

| Screen Organization         | 8-1  |
|-----------------------------|------|
| Analog 1 Sensor Calibration | 8-3  |
| Analog 1 Setup              | 8-3  |
| Calibrate                   | 8-3  |
| Cartridge Transfer          | 8-4  |
| Clock                       | 8-4  |
| Cushion                     | 8-4  |
| Display Configuration       | 8-5  |
| Distribution Curve (Option) | 8-5  |
| Edit Recipe File            | 8-5  |
| File Size                   | 8-22 |
| Graph Setup                 | 8-6  |
| Home Table (TTM-BCCL Model) | 8-6  |
| Hourmeter                   | 8-6  |
| Idle                        | 8-7  |
| Impact Help (Option)        | 8-7  |
| Impact Monitor (Option)     | 8-7  |
| Impact Setup (Option)       | 8-8  |
| Inject Control              | 8-8  |
| Line Graphs                 | 8-8  |
| Linear Positioning          | 8-9  |
| Machine Control             | 8-9  |
| Machine Functions           | 8-9  |
| Machine Monitor             | 8-10 |
| Machine Settings            | 8-10 |
| Manual Molding Settings     | 8-10 |
| Mode                        | 8-11 |
| Module Search               | 8-11 |
| Module Versions             | 8-11 |
| Molding Position 1 (Option) | 8-12 |
| Molding Position 2 (Option) | 8-12 |
| Molding Position 3 (Option) | 8-12 |
| Molding Position 4 (Option) | 8-13 |
| Molding Settings            | 8-13 |
| Molding Positions           | 8-13 |
| Monitor Help (Option)       | 8-14 |
| Override/Error              | 8-14 |
| PC Timeouts                 | 8-14 |
| Powerup (system)            | 8-15 |
| Powerup (user)              | 8-15 |

| Powerup Transfer Setpoint Limits     | 8-15 |
|--------------------------------------|------|
| Pressure/Flow Setpoints              | 8-16 |
| Process Control Tuning               | 8-16 |
| Product Recipes                      | 8-16 |
| R Chart (Option)                     | 8-17 |
| Range Values (Option)                | 8-17 |
| Recipe Transfer Setpoint Limits      | 8-17 |
| Security Change                      | 8-18 |
| Select 4 Position (Option)           | 8-18 |
| Serial Communications Setup (Option) | 8-18 |
| SPC (Option)                         | 8-18 |
| SPC Graph (Option)                   | 8-19 |
| SPC Positions (Option)               | 8-20 |
| SPC Print Selection (Option)         | 8-20 |
| SPC Selection (Option)               | 8-20 |
| SPC Setup (Option)                   | 8-21 |
| SPC Tabular Data (Option)            | 8-19 |
| System Control                       | 8-21 |
| System Headers                       | 8-21 |
| System Messages                      | 8-22 |
| System Monitor                       | 8-22 |
| System Timers                        | 8-23 |
| Temperature Monitor                  | 8-23 |
| Temperature Tuning                   | 8-23 |
| Testing                              | 8-24 |
| Timeslot Configuration               | 8-24 |
| Timeslot Monitor                     | 8-24 |
| X-Bar Chart (Option)                 | 8-25 |
| X-Bar Values (Option)                | 8-25 |

# SOFT KEY PAGE 1

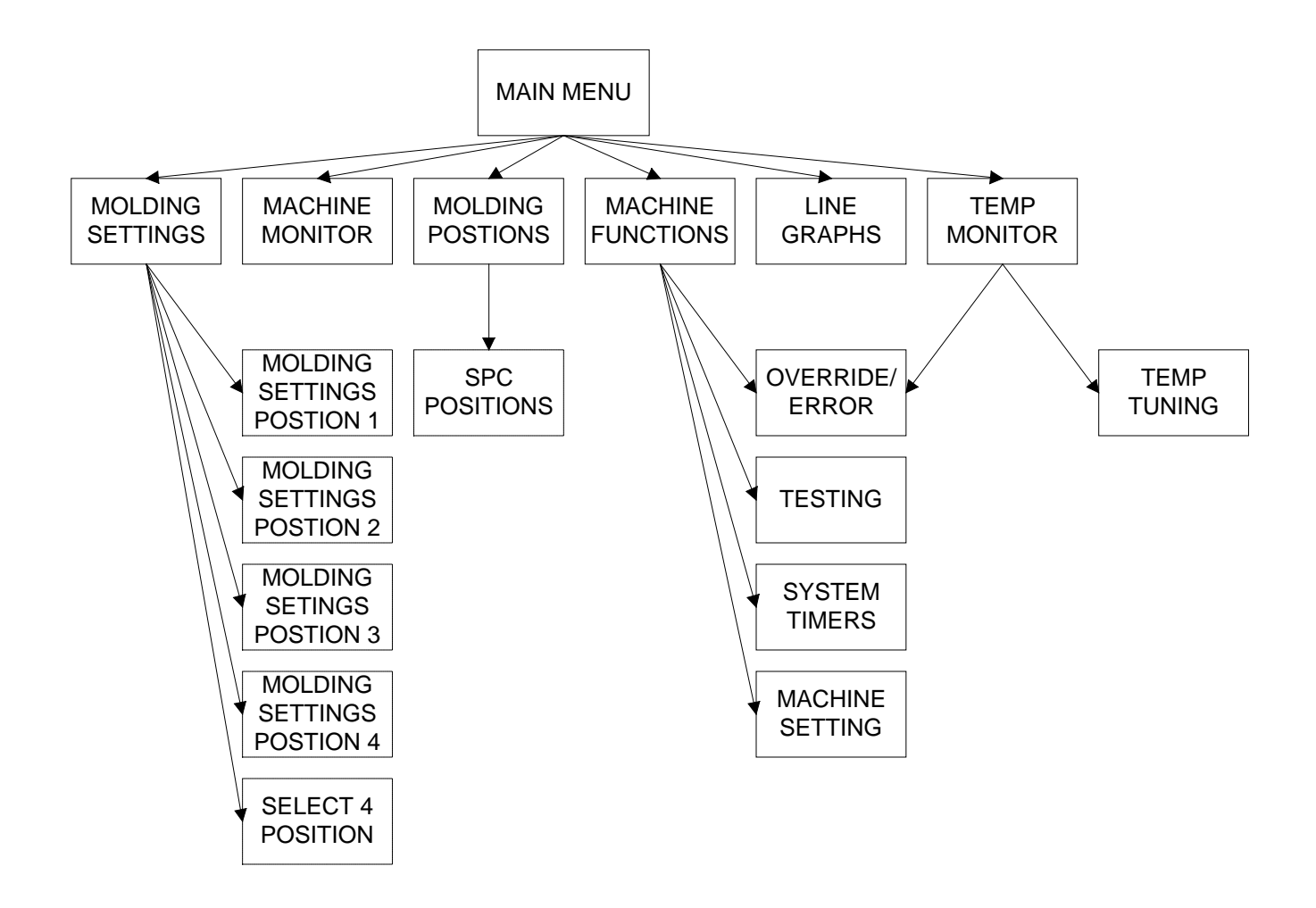

OPTIONAL

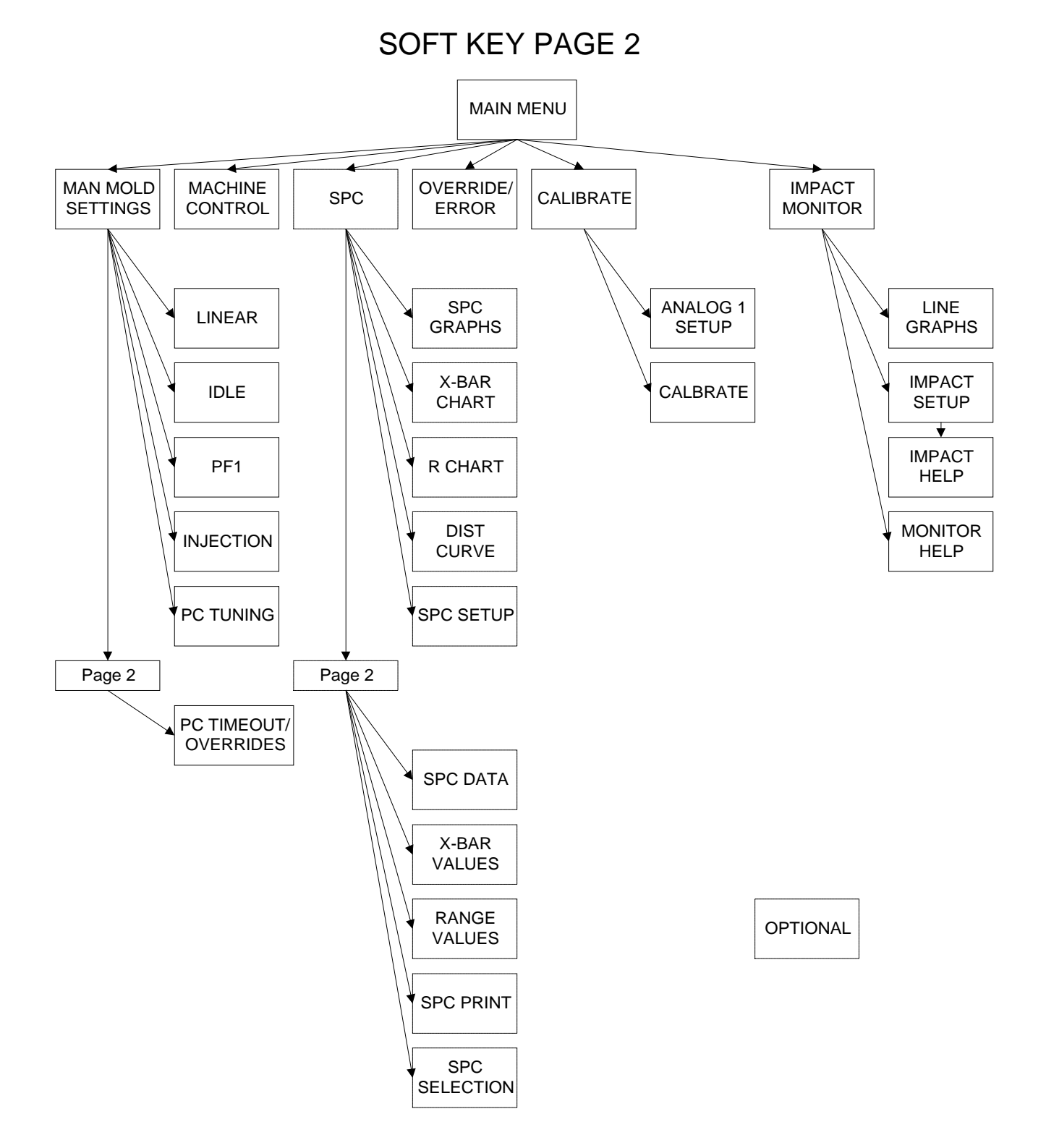

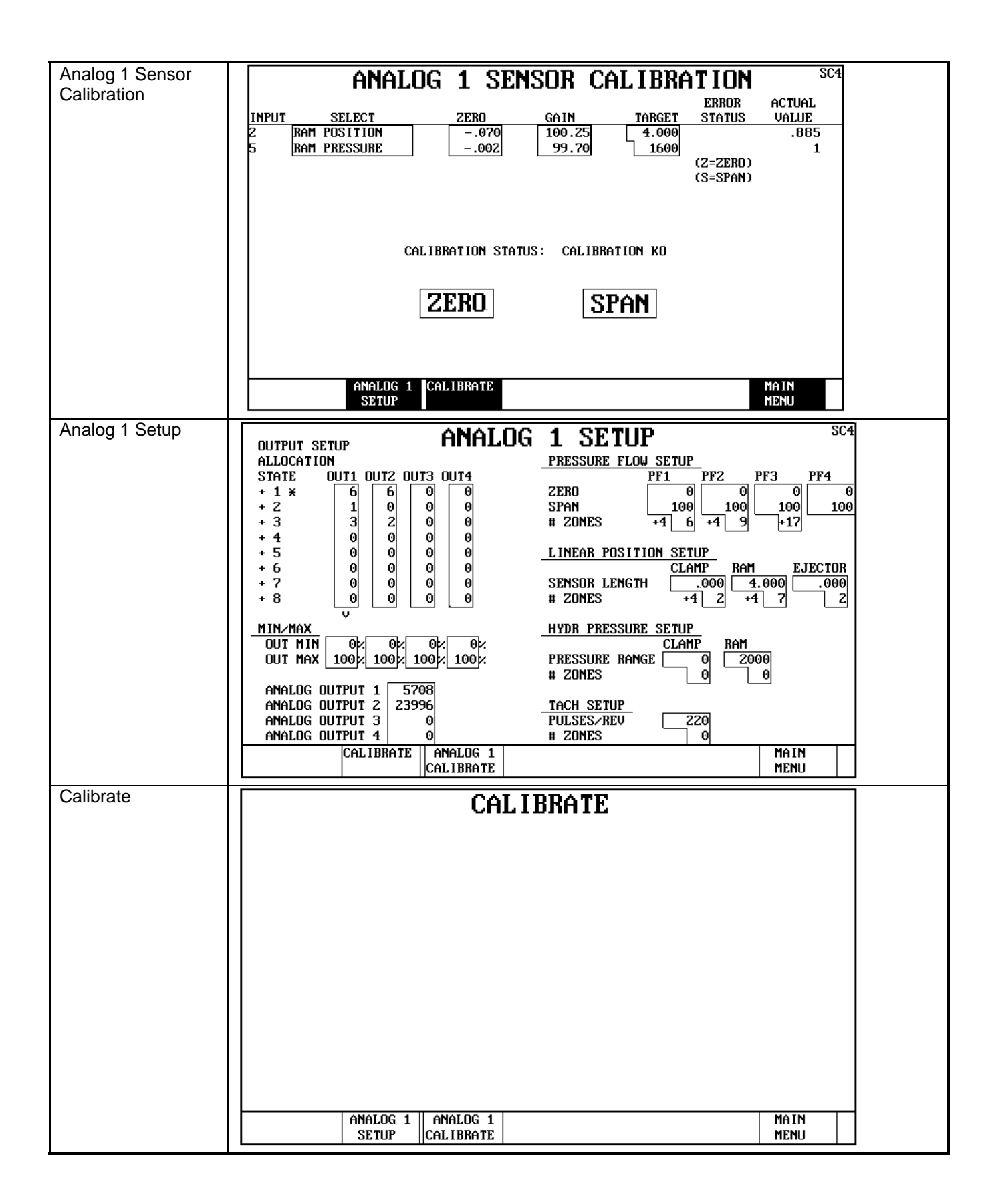

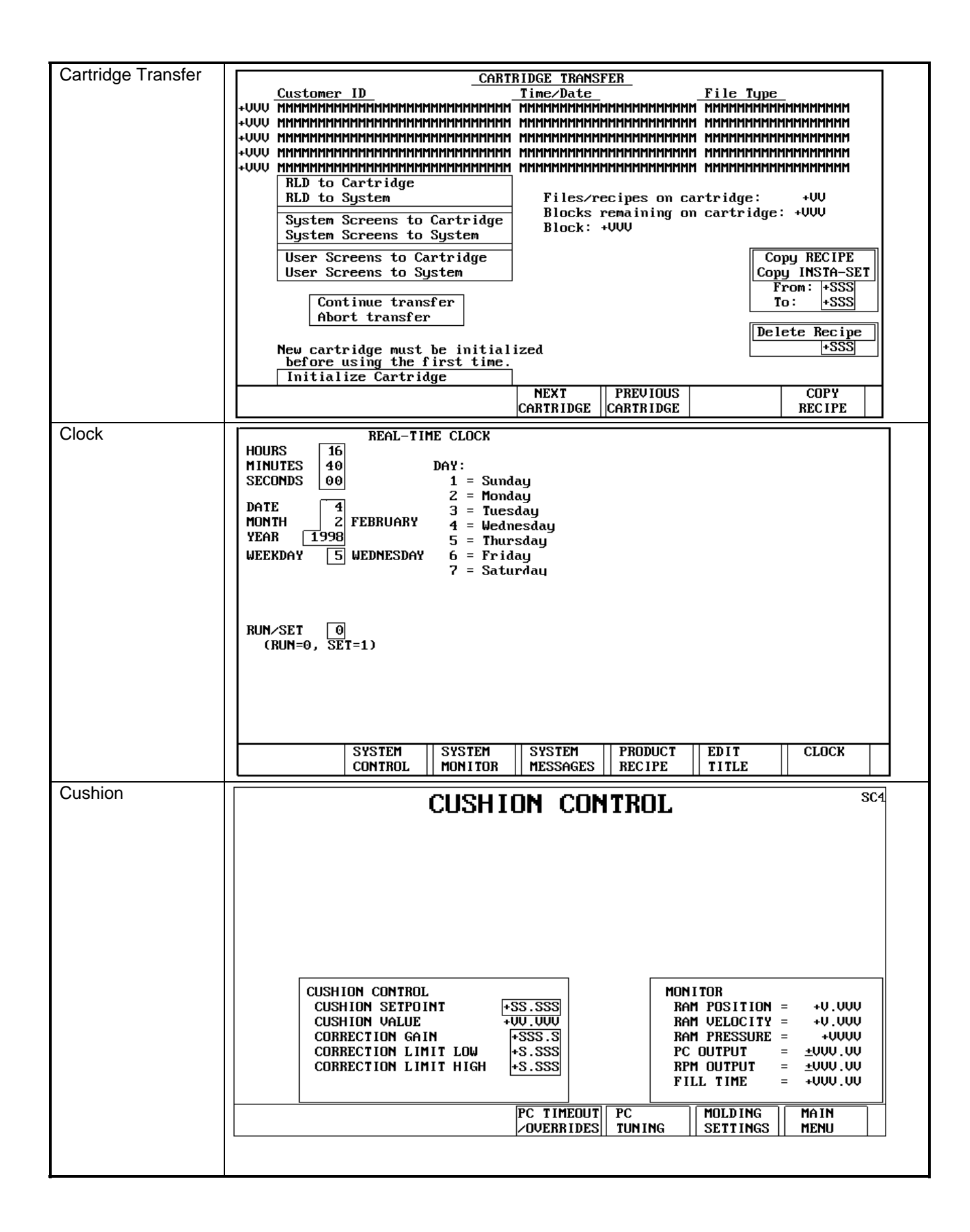

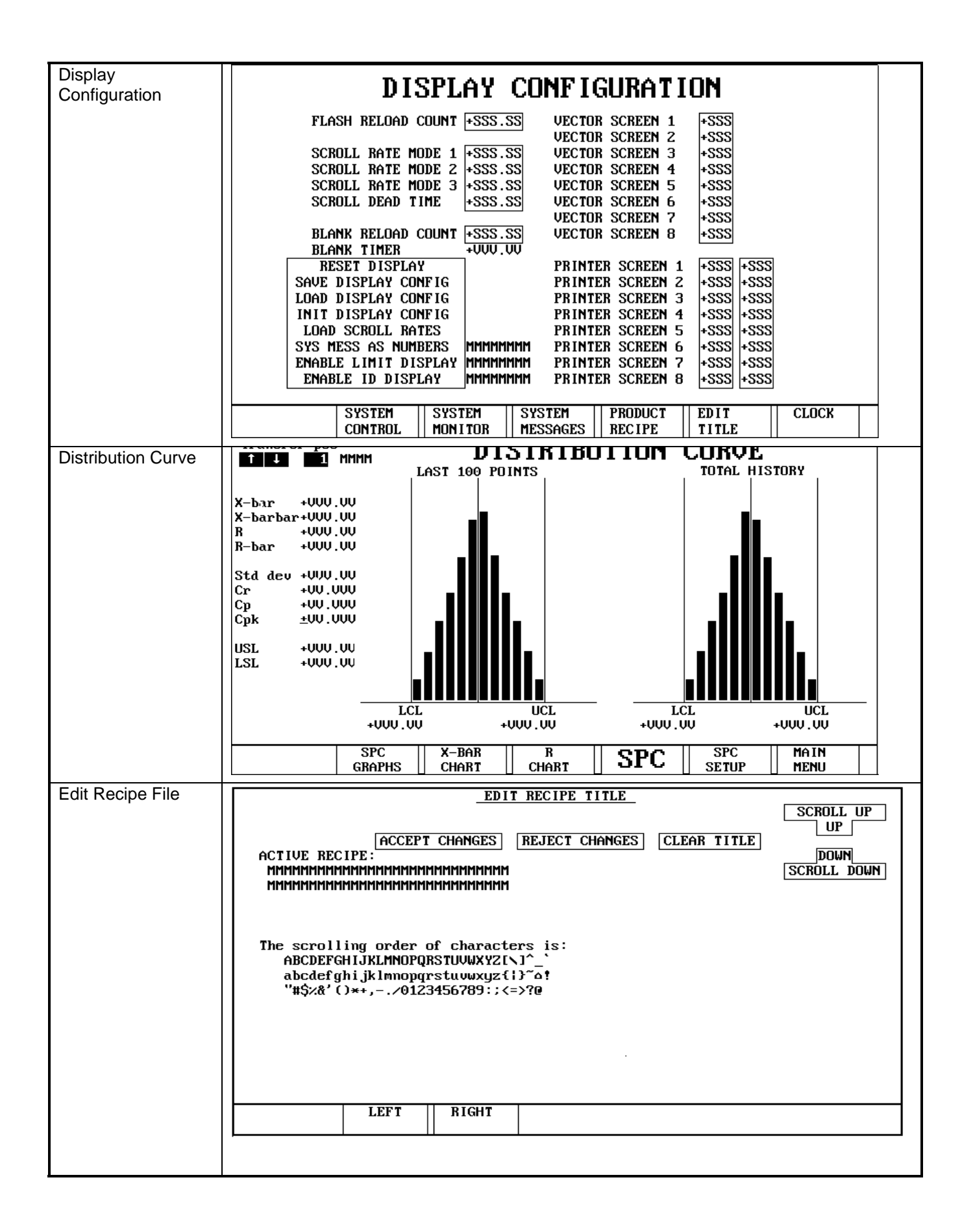

| Graph Setup                     | CRADU SETUR                                                                                                    |
|---------------------------------|----------------------------------------------------------------------------------------------------|
|                                 | LINE GRAPH CHANNEL       LINE GRAPH PHASE         0 = DISABLED       0 = POSITION BASED, INJECTION         1 = VELOCITY SETPOINTS       1 = TIME BASED         2 = PRESSURE SETPOINTS       2 = POSITION BASED, RECOVERY         3 = RAM PRESSURE VALUE       2 = POSITION BASED, RECOVERY         4 = CLAMP PRESSURE VALUE       2 = POSITION BASED, RECOVERY         5 = RAM VELOCITY VALUE       2 = POSITION BASED, RECOVERY         6 = RAM POSITION VALUE       2 = POSITION BASED, RECOVERY         7 = CLAMP PRESSURE VALUE       2 = POSITION BASED, RECOVERY         9 = TACH POSITION VALUE       2 = POSITION BASED, RECOVERY         10 = PID OUTPUT       1         11 = ANALOG OUTPUT 1       1         12 = ANALOG OUTPUT 3       14 = ANALOG OUTPUT 4         15 = SCREW SPEED PID OUTPUT       14 = PID OUTPUT |
| Home Table (TTM-<br>BCCL Model) | HOME TABLE                                                                                                    |
|                                 | WHEN THIS BUTTON IS OPERATED IT WILL CAUSE THE POSITION UNDER THE<br>BARREL TO BE ASSIGNED POSITION NUMBER ONE.<br>IF THE POSITION CURRENTLY UNDER THE BARREL IS NOT THE DESIRED LOCATION<br>OF POSITION ONE, THEN YOU MUST PLACE MACHINE INTO STANDBY AND THEN<br>INDEX THE TABLE TO THE DESIRED LOCATION OF POSITION ONE. THEN OPERATE<br>THE HOME TABLE BUTTON.<br>MAIN<br>MENU                                                                                                    |
| Hour meter                      | HOURMETER<br>SP HOURS<br>#1<br>MMMMMMMM HOURMETER #1 POWER ON<br>#2<br>#3 640.0 MMMMMMMM HOURMETER #2 PUMP ON<br>#3 640.0 MMMMMMMM HOURMETER #3 OIL FILTER<br>#4<br>MMMMMMMMM HOURMETER #5 CYCLE ON<br>#5 MMMMMMMMM HOURMETER #5 CYCLE ON<br>M CHANGE SPIN ON OIL FILTER                                                                                                    |
|                                 | MACHINE MAIN<br>FUNCTIONS MENU                                                                                                    |

| Idle                        | PRESSURE/FLOW OVERRIDE AND IDLE SETPOINTS SP3                                                                                                    |
|-----------------------------|----------------------------------------------------------------------------------------------------|
|                             | OUTPUTRAMP INGOVERRIDESETPOINTZONE1+SSSSSLP41+SS.SSSOVERRIDESETPOINTZONE2+SSSSSLP42+SS.SSSOVERRIDESETPOINTZONE3+SSSSSLP43+SS.SSSOVERRIDESETPOINTZONE4+SSSSSSSSSLP44+SSOVERRIDESETPOINTZONE4+SSSSSSSSSLP44+SSSSSIDLESETPOINTZONE1+SSSSS+SSSSSLP46+SSSSSIDLESETPOINTZONE2+SSSSS+SSSSSLP46+SSSSSIDLESETPOINTZONE4+SSSSS+SSSSSLP47+SSSSSIDLESETPOINTZONE1+SSSSS+SSSSSLP48+SSSSSIDLESETPOINTZONE1+SSSSS+SSSSLP48+SSSSSIDLESETPOINTZONE1+SSSSS+SSSSLP48+SSSSSDEFAULTRAMPINGSETPOINTZONE2+SSSSSLP48+SSSSSDEFAULTRAMPINGSETPOINTZONE2+SSSSSLP48+SSSSSDEFAULTRAMPINGSETPOINTZONE4+SSSSSLP48+SSSSSDEFAULTRAMPINGSETPOINTZONE4+SSSSSLP48+SS                                                                                                    |
|                             | Linear MAN MOLD PF1 Injection PC MAIN<br>SETTINGS TUNING MENU                                                                                                    |
| Impact Help<br>(Option)     | IMPACT HELP         UELOCITY RANGE: set to the maximum injection speed obtainable in velocity.         RECOVERY RANGE: set to the maximum pressure obtainable in recovery.         PACK OPEN LOOP GAIN CORRECTION: set to about 1/10 of PACK OPEN LOOP GAIN.         The default powerup value is 0.100.         PACK OPEN LOOP GAIN: an IMPACT modified setpoint that aids in determining the output just after transfer. The default powerup value is 1.000 - NO user changes are required.         TRANSFER STATE ALLOCATION: set to the allocation state used for pack.         TRANSFER OPEN LOOP TIME: if set to 0.01, it allows IMPACT to determine the open loop time at transition. If set to a value other than 0.01, it sets the maximum open loop time at transition.         CONTROL MODE: determine for each of the phases if the control is to be 0) Manually tuned, 1) Adaptive and Manually tuned (using existing PID tuning setpoints) or 2) Adaptive and Autotuned.         The bargraphs indicate the open loop gains, lag, and step times which the control has determined for the process and on which Adaptive control and autotuning are based. These are for diagnostic purposes. |
|                             | IMPACT MAIN<br>SETUP MENU                                                                                                    |
| Impact Monitor<br>(Option)r | IMPACT PERFORMANCE MONITOR<br>PROCESS BAR GRAPHS       IMPACT IS: MHMMMMM         5       10       9       8       7       6       5       4       3       2       1       5         4       1       1       1       1       1       1       1       4       3       2       1       5       4       3       2       1       5       4       3       2       1       4       3       2       1       4       3       2       1       4       3       2       1       4       3       2       1       4       3       2       1       1       4       3       2       1       1       4       3       2       1       1       3       2       1       1       3       2       1       1       1       1       1       1       1       1       1       1       1       1       1       1       1       1       1       1       1       1       1       1       1       1       1       1       1       1       1       1       1       1       1       1       1       1       1       1       1 </td                                                                                                    |
|                             | GRAPHS    SETUP   HELP    MENU                                                                                                    |

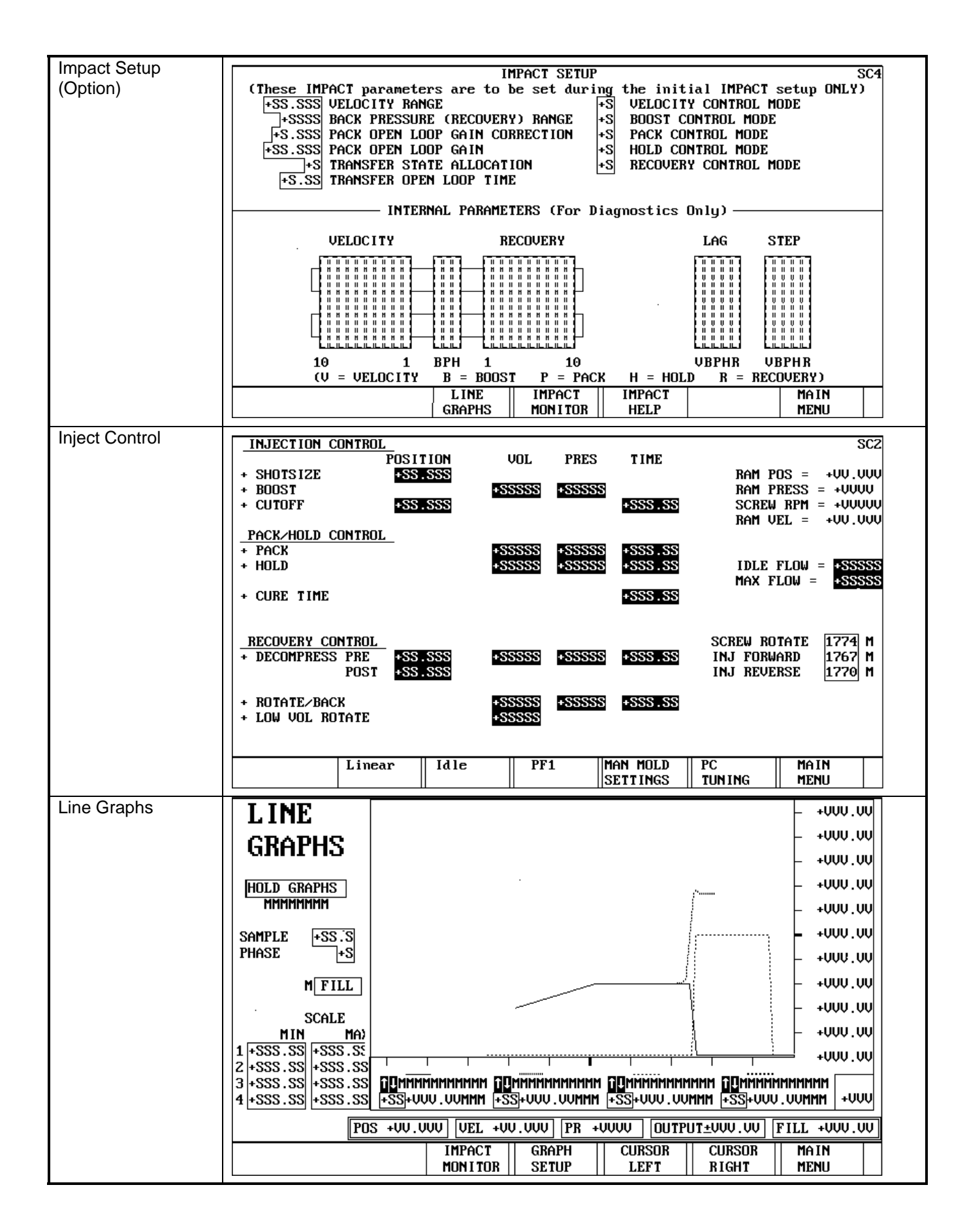

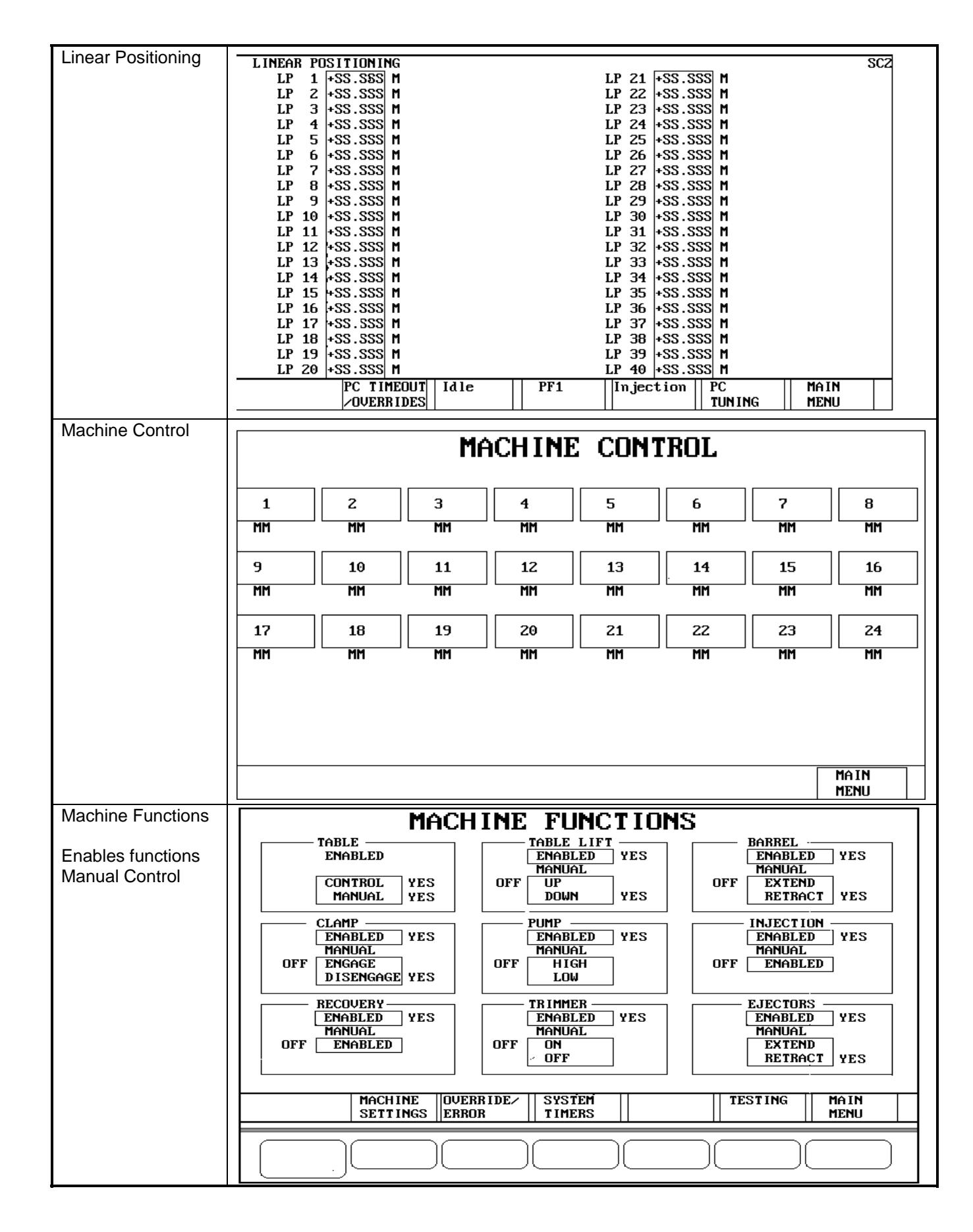

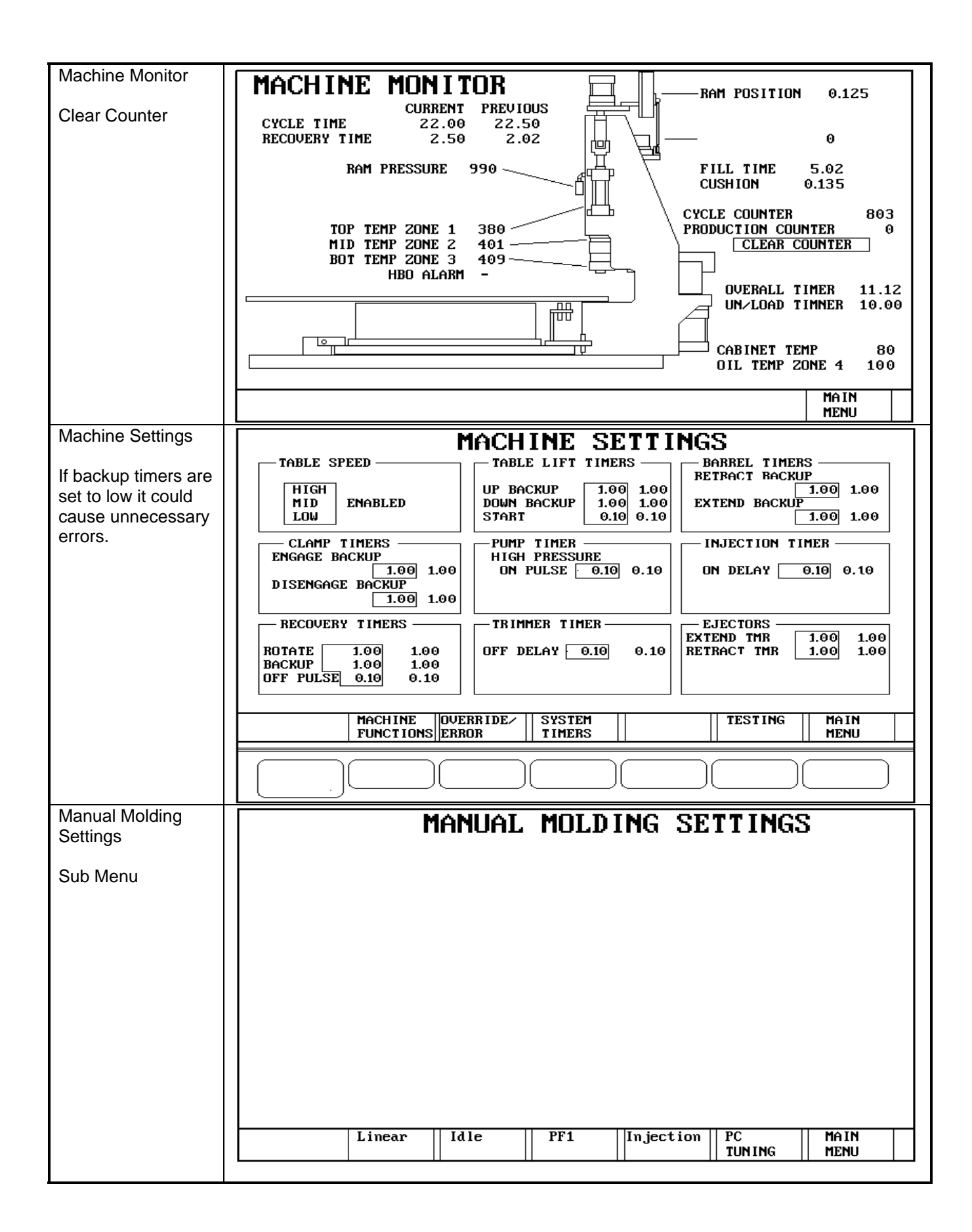

| Mode                                                                       | Mode Selection                                                                                                    |
|----------------------------------------------------------------------------|----------------------------------------------------------------------------------------------------|
| Should only be<br>changed when<br>instructed to do so<br>by IPC personnel. | LC ScreenMCam TableMHyd TableMHyd TableMNo Screw RPMMOption 4MOption 5MOption 6MOption 7MOption 8MOption 10MOption 11MOption 12MOption 13MOption 15MOption 17M                                                                                                    |
| Module Search                                                              | MODULE INFORMATION         MODULE         SAVE HARDWARE SETUP           SLT SLC FT FM VER REU SPL FLD         ERROR FUNCTION TYPE         CLEAR ERRORS           MINIMAMINIANIMANIANIANIANIANIANIANIANIANIANIANIANIANIA                                                                                                    |
| Module Versions                                                            | CONTROL       MONITOR       MESSAGES       RECIPE       TITLE         USER SCREEN MODFILES       EDITOR       EDITOR         FT FM UER REU SPL UER       FT FM UER REU SPL UER       FT FM UER REU SPL UER         MINIMUMMININNUMMININNUM       MINIMUMMININNUMMININNUM       MINIMUMMININUM         MINIMUMMININUM       MINIMUMMININUM       MINIMUMMININUM         MINIMUMMININUM       MINIMUMMININUM       MINIMUMMINIUM         MINIMUMMINIUM       MINIMUMMINIUM       MINIMUMMINIUM         MINIMUMMINIUM       MINIMUMMINIUM       MINIMUMMINIUM         MINIMUMMINIUM       MINIMUMMINIUM       MINIMUMMINIUM         MINIMUMMINIUM       MINIMUMMINIUM       MINIMUMMINIUM         MINIMUMINIUM       MINIMUMINIUM       MINIMUMINIUM         MINIMUMINIUM       MINIMUMINIUM       MINIMUMINIUM         MINIMUMINIUM       MINIMUMINIUM       MINIMUMINIUM         MINIMUMINIUM       MINIMUMINIUM       MINIMUMINIUM         MINIMUMINIUM       MINIMUMINIUM       MINIMUMINIUM         MINIMUMINIUM       MINIMUM       MINIMUM         MINIMUMINIUM       MINIMUM       MINIMUMINIUM         MINIMUM       MINIMUM       MINIMUM         MINIMUM       SYSTEM       SYSTEM         SYSTEM |

| Molding Position 1   | MOLDING SET                                                                                                    | TINGS - POSITION 1 SC2                                                                                                    |
|----------------------|----------------------------------------------------------------------------------------------------|----------------------------------------------------------------------------------------------------|
| (Option)             | TRANSFER CONTROL                                                                                                    | CYCLE TIMERS SHOT CONTROL                                                                                                    |
|                      | TIME(3) +SSS.SS                                                                                                    | UN/LOAD +SSS.SS CUSHION +SS.SSS                                                                                                    |
|                      | POSITION(2) ±SS.SSS<br>HYDR(0) ±SSSS                                                                                                    | RESTART +S.SS CORRECTION ±00.000                                                                                                    |
|                      | INJECTION PROFILE           SEG POSITION PRESSURE SPEED           1 *SS.SSS           2 *SS.SSS           3 *SS.SSS           4 *SS.SSS           5 *SS.SSS           5 *SS.SSS           6 *SS.SSS           7 *SS.SSS           8 *SS.SSS           9 *SS.SSS           9 *SS.SSS           10 | PACK CONTROLRECOVERY PROFILEPRESSURE+SSSSSOAK TIME+SSS.SSPACK TIME+SSS.SSPACK TIME+SSS.SSHOLD CONTROL6PRESSURE+SSSSPRESSURE+SSSSBEND PRESS+SSSSSOAK TIME+SSS.SSPRESSURE+SSSS9+SS.SSS9+SS.SSS10+SSS |
| Malifica Destition O |                                                                                                    |                                                                                                    |
| (Option)             | MOLDING SET                                                                                                    | TINGS - POSITION 2 SC2                                                                                                    |
|                      | TRANSFER CONTROL                                                                                                    | CYCLE TIMERS SHOT CONTROL                                                                                                    |
|                      | TIME(3) +SSS.SS                                                                                                    | UN/LOAD +SSS.SS CUSHION +SS.SSS<br>BESTART +S SS CORPECTION +UUUUU                                                                                                    |
|                      | HYDR(0) ±SSSS                                                                                                    |                                                                                                    |
|                      | INJECTION PROFILE                                                                                                    | RECOVERY PROFILE                                                                                                    |
|                      | 1 SEG POSITION PRESSURE SPEED                                                                                                    | PACK CONTROL 1 +SS.SSS +SSS                                                                                                    |
|                      | 2 +SS.SSS +SS.SSS<br>3 +SS.SSS +SS.SSS                                                                                                    | PRESSURE +SSSS 2 +SSS +SSS<br>SOAK TIME +SSS.SS 3 +SSS +SSS                                                                                                    |
|                      | 4 +SS.SSS +SS.SSS<br>5 +SS.SSS +SS.SSS                                                                                                    | PACK TIME +SSS.SS 4 +SSS +SSS<br>5 +SS SSS +SSS                                                                                                    |
|                      | 6 +SS.SSS +SS.SSS                                                                                                    | HOLD CONTROL 6 +SS.SSS +SSS                                                                                                    |
|                      | 2 +53.555 +55.555<br>2 +55.555 +55.555                                                                                                    | END PRESS +SSS 8 +SSS +SSS                                                                                                    |
|                      | 9 <u>+SS.SSS</u> +SS.SSS<br>10 +SS.SSS                                                                                                    | SOAK TIME +SSS.SS 9 +SSS +SSS<br>HOLD TIME +SSS.SS 10 +SSS                                                                                                    |
|                      |                                                                                                    |                                                                                                    |
| Molding Position 3   |                                                                                                    |                                                                                                    |
| (Option)             | MULDING SET                                                                                                    | TINGS - PUSITIUN 3 302                                                                                                    |
|                      |                                                                                                    | OVERALL +SSS.SS SHOTSIZE +SS.SSS                                                                                                    |
|                      | POSITION(2) ±SS.SS                                                                                                    | RESTART +S.SS CORRECTION +SS.SSS                                                                                                    |
|                      | HYDR(0) ±SSSS                                                                                                    |                                                                                                    |
|                      | INJECTION PROFILE                                                                                                    | RECOVERY PROFILE SEG POSITION PRESS                                                                                                    |
|                      | 1 +SS.SSS +SS.SSS<br>2 +SS SSS +SS SSS                                                                                                    | PRESSURE +SSSS +SSS +SSS                                                                                                    |
|                      | 3 +SS.SSS +SS.SSS<br>4 -SS - SSS                                                                                                    | SOAK TIME +SSS.SS 3 +SS.SSS +SSS<br>BOCK TIME +SSS.SS 4 +SSS +SSS                                                                                                    |
|                      | 4 +55.355 +55.355<br>5 +SS.SSS +SS.SSS                                                                                                    | FHCK TIME         +355.35         4         +35.355         +355           5         +SS         +SSS         +SSS                                                                                 |
|                      | 6 +SS.SSS +SS.SSS<br>7 +SS.SSS +SS.SSS                                                                                                    | PRESSURE +SSS +SSS +SSS +SSS +SSS +SSS +SSS +S                                                                                                    |
|                      | E         +SS.SSS         +SS.SSS           9         +SS.SSS         +SS.SSS                                                                                                    | END PRESS +SSSS 8 +SSS +SSS<br>SOAK TIME +SSS.SS 9 +SSS +SSS                                                                                                    |
|                      | 10 +SS.SSS                                                                                                    | HOLD TIME +SSS.SS 10 +SSS                                                                                                    |
|                      |                                                                                                    |                                                                                                    |
|                      | L                                                                                                    |                                                                                                    |

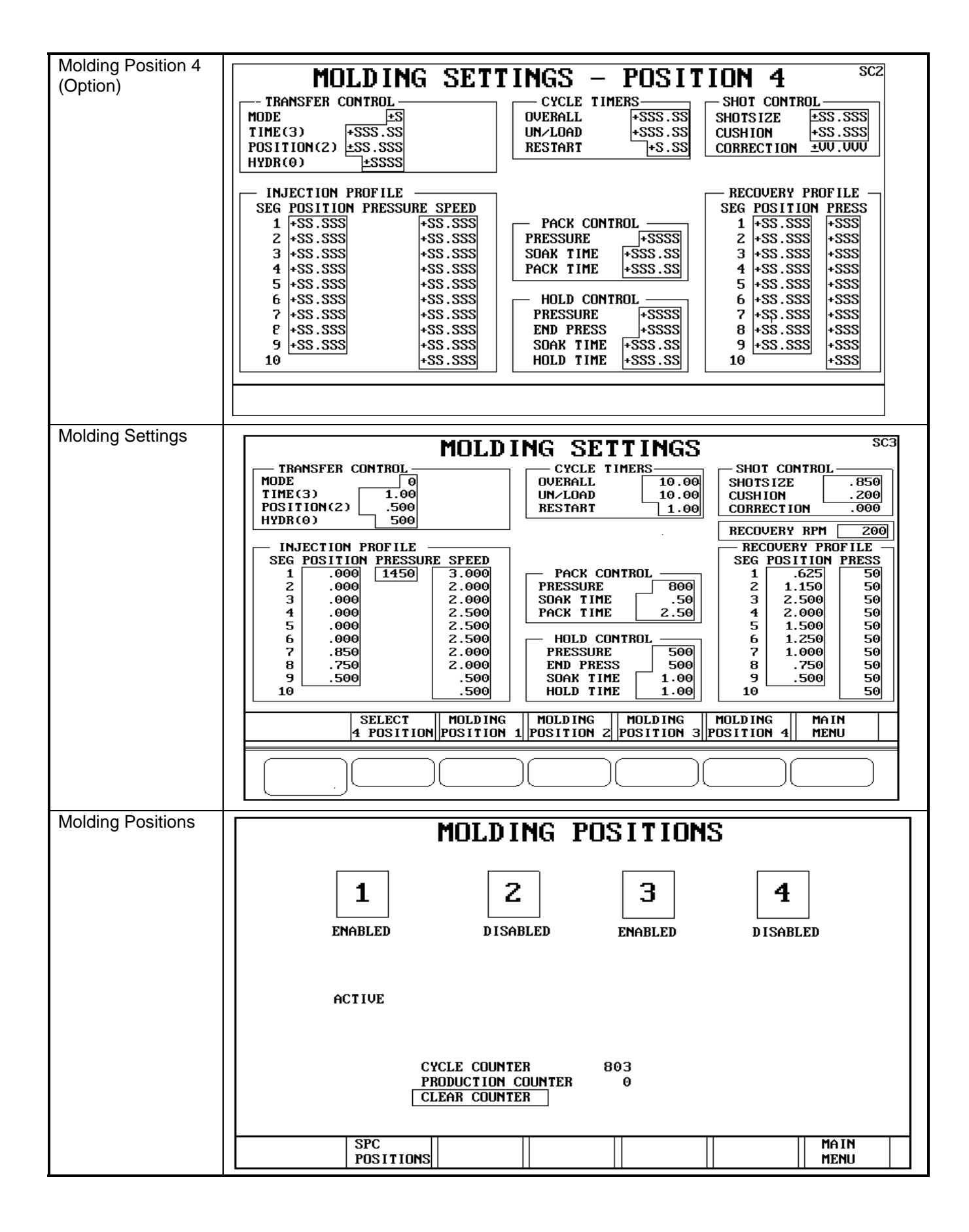

| Monitor Help                                                                                                    | IMPACT MONITOR HELP                                                                                                    |  |
|----------------------------------------------------------------------------------------------------|----------------------------------------------------------------------------------------------------|--|
| (Option)                                                                                                    | This screen consists of two rows of bar graphs that help determine how well th<br>machine is actually meeting the desired velocity setpoints. (If less than 10<br>segments are used, unused segments will be ignored.)                                                                                                    |  |
|                                                                                                    | <ul> <li>The top row provides information for each of the 10 velocity fill segments.</li> <li>S = the value of the velocity setpoint of each of the velocity fill segments.</li> <li>V = the value of injection velocity as sampled at the end of each segment.</li> <li>E = the standard error, a calculated value indicating an average difference between the desired setpoint and actual value for each segment.</li> <li>Ideal response would be to have the S and V bar graphs be equal for each segment while the E bar graphs have a value of 0 for all segments.</li> </ul>                                                                                                    |  |
|                                                                                                    | The bottom row provides the same information in a deviation bar graph format.<br>The SV bar graph represents the difference between the S and the V values and<br>the E bar graph represents the E value.<br>Ideal response would have all bar graphs for all segments be at 0.                                                                                                    |  |
|                                                                                                    | Less than ideal response with IMPACT in operation may indicate the limitation of machine capability or that setup modifications may be desired.                                                                                                    |  |
|                                                                                                    | MON I TOR MENU                                                                                                    |  |
| Override/Error                                                                                                    |                                                                                                    |  |
| Overnue/Entor                                                                                                    | FALLED TO OP OUFUELDE OP ALADM                                                                                                    |  |
| Caution should be<br>used when overriding<br>any function.<br>Override functions<br>should only be<br>temporary until the<br>cause for the error<br>can be found and<br>corrected. When a<br>machine is configured<br>to run thermoset, it is<br>necessary to set and<br>leave the Heater<br>Interlock overridden.<br>The overriding of<br>some functions will<br>cause the machine<br>cycle to increase. | FAILED TO       OR       OUERRIDE       OR       ALARM         BARRELEXTEND       -       -       -       TC OPEN         BARRELBETRACT       -       -       HEATER INTERLOCK       -       -         CLAMPENGAGE       -       -       HEATER WATCHDOG       -       -       OVER TEMP         CLAMPDISENGAGE       -       -       TABLE EMG STOP       -       OIL TEMP         EJECTOR.RETRACT       -       -       TABLE EMG STOP       -       CABNET TEMP         EJECTOR.RETRACT       -       -       ERROR MESSAGE       -       -         SCREW.RECOVER       -       -       ALARM       -       CABNET TEMP         TABLE.DOP DOWN       -       -       ALARM       -       -         ERROR       OR       -       -       -       -       -         ERROR       OR       -       -       -       -       -       -         TABLE .DOATION OK       -       -       -       -       -       -       -         TABLE READY       -       -       -       -       -       -       -       -         CHANGE OIL PRESS.FLTN       - |  |
|                                                                                                    |                                                                                                    |  |
| PC Timeouts                                                                                                    | PC TIMEOUTS / OVERRIDES AND RAMPS       SC4         TIMEOUTS / OVERRIDES       RAMPS         PREPULLBACK       *SSS.SS         INJECTION       *SSS.SS         SCREWBACK       *SSS.SS         FILL TIME HIGH       *SSS.SS         FILL TIME LOW       *SSS.SS         VELOCITY       PACK TO HOLD         VELOCITY       *SSSSS         VELOCITY       *SSSSS         SSS       *SSSSS                                                                                                    |  |
|                                                                                                    |                                                                                                    |  |
|                                                                                                    |                                                                                                    |  |

| Powerup (system) |                                                                                                    |
|------------------|----------------------------------------------------------------------------------------------------|
| Fowerup (system) | DADDED_COLMAN                                                                                              |
|                  | DHADEA-CULTIHII                                                                                            |
|                  |                                                                                                    |
|                  | ROCKFORD, IL. USA                                                                                          |
|                  |                                                                                                    |
|                  | MACO MACHINE CONTROL                                                                                       |
|                  |                                                                                                    |
|                  |                                                                                                    |
|                  | COPYRIGHT 1994, 1995, 1996                                                                                 |
|                  |                                                                                                    |
|                  |                                                                                                    |
|                  |                                                                                                    |
|                  | SYSTEM SYSTEM SYSTEM PRODUCT EDIT CLOCK                                                                    |
|                  | CONTROL   MONITOR   MESSAGES   RECIPE   TITLE                                                              |
| Powerup (user)   | ILLINGIS PRECISION CORPORATION                                                                             |
|                  | WHEATON, IL. USA                                                                                           |
|                  | USING                                                                                                    |
|                  | BARBER-COLMAN                                                                                              |
|                  | A SIEBE COMPANY                                                                                            |
|                  | ROCKFORD, IL. USA<br>MACA4000 MACHINE CONTROL                                                              |
|                  |                                                                                                    |
|                  | PRODUCT RECIPE SELECTED<br>МММИМММММММММММММММММММММММММММММММММ                                           |
|                  |                                                                                                    |
|                  | ENTER SECURITY CODE: 1                                                                                     |
|                  |                                                                                                    |
|                  | MAIN<br>Menu                                                                                               |
| Powerup Transfer | POWERUP TRANSFER SETPOINT LIMITS                                                                           |
| Setpoint Limits  | FT FM ID LOW ACTUAL HIGH MMMMMMMMMMMMMMMMMMMMMMMMMMMMMMMMMMM                                               |
|                  |                                                                                                    |
|                  | MMMMMMMMMMMMMMMMMMMMMMMMMMMMMMMMMMMMMM                                                                     |
|                  | MMMMMMMMMMMMMMMMMMMMMMMMMMMMMMMMMMMMMM                                                                     |
|                  | MMMMMMMMMMMMMMMMMMMMMMMMMMMMMMMMM       1) Correct setpoints,         MMMMMMMMMMMMMMMMMMMMMMMMMMMMMMMMMMMM |
|                  | MMMMMMMMMMMMMMMMMMMMMMMMMMMMMMMMMMMM                                                                       |
|                  |                                                                                                    |
|                  | MMMMMMMMMMMMMMMMMMMMMMMMMMMMMMMMMMMMMM                                                                     |
|                  | MMMMMMMMMMMMMMMMMMMMMMMMMMMMMMMMMMMMMM                                                                     |
|                  | MMMMMMMMMMMMMMMMMMMMMMMMMMMMMMMMMMMMMM                                                                     |
|                  | MMMMMMMMMMMMMMMMMMMMMMMMMMMMMMMMMMMM                                                                       |
|                  |                                                                                                    |
|                  | SYSTEM SYSTEM SYSTEM PRODUCT EDÍT CLOCK                                                                    |
|                  | CUMIRUL    HUMITUR    HESSHGES    RECIPE    TITLE                                                          |
|                  |                                                                                                    |

| Pressure/Flow   | PRESSURE/FLOW SP'S OUTPUT RAMPING OUTPUT RAMPING                                                                                                    |
|-----------------|----------------------------------------------------------------------------------------------------|
| Setpoints       | PF 1 +SSSSSM +SSSSS PF 21 +SSSSSM +SSSSS                                                                                                    |
|                 | PF 2 +SSSSSM +SSSSS PF 22 +SSSSSM +SSSSS                                                                                                    |
| Lise with purge | PF 3 +SSSSSM +SSSSS PF 23 +SSSSSM +SSSSS                                                                                                    |
|                 | PF 4 +SSSSS PF 24 +SSSSS                                                                                                    |
| mode.           | PF 5 + \$\$\$\$\$\$ PF 25 + \$\$\$\$\$                                                                                                    |
|                 | PF 7 459591 +33333 F1 20 +33333 F1 20 +333331 +33333                                                                                                    |
| 0 to 100%       | PF 8 +SSSSSM +SSSSS PF 28 +SSSSSM +SSSSS                                                                                                    |
|                 | PF 9 +SSSSSM +SSSSS PF 29 +SSSSSM +SSSSS                                                                                                    |
|                 | PF 10 +SSSSM +SSSSS PF 30 +SSSSS                                                                                                    |
|                 | PF 11 +SSSSS PF 31 +SSSSS PF 31 +SSSSS + SSSSS + SSSS + SSSS + SSSSS + SSSS + SSS + SSSS + SSS + SSSS + SSS + SSSS + SSS + SSS |
|                 | PF 13 +SSSSM +SSSS PF 33 +SSSSM +SSSS                                                                                                    |
|                 | PF 14 +SSSSS +SSSS PF 34 +SSSSS +SSSSS +SSSSS +SSSSS +SSSSS                                                                                                    |
|                 | PF 15 +SSSSSM +SSSSS PF 35 +SSSSSM +SSSSSM +SSSSSM                                                                                                    |
|                 | PF 16 +SSSSS PF 36 +SSSSS                                                                                                    |
|                 | PF 12 +252530 +25553 Ff 37 +25553 Ff 36 +255530 +25553                                                                                                    |
|                 | PF 19 +SSSSSM +SSSSS PF 39 +SSSSSM +SSSSS                                                                                                    |
|                 | SPZ PF 20 +SSSSSM +SSSSS PF 40 +SSSSSM +SSSSS                                                                                                    |
|                 | PC TIMEOUT   Idle   MAN MOLD   Injection    PC    MAIN                                                                                                    |
|                 | VUERRIDES SETTINGS TUNING MENU                                                                                                    |
| Process Control |                                                                                                    |
| Tuning          | LEACTON CONTROL TOWING                                                                                                    |
|                 |                                                                                                    |
|                 | INJECTION PACK HOLD RECOVERY RPM                                                                                                    |
|                 | PRESSURE > SPEED   HIGH VOL LOW VOL   PRESSURE                                                                                                    |
|                 |                                                                                                    |
|                 | GHIM +55.55 +55.55   +55.55 +55.55 +55.55   +55.55   +55.55                                                                                                    |
|                 | RATE +SSS +SSS +SSS +SSS +SSS +SSS +SSS                                                                                                    |
|                 |                                                                                                    |
|                 |                                                                                                    |
|                 | CUSHION CONTROL MONITOR                                                                                                    |
|                 | CUSHION SETPOINT +SS.SSS RAM POSITION = +VV.VVV                                                                                                    |
|                 |                                                                                                    |
|                 | CURRECTION LIMIT TOW AS SS RECOUNTED A THIN PRESSURE = +0000                                                                                                    |
|                 | CORRECTION LIMIT HIGH +S.SSS RPM OUTPUT = +UUU.UU                                                                                                    |
|                 | FILL TIME = +VVV.VV                                                                                                    |
|                 |                                                                                                    |
|                 | OVERRIDES PF1 INJECTION MAM MULD MAIN                                                                                                    |
| Draduat Baainaa |                                                                                                    |
| Product Recipes | POWERUP recipe: PRODUCT RECIPE TRANSFER                                                                                                    |
|                 | Save SP's                                                                                                    |
|                 | 0_ACTIVE recipe:<br>Restore SP's                                                                                                    |
|                 | Save all SP's                                                                                                    |
|                 | <u>INTERNAL recipes:</u> +VVV Size Date Time Copy INSTA-SET                                                                                                    |
|                 | 1 MMMMMMMMMMMMMMMMMMMMMMMMMMMMMMMMMMMM                                                                                                    |
|                 | 2 กกกกกกกกกกกกกกกกกกกกกกกกกก กกกกกกกกกก                                                                                                    |
|                 | 4 MMMMMMMMMMMMMMMMMMMMMMMMMMMMMMMMMMMM                                                                                                    |
|                 | 5 MMMMMMMMMMMMMMMMMMMMMMMMMMMMMMMMMMMM                                                                                                    |
|                 | Amount remaining: +VVV                                                                                                    |
|                 | CABTRIDGE recines: +UU To: +SSS                                                                                                    |
|                 | 101 MMMMMMMMMMMMMMMMMMMMMMMMMMMMMMMMMMM                                                                                                    |
|                 |                                                                                                    |
|                 |                                                                                                    |
|                 |                                                                                                    |
|                 | Amount remaining: +VVV Blk+VV Sb+VV                                                                                                    |
|                 | INTERNAL    PREVIOUS    NEXT    PREVIOUS    COPY                                                                                                    |
|                 |                                                                                                    |

| R Chart (Option) | SPC GRAPH D. OLIADE                                                         |
|------------------|-----------------------------------------------------------------------------|
|                  |                                                                             |
|                  | +000.00 - X-bar +000.00                                                     |
|                  | +000.00 - X-barbar+000.00<br>B +1001.00                                     |
|                  | +000.00 - R-bar +000.00                                                     |
|                  | +000.00 -                                                                   |
|                  | +000.00 - Std dev +000.00                                                   |
|                  |                                                                             |
|                  | +000.00-                                                                    |
|                  | +000.00 -                                                                   |
|                  |                                                                             |
|                  |                                                                             |
|                  | 1 10 20 30 40 50 60 70 80 90 100 UCLR +VVV.VV                               |
|                  |                                                                             |
|                  |                                                                             |
|                  | SPC X-BAR CHART SPC DIST SPC MAIN                                           |
| Range Values     |                                                                             |
| (Option)         | SPC OFILIDES RANGE VALUES                                                   |
|                  | VARIABLE R R LCLR UCLR Cp Cpk                                               |
|                  | <b>#1 MMMMMMMMMMMMMMMMMMMMMMMMMMMMMMM</b>                                   |
|                  | #2 MMMMMMMMMMMMMMMMMMMMMMMMMMMMMMMMMMMM                                     |
|                  | #4 MMMMMMMMMMMMMMMMMMMMMMMMMMMMMMMMMMMM                                     |
|                  | #5 MMMMMMMMMMMMMMMMMMMMMMMMMMMMMMMMMMMM                                     |
|                  | #6 MMMMMMMMMMMMMMMMMMMMMMMMMMMMMMMMMMMM                                     |
|                  |                                                                             |
|                  | #9 MMMMMMMMMMMMMMMMMMM MMM +VVV.VV +VVV.VV +VVV.VV +VVV.VV +VVV.VVV +VV.VVV |
|                  | #10 MMMMMMMMMMMMMMMMMMMMMMMMMMMMMMMMMMMM                                    |
|                  | DISPLAYED VARIABLE STATUS MSG'S:                                            |
|                  | +SS MMMMMMMMMMMMMMMMM S = Spec alarm                                        |
|                  | $\mathbf{F} = \mathbf{Limits frozen}$                                       |
|                  | X = X - BHK trend alarm<br>B = BANGE trend alarm                            |
|                  |                                                                             |
|                  | SPC X-BAR R MAIN                                                            |
| Decine Trenefer  |                                                                             |
| Recipe Transfer  | RECIPE TRANSFER SETPOINT LIMITS                                             |
| Setpoint Limits  | FT FM ID LOW SP HIGH                                                        |
|                  | ммммммммммммммммммммммммммммммммм                                           |
|                  | ММММММММММММММММММММММММММММММММ                                            |
|                  |                                                                             |
|                  | MMMMMMMMMMMMMMMMMMMMMMMMMMMMMMMMMMMMMM                                      |
|                  | MMMMMMMMMMMMMMMMMMMMMMMMMMMMMMMMMMMMMM                                      |
|                  | MMMMMMMMMMMMMMMMMMMMMMMMMMMMMMMMMMMMMM                                      |
|                  |                                                                             |
|                  | мимимимимимимимимимимимимимимимими                                          |
|                  |                                                                             |
|                  | ппппппппппппппппппппппппппппппппппппппп                                     |
|                  | ммимимимимимимимимимимимимимимими                                           |
|                  | ммимимимимимимимимимимимимимимими                                           |
|                  |                                                                             |
|                  | ммммммммммммммммммммммммммммммммм                                           |
|                  | SYSTEM SYSTEM SYSTEM PRODUCT EDIT CLOCK                                     |
|                  |                                                                             |

| Security Change                            |                                                                                                    |
|--------------------------------------------|----------------------------------------------------------------------------------------------------|
| Security Change                            | SECURITY CHANGE                                                                                                    |
|                                            | Password Pointer           1-40 Level 1           41-80 Level 2           81-120 Level 3           121-160 Level 4           161-200 Level 5                                                                                                    |
|                                            | Password Pointer Existing Password                                                                                                    |
|                                            |                                                                                                    |
|                                            |                                                                                                    |
|                                            | Accent the Pronosed change of Passiond                                                                                                    |
|                                            | necept the Hoposed change of Password                                                                                                    |
|                                            | MACH INE<br>MON I TOR<br>MAIN<br>MENU                                                                                                    |
| Select 4 Position                          | SELECT 4 POSITION                                                                                                    |
|                                            |                                                                                                    |
|                                            | 4 PUSITIUN MINIM                                                                                                    |
|                                            | <ol> <li>WHEN USING INDIVIDUAL MOLDING POSITON SETTINGS (4 POSITION) YOU CAN NOT<br/>USE IMPACT.</li> <li>WHEN USING "4 POSITION" AND HOME TABLE OR OFFSET TABLE/PURGE THE<br/>RECOVERY PROFILE AND SHOT SIZE COULD BE INCORRECT.</li> </ol>                   |
|                                            | STORAGE FOR SETPOINTS         USED WITH 4 POSITION         AND PURGE.         D0       NOT CHANGE         +SS.SSS                                                                                                    |
|                                            |                                                                                                    |
| Serial<br>Communications<br>Setup (Option) | SERIAL COMMUNICATIONS SETUP                                                                                                    |
|                                            | COMM 3 +SS       SCREENS/PAGE +S         COMM 2 +SS       COMM 2 BAUD +S         PRINTER TYPE +S         COMM 1 +SS         COMM 1 = 24 PIN                                                                                                    |
|                                            | PORT: 0 = RS-232 DISABLED BAUD: 0 = 9600<br>1 = " PC HOST 1 = 4800<br>2 = " PRINTER 2 = 2400                                                                                                    |
|                                            | $\begin{array}{cccc} 0 \times 8 &= & \text{RS}-485 & \text{DISABLED} \\ 9 &= & & & \text{PC} & \text{HOST} \end{array} \qquad \begin{array}{cccc} 3 &= & 1200 \\ 4 &= & 19200 \end{array} \qquad \begin{array}{ccccc} \text{RESET} & \text{RS}232 \end{array}$ |
|                                            | FORM FEED<br>CLEAR PRNT                                                                                                    |
|                                            | PORT CONTROL RELAYS:<br>RS-232 PC: RTS M CTS M DTR M DSR M TXD M RXD M<br>PRINTER: DSR M TXD M RXD M PRINTER OPTION<br>MMM AVAILABLE                                                                                                    |
|                                            | SYSTEM     SYSTEM     SYSTEM     PRODUCT     EDIT     CLOCK       CONTROL     MONITOR     MESSAGES     RECIPE     TITLE                                                                                                    |

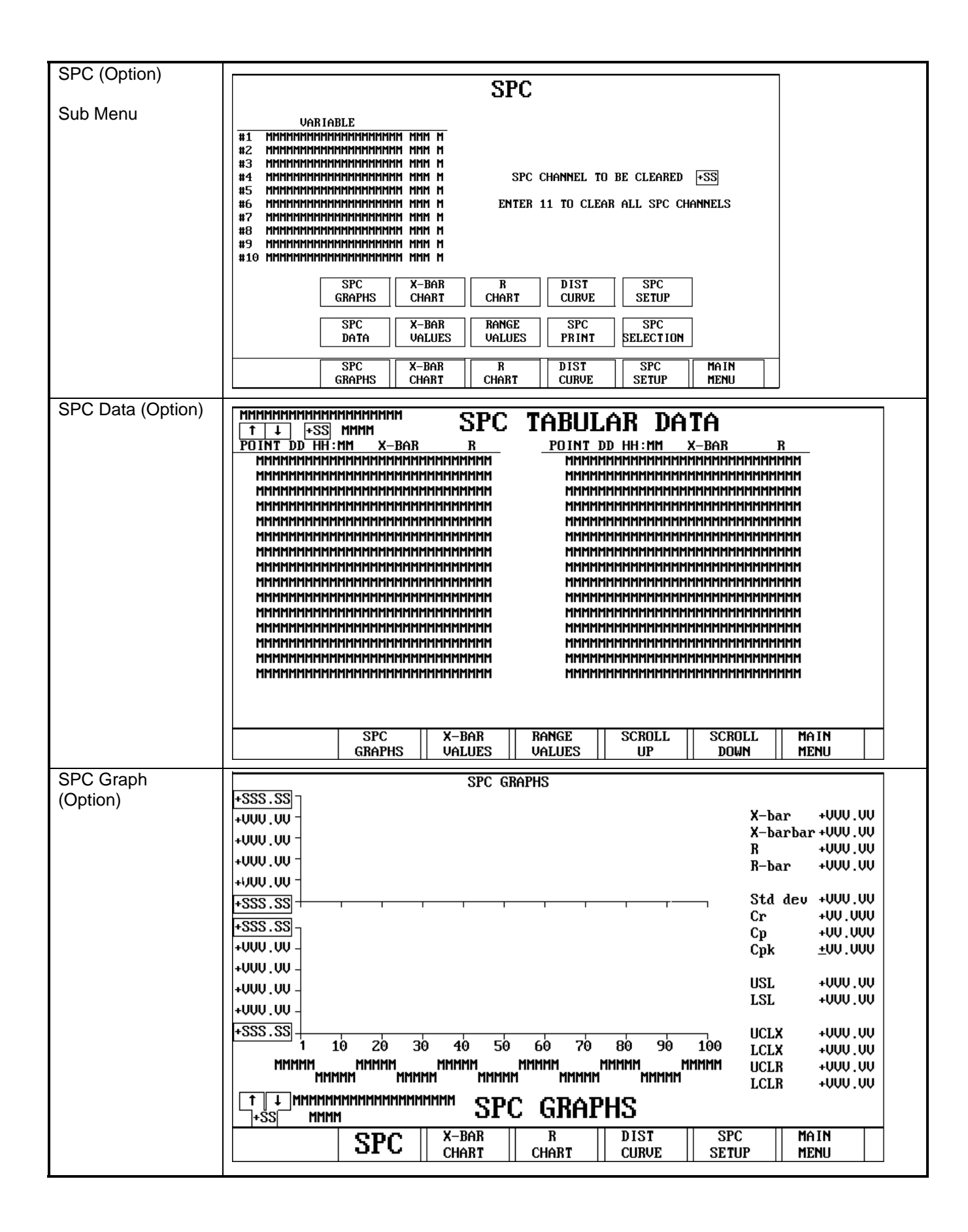
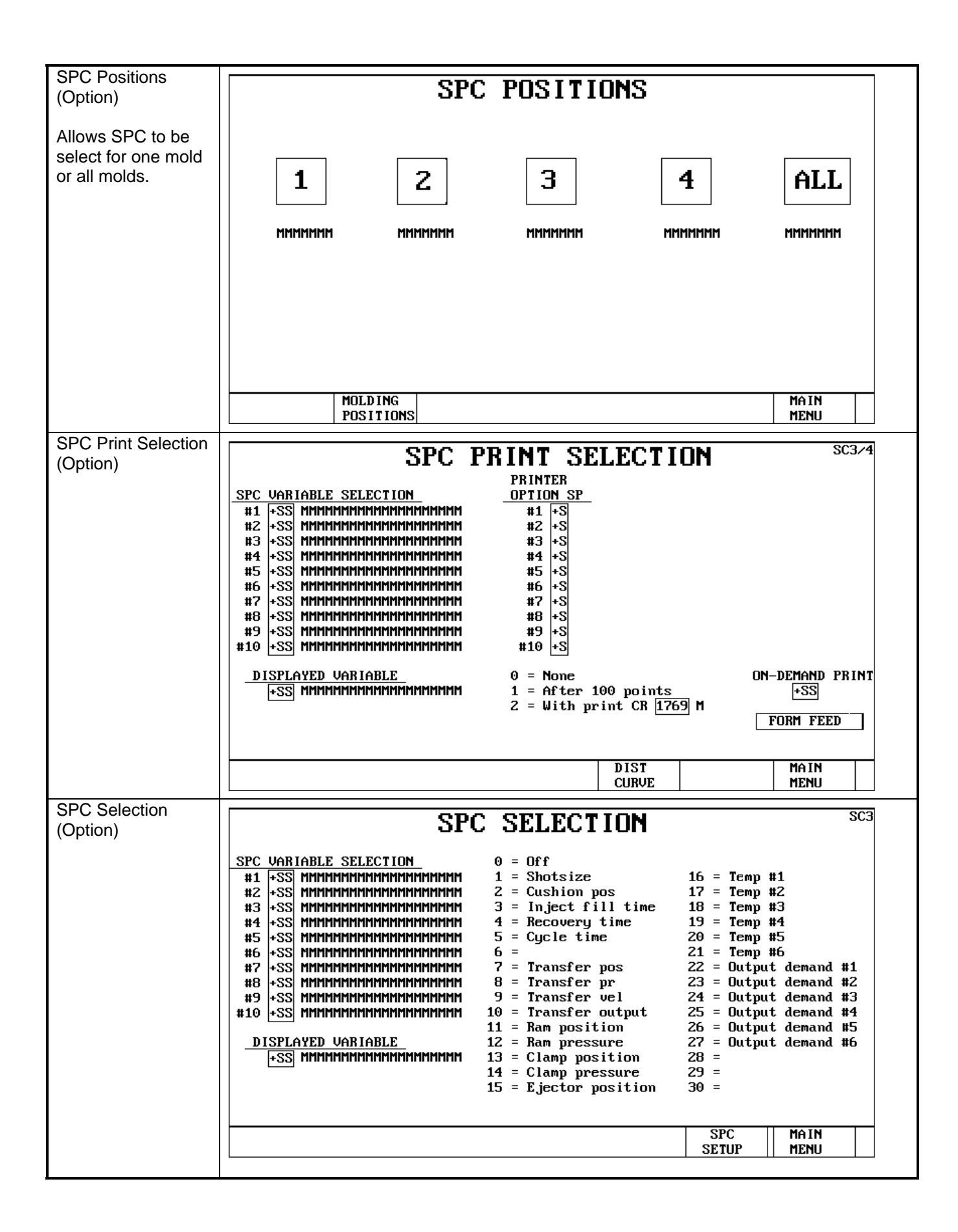

| SPC Setup (Option) | SPC SETUP SC3                                                                                                  |  |  |
|--------------------|----------------------------------------------------------------------------------------------------|--|--|
|                    | TRIG SAMPLE GROUP SPEC LIMITS RECALC LIMITS                                                                    |  |  |
|                    | VARIABLE MODE SIZE TIME PERIOD LSL USL LOW HIGH                                                                |  |  |
|                    | #2 MMMMMMMMMMMMMMMM +S +SS +SSS +SSSSS +SSS SSS                                                                |  |  |
|                    | #3 MMMMMMMMMMMMMMM +S +SS +SSS +SSSSS +SSS SS +SSS SS M +SSS +SSS M                                            |  |  |
|                    | #4 NUNUNUNUNUNUNUNUNUNUNUNUN +2 +22 +222 +2                                                                    |  |  |
|                    | #6 MMMMMMMMMMMMMMMMMMMM +S +SS +SSS +SSSSS +SSS.SS +SSS.SS M +SSS +SSS                                         |  |  |
|                    | #7 MMMMMMMMMMMMMMMMMM +S +SS +SSS +SSSSS +SSS SS +SSS SS M +SSS +SSS M +SSS +SSS M                             |  |  |
|                    | #9 MMMMMMMMMMMMMMM +S +SS +SSS +SSSS +SSS +SSS SS M +SSS +SSS M                                                |  |  |
|                    | #10 MMMMMMMMMMMMMMMMMMM +S +SS +SSS +SSSSS +SSS.SS +SSS.SS M +SSS +SSS                                         |  |  |
|                    | DISPLAYED VARIABLE TRIGGER MODE: SPEC ALARM:                                                                   |  |  |
|                    | +SS MMMMMMMMMMMMMMMMMMMMMMMMMMMMMMMMMMM                                                                        |  |  |
|                    | CONTROL LIMITS:                                                                                                |  |  |
|                    | - = Limits not frozen<br>F = Limits frozen                                                                     |  |  |
|                    | SPC    X-BAR    R    DIST    CDC    MAIN                                                                       |  |  |
|                    | GRAPHS   CHART   CHART   CURVE   JIC   MENU                                                                    |  |  |
| System Control     | SYSTEM FUNCTIONS                                                                                               |  |  |
|                    | SAVE SETPOINTS                                                                                                 |  |  |
|                    | RESTORE SETPOINTS                                                                                              |  |  |
|                    | DISABLE OUTPUTS                                                                                                |  |  |
|                    | ENABLE OUTPUTS                                                                                                 |  |  |
|                    |                                                                                                    |  |  |
|                    | RESET SYSTEM                                                                                                   |  |  |
|                    | STOP TIME-SLOT MMM                                                                                             |  |  |
|                    |                                                                                                    |  |  |
|                    |                                                                                                    |  |  |
|                    |                                                                                                    |  |  |
|                    | ENTER SECURITY CODE:                                                                                           |  |  |
|                    |                                                                                                    |  |  |
|                    |                                                                                                    |  |  |
|                    | MONITOR MESSAGES RECIPE TITLE                                                                                  |  |  |
| System File        |                                                                                                    |  |  |
| Headers            | SYSTEM FILE HEADERS                                                                                            |  |  |
|                    |                                                                                                    |  |  |
|                    | USER SCREENS MMMMMMMMMMMMMMMMMMMMMMMMMMMMMMMMMMM                                                               |  |  |
|                    | USER CONFIG MMMMMMMMMMMMMMMMMMMMMMMMMMMMMMMMMMMM                                                               |  |  |
|                    | USER MUDFILE MMMMMMMMMMMMMMMMMMMMMMMMMMMMMMMMMMMM                                                              |  |  |
|                    | USER LG LABELS MMMMMMMMMMMMMMMMMMMMMMMMMMMMMMMMMMMM                                                            |  |  |
|                    |                                                                                                    |  |  |
|                    | SYSTEM SCREENS MMMMMMMMMMMMMMMMMMMMMMMMMMMMMMMMMMM                                                             |  |  |
|                    | SYSTER CURFTG RANNAMAMAMAMAMAMAMAMAMAMAMAMAMAMAMAMAMAM                                                         |  |  |
|                    |                                                                                                    |  |  |
|                    | RLD #1 MMMMMMMMMMMMMMMMMMMMMMMMMMMMMMMMMMM                                                                     |  |  |
|                    | RLD #2 MMMMMMMMMMMMMMMMMMMMMMMMMMMMMMMMMMM                                                                     |  |  |
|                    |                                                                                                    |  |  |
|                    | SYSTEM    SYSTEM    SYSTEM    PRODUCT    EDIT    CLOCK   <br>CONTROL    MONITOR    MESSAGES    RECIPE    TITLE |  |  |
|                    |                                                                                                    |  |  |

| System Monitor System Monitor System | System File Size  |                                                                                                    |  |  |
|----------------------------------------------------------------------------------------------------|-------------------|----------------------------------------------------------------------------------------------------|--|--|
| System Messages         System Methodskinkingen<br>user for the system interference and the system interference and the system<br>system Messages         System Messages         System Messages<br>System Messages         System Messages<br>System Messages         System Mess                                                                                                    | System File Size  | SYSTEM FILE SIZES                                                                                          |  |  |
| USER SCREERS         USER SCREERS         USER SCREERS<                                                                                                    |                   | SISIEN FILE SIZES                                                                                          |  |  |
| System Messages         System Hessages         System Hes                                                                                                    |                   | USER SCREENS MMMMMMMMMMMMMMMMMMMMMMMMMMMMMMMMMMM                                                           |  |  |
| System Messages         System International System         System Messages         System Messages <t< th=""><th></th><th></th></t<>                                                                                                    |                   |                                                                                                    |  |  |
| System Messages       SYSTEM HESSAGES:       IIIIIIIIIIIIIIIIIIIIIIIIIIIIIIIIIIII                                                                                                    |                   | SYSTEM SYSTEM SYSTEM PRODUCT EDIT CLOCK<br>CONTROL MONITOR MESSAGES RECIPE TITLE                           |  |  |
| System Mostorgics       System Messages:<br>+000       -000       -000       -000       -000       -000       -000       -000       -000       -000       -000       -000       -000       -000       -000       -000       -000       -000       -000       -000       -000       -000       -000       -000       -000       -000       -000       -000       -000       -000       -000       -000       -000       -000       -000       -000       -000       -000       -000       -000       -000       -000       -000       -000       -000       -000       -000       -000       -000       -000       -000       -000       -000       -000       -000       -000       -000       -000       -000       -000       -000       -000       -000       -000       -000       -000       -000       -000       -000       -000       -000       -000       -000       -000       -000       -000       -000       -000       -000       -000       -000       -000       -000       -000       -000       -000       -000       -000       -000       -000       -000       -000       -000       -000       -000       -000       -000       -000       -000<                                                                                                    | System Messages   |                                                                                                    |  |  |
| System         System         System         PRODUCT         EDIT         CLOCK           System Monitor         System Monitor         System                                                                                                    |                   | SYSTEM MESSAGES:         +UUU MMMMMMMMMMMMMMMMMMMMMMMMMMMMMMMMMM                                           |  |  |
| System Monitor       System Monitor:       System Monitor:         System Monitor:       System Monitor:         System Monitor:       System Mon                                                                                                    |                   | SYSTEM SYSTEM SYSTEM PRODUCT EDIT CLOCK                                                                    |  |  |
| System monitor         System monitor:           MSGE FT FM         •UUUNHINHIM           •UUUNHINHIM         МИНИМИНИНИНИНИНИНИНИНИНИНИНИНИНИНИНИНИН                                                                                                    | Overlage Magelter |                                                                                                    |  |  |
| IIIIIIIIIIIIIIIIIIIIIIIIIIIIIIIIIIIIII                                                                                                    | System Monitor    | SYSTEM MONITOR:           MSG# FT FM           +UUUMMINNM         MINIMAMINAMINAMINAMINAMINAMINAMINAMINAMI |  |  |

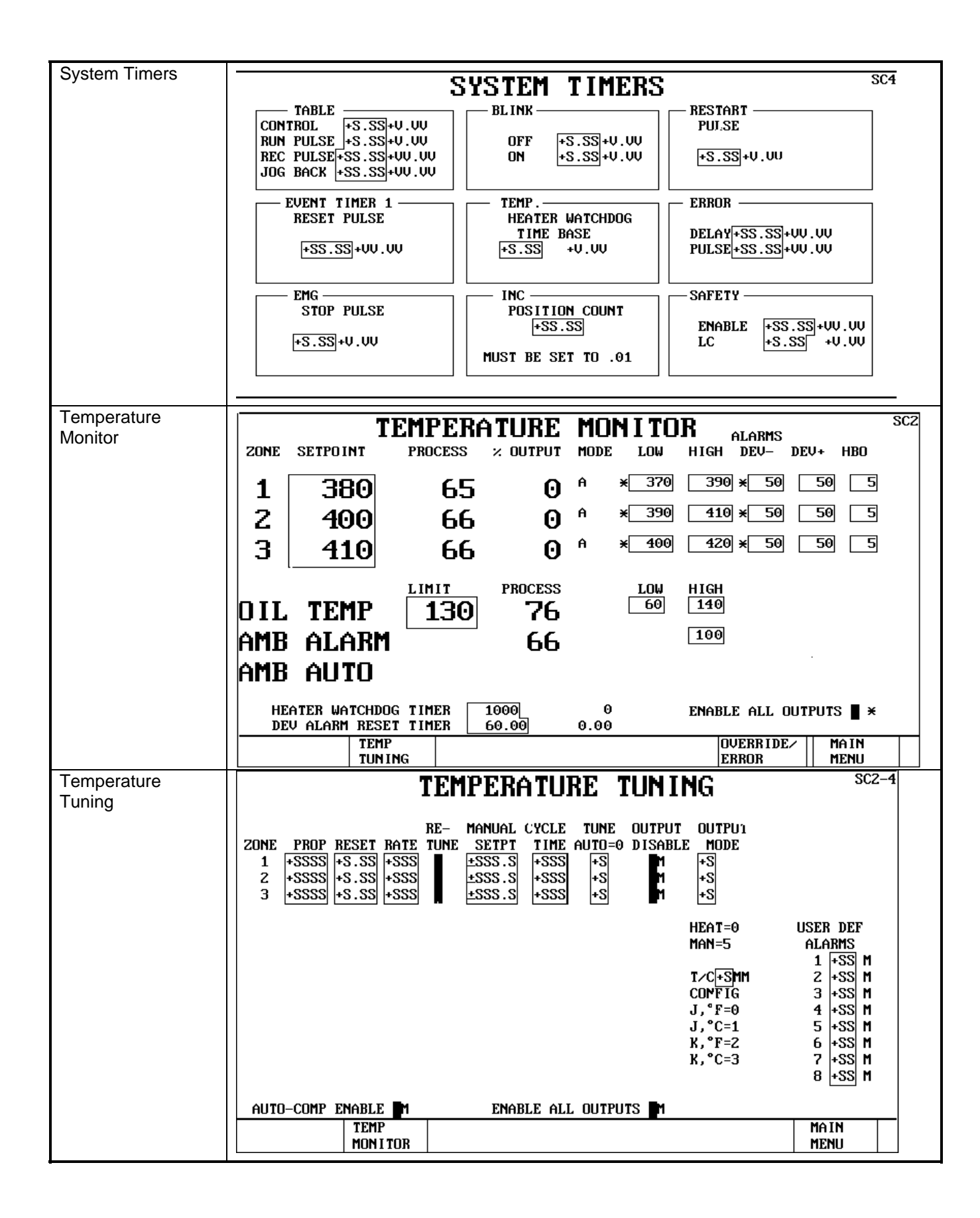

| Testing             | TESTING                                   |                                         |                        |
|---------------------|-------------------------------------------|-----------------------------------------|------------------------|
| -                   | SYSTEM CR ACCESS                          | OUTPUTS                                 |                        |
| Used to aid in      | FUNCTION SYSTEM RELAY                     | M 1 M 9                                 | M 17 M 25              |
| troubleshooting     | +SSS +SSSS M                              | M 3 M 11                                | M 19 M 27              |
| _                   | +SSS +SSSS M                              | M 4 M 12                                | M 20 M 28              |
|                     | +SSS +SSSS M                              | M 5 M 13                                | M 21 M 29              |
|                     | +SSS +SSSS M                              | M 6 M 14<br>M 7 M 15                    | M 23 M 31              |
|                     | +SSS +SSSS M                              | M 8 M 16                                | M 24 M 32              |
|                     | +SSS +SSSS M                              | INPUTS                                  |                        |
|                     | +SSS +SSSS M                              |                                         | M 13 M 19              |
|                     | +SSS +SSSS M                              | NZ NB<br>N3 N9                          | П 14 П 20<br>М 15 М 21 |
|                     | +SSS +SSSS M                              | M 4 M 10                                | M 16 M 22              |
|                     | +SSS +SSSS M                              | M 5 M 11                                | M 17 M 23              |
|                     | +SSS +8SSS M                              | M 6 M 12                                | M 18 M 24              |
|                     | +555 +5555 N                              |                                         | FIX ENA                |
|                     | +SSS +SSSS M                              |                                         | +SSSSS                 |
|                     |                                           |                                         |                        |
|                     | MACHINE OVEI                              | RRIDE/ SYSTEM                           | MACHINE MAIN           |
|                     | SETTINGS   ERRO                           | JK    TIMERS                            | FUNCTIONS   MENU       |
| Timeslot            |                                           |                                         |                        |
| Configuration       | TIMESLOT CON                              | FIGURATION                              |                        |
|                     |                                           |                                         |                        |
|                     | <u>гігп 515 511</u><br>мммммммммммммммммм | 1/1113                                  |                        |
|                     | мимимимимимимимимимими                    | 1ММММММММММММММММММММММММММ             |                        |
|                     | мимимимимимимимимими                      | 1MMMMMMMMMMMMMMMMMMMMMMMM               |                        |
|                     | MMMMMMMMMMMMMMMMMMMMMMM                   | 1MMMMMMMMMMMMMMMMMMMMMMMMM              |                        |
|                     |                                           | 100000000000000000000000000000000000000 |                        |
|                     |                                           |                                         |                        |
|                     | MMMMMMMMMMMMMMMMMMMMMMMMMMMMMMMMMMMMMMM   |                                         |                        |
|                     |                                           |                                         |                        |
|                     |                                           |                                         |                        |
|                     | MMMMMMMMMMMMMMMMMMMMMMMMMMMMMMMMMMMMMMM   | 10000000000000000000000000000000000000  |                        |
|                     | мимимимимимимимимимими                    | 1MMMMMMMMMMMMMMMMMMMMMMMMMMM            |                        |
|                     | мимимимимимимимимими                      | 1MMMMMMMMMMMMMMMMMMMMMMMM               |                        |
|                     |                                           | <u>ำพพพุพพพพุพพพพุพพพพุพพพพ</u> พพพ     |                        |
|                     | An asterisk "*" will be di                | Isplayed to the left of an              |                        |
|                     | SYSTEM SYST                               | TEM SYSTEM PRODUCT                      |                        |
|                     | CONTROL                                   | ITOR    MESSAGES    RECIPE              | TITLE                  |
|                     |                                           |                                         | ··· ···                |
| I imesiot ivionitor |                                           |                                         |                        |
|                     | TIMESLOT ERRO                             | DR MONITOR                              |                        |
|                     | I ADM                                     |                                         |                        |
|                     | NUM OF EBR                                |                                         |                        |
|                     | TIME ERRORS CODE                          | FT SLT SLC                              |                        |
|                     | STS +0000 +00000 +000                     | +VVV +VV +V MMMMMMMM                    | мммммммммммммммммммммм |
|                     | MTS +0000 +00000 +000                     | +UUU +UU +U MMMMMMMMM                   |                        |
|                     | 314 +0000 +00000 +000                     | +000 +00 +0 111111111                   |                        |
|                     | STP +0000 +00000 +000                     | мммммммм                                | мммммммммммммммммммммм |
|                     | PTS +0000 +00000 +000                     | ММММММММ                                | мммммммммммммммммммммм |
|                     | DHTS +0000 +00000 +000                    | ммммммм                                 | мимимимимимимимимимими |
|                     |                                           |                                         |                        |
|                     | TOTAL # OF ERRORS +VUVUV                  |                                         |                        |
|                     |                                           |                                         |                        |
|                     |                                           |                                         |                        |
|                     | TIMESIOT MMM                              |                                         |                        |
|                     | I THESTOI HULL                            |                                         |                        |
|                     | SYSTEM SYS'                               | TEM    SYSTEM    PRODUCT                |                        |
|                     | CONTROL                                   | ITOR MESSAGES RECIPE                    | TITLE                  |
|                     |                                           |                                         |                        |

| X-Bar Chart              | SPC GRAPH X-BAR CHART                                                                                                    |
|--------------------------|----------------------------------------------------------------------------------------------------|
| (Option)                 | +SSS_SS                                                                                                    |
|                          | +UUU.UU X-barbar+UUU.UU                                                                                                    |
|                          | +UUU_UU - R +UUU_UU                                                                                                    |
|                          | +UUU UU - R-bar +VVV.VV                                                                                                    |
|                          |                                                                                                    |
|                          |                                                                                                    |
|                          |                                                                                                    |
|                          | Cpk ±00.000                                                                                                    |
|                          |                                                                                                    |
|                          |                                                                                                    |
|                          |                                                                                                    |
|                          | +SSS.SS 1 10 20 30 40 50 60 70 80 90 100 UCLX +VVV.VV                                                                                                    |
|                          | MMMMM MMMMM MMMMM MMMMM LCLX +VVV.VV                                                                                                    |
|                          |                                                                                                    |
|                          |                                                                                                    |
|                          | T+SS MMMM                                                                                                    |
|                          | SPC   CDC   B   DIST   SPC   MAIN                                                                                                    |
|                          | GRAPHS    JI C    CHART    CURVE    SETUP    MENU                                                                                                    |
|                          |                                                                                                    |
| X-Bar Values             | SPC VALUES Y_BOR HOTHES                                                                                                    |
| X-Bar Values<br>(Option) | SPC VALUES X-BAR VALUES                                                                                                    |
| X-Bar Values<br>(Option) | SPC VALUES X-BAR VALUES                                                                                                    |
| X-Bar Values<br>(Option) | SPC VALUES     X-BAR VALUES       VARIABLE     X     X       LCLX     UCLX     DEV       #1     MMMMMMMMMMMMMMMMMMMMMMMMMMMMMMMMMMMM                                                                                         |
| X-Bar Values<br>(Option) | SPC VALUES         X-BAR VALUES           VARIABLE         X         X         STD           #1 ММММММММММММММММММММММММММММММММММММ                                                                                         |
| X-Bar Values<br>(Option) | SPC VALUES         X-BAR VALUES           VARIABLE         X         X         STD           VARIABLE         X         X         LCLX         DEV           #1         MMMMMMMMMMMMMMMMMMMMMMMMMMMMMMMMMMMM                 |
| X-Bar Values<br>(Option) | SPC VALUES         X-BAR VALUES           VARIABLE         X         X           VARIABLE         X         X           LCLX         UCLX         DEV           *11         MMMMMMMMMMMMMMMMMMMMMMMMMMMMMMMMMMMM             |
| X-Bar Values<br>(Option) | SPC VALUES         X-BAR VALUES           VARIABLE         X         X         STD           VARIABLE         X         X         LCLX         UCLX         DEV           #11         МИМИМИМИМИМИМИМИМИМИМИМИМИМИМИМИМИМИМИ |
| X-Bar Values<br>(Option) | SPC VALUES         X-BAR VALUES           VARIABLE         X         X         STD           #1 МИМИМИМИМИМИМИМИМИМИМИМИМИМИМИМИМИМИМИ                                                                                       |
| X-Bar Values<br>(Option) | SPC VALUES         X-BAR VALUES           VARIABLE         X         X         STD           #1 МИМИМИМИМИМИМИМИМИМИМИМИМИМИМИМИМИМИМИ                                                                                       |
| X-Bar Values<br>(Option) | SPC VALUES         X-BAR VALUES           VARIABLE         X         X         STD           #1         MMMMMMMMMMMMMMMMMMMMMMMMMMMMMMMMMMMM                                                                                 |
| X-Bar Values<br>(Option) | SPC VALUES         X-BAR VALUES           VARIABLE         X         X         STD           #11         MMMMMMMMMMMMMMMMMMMMMMMMMMMMMMMMMMMM                                                                                |
| X-Bar Values<br>(Option) | SPC UALUES         X-BAR UALUES           UARIABLE         X         X         STD<br>VUARIABLE         STD<br>UCLX         DEU           #1         MMMMMMMMMMMMMMMMMMMMMMMMMMMMMMMMMMMM                                    |
| X-Bar Values<br>(Option) | SPC UALUES         X-BAR UALUES           UARIABLE         X         X         X         STD<br>UCLX         DEU           #1         MMMMMMMMMMMMMMMMMMMMMMMMMMMMMMMMMMMM                                                   |
| X-Bar Values<br>(Option) | $\begin{array}{ c c c c c c c c c c c c c c c c c c c$                                                                                                    |
| X-Bar Values<br>(Option) | $ \begin{array}{ c c c c c c c c c c c c c c c c c c c$                                                                                                    |
| X-Bar Values<br>(Option) | $ \begin{array}{ c c c c c c c c c c c c c c c c c c c$                                                                                                    |
| X-Bar Values<br>(Option) | $ \begin{array}{ c c c c c c c c c c c c c c c c c c c$                                                                                                    |
| X-Bar Values<br>(Option) | $\begin{array}{ c c c c c c c c c c c c c c c c c c c$                                                                                                    |

# Section 9 - Errors and Overrides

| Errors    | 9-2 |
|-----------|-----|
| Overrides | 9-3 |

## ERRORS

| ERROR                     | INDICATION |
|---------------------------|------------|
| BARREL FAILED TO EXTEND   | YES        |
| BARREL FAILED TO RETRACT  | YES        |
| CLAMP FAILED TO EXTEND    | YES        |
| CLAMP FAILED TO RETRACT   | YES        |
| EJECTOR FAILED TO EXTEND  | YES        |
| EJECTOR FAILED TO RETRACT | YES        |
| SCREW FAILED TO RECOVER   | YES        |
| TABLE FAILED TO DROP DOWN | YES        |
| TABLE FAILED TO LIFT UP   | YES        |
| 1ST HOME OK               | NO         |
| CONTROL POWER OK          | NO         |
| TABLE LOCATION OK         | NO         |
| TABLE READY OK            | NO         |
| CHANGE OIL PRESS. FILTER  | YES        |
| TC OPEN                   | YES        |
| OVER TEMP                 | YES        |
| UNDER TEMP                | YES        |
| OIL TEMP                  | YES        |
| CABINET TEMP              | YES        |

#### OVERRIDE

Caution should be used when overriding any function. Override functions should only be temporary until the cause for the error can be found and corrected. When a machine is configured to run thermoset, it is necessary to set and leave the Heater Interlock overridden. The overriding of some functions will cause the machine cycle to increase.

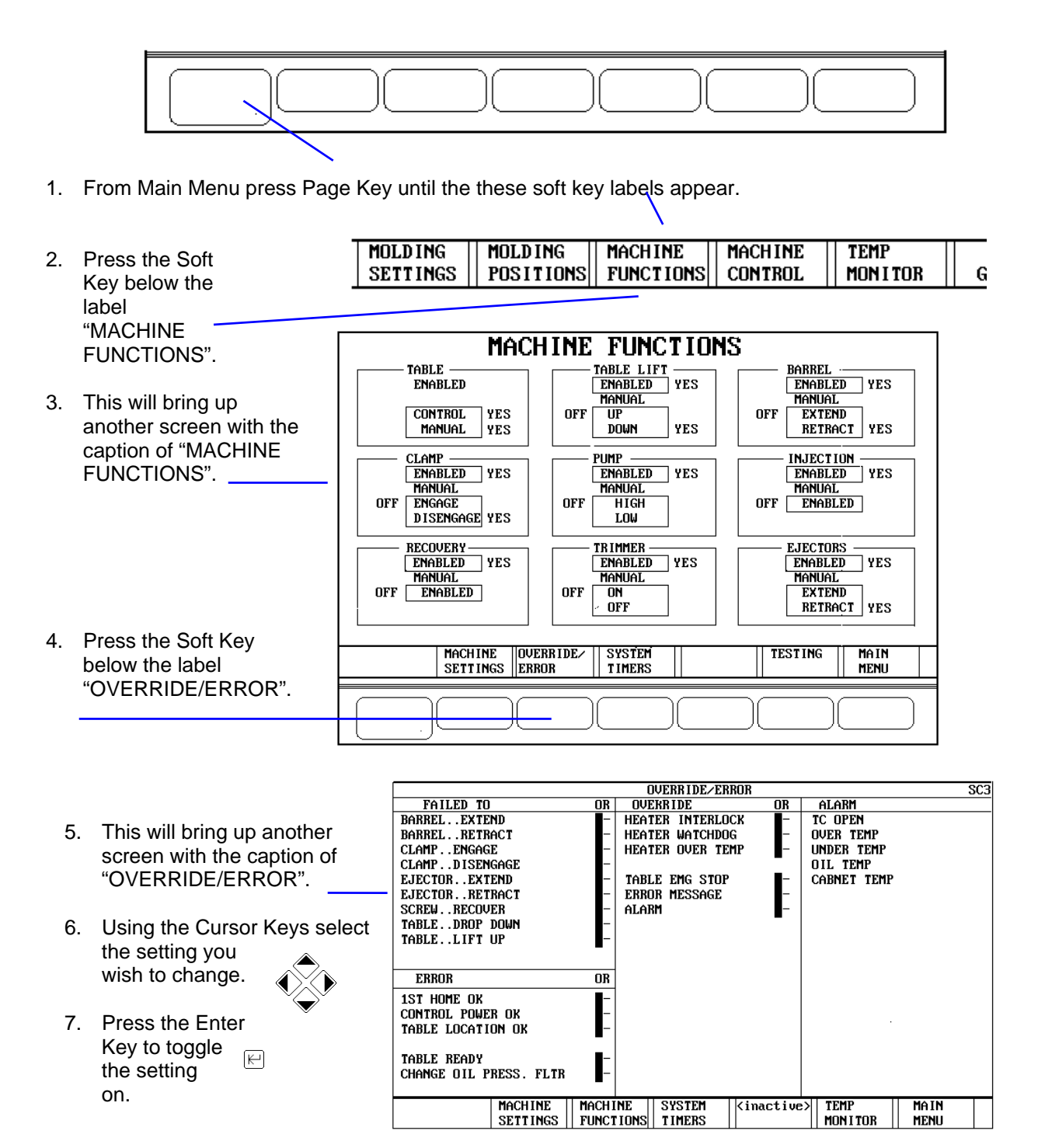

# OVERRIDE LIST

| OVERRIDE                  | NOTES                         |
|---------------------------|-------------------------------|
| BARREL FAILED TO EXTEND   |                               |
| BARREL FAILED TO RETRACT  |                               |
| CLAMP FAILED TO EXTEND    |                               |
| CLAMP FAILED TO RETRACT   |                               |
| EJECTOR FAILED TO EXTEND  |                               |
| EJECTOR FAILED TO RETRACT |                               |
| SCREW FAILED TO RECOVER   | POSSIBLE NO MATERIAL          |
| TABLE FAILED TO DROP DOWN |                               |
| TABLE FAILED TO LIFT UP   |                               |
| 1ST HOME OK               |                               |
| CONTROL POWER OK          |                               |
| TABLE LOCATION OK         |                               |
| TABLE READY OK            |                               |
| CHANGE OIL PRESS. FILTER  | WILL CLEAR ON MOTOR OFF       |
| HEATER INTERLOCK          |                               |
| HEATER WATCHDOG           |                               |
| HEATER OVER TEMP          |                               |
| TABLE EMG STOP            |                               |
| ERROR MESSAGE             | WILL PREVENT "OVERRIDE/ERROR" |
|                           | SCREEN FROM COMING UP.        |
| ALARM LITE                | WILL BLOCK EXTERNAL LIGHT     |
|                           | FROM TURNING ON.              |
| TC OPEN                   |                               |
| OVER TEMP                 |                               |
| UNDER TEMP                |                               |
| OIL TEMP                  |                               |
| CABINET TEMP              |                               |

# Section 10 - PARTS LIST

| Barrel And Motor Assembly                  | 10-2  |
|--------------------------------------------|-------|
| Clamp Components                           | 10-16 |
| Controller Boards                          | 10-37 |
| Filters, Oil                               | 10-29 |
| Frame - Front                              | 10-6  |
| Frame - Left                               | 10-12 |
| Frame - Right                              | 10-14 |
| Frame -Rear                                | 10-10 |
| Heater Bands                               | 10-7  |
| Hydraulic Gauges                           | 10-24 |
| Hydraulic Valves - RIMM Model              | 10-26 |
| Hydraulic Valves - TTM-BCCL Model          | 10-28 |
| Injection Cylinders                        | 10-7  |
| LPM Molding Components                     | 10-8  |
| Main Controller Panel - TTM-BCCL<br>Model  | 10-36 |
| Mold Heating Carrousel (Option)            | 10-43 |
| Pump, Hydraulic                            | 10-30 |
| Ramp (Option)                              | 10-41 |
| Screw                                      | 10-3  |
| Seal Kits, Injection                       | 10-7  |
| Sprue Trimmer (Option)                     | 10-40 |
| Table Drive RIMM Model                     | 10-20 |
| Table Drive TTM-BCCL Model                 | 10-22 |
| Tank - Front                               | 10-29 |
| Thermoset Liquid Silicone Barrel And Screw | 10-4  |
| Water Manifold (Option)                    | 10-42 |
| Yellow Flag                                | 10-23 |

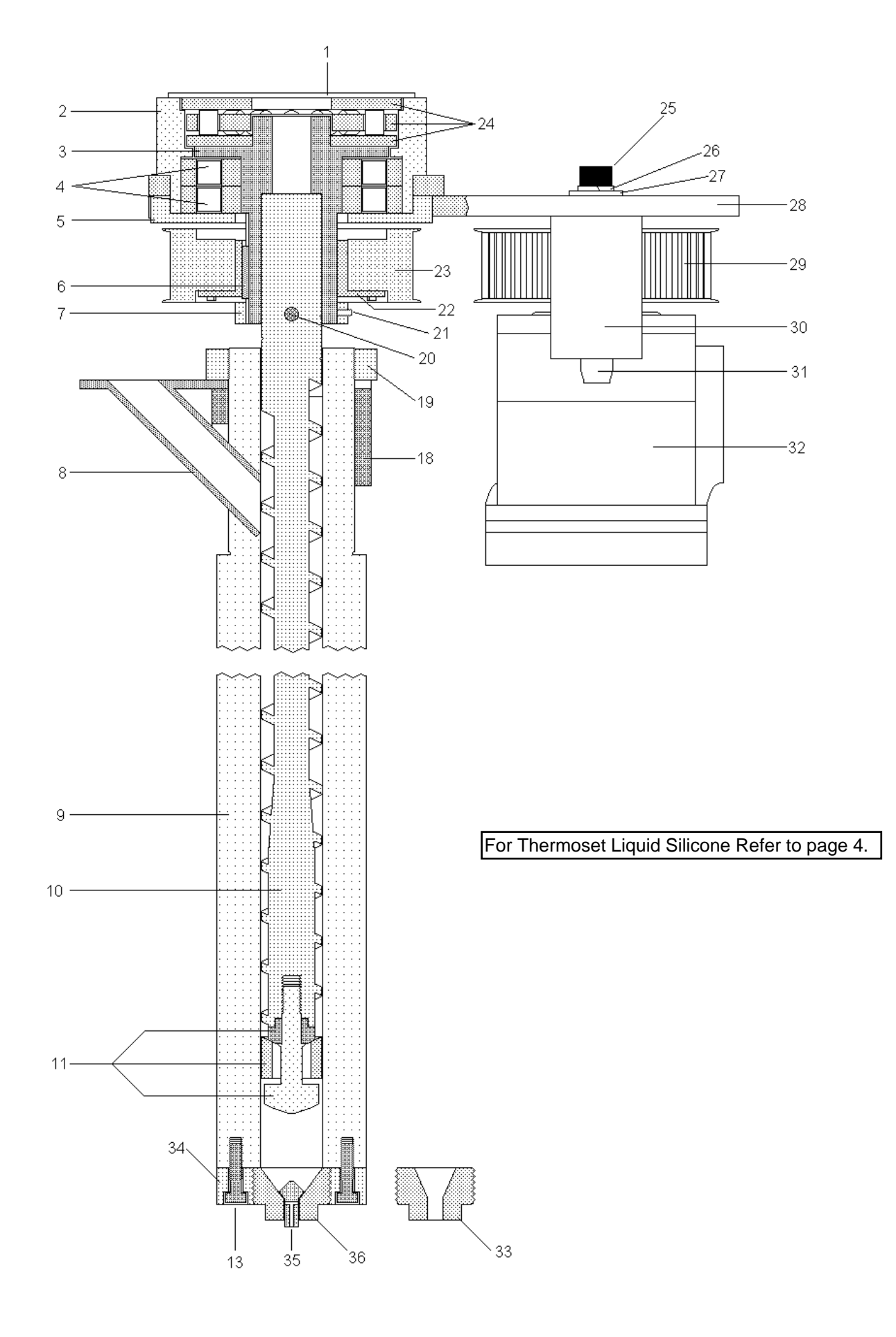

| ITEM NO | DESCRIPTION                                             | PART NO | QUANTITY |
|---------|---------------------------------------------------------|---------|----------|
| 1       | Retainer, Bearing                                       | M260.2  | 1        |
| 2       | Housing, Bearing                                        | M260.3  | 1        |
| 3       | Coupler, Screw                                          | M260.1  | 1        |
| 4       | Bearing, Roller                                         | M260.16 | 2        |
| 5       | Cap, Bearing Housing                                    | M263.0  | 1        |
| 6       | Key, Drive                                              | M260.7  | 1        |
| 7       | Collar, Drive Pin                                       | M260.8  | 1        |
| 8       | Tube, Feed (Std)                                        | M204.0  | 1        |
| 8       | Tube, Feed (Wide)                                       | M204.1  | 1        |
| 9       | Barrel (30 mm) (not Liquid Silicone)                    | l101.0  | 1        |
| 9       | Barrel (22 mm) (not Liquid Silicone)                    | 1100.0  | 1        |
| 10      | Screw, Injection REFER TO PAGE                          |         | 1        |
| 11      | Assy, Material Check Valve (for 30mm)(3 parts)          | l120.0  | 1        |
| 11      | Assy, Material Check Valve (for 22mm)(3 parts)          | l120.1  | 1        |
| 12      | Cap, End (30 mm)                                        | 1104.0  | 1        |
| 13      | Screw, 3/8 - 16 X 1 1/4 SHCS                            | B140.0  | 6        |
| 18      | Collar, Spacer                                          | M204.2  | 1        |
| 19      | Nut, Barrel                                             | M204.3  | 1        |
| 20      | Pin, Drive                                              | M260.9  | 1        |
| 21      | Screw, 10-32 X 3/16 Set                                 | B176.2  | 1        |
| 22      | Hub, Screw Pulley                                       | M260.17 | 1        |
|         | Hub, Motor Pulley                                       | M260.18 | 1        |
| 23      | Pulley, Screw                                           | M260.14 | 1        |
| 24      | Bearing, Thrust                                         | M260.15 | 1        |
| 25      | Screw, 1/2-13 X 1 1/2 SHCS                              | B126.0  | 2        |
| 26      | Washer, 1/2 Split Lock                                  | B158.0  | 2        |
| 27      | Washer, 1/2                                             | B157.0  | 2        |
| 28      | Housing, Screw Drive                                    | M260.4  | 1        |
| 29      | Pulley, Motor                                           | M260.13 | 1        |
| 30      | Adapter, Mounting                                       | M260.5  | 2        |
| 31      | Screw, Modified 5/8-11 X 1.0 SHCS                       | M260.6  | 2        |
| 32      | Motor, Hydraulic Screw                                  | l115.0  | 1        |
| 33      | Nut, Nozzle (for 22 mm springless)                      | l113.0  | 1        |
| 34      | Cap, End (for springless nozzle)                        | l105.0  | 1        |
|         | Cap, Thermoset Liquid SiliconeEnd (22<br>mm)(not Shown) | 1105.2  | 1        |
| 35      | Plunger, Nozzle (for springless)                        | 1119.0  | 1        |
| 36      | Nut, Nozzle (for 30 mm springless)                      | l114.0  | 1        |

## BARREL, SCREW AND MOTOR ASSEMBLY

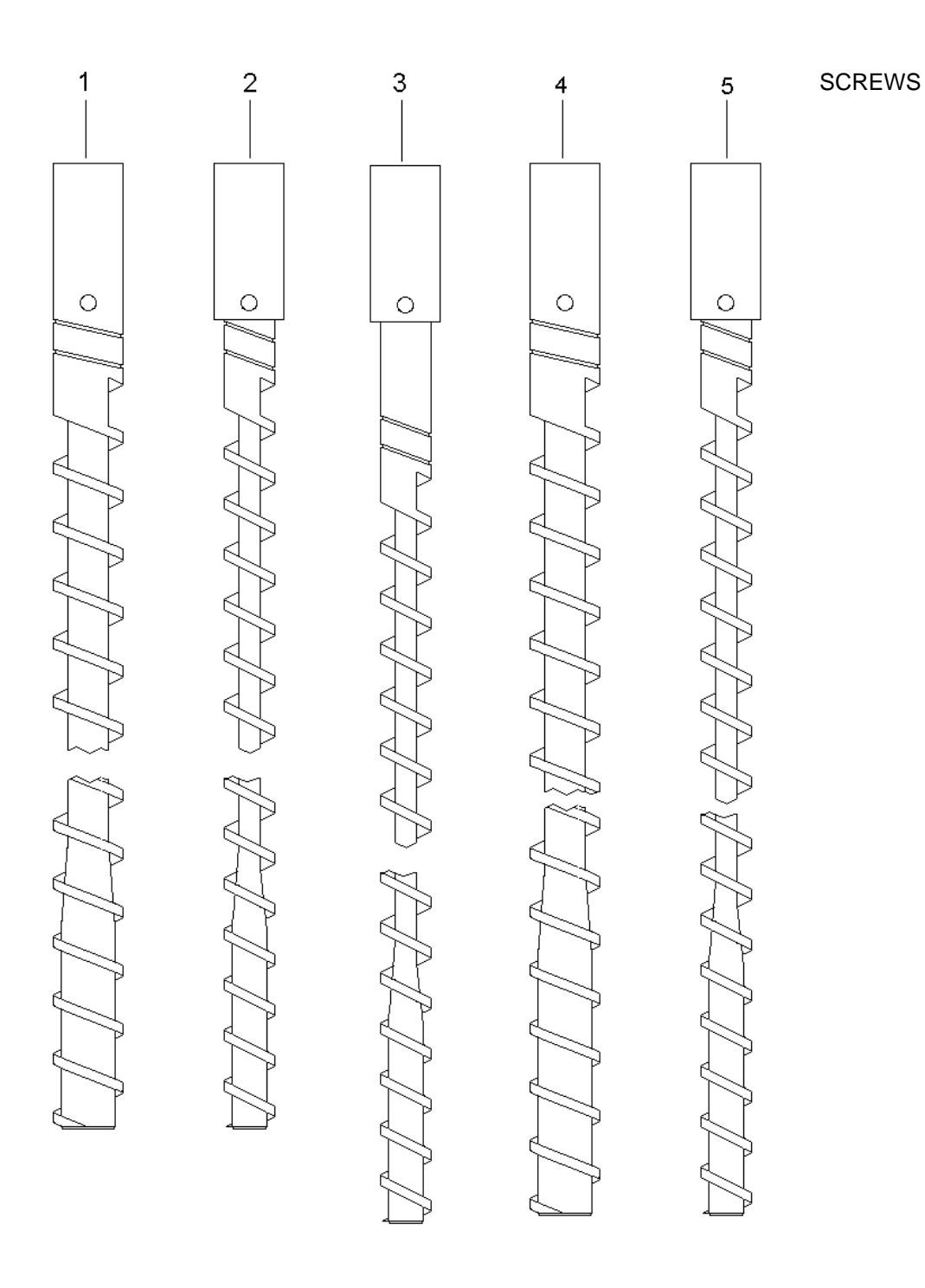

| ITEM NO | DESCRIPTION                           | NEW<br>PART NO | LENGTH | QUANTITY |
|---------|---------------------------------------|----------------|--------|----------|
| 1       | Screw, 30 mm (For spring type nozzle) | l122.0         | 21.65  | 1        |
| 2       | Screw, 22 mm (For spring type nozzle) | l122.1         | 21.65  | 1        |
| 3       | Screw, 22 mm (For PVC)                | l122.5         | 23.50  | 1        |
| 4       | Screw, 30 mm (For springless nozzle)  | l122.2         | 23.17  | 1        |
| 5       | Screw, 22 mm (For springless nozzle)  | l122.3         | 23.20  | 1        |

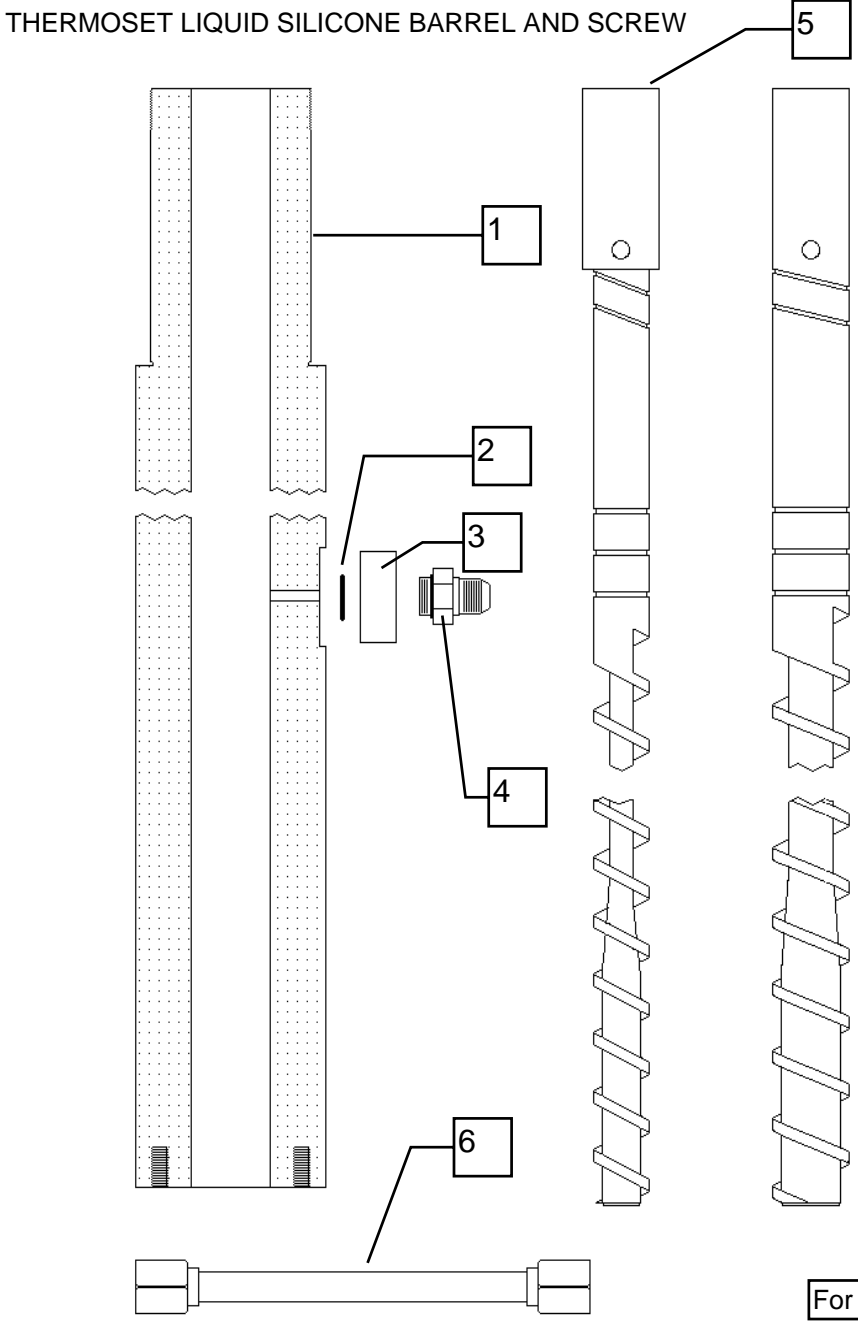

For Water Jackets Refer to next page.

| ITEM NO | DESCRIPTION                                            | PART NO | OUANTITY |
|---------|--------------------------------------------------------|---------|----------|
|         | Cap, Thermoset Liquid SiliconeEnd (22 mm)(not Shown)   | 1105.2  | 1        |
|         | Ring, Teflon Coated Silicone"O" (for 22mm)(Not Shown)  | H185.0  | 1        |
| 1       | Barrel, 22 mm Liquid Silicone)                         | 1100.1  | 1        |
|         | Barrel, 30 mm Liquid Silicone) (not Shown)             | 1101.1  | 1        |
| 2       | O-Ring 1/16"W X 1/2"ID X 5/8"OD Viton                  | H186.0  | 1        |
| 3       | Adapter, Barrel Port                                   | M260.5  | 1        |
| 4       | Fitting, Straight & Flair                              | H169.29 | 1        |
| 5       | Screw, 22 mm (Thermoset Liquid Silicone) (22.33" Long) | 1121.3  | 1        |
| 6       | Assy, Stainless Steel Tube                             | H306.0  | 1        |

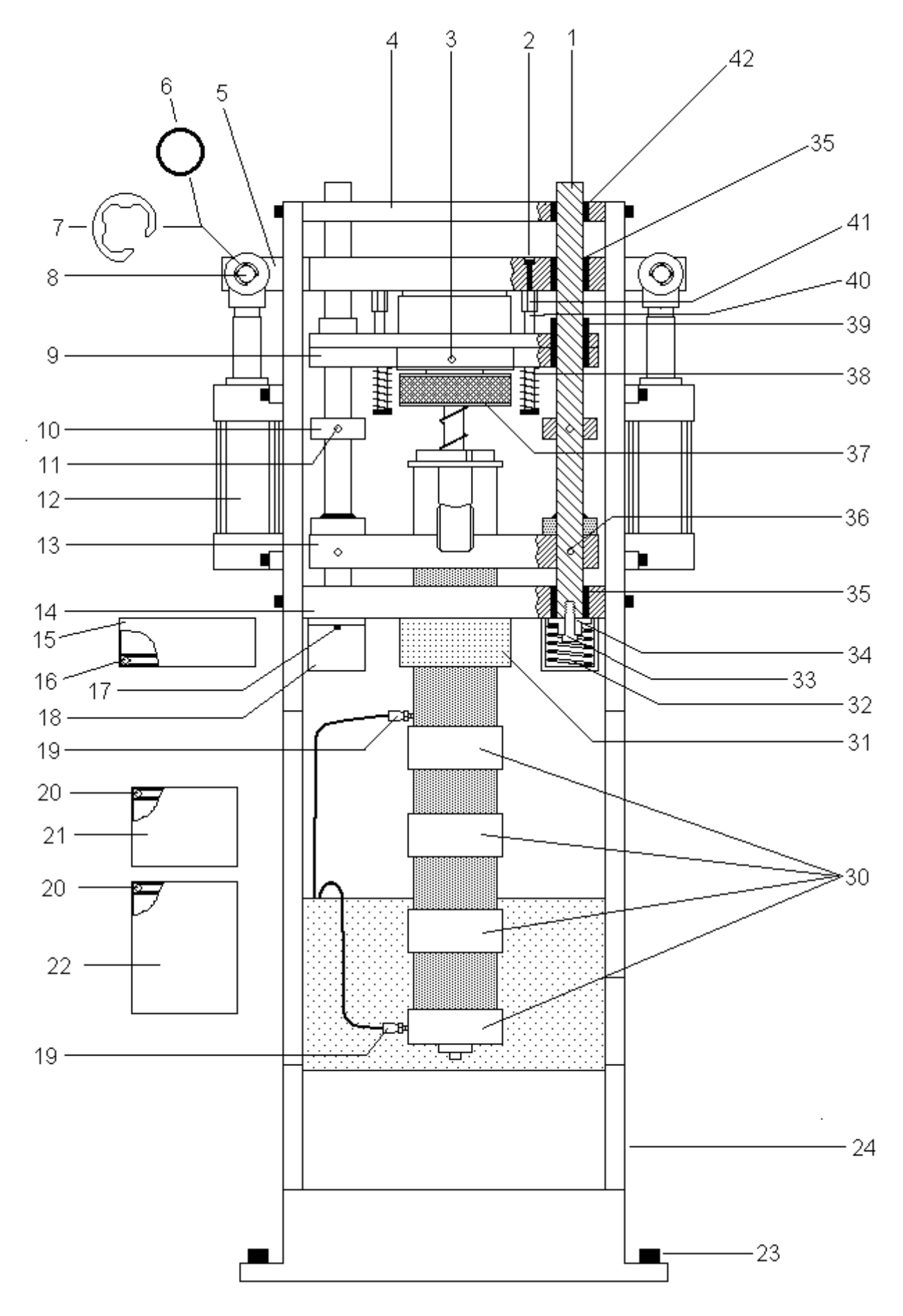

| FRAME   |                                               |         |          |
|---------|-----------------------------------------------|---------|----------|
| ITEM NO | DESCRIPTION                                   | PART NO | QUANTITY |
| 1       | Rod, Guide Return (With welded ring)          | M306.2  | 2        |
| 2       | Screw, 5/16 -18 X 1 1/2 SHCS                  | B143.1  | 2        |
| 3       | Fitting, Grease                               | M145.0  | 1        |
| 4       | Plate, Heavy Duty Frame Top (R)               | M147.2  | 1        |
| 5       | Bar, Ram                                      | M102.0  | 1        |
| 6       | Ring, Spiral Lock (for I180.0)                | M187.0  | 4        |
| 7       | Clip, 3/4 inch Spring (for I108.1)            | M104.5  | 2        |
| 8       | Pin, Clevis (Groove width of .050)            | l118.0  | 2        |
| 8       | Pin, Clevis(Groove width of .070)             | l108.1  | 2        |
| 9       | Housing, Screw Drive                          | M260.4  | 1        |
| 10      | Ring, Guide Rod                               | M306.1  | 2        |
| 11      | Pin, 1/4 x 2" Dowel                           | B110.4  | 2        |
| 12      | Cylinder, Injection REFER TO NEXT PAGE        |         |          |
|         | Seal Kits REFER TO NEXT PAGE                  |         |          |
| 13      | Housing, Barrel Return                        | M262.0  | 1        |
| 14      | Housing, Barrel                               | M260.3  | 1        |
| 15      | Jacket, Large OD Water 5"D x 2.625"           | W101.0  | 1        |
| 16      | Ring, Large "O" Ring 3-3/4" Silicone          | W107.0  | 1        |
| 17      | Screw, 5/16 - 18 X 1" SHCS                    | M260.19 | 2        |
| 18      | Cup, Spring                                   | M260.19 | 2        |
| 19      | Thermocouple                                  | E389.1  | 2        |
| 20      | Ring, Small "O" Ring 3" Silcone               | W106.0  | 4        |
| 21      | Jacket, Small OD Short Water 4"D x 2.75"      | W100.0  | 1        |
| 22      | Jacket, Small OD Tall Water 4"D 4.875"        | W100.1  | 1        |
| 23      | Screw, 1/2-13 X 2.0 SHCS                      | B128.0  | 4        |
| 24      | Frame Assy                                    | M200.0  | 1        |
| 30      | Bands, Heater REFER TO NEXT PAGE              |         |          |
| 31      | Bushing, Barrel (Requires machining)          | M261.1  | 1        |
| 32      | Spring, Return                                | M305.0  | 2        |
| 33      | Screw, 1/2-13 X 1 3/4 SHCS                    | B127.0  | 2        |
| 34      | Retainer, Spring                              | M260.20 | 2        |
| 35      | Bushing, 1.5 inch Bronze (Requires machining) | M129.0  | 4        |
| 36      | Pin, .25 Dia. X 4 Retaining                   | M260.21 | 2        |
| 37      | Belt, Drive                                   | I102.0  | 1        |
| 38      | Spring, 3/4 OD X 3/8 ID X 2.5 L               | M197.2  | 2        |
| 39      | Bushing, 2 inch Bronze (Requires machining)   | M130.0  | 2        |
| 40      | Screw, 5/16 X 4 Socket Head Shoulder          | M113.0  | 2        |
| 41      | Nut, 5/16-18 X 1 1/2 Coupling                 | M103.1  | 2        |
| 42      | Bushing, 3/4 inch Bronze (Requires machining) | M131.1  | 2        |

## INJECTION CYLINDERS

| ITEM NO | DESCRIPTION                               | PART NO    | QUANTITY |
|---------|-------------------------------------------|------------|----------|
| 12      | Cylinder, Hanna Injection                 | H104.0     | 2        |
| 12      | Cylinder, Ortman Injection (Discontinued) | Use H104.0 | 2        |

#### SEAL KITS

| ITEM NO | DESCRIPTION                               | PART NO | QUANTITY |
|---------|-------------------------------------------|---------|----------|
|         | Kit, Ortman Injection Cylinder Rod Seal   | HK122.0 | 2        |
|         | Kit, Ortman Injection Cylinder Tube Seal  | HK124.0 | 2        |
|         | Kit, Hanna Injection Cylinder Rod Seal    |         | 2        |
|         | Kit, Hanna Injection Cylinder Piston Seal |         | 2        |

#### HEATER BANDS - TYPICAL

| ITEM NO | DESCRIPTION               |          | PART NO | QUANTITY |
|---------|---------------------------|----------|---------|----------|
| 30      | Bands, Top Zone Heater    | 600 Watt | E102.0  | 2        |
| 30      | Bands, Middle Zone Heater | 600 Watt | E102.0  | 2        |
| 30      | Bands, Botton Zone Heater | 400 Watt | E101.0  | 1        |

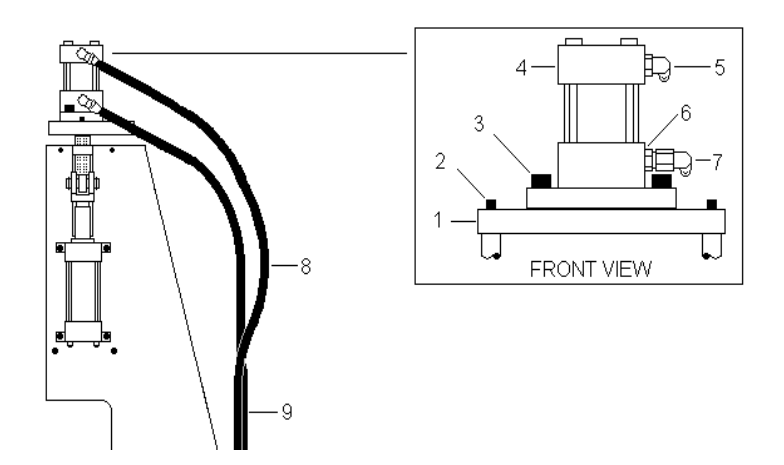

| LPM     |                                      |                  |     |
|---------|--------------------------------------|------------------|-----|
| ITEM NO | DESCRIPTION                          | PART NO          | QTY |
| 1       | Plate, LPM Cylinder Mounting         | M177.0           | 1   |
| 2       | Screw, 5/16-18 X 1 1/4 SHCS          | B143.0           | 2   |
| 3       | Screw, 1/2-13 X 1 1/4 SHCS           | B125.0           | 4   |
| 4       | Cvlinder, LPM                        | H103.0           | 1   |
|         | Kit. Ortman Rod & Gland Seal (LPM)   | HK122.0          | 1   |
|         | Kit. Ortman Tube & Piston Seal (LPM) | HK123.0          | 1   |
|         | Kit, Hanna Rod & Gland Seal (LPM)    |                  | 1   |
|         | Kit, Hanna Tube & Piston Seal (LPM)  |                  | 1   |
| 5       | Fitting. 90 Deg Elbow SAE to Flair   | H169.36          | 1   |
| 6       | Fitting, Straight Thread Connector   | H169.29          | 1   |
| 7       | Fitting, Swivel Nut Elbow            | H169.32          | 1   |
| 8       | Assy. Long LPM Hose                  | Refer to page 59 | 1   |
| 9       | Assy Short I PM Hose                 | Refer to page 59 | 1   |

### **REAR OF FRAME**

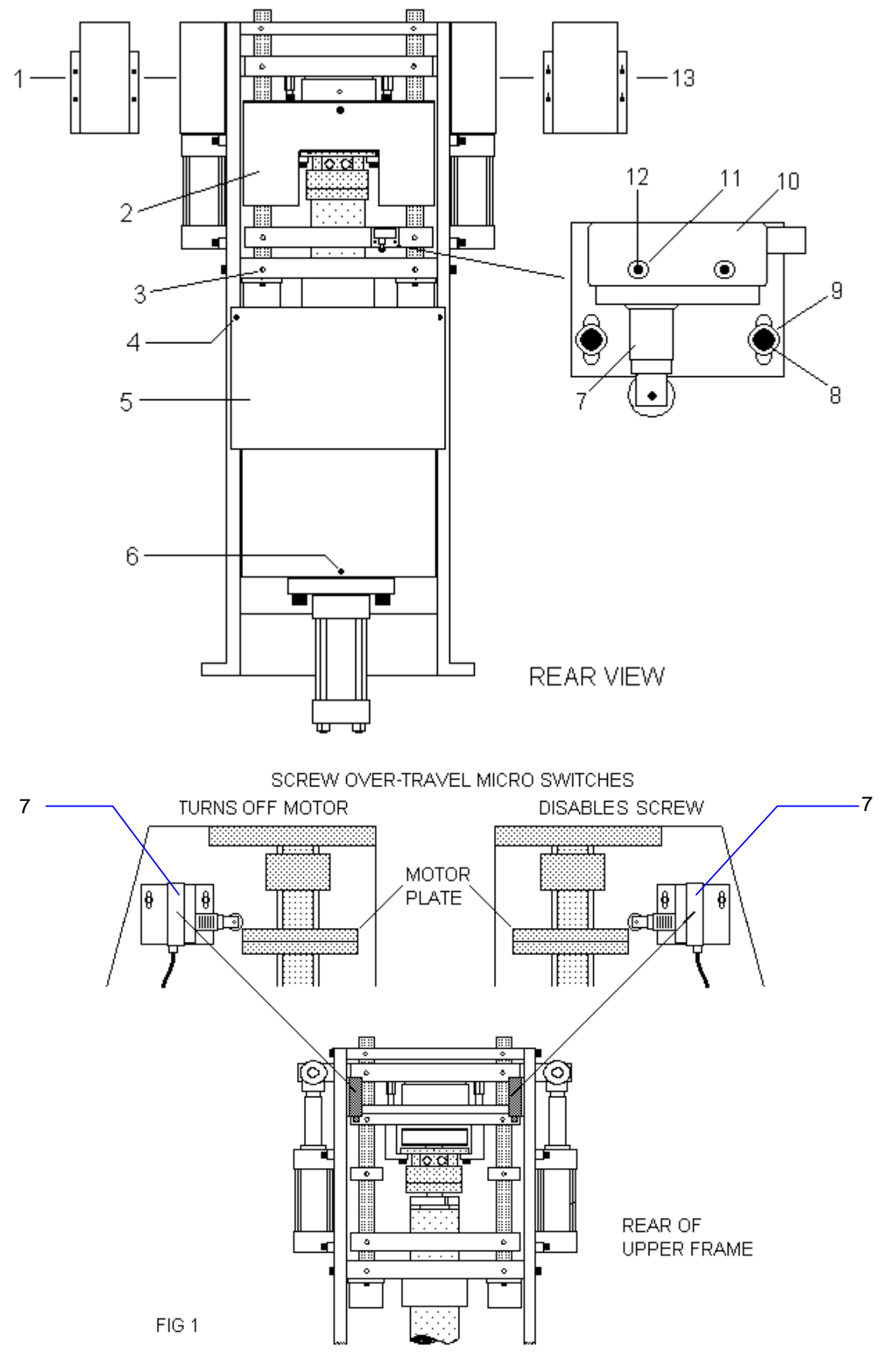

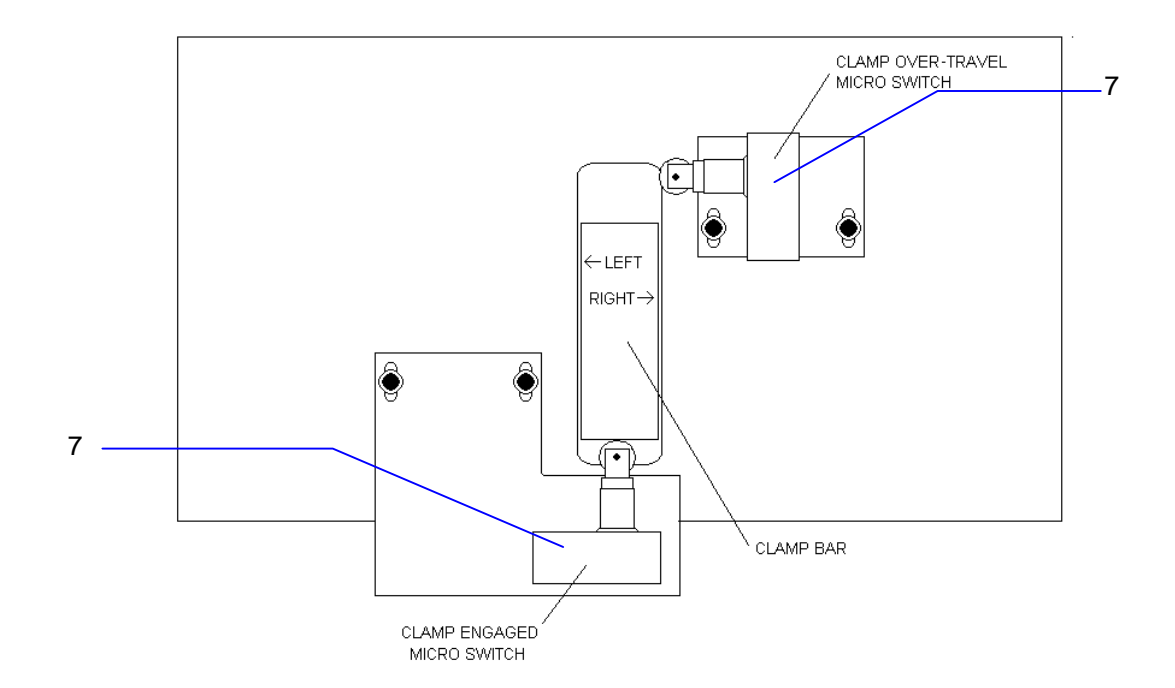

| ITEM NO | DESCRIPTION                     | PART NO | QUANTITY |
|---------|---------------------------------|---------|----------|
| 1       | Guard, Right Injection Cylinder | M154.0  | 1        |
| 2       | Guard, Screw Motor              | M155.0  | 1        |
| 3       | Fittina. Grease (2 not showina) | M145.0  | 10       |
| 4       | Screw, 10/32 X 3/8 Button Head  | B116.0  | 2        |
| 5       | Guard, Clamp                    | M152.0  | 1        |
| 6       | Screw, 10/32 X 1 SHCS           | B136.0  | 1        |
| 7       | Switch, Micro                   | E377.0  | 1        |
| 8       | Screw, 10/32 X 1/2 SHCS         | B135.0  | 2        |
| 9       | Washer, #10                     | B161.0  | 2        |
| 10      | Boot, Micro Switch              | E130.0  | 1        |
| 11      | Washer, #6                      | B155.0  | 2        |
| 12      | Screw, 6/32 X 1 SHCS            | B148.0  | 2        |
| 13      | Guard, Left Injection Cylinder  | M153.0  | 1        |

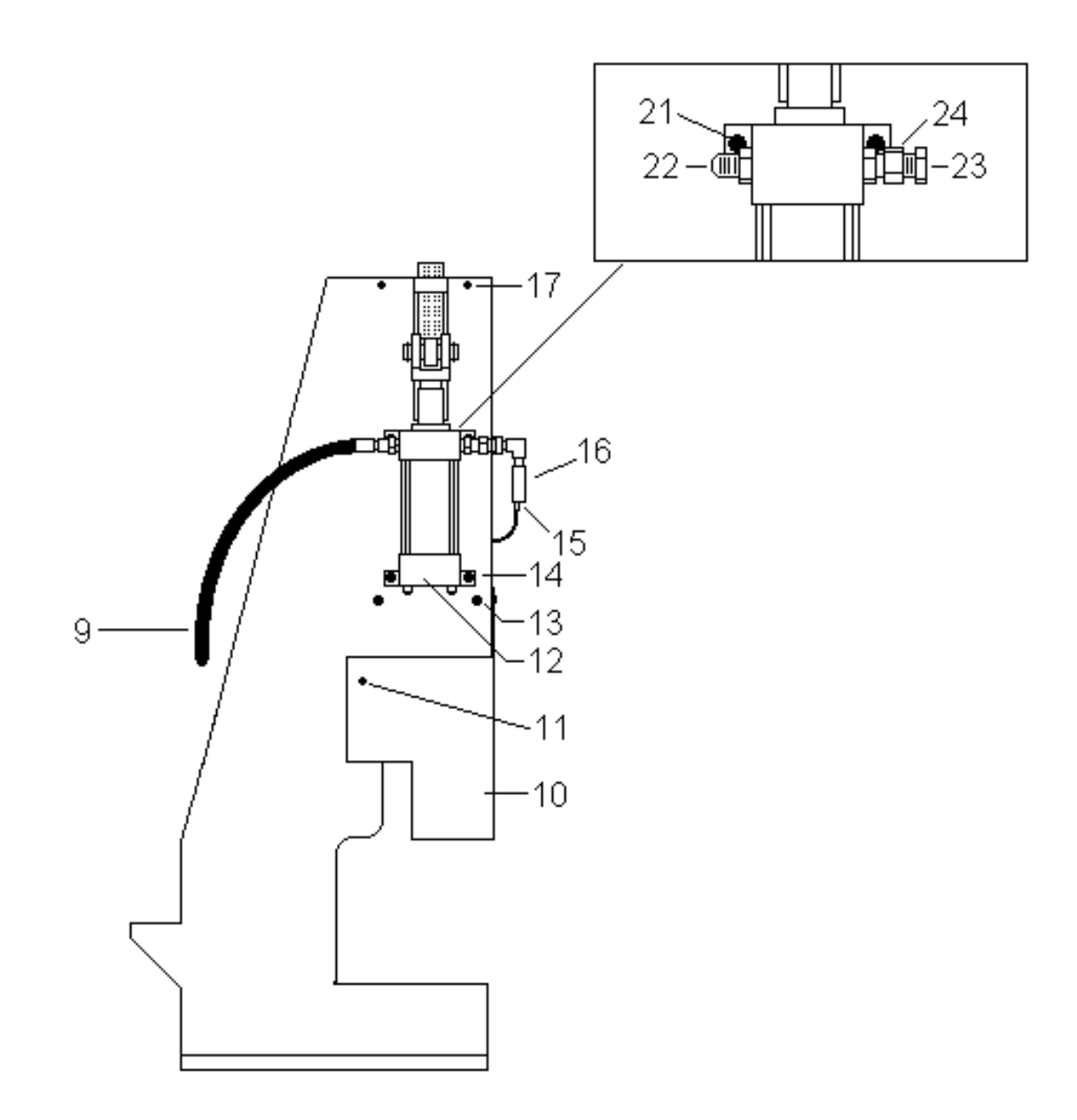

Left Side of Frame

| ITEM NO | DESCRIPTION                              | PART NO          | QUANTITY  |  |
|---------|------------------------------------------|------------------|-----------|--|
| 9       | Assy, Short Injection Hose               | Refer to page 59 | 1         |  |
| 10      | Guard, Barrel                            | M151.0           | 1         |  |
| 11      | Screw, 10/32 X 1/2 Button Head           | B115.0           | 4 / guard |  |
| 12      | Cylinder, Injection (refer to page 7)    |                  |           |  |
| 13      | Screw, 1/2-13 X 1 1/2 SHCS               | B126.0           | 2         |  |
| 14      | Screw, 1/2-13 X 1 1/2 SHCS               | B126.0           | 2         |  |
| 15      | Connector, Injection Pressure Transducer | E630.1           | 1         |  |
| 16      | Transducer, Injection Pressure           | E630.0           | 1         |  |
| 17      | Screw, 3/8-16 X 1 1/2 SHCS               | B143.1           | 2         |  |
| 21      | Screw, 1/2-13 X 1 1/2 low head           | B166.1           | 4         |  |
| 22      | Fitting, 1/2 flair                       | H169.29          | 2         |  |
| 23      | Fitting, 3/8 to 1/8 Adapter              | H169.40          | 1         |  |
| 24      | Fitting, 1/2 swivel adapter              | H169.39          | 1         |  |

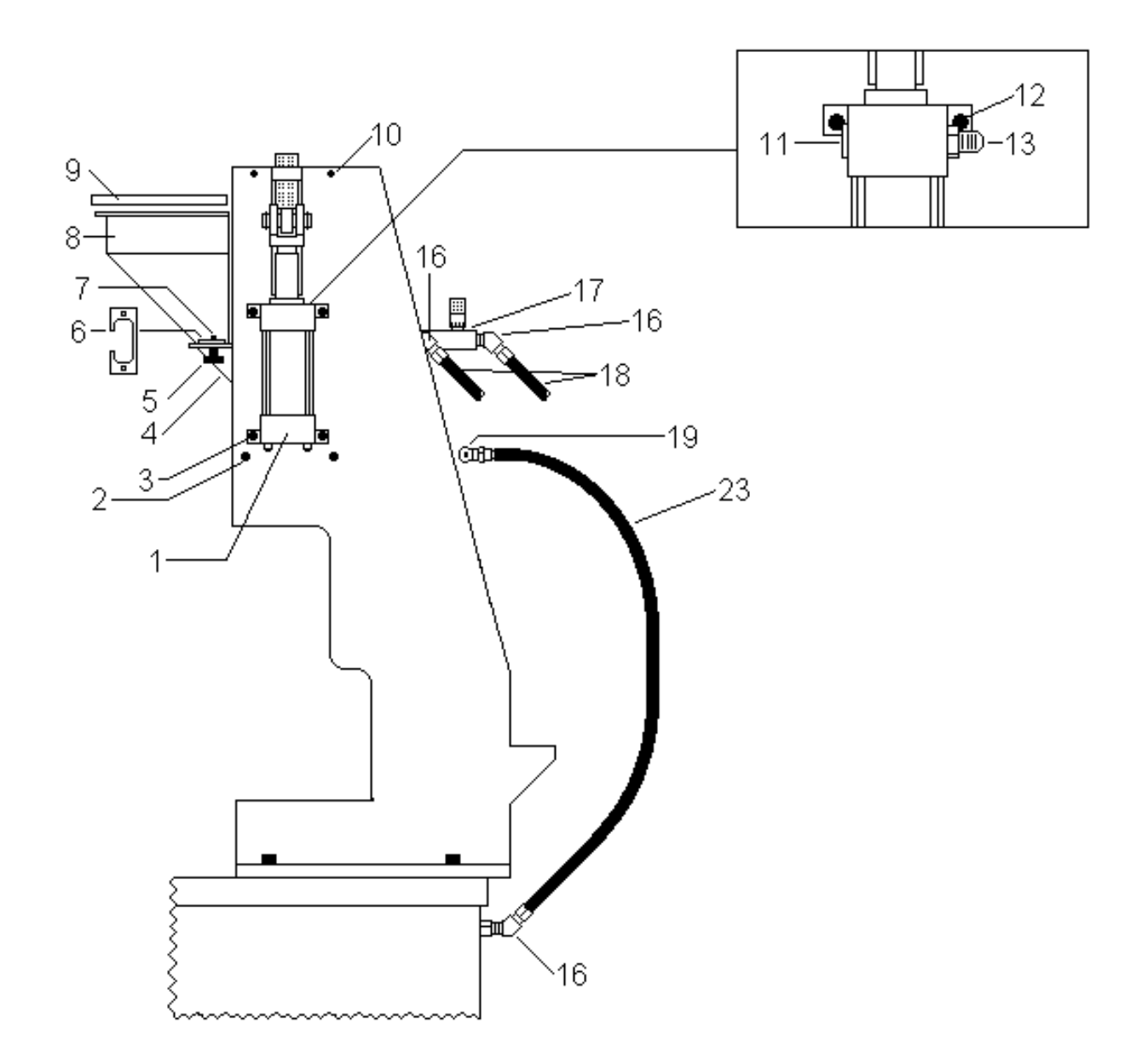

| Right | Side | of | Frame |  |
|-------|------|----|-------|--|
|       |      |    |       |  |

| ITEM NO | DESCRIPTION                           | PART NO          | QUANTITY |  |
|---------|---------------------------------------|------------------|----------|--|
| 1       | Cylinder, Injection (Refer to page 7) |                  |          |  |
| 2       | Screw, 1/2-13 X 1 1/2 SHCS            | B126.0           | 2        |  |
| 3       | Screw, 1/2-13 X 1 1/2 SHCS            | B126.0           | 4        |  |
| 4       | Tube, Feed                            | M204.0           | 1        |  |
| 4       | Tube, Wide Feed (not shown)           | M204.1           | 1        |  |
| 5       | Nut, 5/16-18 X 1 Steel Hopper         | M159.0           | 2        |  |
| 6       | Plate, Hopper Support                 | M124.0           | 1        |  |
| 7       | Screw, 5/16-18 X 1 SHCS               | B147.0           | 2        |  |
| 8       | Hopper, Stainless Steel               | M411.0           | 1        |  |
| 9       | Lid, Hopper                           | M411.2           | 1        |  |
| 10      | Screw, 3/8-16 X 1 1/2 SHCS            | B143.1           | 2        |  |
| 11      | Fitting, Hollow Hex Plug              | H169.41          | 1        |  |
| 12      | Screw, 1/2-13 X 1 1/2 low head        | B166.1           | 2        |  |
| 13      | Fitting, 1/2 flair                    | H169.29          | 1        |  |
| 16      | Fitting, 1/2 45 Deg                   | H142.0           | 3        |  |
| 17      | Control, Flow                         | H202.0           | 1        |  |
| 18      | Assy, Screw Hose                      | Refer to page 59 | 1        |  |
| 19      | Fitting, 1/2" Tee                     | H118.0           | 1        |  |
| 23      | Assy, Long Injection Hose             | Refer to page 59 | 1        |  |

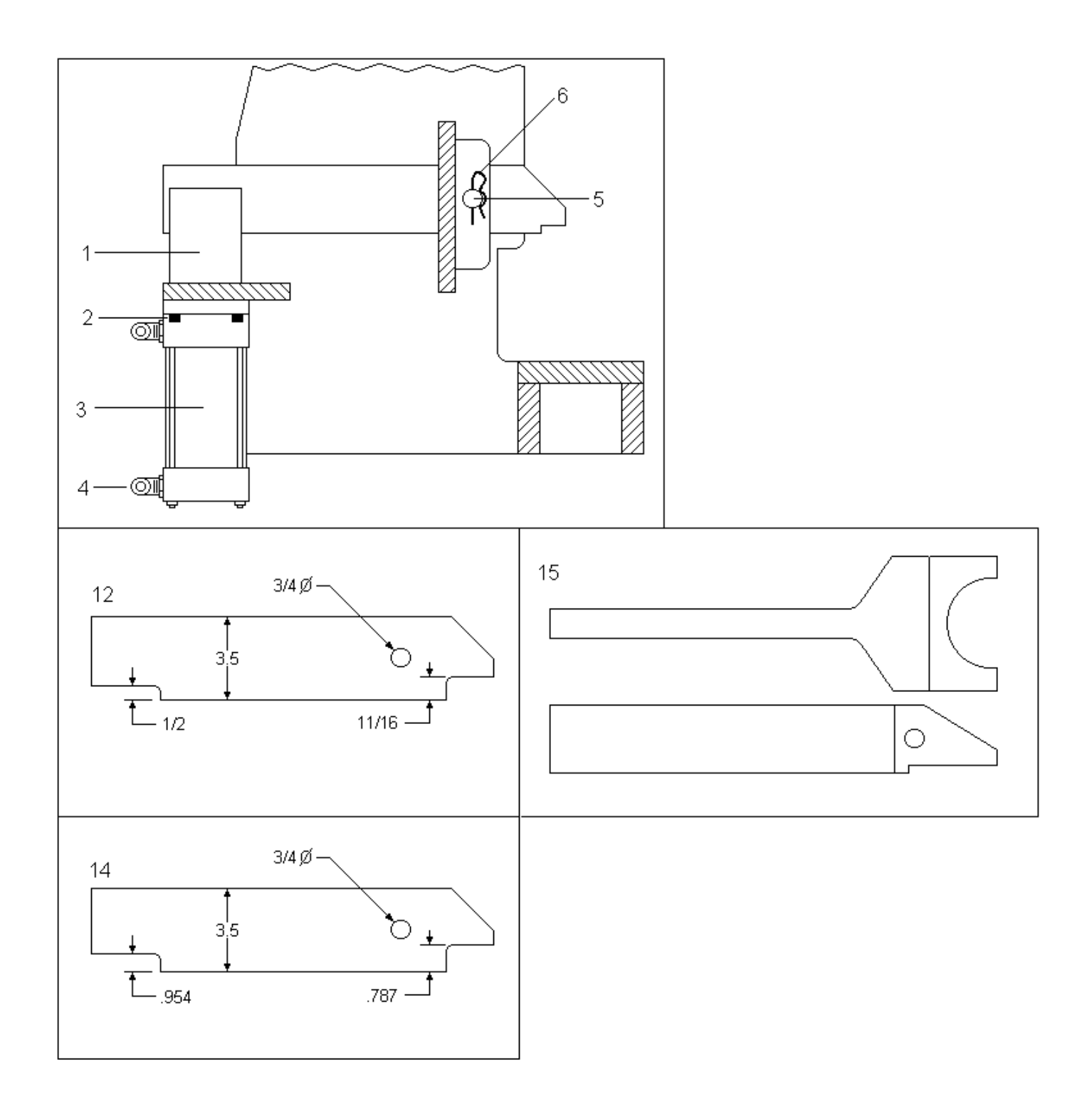

### CLAMP COMPONENTS

| ITFM NO | DESCRIPTION                                        | PART NO          | ΩΤΥ |
|---------|----------------------------------------------------|------------------|-----|
| 1       | Clevis, Clamp Bar                                  | M104.1           | 1   |
| 2       | Screw, 1/2-13 X 1 1/2 SHCS                         | B126.0           | 4   |
| 3       | Cylinder, Clamp                                    | H103.0           | 1   |
|         | Kit. Ortman Rod & Gland Seal                       |                  | 1   |
|         | Kit. Ortman Tube & Piston Seal                     |                  | 1   |
|         | Kit. Hanna Rod & Gland Seal                        |                  | 1   |
|         | Kit, Hanna Tube & Piston Seal                      |                  | 1   |
|         | Assy. Short Clamp Hose (Rod End)(not shown)        | Refer to page 59 | 1   |
|         | Assy, Long Clamp Hose (Cap End)(not shown)         | Refer to page 59 | 1   |
| 4       | Fitting, SAE # 8 90 deg (For Ortman Cvl)           | H169.36          | 2   |
| 4       | Fitting, 1/2 in 90 deg (For Vickers or Ortman Cvl) | H150.0           | 2   |
| 5       | Pin, Clamp Bar                                     | M104.2           | 1   |
| 6       | Clip, Hairpin (For Clamp Bar Pin)                  | M104.3           | 2   |
| 12      | Bar, HP Clamp                                      | M104.7           | 1   |
| 14      | Bar, HP Clamp (For Thermo Set)                     | M104.8           | 1   |
| 15      | Bar, Forked Clamp (Option)                         | M394.0           | 1   |

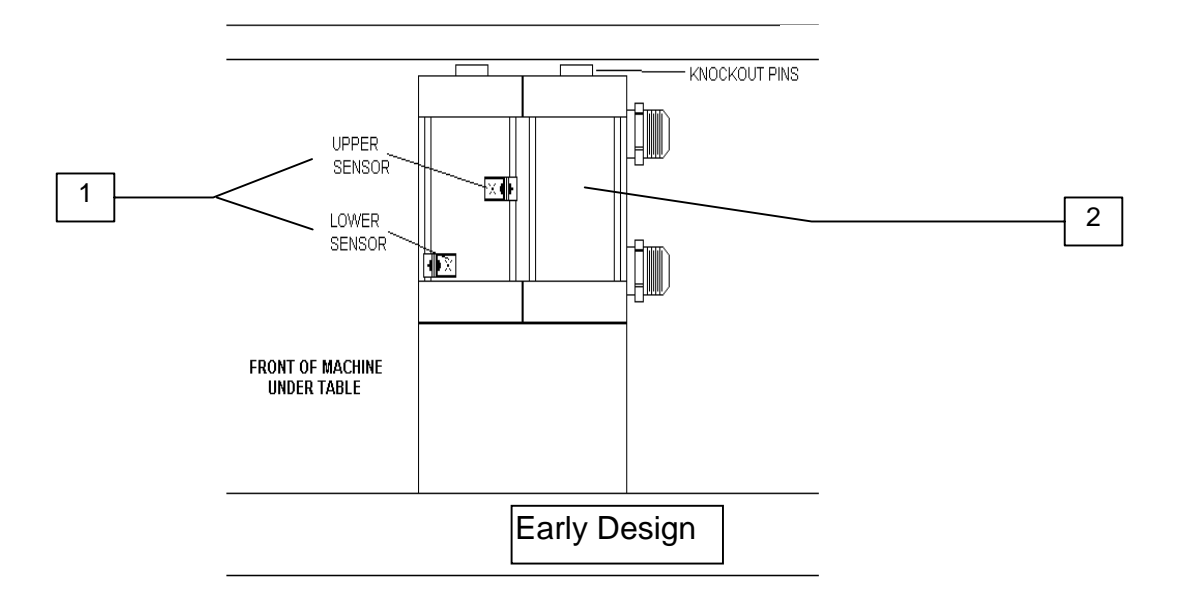

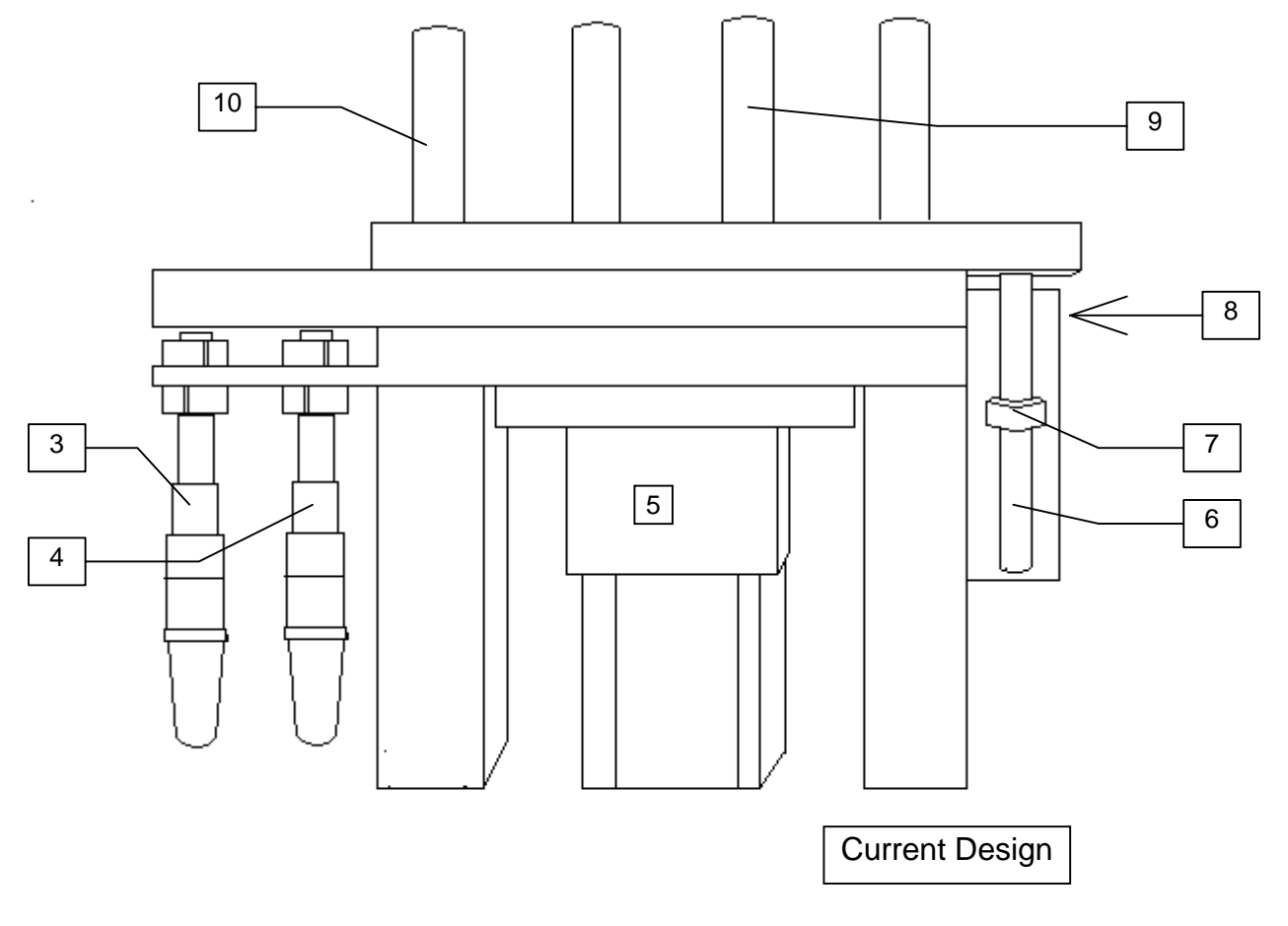

RIMM/TTM-BCCL

| ITFM NO | DESCRIPTION                             | PART NO | NTΩ |
|---------|-----------------------------------------|---------|-----|
| 1       | Sensor, Hall Effect                     | E374.0  | 2   |
| 2       | Cylinder, Manifold Mounted Ejector      | H105.3  | 2   |
|         | Assy, Manifold Ejector                  | H105.1  | 1   |
| 3       | Sensor, 1.5 MM N.O. Balluff             | E555.0  | 1   |
| 4       | Sensor, 1.5 MM N.C. Balluff             | E555.2  | 1   |
| 5       | Cylinder, Ejector                       | H307.5  | 1   |
| 6       | Rod, Ejector Ext Sensor                 | M425.3  | 1   |
| 7       | Collar, Shaft                           | M285.2  | 1   |
| 8       | Sensor, 1.5 MM N.C. Balluff (not shown) | E555.2  | 1   |
| 9       | Pin, Guide                              | M425.2  | 2   |
| 10      | Pin, Ejector                            | M425.4  | 2   |

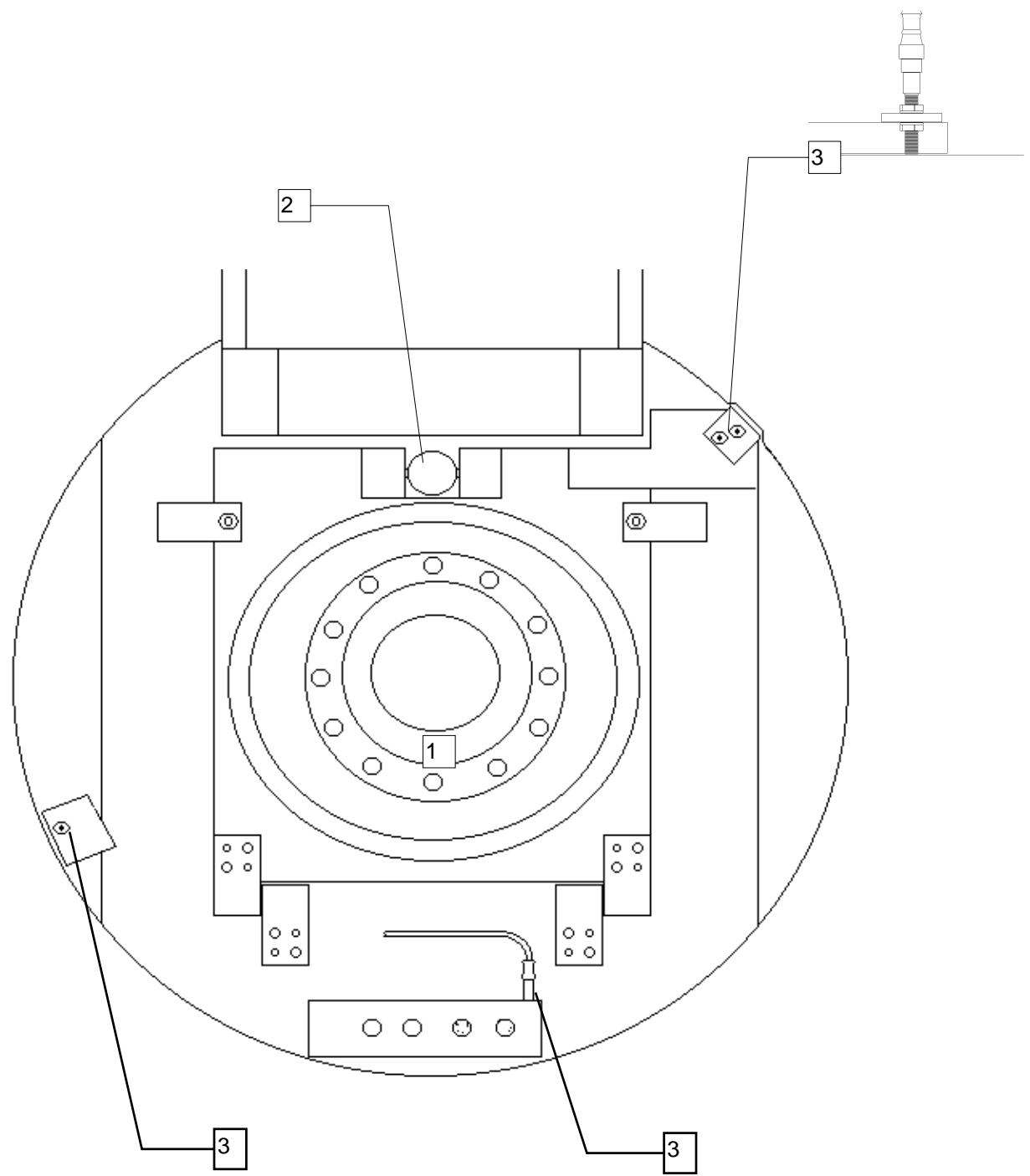

#### TABLE DRIVE - RIMM MODEL

| ITFM NO | DESCRIPTION                                                                | PART NO | ΩΤΥ |
|---------|----------------------------------------------------------------------------|---------|-----|
| 1       | Motor, NSK Servo (motor is mactched to controller)                         | E428.1  |     |
| 2       | Cylinder, Table Tilt                                                       | H103.3  | 1   |
| 3       | Sensor, 1.5 MM NC Balluff                                                  | E555.2  | 1   |
|         | Controller, NSK Servo Motor ((controller is mactched to motor) (not shown) |         |     |

#### TABLE DRIVE - TTM-BCCL MODEL

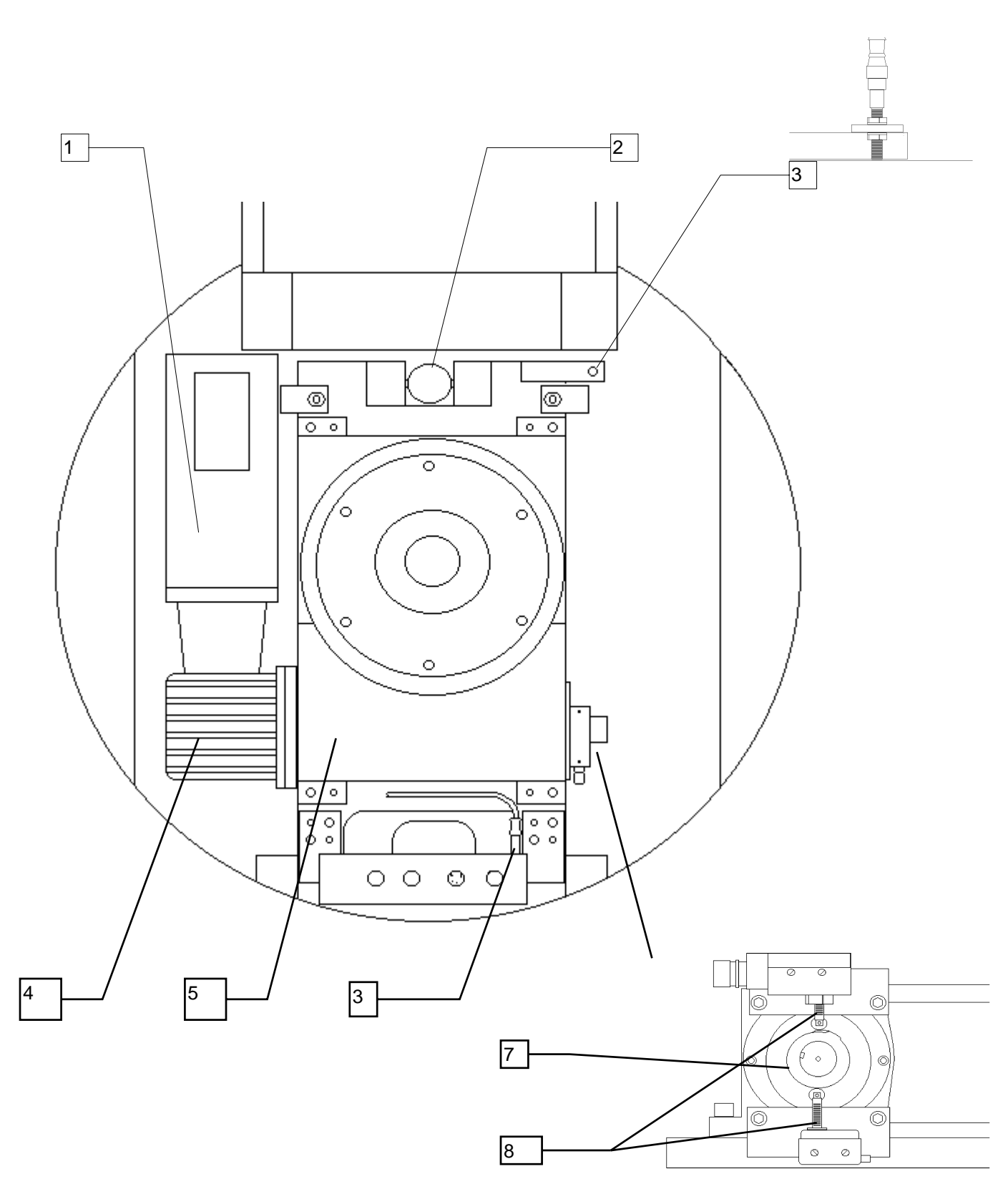

#### TABLE DRIVE - TTM-BCCL MODEL

| ITFM NO | DESCRIPTION               | PART NO | ΩΤΥ |
|---------|---------------------------|---------|-----|
| 1       | Motor, DC                 |         | 1   |
| 2       | Cylinder, Table Tilt      | H103.3  | 1   |
| 3       | Sensor, 1.5 MM NC Balluff | E555.2  | 2   |
| 4       | Box, Reduction Gear       |         | 1   |
| 5       | Drive. Camco Table        |         | 1   |
| 7       | Lobe, Cam                 |         | 1   |
| 8       | Switch, Micro             | E377.0  | 2   |
| 9       | Controller, Table Drive   |         | 1   |

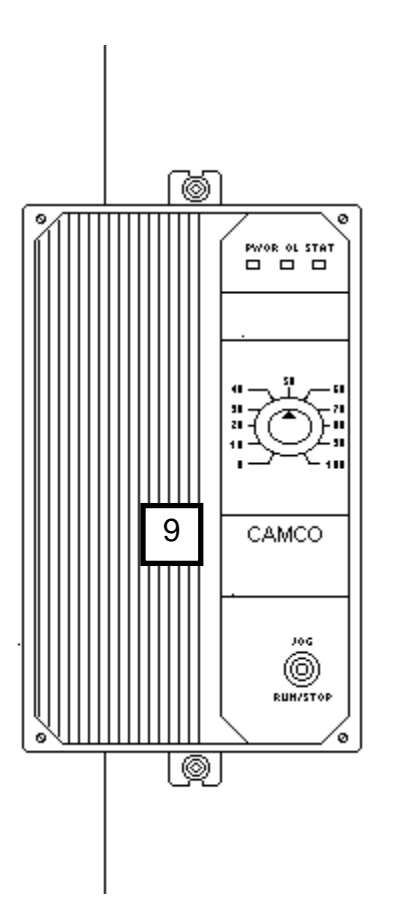

# YELLOW FLAG

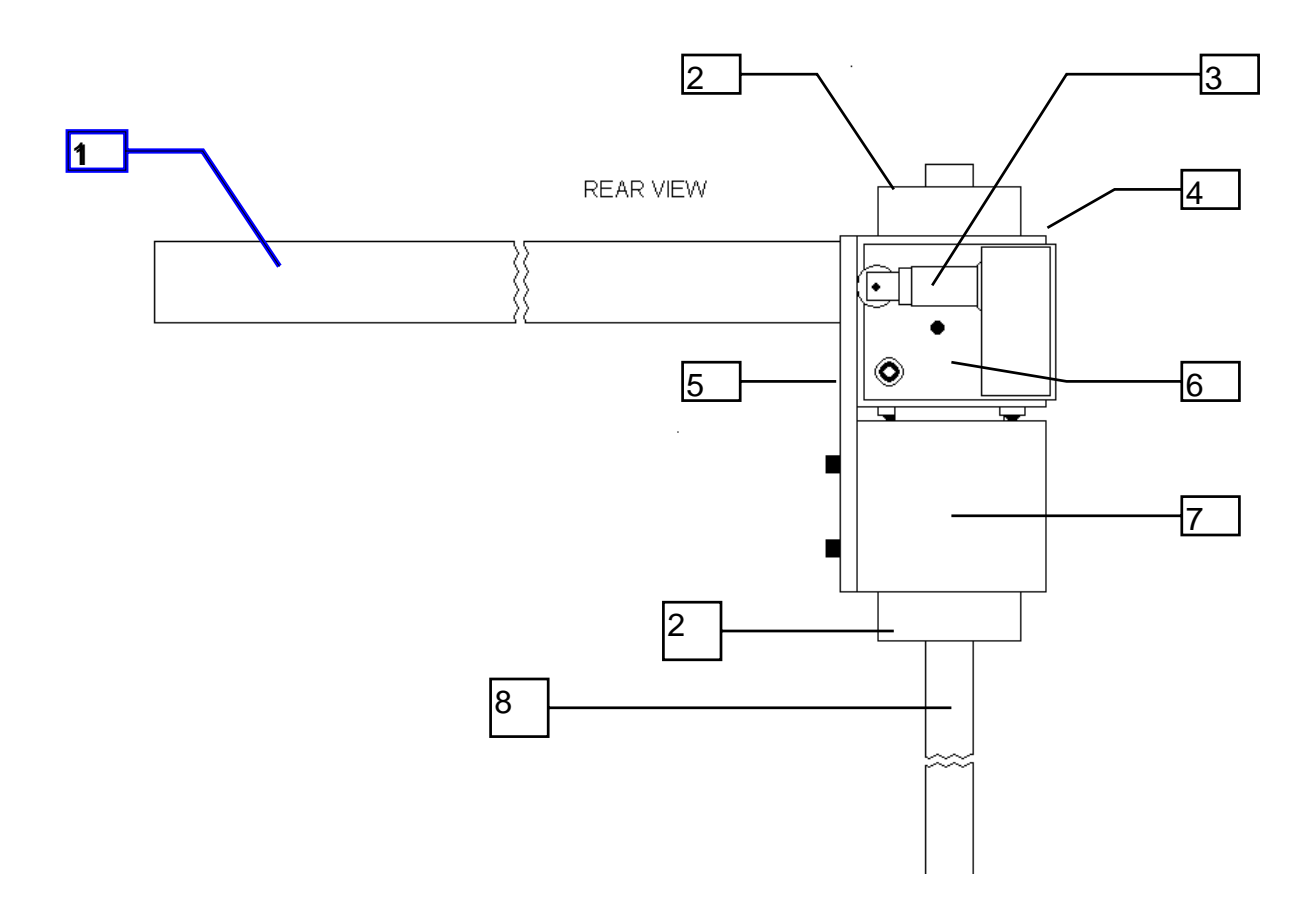

| ITEM NO | DESCRIPTION                 | PART NO | QTY |
|---------|-----------------------------|---------|-----|
| 1       | Bar, Yellow Flag            | M421.1  | 1   |
| 2       | Ring, 3/4" ID               | M285.0  | 2   |
| 3       | Switch, Micro               | E377.0  | 1   |
| 4       | Block, Flag Pivot           | M421.2  | 1   |
| 5       | Stop, Switch Plunger        | M421.3  | 1   |
| 6       | Plate, Switch Adjustment    | M421.4  | 1   |
| 7       | Block, Flag Lower           | M421.5  | 1   |
| 8       | Mount, Ext. Short Extrusion | M190.1  | 1   |
|         | Plunger, Ball (not shown)   | M162.0  | 2   |

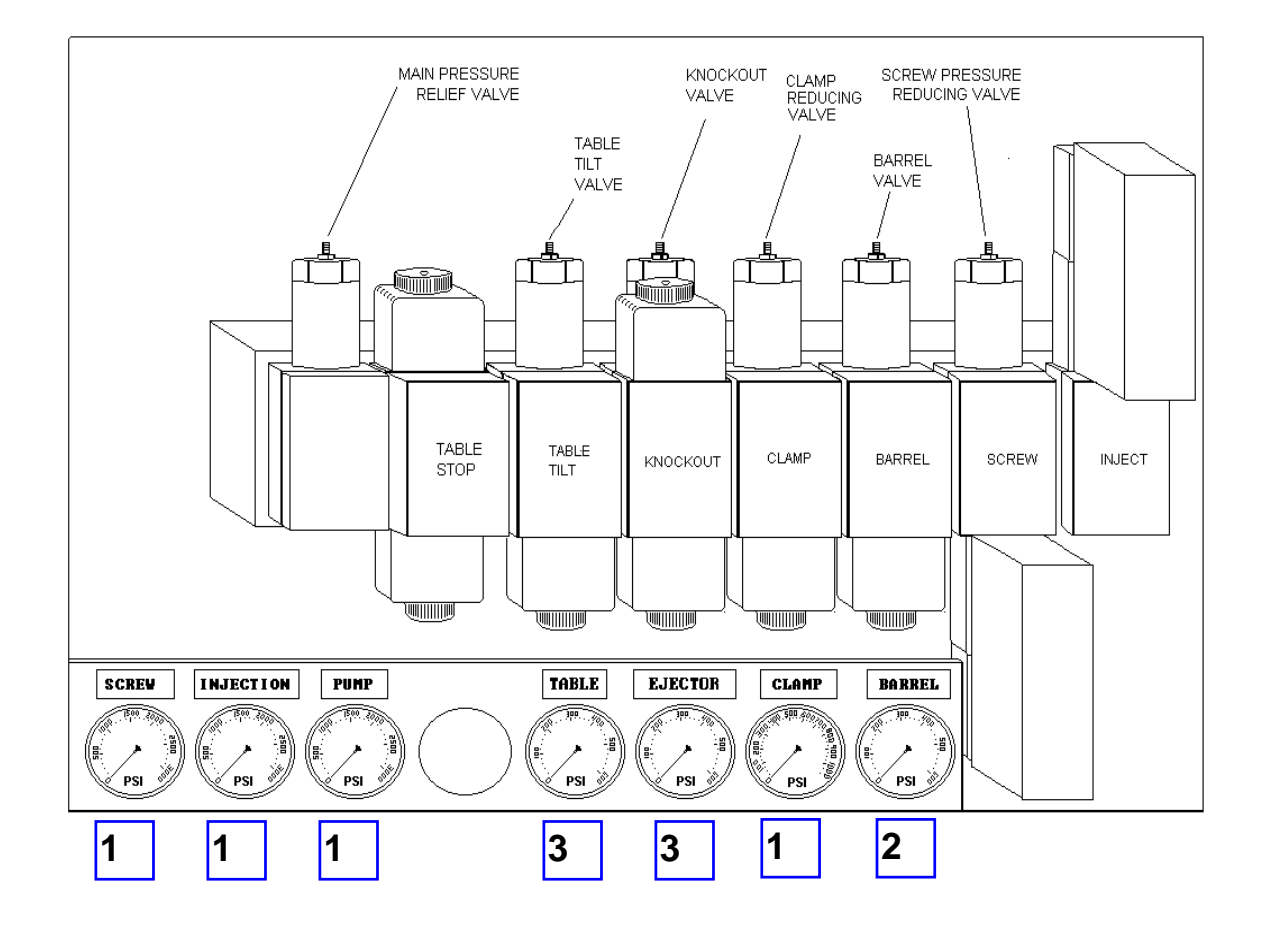

| ITEM NO | DESCRIPTION               | PART NO | QUANTITY |
|---------|---------------------------|---------|----------|
| 1       | Gauge, 0-3000 PSI (2"Dia) | H171.1  | 4        |
| 2       | Gauge, 0-1000 PSI (2"Dia) | H170.1  | 1        |
| 3       | Gauge, 0-600 PSI (2"Dia)  | H173.1  | 2        |

### **HYDRAULIC VALVES - RIMM MODEL**

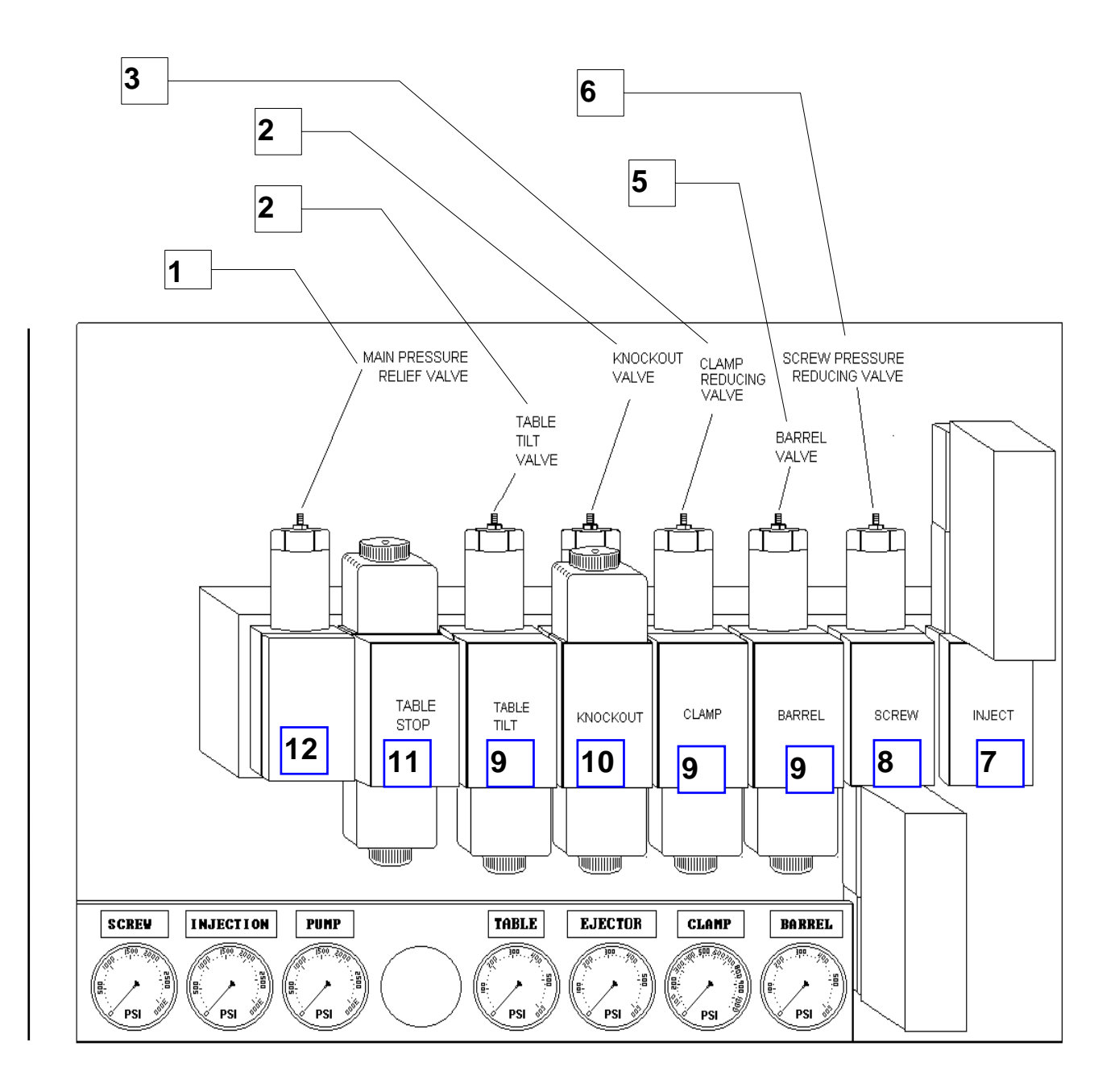
HYDRAULIC VALVES -RIMM MODEL

| ITEM NO | DESCRIPTION                                  | PART NO | QUANTITY    |
|---------|----------------------------------------------|---------|-------------|
| 01      | Valve, Main Relief (725 - 4500)              | H218.0  | 1           |
| 02      | Valve, Reducing Valve (43.5 - 435)           | H217.1  | 2           |
| 03      | Valve, Reducing (145-2000)                   | H218.1  | 1           |
| 04      | Valve, Clamp Relief (43.5 - 1450)            | H216.0  | 1           |
| 05      | Valve, Clamp Reducing (51 - 1000)            | H217.0  | 1           |
| 06      | Valve, Reducing (145-2000)                   | H218.2  | 1           |
| 07      | Valve, Proportional                          | H300.0  | 1           |
| 08      | Valve, Throttle                              | H301.0  | 1           |
| 09      | Valve, Single Directional                    | H197.0  | 4           |
| 10      | Valve, Dual Directional                      | H316.0  | 1           |
| 11      | Valve, Single Directional (w/sw)             | H210.6  | 1           |
| 12      | Сар                                          |         | 1           |
| Not     | Manifold, Main                               |         | 1           |
| Not     | Ring, "O"                                    | H186.0  | 4 per valve |
| Not     | Screw, 10-24 X 4 1/2 SHCS (for three valves) |         | 4 per stack |
| Not     | Screw, 10-24 X 1 1/4 SHCS (for one valve)    | B133.0  | 4 per stack |
| Not     | Screw, 10-24 X 2 3/4 SHCS (for two valves)   | B134.0  | 4 per stack |

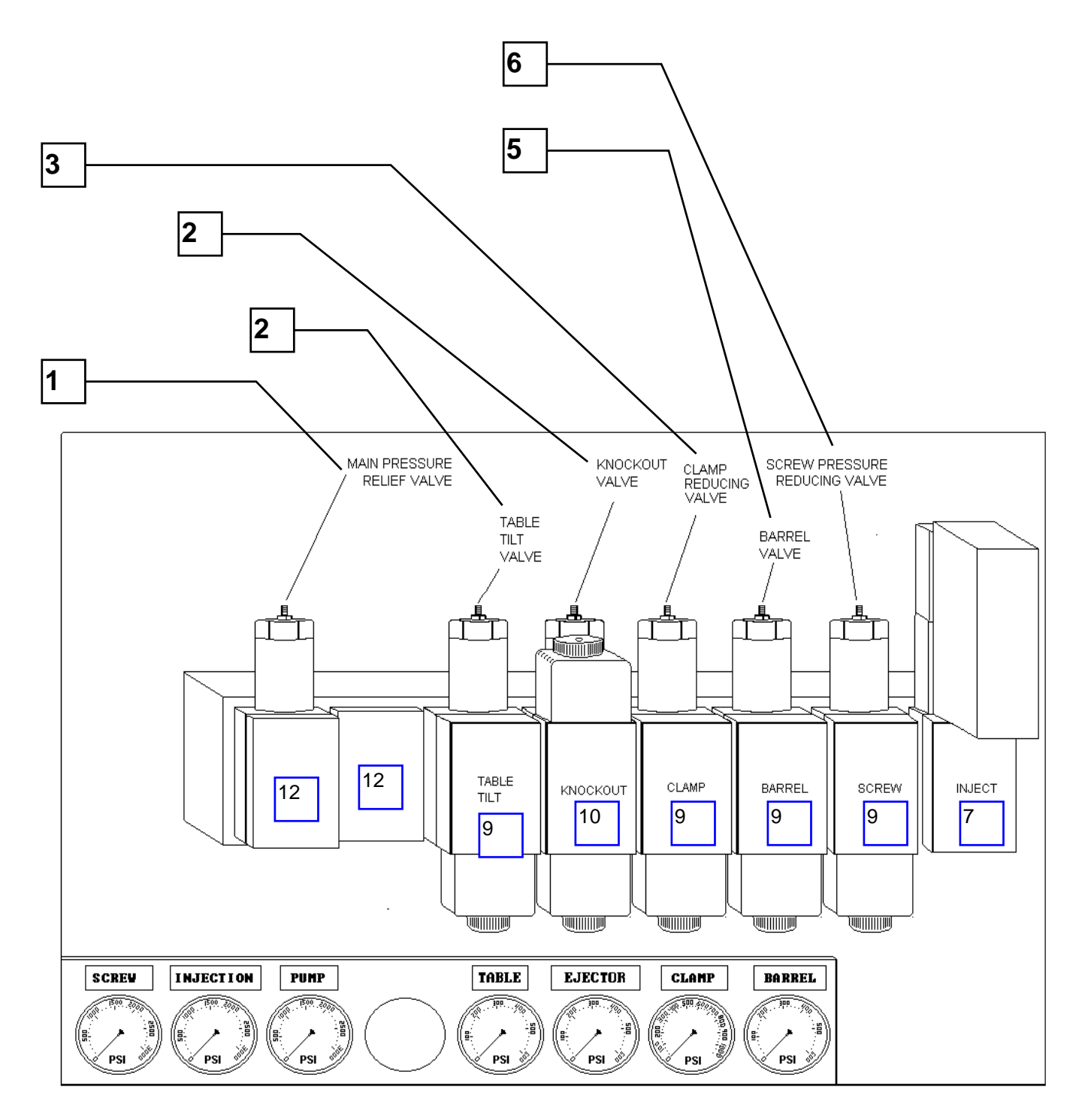

HYDRAULIC VALVES -TTM-BCCL MODEL

| ITEM NO   | DESCRIPTION                                | PART NO | QUANTITY    |
|-----------|--------------------------------------------|---------|-------------|
| 01        | Valve, Main Relief (725 - 4500)            | H218.0  | 1           |
| 02        | Valve, Reducing Valve (43.5 - 435)         | H217.1  | 2           |
| 03        | Valve, Reducing (145-2000)                 | H218.1  | 1           |
| 04        | Valve, Clamp Relief (43.5 - 1450)          | H216.0  | 1           |
| 05        | Valve, Clamp Reducing (51 - 1000)          | H217.0  | 1           |
| 06        | Valve, Reducing (145-2000)                 | H218.2  | 1           |
| 07        | Valve, Proportional                        | H300.0  | 1           |
| 09        | Valve, Single Directional                  | H197.0  | 5           |
| 10        | Valve, Dual Directional                    | H316.0  | 1           |
| 12        | Сар                                        |         | 2           |
| Not Shown | Manifold, Main                             |         | 1           |
| Not Shown | Ring, "O"                                  | H186.0  | 4 per valve |
| Not Shown | Screw, 10-24 X 4 1/2 SHCS (for three       |         | 4 per stack |
| Not Shown | Screw, 10-24 X 1 1/4 SHCS (for one valve)  | B133.0  | 4 per stack |
| Not Shown | Screw, 10-24 X 2 3/4 SHCS (for two valves) | B134.0  | 4 per stack |

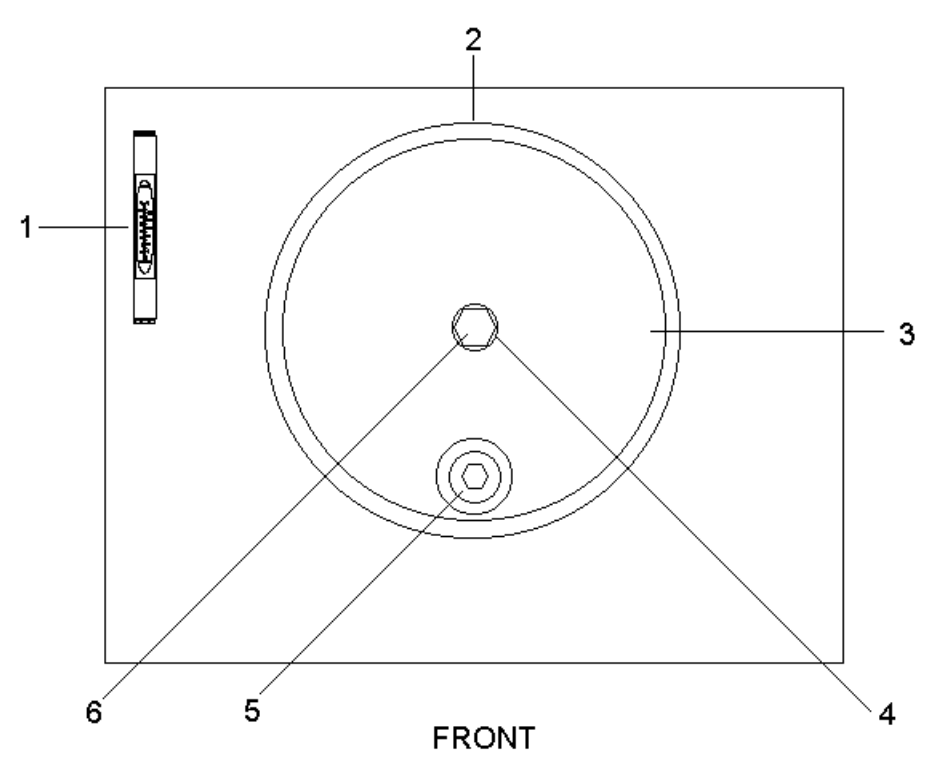

| ITEM NO | DESCRIPTION                                   | PART NO | QUANTITY |
|---------|-----------------------------------------------|---------|----------|
| 1       | Gauge, Oil Level & Temperature                | H174.0  | 1        |
| 2       | Gasket, Oil Tank Cover (not shown)(Both ends) | M349.0  | 2        |
| 3       | Cover, Oil Tank (Both Ends)                   | M349.1  | 2        |
| 4       | Gasket, 5/8" Sealing (Both Ends)              | M148.0  | 2        |
| 5       | Fitting, 3/4 NPT                              | H224.0  | 2        |
| 6       | Screw, 5/8-11 X 1.75 Hex Head                 | B194.0  | 2        |

OIL FILTERS

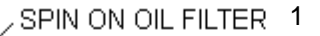

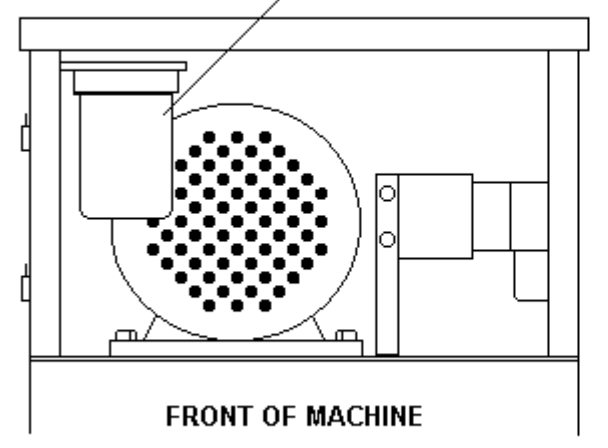

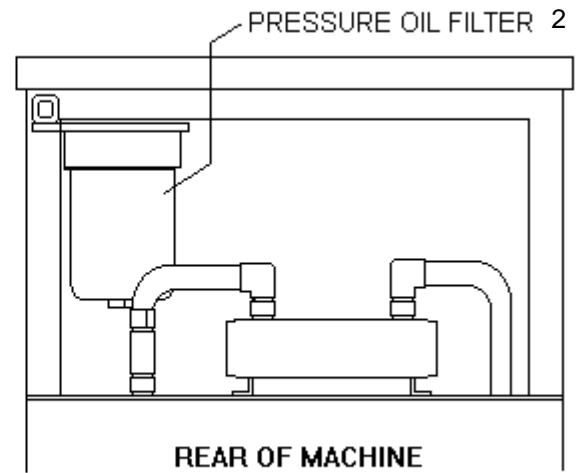

| 1 | Filter, Spin on Oil  | H110.0 | 1 |
|---|----------------------|--------|---|
| 2 | Filter, Pressure Oil | H110.3 | 1 |

RIMM/TTM-BCCL

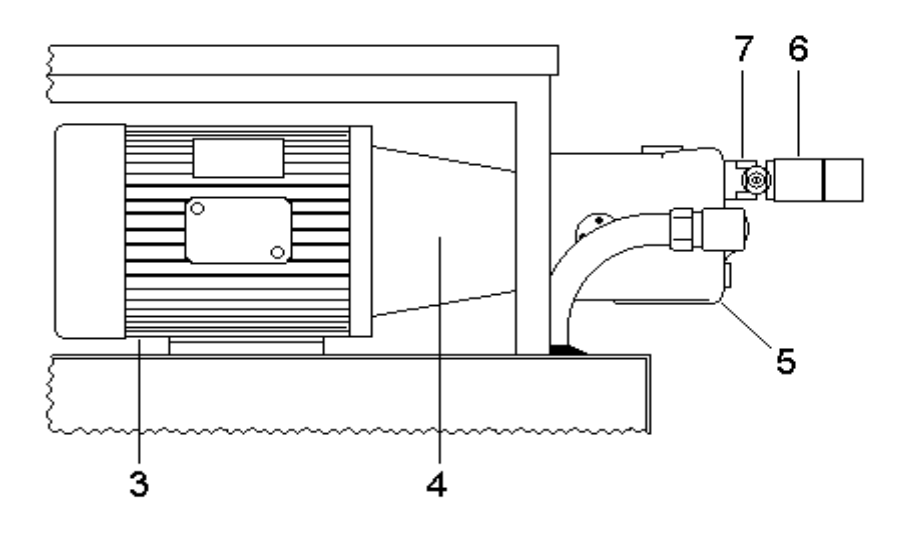

| ITEM NO | DESCRIPTION                            | PART NO | QUANTITY |
|---------|----------------------------------------|---------|----------|
| 3       | Motor, 7 1/2 HP 3 Phase                | E445.0  | 1        |
| 4       | Spider (not shown)                     | M139.1  | 1        |
| 5       | Pump, Vickers Piston (Including 6 & 7) | H193.0  | 1        |
|         | Kit, Seal (Pump)                       | H193.1  | 1        |
| 6       | Valve, Single Directional              | H210.0  | 4        |
|         | Screw, 10-24 X 1 1/4 SHCS (not shown)  | B133.0  | 4        |
| 7       | Compensator, Pump                      | H193.2  | 1        |

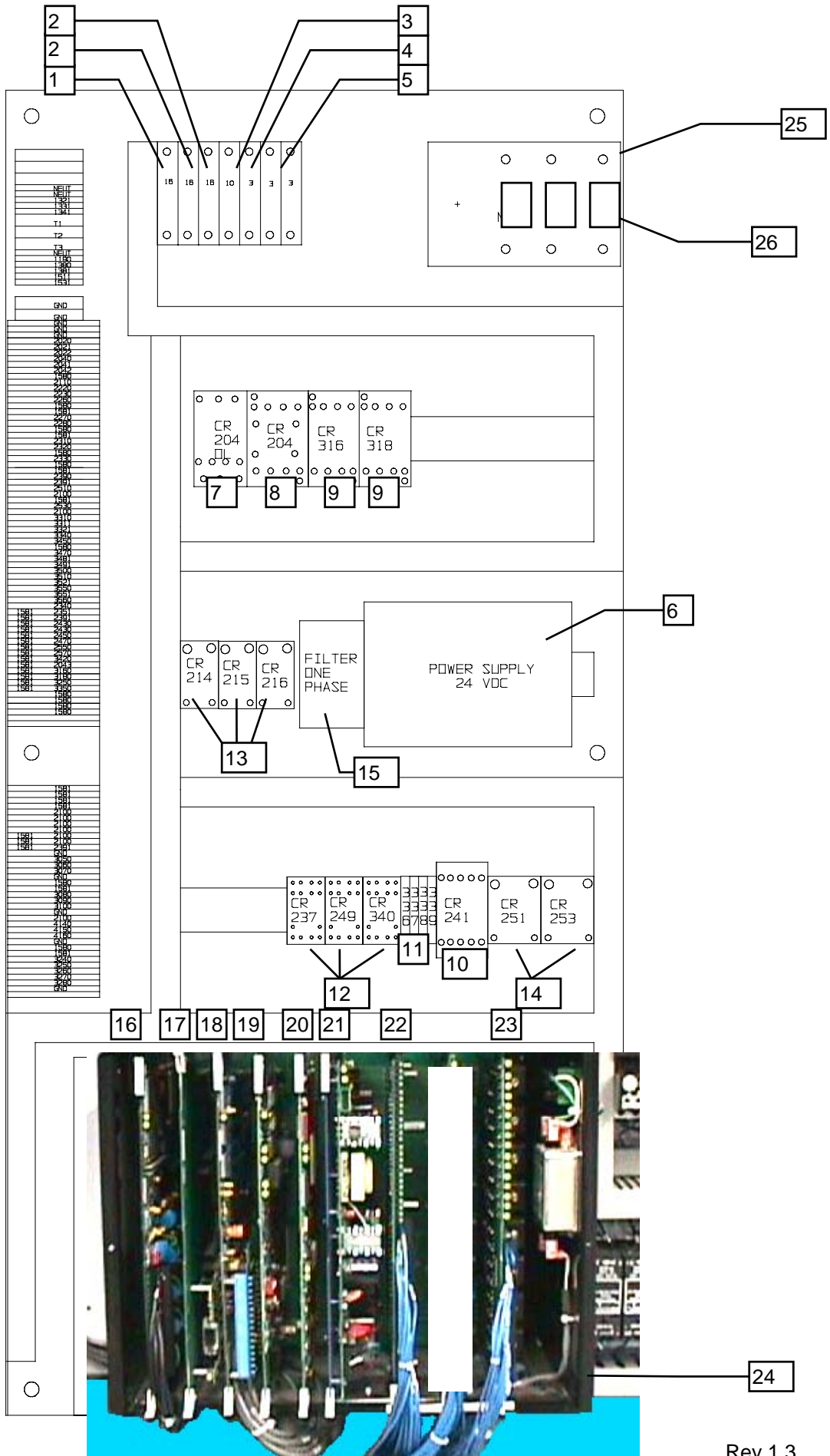

Parts List 10-35

| <b>MAIN CONTROLLER PANEL -</b> | TTM-BCCL MODEL |
|--------------------------------|----------------|
|--------------------------------|----------------|

| ITEM NO | DESCRIPTION                                | PART NO | QTY |
|---------|--------------------------------------------|---------|-----|
| 01      | Circuit Breaker, 16 AMP                    | E130.10 | 1   |
| 02      | Circuit Breaker, 16 AMP (Z Curve)          | E130.11 | 2   |
| 03      | Circuit Breaker, 10 AMP (Z Curve)          | E130.12 | 1   |
| 04      | Circuit Breaker, 3 AMP                     | E130.13 | 1   |
| 05      | Circuit Breaker, 3 AMP 2 Pole              | E130.14 |     |
| 06      | Supply, 24 VDC Power                       | E437.5  | 1   |
| 07      | Relay, 240 VAC Overload                    | E459.1  | 1   |
| 07      | Relay, 480 VAC Overload                    | E438.0  | 1   |
| 08      | Starter, Motor                             | E459.0  | 1   |
| 09      | Relay, Positive guided (20 Amps)           | E570.3  | 2   |
| 10      | Relay, Positive guided (16 Amps)           | E570.1  | 1   |
| 11      | Modules, Optocoupler                       | E108.15 | 4   |
| 12      | Relay, DPDT Silver Contact                 | E325.9  | 3   |
| 13      | Relay, Heater (240 VAC 25 AMP)             | E324.1  | 3   |
| 14      | Relay, Solid State (5A 24VDC)              | E324.2  | 2   |
| 15      | Filter, Line                               | E230.0  | 4   |
| 16      | Board, Temperature                         | E551.5  | 1   |
| 17      | Motherboard, Communications                | E551.9  | 1   |
| 17      | Board, RS-232 Daughter                     | E551.10 | 1   |
| 18      | Motherboard, Analog I/O                    | E551.4  | 1   |
| 19      | Board, Data Handler with Math/Impact (Need | E551.2  | 1   |
| 19      | Board, Data Handler with Math/SPC/Impact   | E551.11 | 1   |
| 20      | Board, Seq/Hydraulics (Need number on      | E551.3  | 1   |
| 21      | Board, Power Supply                        | E551.6  | 1   |
| 22      | Board, DC Input                            | E551.8  | 1   |
| 23      | Board, DC Output - TTM-BCCL - RIGHT        | E551.7  | 1   |
| 24      | Rack, Card (BC)                            |         | 1   |
| 25      | Disconnect, Main                           | E554.0  | 1   |
| 26      | Fuse, 40 Amp                               | E236.2  | 3   |

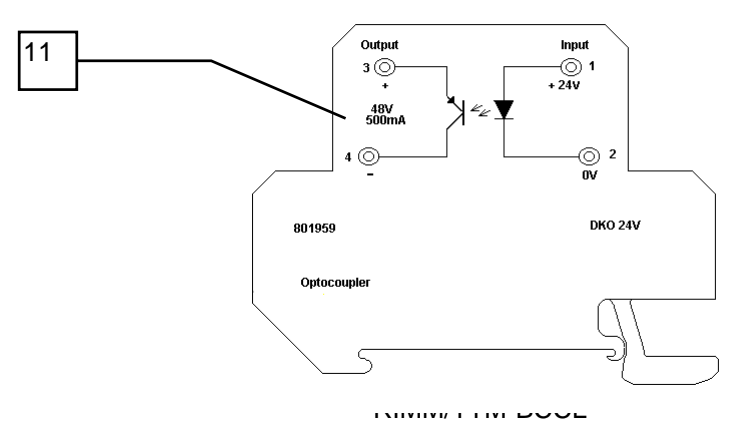

### CONTROLLER BOARDS

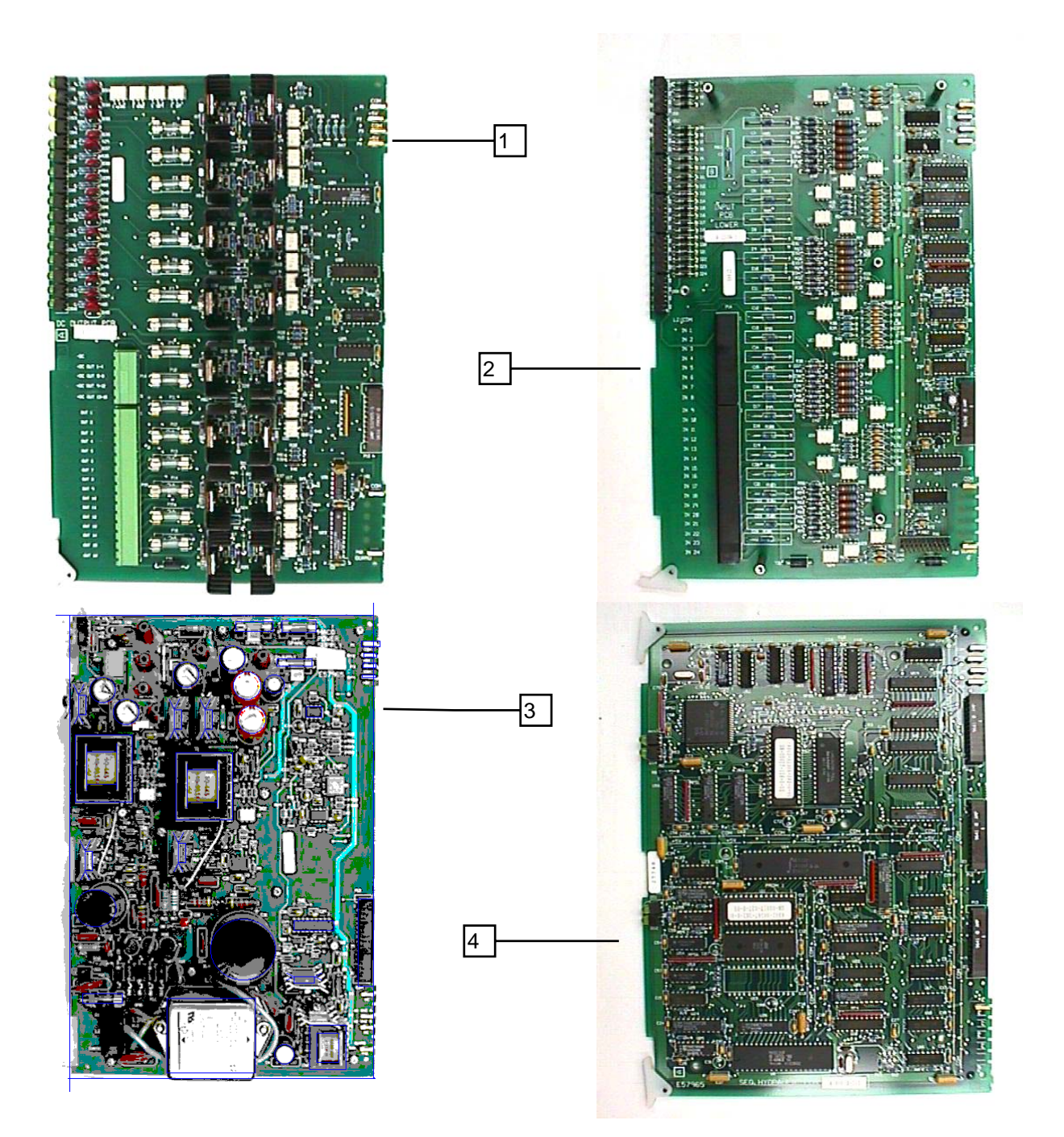

| ITEM NC | DESCRIPTION                                  | PART NO | QTY            |
|---------|----------------------------------------------|---------|----------------|
| 1       | Board, DC Output                             | E551.7  | 2 (1 TTM-BCCL) |
| 2       | Board, DC Input                              | E551.8  | 1              |
| 3       | Board, Power Supply                          | E551.6  | 1              |
| 4       | Board, Seq/Hydraulics (Need number on board) | E551.3  | 1              |

# 

| 3 5                                                                     |  |
|-------------------------------------------------------------------------|--|
| 6<br>6<br>8<br>8<br>8<br>8<br>8<br>8<br>8<br>8<br>8<br>8<br>8<br>8<br>8 |  |

| ITEM NO | DESCRIPTION                                | PART NO | QUANTITY |
|---------|--------------------------------------------|---------|----------|
| 1       | Board, Data Handler (Need number on board) | E551.2  | 1        |
| 2       | Board, Temperature                         | E551.5  | 1        |
| 3       | Motherboard, Communications                | E551.9  | 1        |
| 4       | Board, RS-232 Daughter                     | E551.10 | 1        |
| 5       | Motherboard, Analog I/O                    | E551.4  | 1        |
| 6       | Board, Analog Daughter                     | E551.1  | 1        |

Rev 1.3

RIMM/TTM-BCCL

Parts List 10-38

# TRIMMER OPTION

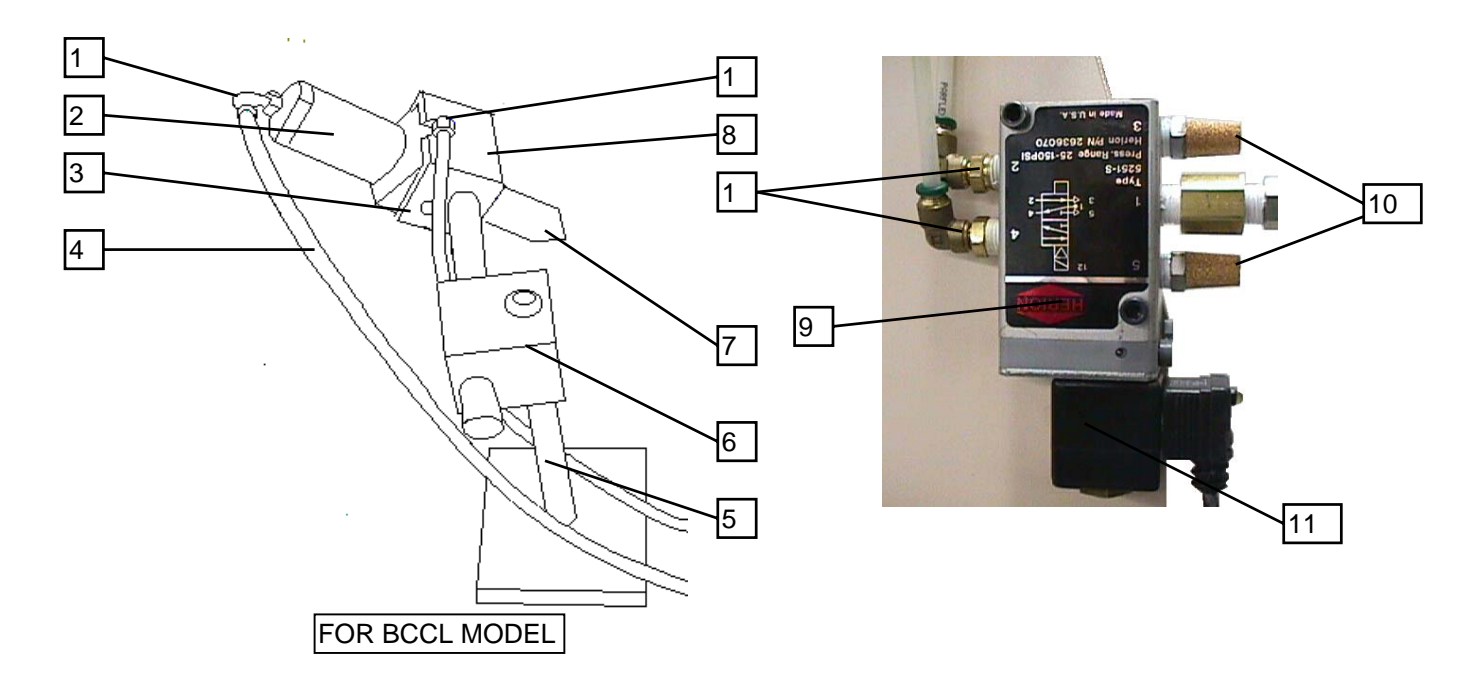

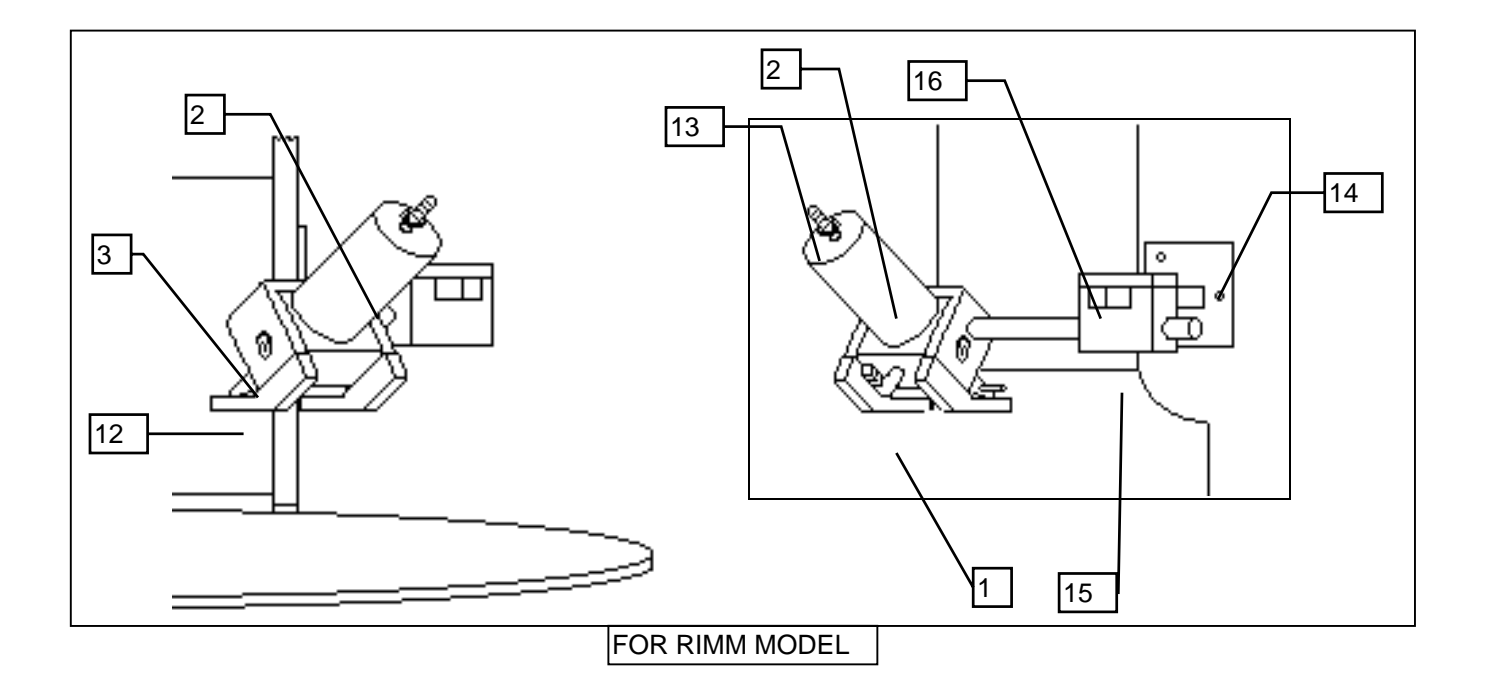

| ITEM NO | DESCRIPTION                               | PART NO | QTY |
|---------|-------------------------------------------|---------|-----|
| 01      | Fitting, Male Swivel Elbow 1/4 x 1/4 NPT  | H154.0  | 4   |
| 02      | Cvlinder. Trimmer                         | A102.0  | 1   |
| 02      | Spring, Trimmer                           | M197.0  | 1   |
| 03      | Bushina, Trunion                          | A102.1  | 2   |
| 04      | Tubing, 1/4 Paraflex                      | A120.0  |     |
| 05      | Mount. Ext Short Extrusion                | M189.1  | 1   |
| 06      | Block. Adiustable Clamping                | M112.0  | 1   |
| 07      | Blade, Trimmer (TTM-BCCL)                 | M110.0  | 1   |
| 07      | Nut. 7/16 - 18 Trimmer Jam (not shown)    | M179.1  | 1   |
| 08      | Clevis, Trimmer                           | M163.1  | 1   |
| 09      | Valve, Directional Air (with 24 VDC coil) | A125.1  | 1   |
| 10      | Muffler, Air                              | A115.0  | 2   |
| 11      | Cable with Hirsman Connector and LED      | E139.3  | 1   |
| 12      | Blade, Trimmer (with Pin) (RIMM)          | M110.1  | 1   |
| 13      | Fittina. 1/4 Tubina (RIMM)                | H151.0  | 1   |
| 14      | Mount, Trimmer Base (square rod)          | M413.0  | 1   |
| 15      | Clamp.Sprue Trimmer Square Bar (RIMM)     | M413.3  | 1   |
| 16      | Cap. Sprue Trimmer Square Bar Clamp       | M413.4  | 1   |

#### Ramp Option

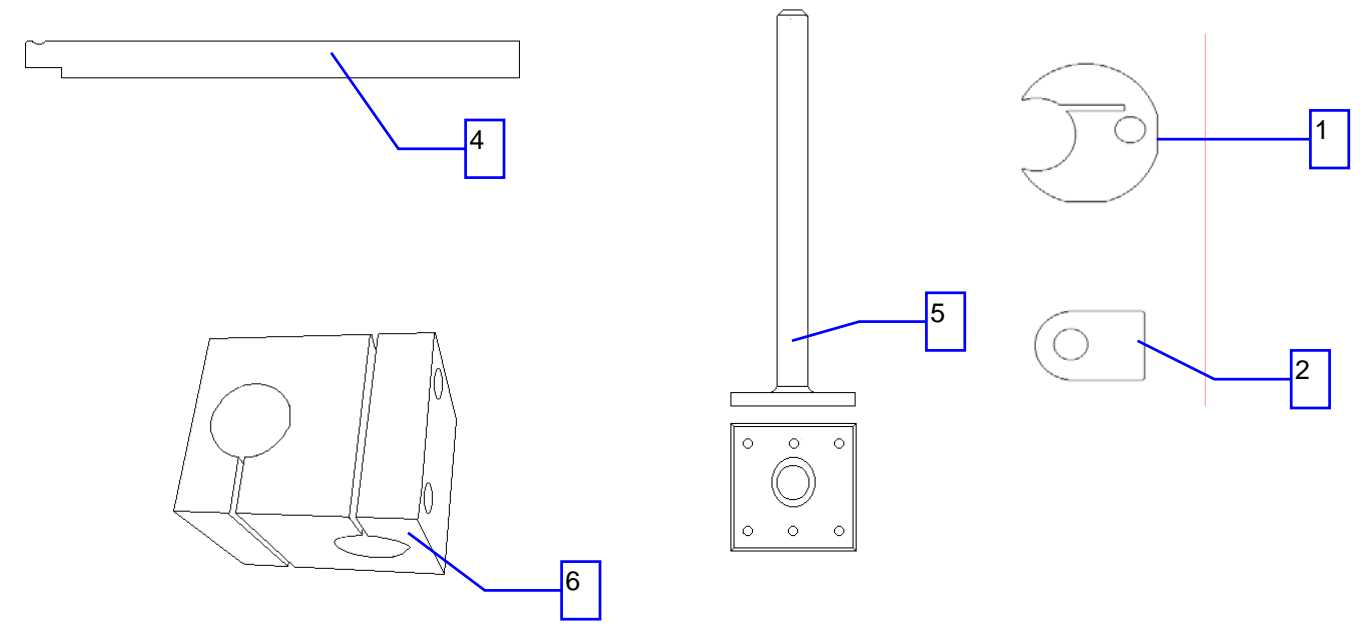

| ITEM NO | DESCRIPTION                          | PART NO | QTY    |
|---------|--------------------------------------|---------|--------|
|         | Ramp, 33 in. Radius Full (not shown) | M195.6  | 1      |
|         | Ramp, 33 in. Radius Half (not shown) | M195.7  | 1      |
| 1       | Clamp, Ramp                          | M132.0  | 1 per  |
| 2       | Gimbal, Ramp Clamp                   | M132.1  | 2 per  |
| 4       | Rod, Ramp Rod (end flat)             | M193.0  | 2 or 3 |
| 5       | Mount, Ext. Long Extrusion           | M189.1  | 2      |
| 5       | Mount, Ext. Short Extrusion          | M190.1  | 2      |
| 6       | Block, Adjustable Clamping (Full)    | M112.0  | 4      |
| 6       | Block, Adjustable Clamping (Halt)    | M112.0  | 5      |
| 7       | Rod, Half Ramp Horizontal            | M195.8  | 1      |

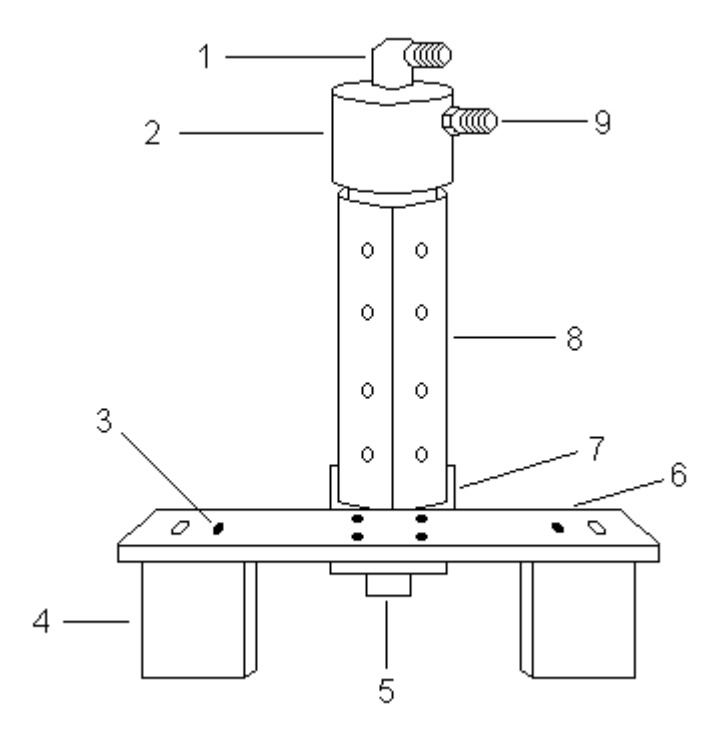

| ITEM NO | DESCRIPTION                               | PART NO | QTY |
|---------|-------------------------------------------|---------|-----|
| 1       | Fitting, 1/2 Flair 90 Deg Brass (Included |         | 1   |
|         | with W109 0)                              |         |     |
|         | Pipe, 1/4 X 7 Stainless Steel (Not Shown) | W108.0  | 1   |
| 2       | Union, Water                              | W109.0  | 1   |
| 3       | Screw. 10-32 X 1/2 Flat Head              | B152.0  | 7   |
| 4       | Leg. Water Manifold Long                  | W103.0  | 2   |
| 5       | Leg. Water Manifold Short                 | W102.0  | 1   |
| 6       | Bar, Water Manifold Upper Mounting        | NOT     | 1   |
| 7       | Bar, Water Manifold Lower Mounting        | NOT     | 1   |
| 8       | Manifold, Water                           | W111.0  | 1   |

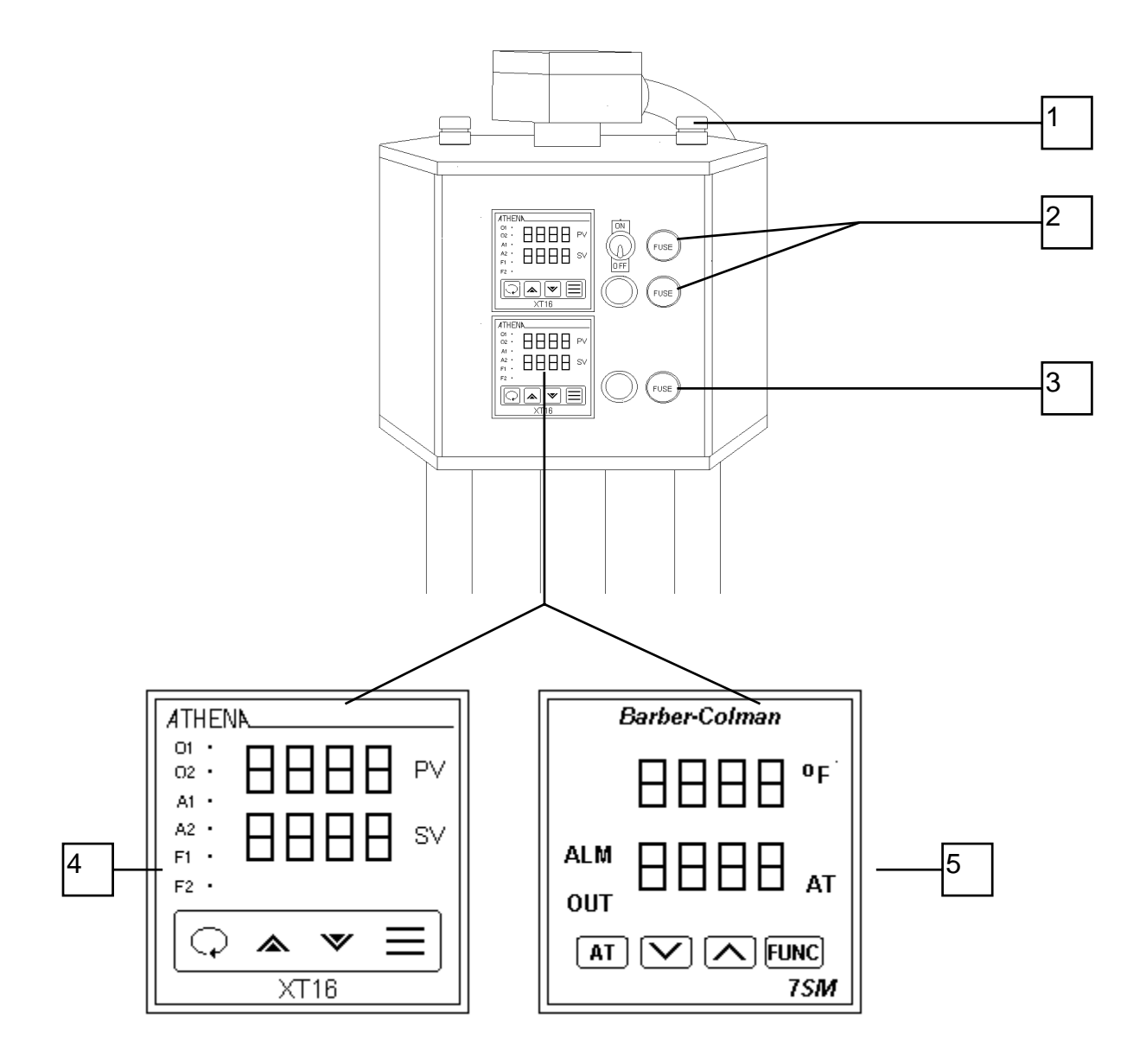

| ITEM NO | DESCRIPTION                            | NEW PART NO | QTY          |
|---------|----------------------------------------|-------------|--------------|
| 1       | Fuse, 1 Amp ABC                        | E231.0      | 2            |
| 2       | Fuse, 6 Amp ABC                        | E237.0      | 1 per zone   |
| 3       | Fuse, 12 Amp ABC                       | E233.1      | 1 per 2 zone |
| 4       | Controller, XT16-JS000 Temperature     | E215.0      | 1 per zone   |
| 5       | Controller, Barber Coleman Temperature | E215.01     | 1 per zone   |
|         | Ring, Slip (not shown)                 | E205.0      | 1            |
|         | Relay, 12 Amp Heater (not shown)       | E325.1      | 1 per zone   |

| Sorted by description                          |                  | 1     |
|------------------------------------------------|------------------|-------|
| DESCRIPTION                                    | NEW PART NO      | PAGE  |
| Adapter, Barrel Port                           | M260.5           | 10-4  |
| Adapter, Mounting                              | M260.5           | 10-2  |
| Assy, Long Clamp Hose (Cap End)(not shown)     | Refer to page 59 | 10-16 |
| Assy, Long Injection Hose                      | Refer to page 59 | 10-14 |
| Assy, Long LPM Hose                            | Refer to page 59 | 10-8  |
| Assy, Material Check Valve (for 22mm)(3 parts) | l120.1           | 10-2  |
| Assy, Material Check Valve (for 30mm)(3 parts) | l120.0           | 10-2  |
| Assy, Screw Hose                               | Refer to page 59 | 10-14 |
| Assy, Short Clamp Hose (Rod End)(not shown)    | Refer to page 59 | 10-16 |
| Assy, Short Injection Hose                     | Refer to page 59 | 10-12 |
| Assy, Short LPM Hose                           | Refer to page 59 | 10-8  |
| Assy, Stainless Steel Tube                     | H306.0           | 10-4  |
| Bands, Botton Zone Heater 400 Watt             | E101.0           | 10-7  |
| Bands, Middle Zone Heater 600 Watt             | E102.0           | 10-7  |
| Bands, Heater REFER TO NEXT PAGE               |                  | 10-6  |
| Bands, Top Zone Heater 600 Watt                | E102.0           | 10-7  |
| Bar, Forked Clamp (Option)                     | M394.0           | 10-16 |
| Bar, HP Clamp                                  | M104.7           | 10-16 |
| Bar, HP Clamp (For Thermo Set)                 | M104.8           | 10-16 |
| Bar, Ram                                       | M102.0           | 10-6  |
| Bar, Water Manifold Lower Mounting             | NOT              | 10-42 |
| Bar, Water Manifold Upper Mounting             | NOT              | 10-42 |
| Bar, Yellow Flag                               | M421.1           | 10-23 |
| Barrel (22 mm)                                 | I100.0           | 10-2  |
| Barrel (30 mm)                                 | I101.0           | 10-2  |
| Barrel, (Thermoset 22 mm)                      | l100.1           | 10-4  |
| Bearing, Roller                                | M260.16          | 10-2  |
| Bearing, Thrust                                | M260.15          | 10-2  |
| Belt, Drive                                    | I102.0           | 10-6  |
| Blade, Trimmer (TTM-BCCL)                      | M110.0           | 10-40 |
| Blade, Trimmer (with Pin) (RIMM)               |                  | 10-40 |
| Block, Adjustable Clamping                     | M112.0           | 10-40 |
| Block, Adjustable Clamping (Full)              | M112.0           | 10-41 |
| Block, Adjustable Clamping (Halt)              | M112.0           | 10-41 |
| Block, Adjustable Clamping (square) (RIMM)     |                  | 10-40 |
| Block, Flag Lower                              | M421.5           | 10-23 |
| Block, Flag Pivot                              | M421.2           | 10-23 |
| Board, Analog Daughter                         |                  | 10-38 |
| Board, Data Handler (Need number on board)     |                  | 10-38 |
| Board, Data Handler (Need number on board)     |                  | 10-32 |
| Board, DC Input                                |                  | 10-37 |
| Board, DC Input                                |                  | 10-32 |

| DESCRIPTION                                             | NEW PART NO | PAGE              |
|---------------------------------------------------------|-------------|-------------------|
| Board, DC Output                                        |             | 10-37             |
| Board, DC Output - RIMM                                 |             | 10-32             |
| Board, DC Output - TTM-BCCL - RIGHT                     |             | 10-32             |
| Board, Power Supply                                     |             | 10-37             |
| Board, Power Supply                                     |             | 10-32             |
| Board, RS-232 Daughter                                  |             | 10-38             |
| Board, RS-232 Daughter                                  |             | 10-32             |
| Board, Seq/Hydraulics (Need number on board)            |             | 10-37             |
| Board, Seq/Hydraulics (Need number on board)            |             | 10-32             |
| Board, Temperature                                      |             | 10-38             |
| Board, Temperature                                      |             | 10-32             |
| Boot, Micro Switch                                      | E130.0      | 10-10             |
| Box, Reduction Gear                                     |             | 10-22             |
| Bushing, 1.5 inch Bronze (Requires machining)           | M129.0      | 10-6              |
| Bushing, 2 inch Bronze (Requires machining)             | M130.0      | 10-6              |
| Bushing, 3/4 inch Bronze (Requires machining)           | M131.1      | 10-6              |
| Bushing, Barrel (Requires machining)                    | M261.1      | 10-6              |
| Bushing, Trunion                                        |             | 10-40             |
| Cable with Hirsman Connector and LED                    | E139.3      | 10-40             |
| Сар                                                     |             | 10-26             |
| Сар                                                     |             | 10-28             |
| Cap, Bearing Housing                                    | M263.0      | 10-2              |
| Cap, End (30 mm)                                        | I104.0      | 10-2              |
| Cap, End (for springless nozzle)                        | I105.0      | 10-2              |
| Cap, Thermoset Liquid SiliconeEnd (22<br>mm)(not Shown) | 1105.2      | 10-2              |
| Cap, Thermoset Liquid SiliconeEnd (22                   | l105.2      | 10-4              |
| Circuit Breaker, 8 AMP (Z Curve)                        | E130.2      | 10- <b>Error!</b> |
| Circuit Breaker, 10 AMP (Z Curve)                       | E130.12     | 10-36             |
| Circuit Breaker, 16 AMP                                 | E130.10     | 10-36             |
| Circuit Breaker, 16 AMP (Z Curve)                       | E130.11     | 10-36             |
| Circuit Breaker, 3 AMP                                  | E130.13     | 10-36             |
| Circuit Breaker, 3 AMP 2 Pole                           | E130.14     | 10- <b>Error!</b> |
| Circuit Breaker, 3 AMP 2 Pole                           | E130.14     | 10-36             |
| Circuit Breaker, 32 AMP                                 | E130.8      | 10- <b>Error!</b> |
| Clamp, Ramp                                             | M132.0      | 10-41             |
| Clevis, Clamp Bar                                       | M104.1      | 10-16             |
| Clevis, Trimmer                                         | M163.1      | 10-40             |
| Clip, 3/4 inch Spring (for I108.1)                      | M104.5      | 10-6              |
| Clip, Hairpin (For Clamp Bar Pin)                       | M104.3      | 10-16             |
| Collar, Drive Pin                                       | M260.8      | 10-2              |
| Collar, Spacer                                          | M204.2      | 10-2              |

| DESCRIPTION                                   | NEW PART NO | PAGE      |
|-----------------------------------------------|-------------|-----------|
| Compensator, Pump                             | H193.2      | 10-30     |
| Connector, Injection Pressure Transducer      | E630.1      | 10-12     |
| Contact, Aux                                  | E210.1      | 10-Error! |
| Control, Flow                                 | H202.0      | 10-14     |
| Controller, Barber Coleman Temperature        | E215.01     | 10-43     |
| Controller, Table Drive                       |             | 10-22     |
| Controller, XT16-JS000 Temperature            | E215.0      | 10-43     |
| Coupler, Screw                                | M260.1      | 10-2      |
| Cover, Oil Tank (Both Ends)                   |             | 10-29     |
| Cup, Spring                                   | M260.19     | 10-6      |
| Cyclinder, Ejector                            |             | 10-22     |
| Cylinder, Clamp                               | H103.0      | 10-16     |
| Cylinder, Hanna Injection                     | H104.0      | 10-7      |
| Cylinder, LPM                                 | H103.0      | 10-8      |
| Cylinder, Ortman Injection (Discontinued)     | Use H104.0  | 10-7      |
| Cylinder, Table Tilt                          |             | 10-22     |
| Cylinder, Trimmer                             | A102.0      | 10-40     |
| Disconnect, Main                              | E554.0      | 10-32     |
| Drive, Camco Table                            |             | 10-22     |
| Filter, Line                                  | E230.0      | 10-Error! |
| Filter, Line                                  | E230.0      | 10-36     |
| Filter, Pressure Oil                          | H110.3      | 10-29     |
| Filter, Spin on Oil                           | H110.0      | 10-29     |
| Fitting, 1/2" Tee                             | H118.0      | 10-14     |
| Fitting, 1/2 45 Deg                           | H142.0      | 10-14     |
| Fitting, 1/2 flair                            | H169.29     | 10-12     |
| Fitting, 1/2 flair                            | H169.29     | 10-14     |
| Fitting, 1/2 Flair 90 Deg Brass (Special)     |             | 10-42     |
| Fitting, 1/2 in 90 deg (For Vickers or Ortman | H150.0      | 10-16     |
| Fitting, 1/2 swivel adapter                   | H169.39     | 10-12     |
| Fitting, 1/4 Tubing, 90 Deg                   | H154.0      | 10-40     |
| Fitting, 3/4 NPT                              | H224.0      | 10-29     |
| Fitting, 3/8 to 1/8 Adapter                   | H169.40     | 10-12     |
| Fitting, 90 Deg Elbow SAE to Flair            | H169.36     | 10-8      |
| Fitting, Grease                               | M145.0      | 10-6      |
| Fitting, Grease (2 not showing)               | M145.0      | 10-10     |
| Fitting, Hollow Hex Plug                      | H169.41     | 10-14     |
| Fitting, SAE # 12 Plug                        | H138.1      | 10-29     |
| Fitting, SAE # 8 90 deg (For Ortman Cyl)      | H169.36     | 10-16     |
| Fitting, Straight & Flair                     | H169.29     | 10-4      |
| Fitting, Straight Thread Connector            | H169.29     | 10-8      |
| Fitting, Swivel Nut Elbow                     | H169.32     | 10-8      |
| Fitting. 1/4 Tubing (RIMM)                    |             | 10-40     |

| DESCRIPTION                                 | NEW PART NO | PAGE  |
|---------------------------------------------|-------------|-------|
| Frame                                       | M200.0      | 10-6  |
| Fuse, 1 Amp ABC                             | E231.0      | 10-43 |
| Fuse, 12 Amp ABC                            | E233.1      | 10-43 |
| Fuse, 40 Amp                                | E236.2      | 10-32 |
| Fuse, 6 Amp ABC                             | E237.0      | 10-43 |
| Gasket, 1/2" Sealing (Both Ends)            |             | 10-29 |
| Gasket, 12" Oil Tank Cover (not shown)(Both | M149.0      | 10-29 |
| Gauge, 0-1000 PSI (2"Dia)                   | H170.1      | 10-24 |
| Gauge, 0-3000 PSI (2"Dia)                   | H171.1      | 10-24 |
| Gauge, 0-600 PSI (2"Dia)                    | H173.1      | 10-24 |
| Gauge, Oil Level & Temperature              | H174.0      | 10-29 |
| Gimbal, Ramp Clamp                          | M132.1      | 10-41 |
| Guard, Barrel                               | M151.0      | 10-12 |
| Guard, Clamp                                | M152.0      | 10-10 |
| Guard, Left Injection Cylinder              | M153.0      | 10-10 |
| Guard, Right Injection Cylinder             | M154.0      | 10-10 |
| Guard, Screw Motor                          | M155.0      | 10-10 |
| Hopper, Stainless Steel                     | M411.0      | 10-14 |
| Housing, Barrel                             | M260.3      | 10-6  |
| Housing, Barrel Return                      | M262.0      | 10-6  |
| Housing, Bearing                            | M260.3      | 10-2  |
| Housing, Screw Drive                        | M260.4      | 10-2  |
| Housing, Screw Drive                        | M260.4      | 10-6  |
| Hub, Motor Pulley                           | M260.18     | 10-2  |
| Hub, Screw Pulley                           | M260.17     | 10-2  |
| Jacket, Large OD Water                      | W101.0      | 10-6  |
| Jacket, Small OD Short Water                | W100.0      | 10-6  |
| Jacket, Small OD Tall Water                 | W100.1      | 10-6  |
| Key, Drive                                  | M260.7      | 10-2  |
| Kit, Hanna Injection Cylinder Piston Seal   |             | 10-7  |
| Kit, Hanna Injection Cylinder Rod Seal      |             | 10-7  |
| Kit, Hanna Rod & Gland Seal                 |             | 10-16 |
| Kit, Hanna Rod & Gland Seal (LPM)           |             | 10-8  |
| Kit, Hanna Tube & Piston Seal               |             | 10-16 |
| Kit, Hanna Tube & Piston Seal (LPM)         |             | 10-8  |
| Kit, Ortman Injection Cylinder Rod Seal     | HK122.0     | 10-7  |
| Kit, Ortman Injection Cylinder Tube Seal    | HK124.0     | 10-7  |
| Kit, Ortman Rod & Gland Seal                |             | 10-16 |
| Kit, Ortman Rod & Gland Seal (LPM)          | HK122.0     | 10-8  |
| Kit, Ortman Tube & Piston Seal              |             | 10-16 |
| Kit, Ortman Tube & Piston Seal (LPM)        | HK123.0     | 10-8  |
| Kit, Seal (Pump)                            | H193.1      | 10-30 |
| Leg, Water Manifold Long                    | W103.0      | 10-42 |

| DESCRIPTION                            | NEW PART NO | PAGE      |
|----------------------------------------|-------------|-----------|
| Leg, Water Manifold Short              | W102.0      | 10-42     |
| Lid, Hopper                            | M411.2      | 10-14     |
| Lobe, Cam                              |             | 10-22     |
| Manifold, Main                         |             | 10-26     |
| Manifold, Main                         |             | 10-28     |
| Manifold, Water                        | W111.0      | 10-42     |
| Modules, Optocoupler                   | E108.15     | 10-Error! |
| Modules, Optocoupler                   | E108.15     | 10-36     |
| Motherboard, Analog I/O                |             | 10-38     |
| Motherboard, Analog I/O                |             | 10-32     |
| Motherboard, Communications            |             | 10-38     |
| Motherboard, Communications            |             | 10-32     |
| Motor, 7 1/2 HP 3 Phase                | E445.0      | 10-30     |
| Motor, DC                              |             | 10-22     |
| Motor, Hydraulic Screw                 | l115.0      | 10-2      |
| Mount, Ext Short Extrusion             | M189.1      | 10-40     |
| Mount, Ext. Long Extrusion             | M189.1      | 10-41     |
| Mount, Ext. Short Extrusion            | M190.1      | 10-41     |
| Mount, Ext. Short Extrusion            | M190.1      | 10-23     |
| Mount, Trimmer Base (square rod)       |             | 10-40     |
| Muffler, Air                           | A115.0      | 10-40     |
| Nut, 5/16-18 X 1 1/2 Coupling          | M103.1      | 10-6      |
| Nut, 5/16-18 X 1 Steel Hopper          | M159.0      | 10-14     |
| Nut, 7/16 - 18 Trimmer Jam (not shown) | M179.1      | 10-40     |
| Nut, Barrel                            | M204.3      | 10-2      |
| Nut, Nozzle (for 22 mm springless)     | l113.0      | 10-2      |
| Nut, Nozzle (for 30 mm springless)     | l114.0      | 10-2      |
| O-Ring 1/16"W X 1/2"ID X 5/8"OD Viton  | H186.0      | 10-4      |
| Pin, .25 Dia. X 4 Retaining            | M260.21     | 10-6      |
| Pin, 1/4 x 2" Dowel                    | B110.4      | 10-6      |
| Pin, Clamp Bar                         | M104.2      | 10-16     |
| Pin, Clevis (Groove width of .050)     | l118.0      | 10-6      |
| Pin, Clevis(Groove width of .070)      | I108.1      | 10-6      |
| Pin, Drive                             | M260.9      | 10-2      |
| Pipe, 1/4 X 7 Stainless Steel          | W108.0      | 10-42     |
| Plate, Heavy Duty Frame Top (R)        | M147.2      | 10-6      |
| Plate, Hopper Support                  | M124.0      | 10-14     |
| Plate, LPM Cylinder Mounting           | M177.0      | 10-8      |
| Plate, Switch Adjustment               | M421.4      | 10-23     |
| Plunger, Ball (not shown)              | M162.0      | 10-23     |
| Plunger, Nozzle (for springless)       | l119.0      | 10-2      |
| Pulley, Motor                          | M260.13     | 10-2      |
| Pulley, Screw                          | M260.14     | 10-2      |

| Pump, Vickers Piston (Including 6 & 7)         H193.0         10-30           Rack, Card (BC)         10-32           Ramp, 33 in. Radius Full         M195.6         10-41           Ramp, 33 in. Radius Half         M195.7         10-41           Relay, 12 Amp Heater (not shown)         E325.1         10-433           Relay, 240 VAC Overload         E459.2         10-Errorl           Relay, 240 VAC Overload         E459.1         10-36           Relay, 240 VAC Overload         E459.1         10-36           Relay, 480 VAC Overload         E459.1         10-36           Relay, 480 VAC Overload         E325.6         10-Errorl           Relay, 480 VAC Overload         E325.9         10-36           Relay, Control (Heat)         E325.1         10-36           Relay, DPDT Silver Contact         E325.9         10-36           Relay, Positive guided (16 Amps)         E570.2         10-Errorl           Relay, Positive guided (16 Amps)         E570.1         10-36           Relay, Positive guided (20 Amps)         E570.3         10-36           Relay, Solid State (5A 24VDC)         E324.2         10-36           Relay, Solid State (5A 24VDC)         E324.2         10-26           Relay, Solid State (5A 24VDC)         E32                                                                                       | DESCRIPTION                                    | NEW PART NO | PAGE              |
|----------------------------------------------------------------------------------------------------|------------------------------------------------|-------------|-------------------|
| Rack, Card (BC)         10-32           Ramp, 33 in. Radius Full         M195.6         10-41           Ramp, 33 in. Radius Half         M195.7         10-41           Relay, 12 Amp Heater (not shown)         E325.1         10-43           Relay, 240 VAC Overload         E459.2         10-Errorl           Relay, 240 VAC Overload         E459.1         10-36           Relay, 240 VAC Overload         E459.1         10-36           Relay, 480 VAC Overload         E483.0         10-Errorl           Relay, 480 VAC Overload         E325.6         10-Errorl           Relay, 480 VAC Overload         E325.9         10-36           Relay, Control (Heat)         E325.9         10-36           Relay, DPDT Silver Contact         E325.9         10-36           Relay, Positive guided (16 Amps)         E570.1         10-Errorl           Relay, Positive guided (16 Amps)         E570.1         10-36           Relay, Solid State (5A 24VDC)         E324.2         10-36           Relay, Solid State (5A 24VDC)         E324.2         10-36           Relay, Solid State (5A 24VDC)         E324.2         10-36           Relay, Solid State (5A 24VDC)         E325.8         10-Errorl           Relay, Solid State (5A 24VDC)         E325.8 </td <td>Pump, Vickers Piston (Including 6 &amp; 7)</td> <td>H193.0</td> <td>10-30</td> | Pump, Vickers Piston (Including 6 & 7)         | H193.0      | 10-30             |
| Ramp, 33 in. Radius Full         M195.6         10-41           Ramp, 33 in. Radius Half         M195.7         10-41           Relay, 12 Amp Heater (not shown)         E325.1         10-43           Relay, 240 VAC Overload         E459.2         10-Errorl           Relay, 240 VAC Overload         E459.1         10-36           Relay, 240 VAC Overload         E483.0         10-Errorl           Relay, 240 VAC Overload         E483.0         10-Errorl           Relay, 240 VAC Overload         E325.6         10-Sec           Relay, Control (Heat)         E325.6         10-Frorl           Relay, DPDT Silver Contact         E325.9         10-36           Relay, Heater (240 VAC 25 AMP)         E324.1         10-Bec           Relay, Positive guided (16 Amps)         E570.2         10-Errorl           Relay, Positive guided (16 Amps)         E570.1         10-36           Relay, Positive guided (20 Amps)         E570.1         10-36           Relay, Solid State (5A 24VDC)         E324.2         10-36           Relay, Solid State (5A 24VDC)         E324.2         10-36           Relay, Solid State (5A 24VDC)         E324.2         10-36           Relay, Solid State 240 VAC         E325.8         10-Errorl           Retai                                                                                       | Rack, Card (BC)                                |             | 10-32             |
| Ramp, 33 in. Radius Half         M195.7         10-41           Relay, 12 Amp Heater (not shown)         E325.1         10-43           Relay, 240 VAC Overload         E459.2         10-Errorl           Relay, 240 VAC Overload         E459.1         10-36           Relay, 480 VAC Overload         E483.0         10-Errorl           Relay, 480 VAC Overload         E325.6         10-Errorl           Relay, 480 VAC Overload         E325.9         10-36           Relay, Control (Heat)         E325.9         10-36           Relay, DPDT Silver Contact         E325.9         10-36           Relay, Heater (240 VAC 25 AMP)         E324.1         10-Brorl           Relay, Heater (240 VAC 25 AMP)         E570.2         10-Errorl           Relay, Positive guided (16 Amps)         E570.1         10-36           Relay, Positive guided (16 Amps)         E570.1         10-36           Relay, Positive guided (20 Amps)         E570.3         10-36           Relay, Solid State (5A 24VDC)         E324.2         10-Errorl           Relay, Solid State (5A 24VDC)         E324.2         10-36           Relay, Solid State (5A 24VDC)         E325.8         10-Errorl           Relay, Solid State (5A 24VDC)         E326.8         10-22                                                                                            | Ramp, 33 in. Radius Full                       | M195.6      | 10-41             |
| Relay, 12 Amp Heater (not shown)         E325.1         10-43           Relay, 240 VAC Overload         E459.2         10-Errorl           Relay, 240 VAC Overload         E459.1         10-36           Relay, 480 VAC Overload         E483.0         10-Errorl           Relay, 480 VAC Overload         E325.6         10-Errorl           Relay, 480 VAC Overload         E325.9         10-36           Relay, Control (Heat)         E325.9         10-36           Relay, DPDT Silver Contact         E325.9         10-36           Relay, Heater (240 VAC 25 AMP)         E324.1         10-Errorl           Relay, Positive guided (16 Amps)         E570.2         10-Errorl           Relay, Positive guided (16 Amps)         E570.1         10-36           Relay, Positive guided (20 Amps)         E570.3         10-36           Relay, Solid State (5A 24VDC)         E324.2         10-Errorl           Relay, Solid State (5A 24VDC)         E324.2         10-2           Relay, Solid State 240 VAC         E325.8         10-Errorl           Relay, Solid State 240 VAC         E325.8         10-Errorl           Relay, Solid State 240 VAC         E325.8         10-2           Retainer, Bearing         M260.2         10-2           Retainer,                                                                                       | Ramp, 33 in. Radius Half                       | M195.7      | 10-41             |
| Relay, 240 VAC Overload         E459.2         10-Errorl           Relay, 240 VAC Overload         E459.1         10-36           Relay, 480 VAC Overload         E483.0         10-Errorl           Relay, 480 VAC Overload         E325.6         10-Errorl           Relay, 480 VAC Overload         E325.6         10-Errorl           Relay, DPDT Silver Contact         E325.9         10-36           Relay, Heater (240 VAC 25 AMP)         E324.1         10-36           Relay, Heater (240 VAC 25 AMP)         E324.1         10-36           Relay, Positive guided (16 Amps)         E570.2         10-Errorl           Relay, Positive guided (16 Amps)         E570.1         10-36           Relay, Positive guided (16 Amps)         E570.3         10-36           Relay, Solid State (5A 24VDC)         E324.2         10-87           Relay, Solid State (5A 24VDC)         E324.2         10-36           Relay, Solid State (5A 24VDC)         E325.8         10-Errorl           Retainer, Bearing         M260.2         10-2           Retainer, Spring         M260.2         10-26           Ring, "O"         H186.0         10-28           Ring, Sulip (not shown)         E205.0         10-43           Ring, Sulip (not shown) <t< td=""><td>Relay, 12 Amp Heater (not shown)</td><td>E325.1</td><td>10-43</td></t<>                 | Relay, 12 Amp Heater (not shown)               | E325.1      | 10-43             |
| Relay, 240 VAC Overload         E459.1         10-36           Relay, 480 VAC Overload         E483.0         10-Errorl           Relay, 480 VAC Overload         E325.6         10-Errorl           Relay, Control (Heat)         E325.6         10-Errorl           Relay, DPDT Silver Contact         E325.9         10-36           Relay, Heater (240 VAC 25 AMP)         E324.1         10-Errorl           Relay, Heater (240 VAC 25 AMP)         E324.1         10-36           Relay, Positive guided (16 Amps)         E570.2         10-Errorl           Relay, Positive guided (16 Amps)         E570.1         10-36           Relay, Positive guided (20 Amps)         E570.3         10-36           Relay, Solid State (5A 24VDC)         E324.2         10-Errorl           Relay, Solid State (5A 24VDC)         E324.2         10-36           Relay, Solid State (5A 24VDC)         E325.8         10-Errorl           Relay, Solid State 240 VAC         E325.8         10-2           Retainer, Bearing         M260.2         10-2           Retainer, Spring         M260.2         10-28           Ring, "0"         H186.0         10-28           Ring, "0"         H186.0         10-23           Ring, Guide Rod         M306.1                                                                                                    | Relay, 240 VAC Overload                        | E459.2      | 10- <b>Error!</b> |
| Relay, 480 VAC Overload         E483.0         10-Errorl           Relay, 480 VAC Overload         10-36           Relay, Control (Heat)         E325.6         10-Errorl           Relay, DPDT Silver Contact         E325.9         10-36           Relay, Heater (240 VAC 25 AMP)         E324.1         10-Errorl           Relay, Heater (240 VAC 25 AMP)         E324.1         10-Errorl           Relay, Positive guided (16 Amps)         E570.2         10-Errorl           Relay, Positive guided (16 Amps)         E570.1         10-36           Relay, Positive guided (20 Amps)         E570.3         10-36           Relay, Solid State (5A 24VDC)         E324.2         10-Errorl           Relay, Solid State (5A 24VDC)         E324.2         10-36           Relay, Solid State (5A 24VDC)         E324.2         10-36           Relay, Solid State (5A 24VDC)         E324.2         10-36           Relay, Solid State (5A 24VDC)         E324.2         10-26           Relay, Solid State (5A 24VDC)         E324.2         10-26           Relay, Solid State (5A 24VDC)         E324.2         10-26           Relay, Solid State (5A 24VDC)         E325.8         10-27           Retainer, Spring         M260.2         10-2           Retainer, Sprin                                                                              | Relay, 240 VAC Overload                        | E459.1      | 10-36             |
| Relay, 480 VAC Overload         10-36           Relay, Control (Heat)         E325.6         10-Errorl           Relay, DPDT Silver Contact         E325.9         10-36           Relay, Heater (240 VAC 25 AMP)         E324.1         10-Errorl           Relay, Heater (240 VAC 25 AMP)         E324.1         10-36           Relay, Positive guided (16 Amps)         E570.2         10-Errorl           Relay, Positive guided (16 Amps)         E570.1         10-Errorl           Relay, Positive guided (20 Amps)         E570.3         10-36           Relay, Solid State (5A 24VDC)         E324.2         10-Errorl           Relay, Solid State (5A 24VDC)         E324.2         10-Errorl           Relay, Solid State (5A 24VDC)         E324.2         10-36           Relay, Solid State (5A 24VDC)         E324.2         10-36           Relay, Solid State (5A 24VDC)         E325.8         10-Errorl           Retainer, Bearing         M260.2         10-2           Retainer, Spring         M260.2         10-2           Ring, "O"         H186.0         10-28           Ring, "O"         H186.0         10-28           Ring, Silip (not shown)         E205.0         10-43           Ring, Silip (not shown)         E205.0 <td< td=""><td>Relay, 480 VAC Overload</td><td>E483.0</td><td>10-<b>Error!</b></td></td<>              | Relay, 480 VAC Overload                        | E483.0      | 10- <b>Error!</b> |
| Relay, Control (Heat)         E325.6         10-Errorl           Relay, DPDT Silver Contact         E325.9         10-36           Relay, Heater (240 VAC 25 AMP)         E324.1         10-Errorl           Relay, Heater (240 VAC 25 AMP)         E324.1         10-36           Relay, Heater (240 VAC 25 AMP)         E324.1         10-36           Relay, Positive guided (16 Amps)         E570.2         10-Errorl           Relay, Positive guided (16 Amps)         E570.1         10-Errorl           Relay, Positive guided (20 Amps)         E570.3         10-36           Relay, Solid State (5A 24VDC)         E324.2         10-Errorl           Relay, Solid State (5A 24VDC)         E324.2         10-2           Retainer, Bearing         M260.2         10-2           Retainer, Spring         M260.2         10-2           Retainer, Spring         M260.2         10-23           Ring, "O"         H186.0         10-28           Ring, 3/4" ID         M285.0         10-23           Ring, Guide Rod         M306.1         10-6           Ring, Silp (not shown)         E205.0         10-43           Ring, Siral Lock (for 1180.0)         M187.0         10-6           Ring, Siral Lock (for 1180.0)         M187.0         <                                                                                                    | Relay, 480 VAC Overload                        |             | 10-36             |
| Relay, DPDT Silver Contact         E325.9         10-36           Relay, Heater (240 VAC 25 AMP)         E324.1         10-Errorl           Relay, Heater (240 VAC 25 AMP)         E324.1         10-36           Relay, Positive guided (16 Amps)         E570.2         10-Errorl           Relay, Positive guided (16 Amps)         E570.1         10-Errorl           Relay, Positive guided (20 Amps)         E570.3         10-36           Relay, Positive guided (20 Amps)         E570.3         10-36           Relay, Solid State (5A 24VDC)         E324.2         10-Errorl           Relay, Solid State (5A 24VDC)         E324.2         10-36           Relay, Solid State (5A 24VDC)         E324.2         10-36           Relay, Solid State 240 VAC         E325.8         10-Errorl           Retainer, Bearing         M260.2         10-2           Retainer, Spring         M260.2         10-2           Ring, "O"         H186.0         10-28           Ring, "O"         H186.0         10-28           Ring, Suide Rod         M306.1         10-6           Ring, Guide Rod         M306.1         10-6           Ring, Silip (not shown)         E205.0         10-43           Ring, Spiral Lock (for 1180.0)         M187.0                                                                                                    | Relay, Control (Heat)                          | E325.6      | 10- <b>Error!</b> |
| Relay, Heater (240 VAC 25 AMP)         E324.1         10-Errorl           Relay, Heater (240 VAC 25 AMP)         E324.1         10-36           Relay, Positive guided (16 Amps)         E570.2         10-Errorl           Relay, Positive guided (16 Amps)         E570.1         10-Errorl           Relay, Positive guided (16 Amps)         E570.1         10-36           Relay, Positive guided (20 Amps)         E570.3         10-36           Relay, Solid State (5A 24VDC)         E324.2         10-Errorl           Relay, Solid State (5A 24VDC)         E324.2         10-36           Relay, Solid State (5A 24VDC)         E325.8         10-Errorl           Relay, Solid State 240 VAC         E325.8         10-Errorl           Retainer, Bearing         M260.2         10-2           Retainer, Spring         M260.2         10-2           Ring, "O"         H186.0         10-28           Ring, "O"         H186.0         10-28           Ring, "O"         H186.0         10-23           Ring, Guide Rod         M306.1         10-6           Ring, "O"         H186.0         10-23           Ring, Guide Rod         M107.0         10-6           Ring, Guide Rod         M306.1         10-6                                                                                                    | Relay, DPDT Silver Contact                     | E325.9      | 10-36             |
| Relay, Heater (240 VAC 25 AMP)         E324.1         10-36           Relay, Positive guided (16 Amps)         E570.2         10-Error!           Relay, Positive guided (16 Amps)         E570.1         10-Error!           Relay, Positive guided (16 Amps)         E570.1         10-36           Relay, Positive guided (20 Amps)         E570.3         10-36           Relay, Solid State (5A 24VDC)         E324.2         10-Error!           Relay, Solid State (5A 24VDC)         E324.2         10-36           Relay, Solid State (5A 24VDC)         E325.8         10-Error!           Retainer, Bearing         M260.2         10-2           Retainer, Spring         M260.2         10-2           Retainer, Spring         M260.2         10-28           Ring, "O"         H186.0         10-28           Ring, "O"         H186.0         10-23           Ring, Guide Rod         M306.1         10-6           Ring, Large "O" Ring         W107.0         10-6           Ring, Spiral Lock (for 1180.0)         M187.0         10-4           Ring, Spiral Lock (for 1180.0)         M187.0         10-4           Rod, Guide Return (With welded ring)         M306.2         10-4           Rod, Guide Return (With welded ring)         M306.                                                                                                | Relay, Heater (240 VAC 25 AMP)                 | E324.1      | 10- <b>Error!</b> |
| Relay, Positive guided (16 Amps)         E570.2         10-Errorl           Relay, Positive guided (16 Amps)         E570.1         10-Errorl           Relay, Positive guided (16 Amps)         E570.3         10-36           Relay, Positive guided (20 Amps)         E570.3         10-36           Relay, Solid State (5A 24VDC)         E324.2         10-Errorl           Relay, Solid State (5A 24VDC)         E324.2         10-36           Relay, Solid State (5A 24VDC)         E325.8         10-Errorl           Retainer, Bearing         M260.2         10-2           Retainer, Spring         M260.20         10-6           Ring, "O"         H186.0         10-28           Ring, "O"         H186.0         10-28           Ring, 3/4" ID         M285.0         10-23           Ring, Guide Rod         M306.1         10-6           Ring, Large "O" Ring         W107.0         10-6           Ring, Spiral Lock (for 1180.0)         M187.0         10-4           Rod, Guide Return (With welded ring)         M306.2         10-4           Rod, Half Ramp Horizontal         M195.8         10-41           Rod, Ramp Rod (end flat)         M193.0         10-41           Screw, 22 mm (For Spring type nozzle)         1122.3                                                                                                    | Relay, Heater (240 VAC 25 AMP)                 | E324.1      | 10-36             |
| Relay, Positive guided (16 Amps)         E570.1         10-Error!           Relay, Positive guided (20 Amps)         E570.3         10-36           Relay, Positive guided (20 Amps)         E570.3         10-36           Relay, Solid State (5A 24VDC)         E324.2         10-Error!           Relay, Solid State (5A 24VDC)         E324.2         10-36           Relay, Solid State (5A 24VDC)         E324.2         10-36           Relay, Solid State 240 VAC         E325.8         10-Error!           Retainer, Bearing         M260.2         10-2           Retainer, Spring         M260.20         10-6           Ring, "O"         H186.0         10-28           Ring, "O"         H186.0         10-28           Ring, 3/4" ID         M285.0         10-23           Ring, Guide Rod         M306.1         10-6           Ring, Slip (not shown)         E205.0         10-43           Ring, Small "O" Ring         W106.0         10-6           Ring, Spiral Lock (for 1180.0)         M187.0         10-6           Ring, Teflon Coated Silicone"O" (for 22mm)(Not         H185.0         10-41           Rod, Guide Return (With welded ring)         M306.2         10-6           Ring, Spiral Lock (for PVC)         I122.5                                                                                                    | Relay, Positive guided (16 Amps)               | E570.2      | 10- <b>Error!</b> |
| Relay, Positive guided (16 Amps)         E570.1         10-36           Relay, Positive guided (20 Amps)         E570.3         10-36           Relay, Solid State (5A 24VDC)         E324.2         10-Errorl           Relay, Solid State (5A 24VDC)         E324.2         10-36           Relay, Solid State (5A 24VDC)         E324.2         10-36           Relay, Solid State 240 VAC         E325.8         10-Errorl           Retainer, Bearing         M260.2         10-2           Retainer, Spring         M260.20         10-6           Ring, "O"         H186.0         10-28           Ring, "O"         H186.0         10-28           Ring, 3/4" ID         M285.0         10-23           Ring, Guide Rod         M306.1         10-6           Ring, Suip (not shown)         E205.0         10-43           Ring, Spiral Lock (for 1180.0)         M187.0         10-6           Ring, Spiral Lock (for 1180.0)         M187.0         10-6           Ring, Teflon Coated Silicone"O" (for 22mm)(Not         H185.0         10-41           Rod, Guide Return (With welded ring)         M306.2         10-6           Ring, Teflon Coated Silicone"O" (for 22mm)(Not         H185.0         10-41           Rod, Ramp Rod (end flat)                                                                                                    | Relay, Positive guided (16 Amps)               | E570.1      | 10-Error!         |
| Relay, Positive guided (20 Amps)         E570.3         10-36           Relay, Solid State (5A 24VDC)         E324.2         10-Error!           Relay, Solid State (5A 24VDC)         E324.2         10-36           Relay, Solid State (5A 24VDC)         E324.2         10-36           Relay, Solid State 240 VAC         E325.8         10-Error!           Retainer, Bearing         M260.2         10-2           Retainer, Spring         M260.20         10-6           Ring, "O"         H186.0         10-26           Ring, "O"         H186.0         10-28           Ring, "O"         M285.0         10-23           Ring, Guide Rod         M306.1         10-6           Ring, Slip (not shown)         E205.0         10-43           Ring, Slip (not shown)         E205.0         10-43           Ring, Spiral Lock (for 1180.0)         M187.0         10-6           Ring, Spiral Lock (for 1180.0)         M187.0         10-6           Ring, Teflon Coated Silicone"O" (for 22mm)(Not         H185.0         10-41           Rod, Guide Return (With welded ring)         M306.2         10-6           Ring, Teflon Coated Silicone"O" (for 22mm)(Not         H185.0         10-41           Rod, Ramp Rod (end flat)         M193.0                                                                                                    | Relay, Positive guided (16 Amps)               | E570.1      | 10-36             |
| Relay, Solid State (5A 24VDC)         E324.2         10-Error!           Relay, Solid State (5A 24VDC)         E324.2         10-36           Relay, Solid State 240 VAC         E325.8         10-Error!           Retainer, Bearing         M260.2         10-2           Retainer, Spring         M260.20         10-6           Ring, "O"         H186.0         10-26           Ring, "O"         H186.0         10-28           Ring, "O"         M285.0         10-23           Ring, Guide Rod         M306.1         10-6           Ring, Slip (not shown)         E205.0         10-43           Ring, Small "O" Ring         W107.0         10-6           Ring, Spiral Lock (for 1180.0)         M187.0         10-4           Rod, Guide Return (With welded ring)         M306.2         10-4           Rod, Guide Return (With welded ring)         M306.2         10-6           Rod, Half Ramp Horizontal         M193.0         10-41           Screw, 22 mm (For Spring type nozzle)         I122.1         10-3           Screw, 22 mm (Thermoset Liquid Silicone)         I121.3         10-4                                                                                                    | Relay, Positive guided (20 Amps)               | E570.3      | 10-36             |
| Relay, Solid State (5A 24VDC)         E324.2         10-36           Relay, Solid State 240 VAC         E325.8         10-Error!           Retainer, Bearing         M260.2         10-2           Retainer, Spring         M260.20         10-6           Ring, "O"         H186.0         10-26           Ring, "O"         H186.0         10-28           Ring, "O"         H186.0         10-28           Ring, 3/4" ID         M285.0         10-23           Ring, Guide Rod         M306.1         10-6           Ring, Large "O" Ring         W107.0         10-6           Ring, Spip (not shown)         E205.0         10-43           Ring, Spiral Lock (for 1180.0)         M187.0         10-6           Ring, Spiral Lock (for 1180.0)         M187.0         10-6           Ring, Teflon Coated Silicone"O" (for 22mm)(Not         H185.0         10-4           Rod, Guide Return (With welded ring)         M306.2         10-6           Rod, Half Ramp Horizontal         M193.0         10-41           Screw, 22 mm (For PVC)         I122.5         10-3           Screw, 22 mm (For spring type nozzle)         I122.3         10-3           Screw, 22 mm (Thermoset Liquid Silicone)         I121.3         10-4 <td>Relay, Solid State (5A 24VDC)</td> <td>E324.2</td> <td>10-<b>Error!</b></td>                                           | Relay, Solid State (5A 24VDC)                  | E324.2      | 10- <b>Error!</b> |
| Relay, Solid State 240 VAC         E325.8         10-Error!           Retainer, Bearing         M260.2         10-2           Retainer, Spring         M260.20         10-6           Ring, "O"         H186.0         10-26           Ring, "O"         H186.0         10-28           Ring, 3/4" ID         M285.0         10-23           Ring, Guide Rod         M306.1         10-6           Ring, Large "O" Ring         W107.0         10-6           Ring, Slip (not shown)         E205.0         10-43           Ring, Spiral Lock (for 1180.0)         M187.0         10-6           Ring, Teflon Coated Silicone"O" (for 22mm)(Not         H185.0         10-4           Rod, Guide Return (With welded ring)         M306.2         10-6           Rod, Half Ramp Horizontal         M193.0         10-41           Rod, Ramp Rod (end flat)         M193.0         10-41           Screw, 22 mm (For spring type nozzle)         1122.1         10-3           Screw, 22 mm (For spring type nozzle)         1122.3         10-3                                                                                                    | Relay, Solid State (5A 24VDC)                  | E324.2      | 10-36             |
| Retainer, Bearing         M260.2         10-2           Retainer, Spring         M260.20         10-6           Ring, "O"         H186.0         10-26           Ring, "O"         H186.0         10-28           Ring, 3/4" ID         M285.0         10-23           Ring, Guide Rod         M306.1         10-6           Ring, Large "O" Ring         W107.0         10-6           Ring, Slip (not shown)         E205.0         10-43           Ring, Small "O" Ring         W106.0         10-6           Ring, Spiral Lock (for 1180.0)         M187.0         10-6           Ring, Teflon Coated Silicone"O" (for 22mm)(Not         H185.0         10-41           Rod, Guide Return (With welded ring)         M306.2         10-6           Rod, Ramp Rod (end flat)         M193.0         10-41           Screw, 22 mm (For PVC)         I122.5         10-3           Screw, 22 mm (For spring type nozzle)         I122.3         10-3           Screw, 22 mm (Thermoset Liquid Silicone)         I121.3         10-4                                                                                                    | Relay, Solid State 240 VAC                     | E325.8      | 10- <b>Error!</b> |
| Retainer, Spring         M260.20         10-6           Ring, "O"         H186.0         10-26           Ring, "O"         H186.0         10-28           Ring, 3/4" ID         M285.0         10-23           Ring, Guide Rod         M306.1         10-6           Ring, Large "O" Ring         W107.0         10-6           Ring, Slip (not shown)         E205.0         10-43           Ring, Small "O" Ring         W106.0         10-6           Ring, Spiral Lock (for I180.0)         M187.0         10-6           Ring, Teflon Coated Silicone"O" (for 22mm)(Not         H185.0         10-4           Rod, Guide Return (With welded ring)         M306.2         10-6           Rod, Half Ramp Horizontal         M195.8         10-41           Rod, Ramp Rod (end flat)         M193.0         10-41           Screw, 22 mm (For spring type nozzle)         I122.1         10-3           Screw, 22 mm (For spring type nozzle)         I122.3         10-3           Screw, 22 mm (Thermoset Liquid Silicone)         I121.3         10-4                                                                                                    | Retainer, Bearing                              | M260.2      | 10-2              |
| Ring, "O"H186.010-26Ring, "O"H186.010-28Ring, 3/4" IDM285.010-23Ring, Guide RodM306.110-6Ring, Large "O" RingW107.010-6Ring, Slip (not shown)E205.010-43Ring, Small "O" RingW106.010-6Ring, Spiral Lock (for 1180.0)M187.010-6Ring, Teflon Coated Silicone"O" (for 22mm)(NotH185.010-4Rod, Guide Return (With welded ring)M306.210-6Rod, Ramp Rod (end flat)M193.010-41Screw, 22 mm (For PVC)I122.510-3Screw, 22 mm (For spring type nozzle)I122.310-3Screw, 22 mm (Thermoset Liquid Silicone)I121.310-4                                                                                                    | Retainer, Spring                               | M260.20     | 10-6              |
| Ring, "O"H186.010-28Ring, 3/4" IDM285.010-23Ring, Guide RodM306.110-6Ring, Large "O" RingW107.010-6Ring, Slip (not shown)E205.010-43Ring, Small "O" RingW106.010-6Ring, Spiral Lock (for 1180.0)M187.010-6Ring, Teflon Coated Silicone"O" (for 22mm)(NotH185.010-4Rod, Guide Return (With welded ring)M306.210-6Rod, Half Ramp HorizontalM195.810-41Screw, 22 mm (For PVC)I122.510-3Screw, 22 mm (For spring type nozzle)I122.310-3Screw, 22 mm (Thermoset Liquid Silicone)I121.310-4                                                                                                    | Ring, "O"                                      | H186.0      | 10-26             |
| Ring, 3/4" ID         M285.0         10-23           Ring, Guide Rod         M306.1         10-6           Ring, Large "O" Ring         W107.0         10-6           Ring, Slip (not shown)         E205.0         10-43           Ring, Small "O" Ring         W106.0         10-6           Ring, Spiral Lock (for 1180.0)         M187.0         10-6           Ring, Teflon Coated Silicone"O" (for 22mm)(Not         H185.0         10-4           Rod, Guide Return (With welded ring)         M306.2         10-6           Rod, Half Ramp Horizontal         M195.8         10-41           Screw, 22 mm (For PVC)         I122.5         10-3           Screw, 22 mm (For spring type nozzle)         I122.3         10-3           Screw, 22 mm (Thermoset Liquid Silicone)         I121.3         10-4                                                                                                    | Ring, "O"                                      | H186.0      | 10-28             |
| Ring, Guide Rod         M306.1         10-6           Ring, Large "O" Ring         W107.0         10-6           Ring, Slip (not shown)         E205.0         10-43           Ring, Small "O" Ring         W106.0         10-6           Ring, Spiral Lock (for I180.0)         M187.0         10-6           Ring, Teflon Coated Silicone"O" (for 22mm)(Not         H185.0         10-4           Rod, Guide Return (With welded ring)         M306.2         10-6           Rod, Half Ramp Horizontal         M195.8         10-41           Rod, Ramp Rod (end flat)         M193.0         10-41           Screw, 22 mm (For PVC)         I122.5         10-3           Screw, 22 mm (For spring type nozzle)         I122.3         10-3           Screw, 22 mm (Thermoset Liquid Silicone)         I121.3         10-4                                                                                                    | Ring, 3/4" ID                                  | M285.0      | 10-23             |
| Ring, Large "O" RingW107.010-6Ring, Slip (not shown)E205.010-43Ring, Small "O" RingW106.010-6Ring, Spiral Lock (for 1180.0)M187.010-6Ring, Teflon Coated Silicone "O" (for 22mm)(NotH185.010-4Rod, Guide Return (With welded ring)M306.210-6Rod, Half Ramp HorizontalM195.810-41Rod, Ramp Rod (end flat)M193.010-41Screw, 22 mm (For Spring type nozzle)I122.110-3Screw, 22 mm (Thermoset Liquid Silicone)I121.310-4                                                                                                    | Ring, Guide Rod                                | M306.1      | 10-6              |
| Ring, Slip (not shown)         E205.0         10-43           Ring, Small "O" Ring         W106.0         10-6           Ring, Spiral Lock (for 1180.0)         M187.0         10-6           Ring, Teflon Coated Silicone"O" (for 22mm)(Not         H185.0         10-4           Rod, Guide Return (With welded ring)         M306.2         10-6           Rod, Half Ramp Horizontal         M195.8         10-41           Rod, Ramp Rod (end flat)         M193.0         10-41           Screw, 22 mm (For PVC)         I122.5         10-3           Screw, 22 mm (For spring type nozzle)         I122.3         10-3           Screw, 22 mm (Thermoset Liquid Silicone)         I121.3         10-4                                                                                                    | Ring, Large "O" Ring                           | W107.0      | 10-6              |
| Ring, Small "O" Ring         W106.0         10-6           Ring, Spiral Lock (for 1180.0)         M187.0         10-6           Ring, Teflon Coated Silicone "O" (for 22mm)(Not         H185.0         10-4           Rod, Guide Return (With welded ring)         M306.2         10-6           Rod, Half Ramp Horizontal         M195.8         10-41           Rod, Ramp Rod (end flat)         M193.0         10-41           Screw, 22 mm (For PVC)         I122.5         10-3           Screw, 22 mm (For spring type nozzle)         I122.3         10-3           Screw, 22 mm (Thermoset Liquid Silicone)         I121.3         10-4                                                                                                    | Ring, Slip (not shown)                         | E205.0      | 10-43             |
| Ring, Spiral Lock (for 1180.0)         M187.0         10-6           Ring, Teflon Coated Silicone"O" (for 22mm)(Not         H185.0         10-4           Rod, Guide Return (With welded ring)         M306.2         10-6           Rod, Half Ramp Horizontal         M195.8         10-41           Rod, Ramp Rod (end flat)         M193.0         10-41           Screw, 22 mm (For PVC)         I122.5         10-3           Screw, 22 mm (For spring type nozzle)         I122.1         10-3           Screw, 22 mm (For springless nozzle)         I122.3         10-3           Screw, 22 mm (Thermoset Liquid Silicone)         I121.3         10-4                                                                                                    | Ring, Small "O" Ring                           | W106.0      | 10-6              |
| Ring, Teflon Coated Silicone"O" (for 22mm)(Not         H185.0         10-4           Rod, Guide Return (With welded ring)         M306.2         10-6           Rod, Half Ramp Horizontal         M195.8         10-41           Rod, Ramp Rod (end flat)         M193.0         10-41           Screw, 22 mm (For PVC)         I122.5         10-3           Screw, 22 mm (For spring type nozzle)         I122.1         10-3           Screw, 22 mm (For springless nozzle)         I122.3         10-3           Screw, 22 mm (Thermoset Liquid Silicone)         I121.3         10-4                                                                                                    | Ring, Spiral Lock (for I180.0)                 | M187.0      | 10-6              |
| Rod, Guide Return (With welded ring)M306.210-6Rod, Half Ramp HorizontalM195.810-41Rod, Ramp Rod (end flat)M193.010-41Screw, 22 mm (For PVC)I122.510-3Screw, 22 mm (For spring type nozzle)I122.110-3Screw, 22 mm (For springless nozzle)I122.310-3Screw, 22 mm (Thermoset Liquid Silicone)I121.310-4                                                                                                    | Ring, Teflon Coated Silicone"O" (for 22mm)(Not | H185.0      | 10-4              |
| Rod, Half Ramp Horizontal         M195.8         10-41           Rod, Ramp Rod (end flat)         M193.0         10-41           Screw, 22 mm (For PVC)         I122.5         10-3           Screw, 22 mm (For spring type nozzle)         I122.1         10-3           Screw, 22 mm (For springless nozzle)         I122.3         10-3           Screw, 22 mm (Thermoset Liquid Silicone)         I121.3         10-4                                                                                                    | Rod, Guide Return (With welded ring)           | M306.2      | 10-6              |
| Rod, Ramp Rod (end flat)         M193.0         10-41           Screw, 22 mm (For PVC)         I122.5         10-3           Screw, 22 mm (For spring type nozzle)         I122.1         10-3           Screw, 22 mm (For springless nozzle)         I122.3         10-3           Screw, 22 mm (Thermoset Liquid Silicone)         I121.3         10-4                                                                                                    | Rod, Half Ramp Horizontal                      | M195.8      | 10-41             |
| Screw, 22 mm (For PVC)         I122.5         10-3           Screw, 22 mm (For spring type nozzle)         I122.1         10-3           Screw, 22 mm (For springless nozzle)         I122.3         10-3           Screw, 22 mm (Thermoset Liquid Silicone)         I121.3         10-4                                                                                                    | Rod, Ramp Rod (end flat)                       | M193.0      | 10-41             |
| Screw, 22 mm (For spring type nozzle)I122.110-3Screw, 22 mm (For springless nozzle)I122.310-3Screw, 22 mm (Thermoset Liquid Silicone)I121.310-4                                                                                                    | Screw, 22 mm (For PVC)                         | l122.5      | 10-3              |
| Screw, 22 mm (For springless nozzle)I122.310-3Screw, 22 mm (Thermoset Liquid Silicone)I121.310-4                                                                                                    | Screw, 22 mm (For spring type nozzle)          | l122.1      | 10-3              |
| Screw, 22 mm (Thermoset Liquid Silicone) I121.3 10-4                                                                                                    | Screw, 22 mm (For springless nozzle)           | l122.3      | 10-3              |
|                                                                                                    | Screw, 22 mm (Thermoset Liquid Silicone)       | l121.3      | 10-4              |
| Sensor, 1.5 MM NC Balluff E555.2 10-22                                                                                                    | Sensor, 1.5 MM NC Balluff                      | E555.2      | 10-22             |
| Spider (not shown)         M139.1         10-30                                                                                                    | Spider (not shown)                             | M139.1      | 10-30             |
| Spring, 3/4 OD X 3/8 ID X 2.5 L         M197.2         10-6                                                                                                    | Spring, 3/4 OD X 3/8 ID X 2.5 L                | M197.2      | 10-6              |
| Spring, Return M305.0 10-6                                                                                                    | Spring, Return                                 | M305.0      | 10-6              |
| Spring, Trimmer M197.0 10-40                                                                                                    | Spring, Trimmer                                | M197.0      | 10-40             |

Parts List 10-49

RIMM/TTM-BCCL

| DESCRIPTION                               | NEW PART NO | PAGE              |
|-------------------------------------------|-------------|-------------------|
| Starter, Motor                            | E459.0      | 10- <b>Error!</b> |
| Starter, Motor                            | E459.0      | 10-36             |
| Stop, Switch Plunger                      | M421.3      | 10-23             |
| Supply, 24 VDC Power                      | E437.5      | 10- <b>Error!</b> |
| Supply, 24 VDC Power                      | E437.5      | 10-36             |
| Switch, Micro                             | E377.0      | 10-10             |
| Switch, Micro                             | E377.0      | 10-22             |
| Switch, Micro                             | E377.0      | 10-23             |
| Thermocouple                              | E389.0      | 10-6              |
| Transducer, Injection Pressure            | E630.0      | 10-12             |
| Tube, Feed                                | M204.0      | 10-14             |
| Tube, Feed (Std)                          | M204.0      | 10-2              |
| Tube, Feed (Wide)                         | M204.1      | 10-2              |
| Tube, Wide Feed (not shown)               | M204.1      | 10-14             |
| Tubing, 1/4 Paraflex                      | A120.0      | 10-40             |
| Union, Water                              | W109.0      | 10-42             |
| Valve, Clamp Reducing (51 - 1000)         | H217.0      | 10-26             |
| Valve, Clamp Reducing (51 - 1000)         | H217.0      | 10-28             |
| Valve, Clamp Relief (43.5 - 1450)         | H216.0      | 10-26             |
| Valve, Clamp Relief (43.5 - 1450)         | H216.0      | 10-28             |
| Valve, Directional Air (with 24 VDC coil) | A125.1      | 10-40             |
| Valve, Dual Directional                   | H316.0      | 10-26             |
| Valve, Dual Directional                   | H316.0      | 10-28             |
| Valve, Main Relief (725 - 4500)           | H218.0      | 10-26             |
| Valve, Main Relief (725 - 4500)           | H218.0      | 10-28             |
| Valve, Proportional                       | H300.0      | 10-26             |
| Valve, Proportional                       | H300.0      | 10-28             |
| Valve, Reducing (145-2000)                | H218.1      | 10-26             |
| Valve, Reducing (145-2000)                | H218.2      | 10-26             |
| Valve, Reducing (145-2000)                | H218.1      | 10-28             |
| Valve, Reducing (145-2000)                | H218.2      | 10-28             |
| Valve, Reducing Valve (43.5 - 435)        | H217.1      | 10-26             |
| Valve, Reducing Valve (43.5 - 435)        | H217.1      | 10-28             |
| Valve, Single Directional                 | H197.0      | 10-26             |
| Valve, Single Directional                 | H197.0      | 10-28             |
| Valve, Single Directional                 | H210.0      | 10-30             |
| Valve, Single Directional (w/sw)          | H210.6      | 10-26             |
| Valve, Throttle                           | H301.0      | 10-26             |
| Washer, #10                               | B161.0      | 10-10             |
| Washer, #6                                | B155.0      | 10-10             |
| Washer, 1/2                               | B157.0      | 10-2              |
| Washer, 1/2 Split Lock                    | B158.0      | 10-2              |

PART NO DESCRIPTION PAGE A102.0 Cylinder, Trimmer 10-40 A115.0 Muffler, Air 10-40 Tubing, 1/4 Paraflex 10-40 A120.0 A125.1 Valve, Directional Air (with 24 VDC coil) 10-40 Pin, 1/4 x 2" Dowel B110.4 10-6 Screw, 10/32 X 1/2 Button Head 10-12 B115.0 10-10 Screw, 10/32 X 3/8 Button Head B116.0 B125.0 Screw, 1/2-13 X 1 1/4 SHCS 10-8 B126.0 Screw, 1/2-13 X 1 1/2 SHCS 10-2 B126.0 Screw, 1/2-13 X 1 1/2 SHCS 10-12 10-12 B126.0 Screw, 1/2-13 X 1 1/2 SHCS B126.0 Screw, 1/2-13 X 1 1/2 SHCS 10-14 B126.0 Screw, 1/2-13 X 1 1/2 SHCS 10-14 B126.0 Screw, 1/2-13 X 1 1/2 SHCS 10-16 B127.0 Screw, 1/2-13 X 1 3/4 SHCS 10-6 B128.0 Screw, 1/2-13 X 2.0 SHCS 10-6 B133.0 Screw, 10-24 X 1 1/4 SHCS (for one valve) 10-26 B133.0 Screw, 10-24 X 1 1/4 SHCS (for one valve) 10-28 10-30 B133.0 Screw, 10-24 X 1 1/4 SHCS (not shown) B134.0 Screw, 10-24 X 2 3/4 SHCS (for two valves) 10-26 B134.0 Screw, 10-24 X 2 3/4 SHCS (for two valves) 10-28 B135.0 Screw, 10/32 X 1/2 SHCS 10-10 B136.0 Screw, 10/32 X 1 SHCS 10-10 B140.0 Screw, 3/8 - 16 X 1 1/4 SHCS 10-2 Screw, 5/16-18 X 1 1/4 SHCS B143.0 10-8 Screw, 5/16 -18 X 1 1/2 SHCS 10-6 B143.1 B143.1 Screw, 3/8-16 X 1 1/2 SHCS 10-12 B143.1 Screw, 3/8-16 X 1 1/2 SHCS 10-14 B147.0 Screw, 5/16-18 X 1 SHCS 10-14 B148.0 Screw, 6/32 X 1 SHCS 10-10 10-10 B155.0 Washer, #6 B157.0 Washer, 1/2 10-2 Washer, 1/2 Split Lock 10-2 B158.0 B161.0 Washer, #10 10-10 B166.1 Screw, 1/2-13 X 1 1/2 low head 10-12 B166.1 Screw, 1/2-13 X 1 1/2 low head 10-14 B176.2 Screw, 10-32 X 3/16 Set 10-2 B194.0 Screw, 1/2-13 X 2 Hex Head 10-29 E101.0 Bands, Botton Zone Heater 400 Watt 10-7 Bands, Top Zone Heater 10-7 E102.0 600 Watt E102.0 Bands, Middle Zone Heater 600 Watt 10-7 E108.15 Modules, Optocoupler 10-Error! Bookmark

Sorted by Part Number

| PART NO | DESCRIPTION                            | PAGE               |
|---------|----------------------------------------|--------------------|
| E108.15 | Modules, Optocoupler                   | 10-36              |
| E130.0  | Boot, Micro Switch                     | 10-10              |
| E130.10 | Circuit Breaker, 16 AMP                | 10-36              |
| E130.11 | Circuit Breaker, 16 AMP (Z Curve)      | 10-36              |
| E130.12 | Circuit Breaker, 10 AMP (Z Curve)      | 10-36              |
| E130.13 | Circuit Breaker, 3 AMP                 | 10-36              |
| E130.14 | Circuit Breaker, 3 AMP 2 Pole          | 10-Error! Bookmark |
| E130.14 | Circuit Breaker, 3 AMP 2 Pole          | 10-36              |
| E130.2  | Circuit Breaker, 8 AMP (Z Curve)       | 10-Error! Bookmark |
| E130.8  | Circuit Breaker, 32 AMP                | 10-Error! Bookmark |
| E139.3  | Cable with Hirsman Connector and LED   | 10-40              |
| E205.0  | Ring, Slip (not shown)                 | 10-43              |
| E210.1  | Contact, Aux                           | 10-Error! Bookmark |
| E215.0  | Controller, XT16-JS000 Temperature     | 10-43              |
| E215.01 | Controller, Barber Coleman Temperature | 10-43              |
| E230.0  | Filter, Line                           | 10-Error! Bookmark |
| E230.0  | Filter, Line                           | 10-36              |
| E231.0  | Fuse, 1 Amp ABC                        | 10-43              |
| E233.1  | Fuse, 12 Amp ABC                       | 10-43              |
| E236.2  | Fuse, 40 Amp                           | 10-32              |
| E237.0  | Fuse, 6 Amp ABC                        | 10-43              |
| E324.1  | Relay, Heater (240 VAC 25 AMP)         | 10-Error! Bookmark |
| E324.1  | Relay, Heater (240 VAC 25 AMP)         | 10-36              |
| E324.2  | Relay, Solid State (5A 24VDC)          | 10-Error! Bookmark |
| E324.2  | Relay, Solid State (5A 24VDC)          | 10-36              |
| E325.1  | Relay, 12 Amp Heater (not shown)       | 10-43              |
| E325.6  | Relay, Control (Heat)                  | 10-Error! Bookmark |
| E325.8  | Relay, Solid State 240 VAC             | 10-Error! Bookmark |
| E325.9  | Relay, DPDT Silver Contact             | 10-36              |
| E377.0  | Switch, Micro                          | 10-10              |
| E377.0  | Switch, Micro                          | 10-22              |
| E377.0  | Switch, Micro                          | 10-23              |
| E389.0  | Thermocouple                           | 10-6               |
| E437.5  | Supply, 24 VDC Power                   | 10-Error! Bookmark |
| E437.5  | Supply, 24 VDC Power                   | 10-36              |
| E445.0  | Motor, 7 1/2 HP 3 Phase                | 10-30              |
| E459.0  | Starter, Motor                         | 10-Error! Bookmark |
| E459.0  | Starter, Motor                         | 10-36              |
| E459.1  | Relay, 240 VAC Overload                | 10-36              |
| E459.2  | Relay, 240 VAC Overload                | 10-Error! Bookmark |
| E483.0  | Relay, 480 VAC Overload                | 10-Error! Bookmark |
| E554.0  | Disconnect, Main                       | 10-32              |
| E555.2  | Sensor, 1.5 MM NC Balluff              | 10-22              |

| E570.1         Relay, Positive guided (16 Amps)         10-Errorl Bookmark           E570.2         Relay, Positive guided (16 Amps)         10-36           E570.3         Relay, Positive guided (20 Amps)         10-36           E630.0         Transducer, Injection Pressure         10-12           E630.0         Connector, Injection Pressure Transducer         10-12           H103.0         Cylinder, LPM         10-8           H104.0         Cylinder, Clamp         10-16           H104.0         Cylinder, Clamp         10-17           H110.0         Filter, Spin on Oil         10-29           H110.0         Filter, Pressure Oil         10-29           H113.0         Fitting, 1/2 Tee         10-14           H138.1         Fitting, 1/2 as Deg         10-14           H150.0         Fitting, 1/2 as Deg         10-40           H169.29         Fitting, 1/2 as Deg         10-40           H169.29         Fitting, Straight & Flair         10-40           H169.29         Fitting, 1/2 flair         10-12           H169.29         Fitting, 1/2 flair         10-12           H169.29         Fitting, Saviel Nut Elbow         10-8           H169.36         Fitting, Sob deg (For Ortman Cyl)         10-16                                                                                 | PART NO | DESCRIPTION                                           | PAGE               |
|----------------------------------------------------------------------------------------------------|---------|-------------------------------------------------------|--------------------|
| E570.1         Relay, Positive guided (16 Amps)         10-36           E570.2         Relay, Positive guided (16 Amps)         10-36           E570.3         Relay, Positive guided (20 Amps)         10-36           E530.0         Transducer, Injection Pressure         10-12           E630.1         Connector, Injection Pressure Transducer         10-12           H103.0         Cylinder, LPM         10-8           H103.0         Cylinder, Clamp         10-16           H104.0         Cylinder, Hanna Injection         10-7           H110.0         Filter, Spin on Oil         10-29           H110.3         Filter, Pressure Oil         10-29           H118.0         Fitting, SAE # 12 Pug         10-29           H142.0         Fitting, SAE # 12 Pug         10-29           H142.0         Fitting, SAE # 12 Pug         10-4           H150.0         Fitting, SAE # 12 Pug         10-4           H169.29         Fitting, 1/2 Hair         10-4           H169.29         Fitting, Straight SFlair         10-4           H169.29         Fitting, Straight SFlair         10-4           H169.29         Fitting, SMWel Nut Elbow         10-8           H169.36         Fitting, SM to 1/8 Adapter         10-12                                                                                    | E570.1  | Relay, Positive guided (16 Amps)                      | 10-Error! Bookmark |
| E570.2         Relay, Positive guided (16 Amps)         10-Errorl Bookmark           E570.3         Relay, Positive guided (20 Amps)         10-36           E630.0         Transducer, Injection Pressure Tansducer         10-12           E630.0         Connector, Injection Pressure Tansducer         10-12           H103.0         Cylinder, LPM         10-8           H103.0         Cylinder, Clamp         10-16           H104.0         Cylinder, Clamp         10-29           H110.3         Filter, Pressure Oll         10-29           H110.3         Filter, Pressure Oll         10-29           H118.0         Fitting, 1/2 * Tee         10-14           H138.1         Fitting, 1/2 a bag         10-14           H150.0         Fitting, 1/2 ab Gag (For Vickers or Ortman Cyl)         10-16           H142.0         Fitting, 1/2 hag Odg (For Vickers or Ortman Cyl)         10-40           H169.29         Fitting, 1/2 flair         10-40           H169.29         Fitting, 1/2 flair         10-41           H169.29         Fitting, 1/2 flair         10-42           H169.30         Fitting, 1/2 flair         10-42           H169.31         Fitting, 1/2 flair         10-43           H169.32         Fitting, 3/3 to 1/8 Ad                                                                 | E570.1  | Relay, Positive guided (16 Amps)                      | 10-36              |
| E570.3         Relay, Positive guided (20 Amps)         10-36           E630.0         Transducer, Injection Pressure         10-12           E630.1         Connector, Injection Pressure Transducer         10-12           H103.0         Cylinder, LPM         10-8           H103.0         Cylinder, Clamp         10-16           H104.0         Cylinder, Clamp         10-7           H110.0         Filter, Pressure Oil         10-29           H111.0         Filter, Pressure Oil         10-29           H118.0         Fitting, 1/2 K5 Bg         10-14           H138.1         Fitting, 1/2 K5 Dg         10-29           H142.0         Fitting, 1/2 K5 Dg         10-16           H150.0         Fitting, 1/2 K5 Dg         10-14           H150.0         Fitting, 1/2 Ning, 90 Deg         10-40           H169.29         Fitting, Straight & Flair         10-4           H169.29         Fitting, 1/2 Itair         10-14           H169.29         Fitting, 1/2 Itair         10-14           H169.30         Fitting, 1/2 Mire Adapter         10-12           H169.31         Fitting, 1/2 Mire Adapter         10-12           H169.32         Fitting, 1/2 Swivel Adapter         10-12           H169                                                                                                    | E570.2  | Relay, Positive guided (16 Amps)                      | 10-Error! Bookmark |
| E630.0         Transducer, Injection Pressure         10-12           E630.1         Connector, Injection Pressure Transducer         10-12           H103.0         Cylinder, LPM         10-8           H103.0         Cylinder, Clamp         10-16           H104.0         Cylinder, Hanna Injection         10-7           H110.0         Filter, Pressure Oil         10-29           H110.3         Filter, Pressure Oil         10-29           H118.0         Fitting, 1/2" Tee         10-14           H188.1         Fitting, SAE # 12 Plug         10-29           H142.0         Fitting, SAE # 12 Plug         10-29           H142.0         Fitting, SAE # 12 Plug         10-4           H150.0         Fitting, Straight & Flair         10-4           H169.29         Fitting, Straight Thread Connector         10-8           H169.29         Fitting, Swivel Nut Elbow         10-8           H169.29         Fitting, Swivel Nut Elbow         10-8           H169.36         Fitting, So Deg Elbow SAE to Flair         10-8           H169.36         Fitting, Staf # 8 90 deg (For Ortman Cyl)         10-16           H169.36         Fitting, Staf # 8 90 deg (For Ortman Cyl)         10-16           H169.36         Fitting, Staf # 8                                                                 | E570.3  | Relay, Positive guided (20 Amps)                      | 10-36              |
| E630.1         Connector, Injection Pressure Transducer         10-12           H103.0         Cylinder, LPM         10-8           H103.0         Cylinder, Clamp         10-16           H104.0         Cylinder, Hanna Injection         10-7           H110.0         Filter, Spin on Oil         10-29           H110.3         Filter, Pressure Oil         10-29           H118.0         Fitting, 1/2 Tee         10-14           H138.1         Fitting, SAE # 12 Plug         10-29           H142.0         Fitting, 1/2 Tee         10-14           H150.0         Fitting, 1/2 Toe         10-14           H150.0         Fitting, 1/2 Toe         10-14           H150.0         Fitting, 1/2 Toe         10-14           H162.9         Fitting, 1/2 Staight & Flair         10-40           H169.29         Fitting, Straight & Flair         10-4           H169.29         Fitting, 1/2 flair         10-12           H169.29         Fitting, 1/2 flair         10-14           H169.36         Fitting, SAE # 8 90 deg (For Ortman Cyl)         10-16           H169.36         Fitting, SAE # 8 90 deg (For Ortman Cyl)         10-16           H169.36         Fitting, SAE # 8 90 deg (For Ortman Cyl)         10-12                                                                                            | E630.0  | Transducer, Injection Pressure                        | 10-12              |
| H103.0         Cylinder, LPM         10-8           H103.0         Cylinder, Clamp         10-16           H104.0         Cylinder, Hanna Injection         10-7           H110.0         Filter, Spin on Oil         10-29           H110.3         Filter, Pressure Oil         10-29           H118.0         Fitting, 1/2 Tee         10-14           H138.1         Fitting, 1/2 45 Deg         10-14           H150.0         Fitting, 1/2 45 Deg         10-40           H169.29         Fitting, 1/2 45 Deg         10-40           H169.29         Fitting, 1/2 190 deg (For Vickers or Ortman Cyl)         10-40           H169.29         Fitting, Straight & Flair         10-4           H169.29         Fitting, 1/2 flair         10-12           H169.29         Fitting, 1/2 flair         10-12           H169.32         Fitting, SWivel Nut Elbow         10-8           H169.36         Fitting, 1/2 swivel adapter         10-12           H169.36         Fitting, 1/2 swivel adapter         10-12           H169.39         Fitting, 1/2 swivel adapter         10-12           H169.41         Fitting, 1/2 swivel adapter         10-12           H169.41         Fitting, 1/2 swivel adapter         10-12 <tr< td=""><td>E630.1</td><td>Connector, Injection Pressure Transducer</td><td>10-12</td></tr<> | E630.1  | Connector, Injection Pressure Transducer              | 10-12              |
| H103.0         Cylinder, Clamp         10-16           H104.0         Cylinder, Hanna Injection         10-7           H110.0         Filter, Spin on Oil         10-29           H110.3         Filter, Pressure Oil         10-29           H118.0         Fitting, 1/2" Tee         10-14           H118.0         Fitting, 1/2 Tee         10-14           H118.0         Fitting, 1/2 to 90 deg (For Vickers or Ortman Cyl)         10-16           H154.0         Fitting, 1/2 to 90 deg (For Vickers or Ortman Cyl)         10-16           H169.29         Fitting, Straight & Flair         10-4           H169.29         Fitting, Straight & Flair         10-4           H169.29         Fitting, Straight Thread Connector         10-8           H169.29         Fitting, Swivel Nut Elbow         10-8           H169.30         Fitting, SW ol My to Elbow SAE to Flair         10-16           H169.36         Fitting, 1/2 swivel adapter         10-12           H169.39         Fitting, 1/2 Map SAE to Flair         10-16           H169.39         Fitting, 3/8 to 1/8 Adapter         10-12           H169.40         Fitting, 3/8 to 1/8 Adapter         10-12           H169.41         Fitting, 1/2 Silvel Adapter         10-24           H171.1 <td>H103.0</td> <td>Cylinder, LPM</td> <td>10-8</td>      | H103.0  | Cylinder, LPM                                         | 10-8               |
| H104.0         Cylinder, Hanna Injection         10-7           H110.0         Filter, Spin on Oil         10-29           H110.3         Filter, Pressure Oil         10-29           H118.0         Fitting, 1/2" Tee         10-14           H138.1         Fitting, SAE # 12 Plug         10-29           H142.0         Fitting, 1/2 to Deg         10-14           H150.0         Fitting, 1/2 to 90 deg (For Vickers or Ortman Cyl)         10-16           H154.0         Fitting, 1/4 Tubing, 30 Deg         10-40           H169.29         Fitting, Straight & Flair         10-4           H169.29         Fitting, 1/2 flair         10-12           H169.29         Fitting, 1/2 flair         10-14           H169.29         Fitting, 0 Deg Elbow SAE to Flair         10-8           H169.36         Fitting, 0 Deg Elbow SAE to Flair         10-8           H169.36         Fitting, 30 to 1/8 Adapter         10-12           H169.36         Fitting, 3/8 to 1/8 Adapter         10-12           H169.40         Fitting, Hollow Hex Plug         10-14           H170.1         Gauge, 0-1000 PSI (2"Dia)         10-24           H171.1         Gauge, 0.01 Covel & Temperature         10-29           H174.0         Gauge, 0.01 Level & Temp                                                                 | H103.0  | Cylinder, Clamp                                       | 10-16              |
| H110.0         Filter, Spin on Oil         10-29           H110.3         Filter, Pressure Oil         10-29           H118.0         Fitting, 1/2 Tee         10-14           H138.1         Fitting, SAE # 12 Plug         10-29           H142.0         Fitting, SAE # 12 Plug         10-29           H142.0         Fitting, 1/2 45 Deg         10-14           H150.0         Fitting, 1/2 in 90 deg (For Vickers or Ortman Cyl)         10-16           H169.29         Fitting, Straight & Flair         10-4           H169.29         Fitting, 1/2 flair         10-12           H169.29         Fitting, 1/2 flair         10-12           H169.30         Fitting, 1/2 flair         10-14           H169.32         Fitting, 1/2 flair         10-14           H169.36         Fitting, 90 Deg Elbow SAE to Flair         10-8           H169.36         Fitting, 38 to 1/8 Adapter         10-12           H169.36         Fitting, 1/2 swivel adapter         10-12           H169.41         Fitting, 1/2 swivel adapter         10-12           H169.35         Fitting, 1/3 8 to 1/8 Adapter         10-12           H169.41         Fitting, 1/2 swivel adapter         10-24           H171.1         Gauge, 0-600 PSI (2''Dia)                                                                                   | H104.0  | Cylinder, Hanna Injection                             | 10-7               |
| H110.3         Filter, Pressure Oil         10-29           H118.0         Fitting, 1/2" Tee         10-14           H138.1         Fitting, 1/2" Tee         10-14           H138.1         Fitting, 1/2 H2 Plug         10-29           H142.0         Fitting, 1/2 in 90 deg (For Vickers or Ortman Cyl)         10-16           H150.0         Fitting, 1/2 in 90 deg (For Vickers or Ortman Cyl)         10-16           H154.0         Fitting, 1/2 flair         10-4           H169.29         Fitting, 1/2 flair         10-12           H169.29         Fitting, 1/2 flair         10-14           H169.29         Fitting, 1/2 flair         10-14           H169.36         Fitting, 1/2 flair         10-14           H169.36         Fitting, 1/2 flair         10-14           H169.36         Fitting, 90 Deg Elbow SAE to Flair         10-8           H169.36         Fitting, 1/2 swivel adapter         10-12           H169.36         Fitting, 1/2 swivel adapter         10-12           H169.37         Fitting, 3/8 to 1/8 Adapter         10-12           H169.41         Fitting, Hollow Hex Plug         10-14           H170.1         Gauge, 0-1000 PSI (2"Dia)         10-24           H173.1         Gauge, 0-600 PSI (2"Dia)                                                                          | H110.0  | Filter, Spin on Oil                                   | 10-29              |
| H118.0         Fitting, 1/2" Tee         10-14           H138.1         Fitting, SAE # 12 Plug         10-29           H142.0         Fitting, 1/2 A5 Deg         10-14           H150.0         Fitting, 1/2 in 90 deg (For Vickers or Ortman Cyl)         10-16           H150.0         Fitting, 1/4 Tubing, 90 Deg         10-40           H169.29         Fitting, Straight & Flair         10-4           H169.29         Fitting, Straight Thread Connector         10-8           H169.29         Fitting, 1/2 flair         10-12           H169.29         Fitting, Swight Thread Connector         10-8           H169.29         Fitting, Swight Nut Elbow         10-8           H169.30         Fitting, 90 Deg Elbow SAE to Flair         10-8           H169.36         Fitting, 1/2 swivel adapter         10-12           H169.36         Fitting, 1/2 swivel adapter         10-12           H169.40         Fitting, Hollow Hex Plug         10-14           H170.1         Gauge, 0-1000 PSI (2"Dia)         10-24           H171.1         Gauge, 0-600 PSI (2"Dia)         10-24           H173.1         Gauge, 0-600 PSI (2"Dia)         10-24           H174.0         Gauge, 0-100 PSI (2"Dia)         10-24           H174.0         Gauge                                                                 | H110.3  | Filter, Pressure Oil                                  | 10-29              |
| H138.1         Fitting, SAE # 12 Plug         10-29           H142.0         Fitting, 1/2 45 Deg         10-14           H150.0         Fitting, 1/2 in 90 deg (For Vickers or Ortman Cyl)         10-16           H154.0         Fitting, 1/4 Tubing, 90 Deg         10-40           H169.29         Fitting, Straight & Flair         10-4           H169.29         Fitting, Straight Thread Connector         10-8           H169.29         Fitting, 1/2 flair         10-12           H169.32         Fitting, J/2 flair         10-14           H169.32         Fitting, Swivel Nut Elbow         10-8           H169.34         Fitting, J/2 flair         10-48           H169.35         Fitting, Swivel Nut Elbow         10-8           H169.36         Fitting, J/2 swivel adapter         10-12           H169.36         Fitting, 1/2 swivel adapter         10-12           H169.40         Fitting, Hollow Hex Plug         10-14           H170.1         Gauge, 0-1000 PSI (2"Dia)         10-24           H171.1         Gauge, 0-3000 PSI (2"Dia)         10-24           H173.1         Gauge, Oil Level & Temperature         10-29           H185.0         Ring, Teflon Coated Silicone"0" (for 22mm)(Not Shown)         10-4           H186.0                                                                | H118.0  | Fitting, 1/2" Tee                                     | 10-14              |
| H142.0         Fitting, 1/2 45 Deg         10-14           H150.0         Fitting, 1/2 in 90 deg (For Vickers or Ortman Cyl)         10-16           H150.0         Fitting, 1/4 Tubing, 90 Deg         10-40           H169.29         Fitting, Straight & Flair         10-4           H169.29         Fitting, Straight Thread Connector         10-8           H169.29         Fitting, 1/2 flair         10-12           H169.29         Fitting, Swivel Nut Elbow         10-8           H169.30         Fitting, Swivel Nut Elbow         10-8           H169.36         Fitting, SAE # 8 90 deg (For Ortman Cyl)         10-16           H169.36         Fitting, J2 swivel adapter         10-12           H169.30         Fitting, J2 swivel adapter         10-12           H169.30         Fitting, Hollow Hex Plug         10-14           H170.1         Gauge, 0-1000 PSI (2"Dia)         10-24           H171.1         Gauge, 0-2000 PSI (2"Dia)         10-24           H173.1         Gauge, 0-2000 PSI (2"Dia)         10-24           H174.0         Gauge, 0-2000 PSI (2"Dia)         10-24           H174.0         Gauge, 0-2000 PSI (2"Dia)         10-24           H174.0         Gauge, 0-2000 PSI (2"Dia)         10-24           H174.0                                                                   | H138.1  | Fitting, SAE # 12 Plug                                | 10-29              |
| H150.0         Fitting, 1/2 in 90 deg (For Vickers or Ortman Cyl)         10-16           H154.0         Fitting, 1/4 Tubing, 90 Deg         10-40           H169.29         Fitting, Straight & Flair         10-4           H169.29         Fitting, Straight Thread Connector         10-8           H169.29         Fitting, 1/2 flair         10-12           H169.29         Fitting, 1/2 flair         10-14           H169.29         Fitting, Swivel Nut Elbow         10-8           H169.30         Fitting, Swivel Nut Elbow         10-8           H169.31         Fitting, 90 Deg Elbow SAE to Flair         10-8           H169.36         Fitting, 7/2 swivel adapter         10-12           H169.30         Fitting, 3/8 to 1/8 Adapter         10-12           H169.40         Fitting, 4/6 low Hex Plug         10-14           H170.1         Gauge, 0-1000 PSI (2"Dia)         10-24           H171.1         Gauge, 0-3000 PSI (2"Dia)         10-24           H173.1         Gauge, Oil Level & Temperature         10-29           H185.0         Ring, Teflon Coated Silicone"O" (for 22mm)(Not Shown)         10-4           H186.0         Ring, "O"         10-26           H186.0         Ring, "O"         10-28           H193.0         <                                                             | H142.0  | Fitting, 1/2 45 Deg                                   | 10-14              |
| H154.0         Fitting, 1/4 Tubing, 90 Deg         10-40           H169.29         Fitting, Straight & Flair         10-4           H169.29         Fitting, Straight Thread Connector         10-8           H169.29         Fitting, 1/2 flair         10-12           H169.29         Fitting, 1/2 flair         10-14           H169.32         Fitting, Swivel Nut Elbow         10-8           H169.32         Fitting, 90 Deg Elbow SAE to Flair         10-8           H169.36         Fitting, 90 Deg Elbow SAE to Flair         10-8           H169.36         Fitting, 1/2 swivel adapter         10-12           H169.39         Fitting, 1/2 swivel adapter         10-12           H169.40         Fitting, 3/8 to 1/8 Adapter         10-12           H169.41         Fitting, Hollow Hex Plug         10-14           H170.1         Gauge, 0-1000 PSI (2"Dia)         10-24           H171.1         Gauge, 0-3000 PSI (2"Dia)         10-24           H173.1         Gauge, Oil Level & Temperature         10-29           H185.0         Ring, Teflon Coated Silicone"O" (for 22mm)(Not Shown)         10-4           H186.0         Ring, "O"         10-26           H186.0         Ring, "O"         10-28           H193.0         Pump, Vicke                                                                 | H150.0  | Fitting, 1/2 in 90 deg (For Vickers or Ortman Cyl)    | 10-16              |
| H169.29         Fitting, Straight & Flair         10-4           H169.29         Fitting, Straight Thread Connector         10-8           H169.29         Fitting, 1/2 flair         10-12           H169.29         Fitting, 1/2 flair         10-14           H169.32         Fitting, Swivel Nut Elbow         10-8           H169.36         Fitting, 90 Deg Elbow SAE to Flair         10-8           H169.36         Fitting, SAE # 8 90 deg (For Ortman Cyl)         10-16           H169.36         Fitting, 3/8 to 1/8 Adapter         10-12           H169.40         Fitting, Hollow Hex Plug         10-14           H170.1         Gauge, 0-1000 PSI (2"Dia)         10-24           H171.1         Gauge, 0-3000 PSI (2"Dia)         10-24           H173.1         Gauge, OBU PSI (2"Dia)         10-24           H174.0         Gauge, Oil Level & Temperature         10-29           H185.0         Ring, Teflon Coated Silicone"O" (for 22mm)(Not Shown)         10-4           H186.0         Ring, "O"         10-26           H193.0         Pump, Vickers Piston (Including 6 & 7)         10-30           H193.1         Kit, Seal (Pump)         10-30           H193.2         Compensator, Pump         10-30           H197.0         Val                                                                 | H154.0  | Fitting, 1/4 Tubing, 90 Deg                           | 10-40              |
| H169.29         Fitting, Straight Thread Connector         10-8           H169.29         Fitting, 1/2 flair         10-12           H169.29         Fitting, 1/2 flair         10-14           H169.32         Fitting, Swivel Nut Elbow         10-8           H169.36         Fitting, 90 Deg Elbow SAE to Flair         10-8           H169.36         Fitting, SAE # 8 90 deg (For Ortman Cyl)         10-16           H169.39         Fitting, 1/2 swivel adapter         10-12           H169.40         Fitting, 3/8 to 1/8 Adapter         10-12           H169.41         Fitting, Hollow Hex Plug         10-14           H170.1         Gauge, 0-1000 PSI (2"Dia)         10-24           H171.1         Gauge, 0-3000 PSI (2"Dia)         10-24           H173.1         Gauge, Oil Level & Temperature         10-29           H185.0         Ring, Teflon Coated Silicone"O" (for 22mm)(Not Shown)         10-4           H186.0         Qing 1/16"W X 1/2"ID X 5/8"OD Viton         10-26           H186.0         Ring, "O"         10-28           H193.0         Pump, Vickers Piston (Including 6 & 7)         10-30           H193.1         Kit, Seal (Pump)         10-30           H193.2         Compensator, Pump         10-30           H197.0                                                             | H169.29 | Fitting, Straight & Flair                             | 10-4               |
| H169.29         Fitting, 1/2 flair         10-12           H169.29         Fitting, 1/2 flair         10-14           H169.32         Fitting, Swivel Nut Elbow         10-8           H169.36         Fitting, 90 Deg Elbow SAE to Flair         10-8           H169.36         Fitting, SAE # 8 90 deg (For Ortman Cyl)         10-16           H169.39         Fitting, 1/2 swivel adapter         10-12           H169.40         Fitting, 3/8 to 1/8 Adapter         10-12           H169.41         Fitting, Hollow Hex Plug         10-14           H170.1         Gauge, 0-1000 PSI (2"Dia)         10-24           H171.1         Gauge, 0-3000 PSI (2"Dia)         10-24           H173.1         Gauge, 0-600 PSI (2"Dia)         10-24           H174.0         Gauge, Oil Level & Temperature         10-29           H185.0         Ring, Teflon Coated Silicone"O" (for 22mm)(Not Shown)         10-4           H186.0         Q-Ring 1/16"W X 1/2"ID X 5/8"OD Viton         10-4           H186.0         Ring, "O"         10-28           H193.0         Pump, Vickers Piston (Including 6 & 7)         10-30           H193.1         Kit, Seal (Pump)         10-30           H193.2         Compensator, Pump         10-30           H197.0                                                                      | H169.29 | Fitting, Straight Thread Connector                    | 10-8               |
| H169.29         Fitting, 1/2 flair         10-14           H169.32         Fitting, Swivel Nut Elbow         10-8           H169.36         Fitting, 90 Deg Elbow SAE to Flair         10-8           H169.36         Fitting, SAE # 8 90 deg (For Ortman Cyl)         10-16           H169.39         Fitting, 1/2 swivel adapter         10-12           H169.40         Fitting, 3/8 to 1/8 Adapter         10-12           H169.41         Fitting, Hollow Hex Plug         10-14           H170.1         Gauge, 0-1000 PSI (2"Dia)         10-24           H171.1         Gauge, 0-3000 PSI (2"Dia)         10-24           H173.1         Gauge, Oil Level & Temperature         10-29           H185.0         Ring, Teflon Coated Silicone"O" (for 22mm)(Not Shown)         10-4           H186.0         O-Ring 1/16"W X 1/2"ID X 5/8"OD Viton         10-26           H186.0         Ring, "O"         10-28           H193.0         Pump, Vickers Piston (Including 6 & 7)         10-30           H193.1         Kit, Seal (Pump)         10-30           H193.2         Compensator, Pump         10-30           H197.0         Valve, Single Directional         10-28           H197.0         Valve, Single Directional         10-28           H197.0                                                              | H169.29 | Fitting, 1/2 flair                                    | 10-12              |
| H169.32         Fitting, Swivel Nut Elbow         10-8           H169.36         Fitting, 90 Deg Elbow SAE to Flair         10-8           H169.36         Fitting, SAE # 8 90 deg (For Ortman Cyl)         10-16           H169.39         Fitting, 1/2 swivel adapter         10-12           H169.40         Fitting, 3/8 to 1/8 Adapter         10-12           H169.41         Fitting, Hollow Hex Plug         10-14           H170.1         Gauge, 0-1000 PSI (2"Dia)         10-24           H171.1         Gauge, 0-3000 PSI (2"Dia)         10-24           H173.1         Gauge, 0-600 PSI (2"Dia)         10-24           H174.0         Gauge, Oil Level & Temperature         10-29           H185.0         Ring, Teflon Coated Silicone"O" (for 22mm)(Not Shown)         10-4           H186.0         O-Ring 1/16"W X 1/2"ID X 5/8"OD Viton         10-4           H186.0         Ring, "O"         10-26           H198.0         Ring, "O"         10-28           H193.0         Pump, Vickers Piston (Including 6 & 7)         10-30           H193.1         Kit, Seal (Pump)         10-30           H193.2         Compensator, Pump         10-30           H197.0         Valve, Single Directional         10-28           H197.0                                                                          | H169.29 | Fitting, 1/2 flair                                    | 10-14              |
| H169.36         Fitting, 90 Deg Elbow SAE to Flair         10-8           H169.36         Fitting, SAE # 8 90 deg (For Ortman Cyl)         10-16           H169.39         Fitting, 1/2 swivel adapter         10-12           H169.40         Fitting, 3/8 to 1/8 Adapter         10-12           H169.41         Fitting, Hollow Hex Plug         10-14           H170.1         Gauge, 0-1000 PSI (2"Dia)         10-24           H171.1         Gauge, 0-3000 PSI (2"Dia)         10-24           H173.1         Gauge, 0.600 PSI (2"Dia)         10-24           H174.0         Gauge, Oil Level & Temperature         10-29           H185.0         Ring, Teflon Coated Silicone"O" (for 22mm)(Not Shown)         10-4           H186.0         O-Ring 1/16"W X 1/2"ID X 5/8"OD Viton         10-26           H186.0         Ring, "O"         10-28           H193.0         Pump, Vickers Piston (Including 6 & 7)         10-30           H193.1         Kit, Seal (Pump)         10-30           H193.2         Compensator, Pump         10-28           H197.0         Valve, Single Directional         10-28           H197.0         Valve, Single Directional         10-28           H197.0         Valve, Single Directional         10-28           H202.0<                                                        | H169.32 | Fitting, Swivel Nut Elbow                             | 10-8               |
| H169.36         Fitting, SAE # 8 90 deg (For Ortman Cyl)         10-16           H169.39         Fitting, 1/2 swivel adapter         10-12           H169.40         Fitting, 3/8 to 1/8 Adapter         10-12           H169.41         Fitting, Hollow Hex Plug         10-14           H170.1         Gauge, 0-1000 PSI (2"Dia)         10-24           H171.1         Gauge, 0-3000 PSI (2"Dia)         10-24           H173.1         Gauge, 0-600 PSI (2"Dia)         10-24           H174.0         Gauge, Oil Level & Temperature         10-29           H185.0         Ring, Teflon Coated Silicone"O" (for 22mm)(Not Shown)         10-4           H186.0         O-Ring 1/16"W X 1/2"ID X 5/8"OD Viton         10-26           H186.0         Ring, "O"         10-28           H193.0         Pump, Vickers Piston (Including 6 & 7)         10-30           H193.1         Kit, Seal (Pump)         10-30           H197.0         Valve, Single Directional         10-28           H197.0         Valve, Single Directional         10-28           H197.0         Valve, Single Directional         10-28           H197.0         Valve, Single Directional         10-28           H202.0         Control, Flow         10-14           H202.0                                                                      | H169.36 | Fitting, 90 Deg Elbow SAE to Flair                    | 10-8               |
| H169.39         Fitting, 1/2 swivel adapter         10-12           H169.40         Fitting, 3/8 to 1/8 Adapter         10-12           H169.41         Fitting, Hollow Hex Plug         10-14           H170.1         Gauge, 0-1000 PSI (2"Dia)         10-24           H171.1         Gauge, 0-3000 PSI (2"Dia)         10-24           H173.1         Gauge, 0-600 PSI (2"Dia)         10-24           H174.0         Gauge, Oil Level & Temperature         10-29           H185.0         Ring, Teflon Coated Silicone"O" (for 22mm)(Not Shown)         10-4           H186.0         O-Ring 1/16"W X 1/2"ID X 5/8"OD Viton         10-26           H186.0         Ring, "O"         10-28           H193.0         Pump, Vickers Piston (Including 6 & 7)         10-30           H193.1         Kit, Seal (Pump)         10-30           H193.2         Compensator, Pump         10-30           H197.0         Valve, Single Directional         10-28           H197.0         Valve, Single Directional         10-28           H202.0         Control, Flow         10-14           H210.0         Valve, Single Directional         10-30                                                                                                    | H169.36 | Fitting, SAE # 8 90 deg (For Ortman Cyl)              | 10-16              |
| H169.40         Fitting, 3/8 to 1/8 Adapter         10-12           H169.41         Fitting, Hollow Hex Plug         10-14           H170.1         Gauge, 0-1000 PSI (2"Dia)         10-24           H171.1         Gauge, 0-3000 PSI (2"Dia)         10-24           H173.1         Gauge, 0-600 PSI (2"Dia)         10-24           H173.1         Gauge, Old Level & Temperature         10-29           H185.0         Ring, Teflon Coated Silicone"O" (for 22mm)(Not Shown)         10-4           H186.0         O-Ring 1/16"W X 1/2"ID X 5/8"OD Viton         10-4           H186.0         Ring, "O"         10-26           H186.0         Ring, "O"         10-28           H193.0         Pump, Vickers Piston (Including 6 & 7)         10-30           H193.1         Kit, Seal (Pump)         10-30           H197.0         Valve, Single Directional         10-28           H197.0         Valve, Single Directional         10-28           H202.0         Control, Flow         10-14           H210.0         Valve, Single Directional         10-30           H210.6         Valve, Single Directional (w/sw)         10-26                                                                                                    | H169.39 | Fitting, 1/2 swivel adapter                           | 10-12              |
| H169.41         Fitting, Hollow Hex Plug         10-14           H170.1         Gauge, 0-1000 PSI (2"Dia)         10-24           H171.1         Gauge, 0-3000 PSI (2"Dia)         10-24           H173.1         Gauge, 0-600 PSI (2"Dia)         10-24           H173.1         Gauge, Oil Level & Temperature         10-29           H174.0         Gauge, Oil Level & Temperature         10-29           H185.0         Ring, Teflon Coated Silicone"O" (for 22mm)(Not Shown)         10-4           H186.0         O-Ring 1/16"W X 1/2"ID X 5/8"OD Viton         10-4           H186.0         Ring, "O"         10-26           H186.0         Ring, "O"         10-28           H193.0         Pump, Vickers Piston (Including 6 & 7)         10-30           H193.1         Kit, Seal (Pump)         10-30           H193.2         Compensator, Pump         10-30           H197.0         Valve, Single Directional         10-28           H197.0         Valve, Single Directional         10-28           H202.0         Control, Flow         10-14           H210.0         Valve, Single Directional         10-30           H210.6         Valve, Single Directional (w/sw)         10-26                                                                                                    | H169.40 | Fitting, 3/8 to 1/8 Adapter                           | 10-12              |
| H170.1         Gauge, 0-1000 PSI (2"Dia)         10-24           H171.1         Gauge, 0-3000 PSI (2"Dia)         10-24           H173.1         Gauge, 0-600 PSI (2"Dia)         10-24           H174.0         Gauge, Oil Level & Temperature         10-29           H185.0         Ring, Teflon Coated Silicone"O" (for 22mm)(Not Shown)         10-4           H186.0         O-Ring 1/16"W X 1/2"ID X 5/8"OD Viton         10-26           H186.0         Ring, "O"         10-28           H193.0         Pump, Vickers Piston (Including 6 & 7)         10-30           H193.1         Kit, Seal (Pump)         10-30           H193.2         Compensator, Pump         10-26           H197.0         Valve, Single Directional         10-28           H202.0         Control, Flow         10-28           H202.0         Valve, Single Directional         10-28           H202.0         Valve, Single Directional         10-28           H202.0         Control, Flow         10-14           H210.0         Valve, Single Directional (w/sw)         10-30                                                                                                    | H169.41 | Fitting, Hollow Hex Plug                              | 10-14              |
| H171.1         Gauge, 0-3000 PSI (2"Dia)         10-24           H173.1         Gauge, 0-600 PSI (2"Dia)         10-24           H174.0         Gauge, Oil Level & Temperature         10-29           H185.0         Ring, Teflon Coated Silicone"O" (for 22mm)(Not Shown)         10-4           H186.0         O-Ring 1/16"W X 1/2"ID X 5/8"OD Viton         10-4           H186.0         Ring, "O"         10-26           H186.0         Ring, "O"         10-28           H193.0         Pump, Vickers Piston (Including 6 & 7)         10-30           H193.1         Kit, Seal (Pump)         10-30           H193.2         Compensator, Pump         10-26           H197.0         Valve, Single Directional         10-28           H202.0         Control, Flow         10-14           H210.0         Valve, Single Directional         10-30           H210.6         Valve, Single Directional (w/sw)         10-30 <td>H170.1</td> <td>Gauge, 0-1000 PSI (2"Dia)</td> <td>10-24</td>                                                                                                    | H170.1  | Gauge, 0-1000 PSI (2"Dia)                             | 10-24              |
| H173.1       Gauge, 0-600 PSI (2"Dia)       10-24         H174.0       Gauge, Oil Level & Temperature       10-29         H185.0       Ring, Teflon Coated Silicone"O" (for 22mm)(Not Shown)       10-4         H186.0       O-Ring 1/16"W X 1/2"ID X 5/8"OD Viton       10-4         H186.0       Ring, "O"       10-26         H186.0       Ring, "O"       10-28         H193.0       Pump, Vickers Piston (Including 6 & 7)       10-30         H193.1       Kit, Seal (Pump)       10-30         H193.2       Compensator, Pump       10-30         H197.0       Valve, Single Directional       10-28         H197.0       Valve, Single Directional       10-28         H202.0       Control, Flow       10-14         H210.0       Valve, Single Directional       10-30         H210.6       Valve, Single Directional (w/sw)       10-30                                                                                                    | H171.1  | Gauge, 0-3000 PSI (2"Dia)                             | 10-24              |
| H174.0         Gauge, Oil Level & Temperature         10-29           H185.0         Ring, Teflon Coated Silicone"O" (for 22mm)(Not Shown)         10-4           H186.0         O-Ring 1/16"W X 1/2"ID X 5/8"OD Viton         10-4           H186.0         Ring, "O"         10-26           H186.0         Ring, "O"         10-28           H193.0         Pump, Vickers Piston (Including 6 & 7)         10-30           H193.1         Kit, Seal (Pump)         10-30           H193.2         Compensator, Pump         10-30           H197.0         Valve, Single Directional         10-28           H202.0         Control, Flow         10-14           H210.0         Valve, Single Directional         10-30           H210.6         Valve, Single Directional (w/sw)         10-30                                                                                                    | H173.1  | Gauge, 0-600 PSI (2"Dia)                              | 10-24              |
| H185.0       Ring, Teflon Coated Silicone"O" (for 22mm)(Not Shown)       10-4         H186.0       O-Ring 1/16"W X 1/2"ID X 5/8"OD Viton       10-4         H186.0       Ring, "O"       10-26         H186.0       Ring, "O"       10-28         H193.0       Pump, Vickers Piston (Including 6 & 7)       10-30         H193.1       Kit, Seal (Pump)       10-30         H193.2       Compensator, Pump       10-30         H197.0       Valve, Single Directional       10-28         H202.0       Control, Flow       10-14         H210.0       Valve, Single Directional (w/sw)       10-30                                                                                                    | H174.0  | Gauge, Oil Level & Temperature                        | 10-29              |
| H186.0         O-Ring 1/16"W X 1/2"ID X 5/8"OD Viton         10-4           H186.0         Ring, "O"         10-26           H186.0         Ring, "O"         10-28           H193.0         Pump, Vickers Piston (Including 6 & 7)         10-30           H193.1         Kit, Seal (Pump)         10-30           H193.2         Compensator, Pump         10-30           H197.0         Valve, Single Directional         10-28           H197.0         Valve, Single Directional         10-28           H202.0         Control, Flow         10-28           H210.0         Valve, Single Directional (w/sw)         10-30                                                                                                    | H185.0  | Ring, Teflon Coated Silicone"O" (for 22mm)(Not Shown) | 10-4               |
| H186.0       Ring, "O"       10-26         H186.0       Ring, "O"       10-28         H193.0       Pump, Vickers Piston (Including 6 & 7)       10-30         H193.1       Kit, Seal (Pump)       10-30         H193.2       Compensator, Pump       10-30         H197.0       Valve, Single Directional       10-26         H197.0       Valve, Single Directional       10-28         H202.0       Control, Flow       10-14         H210.0       Valve, Single Directional (w/sw)       10-30                                                                                                    | H186.0  | O-Ring 1/16"W X 1/2"ID X 5/8"OD Viton                 | 10-4               |
| H186.0       Ring, "O"       10-28         H193.0       Pump, Vickers Piston (Including 6 & 7)       10-30         H193.1       Kit, Seal (Pump)       10-30         H193.2       Compensator, Pump       10-30         H197.0       Valve, Single Directional       10-26         H197.0       Valve, Single Directional       10-28         H202.0       Control, Flow       10-14         H210.0       Valve, Single Directional (w/sw)       10-30                                                                                                    | H186.0  | Ring, "O"                                             | 10-26              |
| H193.0         Pump, Vickers Piston (Including 6 & 7)         10-30           H193.1         Kit, Seal (Pump)         10-30           H193.2         Compensator, Pump         10-30           H197.0         Valve, Single Directional         10-26           H197.0         Valve, Single Directional         10-28           H202.0         Control, Flow         10-14           H210.0         Valve, Single Directional (w/sw)         10-30                                                                                                    | H186.0  | Ring, "O"                                             | 10-28              |
| H193.1Kit, Seal (Pump)10-30H193.2Compensator, Pump10-30H197.0Valve, Single Directional10-26H197.0Valve, Single Directional10-28H202.0Control, Flow10-14H210.0Valve, Single Directional10-30H210.6Valve, Single Directional (w/sw)10-26                                                                                                    | H193.0  | Pump, Vickers Piston (Including 6 & 7)                | 10-30              |
| H193.2Compensator, Pump10-30H197.0Valve, Single Directional10-26H197.0Valve, Single Directional10-28H202.0Control, Flow10-14H210.0Valve, Single Directional10-30H210.6Valve, Single Directional (w/sw)10-26                                                                                                    | H193.1  | Kit, Seal (Pump)                                      | 10-30              |
| H197.0Valve, Single Directional10-26H197.0Valve, Single Directional10-28H202.0Control, Flow10-14H210.0Valve, Single Directional10-30H210.6Valve, Single Directional (w/sw)10-26                                                                                                    | H193.2  | Compensator, Pump                                     | 10-30              |
| H197.0Valve, Single Directional10-28H202.0Control, Flow10-14H210.0Valve, Single Directional10-30H210.6Valve, Single Directional (w/sw)10-26                                                                                                    | H197.0  | Valve, Single Directional                             | 10-26              |
| H202.0         Control, Flow         10-14           H210.0         Valve, Single Directional         10-30           H210.6         Valve, Single Directional (w/sw)         10-26                                                                                                    | H197.0  | Valve, Single Directional                             | 10-28              |
| H210.0Valve, Single Directional10-30H210.6Valve, Single Directional (w/sw)10-26                                                                                                    | H202.0  | Control, Flow                                         | 10-14              |
| H210.6 Valve, Single Directional (w/sw) 10-26                                                                                                    | H210.0  | Valve, Single Directional                             | 10-30              |
|                                                                                                    | H210.6  | Valve, Single Directional (w/sw)                      | 10-26              |
| H216.0 Valve, Clamp Relief (43.5 - 1450) 10-26                                                                                                    | H216.0  | Valve, Clamp Relief (43.5 - 1450)                     | 10-26              |

| PART NO | DESCRIPTION                                            | PAGE  |
|---------|--------------------------------------------------------|-------|
| H216.0  | Valve, Clamp Relief (43.5 - 1450)                      | 10-28 |
| H217.0  | Valve, Clamp Reducing (51 - 1000)                      | 10-26 |
| H217.0  | Valve, Clamp Reducing (51 - 1000)                      | 10-28 |
| H217.1  | Valve, Reducing Valve (43.5 - 435)                     | 10-26 |
| H217.1  | Valve, Reducing Valve (43.5 - 435)                     | 10-28 |
| H218.0  | Valve, Main Relief (725 - 4500)                        | 10-26 |
| H218.0  | Valve, Main Relief (725 - 4500)                        | 10-28 |
| H218.1  | Valve, Reducing (145-2000)                             | 10-26 |
| H218.1  | Valve, Reducing (145-2000)                             | 10-28 |
| H218.2  | Valve, Reducing (145-2000)                             | 10-26 |
| H218.2  | Valve, Reducing (145-2000)                             | 10-28 |
| H224.0  | Fitting, 3/4 NPT                                       | 10-29 |
| H300.0  | Valve, Proportional                                    | 10-26 |
| H300.0  | Valve, Proportional                                    | 10-28 |
| H301.0  | Valve, Throttle                                        | 10-26 |
| H306.0  | Assy, Stainless Steel Tube                             | 10-4  |
| H316.0  | Valve, Dual Directional                                | 10-26 |
| H316.0  | Valve, Dual Directional                                | 10-28 |
| HK122.0 | Kit, Ortman Injection Cylinder Rod Seal                | 10-7  |
| HK122.0 | Kit, Ortman Rod & Gland Seal (LPM)                     | 10-8  |
| HK123.0 | Kit, Ortman Tube & Piston Seal (LPM)                   | 10-8  |
| HK124.0 | Kit, Ortman Injection Cylinder Tube Seal               | 10-7  |
| I100.0  | Barrel (22 mm)                                         | 10-2  |
| l100.1  | Barrel, (Thermoset 22 mm)                              | 10-4  |
| l101.0  | Barrel (30 mm)                                         | 10-2  |
| I102.0  | Belt, Drive                                            | 10-6  |
| I103.0  | Cap, End (22 mm)(not Shown)                            | 10-2  |
| l104.0  | Cap, End (30 mm)                                       | 10-2  |
| I105.0  | Cap, End (for springless nozzle)                       | 10-2  |
| l105.2  | Cap, Thermoset Liquid SiliconeEnd (22 mm)(not Shown)   | 10-2  |
| l105.2  | Cap, Thermoset Liquid SiliconeEnd (22 mm)(not Shown)   | 10-4  |
| I108.1  | Pin, Clevis(Groove width of .070)                      | 10-6  |
| l113.0  | Nut, Nozzle (for 22 mm springless)                     | 10-2  |
| I114.0  | Nut, Nozzle (for 30 mm springless)                     | 10-2  |
| l115.0  | Motor, Hydraulic Screw                                 | 10-2  |
| I118.0  | Pin, Clevis (Groove width of .050)                     | 10-6  |
| l119.0  | Plunger, Nozzle (for springless)                       | 10-2  |
| l120.0  | Assy, Material Check Valve (for 30mm)(3 parts)         | 10-2  |
| l120.1  | Assy, Material Check Valve (for 22mm)(3 parts)         | 10-2  |
| l121.3  | Screw, 22 mm (Thermoset Liquid Silicone) (22.33" Long) | 10-4  |
| l122.0  | Screw, 30 mm (For spring type nozzle)                  | 10-3  |

| PART NO | DESCRIPTION                                       | PAGE  |  |
|---------|---------------------------------------------------|-------|--|
| l122.1  | Screw, 22 mm (For spring type nozzle)             | 10-3  |  |
| 1122.2  | Screw, 30 mm (For springless nozzle)              | 10-3  |  |
| 1122.3  | Screw, 22 mm (For springless nozzle)              | 10-3  |  |
| 1122.5  | Screw, 22 mm (For PVC)                            | 10-3  |  |
| M102.0  | Bar, Ram                                          | 10-6  |  |
| M103.1  | Nut, 5/16-18 X 1 1/2 Coupling                     | 10-6  |  |
| M104.1  | Clevis, Clamp Bar                                 | 10-16 |  |
| M104.2  | Pin, Clamp Bar                                    | 10-16 |  |
| M104.3  | Clip, Hairpin (For Clamp Bar Pin)                 | 10-16 |  |
| M104.5  | Clip, 3/4 inch Spring (for I108.1)                | 10-6  |  |
| M104.7  | Bar, HP Clamp                                     | 10-16 |  |
| M104.8  | Bar, HP Clamp (For Thermo Set)                    | 10-16 |  |
| M110.0  | Blade, Trimmer (TTM-BCCL)                         | 10-40 |  |
| M112.0  | Block, Adjustable Clamping                        | 10-40 |  |
| M112.0  | Block, Adjustable Clamping (Full)                 | 10-41 |  |
| M112.0  | Block, Adjustable Clamping (Halt)                 | 10-41 |  |
| M113.0  | Screw, 3/8 X 4 Socket Head Shoulder               | 10-6  |  |
| M124.0  | Plate, Hopper Support                             | 10-14 |  |
| M129.0  | Bushing, 1.5 inch Bronze (Requires machining)     | 10-6  |  |
| M130.0  | Bushing, 2 inch Bronze (Requires machining)       | 10-6  |  |
| M131.1  | Bushing, 3/4 inch Bronze (Requires machining)     | 10-6  |  |
| M132.0  | Clamp, Ramp                                       | 10-41 |  |
| M132.1  | Gimbal, Ramp Clamp                                | 10-41 |  |
| M139.1  | Spider (not shown)                                | 10-30 |  |
| M145.0  | Fitting, Grease                                   | 10-6  |  |
| M145.0  | Fitting, Grease (2 not showing)                   | 10-10 |  |
| M147.2  | Plate, Heavy Duty Frame Top (R)                   | 10-6  |  |
| M149.0  | Gasket, 12" Oil Tank Cover (not shown)(Both ends) | 10-29 |  |
| M151.0  | Guard, Barrel                                     | 10-12 |  |
| M152.0  | Guard, Clamp                                      | 10-10 |  |
| M153.0  | Guard, Left Injection Cylinder                    | 10-10 |  |
| M154.0  | Guard, Right Injection Cylinder                   | 10-10 |  |
| M155.0  | Guard, Screw Motor                                | 10-10 |  |
| M159.0  | Nut, 5/16-18 X 1 Steel Hopper                     | 10-14 |  |
| M162.0  | Plunger, Ball (not shown)                         | 10-23 |  |
| M163.1  | Clevis, Trimmer                                   | 10-40 |  |
| M177.0  | Plate, LPM Cylinder Mounting                      | 10-8  |  |
| M179.1  | Nut, 7/16 - 18 Trimmer Jam (not shown)            | 10-40 |  |
| M187.0  | Ring, Spiral Lock (for I180.0)                    | 10-6  |  |
| M189.1  | Mount, Ext Short Extrusion                        | 10-40 |  |
| M189.1  | Mount, Ext. Long Extrusion                        | 10-41 |  |
| M190.1  | Mount, Ext. Short Extrusion                       | 10-23 |  |
| M190.1  | Mount, Ext. Short Extrusion                       | 10-41 |  |

| M193.0         Rod, Ramp Rod (end flat)         10-41           M195.6         Ramp, 33 in. Radius Full         10-41           M195.7         Ramp, 33 in. Radius Half         10-41           M195.8         Rod, Half Ramp Horizontal         10-41           M197.0         Spring, Trimmer         10-40           M197.2         Spring, 3/4 OD X 3/8 ID X 2.5 L         10-6           M200.0         Frame         10-6           M204.0         Tube, Feed (Std)         10-2           M204.0         Tube, Feed (Std)         10-2           M204.1         Tube, Feed (Nide)         10-2           M204.1         Tube, Feed (Nide)         10-2           M204.1         Tube, Feed (Nide)         10-2           M204.1         Tube, Feed (Not shown)         10-14           M204.2         Collar, Spacer         10-2           M204.3         Nut, Barrel         10-2           M260.1         Coupler, Screw         10-2           M260.13         Pulley, Motor         10-2           M260.14         Pulley, Screw         10-2           M260.15         Bearing, Roller         10-2           M260.16         Bearing, Roller         10-2           M260. |
|----------------------------------------------------------------------------------------------------|
| M195.6         Ramp, 33 in. Radius Full         10-41           M195.7         Ramp, 33 in. Radius Half         10-41           M195.8         Rod, Half Ramp Horizontal         10-41           M197.0         Spring, Trimmer         10-40           M197.2         Spring, 3/4 OD X 3/8 ID X 2.5 L         10-6           M200.0         Frame         10-6           M204.0         Tube, Feed (Std)         10-2           M204.0         Tube, Feed (Wide)         10-2           M204.1         Tube, Feed (Not shown)         10-14           M204.2         Collar, Spacer         10-2           M204.3         Nut, Barrel         10-2           M204.3         Nut, Barrel         10-2           M260.1         Coupler, Screw         10-2           M260.13         Pulley, Motor         10-2           M260.14         Pulley, Screw         10-2           M260.15         Bearing, Roller         10-2           M260.16         Bearing, Roller         10-2           M260.17         Hub, Motor Pulley         10-2           M260.18         Hub, Motor Pulley         10-2           M260.19         Screw, 5/16 - 18 X 1" SHCS         10-6           M260.1 |
| M195.7         Ramp, 33 in. Radius Half         10-41           M195.8         Rod, Half Ramp Horizontal         10-41           M197.0         Spring, Trimmer         10-40           M197.2         Spring, 3/4 OD X 3/8 ID X 2.5 L         10-6           M200.0         Frame         10-6           M201.0         Tube, Feed (Std)         10-2           M204.0         Tube, Feed (Wide)         10-2           M204.1         Tube, Feed (Wide)         10-14           M204.2         Collar, Spacer         10-2           M204.3         Nut, Barrel         10-2           M204.3         Nut, Barrel         10-2           M260.1         Coupler, Screw         10-2           M260.13         Pulley, Motor         10-2           M260.14         Pulley, Screw         10-2           M260.15         Bearing, Roller         10-2           M260.16         Bearing, Roller         10-2           M260.17         Hub, Screw Pulley         10-2           M260.18         Bearing, Roller         10-2           M260.19         Screw, 5/16 - 18 X 1" SHCS         10-6           M260.19         Cup, Spring         10-6           M260.20         R          |
| M195.8         Rod, Half Ramp Horizontal         10-41           M197.0         Spring, Trimmer         10-40           M197.2         Spring, 3/4 OD X 3/8 ID X 2.5 L         10-6           M200.0         Frame         10-6           M200.0         Frame         10-7           M204.0         Tube, Feed (Std)         10-2           M204.0         Tube, Feed (Wide)         10-14           M204.1         Tube, Feed (Mide)         10-2           M204.1         Tube, Feed (not shown)         10-14           M204.2         Collar, Spacer         10-2           M204.3         Nut, Barrel         10-2           M260.1         Coupler, Screw         10-2           M260.13         Pulley, Motor         10-2           M260.14         Pulley, Screw         10-2           M260.15         Bearing, Thrust         10-2           M260.16         Bearing, Roller         10-2           M260.17         Hub, Motor Pulley         10-2           M260.18         Hub, Motor Pulley         10-2           M260.19         Screw, 5/16 - 18 X 1" SHCS         10-6           M260.20         Retainer, Bearing         10-2           M260.21         P          |
| M197.0         Spring, Trimmer         10-40           M197.2         Spring, 3/4 OD X 3/8 ID X 2.5 L         10-6           M200.0         Frame         10-6           M204.0         Tube, Feed (Std)         10-2           M204.0         Tube, Feed (Std)         10-14           M204.1         Tube, Feed (Wide)         10-2           M204.1         Tube, Feed (Not shown)         10-14           M204.2         Collar, Spacer         10-2           M204.3         Nut, Barrel         10-2           M260.1         Coupler, Screw         10-2           M260.13         Pulley, Motor         10-2           M260.14         Pulley, Screw         10-2           M260.15         Bearing, Thrust         10-2           M260.16         Bearing, Roller         10-2           M260.17         Hub, Screw Pulley         10-2           M260.18         Hub, Motor Pulley         10-2           M260.19         Screw, 5/16 - 18 X 1" SHCS         10-6           M260.20         Retainer, Bearing         10-6           M260.21         Pin, .25 Dia. X 4 Retaining         10-6           M260.21         Pin, .25 Dia. X 4 Retaining         10-6           M2 |
| M197.2         Spring, 3/4 OD X 3/8 ID X 2.5 L         10-6           M200.0         Frame         10-6           M204.0         Tube, Feed (Std)         10-2           M204.0         Tube, Feed (Wide)         10-14           M204.1         Tube, Feed (Wide)         10-2           M204.1         Tube, Feed (Mide)         10-14           M204.1         Tube, Vide Feed (not shown)         10-14           M204.2         Collar, Spacer         10-2           M204.3         Nut, Barrel         10-2           M260.1         Coupler, Screw         10-2           M260.13         Pulley, Motor         10-2           M260.14         Pulley, Screw         10-2           M260.15         Bearing, Thrust         10-2           M260.16         Bearing, Roller         10-2           M260.17         Hub, Screw Pulley         10-2           M260.18         Hub, Motor Pulley         10-2           M260.19         Screw, 5/16 - 18 X 1" SHCS         10-6           M260.20         Retainer, Bearing         10-6           M260.21         Pin, .25 Dia. X 4 Retaining         10-6           M260.31         Housing, Bearing         10-6           M260. |
| M200.0         Frame         10-6           M204.0         Tube, Feed (Std)         10-2           M204.0         Tube, Feed (Wide)         10-14           M204.1         Tube, Feed (Wide)         10-2           M204.1         Tube, Wide Feed (not shown)         10-14           M204.2         Collar, Spacer         10-2           M204.3         Nut, Barrel         10-2           M260.1         Coupler, Screw         10-2           M260.13         Pulley, Motor         10-2           M260.14         Pulley, Screw         10-2           M260.15         Bearing, Thrust         10-2           M260.16         Bearing, Roller         10-2           M260.17         Hub, Screw Pulley         10-2           M260.18         Hub, Motor Pulley         10-2           M260.19         Screw, 5/16 - 18 X 1" SHCS         10-6           M260.19         Cup, Spring         10-6           M260.20         Retainer, Bearing         10-2           M260.21         Pin, .25 Dia. X 4 Retaining         10-6           M260.31         Housing, Bearing         10-6           M260.3         Housing, Barrel         10-2                                       |
| M204.0         Tube, Feed (Std)         10-2           M204.0         Tube, Feed (Wide)         10-14           M204.1         Tube, Feed (Wide)         10-2           M204.1         Tube, Wide Feed (not shown)         10-14           M204.2         Collar, Spacer         10-2           M204.3         Nut, Barrel         10-2           M260.1         Coupler, Screw         10-2           M260.1         Coupler, Screw         10-2           M260.13         Pulley, Motor         10-2           M260.14         Pulley, Screw         10-2           M260.15         Bearing, Thrust         10-2           M260.16         Bearing, Roller         10-2           M260.17         Hub, Screw Pulley         10-2           M260.18         Hub, Motor Pulley         10-2           M260.19         Screw, 5/16 - 18 X 1" SHCS         10-6           M260.19         Cup, Spring         10-6           M260.20         Retainer, Bearing         10-2           M260.21         Pin, .25 Dia. X 4 Retaining         10-6           M260.23         Housing, Bearing         10-6           M260.3         Housing, Barrel         10-2                              |
| M204.0         Tube, Feed         10-14           M204.1         Tube, Feed (Wide)         10-2           M204.1         Tube, Wide Feed (not shown)         10-14           M204.2         Collar, Spacer         10-2           M204.3         Nut, Barrel         10-2           M260.1         Coupler, Screw         10-2           M260.13         Pulley, Motor         10-2           M260.14         Pulley, Screw         10-2           M260.15         Bearing, Thrust         10-2           M260.16         Bearing, Roller         10-2           M260.17         Hub, Screw Pulley         10-2           M260.18         Hub, Motor Pulley         10-2           M260.19         Screw, 5/16 - 18 X 1" SHCS         10-6           M260.19         Cup, Spring         10-6           M260.19         Cup, Spring         10-6           M260.20         Retainer, Bearing         10-2           M260.21         Pin, .25 Dia. X 4 Retaining         10-6           M260.3         Housing, Bearing         10-6                                                                                                    |
| M204.1         Tube, Feed (Wide)         10-2           M204.1         Tube, Wide Feed (not shown)         10-14           M204.2         Collar, Spacer         10-2           M204.3         Nut, Barrel         10-2           M260.1         Coupler, Screw         10-2           M260.13         Pulley, Motor         10-2           M260.14         Pulley, Screw         10-2           M260.15         Bearing, Thrust         10-2           M260.16         Bearing, Roller         10-2           M260.17         Hub, Screw Pulley         10-2           M260.18         Hub, Motor Pulley         10-2           M260.19         Screw, 5/16 - 18 X 1" SHCS         10-6           M260.19         Cup, Spring         10-6           M260.20         Retainer, Bearing         10-2           M260.20         Retainer, Spring         10-6           M260.21         Pin, .25 Dia. X 4 Retaining         10-6           M260.3         Housing, Bearing         10-2                                                                                                    |
| M204.1         Tube, Wide Feed (not shown)         10-14           M204.2         Collar, Spacer         10-2           M204.3         Nut, Barrel         10-2           M260.1         Coupler, Screw         10-2           M260.13         Pulley, Motor         10-2           M260.14         Pulley, Screw         10-2           M260.15         Bearing, Thrust         10-2           M260.16         Bearing, Roller         10-2           M260.17         Hub, Screw Pulley         10-2           M260.18         Hub, Motor Pulley         10-2           M260.19         Screw, 5/16 - 18 X 1" SHCS         10-6           M260.20         Retainer, Bearing         10-2           M260.21         Pin, .25 Dia. X 4 Retaining         10-6           M260.3         Housing, Bearing         10-6                                                                                                    |
| M204.2         Collar, Spacer         10-2           M204.3         Nut, Barrel         10-2           M260.1         Coupler, Screw         10-2           M260.13         Pulley, Motor         10-2           M260.14         Pulley, Screw         10-2           M260.15         Bearing, Thrust         10-2           M260.16         Bearing, Roller         10-2           M260.17         Hub, Screw Pulley         10-2           M260.18         Hub, Motor Pulley         10-2           M260.19         Screw, 5/16 - 18 X 1" SHCS         10-6           M260.2         Retainer, Bearing         10-2           M260.2         Retainer, Bearing         10-6           M260.2         Retainer, Spring         10-6           M260.2         Retainer, Spring         10-6           M260.2         Retainer, Spring         10-6           M260.2         Retainer, Spring         10-6           M260.3         Housing, Bearing         10-2                                                                                                    |
| M204.3         Nut, Barrel         10-2           M260.1         Coupler, Screw         10-2           M260.13         Pulley, Motor         10-2           M260.14         Pulley, Screw         10-2           M260.15         Bearing, Thrust         10-2           M260.16         Bearing, Roller         10-2           M260.17         Hub, Screw Pulley         10-2           M260.18         Hub, Motor Pulley         10-2           M260.19         Screw, 5/16 - 18 X 1" SHCS         10-6           M260.20         Retainer, Bearing         10-2           M260.21         Pin, .25 Dia. X 4 Retaining         10-6           M260.3         Housing, Bearing         10-6                                                                                                    |
| M260.1         Coupler, Screw         10-2           M260.13         Pulley, Motor         10-2           M260.14         Pulley, Screw         10-2           M260.15         Bearing, Thrust         10-2           M260.16         Bearing, Roller         10-2           M260.17         Hub, Screw Pulley         10-2           M260.18         Hub, Motor Pulley         10-2           M260.19         Screw, 5/16 - 18 X 1" SHCS         10-6           M260.2         Retainer, Bearing         10-2           M260.2         Retainer, Bearing         10-6           M260.20         Retainer, Spring         10-6           M260.21         Pin, .25 Dia. X 4 Retaining         10-6           M260.3         Housing, Bearing         10-2                                                                                                    |
| M260.13       Pulley, Motor       10-2         M260.14       Pulley, Screw       10-2         M260.15       Bearing, Thrust       10-2         M260.16       Bearing, Roller       10-2         M260.17       Hub, Screw Pulley       10-2         M260.18       Hub, Motor Pulley       10-2         M260.19       Screw, 5/16 - 18 X 1" SHCS       10-6         M260.19       Cup, Spring       10-6         M260.20       Retainer, Bearing       10-2         M260.21       Pin, .25 Dia. X 4 Retaining       10-6         M260.3       Housing, Bearing       10-6         M260.3       Housing, Barrel       10-6                                                                                                    |
| M260.14         Pulley, Screw         10-2           M260.15         Bearing, Thrust         10-2           M260.16         Bearing, Roller         10-2           M260.17         Hub, Screw Pulley         10-2           M260.18         Hub, Motor Pulley         10-2           M260.19         Screw, 5/16 - 18 X 1" SHCS         10-6           M260.19         Cup, Spring         10-6           M260.2         Retainer, Bearing         10-2           M260.20         Retainer, Spring         10-6           M260.21         Pin, .25 Dia. X 4 Retaining         10-6           M260.3         Housing, Bearing         10-2                                                                                                    |
| M260.15         Bearing, Thrust         10-2           M260.16         Bearing, Roller         10-2           M260.17         Hub, Screw Pulley         10-2           M260.18         Hub, Motor Pulley         10-2           M260.19         Screw, 5/16 - 18 X 1" SHCS         10-6           M260.19         Cup, Spring         10-6           M260.20         Retainer, Bearing         10-2           M260.21         Pin, .25 Dia. X 4 Retaining         10-6           M260.3         Housing, Bearing         10-6                                                                                                    |
| M260.16         Bearing, Roller         10-2           M260.17         Hub, Screw Pulley         10-2           M260.18         Hub, Motor Pulley         10-2           M260.19         Screw, 5/16 - 18 X 1" SHCS         10-6           M260.19         Cup, Spring         10-6           M260.2         Retainer, Bearing         10-2           M260.20         Retainer, Spring         10-6           M260.21         Pin, .25 Dia. X 4 Retaining         10-6           M260.3         Housing, Bearing         10-2                                                                                                    |
| M260.17         Hub, Screw Pulley         10-2           M260.18         Hub, Motor Pulley         10-2           M260.19         Screw, 5/16 - 18 X 1" SHCS         10-6           M260.19         Cup, Spring         10-6           M260.2         Retainer, Bearing         10-2           M260.20         Retainer, Spring         10-6           M260.21         Pin, .25 Dia. X 4 Retaining         10-6           M260.3         Housing, Bearing         10-2                                                                                                    |
| M260.18         Hub, Motor Pulley         10-2           M260.19         Screw, 5/16 - 18 X 1" SHCS         10-6           M260.19         Cup, Spring         10-6           M260.2         Retainer, Bearing         10-2           M260.20         Retainer, Spring         10-6           M260.21         Pin, .25 Dia. X 4 Retaining         10-6           M260.3         Housing, Bearing         10-2                                                                                                    |
| M260.19         Screw, 5/16 - 18 X 1" SHCS         10-6           M260.19         Cup, Spring         10-6           M260.2         Retainer, Bearing         10-2           M260.20         Retainer, Spring         10-6           M260.21         Pin, .25 Dia. X 4 Retaining         10-6           M260.3         Housing, Bearing         10-2                                                                                                    |
| M260.19         Cup, Spring         10-6           M260.2         Retainer, Bearing         10-2           M260.20         Retainer, Spring         10-6           M260.21         Pin, .25 Dia. X 4 Retaining         10-6           M260.3         Housing, Bearing         10-2           M260.3         Housing, Barrel         10-6                                                                                                    |
| M260.2Retainer, Bearing10-2M260.20Retainer, Spring10-6M260.21Pin, .25 Dia. X 4 Retaining10-6M260.3Housing, Bearing10-2M260.3Housing, Barrel10-6                                                                                                    |
| M260.20         Retainer, Spring         10-6           M260.21         Pin, .25 Dia. X 4 Retaining         10-6           M260.3         Housing, Bearing         10-2           M260.3         Housing, Barrel         10-6                                                                                                    |
| M260.21         Pin, .25 Dia. X 4 Retaining         10-6           M260.3         Housing, Bearing         10-2           M260.3         Housing, Barrel         10-6                                                                                                    |
| M260.3Housing, Bearing10-2M260.3Housing, Barrel10-6                                                                                                    |
| M260.3 Housing, Barrel 10-6                                                                                                    |
|                                                                                                    |
| M260.4 Housing, Screw Drive 10-2                                                                                                    |
| M260.4 Housing, Screw Drive 10-6                                                                                                    |
| M260.5 Adapter, Mounting 10-2                                                                                                    |
| M260.5 Adapter, Barrel Port 10-4                                                                                                    |
| M260.6 Screw, Modified 5/8-11 X 1.0 SHCS 10-2                                                                                                    |
| M260.7 Key, Drive 10-2                                                                                                    |
| M260.8 Collar, Drive Pin 10-2                                                                                                    |
| M260.9 Pin, Drive 10-2                                                                                                    |
| M261.1 Bushing, Barrel (Requires machining) 10-6                                                                                                    |
| M262.0 Housing, Barrel Return 10-6                                                                                                    |
| M263.0 Cap, Bearing Housing 10-2                                                                                                    |
| M285.0 Ring, 3/4" ID 10-23                                                                                                    |
| M305.0 Spring, Return 10-6                                                                                                    |
| M306.1 Ring, Guide Rod 10-6                                                                                                    |
| M306.2 Rod, Guide Return (With welded ring) 10-6                                                                                                    |
| M394.0 Bar, Forked Clamp (Option) 10-16                                                                                                    |

| PART NO | DESCRIPTION                   | PAGE  |
|---------|-------------------------------|-------|
| M411.0  | Hopper, Stainless Steel       | 10-14 |
| M411.2  | Lid, Hopper                   | 10-14 |
| M421.1  | Bar, Yellow Flag              | 10-23 |
| M421.2  | Block, Flag Pivot             | 10-23 |
| M421.3  | Stop, Switch Plunger          | 10-23 |
| M421.4  | Plate, Switch Adjustment      | 10-23 |
| M421.5  | Block, Flag Lower             | 10-23 |
| W100.0  | Jacket, Small OD Short Water  | 10-6  |
| W100.1  | Jacket, Small OD Tall Water   | 10-6  |
| W101.0  | Jacket, Large OD Water        | 10-6  |
| W102.0  | Leg, Water Manifold Short     | 10-42 |
| W103.0  | Leg, Water Manifold Long      | 10-42 |
| W106.0  | Ring, Small "O" Ring          | 10-6  |
| W107.0  | Ring, Large "O" Ring          | 10-6  |
| W108.0  | Pipe, 1/4 X 7 Stainless Steel | 10-42 |
| W109.0  | Union, Water                  | 10-42 |
| W111.0  | Manifold, Water               | 10-42 |

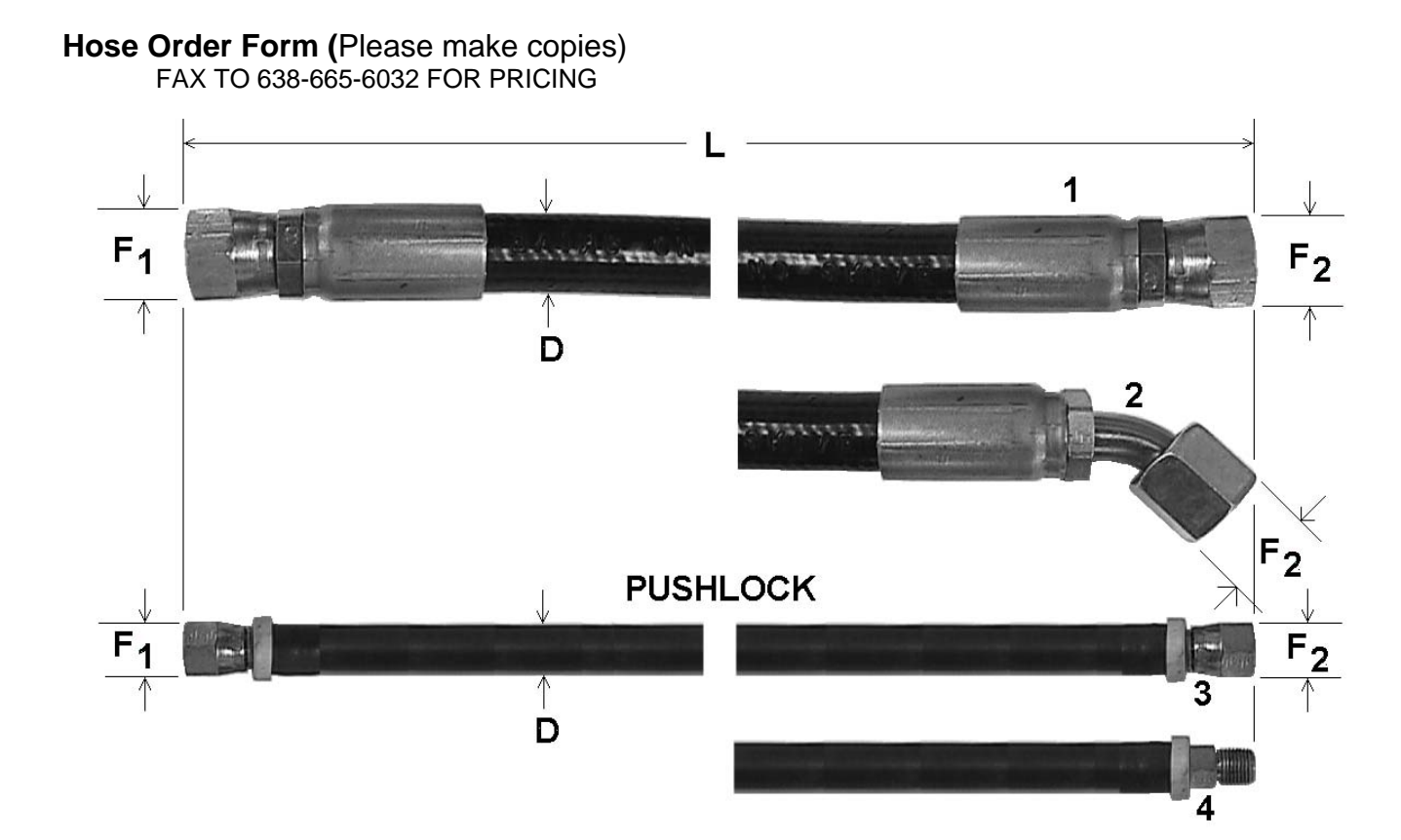

| Company Name |               |                  | _ Fax:           |               |                |                   |
|--------------|---------------|------------------|------------------|---------------|----------------|-------------------|
| QTY          | L<br>linches) | F1 *<br>(inches) | F2 *<br>(inches) | D<br>(inches) | Style<br>(1-4) | Pushlock<br>(yes) |
|              |               |                  |                  |               |                |                   |
|              |               |                  |                  |               |                |                   |
|              |               |                  |                  |               |                |                   |
|              |               |                  |                  |               |                |                   |
|              |               |                  |                  |               |                |                   |
|              |               |                  |                  |               |                |                   |
|              |               |                  |                  |               |                |                   |

\*Distance between flats or wrench size

# Section 11 - Schematics

| Fuse Locations                      |       |  |
|-------------------------------------|-------|--|
| Output Board(s) LED's Designation   |       |  |
| RIMM                                | 11-7  |  |
| TTM-BCCL                            | 11-8  |  |
| Input Board(s) LED's Designation    |       |  |
| RIMM                                | 11-9  |  |
| TTM-BCCL                            | 11-10 |  |
| Output Board Connectors Designation |       |  |
| RIMM                                | 11-11 |  |
| TTM-BCCL                            | 11-13 |  |
| Input Board Connectors Designation  |       |  |
| RIMM                                | 11-14 |  |
| TTM-BCCL                            | 11-15 |  |
| Schematics                          |       |  |
| RIMM                                | 11-16 |  |
| TTM-BCCL                            | 11-20 |  |

#### **FUSE LOCATIONS**

# WARNING: THE POWER MUST BE OFF BEFORE FUSE REPLACEMENT.

CAUTION: Any fuse replacements must be of the same type and amperage as those removed. Otherwise, permanent damage to circuitry may result.

The following figures should help in the replacement of fuses:

The MAIN disconnect has 3 40 amp fuses. Type used: Littelfuse JTD40 for 240 volt or JTD20 for 480 volt.

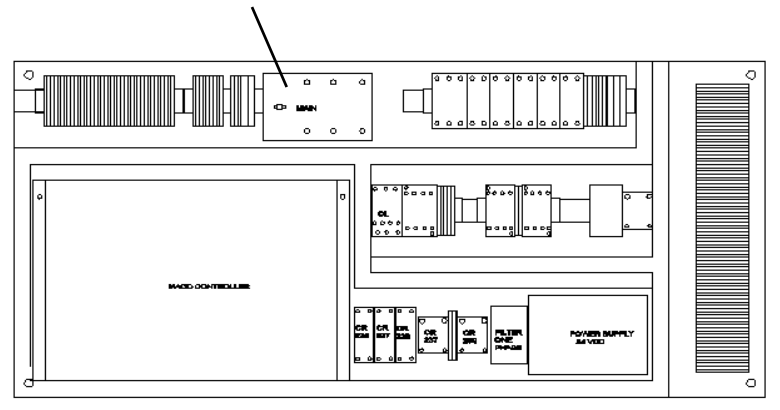
#### OUTPUT BOARD FUSES

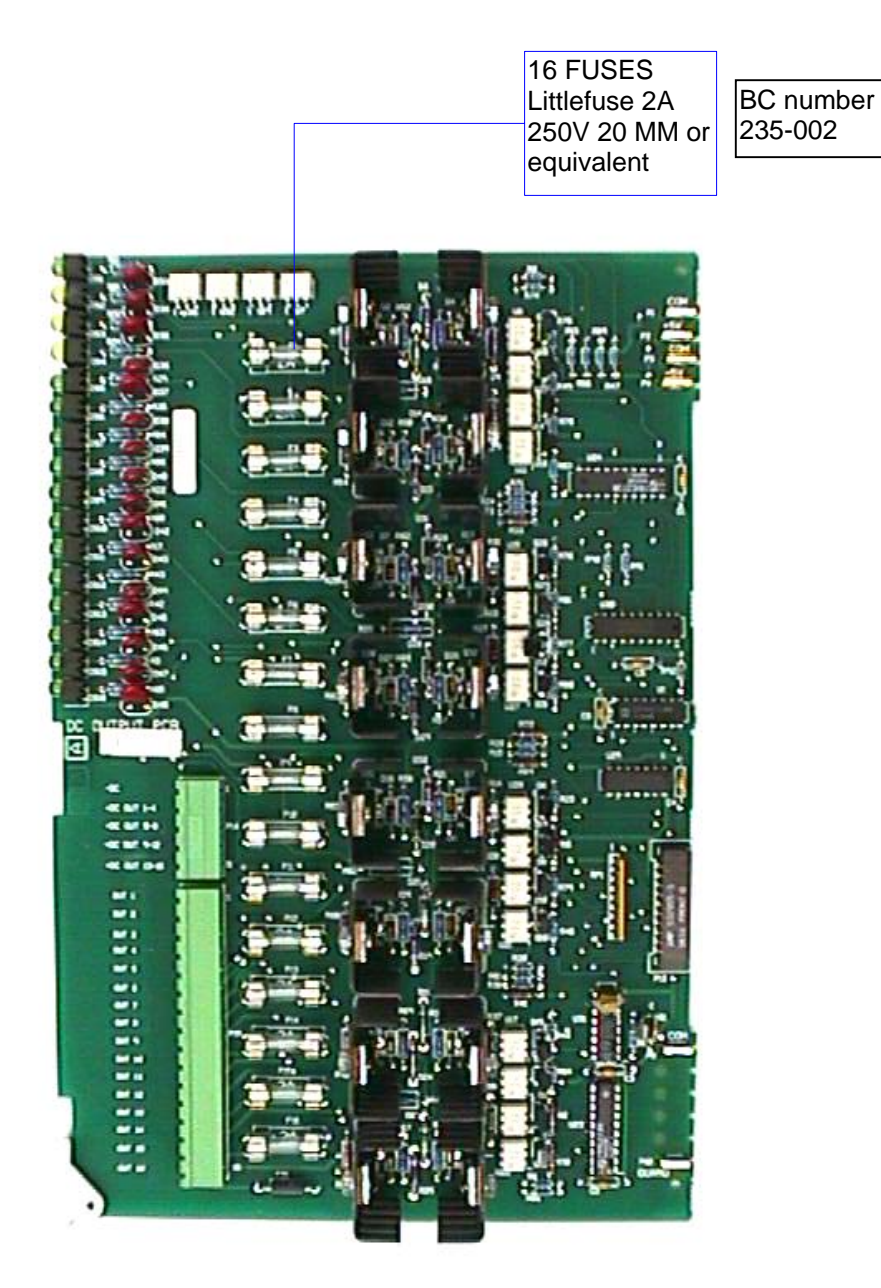

### POWER SUPPLY BOARD

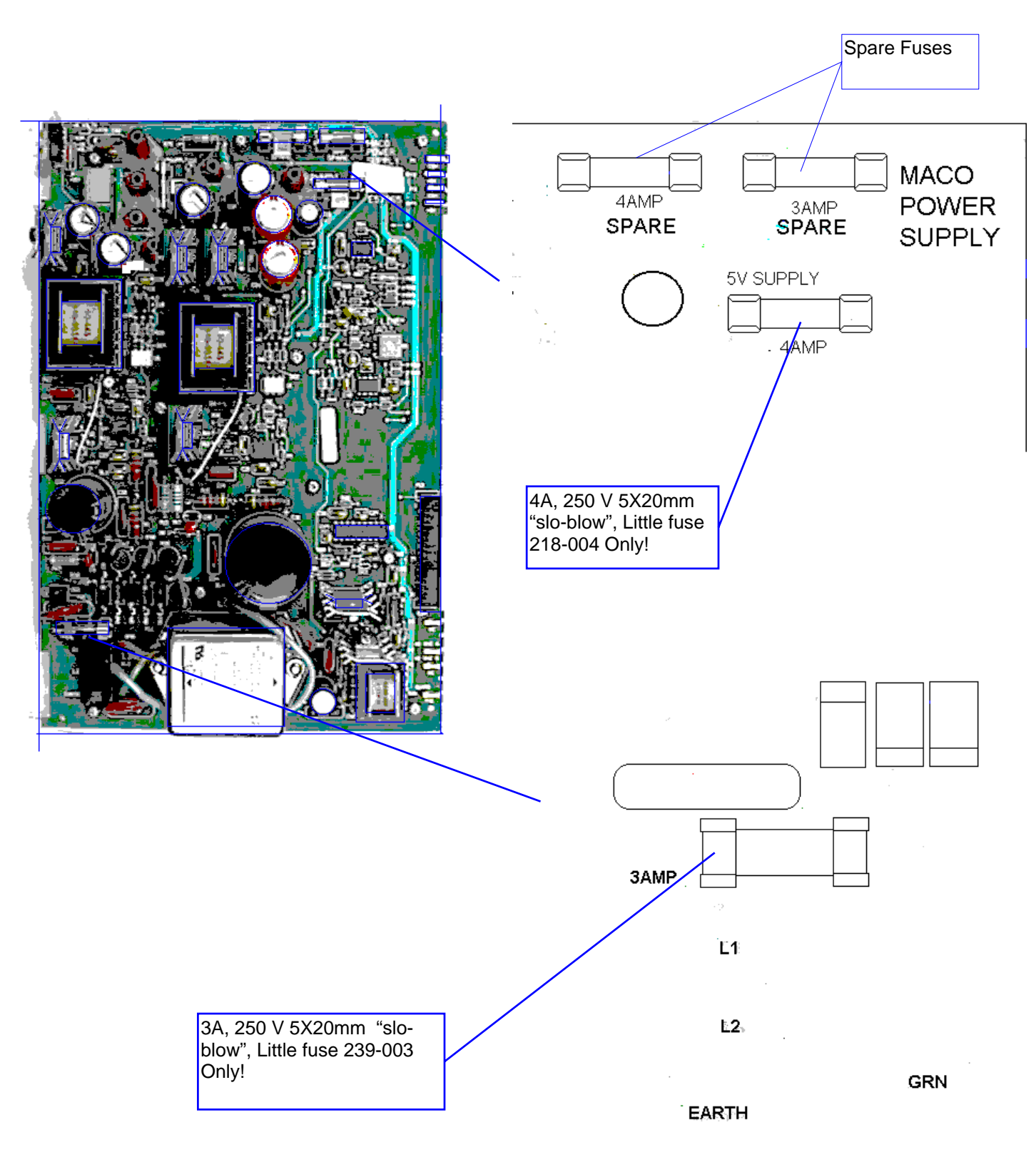

TABLE DRIVE CONTROLLER - RIMM

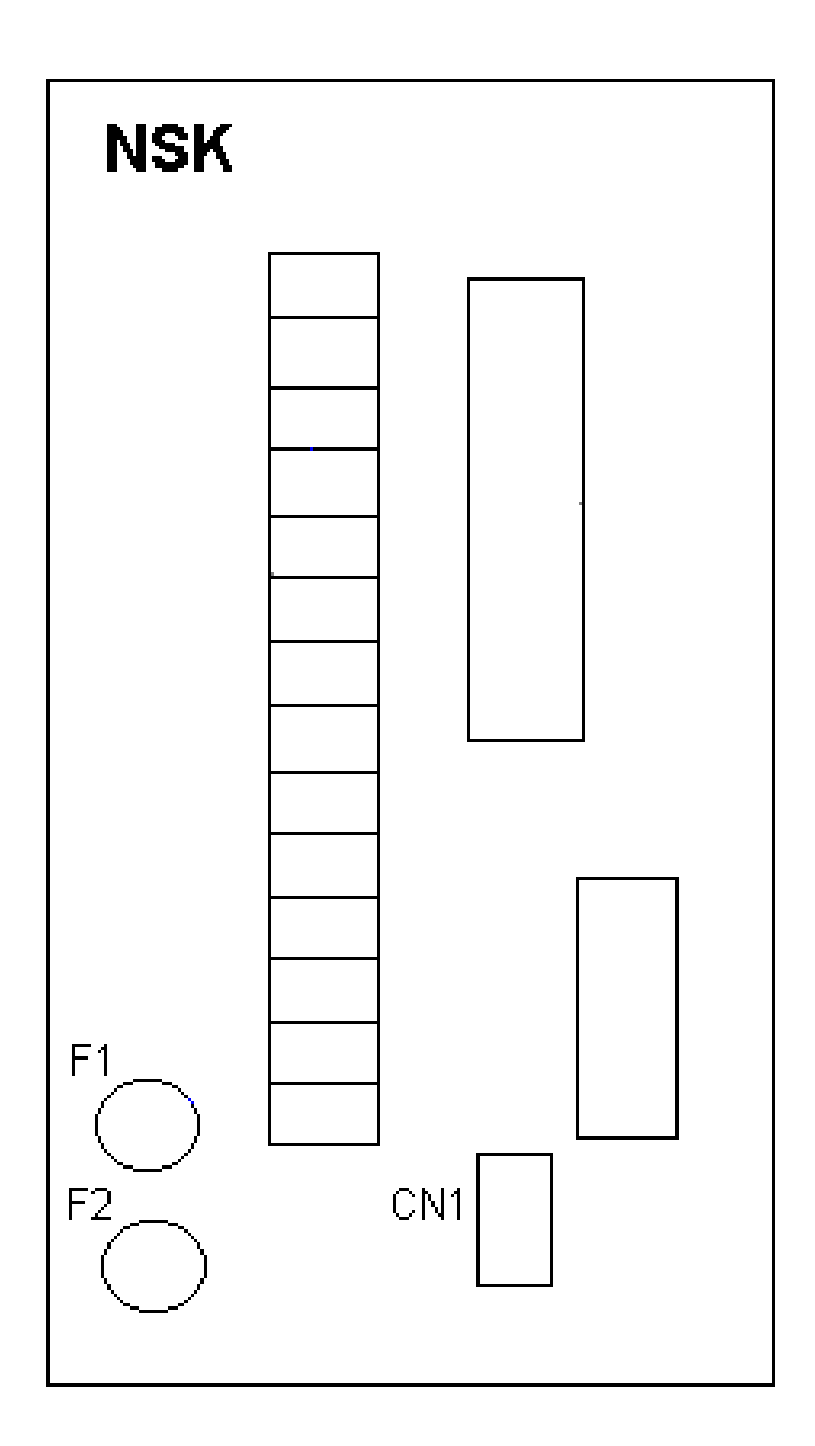

F1 & F2 - Fuse MDA 20 A

TABLE DRIVE CONTROLLER - TTM-BCCL

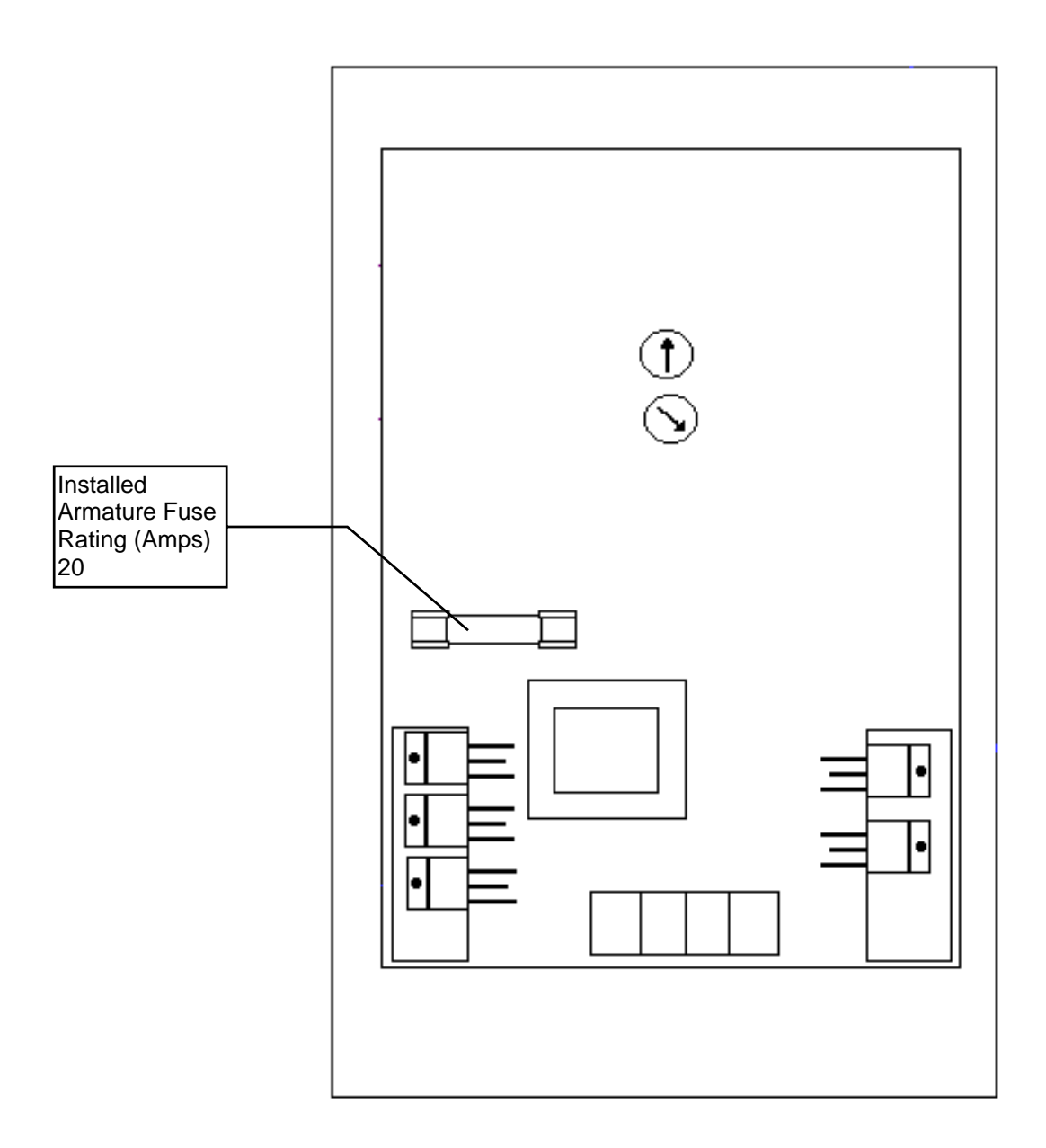

| No./ | Function               |  |
|------|------------------------|--|
| Out  |                        |  |
| 1    | Enable Hydraulic Motor |  |
| 2    |                        |  |
| 3    |                        |  |
| 4    | Table LVG              |  |
| 5    | Top Zone Heat          |  |
| 6    | Middle Zone Heat       |  |
| 7    | Bottom Zone Heat       |  |
| 8    | Enable Heat            |  |
| 9    | Injection Sol          |  |
| 10   |                        |  |
| 11   | Screw Sol              |  |
| 12   |                        |  |
| 13   | Table Tilt Sol         |  |
| 14   | Barrel Sol             |  |
| 15   | Clamp Sol              |  |
| 10   |                        |  |

| 001      | BOAR | DARD(3) LED S DESIGN |   |
|----------|------|----------------------|---|
| No.      | Out  | Function             | 1 |
|          |      |                      | П |
| 1        | 17   | Ejector Retract Sol  |   |
| 2        | 18   | Ejector Extend Sol   |   |
| 3        | 19   | Enable Trimmer       | 1 |
| 4        | 20   | Enable Table Drive   |   |
| 5        | 21   | Clear Table Drive    |   |
| 6        | 22   | Table Jog            |   |
| 7        | 23   | Table Direction      |   |
| 8        | 24   | Run Table Program    |   |
| 9        | 25   | Table Bit 0          |   |
| 10       | 26   | Table Bit 1          |   |
| 11       | 27   | Table Bit 2          |   |
| 12       | 28   | Table Bit 3          |   |
| 13       | 29   | Table Bit 4          |   |
| 14       | 30   | Tower Light Yellow   |   |
| 15       | 31   | Table Stop Move      |   |
| 16       | 32   |                      |   |
| <u> </u> |      |                      |   |

## OUTDUT BOADD(S) I ED'S DESIGNATION - DIMM

| •••• | BOARD 1 - TTM-BCCL (Only 1) |   |              |
|------|-----------------------------|---|--------------|
| No./ | Function                    | 7 |              |
| Out  |                             | П |              |
| 1    | Table Stop/Jog Fwd          |   | $\Box$       |
| 2    | Table Start/Jog Rev         |   | 2            |
| 3    | Table Speed                 |   | $\supset$    |
| 4    | Trimmer Sol                 |   | Jeee         |
| 5    | Top Zone Heat               |   |              |
| 6    | Middle Zone Heat            |   | Jeeee        |
| 7    | Bottom Zone Heat            |   |              |
| 8    | Enable Hydraulic Motor      |   |              |
| 9    | Tower Light Red             |   | Jenner       |
| 10   | Pressure Sol                |   |              |
| 11   | Table Mode Selection        |   | 2 0          |
| 12   | Ejector On                  |   | <u>Jeses</u> |
| 13   | Table Tilt Sol              |   |              |
| 14   | Barrel Sol                  |   |              |
| 15   | Clamp Sol                   |   |              |
| 16   | Screw Sol                   |   |              |
|      |                             |   | L O          |

# OUTDUT BOADD(S) I ED'S DESIGNATION

#### INPUT BOARD LED'S DESIGNATION -RIMM MODE BOARD 1

| No./ | Function                 |  | п  |
|------|--------------------------|--|----|
| 1    |                          |  |    |
| 2    | Motor Start              |  |    |
| 3    | 24 VDC Power             |  |    |
| 4    | Cycle Start              |  |    |
| 5    | Cycle Stop               |  |    |
| 6    | Ejector Extend           |  |    |
| 7    | Ejector Retracted        |  |    |
| 8    | Table Tilt Up            |  |    |
| 9    | Table In Location        |  |    |
| 10   | Clamp Engaged            |  | Fo |
| 11   | Dirty Oil Filter         |  |    |
| 12   | Barrel Down              |  | FO |
| 13   | Injection Valve Enabled  |  |    |
| 14   | Screw Valve Enabled      |  |    |
| 15   | Safety Ready             |  |    |
| 16   | Table Door               |  |    |
| 17   | Table Drive Ready        |  |    |
| 18   | Home Return Completed    |  |    |
| 19   | Table Position Completed |  |    |
| 20   | Table Warning            |  |    |
| 21   | Table Brake              |  |    |
| 22   | Yellow Flag              |  |    |
| 23   |                          |  |    |
| 24   |                          |  |    |
|      |                          |  |    |

#### INPUT BOARD LED'S DESIGNATION -TTM-BCCL MODEL BOARD 1

| No./ | Function              |     |                   |
|------|-----------------------|-----|-------------------|
| 1    |                       |     | 0                 |
| 2    | Motor Start           |     | 0                 |
| 3    | 24 VDC Power          | — [ | 0                 |
| 4    | Cycle Start           |     |                   |
| 5    | Cycle Stop            |     | -0                |
| 6    | Ejector Extend Not    |     | -0                |
| 7    | Ejector Retracted Not |     | -0                |
| 8    | Table Tilt Up         |     |                   |
| 9    | Table Dwell           |     |                   |
| 10   | Clamp Engaged         |     |                   |
| 11   | Dirty Oil Filter      |     |                   |
| 12   | Barrel Down           |     |                   |
| 13   | Table Door Closed     |     |                   |
| 14   | Yellow Flag OK        |     | -<br>D            |
| 15   | LC OK                 |     | -d                |
| 16   | Table 45 Deg          |     | ਹ                 |
| 17   | Table Door Closed     |     | -0                |
| 18   |                       |     | -<br>-            |
| 19   |                       |     | Π                 |
| 20   |                       |     | ਜ                 |
| 21   |                       |     | $\overline{\Box}$ |
| 22   |                       |     |                   |
| 23   | Ejector Retracted     |     | <u> </u>          |
| 24   |                       |     | ਹੱ                |
|      |                       | ⊫   | <u> </u>          |
|      |                       |     |                   |

#### OUTPUT BOARD CONNECTOR DESIGNATION -RIMM MODEL BOARD 1 - RIGHT

| Conn<br>No | Function     |  |
|------------|--------------|--|
| 1          | -24 VDC      |  |
| 2          | 1-4 Common   |  |
| 3          | 5-8 Common   |  |
| 4          | 9-12 Common  |  |
| 5          | 13-16 Common |  |

| Conn<br>No. | Out<br>No. | Function               |   |  |
|-------------|------------|------------------------|---|--|
| 1           | 1          | Enable Hydraulic Motor | [ |  |
| 2           | 2          |                        |   |  |
| 3           | 3          |                        |   |  |
| 4           | 4          | Table LVG              |   |  |
| 5           | 5          | Top Zone Heat          |   |  |
| 6           | 6          | Middle Zone Heat       |   |  |
| 7           | 7          | Bottom Zone Heat       |   |  |
| 8           | 8          | Enable Heat            |   |  |
| 9           | 9          | Injection Sol          |   |  |
| 10          | 10         |                        |   |  |
| 11          | 11         | Screw Sol              |   |  |
| 12          | 12         |                        |   |  |
| 13          | 13         | Table Tilt Sol         |   |  |
| 14          | 14         | Barrel Sol             |   |  |
| 15          | 15         | Clamp Sol              |   |  |
| 16          | 16         | Ejector Extend Sol     |   |  |

#### OUTPUT BOARD CONNECTOR DESIGNATION - RIMM MODEL BOARD 2 - LEFT

| Conn<br>No. | Function     |  |
|-------------|--------------|--|
| 1           | -24 VDC      |  |
| 2           | 1-4 Common   |  |
| 3           | 5-8 Common   |  |
| 4           | 9-12 Common  |  |
| 5           | 13-16 Common |  |

| Conn<br>No. | Out<br>No. | Function            |  |
|-------------|------------|---------------------|--|
| 1           | 17         | Ejector Retract Sol |  |
| 2           | 18         | Pressure Sol        |  |
| 3           | 19         | Enable Trimmer      |  |
| 4           | 20         | Enable Table Drive  |  |
| 5           | 21         | Clear Table Drive   |  |
| 6           | 22         | Table Jog           |  |
| 7           | 23         | Table Direction     |  |
| 8           | 24         | Run Table Program   |  |
| 9           | 25         | Table Bit 0         |  |
| 10          | 26         | Table Bit 1         |  |
| 11          | 27         | Table Bit 2         |  |
| 12          | 28         | Table Bit 3         |  |
| 13          | 29         | Table Bit 4         |  |
| 14          | 30         | Tower Light Yellow  |  |
| 15          | 31         | Table Stop Move     |  |
| 16          | 32         |                     |  |

#### OUTPUT BOARD CONNECTOR DESIGNATION - TTM-BCCL MODEL BOARD 1

| Conn<br>No. | Function     |  |
|-------------|--------------|--|
| 1           | -24 VDC      |  |
| 2           | 1-4 Common   |  |
| 3           | 5-8 Common   |  |
| 4           | 9-12 Common  |  |
| 5           | 13-16 Common |  |

| Conn<br>No. | Out<br>No. | Function               |  |
|-------------|------------|------------------------|--|
| 1           | 1          | Table Stop/Jog Fwd     |  |
| 2           | 2          | Table Start/Jog Rev    |  |
| 3           | 3          | Table Speed            |  |
| 4           | 4          | Trimmer Sol            |  |
| 5           | 5          | Top Zone Heat          |  |
| 6           | 6          | Middle Zone Heat       |  |
| 7           | 7          | Bottom Zone Heat       |  |
| 8           | 8          | Enable Hydraulic Motor |  |
| 9           | 9          | Tower Light Red        |  |
| 10          | 10         | Pressure Sol           |  |
| 11          | 11         | Table Mode Selection   |  |
| 12          | 12         | Ejector On             |  |
| 13          | 13         | Table Tilt Sol         |  |
| 14          | 14         | Barrel Sol             |  |
| 15          | 15         | Clamp Sol              |  |
| 16          | 16         | Screw Sol              |  |

#### INPUT BOARD CONNECTOR DESIGNATION -RIMM MODEL BOARD 1

| Conn | In<br>No | Function             |                    |
|------|----------|----------------------|--------------------|
| 1    | INO.     | -24 VDC              | -1-                |
| 2    | 1        |                      |                    |
| 3    | 2        | Motor Start          | $\left  \right $   |
| 4    | 3        | 24 VDC Power         |                    |
| 5    | 4        | Cycle Start          | $\left  \right $   |
| 6    | 5        | Cycle Stop           | $\left\{ \right\}$ |
| 7    | 6        | Ejector Extend       | $\exists$          |
| 8    | 7        | Ejector Retracted    | $\left\{ \right\}$ |
| 9    | 8        | Table Tilt Up        | 1                  |
|      |          |                      |                    |
| 1    | 9        | Table In Location    |                    |
| 2    | 10       | Clamp Engaged        | $\exists$          |
| 3    | 11       | Dirty Oil Filter     | $\exists$          |
| 4    | 12       | Barrel Down          | -                  |
| 5    | 13       | Inject Valve Enabled | i                  |
| 6    | 14       | Screw Valve Enabled  | il –               |
| 7    | 15       | Safety Ready         | il –               |
| 8    | 16       | Table Door           | il –               |
| 9    | 17       | Table Drive Ready    | il –               |
| 10   | 18       | Home Return Comp     | il –               |
| 11   | 19       | Table Position Comp  | īl                 |
| 12   | 20       | Table Warning        | īl                 |
| 13   | 21       | Table Brake          | Ī                  |
| 14   | 22       | Yellow Flag          | Ī                  |
| 15   | 23       |                      | Ī                  |
| 16   | 24       |                      | ון                 |

#### INPUT BOARD CONNECTOR DESIGNATION -TTM-BCCL MODEL BOARD 1

| Conn | In  | Function              |  |
|------|-----|-----------------------|--|
| No.  | No. |                       |  |
| 1    |     | -24 VDC               |  |
| 2    | 1   | -                     |  |
| 3    | 2   | Motor Start           |  |
| 4    | 3   | 24 VDC Power          |  |
| 5    | 4   | Cycle Start           |  |
| 6    | 5   | Cycle Stop            |  |
| 7    | 6   | Ejector Extend Not    |  |
| 8    | 7   | Ejector Retracted Not |  |
| 9    | 8   | Table Tilt Up         |  |
|      |     |                       |  |
| 1    | 9   | Table Dwell           |  |
| 2    | 10  | Clamp Engaged         |  |
| 3    | 11  | Dirty Oil Filter      |  |
| 4    | 12  | Barrel Down           |  |
| 5    | 13  | Table Door Closed     |  |
| 6    | 14  | Yellow Flag OK        |  |
| 7    | 15  | LC OK                 |  |
| 8    | 16  | Table 45 Deg          |  |
| 9    | 17  | Table Drive Enabled   |  |
| 10   | 18  |                       |  |
| 11   | 19  |                       |  |
| 12   | 20  |                       |  |
| 13   | 21  |                       |  |
| 14   | 22  |                       |  |
| 15   | 23  | Ejectot Retracted     |  |
| 16   | 24  |                       |  |

#### **MOTOR CONECTIONS 240/480 VOLT**

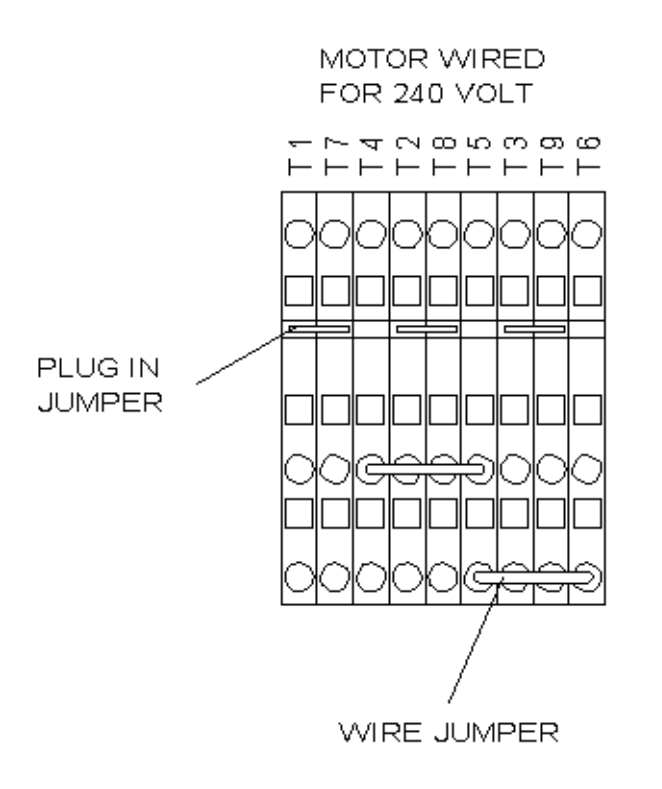

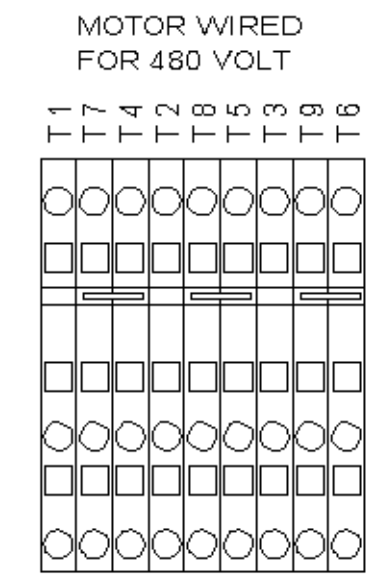

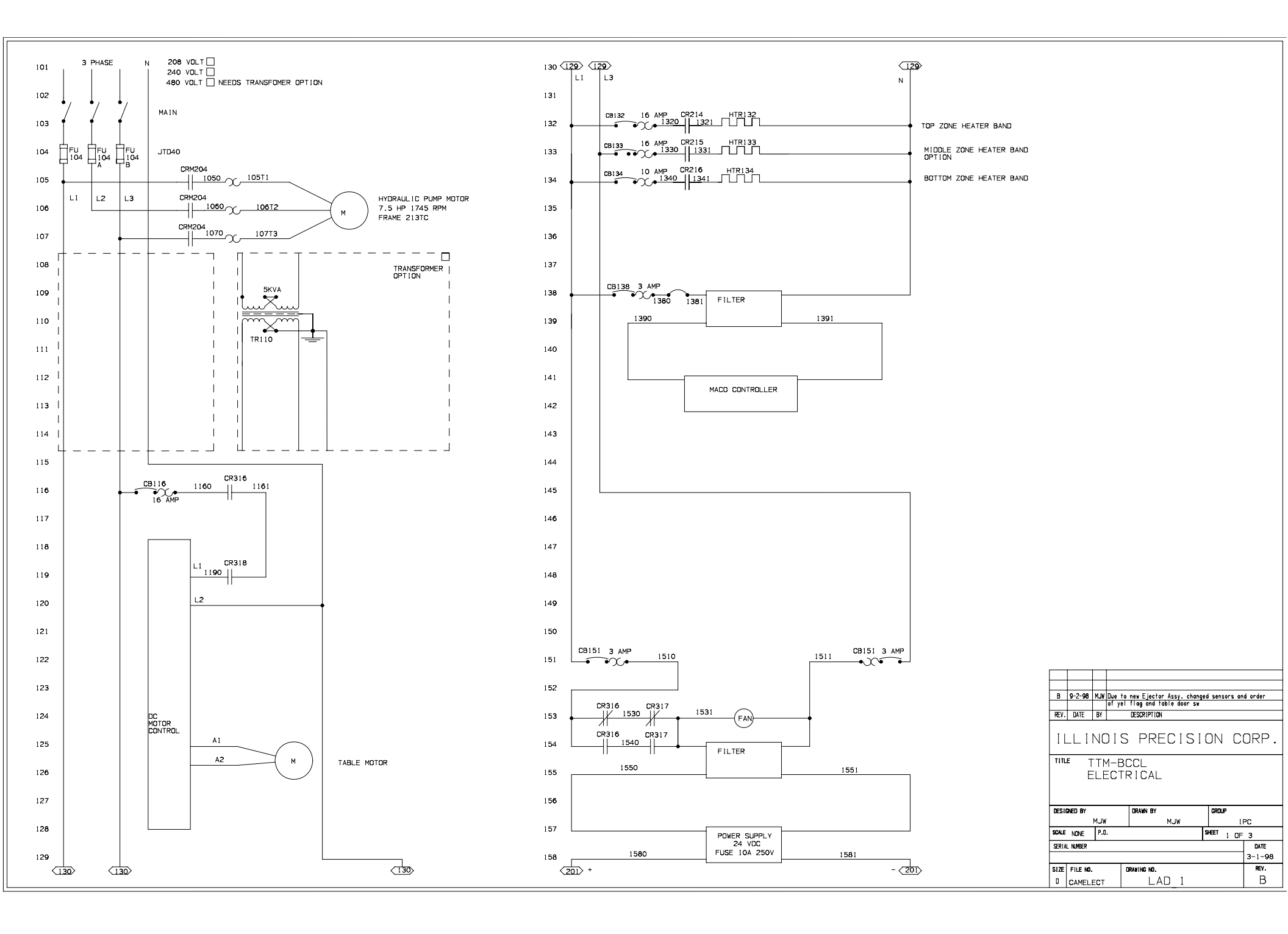

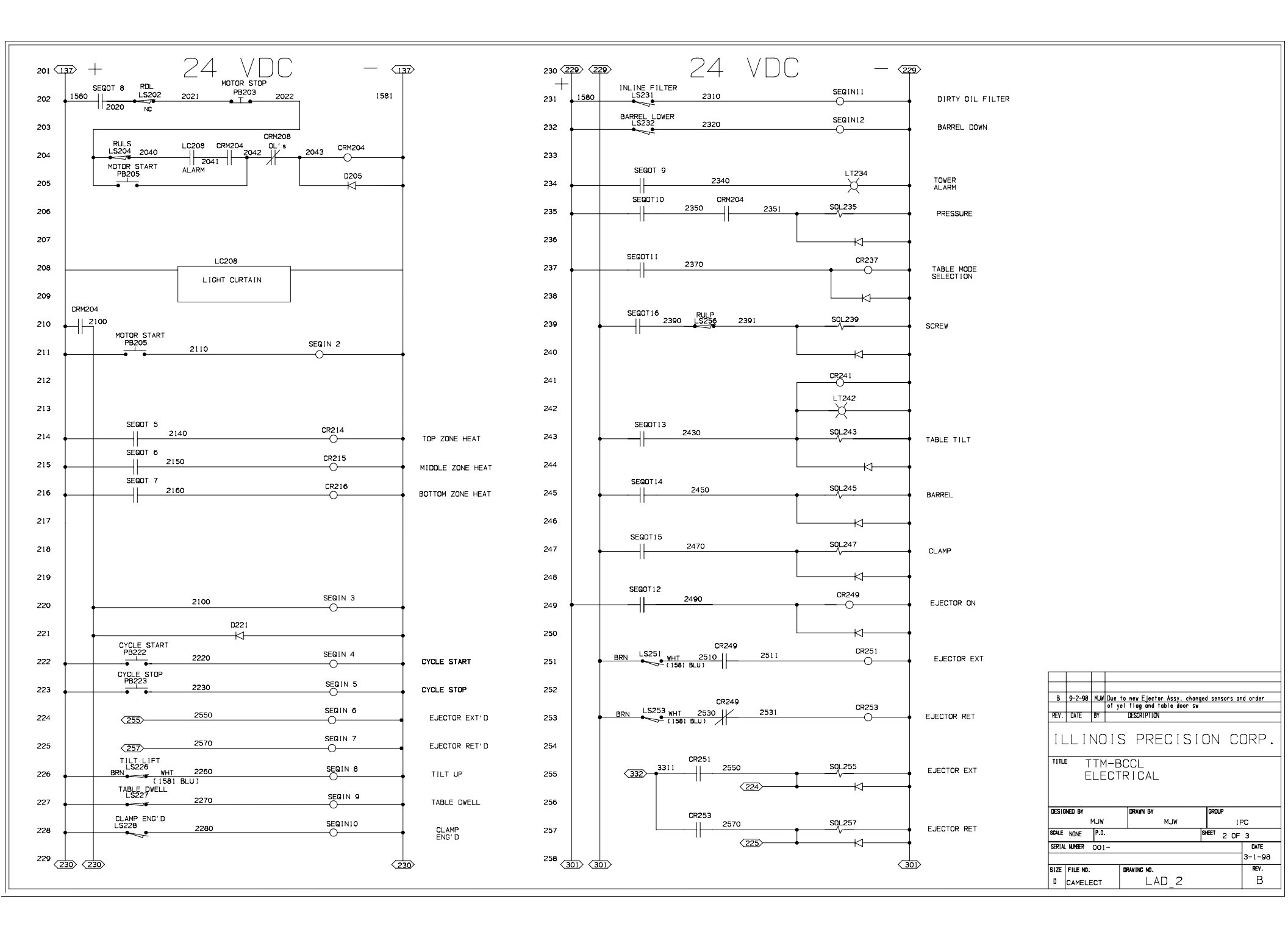

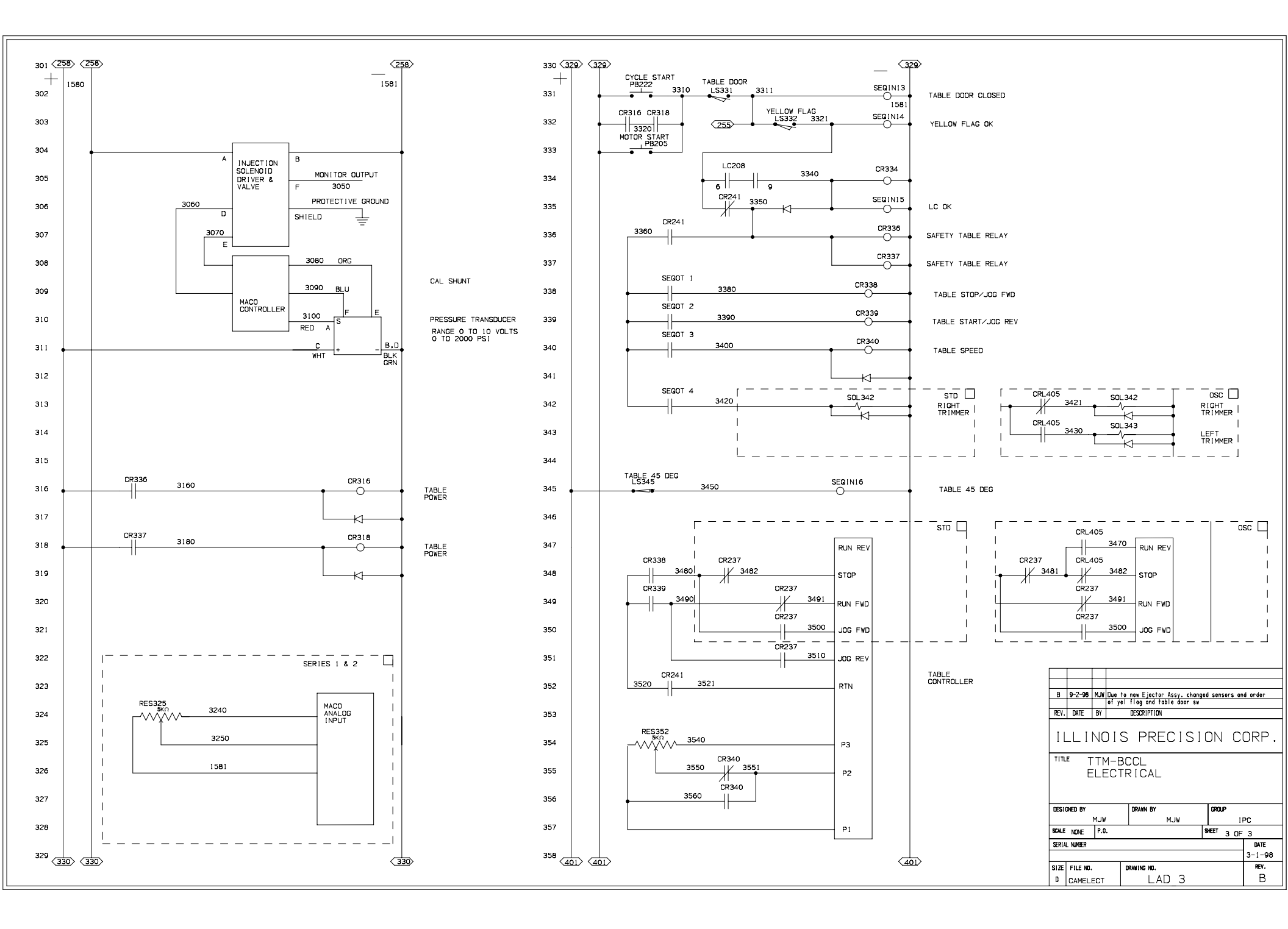

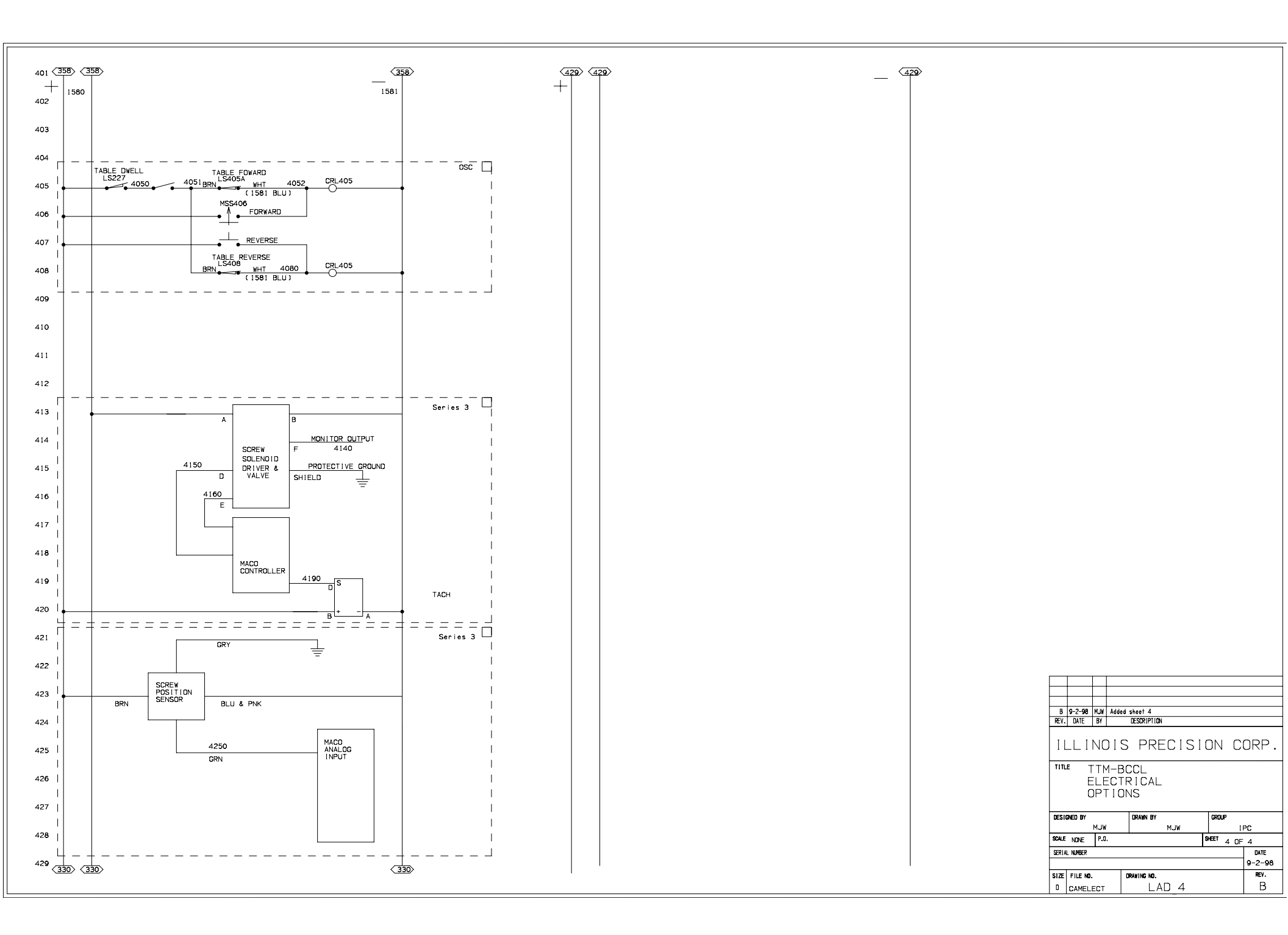

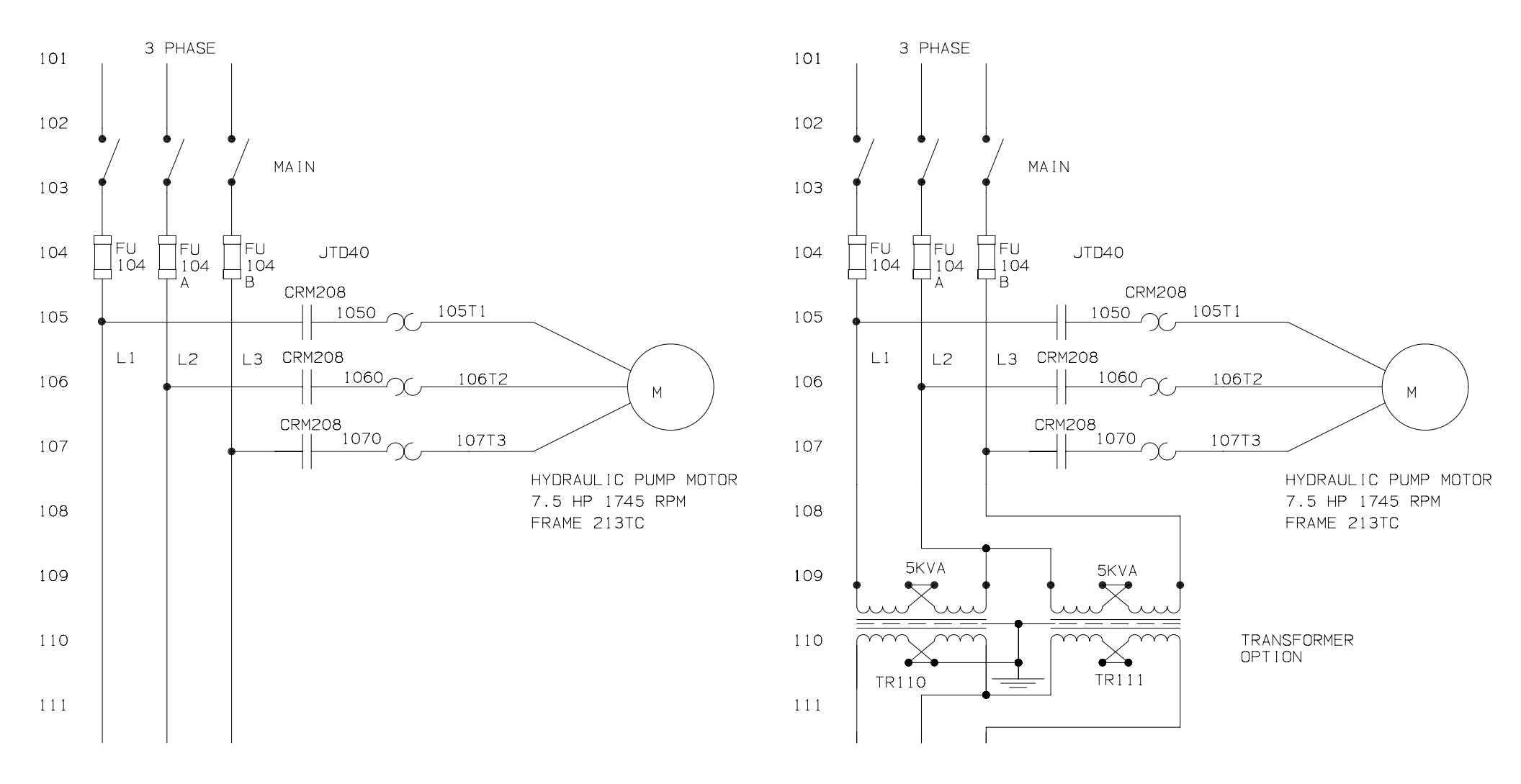

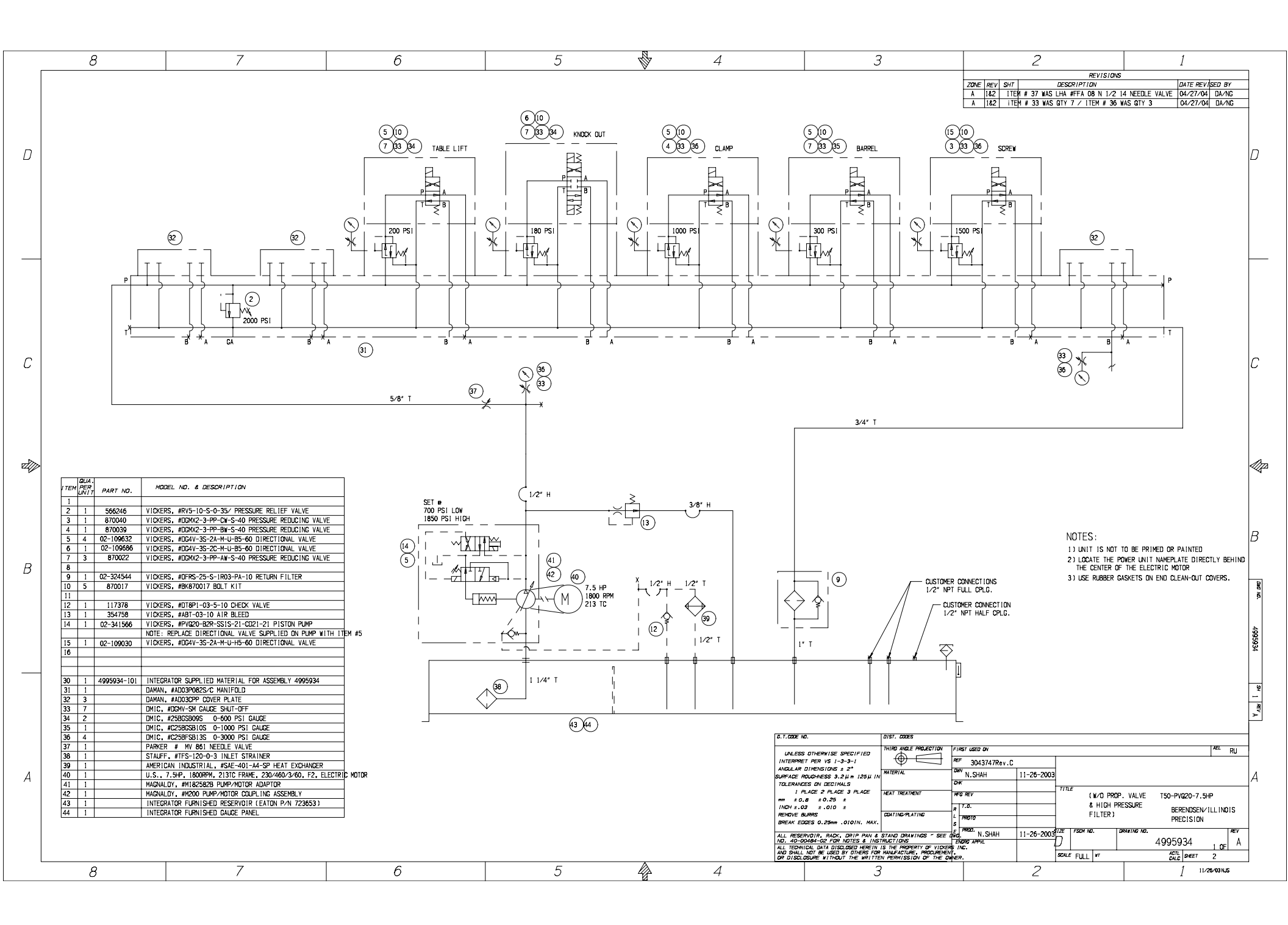

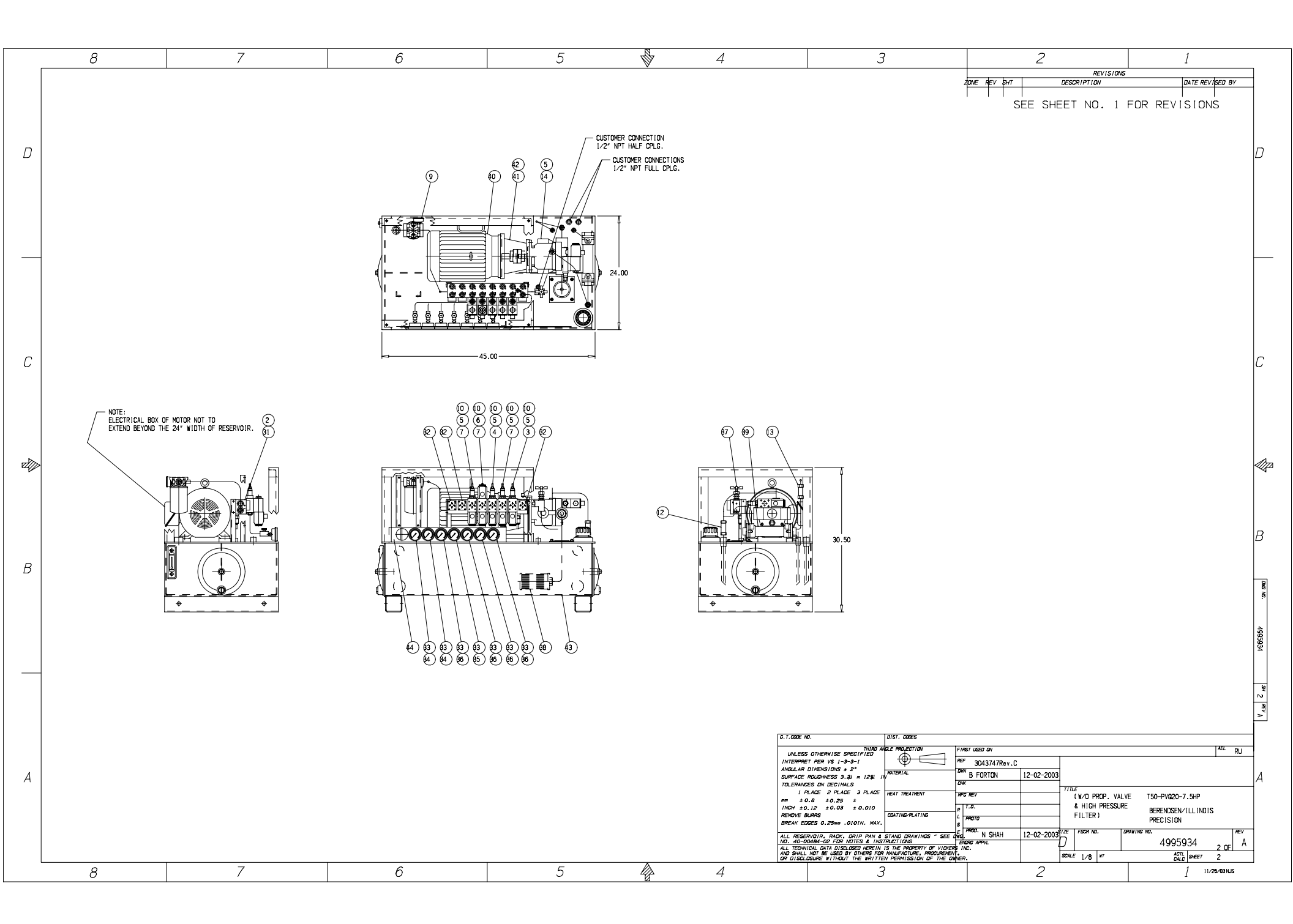

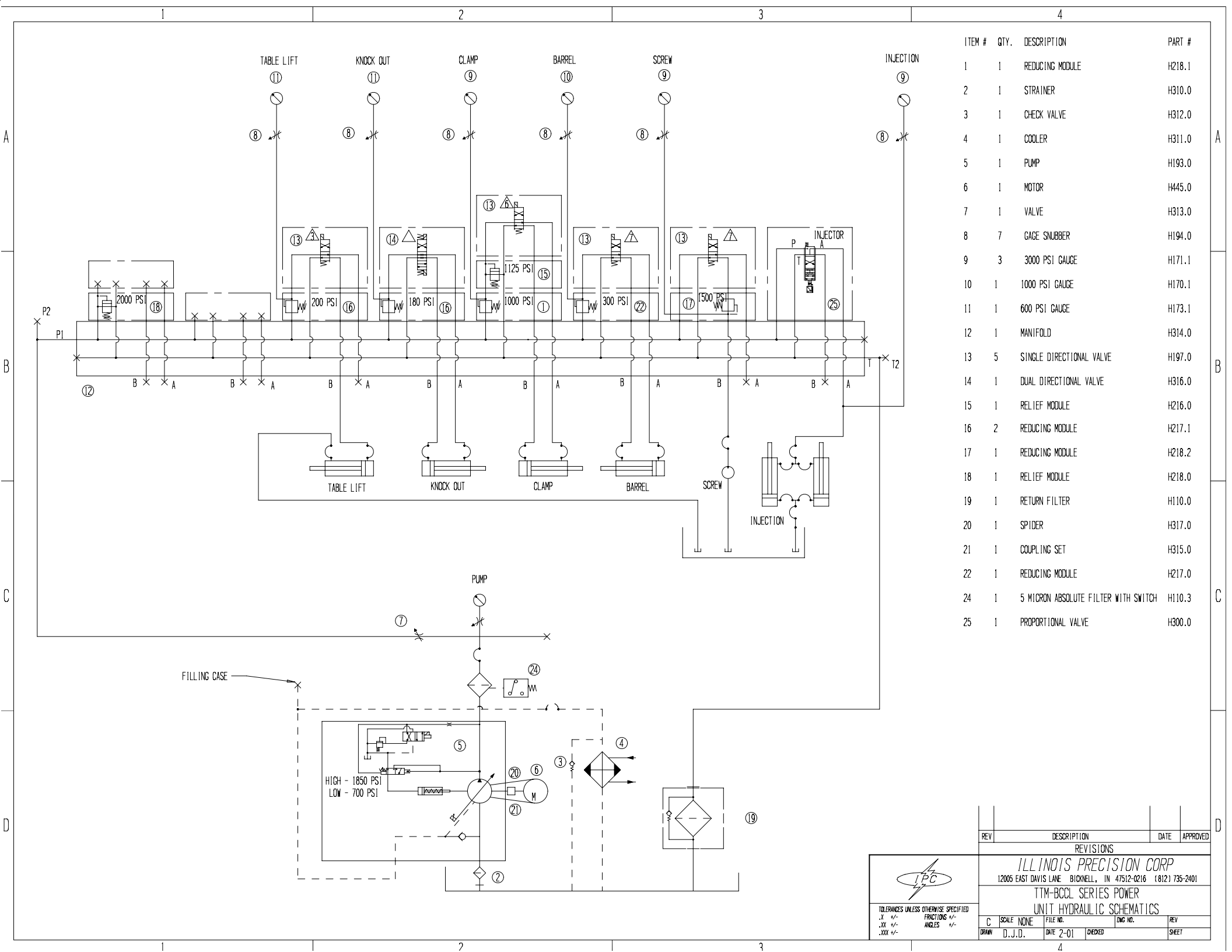